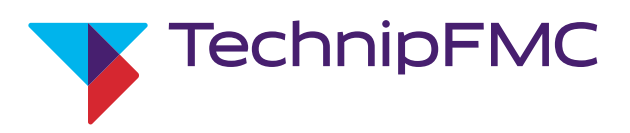

Peilstabsystem MultiLevel

Betriebsanleitung

Bulletin MNF18001GE / DOK-479-E Ausgabe/Rev. 1.4 (9/18)

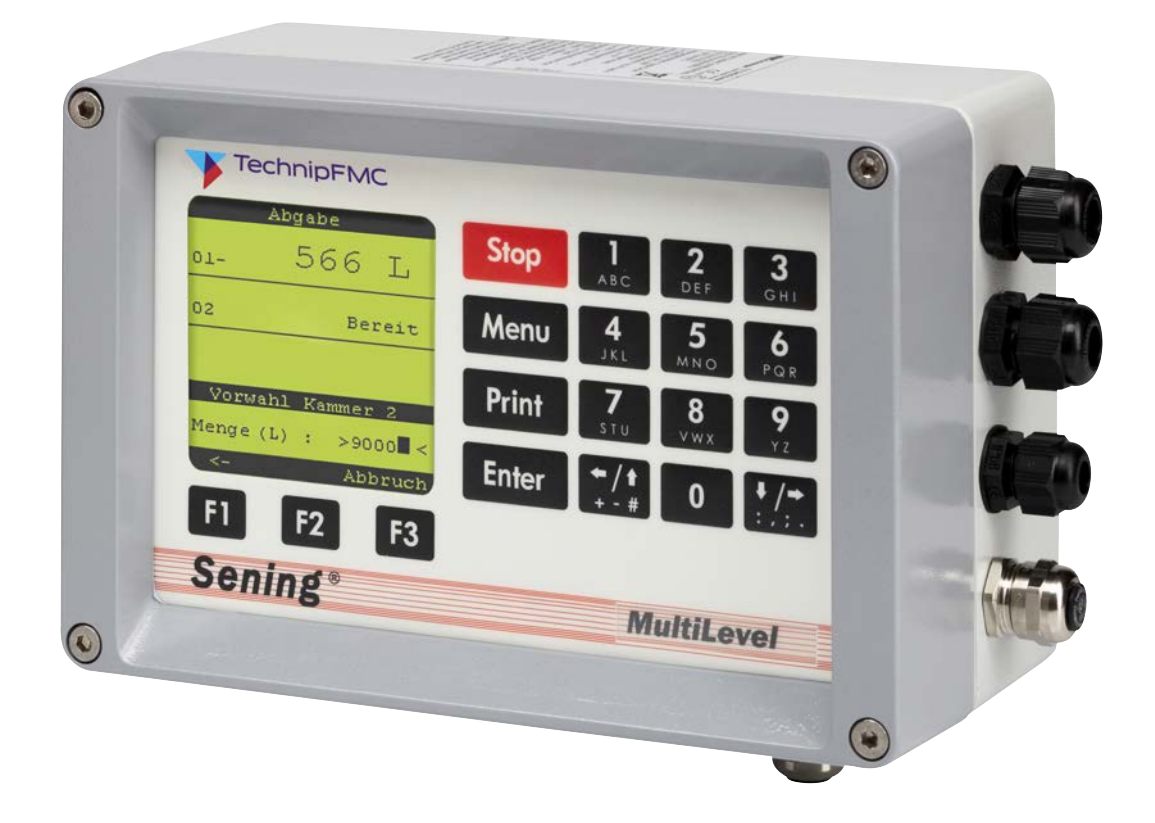

### Weitere Dokumentation zu diesem Produkt:

| Description                                | Order number         |
|--------------------------------------------|----------------------|
| MultiLevel Fahrer Bedienungsanleitung      | MNF18019EN / DOK-518 |
| MultiLevel Anleitung zur Kalibrierung      | MNF18005EN / DOK-480 |
| MultiLevel Eichtechnische Prüfung          | MNF18003EN / DOK-514 |
| MultiLevel Siegel-Beleg                    | MNF18007EN / DOK-482 |
| NoMix Installation / Zeichnungen           | MNF16002EN / DOK-415 |
| NoMix Zulassungen                          | MNF16006EN / DOK-454 |
| NoMix Standard / Systemschaltpläne         | MNF16007EN / DOK-419 |
| EMIS2 Werkstatt- / Installationshandbuch   | MNF19008EN / DOK-447 |
| EMIS2 Schaltpläne und Zeichnungen          | MNF19004EN / DOK-456 |
| EMIS3 Werkstatt- und Installationshandbuch | MNF19009EN / DOK-493 |
| EMIS3 Schnittstellenbeschreibung           | MNF19002EN / DOK-411 |

#### Dokumentation im Internet: http://info.smithmeter.com/literature/online\_index.html

#### **History**

| Revision  | Datum         | Bearbeiter | Status    | Beschreibung                                                                                                    |
|-----------|---------------|------------|-----------|----------------------------------------------------------------------------------------------------|
| Rev. 1.00 | Oktober 2006  | R. Arndt   | Freigabe  | Grundausgabe                                                                                                    |
| Rev. 1.10 | Dezember 2007 | MF / jp    | Freigabe  | <ul> <li>Format Änderungen / neue Zeichnungen</li> <li>Redaktionelle Überarbeitung</li> </ul>                                                                                                    |
| Rev. 1.22 | Dezember 2009 | GE / jp    | Freigabe  | - Kapitel 8 neu "Formularlayout" (GE)                                                                                                    |
| Rev. 1.23 | Mai 2010      | GE / jp    | Freigabe  | - Kapitel 10 neu "Technische Daten"                                                                                                    |
| Rev. 1.27 | Mai 2011      | GE / jp    | Vorläufig | <ul> <li>Temperaturkompensation während der Beladung</li> <li>Beladungsvorabschaltung Funktionalität pro Kammer</li> <li>EMIS Kommunikation: Befüllung &amp; Abgabe Daten</li> <li>Totalizer / Abgabe Bericht</li> <li>Berichte und Tabellen drucken</li> </ul> |
| Rev. 1.29 | Januar 2012   | GE / jp    | Freigabe  | <ul> <li>Temperaturkompensation</li> <li>Bioethanol-Gemische (neues Verfahren)</li> <li>Zweiter Restmengensensor</li> <li>Zuordnung der Sensoren einstellbar</li> </ul>                                                                                         |
| Rev. 1.30 | April 2013    | jp / elf   | Freigabe  | <ul> <li>Format Änderungen</li> <li>Redaktionelle Anpassungen</li> </ul>                                                                                                    |

### Important

All information and technical specifications in this documentation have been carefully checked and compiled by the author. However, we cannot completely exclude the possibility of errors. TechnipFMC is always grateful to be informed of any errors.

Measurement Solutions Regentstrasse 1 D-25474 Ellerbek

Tel.: +49 (0)4101 304 - 0 (Switchboard) Fax: +49 (0)4101 304 - 152 (Service) Fax: +49 (0)4101 304 - 133 (Sales) Fax: +49 (0)4101 304 - 255 (Order processing)

E-Mail: <u>info.ellerbek@technipfmc.com</u> Web: <u>http://info.smithmeter.com/literature/online\_index.html</u>

| , agenenee man                                                                                                    |                                                                                                    |
|----------------------------------------------------------------------------------------------------|----------------------------------------------------------------------------------------------------|
| 1.1. Orientierungshilfen für das Handbuch                                                                                                    | 5                                                                                                    |
| -                                                                                                    |                                                                                                    |
| 2 – Allgemeine Installationshinweise                                                                                                    | 7                                                                                                    |
| 2.1 Vorbeugende Maßnahmen                                                                                                    | 7                                                                                                    |
| 2.1. Voibeugende Maishannen.                                                                                                    | /                                                                                                    |
| 2.1.1. Off Offane (durch eventuelle Gasenizundungen) zu                                                                                                    | _                                                                                                    |
| vermeiden                                                                                                    | 7                                                                                                    |
| 2.1.2. Um Normanforderungen gerecht zu werden                                                                                                    | 7                                                                                                    |
| 2.1.3. Um einen störungsfreien Betrieb zu gewährleisten                                                                                                    | 8                                                                                                    |
| 2.1.4. Um dem Service die Arbeit zu erleichtern                                                                                                    | 8                                                                                                    |
| 2.2 Leitungsverlegung im Fahrzeug                                                                                                    |                                                                                                    |
| 2.3 Wartung                                                                                                    | 10                                                                                                    |
| 2.3. Waitung                                                                                                    | 10                                                                                                    |
| 2.3.1. wartungspian                                                                                                    | 10                                                                                                    |
| 2.4. Sicherheitshinweise                                                                                                    | 10                                                                                                    |
| 2.4.1. Hinweise zum Ex-Schutz                                                                                                    | 10                                                                                                    |
| 2.4.2. Besonders zu beachten                                                                                                    | 10                                                                                                    |
| 2.4.3. Bedienelemente                                                                                                    | 10                                                                                                    |
| 2 1 1 Enteorgung                                                                                                    | 11                                                                                                    |
| 2.4.4. Entropy of the production of the lifest offer                                                                                                    | 11                                                                                                    |
| 2.4.4.1. Entsorgung von Produktions- und Hilfsstoffen                                                                                                    |                                                                                                    |
| 2.4.4.2. Entsorgung der Funktionsgruppe bzw. Anlage                                                                                                    | 11                                                                                                    |
| 2.4.5. Bestimmungsgemäße Verweng                                                                                                    | 12                                                                                                    |
|                                                                                                    |                                                                                                    |
| 3 – Quick Start                                                                                                    | 13                                                                                                    |
| 3.1 Bedienungsfehler                                                                                                    | 18                                                                                                    |
|                                                                                                    | 10                                                                                                    |
|                                                                                                    | 4.0                                                                                                    |
| 4 – Fernzugriff auf NoMix                                                                                                    | 19                                                                                                    |
| 4.1. Befüllung                                                                                                    | 19                                                                                                    |
| 4.2. Abgabe                                                                                                    | 20                                                                                                    |
|                                                                                                    |                                                                                                    |
| 5 – Beschreibung des Peilstabsystems                                                                                                    | 23                                                                                                    |
| 5.1 Elektrische Komponenten                                                                                                    | 23                                                                                                    |
| 5.1. Elektrische Komponenten                                                                                                    | 20                                                                                                    |
| 5.2. Mechanische Komponenten                                                                                                    | 23                                                                                                    |
| 5.3. Funktionsbeschreibung                                                                                                    | 24                                                                                                    |
| 5.4. Voraussetzung für die Eichfähigkeit                                                                                                    | 27                                                                                                    |
| 5.4.1. Deutschland                                                                                                    | 27                                                                                                    |
| 5.4.2. Außerhalb Deutschlands                                                                                                    | 27                                                                                                    |
| 5.5. Funktionsprinzin der Höhenmessung                                                                                                    | 27                                                                                                    |
| 5.5.1 Übertragung der Peilstabdaten                                                                                                    | 20                                                                                                    |
|                                                                                                    | 29                                                                                                    |
| 5.5.2. Unterdruckung von Obertiachenweilen (Schwappen)                                                                                                    | aer                                                                                                    |
| Flüssigkeit)                                                                                                    | 29                                                                                                    |
| 5.6. Explanation of the gauge tables                                                                                                    | 29                                                                                                    |
| 5.6.1. Tankform und Kalibrierung                                                                                                    | 29                                                                                                    |
| 5.6.2. Grafik einer typischen Ausliterungskurve (Erstellt aus                                                                                                    | der                                                                                                    |
| Peiltabelle)                                                                                                    | 31                                                                                                    |
| Tentabene)                                                                                                    |                                                                                                    |
| E.Z. Enläuten versielen Nielen versielen melstum                                                                                                    | 04                                                                                                    |
| 5.7. Erläuterung der Neigungskorrektur                                                                                                    | 31                                                                                                    |
| <ul><li>5.7. Erläuterung der Neigungskorrektur</li><li>5.7.1. Grafik einer typischen Neigungskorrekturkurve</li></ul>                                                                                                    | 31<br>32                                                                                                    |
| <ul><li>5.7. Erläuterung der Neigungskorrektur</li><li>5.7.1. Grafik einer typischen Neigungskorrekturkurve</li><li>5.7.2. Neigungssensor</li></ul>                                                                                                    | 31<br>32<br>32                                                                                                    |
| <ul> <li>5.7. Erläuterung der Neigungskorrektur</li> <li>5.7.1. Grafik einer typischen Neigungskorrekturkurve</li> <li>5.7.2. Neigungssensor</li> <li>5.7.3. Neigungssensor - Definition der Winkelkorrekturen</li> </ul>                                                                                | 31<br>32<br>32<br>32                                                                                               |
| <ul> <li>5.7. Erläuterung der Neigungskorrektur</li> <li>5.7.1. Grafik einer typischen Neigungskorrekturkurve</li> <li>5.7.2. Neigungssensor</li> <li>5.7.3. Neigungssensor - Definition der Winkelkorrekturen</li> <li>5.7.4 X / Y Korrektur</li> </ul>                                                 | 31<br>32<br>32<br>32<br>33                                                                                         |
| <ul> <li>5.7. Erläuterung der Neigungskorrektur</li> <li>5.7.1. Grafik einer typischen Neigungskorrekturkurve</li> <li>5.7.2. Neigungssensor</li> <li>5.7.3. Neigungssensor - Definition der Winkelkorrekturen</li> <li>5.7.4. X / Y Korrektur</li> <li>5.8. Höhendefinition des Sensorkopfes</li> </ul> | 31<br>32<br>32<br>32<br>33<br>33                                                                                   |
| <ul> <li>5.7. Erläuterung der Neigungskorrektur</li></ul>                                                                                                    | 31<br>32<br>32<br>32<br>33<br>34                                                                                   |
| <ul> <li>5.7. Erläuterung der Neigungskorrektur</li></ul>                                                                                                    | 31<br>32<br>32<br>32<br>33<br>34                                                                                   |
| <ul> <li>5.7. Erläuterung der Neigungskorrektur</li></ul>                                                                                                    | 31<br>32<br>32<br>32<br>33<br>34<br>34                                                                             |
| <ul> <li>5.7. Erläuterung der Neigungskorrektur</li></ul>                                                                                                    | 31<br>32<br>32<br>32<br>33<br>34<br>34<br>37                                                                       |
| <ul> <li>5.7. Erläuterung der Neigungskorrektur</li></ul>                                                                                                    | 31<br>32<br>32<br>32<br>33<br>34<br>34<br>37<br>37<br>38                                                           |
| <ul> <li>5.7. Erläuterung der Neigungskorrektur</li></ul>                                                                                                    | 31<br>32<br>32<br>32<br>33<br>34<br>37<br>37<br>38<br>39                                                           |
| <ul> <li>5.7. Erläuterung der Neigungskorrektur</li></ul>                                                                                                    | 31<br>32<br>32<br>32<br>33<br>34<br>37<br>37<br>38<br>39<br>39                                                     |
| <ul> <li>5.7. Erläuterung der Neigungskorrektur</li></ul>                                                                                                    | 31<br>32<br>32<br>32<br>33<br>34<br>34<br>37<br>37<br>38<br>39<br>39                                               |
| <ul> <li>5.7. Erläuterung der Neigungskorrektur</li></ul>                                                                                                    | 31<br>32<br>32<br>32<br>33<br>34<br><b> 37</b><br>37<br>38<br>39<br>39<br>39                                       |
| <ul> <li>5.7. Erläuterung der Neigungskorrektur</li></ul>                                                                                                    | 31<br>32<br>32<br>32<br>33<br>34<br><b> 37</b><br>37<br>38<br>39<br>39<br>39<br>40<br>40                           |
| <ul> <li>5.7. Erläuterung der Neigungskorrektur</li></ul>                                                                                                    | 31<br>32<br>32<br>32<br>33<br>34<br>37<br>37<br>38<br>39<br>39<br>40<br>40<br>40                                   |
| <ul> <li>5.7. Erläuterung der Neigungskorrektur</li></ul>                                                                                                    | 31<br>32<br>32<br>32<br>33<br>34<br><b> 37</b><br>37<br>38<br>39<br>40<br>40<br>40<br>41                           |
| <ul> <li>5.7. Erläuterung der Neigungskorrektur</li></ul>                                                                                                    | 31<br>32<br>32<br>32<br>33<br>34<br><b> 37</b><br>37<br>38<br>39<br>39<br>40<br>40<br>41<br>41                     |
| <ul> <li>5.7. Erläuterung der Neigungskorrektur</li></ul>                                                                                                    | 31<br>32<br>32<br>32<br>33<br>34<br><b> 37</b><br>37<br>38<br>39<br>40<br>40<br>41<br>41                           |
| <ul> <li>5.7. Erläuterung der Neigungskorrektur</li></ul>                                                                                                    | 31<br>32<br>32<br>32<br>33<br>34<br><b> 37</b><br>37<br>38<br>39<br>39<br>40<br>40<br>41<br>41                     |
| <ul> <li>5.7. Erläuterung der Neigungskorrektur</li></ul>                                                                                                    | 31<br>32<br>32<br>32<br>33<br>34<br><b> 37</b><br>37<br>38<br>39<br>39<br>40<br>40<br>41<br>41<br>41               |
| <ul> <li>5.7. Erläuterung der Neigungskorrektur</li></ul>                                                                                                    | 31<br>32<br>32<br>33<br>33<br>34<br><b> 37</b><br>37<br>37<br>37<br>37<br>39<br>40<br>40<br>41<br>41<br><b> 43</b> |
| <ul> <li>5.7. Erläuterung der Neigungskorrektur</li></ul>                                                                                                    | 31<br>32<br>32<br>33<br>34<br><b> 37</b><br>37<br>38<br>39<br>40<br>40<br>41<br>43<br>44                           |
| <ul> <li>5.7. Erläuterung der Neigungskorrektur</li></ul>                                                                                                    | 31<br>32<br>32<br>33<br>34<br><b> 37</b><br>37<br>38<br>39<br>40<br>40<br>41<br>41<br><b> 43</b><br>44<br>44       |
| <ul> <li>5.7. Erläuterung der Neigungskorrektur</li></ul>                                                                                                    | 31<br>32<br>32<br>33<br>34<br><b> 37</b><br>38<br>39<br>40<br>40<br>41<br>41<br>43<br>44<br>44                     |

7.1.4. Wichtige Funktionen und Eingaben......46

|                                                                                                    | 46                                                                                                    |
|----------------------------------------------------------------------------------------------------|----------------------------------------------------------------------------------------------------|
| 7.1.6. Standalone-Betrieb                                                                            | 47                                                                                                    |
| 7.2. Restmengensensor Interface – NM2WET-E                                                           | 47                                                                                                    |
| 7.3. Restmengensensor – NS-2E                                                                        | 48                                                                                                    |
| 7.4. Temperatursensor – MLDTS-2                                                                      | 40<br>40                                                                                                    |
| 7.6. Neigungssensor – MLIS                                                                           | 49<br>49                                                                                                    |
| 7.7 Chipkartenlesegerät – CCR                                                                        | 50                                                                                                    |
| 7.8. I/O-interface – NM2IO                                                                           | 50                                                                                                    |
|                                                                                                    |                                                                                                    |
| 8 – Inbetriebnahme                                                                                   | 53                                                                                                    |
| 8.1. Setup Display Interface                                                                         | 53                                                                                                    |
|                                                                                                    |                                                                                                    |
| 9 – MENU-Struktur                                                                                    | 55                                                                                                    |
| 9.1. Befüllung                                                                                       | 55                                                                                                    |
| 9.1.1. Temperaturkompensierte Messung bei Beladung                                                   | 50<br>57                                                                                                    |
| 9.3. Berichte und Tabellen drucken                                                                   | 58                                                                                                    |
| 9.3.1. PRINT <1> – Setup                                                                             | 59                                                                                                    |
| 9.3.1.1. Setup <f1> – Komplette Parameter-Liste</f1>                                                 | 59                                                                                                    |
| 9.3.1.2. Setup <f3> – PTB Parameter-Liste</f3>                                                       | 62                                                                                                    |
| 9.3.2. PRINT <2> - Tabellen                                                                          | 63                                                                                                    |
| 9.3.2.1. Tabellen <1> – Peiltabellen                                                                 | 63                                                                                                    |
| 9.3.2.2. Tabellen <1> – Peiltabellen-Liste                                                           | 64                                                                                                    |
| 9.3.2.3. Tabellen <2> – Neigungstabelle-Liste                                                        | 66                                                                                                    |
| 9.3.3. PRINT <3> – Logbuch                                                                           | 68                                                                                                    |
| 9.3.3.1. Logbuch <1> – Ereignis-Logbuch                                                              | 68                                                                                                    |
| 9.3.3.2. Logbuch < 2> - Parameter-Logbuch Liste                                                      | 70                                                                                                    |
| 9.3.3.4 Logbuch <3> – Kammerüberwachung                                                              | 71                                                                                                    |
| 9.3.3.4.1. Logbuch <3> – Kammerüberwachung Liste                                                     | 71                                                                                                    |
| 9.3.3.5. Logbuch <4> – Messungen                                                                     | 71                                                                                                    |
| 9.3.3.6. Logbook <5> – Updates                                                                       | 72                                                                                                    |
| 0.2.2.5.1 Loghuph <1> Magadatan Loghuph Lista (Paladun                                               | ~ 1                                                                                                    |
| 9.5.5.5.1. Logbuch <4> – Messdalen-Logbuch Liste (beladun                                            | g/                                                                                                    |
| Lieferschein)                                                                                        | g /<br>72                                                                                                    |
| 9.3.3.5.1. Logbuch <4> – Messdaten-Logbuch Liste (beladun<br>Lieferschein)                           | g /<br>72<br>72                                                                                                    |
| <ul> <li>9.3.3.5.1. Logbuch &lt;4&gt; – Messdaten-Logbuch Liste (Beladun<br/>Lieferschein)</li></ul> | g /<br>72<br>72<br>73                                                                                                    |
| <ul> <li>9.3.3.5.1. Logbuch &lt;4&gt; – Messdaten-Logbuch Liste (beladun<br/>Lieferschein)</li></ul> | 97<br>72<br>72<br>73<br>73<br>73                                                                                                    |
| <ul> <li>9.3.3.5.1. Logbuch (42 – Messdaten-Logbuch Liste (beladun<br/>Lieferschein)</li></ul>       | 97<br>72<br>72<br>73<br>73<br>73<br>74<br>75                                                                                                   |
| <ul> <li>9.3.3.5.1. Logbuch (42) – Messdaten-Logbuch Liste (beladun<br/>Lieferschein)</li></ul>      | 97<br>72<br>72<br>73<br>73<br>73<br>74<br>75<br>75                                                                                             |
| <ul> <li>9.3.3.5.1. Logbuch (42 – Messdaten-Logbuch Liste (beladun<br/>Lieferschein)</li></ul>       | 97<br>72<br>72<br>73<br>73<br>73<br>74<br>75<br>75<br>75                                                                                       |
| <ul> <li>9.3.3.5.1. Logbuch (42 – Messdaten-Logbuch Liste (beladun<br/>Lieferschein)</li></ul>       | 97<br>72<br>72<br>73<br>73<br>74<br>75<br>75<br>75<br>76<br>77                                                                                 |
| <ul> <li>9.3.3.5.1. Logbuch (42 – Messdaten-Logbuch Liste (beladun<br/>Lieferschein)</li></ul>       | 97<br>72<br>73<br>73<br>73<br>74<br>75<br>75<br>75<br>76<br>77<br>78                                                                           |
| <ul> <li>9.3.3.5.1. Logbuch (42 – Messdaten-Logbuch Liste (Beladun<br/>Lieferschein)</li></ul>       | 97<br>72<br>72<br>73<br>73<br>73<br>74<br>75<br>75<br>75<br>76<br>77<br>78<br>79                                                               |
| <ul> <li>9.3.3.5.1. Logbuch (42 – Messdaten-Logbuch Liste (Beladun<br/>Lieferschein)</li></ul>       | 19772<br>7273<br>7373<br>7374<br>7575<br>7677<br>7879<br>7979                                                                                  |
| <ul> <li>9.3.3.5.1. Logbuch (42 – Messdaten-Logbuch Liste (Beladun<br/>Lieferschein)</li></ul>       | 19772<br>7273<br>7373<br>7475<br>7575<br>7677<br>7879<br>7980                                                                                  |
| <ul> <li>9.3.3.5.1. Logbuch (42 – Messdaten-Logbuch Liste (beladun<br/>Lieferschein)</li></ul>       | 197<br>72<br>73<br>73<br>73<br>73<br>75<br>75<br>75<br>75<br>75<br>76<br>77<br>78<br>79<br>79<br>80<br>81                                      |
| <ul> <li>9.3.3.5.1. Logbuch (42 – Messdaten-Logbuch Liste (beladun<br/>Lieferschein)</li></ul>       | 97<br>72<br>72<br>73<br>73<br>73<br>74<br>75<br>75<br>75<br>75<br>76<br>77<br>78<br>79<br>80<br>81<br>81<br>81                                 |
| <ul> <li>9.3.3.5.1. Logbuch (42 – Messdaten-Logbuch Liste (beladun<br/>Lieferschein)</li></ul>       | 97<br>72<br>73<br>73<br>73<br>74<br>75<br>75<br>76<br>77<br>78<br>79<br>80<br>81<br>81<br>81<br>81<br>82                                       |
| <ul> <li>9.3.3.5.1. Logbuch (42) – Messdaten-Logbuch Liste (beladun<br/>Lieferschein)</li></ul>      | 97<br>72<br>72<br>73<br>73<br>74<br>75<br>75<br>75<br>76<br>77<br>78<br>79<br>80<br>81<br>81<br>81<br>82<br>82                                 |
| <ul> <li>9.3.5.1. Logbuch (42 – Messdaten-Logbuch Liste (beladun<br/>Lieferschein)</li></ul>         | 197<br>72<br>72<br>73<br>73<br>74<br>75<br>75<br>76<br>77<br>78<br>79<br>80<br>81<br>81<br>81<br>82<br>82<br>83                                |
| <ul> <li>9.3.5.1. Logbuch (42 – Messdaten-Logbuch Liste (Beladun<br/>Lieferschein)</li></ul>         | 97<br>72<br>72<br>73<br>73<br>74<br>75<br>75<br>76<br>77<br>78<br>79<br>79<br>80<br>81<br>81<br>81<br>81<br>82<br>83<br>87                     |
| <ul> <li>9.3.5.1. Logbuch (42 – Messdaten-Logbuch Liste (Beladun<br/>Lieferschein)</li></ul>         | 97<br>72<br>72<br>73<br>73<br>74<br>75<br>75<br>75<br>76<br>77<br>78<br>79<br>80<br>81<br>81<br>81<br>82<br>82<br>83<br>87<br>91               |
| <ul> <li>9.3.5.1. Logbuch (42 – Messdaten-Logbuch Liste (Beladun<br/>Lieferschein)</li></ul>         | 97<br>72<br>73<br>73<br>74<br>75<br>75<br>76<br>77<br>78<br>79<br>80<br>81<br>81<br>81<br>82<br>83<br>87<br>91                                 |
| <ul> <li>9.3.5.5.1. Logbuch (42) – Messdaten-Logbuch Liste (Beladun<br/>Lieferschein)</li></ul>      | 97<br>72<br>73<br>73<br>74<br>75<br>75<br>76<br>77<br>78<br>79<br>80<br>81<br>81<br>82<br>82<br>83<br>87<br>91<br>91                           |
| <ul> <li>9.3.5.1. Logbuch (42 – Messdaten-Logbuch Liste (beladun<br/>Lieferschein)</li></ul>         | 97<br>72<br>72<br>73<br>73<br>74<br>75<br>76<br>77<br>77<br>77<br>77<br>77<br>77<br>77<br>77<br>77<br>77<br>77<br>77                           |
| <ul> <li>9.3.5.1. Logbuch (42 – Messdaten-Logbuch Liste (beladum Lieferschein)</li></ul>             | 97<br>72<br>73<br>73<br>74<br>75<br>76<br>77<br>77<br>77<br>77<br>77<br>77<br>77<br>77<br>77<br>77<br>77<br>77                                 |
| <ul> <li>9.3.5.1. Logbuch (42) – Messdaten-Logbuch Liste (Beladun<br/>Lieferschein)</li></ul>        | 97<br>72<br>72<br>73<br>73<br>74<br>75<br>76<br>77<br>78<br>79<br>80<br>81<br>81<br>82<br>83<br>87<br>91<br>91<br>92<br>92<br>92<br>92         |
| <ul> <li>9.3.5.1. Logbuch (42) – Messdaten-Logbuch Liste (Beladun<br/>Lieferschein)</li></ul>        | 97<br>72<br>72<br>73<br>73<br>74<br>75<br>75<br>76<br>77<br>78<br>79<br>80<br>81<br>81<br>82<br>83<br>87<br>91<br>91<br>92<br>92<br>93         |
| <ul> <li>9.3.5.1. Logbuch (42) – Messdaten-Logbuch Liste (Beladun<br/>Lieferschein)</li></ul>        | (97)<br>72<br>72<br>73<br>73<br>74<br>75<br>75<br>76<br>77<br>78<br>79<br>80<br>81<br>81<br>82<br>83<br>87<br>91<br>91<br>92<br>92<br>93<br>93 |
| <ul> <li>9.3.5.1. Logbuch (42) – Messdaten-Logbuch Liste (Beladun<br/>Lieferschein)</li></ul>        | 97<br>72<br>73<br>73<br>74<br>75<br>76<br>77<br>80<br>81<br>81<br>82<br>83<br>87<br>91<br>92<br>92<br>93<br>93<br>93<br>93                     |
| <ul> <li>9.3.5.1. Lögbuch (42) – Messdaten-Lögbuch Liste (Beladun<br/>Lieferschein)</li></ul>        | 97<br>72<br>73<br>73<br>74<br>75<br>76<br>77<br>79<br>80<br>81<br>81<br>82<br>83<br>87<br>91<br>92<br>92<br>92<br>93<br>93<br>93<br>93<br>94   |
| <ul> <li>9.3.5.1. Lögbuch (42) – Messdaten-Lögbuch Liste (Beladun<br/>Lieferschein)</li></ul>        | 97<br>72<br>73<br>73<br>74<br>75<br>76<br>77<br>77<br>77<br>77<br>77<br>77<br>77<br>77<br>77<br>77<br>77<br>77                                 |

| 9.7.1.4.3.1. Steuerung Ventile – 31431                                                                                                    |
|----------------------------------------------------------------------------------------------------|
|                                                                                                    |
| 9.7.1.4.3.2. ADIrade Ladeplan – 3.1432                                                                                                    |
| 0.7.1.4.2.2 Mossung Bolodung 21/22 05                                                                                                    |
| 9.7.1.4.5.5. IVIESSUING Deladuring - 51455                                                                                                    |
| 9.7.1.4.4. Hilfsanzeigen – 3147                                                                                                    |
| 9.7.1.5. Eichrestriktionen – 315                                                                                                    |
| 9.7.1.5.1. Neigungswinkel – 3154                                                                                                    |
| $0.74 \pm 0.2$ Balandruck 2455                                                                                                    |
| 9.7.1.5.2. Belegaluck – 3155                                                                                                    |
| 9.7.1.5.3. Geräte-Info – 3156 100                                                                                                    |
| 9.7.2. Druckereinstellungen – 32                                                                                                    |
| 9.7.2.1 Schnittstelle – $322$ 101                                                                                                    |
| 0.7.0.0 Octivered 004                                                                                                    |
| 9.7.2.2. Optionen – 324 102                                                                                                    |
| 9.7.2.3. Treiber – 325 102                                                                                                    |
| 9.7.2.3.1. Allgemein – 3251 102                                                                                                    |
| 0702000                                                                                                    |
| 9.7.2.5.2. GIOISE – 5252                                                                                                    |
| 9.7.2.3.3. Attribute – 3253 104                                                                                                    |
| 9.7.3. Komponenten – 33 104                                                                                                    |
| 9731 Wetleg-IE – 334 105                                                                                                    |
| 0.7.4 Formular Decementations 24                                                                                                    |
| 9.7.4. Formular-Beschreibung – 34                                                                                                    |
| 9.7.4.1. Seitenlayout – 341 106                                                                                                    |
| 9.7.4.1.1. Seitenlayout 1 – 3411                                                                                                    |
| 975 Produktdefinition – 35                                                                                                    |
| 0.7.5.4 Drashdat Lists (0.35.4) 0.54                                                                                                    |
| 9.7.5.1. Produkt-Liste (Seite 1) – 351                                                                                                    |
| 9.7.5.1.1. Produktspezifikation – 3511                                                                                                    |
| 9.7.5.1.2. Produktnamen – 35111                                                                                                    |
| 97513 Produkt 1 – 3511 109                                                                                                    |
| 0.7.5.4.4 Decide 0. 0540                                                                                                    |
| 9.7.5.1.4. Produkt 2 – 3512 110                                                                                                    |
| 9.7.5.1.5. Produkt 3 – 3513 110                                                                                                    |
| 9.7.5.1.6. Produkt 4 – 3514 110                                                                                                    |
| 9.751.7 Produkt $6 - 3515$ 111                                                                                                    |
| 0.7.5.1.0. Devided 7 0510                                                                                                    |
| 9.7.5.1.8. Produkt 7 – 3516111                                                                                                    |
| 9.7.5.1.9. Produkt 8 – 3517 112                                                                                                    |
| 9.7.5.1.10. Produkt 9 – 3518 112                                                                                                    |
| 9.75111 Produkt $10 - 3530$ 112                                                                                                    |
| 9.7.5.1.11.11000kt 10 = 5550                                                                                                    |
| 9.7.5.1.12. Temp. Kompensation – 35117                                                                                                    |
|                                                                                                    |
| 9.7.5.1.13. Kompensations Methode - 35xx73 114                                                                                                    |
| 9.7.5.1.13. Kompensations Methode – 35xx73                                                                                                    |
| 9.7.5.1.13. Kompensations Methode – 35xx73                                                                                                    |
| 9.7.5.1.13. Kompensations Methode – 35xx73                                                                                                    |
| 9.7.5.1.13. Kompensations Methode – 35xx73                                                                                                    |
| 9.7.5.1.13. Kompensations Methode – 35xx73                                                                                                    |
| 9.7.5.1.13. Kompensations Methode – 35xx73       114         9.7.6. Fahrerliste – 36       114         9.8. Service – 4       115         9.8.1. Siegel – 41       115         9.8.2. Kalibrieren – 42       117         9.8.2.1. Peilstab-IF – 421       117                                                                                                    |
| 9.7.5.1.13. Kompensations Methode – 35xx73       114         9.7.6. Fahrerliste – 36       114         9.8. Service – 4       115         9.8.1. Siegel – 41       115         9.8.2. Kalibrieren – 42       117         9.8.2.1. Peilstab-IF – 421       117         9.8.2 1.1       Peilstäbe - Kalibrieren Bildschirm         118       118                                                                                                    |
| 9.7.5.1.13. Kompensations Methode – 35xx73                                                                                                    |
| 9.7.5.1.13. Kompensations Methode – 35xx73                                                                                                    |
| 9.7.5.1.13. Kompensations Methode – 35xx73                                                                                                    |
| 9.7.5.1.13. Kompensations Methode – 35xx73       114         9.7.6. Fahrerliste – 36       114         9.8. Service – 4       115         9.8.1. Siegel – 41       115         9.8.2. Kalibrieren – 42       117         9.8.2. 1. Peilstab-IF – 421       117         9.8.2.1.1. Peilstabe - Kalibrieren Bildschirm       118         9.8.2.1.2. Neigungssensor – Kalibrieren Bildschirm       119         9.8.3. Diagnose – 43       120         9.8.3.1. Diagnose, Lokaler CAN-Bus, Bedieng, (Terminal) 1 –                                                                                                    |
| 9.7.5.1.13. Kompensations Methode – 35xx73       114         9.7.6. Fahrerliste – 36       114         9.8. Service – 4       115         9.8.1. Siegel – 41       115         9.8.2. Kalibrieren – 42       115         9.8.2. Kalibrieren – 42       117         9.8.2.1. Peilstab-IF – 421       117         9.8.2.1.1. Peilstäbe - Kalibrieren Bildschirm       118         9.8.3. Diagnose – 43       120         9.8.3.1. Diagnose, Lokaler CAN-Bus, Bedieng. (Terminal) 1 –       4311                                                                                                    |
| 9.7.5.1.13. Kompensations Methode – 35xx73                                                                                                    |
| 9.7.5.1.13. Kompensations Methode – 35xx73                                                                                                    |
| 9.7.5.1.13. Kompensations Methode – 35xx73                                                                                                    |
| 9.7.5.1.13. Kompensations Methode – 35xx73       114         9.7.6. Fahrerliste – 36       114         9.7.6. Fahrerliste – 36       114         9.8. Service – 4       115         9.8.1. Siegel – 41       115         9.8.2. Kalibrieren – 42       117         9.8.2.1. Peilstab-IF – 421       117         9.8.2.1.1. Peilstäbe - Kalibrieren Bildschirm       118         9.8.2.1.2. Neigungssensor – Kalibrieren Bildschirm       119         9.8.3. Diagnose – 43       120         9.8.3.1. Diagnose, Lokaler CAN-Bus, Bedieng. (Terminal) 1 – 4311       120         9.8.3.2. Diagnose, Lokaler CAN-Bus, Wetleg-IF – 4312       120         9.8.3.3. Diagnose, Lokaler CAN-Bus, Wetleg-IF – 4314       121         9.8.3.4. Initialisieren – 44       122                                                                                                    |
| 9.7.5.1.13. Kompensations Methode – 35xx73       114         9.7.6. Fahrerliste – 36       114         9.7.6. Fahrerliste – 36       114         9.8. Service – 4       115         9.8.1. Siegel – 41       115         9.8.2. Kalibrieren – 42       115         9.8.2. Kalibrieren – 42       117         9.8.2.1. Peilstab-IF – 421       117         9.8.2.1.2. Neigungssensor – Kalibrieren Bildschirm       118         9.8.3. Diagnose – 43       120         9.8.3.1. Diagnose, Lokaler CAN-Bus, Bedieng. (Terminal) 1 – 4311       120         9.8.3.2. Diagnose, Lokaler CAN-Bus, Peilinterface – 4312       120         9.8.3.3. Diagnose, Lokaler CAN-Bus, Wetleg-IF – 4314       121         9.8.4. Initialisieren – 44       122         9.8.5. Chipkarte – 45       122                                                                                                    |
| 9.7.5.1.13. Kompensations Methode – 35xx73                                                                                                    |
| 9.7.5.1.13. Kompensations Methode – $35xx73$ .       114         9.7.6. Fahrerliste – $36$ 114         9.7.6. Fahrerliste – $36$ 114         9.8. Service – 4       115         9.8.1. Siegel – $41$ 115         9.8.2. Kalibrieren – $42$ 117         9.8.2.1. Peilstab-IF – $421$ 117         9.8.2.1.1. Peilstabe - Kalibrieren Bildschirm       118         9.8.2.1.2. Neigungssensor – Kalibrieren Bildschirm       119         9.8.3. Diagnose – $43$ 120         9.8.3.1. Diagnose, Lokaler CAN-Bus, Bedieng. (Terminal) 1 – 4311       120         9.8.3.2. Diagnose, Lokaler CAN-Bus, Peilinterface – $4312$ 120         9.8.3.3. Diagnose, Lokaler CAN-Bus, Wetleg-IF – $4314$ 121         9.8.4. Initialisieren – $44$ 122         9.8.5. Chipkarte – $45$ 122         9.8.6. Software-Update – $46$ 124                                                                                                    |
| 9.7.5.1.13. Kompensations Methode – 35xx73       114         9.7.6. Fahrerliste – 36       114         9.7.6. Fahrerliste – 36       114         9.8. Service – 4       115         9.8.1. Siegel – 41       115         9.8.2. Kalibrieren – 42       117         9.8.2. Kalibrieren – 42       117         9.8.2.1. Peilstab-IF – 421       117         9.8.2.1.2. Neigungssensor – Kalibrieren Bildschirm       118         9.8.3. Diagnose – 43       120         9.8.3.1. Diagnose, Lokaler CAN-Bus, Bedieng. (Terminal) 1 – 4311       120         9.8.3.2. Diagnose, Lokaler CAN-Bus, Peilinterface – 4312       120         9.8.3.3. Diagnose, Lokaler CAN-Bus, Wetleg-IF – 4314       121         9.8.3.5. Chipkarte – 45       122         9.8.5. Chipkarte – 45       122         9.8.6. Software-Update – 46       124         9.8.7. Logbücher – 47       124                                                                                                    |
| 9.7.5.1.13. Kompensations Methode – 35xx73       114         9.7.6. Fahrerliste – 36       114         9.7.6. Fahrerliste – 36       114         9.8. Service – 4       115         9.8.1. Siegel – 41       115         9.8.2. Kalibrieren – 42       117         9.8.2. Kalibrieren – 42       117         9.8.2. I. Peilstab-IF – 421       117         9.8.2.1. Peilstabe - Kalibrieren Bildschirm       118         9.8.2.1.2. Neigungssensor – Kalibrieren Bildschirm       119         9.8.3. Diagnose – 43       120         9.8.3.1. Diagnose, Lokaler CAN-Bus, Bedieng. (Terminal) 1 – 4311       120         9.8.3.2. Diagnose, Lokaler CAN-Bus, Peilinterface – 4312       120         9.8.3.3. Diagnose, Lokaler CAN-Bus, Wetleg-IF – 4314       121         9.8.3.4. Initialisieren – 44       122         9.8.5. Chipkarte – 45       122         9.8.6. Software-Update – 46       124         9.8.7. Logbücher – 47       124         9.9. Totalizer – 7       125                                                                                                    |
| 9.7.5.1.13. Kompensations Methode – $35xx73$ .       114         9.7.6. Fahrerliste – $36$ .       114         9.7.6. Fahrerliste – $36$ .       114         9.8. Service – 4       115         9.8.1. Siegel – $41$ .       115         9.8.2. Kalibrieren – $42$ .       117         9.8.2. Kalibrieren – $42$ .       117         9.8.2.1. Peilstab-IF – $421$ 117         9.8.2.1. Peilstabe - Kalibrieren Bildschirm.       118         9.8.2.1.2. Neigungssensor – Kalibrieren Bildschirm.       119         9.8.3. Diagnose – $43$ .       120         9.8.3.1. Diagnose, Lokaler CAN-Bus, Bedieng. (Terminal) 1 – 4311.       120         9.8.3.2. Diagnose, Lokaler CAN-Bus, Peilinterface – $4312$ .       120         9.8.3.3. Diagnose, Lokaler CAN-Bus, Wetleg-IF – $4314$ .       121         9.8.3. Diagnose, Lokaler CAN-Bus, Wetleg-IF – $4314$ .       121         9.8.4. Initialisieren – $44$ .       122         9.8.5. Chipkarte – $45$ .       122         9.8.6. Software-Update – $46$ .       124         9.8.7. Logbücher – $47$ .       124         9.9. Totalizer – 7       125                                                                                                    |
| 9.7.5.1.13. Kompensations Methode – $35xx73$ .       114         9.7.6. Fahrerliste – $36$ .       114         9.7.6. Fahrerliste – $36$ .       114         9.8. Service – 4       115         9.8.1. Siegel – 41       115         9.8.2. Kalibrieren – $42$ .       117         9.8.2. Kalibrieren – $42$ .       117         9.8.2.1. Peilstab-IF – $421$ 117         9.8.2.1. Peilstabe - Kalibrieren Bildschirm.       118         9.8.2.1.2. Neigungssensor – Kalibrieren Bildschirm.       119         9.8.3. Diagnose – $43$ .       120         9.8.3.1. Diagnose, Lokaler CAN-Bus, Bedieng. (Terminal) 1 –       4311.         4311.       120         9.8.3.2. Diagnose, Lokaler CAN-Bus, Peilinterface – $4312$ .       120         9.8.3.3. Diagnose, Lokaler CAN-Bus, Wetleg-IF – $4314$ .       121         9.8.4. Initialisieren – $44$ .       122         9.8.5. Chipkarte – $45$ .       122         9.8.6. Software-Update – $46$ .       124         9.8.7. Logbücher – $47$ .       124         9.9. Totalizer – 7       125                                                                                                    |
| 9.7.5.1.13. Kompensations Methode – 35xx73                                                                                                    |
| 9.7.5.1.13. Kompensations Methode – 35xx73                                                                                                    |
| 9.7.5.1.13. Kompensations Methode – 35xx73       114         9.7.6. Fahrerliste – 36       114         9.7.6. Fahrerliste – 36       114         9.8. Service – 4       115         9.8.1. Siegel – 41       115         9.8.2. Kalibrieren – 42       117         9.8.2. Kalibrieren – 42       117         9.8.2.1. Peilstab-IF – 421       117         9.8.2.1. Peilstabe - Kalibrieren Bildschirm       118         9.8.2.1.2. Neigungssensor – Kalibrieren Bildschirm       119         9.8.3. Diagnose – 43       120         9.8.3.1. Diagnose, Lokaler CAN-Bus, Bedieng. (Terminal) 1 –       4311         4311       120         9.8.3.2. Diagnose, Lokaler CAN-Bus, Wetleg-IF – 4314       121         9.8.3.3. Diagnose, Lokaler CAN-Bus, Wetleg-IF – 4314       121         9.8.4. Initialisieren – 44       122         9.8.5. Chipkarte – 45       122         9.8.6. Software-Update – 46       124         9.8.7. Logbücher – 47       124         9.9. Totalizer – 7       125         10 – Form Layout       127         10.1. Formularbeschreibung       127         10.2. Definition eines Beleges (Lieferbeleg oder Rechnung) 127                                                                                                |
| 9.7.5.1.13. Kompensations Methode – 35xx73       114         9.7.6. Fahrerliste – 36       114         9.7.6. Fahrerliste – 36       114         9.8. Service – 4       115         9.8.1. Siegel – 41       115         9.8.2. Kalibrieren – 42       117         9.8.2. Kalibrieren – 42       117         9.8.2. Neilstab-IF – 421       117         9.8.2.1. Peilstab-IF – 421       117         9.8.2.1. Peilstabe - Kalibrieren Bildschirm       118         9.8.2.1.2. Neigungssensor – Kalibrieren Bildschirm       119         9.8.3. Diagnose – 43       120         9.8.3.1. Diagnose, Lokaler CAN-Bus, Bedieng. (Terminal) 1 –       4311         4311       120         9.8.3.2. Diagnose, Lokaler CAN-Bus, Wetleg-IF – 4314       121         9.8.3.3. Diagnose, Lokaler CAN-Bus, Wetleg-IF – 4314       121         9.8.3.3. Diagnose, Lokaler CAN-Bus, Wetleg-IF – 4314       122         9.8.5. Chipkarte – 45       122         9.8.6. Software-Update – 46       124         9.8.7. Logbücher – 47       124         9.9. Totalizer – 7       125         10 – Form Layout       127         10.1. Formularbeschreibung       127         10.2. Definition eines Beleges (Lieferbeleg oder Rechnung) 127                           |
| 9.7.5.1.13. Kompensations Methode – 35xx73       114         9.7.6. Fahrerliste – 36       114         9.7.6. Fahrerliste – 36       114         9.8. Service – 4       115         9.8.1. Siegel – 41       115         9.8.2. Kalibrieren – 42       117         9.8.2. Kalibrieren – 42       117         9.8.2. Neilstab-IF – 421       117         9.8.2.1. Peilstab-IF – 421       117         9.8.2.1. Peilstabe - Kalibrieren Bildschirm       118         9.8.2.1.2. Neigungssensor – Kalibrieren Bildschirm       119         9.8.3. Diagnose – 43       120         9.8.3.1. Diagnose, Lokaler CAN-Bus, Bedieng. (Terminal) 1 –       4311         4311       120         9.8.3.2. Diagnose, Lokaler CAN-Bus, Peilinterface – 4312       120         9.8.3.3. Diagnose, Lokaler CAN-Bus, Wetleg-IF – 4314       121         9.8.4. Initialisieren – 44       122         9.8.5. Chipkarte – 45       122         9.8.6. Software-Update – 46       124         9.8.7. Logbücher – 47       124         9.9. Totalizer – 7       125         10 – Form Layout       127         10.1. Formularbeschreibung       127         10.2. Definition eines Beleges (Lieferbeleg oder Rechnung)       127         10.                               |
| 9.7.5.1.13. Kompensations Methode – 35xx73       114         9.7.6. Fahrerliste – 36       114         9.7.6. Fahrerliste – 36       114         9.7.6. Fahrerliste – 36       114         9.8. Service – 4       115         9.8.1. Siegel – 41       115         9.8.2. Kalibrieren – 42       117         9.8.2. Kalibrieren – 42       117         9.8.2.1. Peilstab-IF – 421       117         9.8.2.1. Peilstabe - Kalibrieren Bildschirm       118         9.8.2.1.2. Neigungssensor – Kalibrieren Bildschirm       119         9.8.3. Diagnose – 43       120         9.8.3.1. Diagnose, Lokaler CAN-Bus, Bedieng. (Terminal) 1 –       4311         4311       120         9.8.3.2. Diagnose, Lokaler CAN-Bus, Peilinterface – 4312       120         9.8.3.3. Diagnose, Lokaler CAN-Bus, Wetleg-IF – 4314       121         9.8.4. Initialisieren – 44       122         9.8.5. Chipkarte – 45       122         9.8.6. Software-Update – 46       124         9.9. Totalizer – 7       125         10 – Form Layout       127         10.1. Formularbeschreibung       127         10.2. Definition eines Beleges (Lieferbeleg oder Rechnung)       127         10.2.1. Kennung – ID für Beleg-Element-Typ       128                       |
| 9.7.5.1.13. Kompensations Methode – 35xx73                                                                                                    |
| 9.7.5.1.13. Kompensations Methode – 35xx73       114         9.7.6. Fahrerliste – 36       114         9.7.6. Fahrerliste – 36       114         9.8. Service – 4       115         9.8.1. Siegel – 41       115         9.8.2. Kalibrieren – 42       117         9.8.2. Neilstab-IF – 421       117         9.8.2.1. Peilstab-IF – 421       117         9.8.2.1. Peilstabe - Kalibrieren Bildschirm       118         9.8.2.1.2. Neigungssensor – Kalibrieren Bildschirm       119         9.8.3. Diagnose – 43       120         9.8.3.1. Diagnose, Lokaler CAN-Bus, Bedieng. (Terminal) 1 –       4311         4311       120         9.8.3.2. Diagnose, Lokaler CAN-Bus, Wetleg-IF – 4314       121         9.8.3.3. Diagnose, Lokaler CAN-Bus, Wetleg-IF – 4314       121         9.8.3.3. Diagnose, Lokaler CAN-Bus, Wetleg-IF – 4314       122         9.8.5. Chipkarte – 45       122         9.8.6. Software-Update – 46       124         9.8.7. Logbücher – 47       124         9.9. Totalizer – 7       125         10 – Form Layout       127         10.1. Formularbeschreibung       127         10.2. Definition eines Beleges (Lieferbeleg oder Rechnung) 127       102.1. Kennung – ID für Beleg-Element-Typ       128         < |
| 9.7.5.1.13. Kompensations Methode – 35xx73       114         9.7.6. Fahrerliste – 36       114         9.7.6. Fahrerliste – 36       114         9.8. Service – 4       115         9.8.1. Siegel – 41       115         9.8.2. Kalibrieren – 42       117         9.8.2. Kalibrieren – 42       117         9.8.2. Neilstab-IF – 421       117         9.8.2.1. Peilstab-IF – 421       117         9.8.2.1. Peilstabe - Kalibrieren Bildschirm       118         9.8.2.1.2. Neigungssensor – Kalibrieren Bildschirm       119         9.8.3. Diagnose – 43       120         9.8.3.1. Diagnose, Lokaler CAN-Bus, Bedieng. (Terminal) 1 –       4311         4311       120         9.8.3.2. Diagnose, Lokaler CAN-Bus, Wetleg-IF – 4314       121         9.8.3.3. Diagnose, Lokaler CAN-Bus, Wetleg-IF – 4314       121         9.8.4. Initialisieren – 44       122         9.8.5. Chipkarte – 45       122         9.8.6. Software-Update – 46       124         9.8.7. Logbücher – 47       124         9.9. Totalizer – 7       125         10 – Form Layout       127         10.1. Formularbeschreibung       127         10.2. Definition eines Beleges (Lieferbeleg oder Rechnung) 127         10.2.1.1. Allgemeine B                      |
| 9.7.5.1.13. Kompensations Methode – 35xx73       114         9.7.6. Fahrerliste – 36       114         9.7.6. Fahrerliste – 36       114         9.8. Service – 4       115         9.8.1. Siegel – 41       115         9.8.2. Kalibrieren – 42       117         9.8.2. Kalibrieren – 42       117         9.8.2. Neilstab-IF – 421       117         9.8.2.1. Peilstab-IF – 421       117         9.8.2.1. Peilstabe - Kalibrieren Bildschirm       118         9.8.2.1.2. Neigungssensor – Kalibrieren Bildschirm       119         9.8.3. Diagnose – 43       120         9.8.3.1. Diagnose, Lokaler CAN-Bus, Bedieng. (Terminal) 1 –       4311         4311       120         9.8.3.2. Diagnose, Lokaler CAN-Bus, Wetleg-IF – 4314       121         9.8.3.3. Diagnose, Lokaler CAN-Bus, Wetleg-IF – 4314       121         9.8.4. Initialisieren – 44       122         9.8.5. Chipkarte – 45       122         9.8.6. Software-Update – 46       124         9.9. Totalizer – 7       125         10 – Form Layout       127         10.1. Formularbeschreibung       127         10.2. Definition eines Beleges (Lieferbeleg oder Rechnung) 127         10.2.1. Kennung – ID für Beleg-Element-Typ       128         1                      |
| 9.7.5.1.13. Kompensations Methode – 35xx73       114         9.7.6. Fahrerliste – 36       114         9.7.6. Fahrerliste – 36       114         9.8. Service – 4       115         9.8.1. Siegel – 41       115         9.8.2. Kalibrieren – 42       117         9.8.2. Kalibrieren – 42       117         9.8.2.1. Peilstab-IF – 421       117         9.8.2.1. Peilstabe - Kalibrieren Bildschirm       118         9.8.2.1.2. Neigungssensor – Kalibrieren Bildschirm       119         9.8.3. Diagnose – 43       120         9.8.3.1. Diagnose, Lokaler CAN-Bus, Bedieng. (Terminal) 1 –       4311         4311       120         9.8.3.2. Diagnose, Lokaler CAN-Bus, Peilinterface – 4312       120         9.8.3.3. Diagnose, Lokaler CAN-Bus, Wetleg-IF – 4314       121         9.8.4. Initialisieren – 44       122         9.8.5. Chipkarte – 45       122         9.8.6. Software-Update – 46       124         9.9. Totalizer – 7       125         10 – Form Layout       127         10.1. Formularbeschreibung       127         10.2. Definition eines Beleges (Lieferbeleg oder Rechnung)       127         10.2.1. Kennung – ID für Beleg-Element-Typ       128         10.2.1.2. Kammer- bzw. produktbezogene Detailblöcke     |
| 9.7.5.1.13. Kompensations Methode – 35xx73       114         9.7.6. Fahrerliste – 36       114         9.7.6. Fahrerliste – 36       114         9.8. Service – 4       115         9.8.1. Siegel – 41       115         9.8.2. Kalibrieren – 42       117         9.8.2. Kalibrieren – 42       117         9.8.2.1. Peilstab-IF – 421       117         9.8.2.1. Peilstabe - Kalibrieren Bildschirm       118         9.8.2.1.2. Neigungssensor – Kalibrieren Bildschirm       119         9.8.3. Diagnose – 43       120         9.8.3.1. Diagnose, Lokaler CAN-Bus, Bedieng. (Terminal) 1 –       4311         4311       120         9.8.3.2. Diagnose, Lokaler CAN-Bus, Peilinterface – 4312       120         9.8.3.3. Diagnose, Lokaler CAN-Bus, Wetleg-IF – 4314       121         9.8.4. Initialisieren – 44       122         9.8.5. Chipkarte – 45       122         9.8.6. Software-Update – 46       124         9.9. Totalizer – 7       125         10 – Form Layout       127         10.1. Formularbeschreibung       127         10.2. Definition eines Beleges (Lieferbeleg oder Rechnung)       127         10.2.1. Kennung – ID für Beleg-Element-Typ       128         10.2.1.2. Kammer- bzw. produktbezogene Detailblöcke     |
| 9.7.5.1.13. Kompensations Methode – 35xx73       114         9.7.6. Fahrerliste – 36       114         9.7.6. Fahrerliste – 36       114         9.8. Service – 4       115         9.8.1. Siegel – 41       115         9.8.2. Kalibrieren – 42       117         9.8.2. Neilstab-IF – 421       117         9.8.2.1. Peilstab-IF – 421       117         9.8.2.1. Peilstabe - Kalibrieren Bildschirm       118         9.8.2.1.2. Neigungssensor – Kalibrieren Bildschirm       119         9.8.3. Diagnose – 43       120         9.8.3.1. Diagnose, Lokaler CAN-Bus, Bedieng. (Terminal) 1 –       4311         4311       120         9.8.3.2. Diagnose, Lokaler CAN-Bus, Wetleg-IF – 4314       121         9.8.3.3. Diagnose, Lokaler CAN-Bus, Wetleg-IF – 4314       121         9.8.4. Initialisieren – 44       122         9.8.5. Chipkarte – 45       122         9.8.6. Software-Update – 46       124         9.8.7. Logbücher – 47       124         9.9. Totalizer – 7       125         10 – Form Layout       127         10.1. Formularbeschreibung       127         10.2. L Kennung – ID für Beleg-Elemente-Typ.       128         10.2.1.3. Abgabedetails       130         10.2.2. Y, X – Positi                               |
| 9.7.5.1.13. Kompensations Methode – 35xx73                                                                                                    |
| 9.7.5.1.13. Kompensations Methode – 35xx73                                                                                                    |
| 9.7.5.1.13. Kompensations Methode – 35xx73                                                                                                    |

| 10.3.2. Parameter1                                          | 37   |
|-------------------------------------------------------------|------|
| 10.3.2.1. Formularänderung nach dem Versiegeln1             | 37   |
|                                                             |      |
| 11 – Info- und Fehlermeldungen1                             | 39   |
| 11.1. Fehlersuche1                                          | 39   |
| 11.2. Meldungen 1                                           | 40   |
| 11.2.1. Information1                                        | 40   |
| 11.2.2. Fehler 1                                            | 42   |
| 11.2.3. Siegelbruch1                                        | 46   |
|                                                             |      |
| 12 – Technische Daten 1                                     | 47   |
| 12.1.System Data1                                           | 47   |
| 12.1.1. Main Unit Display / MLMAINDISP2 1                   | 47   |
| 12.1.2. Peilstab-Interface LLGIF1                           | 47   |
| 12.1.3. Neigungssensor LLGIS 1                              | 49   |
| 12.1.4. Temperatursensor LLGDTS-2 1                         | 49   |
| 12.1.5. Restmengensensor-Interface1                         | 49   |
| 12.1.6. Restmengensensor S-NS-21                            | 50   |
| 12.2. Drucker DR-295 FDW 1                                  | 50   |
|                                                             |      |
| 13 – Sonstige Hinweise1                                     | 51   |
| 13.1. Auszug aus ElexV (§12)1                               | 51   |
| 13.2. Wartung 1                                             | 51   |
| 13.2.1. Wartungsplan1                                       | 51   |
| 13.3. Software Tausch1                                      | 52   |
| 13.3.1. Main Unit1                                          | 52   |
| 13.4. Interface Baugruppen1                                 | 52   |
| 13.5. Download / Software Update1                           | 152  |
| 13.5.1. Software-Trennung                                   | 152  |
| 13.5.2. Speicheraufteilung ohne Softwaretrennung            | 153  |
| 13.5.3. Speicheraufteilung mit Softwaretrennung             | 153  |
| 13.5.4. Versionsbezeichnung1                                | 154  |
| 13.5.5. Update-Logbuch1                                     | 154  |
| 13.5.6. Update. Logbucheintrag. Siegelbruch                 | 154  |
| 13.5.7. Update-Vorgang1                                     | 155  |
| 13.5.8. Bedienungsablauf beim Software-Update               | 155  |
| 13.5.8.1. Darstellung der Menüführung1                      | 155  |
| 13.6. MultiLevel Service Tool1                              | 159  |
| 13.6.1. Hauptfenster – Allgemein                            | 60   |
| 13.7. Versionsgeschichte / Änderungsprotokoll MultiLevel-So | oft- |
| ware1                                                       | 62   |
| 13.8. DIL-Schalterstellung DR-298-FDW1                      | 64   |
| 13.9. DIL-Schalterstellungen1                               | 64   |
| 13.10. DIL-Schalterstellungen DR-2201                       | 65   |
| 13.11. Montage der EMV-Kabelverschraubung für Daten- und    | d    |
| Druckerleitungen 1                                          | 65   |
| 5                                                           |      |
| 14 – Anschrift und Kontakt1                                 | 67   |
|                                                             |      |
| 15 – Menüsystem Kurzübersicht1                              | 69   |
|                                                             |      |
| 16 – Parameterübersicht1                                    | 89   |
| 16.1. Parametertabelle (V1.29)1                             | 89   |
| 16.2. Kammern                                               | 92   |
| 16.3. Formular-Beschreibung1                                | 93   |
| 16.4. Produktdefinition1                                    | 93   |
| 16.5. Hilfsanzeigen1                                        | 94   |
| 16.6. Es sind folgende Hilfsanzeigen definiert              | 94   |
| 16.7. Die Fabrikeinstellungen enthalten folgende Produkte1  | 95   |
| 16.7.1. Korrekturkurve für die Eintauchtiefen               | 96   |
|                                                             |      |
| 17 – Zeichnungen und Zulassungen1                           | 97   |
| 17.1. Zeichnungen                                           | 98   |
| 17.2. Zulassungen                                           | 227  |

# 1 – Allgemeines

#### 1.1. Orientierungshilfen für das Handbuch

Damit Sie in diesem Handbuch die erforderlichen Informationen leicht finden können, haben wir einige Orientierungshilfen gestaltet.

Die Informationen in diesem Handbuch reichen von zwingend notwendigen Schutzmaßnahmen und genormten Vorgaben bis hin zu konkreten Handlungsschritten und Ratschlägen. Zur besseren Unterscheidung im Kontext sind diese Informationen durch entsprechende Piktogramme vor dem Text gekennzeichnet.

Sie sollen nicht nur die Aufmerksamkeit erhöhen, sondern auch helfen, die gewünschte Information schnell herauszufinden. Deshalb stehen die Piktogramme sinnbildlich für den textlichen Inhalt, der dahinter steht.

#### In diesem Handbuch finden folgende Piktogramme Verwendung:

| EX          | <b>Gefahrenhinweis</b><br>Explosionsgefahr durch leichtentzündliche Gase und Flüssigkeiten.                  |
|-------------|----------------------------------------------------------------------------------------------------|
| *           | Betriebsstörung droht<br>Aktionen, die dem Gerät schaden.                                                    |
| §           | <b>Juristische Hinweise</b><br>Aktionen, die rechtliche Konsequenzen nach sich ziehen.                       |
| Ţ           | Arbeitsschritt<br>Aktion erforderlich, z.B. "Drücken Sie die <enter>-Taste".</enter>                         |
|             | Eingabe erforderlich<br>z.B. über Ziffertasten oder Funktionstasten.                                         |
| $\odot$     | Rückmeldung positiv<br>z.B. "Jetzt erscheint das Hauptmenü".                                                 |
|             | Rückmeldung negativ<br>z.B. "Sollte jetzt eine Fehlermeldung erscheinen".                                    |
| <i>6</i> ~  | Hintergrundinformation<br>Kurz-Tipp, z.B. "Nähere Information erhalten Sie in Kapitel XX".                   |
| $\boxtimes$ | Option<br>Sonderfall.                                                                                        |
| £Ĵ          | Funktion<br>Funktionsbeschreibung.                                                                           |
| í           | HINWEIS:<br>Weist auf besondere Situation hin.                                                               |
| $\wedge$    | ACHTUNG:<br>Weist auf besondere Situation hin.                                                               |
| X           | Entsorgung von Batterien<br>Ensure that all used batteries are disposed of via suitable disposal facilities. |

Page intentionally left blank.

# 2 – Allgemeine Installationshinweise

| §        | Die Installation des Gerätes oder Systems an Straßentankwagen darf nur von Fachbetrieben vorgenommen werden.                                                                                                    |
|----------|----------------------------------------------------------------------------------------------------|
| $\frown$ | Dieser Fachbetrieb errichtet und prüft das Gesamtsystem gemäß den in der Be-<br>dienungsanleitung aufgeführten Prüfkriterien. Die ordnungsgemäße Errichtung<br>des Systems ist zu bescheinigen.                                                                                                    |
| Ċ        | Neben den im Folgenden aufgeführten Punkten müssen Sie bei der Errichtung,<br>dem Betrieb und der Wartung alle einschlägigen Vorschriften, wie z. B. IEC /<br>EN 60079-14, beachten. Nur wenn Sie die folgenden Hinweise berücksichtigen,<br>können wir einen langen und störungsfreien Betrieb garantieren. |

### 2.1. Vorbeugende Maßnahmen

### 2.1.1. Um Unfälle (durch eventuelle Gasentzündungen) zu vermeiden

| EX-Schutzverordnungen sind zu beachten!                              |
|----------------------------------------------------------------------|
| Wenn Kabelverschraubungen an den Klemmenkästen verändert werden müs- |
| sen, so dürfen Sie nur Ex-zugelassene Verschraubungen verwenden.     |

Sämtliche Baugruppen sind explosionsgeschützte, elektrische Betriebsmittel, sicherheitstechnisch geprüft und bescheinigt. Hinweise auf Ex-Hinweisschildern müssen unbedingt beachtet werden. Im Störfall muss die betreffende Baugruppe komplett ausgetauscht werden.

Drucker sind nur für den Betrieb außerhalb von Ex-Bereichen geeignet. Sie sind zum Schutz vor Witterungseinflüssen vorzugsweise im Fahrerhaus oder in einem separaten Schrank auf dem Auflieger montiert.

#### 2.1.2. Um Normanforderungen gerecht zu werden

- Die Verdrahtung muss nach den mitgelieferten Anschlussplänen erfolgen. Die Farben der Adern entsprechen DIN 47100. Beachten Sie unbedingt die Farbauswahl!
- Die elektrische Installation führen Sie gemäß IEC / EN 60079 14 aus.
- Das Einbringen von zusätzlichen Komponenten in das Gehäuse oder die Klemmenkasten (z.B. zusätzliche Klemmen) ist nicht zulässig, da hierdurch die Zulassung des Gerätes erlischt.
- Die EMV-Konformitätserklärung des Herstellers hat nur Gültigkeit, wenn das System exakt nach den Herstellerangaben (Betriebsanleitung und Anweisung) eingebaut worden ist.

### 2.1.3. Um einen störungsfreien Betrieb zu gewährleisten

- Unterbrechen Sie bei Schweißarbeiten am Fahrzeug die Stromversorgung.
- Montieren Sie die Leitungseinführungen immer zur Seite oder nach unten gerichtet, um das Eindringen von Wasser in das Gehäuse zu verhindern.
- Verschließen Sie nicht benutzte Kabelverschraubungen an dem Gerät(en) mit Blindverschlüssen wasserdicht.
- Schützen Sie die Klemmen- und Elektronikkästen sowie die Stecker gegen direkten Wasserschwall (z.B. von den Reifen).
- Verlegen Sie alle Kabel so, dass diese weder beschädigt noch geknickt werden können.
- Verwenden Sie an Al-Klemmenkästen die mitgelieferten Blindverschlüsse.
- Versehen Sie alle Adern mit Aderendhülsen.
- Alle elektrischen Verbindungen sind in Schraubklemmtechnik ausgeführt. Die Leitungen sind entsprechend des Querschnitts durch die dafür vorgesehenen Kabelverschraubungen in das Gehäuse einzuführen.
- Montieren Sie Magnetventile aufrecht, d. h. die Magnetspule muss nach oben zeigen.
- Bei der Montage muss eine zuverlässige und normgerechte elektrische Verbindung zwischen jedem Metallgehäuse und dem Fahrzeugchassis hergestellt werden. Hierzu sind korrosionsbeständige Schrauben (V2A), mit zusätzlichen Zahnscheiben zu verwenden.

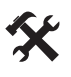

Achten Sie beim Abschneiden der Adern unbedingt darauf, dass keine Kabelreste in das geöffnete Gerät fallen. Dies kann zu Kurzschlüssen auf der Platine führen.

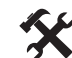

Es darf niemals eine Verbindung zwischen dem Gehäuse / Schirm und der 0V-Leiste hergestellt werden. Es kann sonst zu Funktionsstörungen kommen.

### 2.1.4. Um dem Service die Arbeit zu erleichtern

- Bringen Sie die Klemmenkästen gut zugänglich an.
- Die Elektronikgehäuse sollten immer gut zugänglich montiert werden.
- Fetten Sie die Befestigungsschrauben der Deckel vor dem Aufsetzen leicht ein, z.B. mit Kupferpaste, Graphitfett etc.

### 2.2. Leitungsverlegung im Fahrzeug

Das Gerät bzw. System wurde für den Einsatz auf einem Fahrzeug konzipiert.

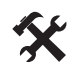

Um eine störungsfreie Funktion sicherzustellen, müssen bei der Installation die in den vorherigen Kapiteln beschriebenen Richtlinien beachtet werden. Werden diese Richtlinien nicht beachtet, kann es zu Störungen im Betrieb kommen.

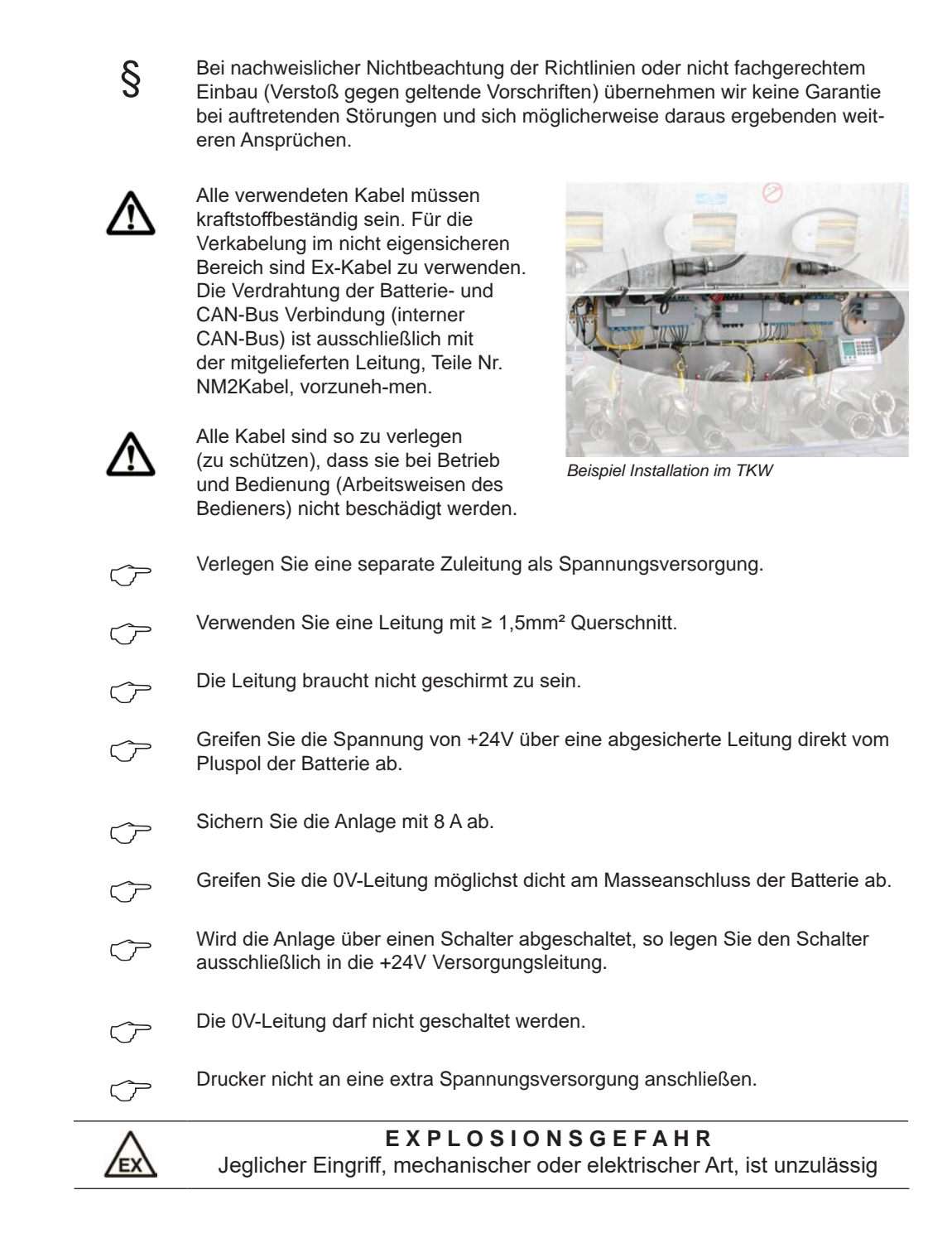

# 2.3. Wartung

Es dürfen keine mechanischen oder elektronischen Änderungen an den Geräten selber vorgenommen werden.

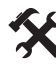

Bei Reinigungsarbeiten mit dem Dampfstrahler oder mit Druckwasser müssen die Geräte vor dem Wasserstrahl geschützt werden. Niemals den Dampfstrahl direkt auf die Geräte halten!

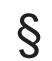

Wird Feuchtigkeit in den Geräten festgestellt, die auf unsachgemäße Reinigungsarbeiten zurückzuführen ist, muss eine Garantie abgelehnt werden.

Bei allen Geräten muss eine regelmäßige Sicherheitsüberprüfung gemäß Betriebssicherheitsverordnung erfolgen. Geräte und Schutzsysteme, die unter den Geltungsbereich der RL 94/9/EG fallen und im Ex-Bereichen betrieben werden gehören zu überwachungsbedürftigen Anlagen. Es ist der internationale Standard IEC / EN 60079 17 zu beachten und es können andere länderspezifische Richtlinien anwendbar sein.

### 2.3.1. Wartungsplan

|                                                 | Täglich | Wöchentlich | Monatlich | Jährlich |
|-------------------------------------------------|---------|-------------|-----------|----------|
| Gerät von außen reinigen                        |         |             | Х         |          |
| Sichtprüfung                                    | Х       |             |           |          |
| Prüfung der LED`s                               |         |             |           | Х        |
| Prüfung der Gehäuse-Befestigung auf festen Sitz |         | Х           |           |          |
| Kabel überprüfen und Funktion mit GWG prüfen    |         | X           |           |          |

#### 2.4. Sicherheitshinweise

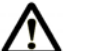

Achtung: Vor Inbetriebnahme sorgfältig durchlesen und beachten.

#### 2.4.1. Hinweise zum Ex-Schutz

Die Messanlagen sind für die Durchflussmessungen von hochentzündlichen und entzündlichen Flüssigkeiten (Gefahrenklasse Al und AIII) an Tankwagen konzipiert. Funkenbildung oder offenes Feuer sind strikt zu vermeiden.

#### 2.4.2. Besonders zu beachten

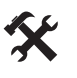

Die Messanlagen enthalten präzise und hochwertige Bauteile. Deshalb sind nicht aus dem Betrieb resultierende mechanische Einwirkungen (z.B. Herunterfallen) zu vermeiden.

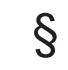

Die Messeinrichtungen unterliegen der Eichpflicht. Jede Manipulation, beabsichtigt oder unbeabsichtigt, hat ein Brechen des Eichsiegels zur Folge.

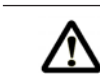

Achtung: Achten Sie darauf, dass kein Kraftstoff in das Erdreich fließt!

### 2.4.3. Bedienelemente

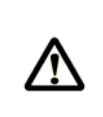

Achtung: Gehäusedeckel nicht unter Spannung öffnen! An den Ex-e-Klemmen darf nur im spannungsfreien Zustand gearbeitet werden. Bei Inbetriebnahme müssen die nationalen Vorschriften beachtet werden. Bei Funktionskontrollen müssen Sie die Richtlinien nach IEC / EN 60 079 17 beachten.

### 2.4.4. Entsorgung

Erkundigen Sie sich bei den zuständigen örtlichen Behörden über alle geltenden Vorschriften. Sorgen Sie für eine umweltgerechte Verwertung der jeweiligen Stoffe.

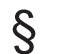

Der Betreiber ist dafür verantwortlich, dass die zum Zeitpunkt der Entsorgung geltenden allgemein gültigen und örtlichen Vorschriften eingehalten werden.

# 2.4.4.1. Entsorgung von Produktions- und Hilfsstoffen

- Mineralölprodukte sind extrem umweltgefährdend, sie dürfen nicht in die Kanalisation oder in den Boden gelangen.
- Entsorgen Sie diese Stoffe und damit verschmutzte Gegenstände über entsprechende Entsorgungsstellen.

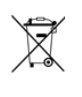

#### Entsorgung von Batterien:

Batterien der Steuerung sollten nur von einer Elektrofachkraft gewechselt werden. Sie dürfen nicht in den Hausmüll gelangen. Entsorgen Sie Batterien nur über entsprechende Sammelstellen.

### 2.4.4.2. Entsorgung der Funktionsgruppe bzw. Anlage

- Nach Ausmusterung der Funktionsgruppe bzw. Anlage empfehlen wir eine sortenreine Entsorgung durchzuführen. Trennen Sie Eisen, Nichteisenmetalle, Kunststoffe, Elektronikschrott etc.
- Kraftstoffe, Fette, Öle und damit verschmutzte Gegenstände und Leitungen müssen gesondert entsorgt werden.

# 2.4.5. Bestimmungsgemäße Verweng

| 53 | Die Messanlagen werden ausschließlich zur Abgabe von dünnflüssigen<br>Mineralölen auf Tankwagen gebaut. Die entsprechend geltenden Sicherheits-<br>vorschriften (z.B. Ex-Schutz) sind einzuhalten. |
|----|----------------------------------------------------------------------------------------------------|
| ĘĴ | Jeder darüber hinausgehende Gebrauch gilt als nicht bestimmungsgemäß, für hieraus resultierende Schäden haftet der Hersteller nicht.                                                               |
| ĘЭ | Zur bestimmungsgemäßen Verwendung gehören auch die vom Hersteller vorgeschriebenen Betriebs-, Installations- und Instandhaltungsbedingungen.                                                       |
| ĘЭ | Die Messanlagen dürfen nur von Personen installiert, betrieben, gewartet und instand gesetzt werden, die hiermit vertraut und über die Gefahren unterrichtet sind.                                 |
| 53 | Eigenmächtige Veränderung an den Messanlagen schließen eine Haftung des<br>Herstellers für daraus resultierende Schäden aus.                                                                       |

Abgabe F3

# 3 – Quick Start

Nacl e:

| 1                             | Start Bildschirm                                                                                                    |                                                                           |
|-------------------------------|----------------------------------------------------------------------------------------------------|---------------------------------------------------------------------------|
| Bedienur                      | ng:                                                                                                    | MultiLevel                                                                |
| $\langle \mathcal{F} \rangle$ | Um eine Abgabe zu beginnen drücken<br>Sie Taste <f3>.</f3>                                                                                                    | Befüllung <f1><br/>Abgabe <f3></f3></f1>                                  |
| <b>_</b>                      | Die Anzeige wechselt, aaf in die                                                                                                    | Berichte erstellen<br>mit <print></print>                                 |
| ᡫᢩᠴᠯ                          | Kammer-überwachung und Sie<br>werden aufgefordert, die Schläuche                                                                                                    | Einstellungen<br>Andern mit <menu></menu>                                 |
|                               | anzuschließen.                                                                                                    | Siegelzahl: 000062<br>Selbsttest OK<br>Version 1.00[1.00]DE<br>Siegel OK! |
|                               |                                                                                                    | Befüll.AbgabeF1F2F3                                                       |
|                               |                                                                                                    |                                                                           |
| 2                             | Abgabe Bildschirm                                                                                                    |                                                                           |
| 2<br>Bedienur                 | Abgabe Bildschirm<br>ng:                                                                                                    | Abgabe                                                                    |
| 2<br>Bedienur                 | Abgabe Bildschirm<br>ng:<br>Unten in der Anzeige werden Detailinfor-<br>mationen für die Kammer 1 angezeigt.                                                                                                    | Abgabe<br>Bitte Schläuche<br>anschließen!                                 |
| 2<br>Bedienur                 | Abgabe Bildschirm<br>ng:<br>Unten in der Anzeige werden Detailinfor-<br>mationen für die Kammer 1 angezeigt.<br>Mit Drücken der Taste <f2> erhalten Sie<br/>Detailinformation zu den anderen Kam-<br/>mern.</f2> | Abgabe<br>Bitte Schläuche<br>anschließen!                                 |

-- etc.

 $\widehat{\mathcal{C}}$ 

Zum Start einer Abgabe drücken Sie die <Ziffertasten> der angeschlossenen Kammern.

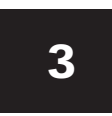

#### Abgabe Bildschirm - Vorwahl

#### **Bedienung:**

|               | Bei Mengenvorwahl Abfrage kann jetzt<br>die Vorgabemenge geändert werden, in<br>dem ein neuer Wert über die Zifferntasten<br><1><0> eingegeben wird. Der neue<br>Wert muss größer sein als die min. Ab-<br>gabemenge. Sonst ungeeichte Abgabe. | Abgabe                          |  |  |
|---------------|----------------------------------------------------------------------------------------------------|---------------------------------|--|--|
|               |                                                                                                    | Bitte Schläuche<br>anschließen! |  |  |
| Ċ             | Mit der <enter>-Taste wird der Wert über-<br/>nommen.</enter>                                                                                                    | Vorwahl Kammer                  |  |  |
| Ċ             | Oder mit <f3> Abbruch und zurück zur<br/>Kammerauswahl.n.</f3>                                                                                                    | Menge (L) : >5000               |  |  |
| <del>Ge</del> | Dieser Schritt kann für alle Kammern<br>wiederholt werden.                                                                                                    | F1 F2                           |  |  |

### Nach Eingabe der Vorgabemengen wird dann in die folgende Anzeige gewechselt:

### **Abgabe Bildschirm - Beruhigung**

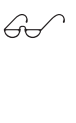

MultiLevel wartet jetzt bis sich mögliche Wellenbewegungen geglättet haben, um eine korrekte Messung vornehmen zu können.

In der Anzeige wird dies durch "Beruhigung" angezeigt.

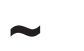

Nicht beruhigte Messwerte: → neben Füllhöhe & Kammervolumen

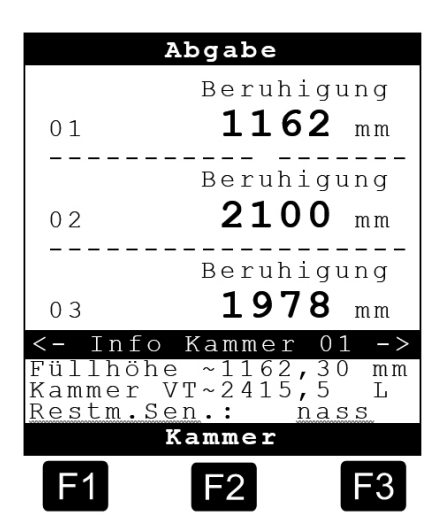

>5000<

Abbruch

F3

# **Abgabe Bildschirm - Start**

Im Folgenden ist die Abgabeanzeige zu sehen:

- · Hier wird das abgegebene Volumen für die abzugebenden Kammern angezeigt
- Außerdem werden Detailinformationen für die erste Kammer angezeigt.

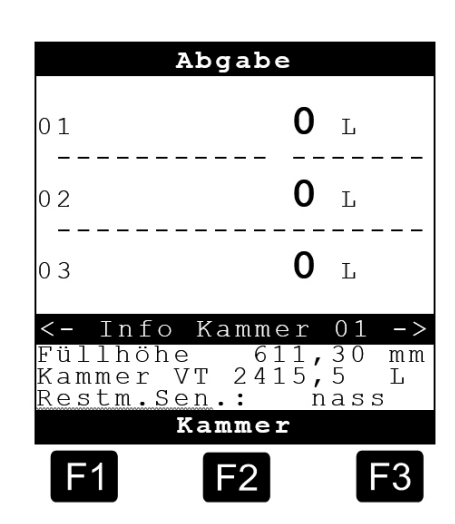

### Bedingung für gemessene und geeichte ABGABE.

Es müssen folgende Bedingungen erfüllt sein, damit eine gemessene Abgabe durchgeführt werden kann:

- Die Füllhöhe befindet sich innerhalb der Grenzen der Peiltabelle und Neigungstabelle.
- Das Bodenventil ist geöffnet.
- Der Restmengensensor ist nass.

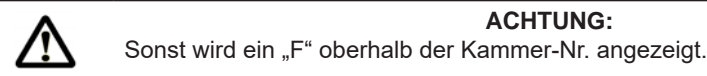

### Bedingung für ungemessene ABGABE.

Unter folgenden Bedingungen kommt es zu einer ungemessene Abgabe:

- Die Füllhöhe befindet sich außerhalb der Grenzen der Peiltabelle und Neigungstabelle.
- Die Neigungswinkel für Längs- und Querneigung befinden sich **außerhalb** der zulässigen eingestellten Grenzen (i.d.R. +/- 5,0°).

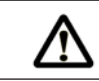

#### ACHTUNG:

Ein Ausfall von Sensoren führt ebenfalls zu einer ungemessenen Abgabe!

The line valve is automatically opened and the following screen appears:

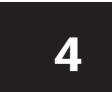

### Bildschirm während der Abgabe

#### **Bedienung:**

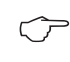

Drücken Sie die Taste <F2>, wenn Sie Informationen zu anderen Kammern abrufen möchten.

Mit den Pfeiltasten ß / à kann zwischen den verschiedenen Infoseiten geblättert werden.

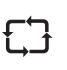

Sobald Produkt fließt, beginnt sich der Balken (/) rechts von der Kammer-Nr. im Uhrzeigersinn zu drehen, das abgegebene Volumen wird aktualisiert.

|                                        | Abgabe                              |                                |   |
|----------------------------------------|-------------------------------------|--------------------------------|---|
| 01/                                    | 13                                  | 50 I                           |   |
| 02\                                    | 63                                  | 10 I                           | - |
| 03-                                    | 53                                  | 80 I                           | - |
| <-Info<br>Füllhöh<br>Kammer<br>Restm.S | Kammer<br>e 962,<br>VT 1950<br>en.: | 01 -><br>30 mm<br>,5 L<br>nass | > |
| F1                                     | F2                                  | F3                             |   |
|                                        |                                     |                                |   |

L

mm

F3

,5 L

nass

Abgabe

1393

6

Kammer

F2

415

Ρ

01

üllhöhe ammer VT

Kammer VT Restm.Sen

F1

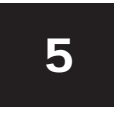

6<del>.</del> –

#### Abgabe Bildschirm - Pause

#### **Bedienung:**

Im folgenden ist die Abgabe für die Kammer <1>.

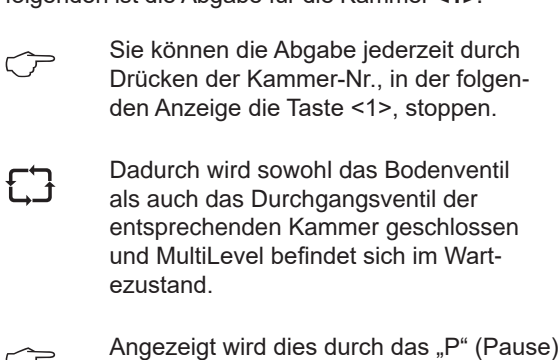

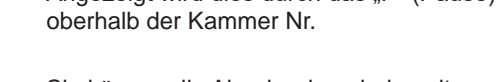

Sie können die Abgabe dann jederzeit wieder starten durch Drücken der Kammer Nr., hier durch die Taste <1>.

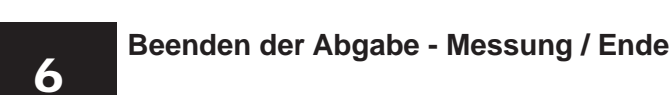

| Bedienur    | ng:                                                                                                    | Abgabe                                       |                               |                                  |
|-------------|----------------------------------------------------------------------------------------------------|----------------------------------------------|-------------------------------|----------------------------------|
| Ċ           | Wenn die Abgabe beendet werden soll,<br>erfolgt das durch Drücken der Kammer-<br>Nr., hier die "1".                                                                                         | P<br>01                                      | 7218                          | L                                |
| ĘЭ          | Bodenventil und Durchgangsventil werden<br>geschlossen. Und es erscheint das "P"<br>(Pause) Symbol in der Anzeige.                                                                          |                                              |                               |                                  |
| Ċ           | Mit <f1> kann die Abgabe fortgesetzt<br/>werden oder mit <f3> endgültig beendet<br/>werden.</f3></f1>                                                                                       | <- Info<br>Fortsetz<br>Ende:                 | Kammer<br>en:                 | 01 -><br><f1><br/><f3></f3></f1> |
| ĘĴ          | Nach Abkuppeln des Abgabeschlauches<br>wird das Bodenventil erneut geöffnet und<br>es erfolgt die Messung des Füllstandes,<br>was durch ein "M" oberhalb der Kammer-<br>Nr. angezeigt wird. | F1                                           | F2                            | F3                               |
| ĘЭ          | Liegt ein gültiger Messwert vor, wird das Bo<br>Ende der Abgabe der Kammer 1 wird durch<br>angezeigt.                                                                                       | denventil gesc<br>das "E" oberh              | hlossen und c<br>alb der Kamm | las<br>ier-Nr.                   |
| ĘĴ          | Dieses Vorgehen erfolgt sowohl für die Teilr<br>komplette Abgabe der Kammer.                                                                                                    | nengenabgabe                                 | als auch für e                | eine                             |
| $\triangle$ | ACHTUN<br>Bei einer kompletten Abgabe der Kammer v<br>addiert, wenn der Restmengensensor trock                                                                                              | <b>IG:</b><br>vird die Restmo<br>en anzeigt! | enge erst dani                | n dazu                           |

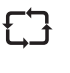

Sollte der Restmengensensor durch zusammengelaufenes Medium aus der Kammer wieder nass anzeigen, kann die aktuelle Abgabe jederzeit durch Ankuppeln des Abgabeschlauches und durch Drücken der Kammer-Nr. gestartet werden, sofern noch kein Beleg ausgedruckt wurde!

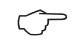

Anschließend wiederholt sich dieser beschriebene Ablauf noch einmal.

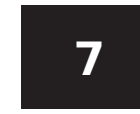

#### Beenden der Abgabe - Messung / Ende

#### **Bedienung:**

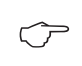

- Geben Sie alle anderen Kammern wie für Kammer 1 beschrieben ab.
- Machen Sie nachdem alle Kammern abgegeben sind und alle Schläuche und GWG-Kabel entfernt sind einen Ausdruck.
- Dazu muss die Messung der Kammer beendet sein was durch das "E" oberhalb der Kammer-Nr. angezeigt wird.

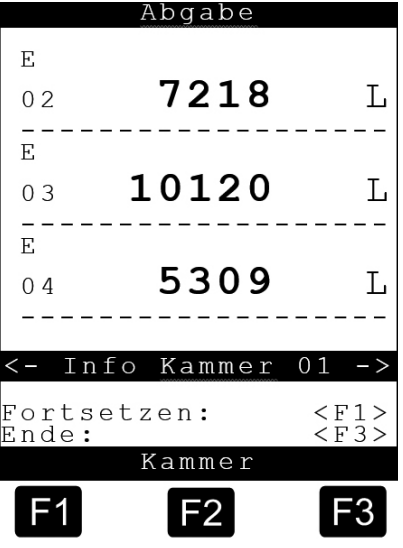

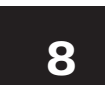

#### Lieferschein ausdrucken

#### **Bedienung:**

- Legen Sie Papier in den Drucker ein und drücken Sie die Taste <Print> am Multi-Level Bediengerät.
- Jetzt werden Sie dazu aufgefordert ein Formular Layout auszuwählen <F1> / <F2>. Hier können zum Beispiel, je nach eigener Definition, die Abgabemengen von einem Produkt zu einer gemeinsamen Summe zusammengefasst werden.
  - Starten Sie nun den Ausdruck, indem Sie noch einmal die Taste <Print> drücken.

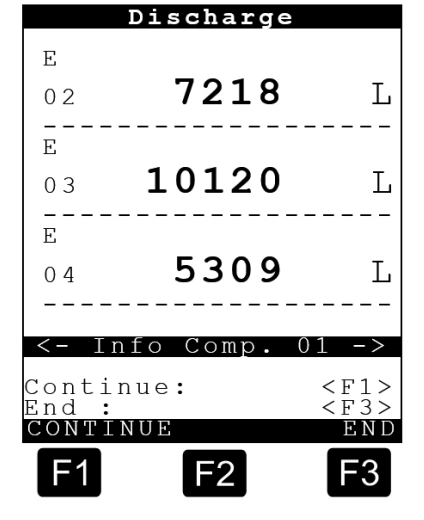

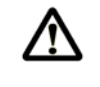

#### ACHTUNG:

Von Kammern, deren Abgabe nicht beendet ist, erfolgt kein Belegdruck! Dieser kann nachgeholt werden, sobald die Messung beendet ist, angezeigt durch "E" oberhalb der Kammer-Nr.

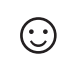

# Damit ist die Abgabe beendet.

## 3.1. Bedienungsfehler

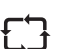

#### Betriebsart kann nicht verlassen werden.

Befinden Sie sich bei NoMix z.B. im "Menü" und drücken bei MultiLevel auf "Abgabe" oder "Befüllung", und es kann nicht in die entsprechende Betriebsart verzweigt oder diese kann nicht verlassen werden, dann kontrollieren Sie bitte am NoMix Gerät ob es sich im gleich Betriebsmodus befindet wie das Multi-Level Gerät. Nur wenn beide Geräte im gleichen Modus sind kann eine andere Betriebsart am MultiLevel aufgerufen werden.

• Diese Situation tritt immer auf, wenn MultiLevel und NoMix den Modus nicht synchronisiert haben.

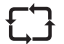

#### Kein Status Bildschirm nach dem Einschalten.

• Wenn nach dem Einschalten nicht der Statusbildschirm erscheint, sondern eine noch nicht beendete Abgabe, müssen Sie zunächst den noch ausstehenden Lieferbeleg drucken.

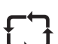

#### Zulässige, eichtechnische Neigung über-/ unterschritten.

- Wenn die Neigung außerhalb der Eichgrenzen liegt (± 5°) kann keine geeichte Abgabe durchgeführt werden.

Es folgt z.B. folgende Fehlermeldung: "Ungeeichte Abgabe2! Längsn. nicht innerh. der Eichgrenzen!"

Diese Fehlermeldung müssen Sie mit der Taste <F1> = OK bestätigen.

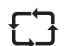

#### Allgemeine zulässige Neigung über-/ unterschritten.

• Wenn die Neigung außerhalb der allgemein zulässigen Neigung liegt (± 8°) kann keine gemessene Abgabe erfolgen.

Es erscheint die Fehlermeldung: "Ungem. Abgabe 3! Neigung außerhalb der Neigungstabelle"

Diese Fehlermeldung müssen Sie mit der Taste <F1> = OK bestätigen.

# 4 – Fernzugriff auf NoMix

The basic screen is normally displayed after switching on and is in the basic state:

| $\wedge$ | ACHTUNG:<br>Während einer "Abgabe" oder "Belfüllung" darf am NoMix Gerät KEIN direkter<br>Wechsel von der einen Betriebsart ("Abgabe" / "Belfüllung") in die andere durch- |
|----------|----------------------------------------------------------------------------------------------------|
| ĘĴ       | Im normalen Betrieb muss diese Umschaltung durch den Bediener vorgenom-<br>men werden.                                                                                     |
| ĘĴ       | Die Umschaltung der MultiLevel-Anzeige auf NoMix erfolgt automatisch, wenn bei NoMix ein sog. Vollbild-Fehler vorliegt.                                                    |
| £Ĵ       | NoMix kann auch ohne eigenes Display betrieben werden. Hierbei übernimmt dann MultiLevel die Anzeige der NoMix-Informationen.                                              |

# 4.1. Befüllung

Wenn sich das System nach dem Einschalten im sog. Grundzustand befindet:

### Start Bildschirm

geführt werden!

#### **Bedienung:**

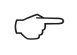

Durch Drücken der Taste <F1> in die Befüllung wechseln.

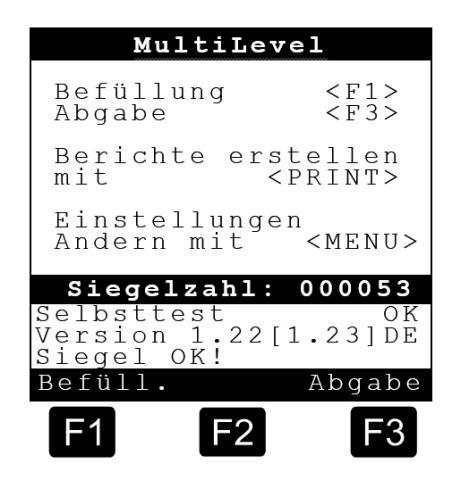

### Befüllungs Bildschirm (1)

#### **Bedienung:**

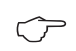

Durch Drücken der Taste <F2> in Balkendarstellung der Befüllung wechseln:

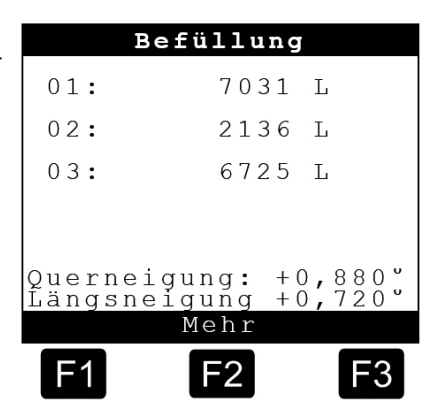

### Befüllungs Bildschirm (2)

#### **Bedienung:**

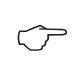

Durch erneutes Drücken der Taste <F2> auf die NoMix-Anzeige wechseln:

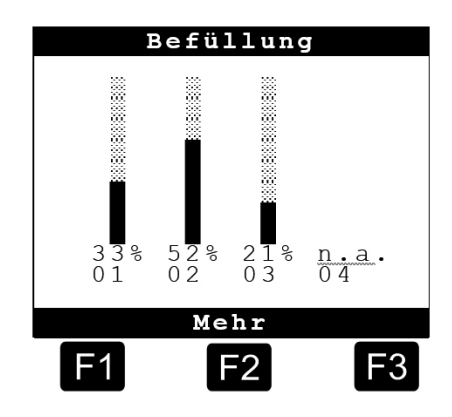

### Beladung NoMix Bildschirm

### **Bedienung:**

Um zur MultiLevel Anzeige zurückzukehren:

Ċ

NoMix kurzzeitig durch Drücker der Taste <MENU> in das Menü schalten und mittels <F1> oder <STOP> wieder verlassen.

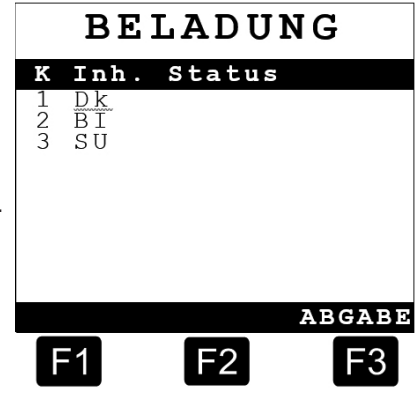

### 4.2. Abgabe

Wenn sich das System nach dem Einschalten im sog. Grundzustand befindet:

### **Start Bildschirm**

#### **Bedienung:**

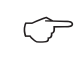

Durch Drücken der Taste <F3> in die Abgabe wechseln.

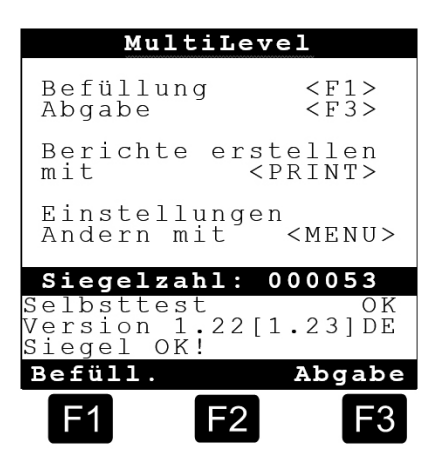

### **ABGABE Bildschirm**

#### **Bedienung:**

- Sämtliche Bedienschritte und Anzeigen werden am MultiLevel durchgeführt, eine Anzeige des NoMix-Bildschirms ist nur in wenigen Fällen erforderlich, z.B. zur Eingabe einer Umgehung.
- Hierzu MultiLevel zunächst durch Drücken der Taste <MENU> in das Menü schalten:

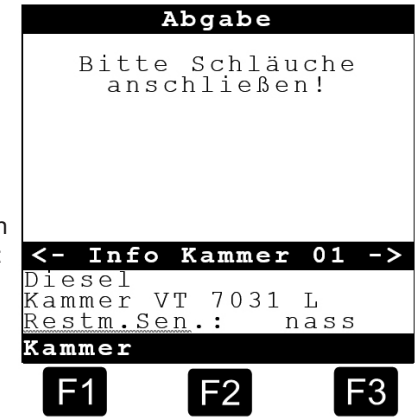

# Menü Bildschirm

### **Bedienung:**

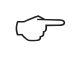

Über Menüpunkt <5> erfolgt der Fernzugriff auf die ("nicht vorhandene") NoMix-Anzeige:

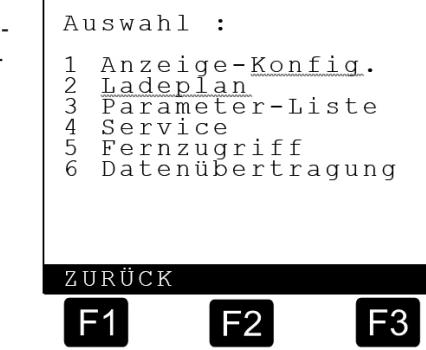

MENÜ

### **ABGABE NoMix Bildschirm**

### Bedienung:

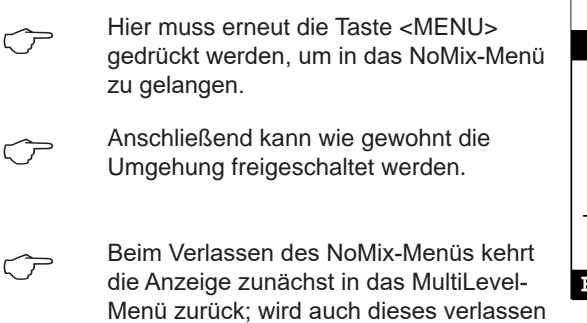

erfolgt wieder die Anzeige der Abgabe.

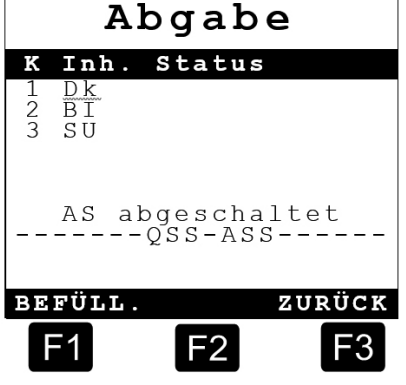

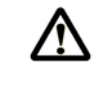

#### ACHTUNG:

Das MultiLevel kann nur in das Menü geschaltet werden, wenn alle Abgaben gestoppt sind. Somit ist auch nur ein Fernzugriff auf NoMix möglich, wenn keine Abgabe läuft!

Page intentionally left blank.

# 5 – Beschreibung des Peilstabsystems

# 5.1. Elektrische Komponenten

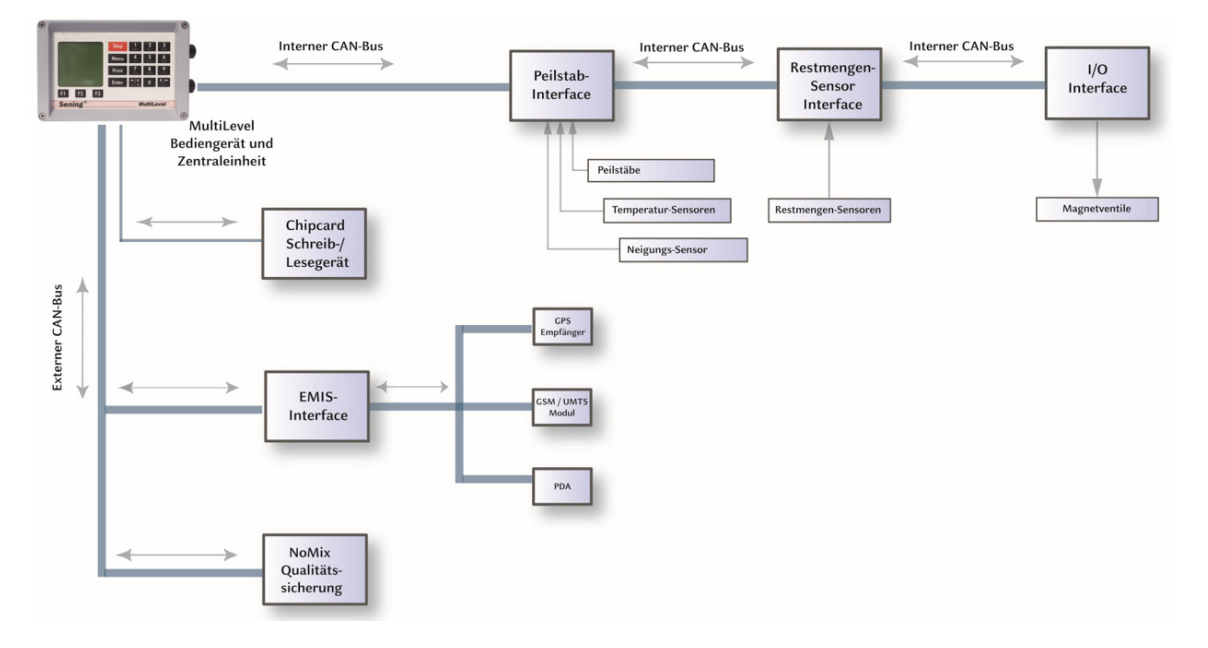

Abbildung 1: Elektrische Komponenten

### 5.2. Mechanische Komponenten

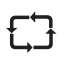

Für eine korrekte Temperatur-Mengen-Umwertung bei der Abgabe und bei der Befüllung muss der Temperatursensor (9) in der Nähe des Bodenventils (6) installiert werden um eine zuverlässige Anströmung in beiden Betriebsarten zu gewährleisten!

| Pos. | Name                  |
|------|-----------------------|
| 13   | Eisschutz             |
| 12   | Schutzrohr Peilstab   |
| 11   | Rohrleitungs - System |
| 10   | Restmengensensor      |
| 9    | Temperatursensor      |
| 8    | Auslaufstutzen        |
| 7    | Befüllventil          |
| 6    | Bodenventil           |
| 5    | Durchgangsventil      |
| 4    | Produkt               |
| 3    | Schwimmer             |
| 2    | Peilstab              |
| 1    | Tank - Kammer         |

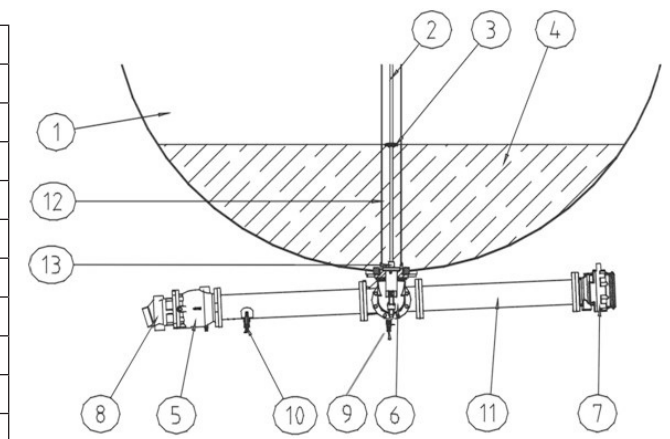

Abbildung 2: Übersicht Direktausläufer links - rechts

Das Rohrleitungssystem mit den Auslaufgefällen kann geometrisch abweichen, um unterschiedliche Tankwagenkonfigurationen zu berücksichtigen.

| Pos. | Name                      |  |
|------|---------------------------|--|
| 13   | Eisschutz                 |  |
| 12   | Schutzrohr Peilstab       |  |
| 11   | Rohrleitungssystem        |  |
| 10   | Restmengensensor          |  |
| 9    | Temperatursensor          |  |
| 8    | Abgabestutzen             |  |
| 7    | Befüll - und Abgabeventil |  |
| 6    | Bodenventil               |  |
| 5    | Durchgangsventil          |  |
| 4    | Produkt                   |  |
| 3    | Schwimmer                 |  |
| 2    | Peilstab                  |  |
| 1    | Tank - Kammer             |  |

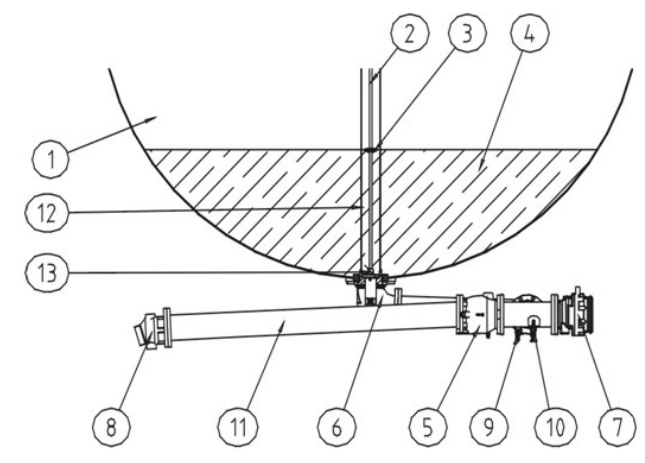

Abbildung 3: Übersicht Direktausläufer links/links - rechts

Das Rohrleitungssystem mit den Auslaufgefällen kann geometrisch abweichen, um unterschiedliche Tankwagenkonfigurationen zu berücksichtigen.

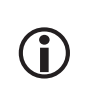

Sämtliche Werkstoffe, Flansche, Schutzrohre und Dichtungen sind in Übereinstimmung mit aktuellen Werkstoffnormen auszuführen, sofern vorhanden. Die verwendeten Werkstoffe sind auf den Verkaufszeichnungen der Teile angegeben, Zeichnungen dazu befinden sich im Anhang.

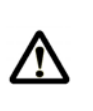

#### ACHTUNG:

Die Werkstoffwahl insbesondere hinsichtlich der Beständigkeit gegen Medien und Schweißbarkeit in Kombination mit den anderen Behälterwerkstoffen liegt in der Verantwortung des Tankwagenherstellers.

FMC übernimmt keine Garantie für die Schweißbarkeit der Teile in Kombination mit den Behälterwerkstoffen.

# 5.3. Funktionsbeschreibung

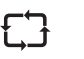

MultiLevel ist ein System zur Messung von Abgabemengen aus einem Tankfahrzeug. In jeder Kammer befindet sich ein Sensor, der die Füllhöhe der Flüssigkeit misst.

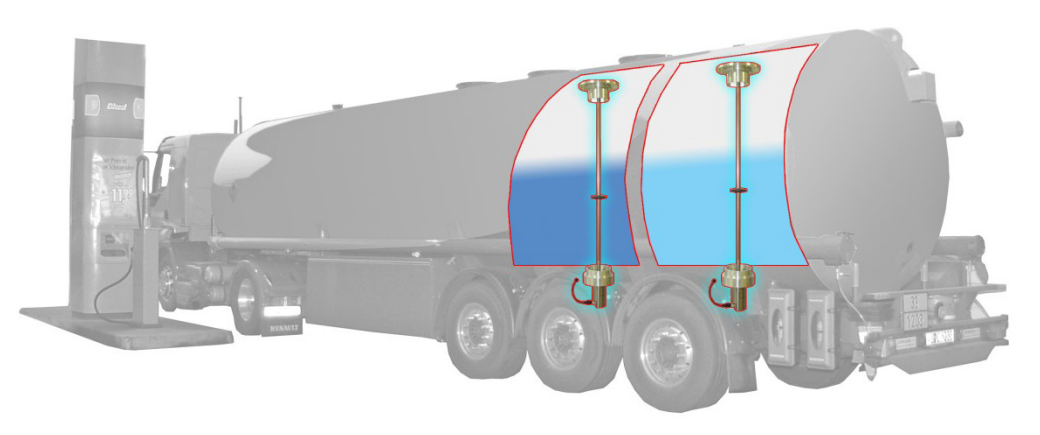

Abbildung 4: Tankwagen mit Peilstäben

£Ĵ

Über eine kammerspezifische Peiltabelle wird jeder Kammerfüllhöhe ein Füllvolumen zugeordnet, wobei Zwischenwerte innerhalb der Tabelle linear interpoliert werden. (siehe grafische Darstellung) Die Abgabemenge entspricht der Differenz zwischen dem Füllvolumen vor und nach der Abgabe.

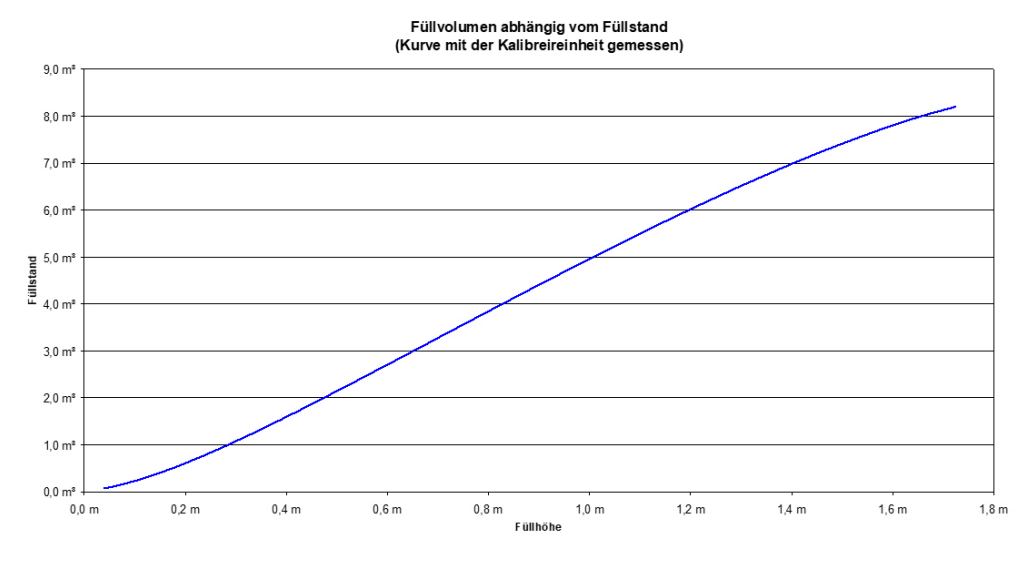

Abbildung 5: Typische Füllhöhen – Peilkurve

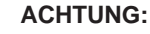

Das Peilstabmesssystem ist nicht geeignet, um Anzeige-, Überwachungs- und Belegdruckfunktionen beim Beladen zu übernehmen. Hierzu sind separate Einrichtungen nach den vorgeschriebenen sicherheitstechnischen Regeln einzusetzen.

| 53 |
|----|
|----|

Nur bei speziell ausgelegten und genau gefertigten Kammern ist das Füllvolumen unabhängig von der Neigung der Kammer. Bei fast allen üblichen Kammerformen treten Fehler in der Zuordnung der Füllhöhe zum Füllvolumen auf, sobald die Kammer geneigt wird. (Der Pegel der Kammer ändert sich bei Neigung, obwohl das Füllvolumen konstant bleibt.) Hier gilt die Peiltabelle nur für eine definierte Winkelausrichtung des Fahrzeuges. (Normalerweise 0° in Längs- und Querrichtung.)

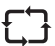

Die Höhe des Fehlers bei Neigung hängt von der Geometrie der Kammer und der Lage des Peilstabes ab. Für jede Kammer gibt es eine ideale Lage des Peilstabes. Je weiter der Peilstab von der Ideallage entfernt liegt, desto größer wird der Einfluss der Neigung. Übersteigt der Messfehler eichtechnische Grenzwerte, muss der Fehler korrigiert werden.

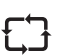

Die Neigungskorrekturwerte werden rechnerisch mit Hilfe eines 3D Zeichenprogrammes ermittelt. Hierzu müssen die Tankgeometrie incl. Lage des Füllstandssensors, die Ausrichtung der Tankkammer während der Kalibrierung und die Basis der Höhenmessung bekannt sein. Mit dem 3D - Zeichenprogramm wird die Neigungstabelle erstellt, die in der Grafik "Typische Neigungskorrekturkurven" dargestellt ist.

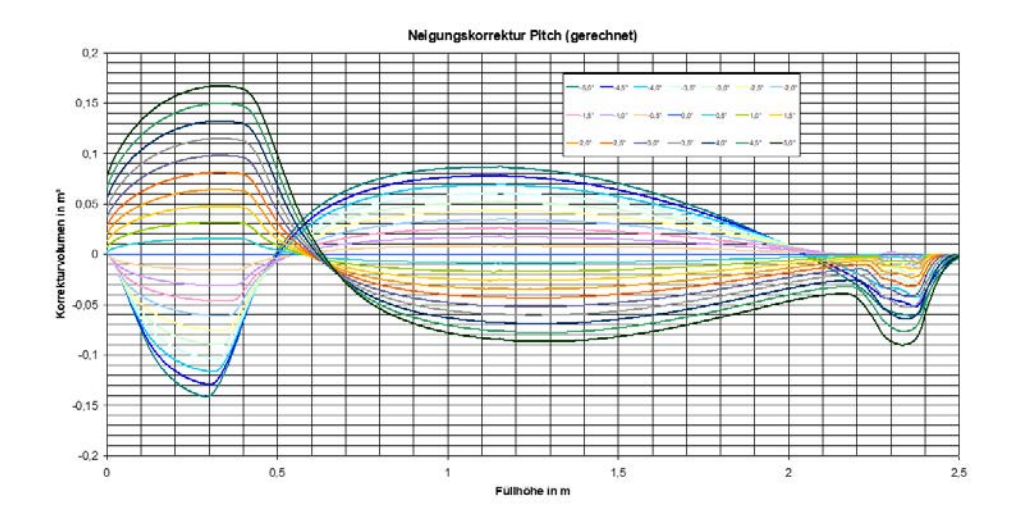

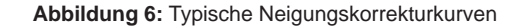

Die eichtechnische Grenze der absoluten Neigungskorrekturwerte wird durch die Genauigkeit des Winkelsensors bestimmt. Werden die Korrekturwerte zu groß im Verhältnis zur Größe der Kammer, übersteigt der Fehler durch den Winkelsensor eichtechnische Grenzen und die Kammer ist nicht mehr eichfähig.

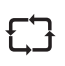

Auch eine Abweichung des Peilstabes von der Sollposition durch Fertigungstoleranzen erzeugt einen Messfehler. Durch ein rechnerisches Verschieben (X/Y - Verschiebung) des Peilstabes auf seine ideale Lage ist eine Kompensation in Grenzen möglich. Aber auch hier entsteht ein zusätzlicher Fehler durch die Genauigkeit des Winkelsensors, der die Eichfähigkeit beeinflusst.

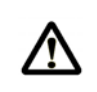

#### ACHTUNG:

Peilstabmesskammern erfordern erhöhte Anforderungen an die Fertigungstoleranzen. Je genauer gefertigt wird, desto einfacher ist die anschließende Kalibrierung und Eichung des Fahrzeuges.

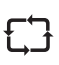

£Ъ

Systembedingt kann die Füllstandsmessung weder vollständig bis zum Boden der Kammer erfolgen noch wird die Füllmenge in der Rohrleitung vom Peilstab erfasst. Daher müssen die Restmengen in der Tankkammer und in der Rohrleitung anders berücksichtigt werden, sobald die Tankkammer so weit entleert wird, dass die Füllstandsmessung nicht mehr erfolgen kann.

Sobald der Füllstand unter den messbaren Bereich fällt, wird keine weitere Menge zur bereits angezeigten dazu addiert. Erst wenn der Restmengensensor am Ende der Abgabe trocken fällt, wird die gesamte Restmenge zur Abgabemenge addiert. Die Definitionen von Restmenge und Rohrleitungsvolumen sind in der folgenden Abbildung dargestellt.

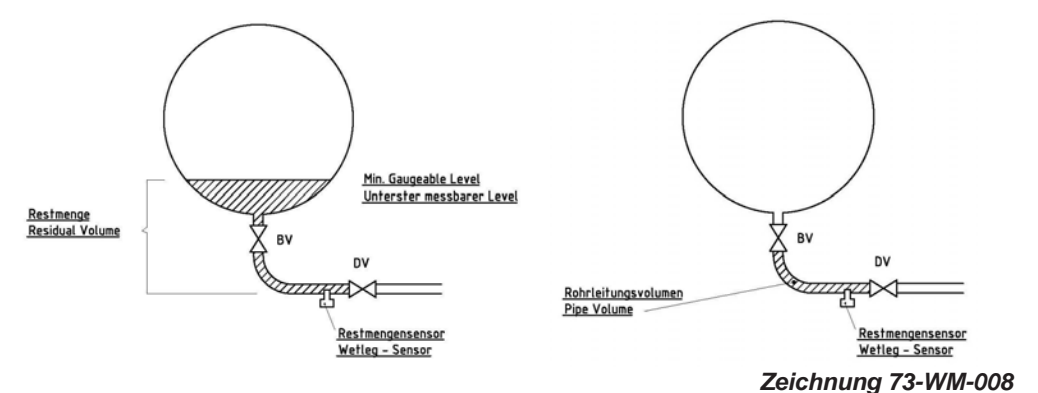

Abbildung 7: Definitionen Restmenge und Rohrleitungsvolumen

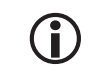

i

Systembedingt weisen Peilstabsysteme von reinen Direktausläufern immer Kammerrestmengen auf, die nicht mehr von den Füllstandssensoren erfasst werden.

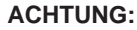

Wird die Abgabe während des Restablaufs gestoppt (z.B. weil der Abgabetank voll ist), kann nicht ermittelt werden, wie viel Flüssigkeitsmengen aus der Restmenge bereits in den Abgabetank gelaufen sind. Die Restmenge wird erst zur Abgabe dazugerechnet, sobald der Restmengensensor trocken fällt.

Des Weiteren müssen die Neigungswinkel der Kammer berücksichtigt werden.

### 5.4. Voraussetzung für die Eichfähigkeit

#### 5.4.1. Deutschland

Folgende grundlegende Anforderungen müssen erfüllt werden:

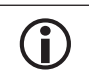

Diese Forderungen müssen bereits bei der Entwicklung und Konstruktion des Messbehälters beachtet werden!!

- Fahrzeuge, die mit einem Füllstandsmesssystem ausgestattet sind, benötigen in Deutschland eine PTB Zulassung. Die Anforderungen an ein solches Fahrzeug sind u.a. in der PTB-A 4.5 dargestellt.
- Das verwendete Füllstandsmesssystem benötigt eine eigene PTB Zulassung. Die Anforderungen sind ebenfalls in der PTB-A 4.5 dargestellt.
- Die Messkammern und die Einbaulage der Peilstäbe müssen so ausgelegt sein, dass das Gesamtsystem die Genauigkeitsanforderungen der PTB-A 4.5 erfüllt. Insbesondere durch die Neigungskorrektur ergeben sich bestimmte Geometrieanforderungen, die eingehalten werden müssen.

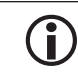

Bei Bedarf ist TechnipFMC gerne schon in der Planungsphase behilflich.

- Die Genauigkeitsanforderung beim Einbau der Peilstäbe ist unbedingt einzuhalten. Die Peilstäbe müssen genau nach Zeichnung ausgerichtet werden. Abweichungen können zu Ungenauigkeiten bei der Neigungskorrektur führen. (siehe hierzu auch Zeichnung Nr.: "61.251579")
- Installation so, dass messtechnische Manipulationen nicht möglich sind. Plombenstellen sind in der Zulassung und im Messanlagenbrief darzustellen.

#### 5.4.2. Außerhalb Deutschlands

- Außerhalb Deutschlands sind bisher keine gültigen nationalen Normen oder Regelwerke bekannt, die Anforderungen an ein Peilstabsystem in Tankfahrzeugen stellen.
- Derzeitig befindet sich das Arbeitspapier OIML R80-1 in Arbeit, das international als Empfehlung für Fahrzeuge mit Füllstandsmesssystem vorgesehen ist. Dieses muss nach Fertigstellung in den einzelnen Ländern national umgesetzt werden, um formal ein Peilstabsystem in ein Tankfahrzeug einbauen zu dürfen.

#### 5.5. Funktionsprinzip der Höhenmessung

- Für die Höhenmessung wird ein magnetostriktiver Sensor eingesetzt, dessen Messprinzip auf einem Laufzeitverfahren basiert. Dazu ist im Sensorrohr ein Draht aus magnetostriktivem Material gespannt. Ein im Schwimmer eingesetzter Magnet erzeugt an seiner Position ein konstantes Magnetfeld. Durch Stromimpulse, die durch den Draht fließen, wird kurzzeitig ein zweites Magnetfeld rund um den Draht erzeugt.
- Am Ort der Überlagerung wird eine Verspannung erzeugt, die als mechanische Welle auf dem Draht läuft und im Sensorkopf durch einen piezokeramischen Auf-nehmer in ein elektrisches Signal umgewandelt wird.

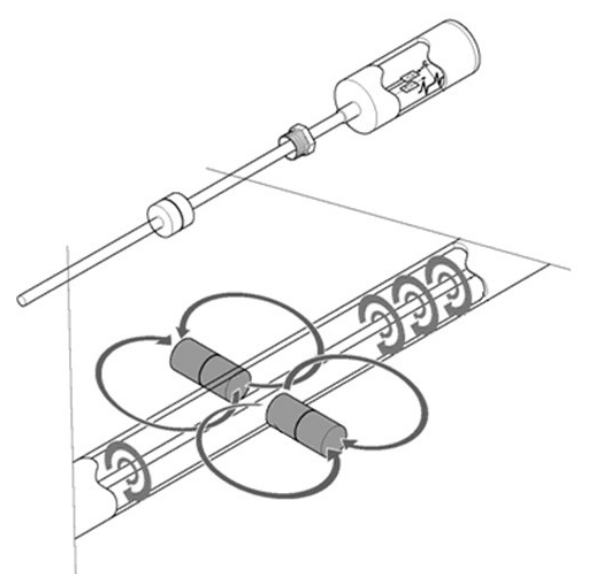

Abbildung 8: Funktionsprinzip

.

Ein Microcontroller misst die Lauf-zeit und berechnet daraus und aus der Drahtlänge die Schwimmer-position.

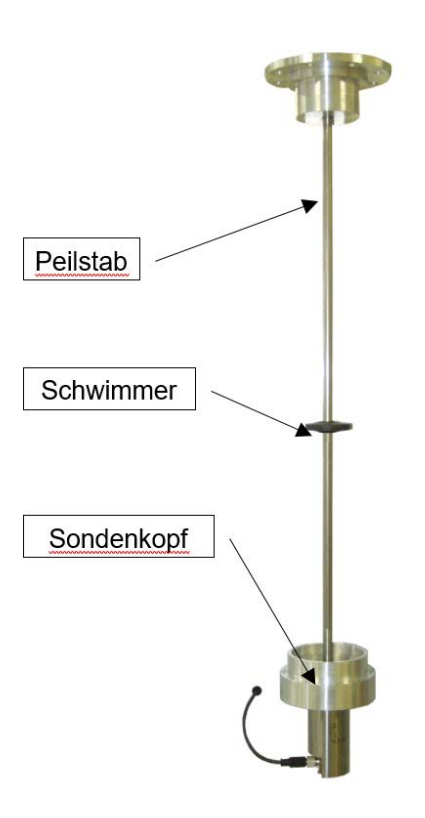

Abbildung 9: Peilstab

# 5.5.1. Übertragung der Peilstabdaten

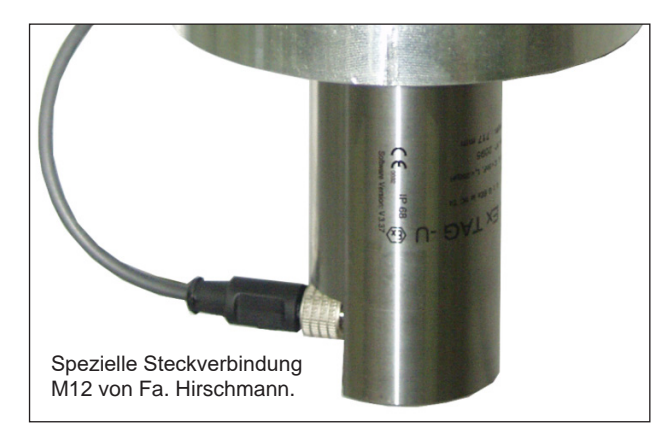

Abbildung 10: Steckverbindung Peilstab

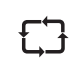

Die Datenübertragung an das Peilstabinterface erfolgt digital, wobei der Peilstab nur Daten senden kann. Dadurch ist eine Veränderung der Software bzw. der Parameter unmöglich. Außerdem ist das Vertauschen der Peilstäbe unmöglich, da jeder Peilstab elektronisch über seine Seriennummer identifiziert wird!

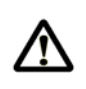

ACHTUNG: Wir verwenden spezielle Kabeldosen der Firma Hirschmann, die für den Einsatzzweck besonders geeignet sind. Andere Kabel dürfen nicht verwendet werden!

# 5.5.2. Unterdrückung von Oberflächenwellen (Schwappen der Flüssigkeit)

Kommt es insbesondere beim Bremsen des TKW zu Wellenbewegungen im Tanksegment, so werden diese:

1. durch das Sondenschutzrohr, das über Bohrungen mit der Tankkammer verbunden ist

und

2. durch einen digitalen Filter im Sensor gedämpft.

Die Abgabe wird erst freigegeben, wenn ein gültiger Mittelwert der schwappenden Flüssigkeit gebildet werden kann.

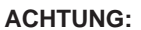

Bei ungünstig geformten Tankkammern bauen sich Wellenbewegungen manchmal schwer ab! Tankkammern sollten so aufgebaut sein, dass Wellenbewegungen schnell abklingen.

# 5.6. Erläuterung der Peiltabellen

### 5.6.1. Tankform und Kalibrierung

#### Tankform

Für jede Tankkammer muss eine individuelle Peiltabelle mittels Ausliterung erstellt werden, weil sie durch Fertigungstoleranzen immer unterschiedlich geformt sind. Aus dem gemessenen Füllstand wird mit Hilfe der Peiltabelle und Interpolation das dazugehörige Füllvolumen berechnet. Die erreichte Genauigkeit bei der Fertigung des Messsystems bestimmt die Genauigkeit der Abgabe-messungen. Je genauer das System gefertigt wird, desto einfacher wird das Kalibrieren und Eichen. Die Vorgaben der anzuwendenden Regelwerke und Zulassungen müssen eingehalten werden.

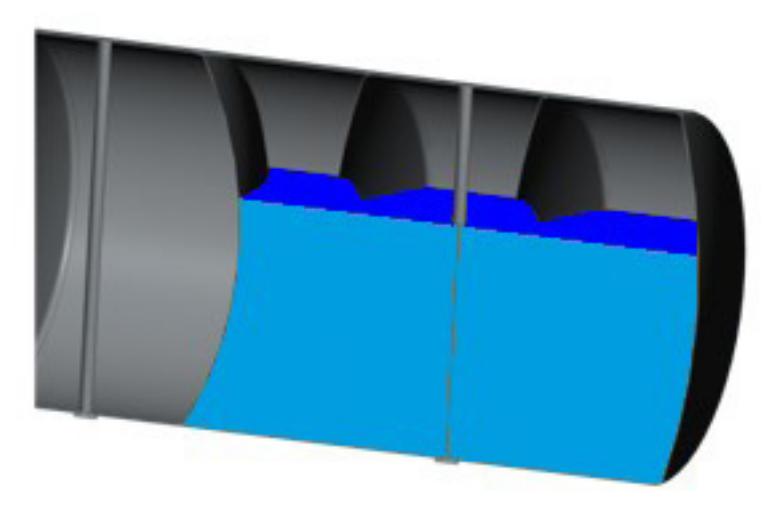

Abbildung 11: Tankformen

#### Kalibriereinheit

Die Kalibrierung der Tankkammern erfolgt mit Hilfe des Kalibriersystems. Nach der Kalibrierung erfolgt die Übertragung der Kalibrierdaten auf den TKW mittels Chipkarte.

Die Erstellung der Peiltabellen der Tankkammern erfolgt in Normallage, die normalerweise 0° in beide Richtungen beträgt. Jeder Tankwagen muss eine Referenzfläche aufweisen, mit der man das Fahrzeug wieder in die Normallage bringen kann.

Details zur Kalibriereinheit und zur Kalibrierung finden Sie in dem Dokument "MultiLevel Anleitung Kalibrierung", Bestell-Nr. DOK-480.

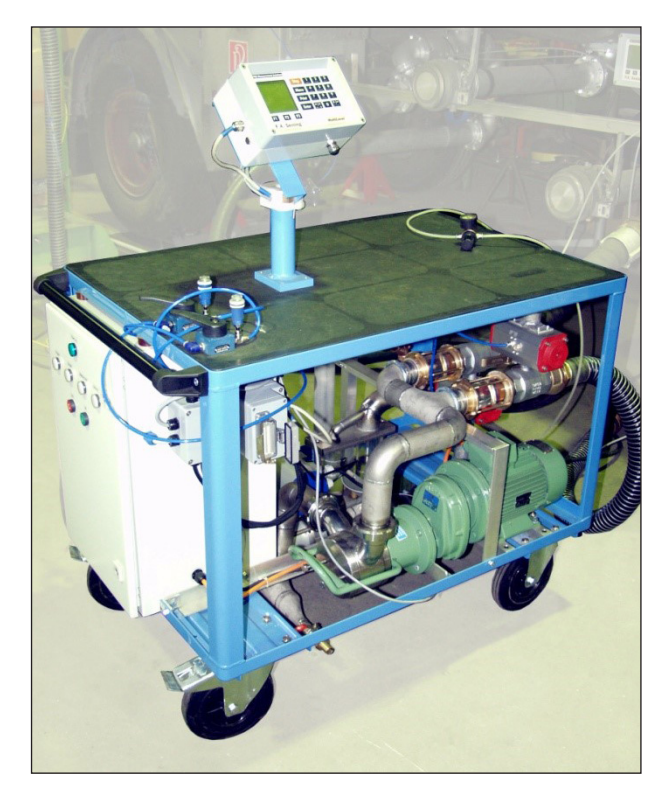

Abbildung 12: Kalibriersystem

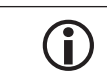

Weitere Informationen im Dokument "MultiLevel Anleitung Kalibrierung" DOK-480.

## 5.6.2. Grafik einer typischen Ausliterungskurve (Erstellt aus der Peiltabelle)

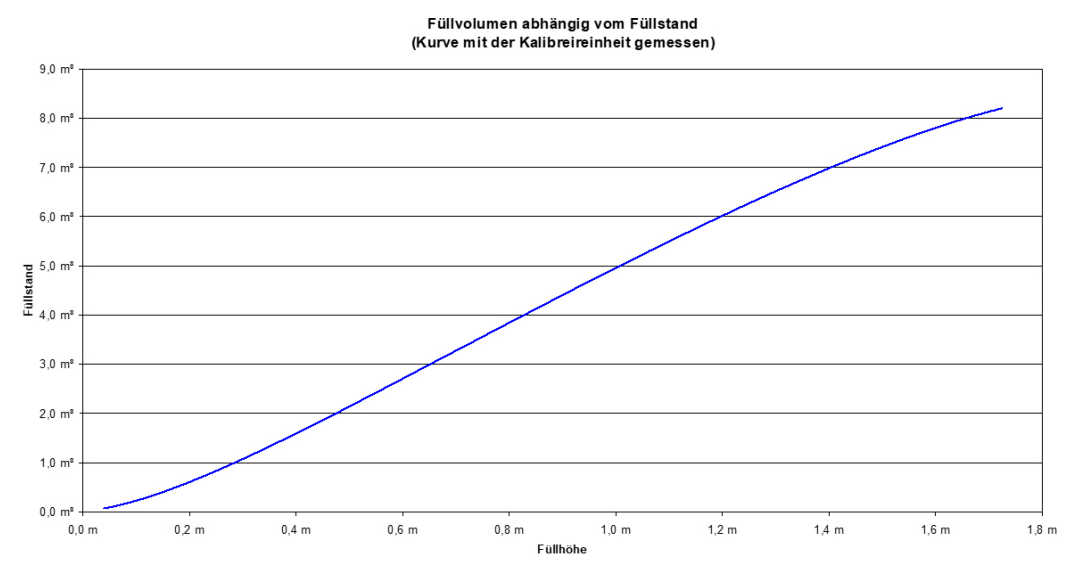

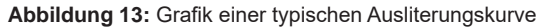

Die oben gezeigt Grafik ist als Tabelle im MultiLevel abgelegt. Jeder Höhe wird ein Füllvolumen zugeordnet. Zwischenwerte werden linear interpoliert.

### 5.7. Erläuterung der Neigungskorrektur

£Ъ

£Ĵ

Während der Abgabe einer Kammer steht das Fahrzeug in der Regel nicht in der Normallage von 0°. Daher ist es erforderlich, eine Neigungskorrektur der Füllmenge vorzunehmen. Zur Korrektur des Füllvolumens werden die Neigungen in Längs- (Pitch) und Querrichtung (Roll) von einem Neigungssensor gemessen. Für die Ermittlung der Neigungskorrekturtabellen wird ein rechnerisches Verfahren verwendet, das auf einem im 3D-CAD System erstellten Volumenmodell der Tankkammer basiert. Die Neigungstabelle wird nur einmal pro Messbehältertyp ermittelt.

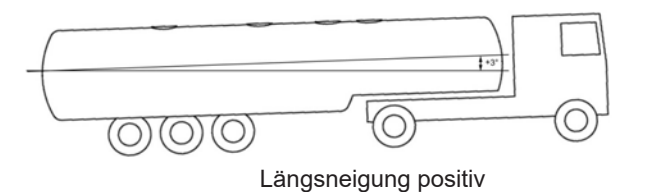

Querneigung positiv

Abbildung 14: Neigung

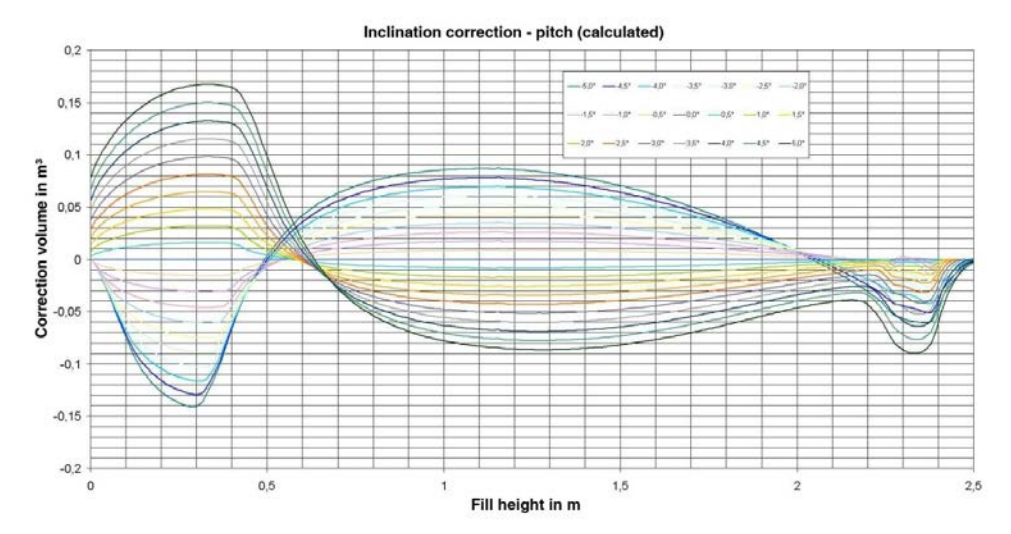

# 5.7.1. Grafik einer typischen Neigungskorrekturkurve

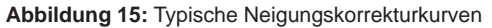

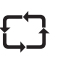

Die oben gezeigte Grafik ist als Tabelle im MultiLevel abgelegt. Jeder Höhe wird ein Neigungskorrekturvolumen zugeordnet. Zwischenwerte werden linear interpoliert.

# 5.7.2. Neigungssensor

 $(\mathbf{i})$ 

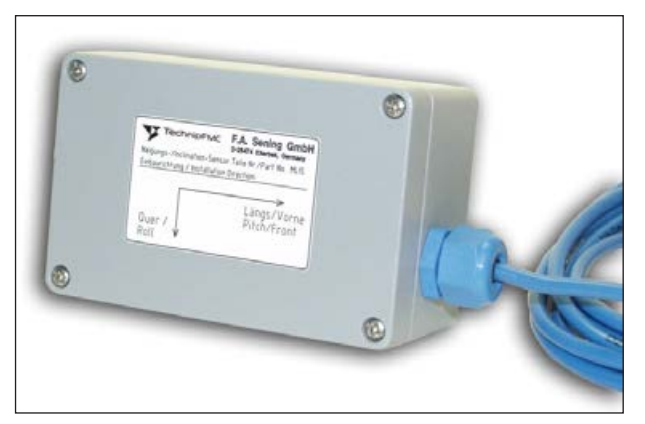

Abbildung 16: Neigungssensor - MLIS

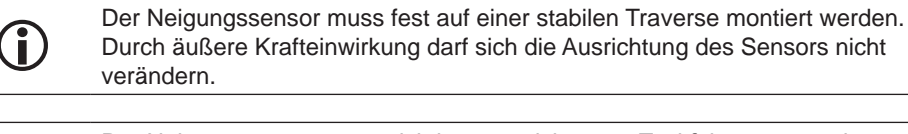

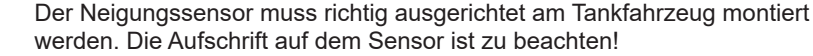

# 5.7.3. Neigungssensor - Definition der Winkelkorrekturen

Um die Fahrzeugneigung mit der geforderten Genauigkeit zu bestimmen, müssen die Winkelparameter mit besonderer Sorgfalt in das System eingetragen werden.

Rechenvorschrift f
ür die Winkelkorrektur:

#### Sensorkorrohdaten + Sensorkorrektur + Installationskorrektur = Fahrzeugneigung

(siehe auch Vorprüfvorlagen DOK 476 Neigungssensor)

- Ablauf der Eingabe der Winkelkorrekturen:
  - 1. Eingabe der Korrekturwerte aus dem Vorprüfschein
  - 2. Ausrichten des Fahrzeuges auf 0° in beide Richtungen
  - 3. Durch "NULLEN" des Systems werden die Installationskorrekturen in die Parameterliste eingetragen!

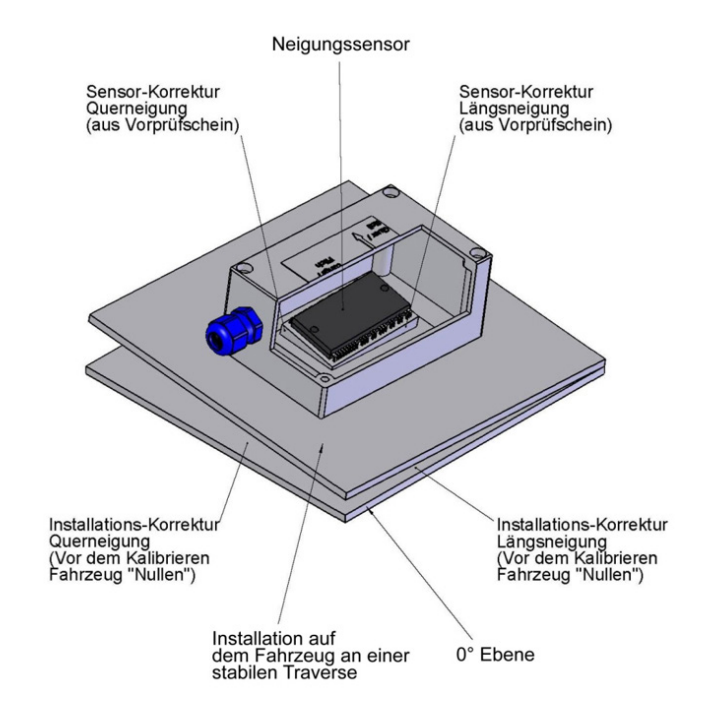

Abbildung 17: Neigungssensor (Zeichnung: 51.251917)

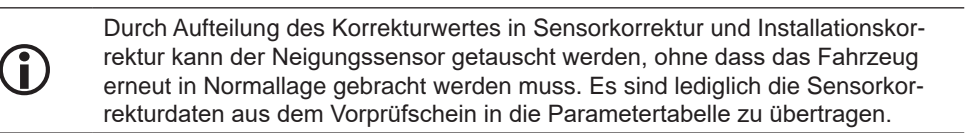

### 5.7.4. X / Y Korrektur

£Ъ

Die Neigungskorrekturwerte werden mittels PC und 3D-CAD Programm für die Sollposition des Peilstabes erstellt. Stimmt die Lage des Peilstabes durch Fertigungstoleranzen nicht mit der Sollposition überein, hat das negative Auswirkungen auf die Neigungskorrektur. Besonders groß sind die Fehler, wenn die Abweichungen von der Sollposition in Längs- oder Querrichtung des Fahrzeuges auftreten.

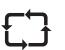

Ein Ausgleich der Abweichung ist mittels rechnerischer Verschiebung des Peilstabes in Längs- und Querrichtung des Fahrzeuges möglich.

#### Y – Korrektur in Querrichtung:

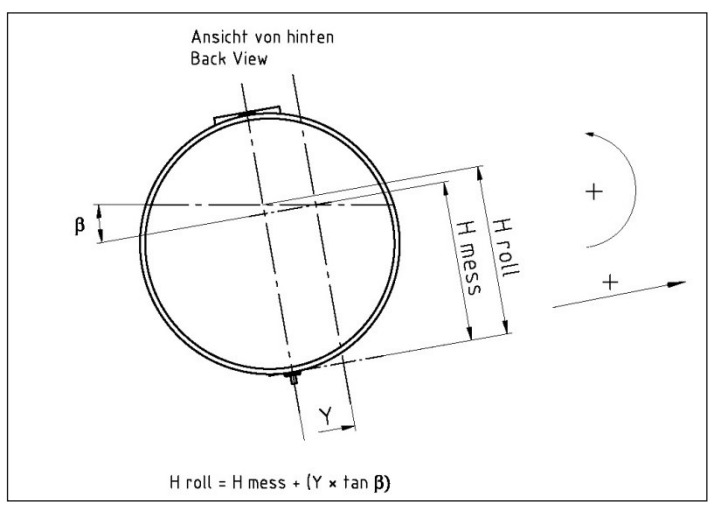

#### X – Korrektur in Längsrichtung:

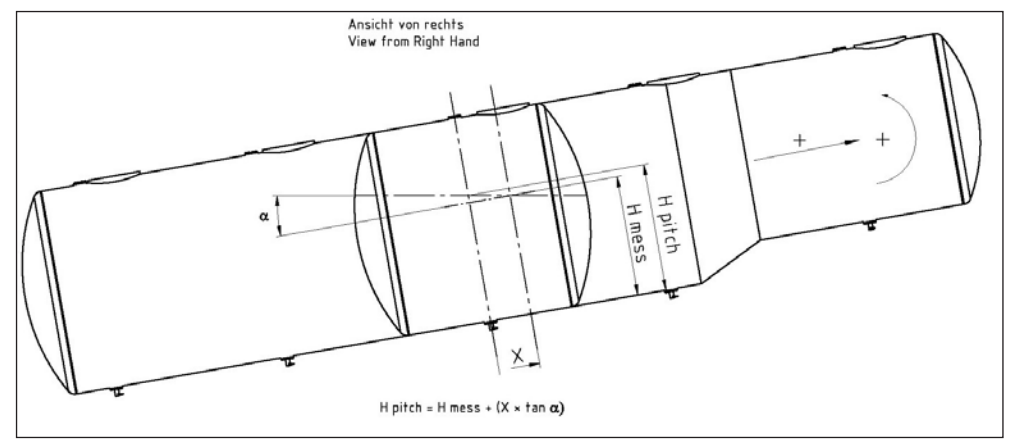

 $\bigcirc$ 

Die Korrekturwerte werden im Versuch festgelegt und im Falle einer eichtechnischen Abnahme durch den Eichbeamten geprüft.

### 5.8. Höhendefinition des Sensorkopfes

Berechnung Füllhöhe H:

$$H = H_{roh} - H_{0mess} + H_{o} + T$$

#### Beschreibung:

- Mit Hilfe des unten aufliegenden Schwimmers wird die Differenz zwischen der Höhenanzeige des Peilstabes und des gedachten Füllstandes bestimmt.
- Die Differenz bleibt konstant und wird anschließend genutzt, um die Füllhöhe aus der Peilstabmessung bei jedem Füllstand zu berechnen.
- Die Verschiebung der Neigungstabelle in Längs-richtung des Peilstabes ist möglich, um grobe Höhenab-weichungen beim Einbau des Peilstabes auszugleichen. Normalerweise ist die Verschiebung nicht erforderlich.

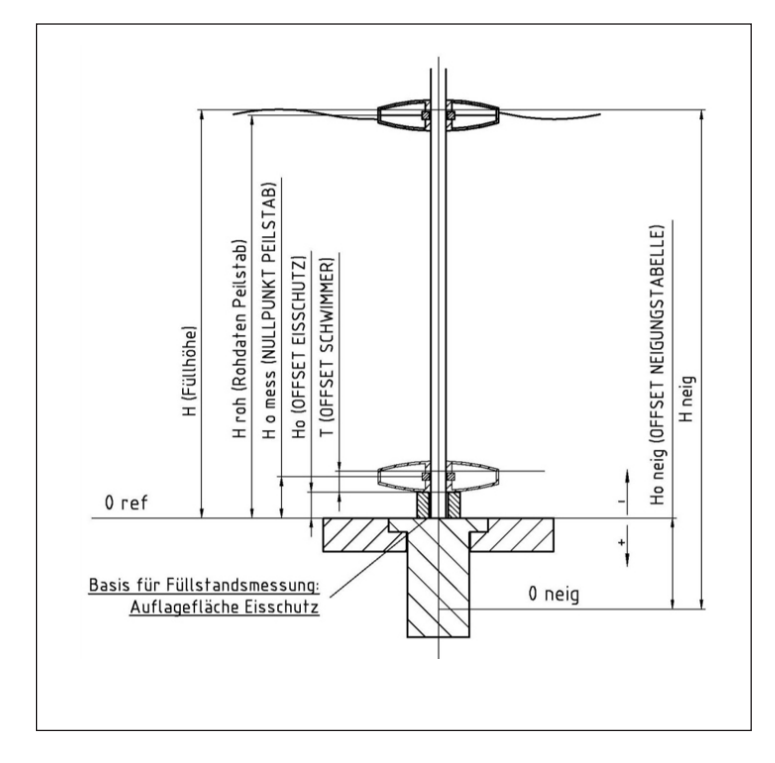

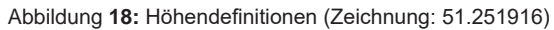

Page intentionally left blank.
## 6 – Installation der Peilstabkomponenten

#### 6.1. Verpackung der Peilstäbe

Bei den Peilstäben handelt es sich um empfindliche Messgeräte, die vorsichtig transportiert und behandelt werden müssen. Die Peilstäbe müssen in einer stabilen Verpackung transportiert werden. Unsachgemäße Verpackung führt zu Transportschäden!

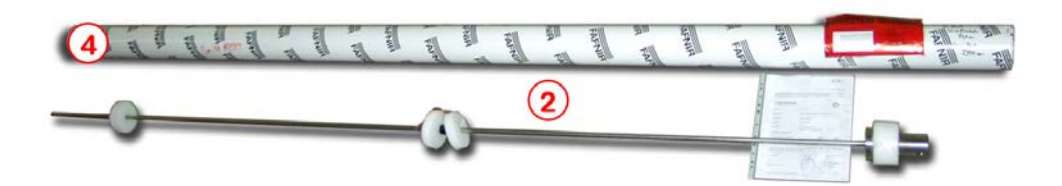

Abbildung 19: Peilstab mit Schaumstoffteilen und Umverpackung

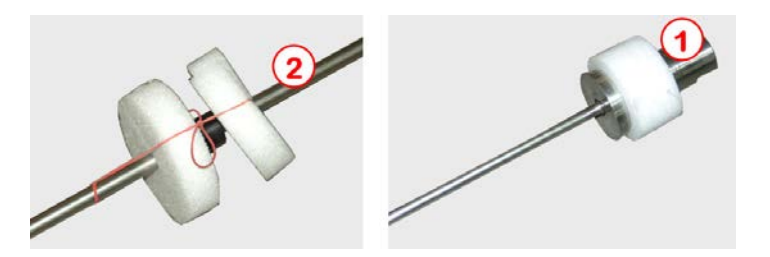

Abbildung 20: Befestigung der Schaumstoffteile

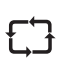

Die Schaumstoffteile sollten so am Peilstab befestigt werden, dass diese beim hineinschieben in die Umverpackung an den dargestellten Positionen fixiert bleiben.

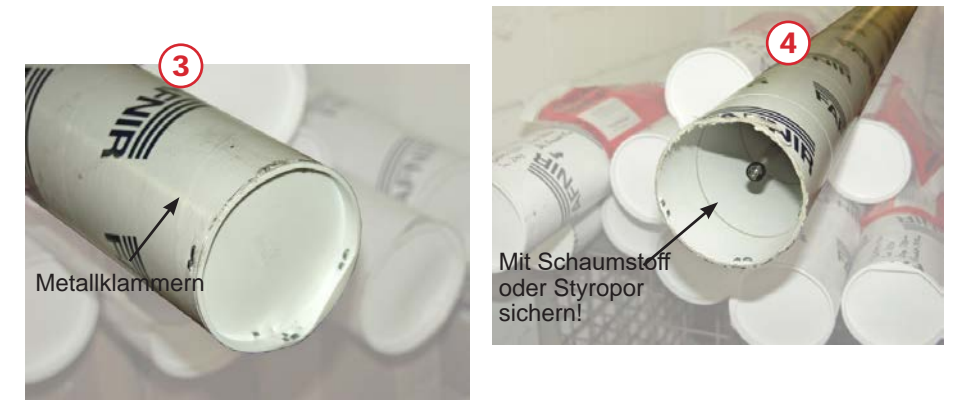

Abbildung 21: An beiden Enden der Umverpackung die Deckel mit Metallklammern sichern!!

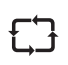

Bevor die Deckel links und rechts auf die Umverpackung gedrückt werden, den Peilstab gegen verrutschen entsprechend mit Schaumstoffteilen oder Styropor sichern!!

#### 6.2. Transport der Peilstäbe

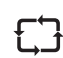

Vor der Montage muss auf jeden Fall darauf geachtet werden, dass die Peilrohre nicht verbiegen. Die Peilstäbe dürfen auf keinen Fall mittig gegriffen und ohne Abstützen des Sondenkopfes getragen werden.

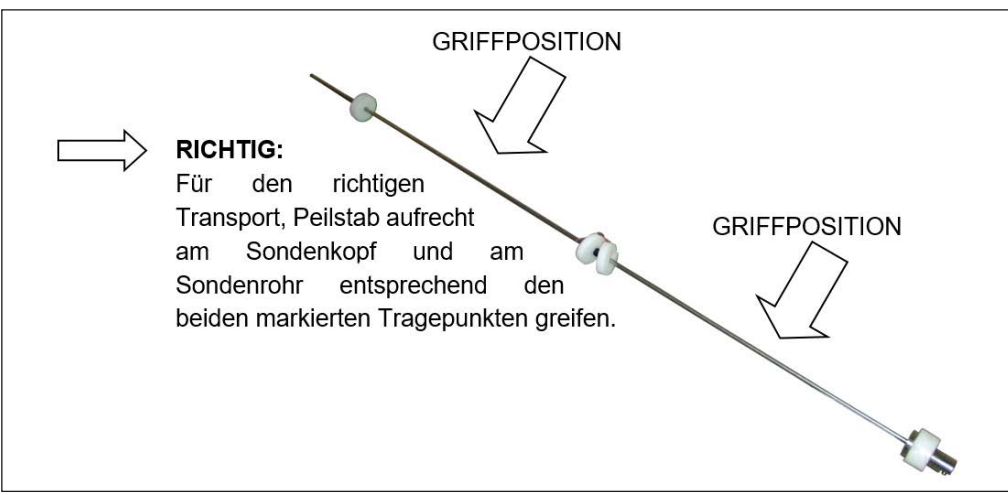

Abbildung 22: RICHTIGER Transport

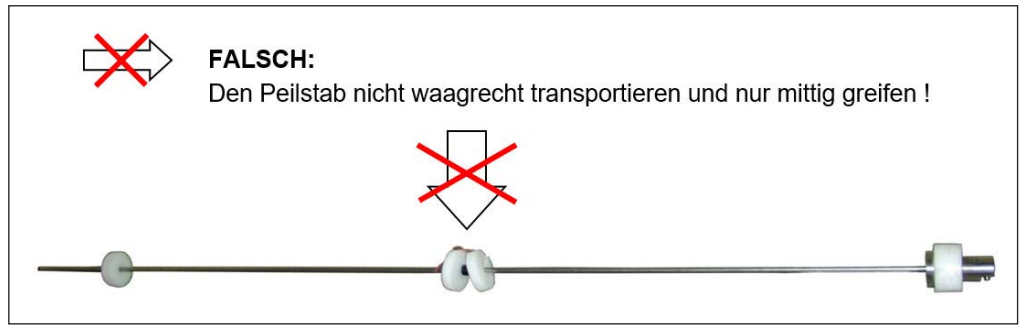

Abbildung 23: Falscher Transport

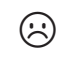

**Ergebnis:** Bei falschem Transport können die Peilstäbe schnell verbiegen und sind für den weiteren Einbau unbrauchbar und dürfen nicht weiter verwendet werden.

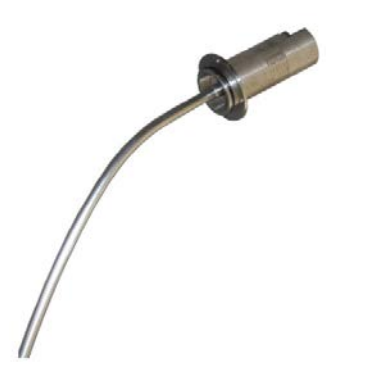

Abbildung 24: Ergebnis bei falschem Transport

### 6.3. Aufbau des Sondenkopfes

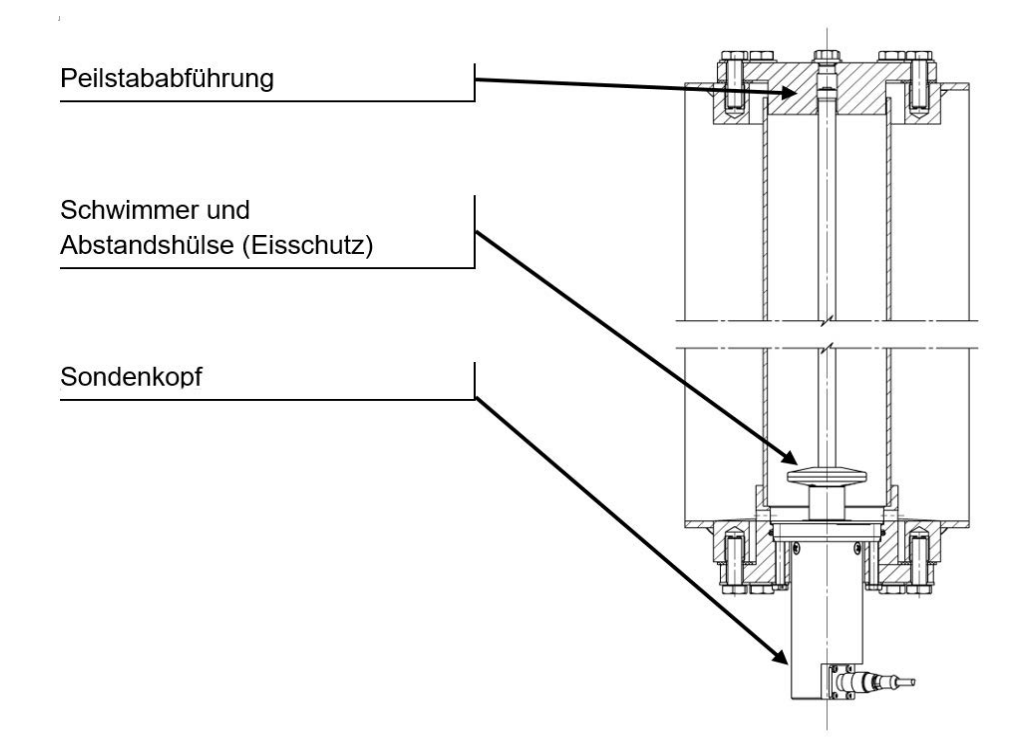

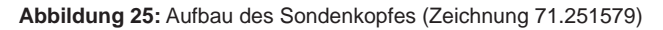

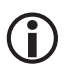

Für die Installation der Peilstäbe sind Flansche TW220 DN65 erforderlich. (Kippventilflansch)

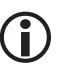

Die Teilenummern sind auf den Zusammenbauzeichnungen im Anhang dargestellt.

#### 6.4. Definition Sondenlänge

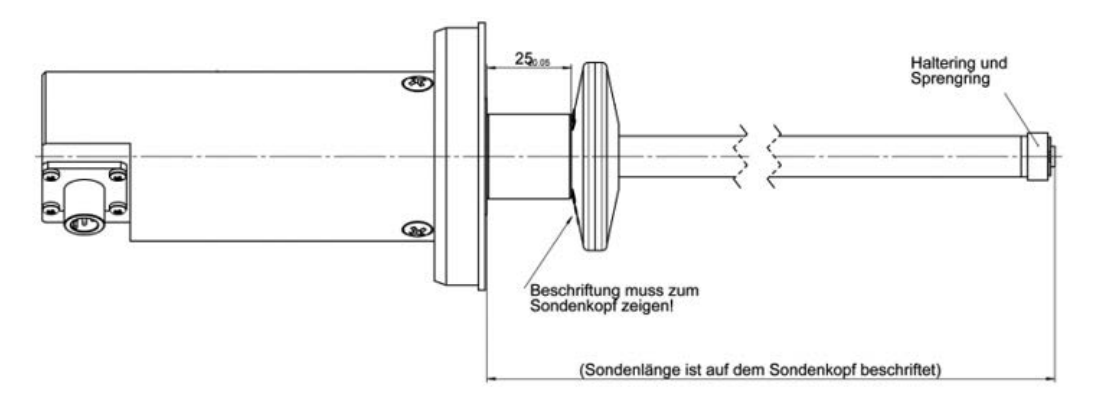

Abbildung 26: Sondenlänge (Drawing 25531.351851)

### 6.5. Mechanik

#### 6.5.1. Einbauvorschriften Sondenkopf

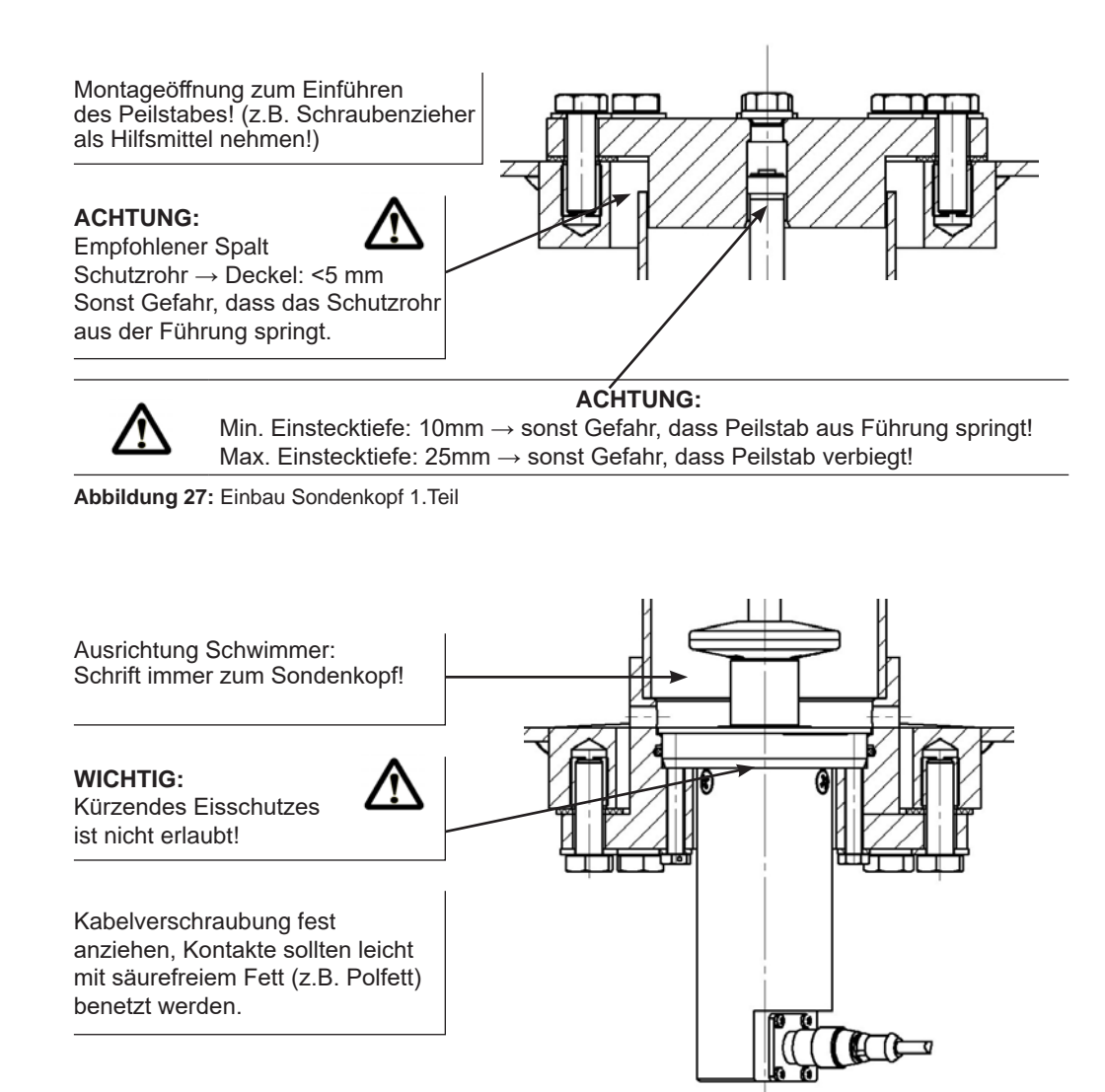

Abbildung 28: Einbau Sondenkopf 2. Teil

### 6.5.2. Schwimmer

Für die Messung im Mineralöl-bereich wird ein Schwimmer aus POM (Polyoxymethylen) versetzt mit Grafit verwendet.

- Der Schwimmer ist beständig gegenüber sämtlichen dünn-flüssigen Mineralölen und Alkoholen / Biodiesel RME.
- Flüssigkeit kann gut von der Oberseite abfließen.
- Im Führungsbereich des Peilstabrohres befinden sich kleine Abstandsnasen, die ein An-haften an das Peilstabrohr verhindern.

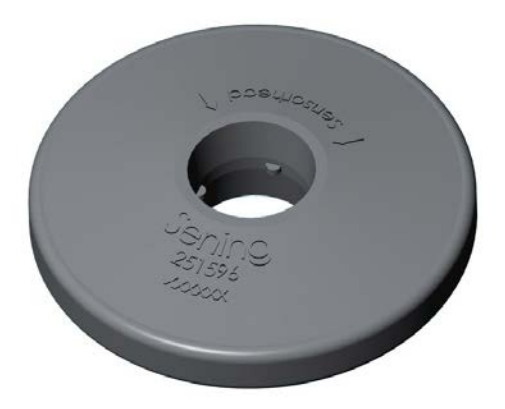

Abbildung 29: Schwimmer

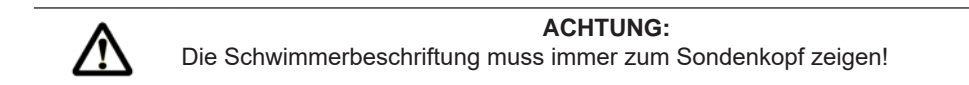

#### 6.5.3. Kabelsteckverbindung

Der Peilstab ist mit einer Steckverbindung M12 ausgestattet!

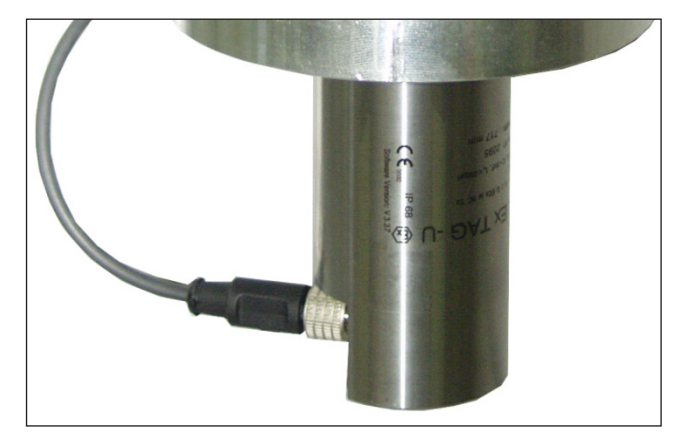

Abbildung 30: Steckverbindung Peilstab

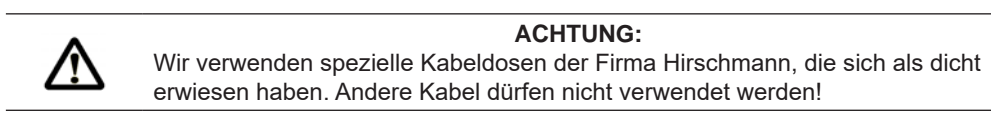

#### 6.5.4. Peilstab – MLDSBO-XXXX

Teile Nr.: MLDSBO-xxxx (xxxx = Sondenlänge in mm)

Zeichnung Nr.: 51.351851 Anschlussplan Nr.: 51.351918

- Der hochgenaue Füllstand-sensor liefert Informationen über Füllstände von Behältern.
- Als kontinuierliche Füllstand-messung schafft er Qualitäts-sicherung und Sicherheit im Prozess.
- Der Peilstab eignet sich f
  ür alle Anwendungen, bei denen eine hochgenaue F
  üllstandsmessung erforderlich ist.

#### Technik:

- Messgenauigkeit besser ±0,2 mm
- Auflösung besser 0,1 mm
- Microcontroller gesteuerte Messauswertung
- Temperaturkompensiertes Messprinzip
- 2-Leiter-Anschluss, digitale Messwertübertragung
- Sehr kurze Messintervalle
- Einsatz in Ex-Zone 0 (ATEX Zulassung)
- Langlebigkeit durch robusten Aufbau
- Erschütterungs- und vibrationsunempfindlich

Abbildung 31: Peilstab - MLDSBO-xxxx (xxxx = Sondenlänge in mm)

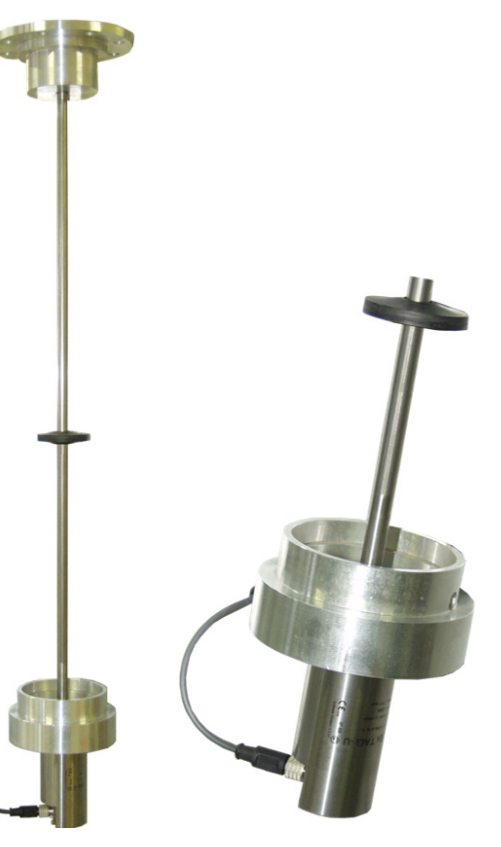

## 7 – Baugruppen

#### 7.1. Main Unit / Display – MLMAINDISP / MLMAINDISP2

Teile-Nr.: **MLMAINDISP2** Zeichnung Nr.: 61.352025 Anschlussplan Nr.: 51.351673

| 0                                       |                      |                |
|-----------------------------------------|----------------------|----------------|
| TechnipFMC                              |                      | 0              |
| 01- 566 L                               | Stop 1 2<br>ABC DEF  | 3<br>GHI       |
| 1 Bereit                                | Menu 4 5<br>JKL MNO  | 6<br>Par       |
| Vorwahl Kammer 2<br>Kenge (L) : >9000 < | Print 7 8<br>Stu Vwx | 2              |
| F1 F2 F3                                |                      |                |
| Sening                                  | 2 MultiLeve          | e/             |
|                                         |                      |                |
|                                         |                      |                |
| 1 Anzeige 2                             | Funktionstasten      | 3 Ziffertasten |

Abbildung 32: Main Unit & Display - MLMAINDSIP2

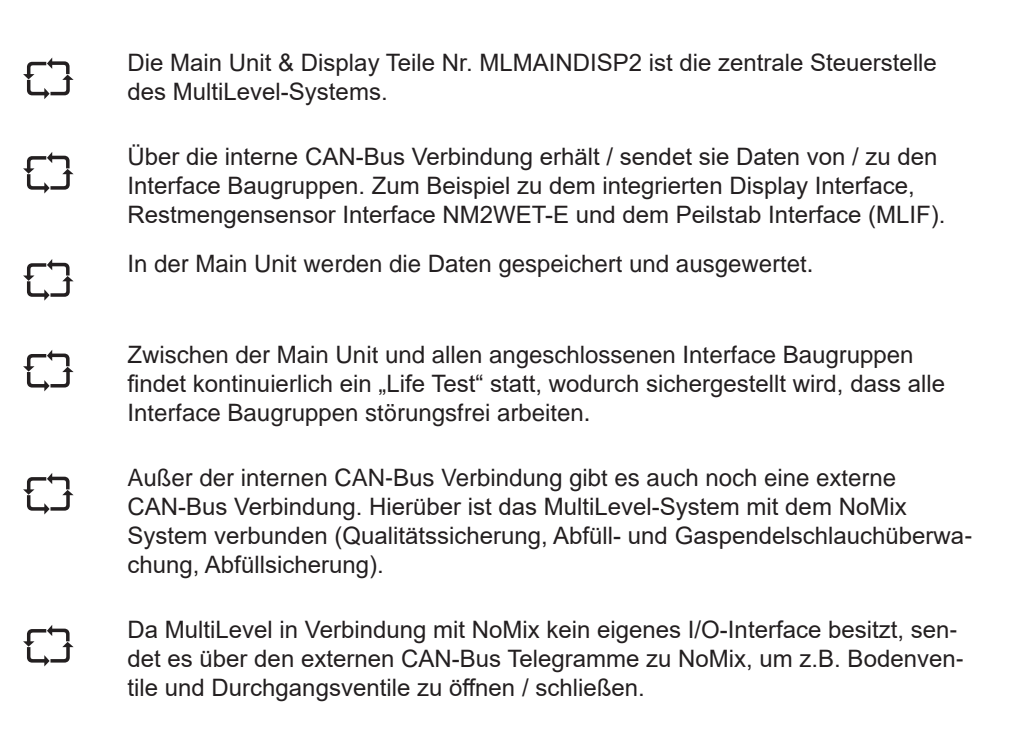

### 7.1.1. Display / Tastatur 2 – MLMAINDISP2

Über die Tastatur und dem Display wird das MultiLevel-System bedient.

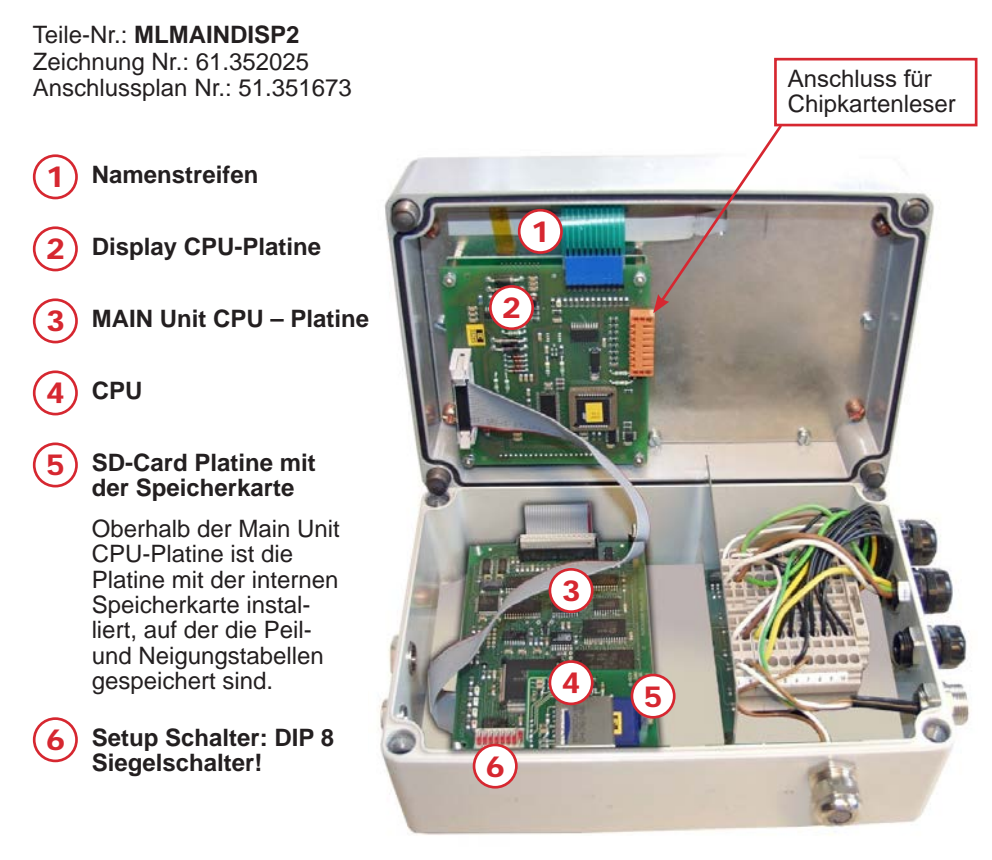

Abbildung 33: Display Interface 2 / offen - mit SD-Card

### 7.1.2. Display Interface – NM2MAINDISP2

Teile-Nr.: **NM2MAINDISP2** Zeichnung Nr.: 31.352023 Anschlussplan Nr.: 51.351673

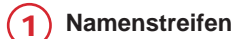

2 Display CPU-Platine

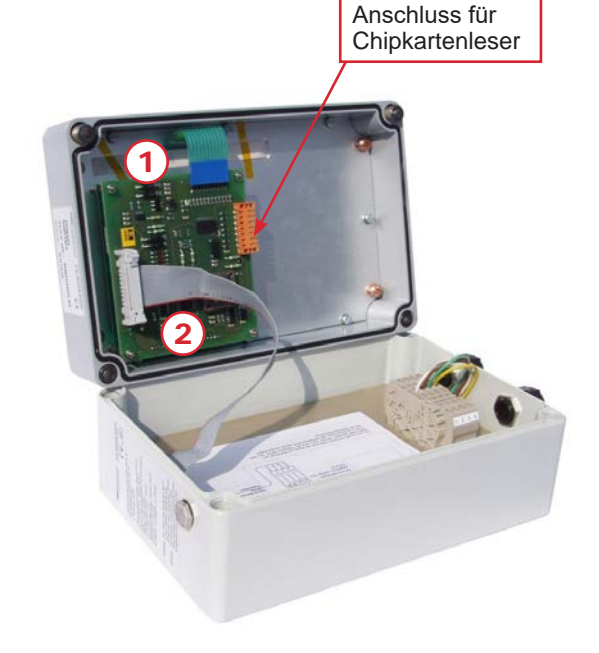

Abbildung 34: Display Interface – NM2MAINDISP2

# 7.1.3. Display-Interface – TASTENFUNKTIONEN Zeichendefinition und Funktionen der Tasten

| Taste                       | Funktionalität                                                                                                    |
|-----------------------------|----------------------------------------------------------------------------------------------------|
| F1 F2 F3                    | Mit den Funktionstasten wird jeweils die in der untersten<br>Zeile des Displays angezeigte Funktion ausgeführt.                                                                                                    |
| Stop                        | Mit der <b><stop></stop></b> -Taste können laufende Abgaben oder<br>Befüllungen sofort gestoppt werden. Außerdem kann ein<br>Menü sofort beendet werden.                                                                                                    |
| Menu                        | Mit der <b><menu>-</menu></b> Taste gelangt man in die<br>Menüsteuerung, z.B. zur Einstellung des Setups,<br>Durchführung von Tests usw. Bei NoMix / MultiSeal wird<br>die Taste zur Eingabe des Beladeplans, Eingabe einer<br>Umgehung etc. verwendet.                                                                     |
| Print                       | Mit der <b><print></print></b> -Taste gelangt man in das Druck-Menü und<br>kann die folgenden Funktionen ausführen: Ausdruck der<br>Parameterliste (Setup), des Logbuchs, von<br>Tätigkeitsberichten, Statusberichten, Ereignisberichten<br>etc. Bei MultiLevel von Peiltabellen, Bildschirmkopien und<br>von Lieferbelegen |
| Enter                       | Mit der <b><enter></enter></b> -Taste werden Eingaben bestätigt.                                                                                                    |
| 1<br>ABC 9<br>YZ 0          | Mit den <b><ziffertasten></ziffertasten></b> können Detailinformationen<br>abgerufen, Abgaben und Befüllungen gestartet, sowie<br>Unter-Menüs angewählt werden.                                                                                                    |
| <b>←/↑</b><br>+ - # und ↓/→ | Zurück / Vorwärts, Blättern zur nächsten Displayseite,<br>Eingabe von Sonderzeichen. Bei TKW mit mehr als 10<br>Kammern kann die Anzeige zu den höheren bzw.<br>niedrigeren Kammernummern gescrollt werden.                                                                                                    |

Tabelle 1: Tastenfunktionen

### Wichtige Funktionen und Eingaben

- Eingabe des SETUPs (Anpassung der System Parameter an die unterschiedlichen Tankwagen Varianten)
- · Ausführung von Tests bei der Inbetriebnahme und Fehlersuche
- Ausdruck der Berichte
- Ausdruck des SETUPs
- Starten und Stoppen der Abgabe und Beflüglung (bei NoMix)
- Anzeigen von Detail Fehlermeldungen (bei NoMix)

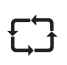

Im Display wird in der Transportanzeige in der Statuszeile (obere Zeile) ständig der Siegelstatus angezeigt, wie:

- VERSIEGELT
- ENTSIEGELT
- LEER

£Э

Weiterhin wird für jede Kammer die Produktqualität, der Kammerzustand LEER (L) oder gefüllt (G) sowie der Kammersiegelstatus angezeigt:

SIEGEL

- 2B-SIEG. (Hand- / Zweitsiegel bei der Befüllung)
- 2A-SIEG. (Hand- / Zweitsiegel bei der Abgabe)

### 7.1.4. Wichtige Funktionen und Eingaben

- Eingabe der Parameter / SETUP (Anpassung des MultiLevel-Systems an die unterschiedlichen Tankwagen Varianten).
- Ausführung von Tests bei der Inbetriebnahme und Fehlersuche.
- Ausdruck der MultiLevel Lieferbelege.
- Ausdruck von: Parameterliste (Setup), Peiltabellen, Logbuch, Bildschirmkopien.
- Starten / Stoppen der Abgabe.
- Anzeigen von Detail Fehlermeldungen.

| ſ | -+       | Г |  |
|---|----------|---|--|
| Ľ | <b>-</b> | Ĵ |  |

An der Display CPU-Platine wird über ein Steckverbinder der Chip Card Reader Teile Nr. CCR angeschlossen. Der Chip Card Reader dient vorzugsweise zur Übertragung der Peiltabellen vom Kalibriersystem zum MultiLevel System und zu deren Speicherung sowie zum Speichern der Parameterliste.

#### 7.1.5. MultiLevel Funktionalität mit NoMix

#### Befüllung

| ĘĴ     | Die Beladung wird von NoMix gesteuert. Dazu ist ein NoMix Bediengerät auf<br>der Beladungsseite installiert.                                                                               |
|--------|----------------------------------------------------------------------------------------------------|
| ĘЭ     | Das auf der Abgabeseite installierte MultiLevel braucht, während der Beladung, nicht bedient werden.                                                                                       |
| Ę.Ĵ    | Wenn NoMix nach dem Einschalten nicht automatisch in den Beladungsmodus gewechselt hat, muss auf dem NoMix Bedienteil durch Drücken der Taste <f1> in die Beladung gewechselt werden.</f1> |
| 5      | In der Regel ist für die Beladung des Fahrzeugs dann keine weitere Bedienung mehr notwendig.                                                                                               |
| Abgabe |                                                                                                    |
| ĘĴ     | Bei der Abgabe erflogt die Bedienung ausschließlich am MultiLevel System.                                                                                                    |
| ĘĴ     | Das NoMix System erhält über den CAN-Bus dann alle weiteren Befehle, um z.B. Ventile zu öffnen oder zu schließen, usw.                                                                     |
| ĘĴ     | Voraussetzung ist die Freigabe von NoMix!                                                                                                    |
| ĘЭ     | Am NoMix Bedienteil ist keine weitere Bedienung erforderlich.                                                                                                    |
| 60     | Im Notfall kann durch Drücken der <stop> Taste sowohl bei MultiLevel als auch<br/>bei NoMix die komplette Abgabe gestoppt werden!</stop>                                                   |

### 7.1.6. Standalone-Betrieb

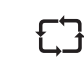

Im Standalone-Betrieb ist das IO-Interface (Kapitel 7.8 "I/O-Interface - NM2IO" / Seite 67) zur Ansteuerung der Boden- und Durchgangsventile direkt am Multi-Level angeschlossen.

Dadurch entfallen sämtliche Informationen vom NOMIX System:

- Der Ladeplan muss jetzt manuell eingegeben werden.
- Es stehen keine Informationen über angeschlossene Schläuche / Grenzwertgeber etc. zur Verfügung.
- Keine Bereitschaftsinformation einer Kammer zur Abgabe (d.h. ob eine Kammer komplett & korrekt angeschlossen) ist.
- Der Vermischungsschutz ist ebenfalls nicht gewährleistet, es obliegt in der Verantwortung des Bedieners.

Durch Wegfall des NOMIX Systems ergibt sich auch ein geänderter Bedienungsablauf bei der Befüllung und bei der Abgabe:

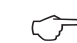

- Änderungen bei Befüllung:
- Beim Wechsel in den Befüllmodus können die Bodenventile automatisch oder manuell zum Starten der Befüllung geöffnet werden.
- Eine Befüllung muss manuell gestoppt werden.

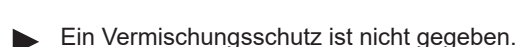

ACTUNG: Befüllung einer nicht-leeren Kammer mit neuem Produkt ist möglich!

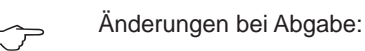

- Zur Abgabe bereite Kammern werden nicht automatisch erkannt!
- Der Bediener muss eine Kammer manuell starten!
- Sicherheitsvorkehrungen (Schlauchüberwachung, Produkterkennung) sind nicht vorhanden!
- Unterbrechen / Beenden einer Abgabe erfolgt ebenfalls manuell.

#### 7.2. Restmengensensor Interface – NM2WET-E

Teile-Nr.: **NM2WET-E** Anschlussplan: 51.351346

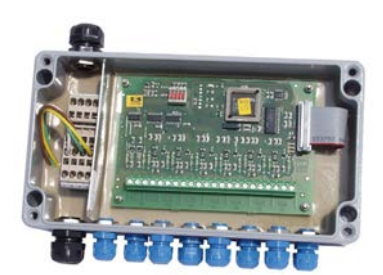

Abbildung 35: Restmengensensor Interface - NM2WET-E

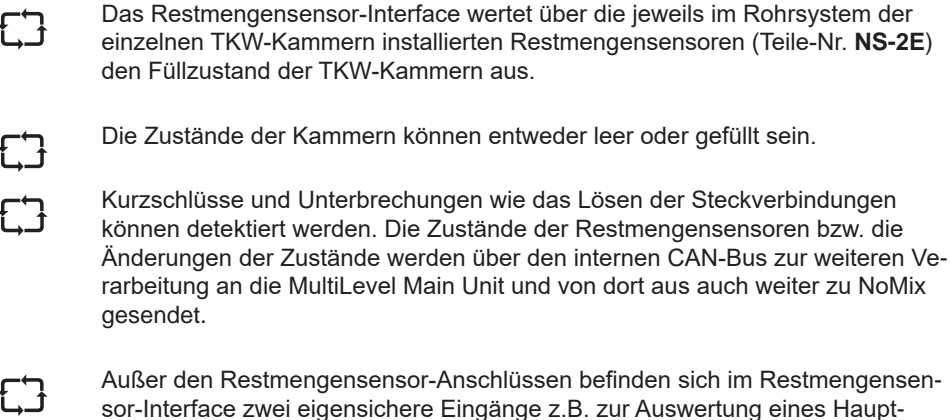

druckluftschalters.

Über den Druckluftschalter wird erkannt, ob die Versorgung des Pneumatiksystems mit Druckluft gewährleistet ist. Diese Information wird ebenfalls über den internen CAN-Bus an die MultiLevel Main Unit und dann weiter zu NoMix gesendet.

### 7.3. Restmengensensor – NS-2E

Teile-Nr.: **NS-2F** Zeichnung: 51.351307 Anschlussplan: 51.351346

 $\Gamma$ 

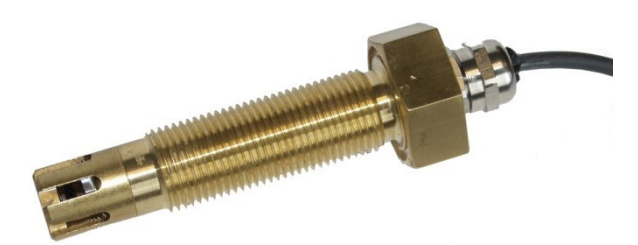

Abbildung 36: Restmengensensor – NS-2F

- Die Restmengensensoren, Teile-Nr. NS-2F, sind mit Hilfe der Einschweißstutzen an den tiefsten Punkten der Rohrleitungen, die noch zu den jeweiligen Kammern zählen, zu montieren.
  - Dieser tiefste Punkt befindet sich an der Unterseite der Rohrleitung vor dem Flansch des Durchgangsventils (vom Bodenventil aus gesehen) bzw. in der Befüllkupplung.
    - Die Restmengensensoren sind grundsätzlich senkrecht von unten einzubauen.
  - Die Restmengensensoren werden elektrisch an den Klemmen des Restmengensensor-Interfaces angeschlossen.
    - Die Ansprechhöhe der Restmengensensoren NS-2F kann bei Bedarf mit Hilfe unterschiedlicher Zwischenbuchsen eingestellt werden. Um die Ansprechhöhe zu vergrößern, muss die Buchse mit einer Drehmaschine gekürzt werden, oder sie kann ganz entfallen.
- Bei Tankwagen mit beidseitiger Abgabe und zwei Restmengensensoren pro Kammer befindet sich der eine Restmengensensor in der API-Kupplung, der zweite vor dem Auslaufstutzen am tiefsten Punkt der Rohrleitung auf der gegenüber liegenden Seite.

### 7.4. Temperatursensor – MLDTS-2

Teile Nr.: **MLDTS-2** Zeichnung Nr.: 51.351978 Anschlussplan Nr.: 61.351918

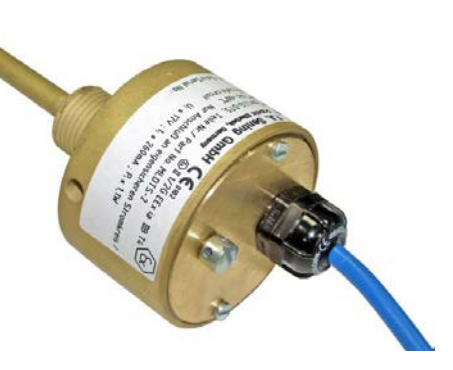

Abbildung 37: Temperatursensor - MLDTS-2

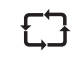

Der Temperatursensor MLDTS-2 dient zur Temperaturmessung im Rohrsystem. Angeschlossen wird er am Peilstab Interface – MLIF.

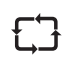

Alle Komponenten sind in einem Gehäuse eingebaut und zum Schutz vor Witterungseinflüssen vergossen.

Die Komponenten des Temperatursensors sind im Wesentlichen:

- Analoger Temperatursensor Typ PT 1000, 1/3 DIN Klasse B
- Analog / Digitalwandlerschaltung
- Mikroprozessorschaltung zur Erzeugung eines digitalen 4 20 mA Signals.

#### 7.5. Peilstab interface – MLIF

Teile-Nr.: **MLIF** Zeichnung Nr.: 51.351998 Anschlussplan Nr.: 61.351918

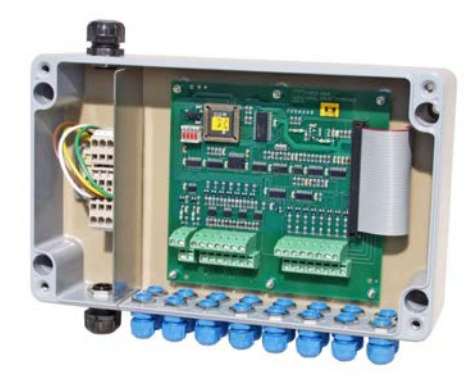

Abbildung 38: Peilstab-Interface - MLIF

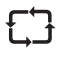

Das Peilstab-Interface (Level Gauge Interface) - MLIF ist Bestandteil des Peilstab-Systems MultiLevel, das die Auswertung der Peilstabsensoren, Temperatursensoren und des Neigungssensors übernimmt.

Das Gesamtsystem ist grundsätzlich gemäß dem Gesamtverdrahtungsplan, Zeichnung Nr. 11.351906 / Seite 286 aufgebaut und setzt sich je nach Ausbaustufe aus unterschiedlichen Interface-Baugruppen zusammen. Hierbei stellt das Peilstab-Interface eine Baugruppe dar und ist mit der Main Unit und anderen Interface-Baugruppen über einen internen CAN-Bus verbunden.

#### 7.6. Neigungssensor – MLIS

Teile Nr.: **MLIS** Zeichnung Nr.: 31.351914 Anschlussplan Nr.: 51.351918

Abbildung 39: Neigungssensor – MLIS

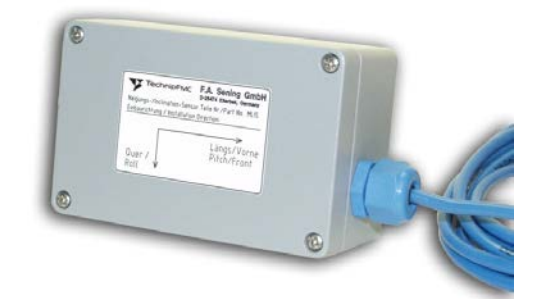

Der Neigungssensor MLIS dient als Bestandteil des Peilstab Systems MultiLevel auf Tankwagen zur Neigungsmessung in Längs- und Quer-Richtung.

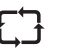

Angeschlossen wird er am Peilstab Interface – MLIF.

Ę

Alle Komponenten sind in einem Gehäuse eingebaut und zum Schutz vor Witterungseinflüssen vergossen.

# **Die Komponenten des Neigungssensors sind im Wesentlichen:**Neigungssensor

- Analog / Digitalwandlerschaltung
- Mikroprozessorschaltung zur Erzeugung eines digitalen 4 20 mA Signals.

#### 7.7. Chipkartenlesegerät – CCR

Teile-Nr.: **CCR** Zeichnung.: 51.351801 Anschlussplan: 51.351751

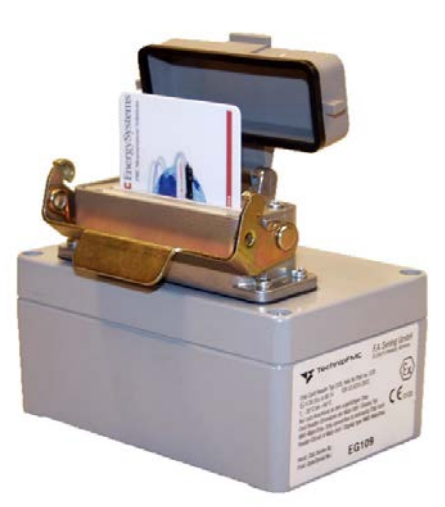

Abbildung 40: Chipkartenlesegerät – CCR

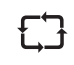

Der Chipkartenleser Teile Nr. CCR kann als Zusatzbox sowohl an MultiLevel als auch an NoMix angeschlossen werden.

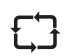

Der Zugriff auf das Chipkartenlesegerät geschieht über den internen CAN-Bus der Main Unit & Display MLMAINDISP / MLMAINDISP2 / NM2MAINDISP.

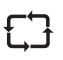

f٦

Alle Setupeinstellungen und Peiltabellen des MultiLevel / NoMix können durch den Chipkartenleser auf einer Chipkarte gespeichert und wieder eingelesen werden.

Als Chipkarte verwenden Sie bitte ausschließlich die von Sening<sup>®</sup> gelieferten Chipkarten. Der Schlitz für die Chipkarte befindet sich, gegen Verschmutzung geschützt, hinter der oben am Gerät befindlichen Kunststoffklappe. Im verriegelten Zustand entspricht der Chipkartenleser der Schutzart IP65.

#### 7.8. I/O-interface – NM2IO

Teile-Nr.: **NM2IO** Zeichnung: 51.351466 Anschlussplan: 51.351468

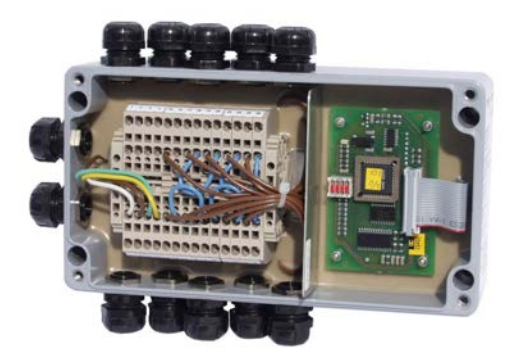

Abbildung 41: I/O-Interface - NM2IO

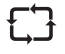

Das I/O-Interface (Ausgangs-Treiber-Interface) dient zur Ansteuerung von Magnetventilen, die pneumatisch die Abgabe / Befüllung starten bzw. wieder stoppen. Die Information zur Ansteuerung eines Magnetventils erhält das I/O-Interface vom MultiLevel oder der Main Unit. Als Magnetventile kommen vorzugsweise die des schon bescheinigten NoMix-Systems zum Einsatz.

#### **Zweites I/O-Interface**

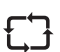

Für einige Tankwagen-Typen wie Messanlagen-TKW, Hybrid-TKW, TKW mit mehr als 6 Kammern und TKW, bei denen die Bodenventile und Durchgangsventile getrennt geschaltet werden, ist es erforderlich, ein zweites I/O-Interface zu installieren. Page intentionally left blank.

### 8 – Inbetriebnahme

| Ċ                             | Vor dem ersten Einschalten der Anlage prüfen Sie noch einmal die Verdrahtung auf korrekten Anschluss und festen Sitz.                                                                                                    |
|-------------------------------|----------------------------------------------------------------------------------------------------|
| $\langle \mathcal{F} \rangle$ | Setzen Sie die Sicherung ein, damit das MultiLevel-System mit Spannung versorgt wird.                                                                                                    |
| $\overline{\mathbf{x}}$       | Ist auf dem Display keine Anzeige (Text) zu erkennen bzw. leuchten auf der<br>Platine in der geöffneten Main Unit Display und den Interface Baugruppen nicht<br>die grünen Leuchtdioden, die zur Kennzeichnung der Versorgungsspannung<br>dienen: |
| Ċ                             | dann schalten Sie die Anlage sofort wieder aus und prüfen die komplette<br>Verdrahtung.                                                                                                    |
| $\odot$                       | Ist alles richtig angeschlossen, dann ist im Display z.B. die folgende Funktion-<br>sanzeige zu lesen, und es leuchtet in der Main Unit Display die grüne LED mit                                                                                 |

sanzeige zu lesen, und es leuchtet in der Main Unit Display die grüne LED mit der Beschriftung "+5V" sowie die LED's in allen Interface Baugruppen.

#### Start - Bildschirm

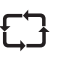

Nach dem Einschalten erscheint im MultiLevel Display z.B. folgende Status Anzeige.

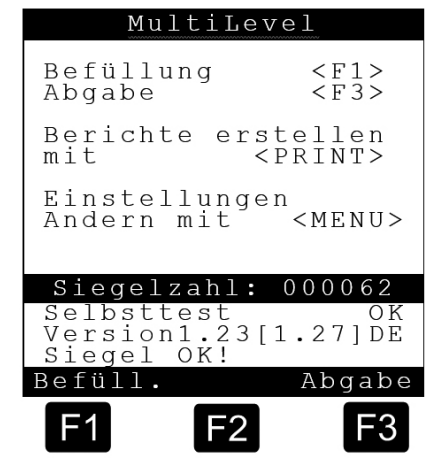

#### 8.1. **Setup Display Interface**

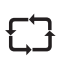

 $\widehat{\mathcal{T}}$ 

 $\langle \mathcal{P} \rangle$ 

Wenn das MultiLevel System läuft muss als erstes das Display Setup eingestellt werden. Das Display Interface besitzt ein eigenständiges Setup. Um ins Setup zu gelangen, muss beim Einschalten des MultiLevel die <F1> Taste gedrückt, und gedrückt gehalten werden. Man gelangt dann automatisch ins Display Setup. Zusätzlich ist in diesem Menü ein Display- und Tastatur-Test integriert.

#### Menü Punkte im Setup Display

Mit den Funktionstasten <F1> und <F2>, "up = auf" und "down = ab", kann der jeweilige Setup-/ Test-Parameter angewählt werden, z. B.: CAN-Adresse.

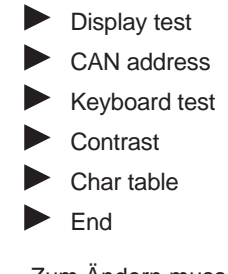

Zum Ändern muss die <ENTER> Taste gedrückt werden.

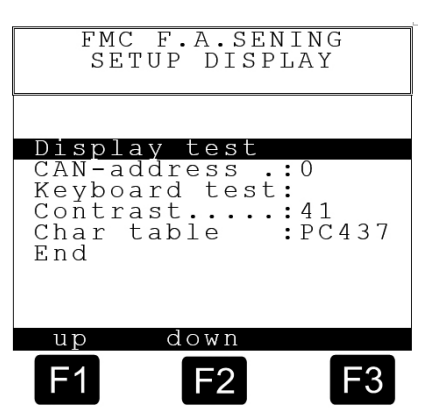

| Folgende Anzeige erscheint:   |                                                                                                    | FMC F.A.SENING                                                                |
|-------------------------------|----------------------------------------------------------------------------------------------------|-------------------------------------------------------------------------------|
| Ţ                             | <b>&gt;Display test&gt;:</b> Es werden alle ASCI Zeichen angezeigt, der Test wird automatisch beendet.                                                                                                    | Display test<br>Own-address .: 0                                              |
| Ţ                             | <pre><own-address>: (Can-Bus-Adresse) Mit den <f1> und <f2> Tasten, "plus" und "minus" wird dann die jeweilige CAN-Adresse eingestellt und mit <f3> "Ende" gespeichert.</f3></f2></f1></own-address></pre>                                                                                                    | Keyboard test:<br>Contrast: 41<br>Char table : PC437<br>End<br>plus minus end |
|                               | Display Interface 1: Adresse 0                                                                                                    | F1 F2 F3                                                                      |
|                               | <ul> <li>Display Interface 2: Adresse 1</li> </ul>                                                                                                    |                                                                               |
|                               | <ul> <li>Display Interface 3: Adresse 2</li> </ul>                                                                                                    |                                                                               |
|                               | <ul> <li>Display Interface 4: Adresse 3</li> </ul>                                                                                                    |                                                                               |
|                               | Für des Dienleis des Deutennes - Mein Heit                                                                                                    |                                                                               |
| Ċ                             | Für das Display der Baugruppe "Main Unit<br>Knotennummer "0" eingestellt werden. Für<br>"links/links/rechts" TKW die Knotennumme                                                                                                    | /Display" MLMAINDISP muss die<br>ein zusätzliches Display bei z.B.<br>er "1". |
| Ţ                             | Ein vorhandener Chipkartenleser CCR mu<br>Knotennummer "0" angeschlossen sein! (v                                                                                                    | ss immer an das Display mit der<br>verden!)                                   |
| Ţ                             | <b>Keyboard test&gt; (Tastatur Test):</b><br>Ein Tastaturtest kann mit diesem Menüpunkt durchgeführt werden. Mit jeder<br>Betätigung einer Taste wird diese mit ihrer entsprechenden Bezeichnung in der<br>Zeile dargestellt. Der Test kann durch zweimaliges betätigen der Entertaste 2 x<br><enter> verlassen werden.</enter>                          |                                                                               |
| Ţ                             | <contrast> (Kontrast):<br/>Der Wertebereich für den Kontrast der Anzeige liegt bei (0100) und wird mit<br/><f1> für "weniger Kontrast", mit<br/><f2> für "mehr Kontrast", eingestellt und mit<br/><f3> für "End" übernommen.<br/>(Standardwert etwa: '40')</f3></f2></f1></contrast>                                                                     |                                                                               |
|                               | Das Display Interface besitzt eine automat<br>von der Temperatur. Eine Korrektur ist nor                                                                                                    | ische Kontrastnachführung, abhängig<br>malerweise nicht erforderlich.         |
| Ċ                             | <char table=""> (Zeichensatz):<br/>Einstellung der Zeichensätze (PC437, PC852, PC866) mit<br/><f1> für "plus" und mit <f2> für "minus" und <f3> für "end" und Übernahme<br/>des neu eingestellten Wertes. (Standardwert: "PC437").<br/>Der eingestellte Zeichensatz darf nur nach Absprache mit F. A. Sening<br/>verändert werden!</f3></f2></f1></char> |                                                                               |
| $\langle \mathcal{F} \rangle$ | <end> (Ende):<br/>Zum Beenden des Setups / Tests muss mit den Funktionstasten die Zeile: "End"<br/>angewählt und die <enter> Taste gedrückt werden.</enter></end>                                                                                                    |                                                                               |
| Ţ                             | Nach Beenden der Setup Einstellungen / ٦<br>"AUS" und wieder "EIN" geschaltet werder                                                                                                    | ົrests, sollte das MultiLevel System<br>າ.                                    |

## 9 – MENÜ-Struktur

Die MENÜ-Struktur des MultiLevel-Systems ist mit "Pull Up und Pull Down" Menüs aufgebaut. Aus dem Haupt-MENÜ kann in die Unter-MENÜS und umgekehrt gewechselt werden.

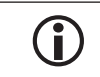

Siehe Kapitel 15 "Menüsystem Kurzübersicht".

#### Start - Bildschirm

 $\overline{}$ 

Nach dem Einschalten wird normalerweise der Grundbildschirm gezeigt.

#### Ausnahmen:

Sind vorherige Abgaben noch nicht gedruckt, springt MultiLevel in den Abgabemodus. Nun muss erst die im Speicher befindliche Abgabe gedruckt werden. Anschließend ist der Wechsel in den Grundbildschirm möglich.

MultiLevel geht automatisch in bestimmte Betriebszustände (z.B. Abgabemodus, Belademodus oder Kalibriermodus) sofern von NoMix, Sensoren oder sonstigen Einheiten der Befehl dazu kommt.

| Mu                          | ltiLeve                                               | e1                      |
|-----------------------------|-------------------------------------------------------|-------------------------|
| Befüllı<br>Abgabe           | ıng                                                   | <f1><br/><f3></f3></f1> |
| Bericht<br>mit              | te erst<br><p< th=""><th>ellen<br/>RINT&gt;</th></p<> | ellen<br>RINT>          |
| Einste:<br>Andern           | llungen<br>mit                                        | < M E N U >             |
| Siegel                      | zahl:                                                 | 000062                  |
| Selbst<br>Version<br>Siegel | test<br>11.23[1<br>OK!                                | OK<br>.27]DE            |
| Befüll                      |                                                       | Abgabe                  |
|                             |                                                       | no gabe                 |
| F1                          | <b>F</b> 2                                            | <b>F</b> 3              |

Erläuterung der Untermenüs

- 1 Befüllung: <F1> Anzeige während der Befüllung (S. Kapitel 4.1 "Befüllung")
- 2 Abgabe: <F3> Anzeige während der Abgabe (S. Kapitel 4.2 "Abgabe")
- 3 Print: Anzeige während des Druckens (S. Kapitel 9.3 "Berichte und Tabellen drucken")
- 4 Menü: Anzeige für des Haupt-MENÜ (S. Kapitel 9 "MENÜ-Struktur")

#### 9.1. Befüllung

#### Anzeige bei Befüllung

£7

ŁŦ

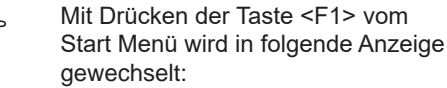

gewechselt: Hier wird das Volumen VT in den

einzelnen Kammern angezeigt (Kammer 1 bis 3). Wenn keine Volumenanzeige möglich ist, z.B. Peistabinformation außerhalb der Peiltabelle, wird die Höhe in mm angezeigt.

Im unteren Drittel der Anzeige: Hilfsanzeigen wie in der Abgabe.

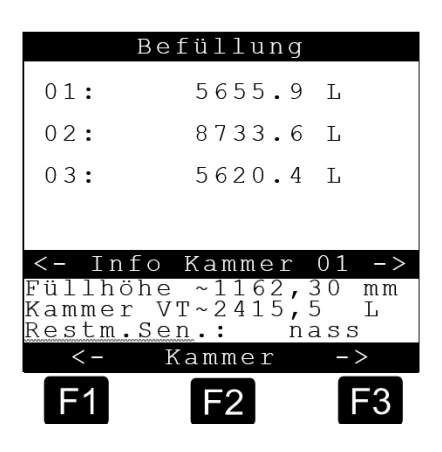

- Die gleiche Anzeige erscheint auch wenn beim NoMix 2000 System in die Befüllung gewechselt wird.
- Mit Drücken der Taste <F2> = Mehr kann in eine weitere Anzeige gewechselt werden, wo dann der prozentuale Füllstand der einzelnen Kammern als Balkendiagramm angezeigt wird.
- Construction Durch Drücken der Taste <PRINT> kann ein Ausdruck der aktuellen Anzeige erzeugt werden.

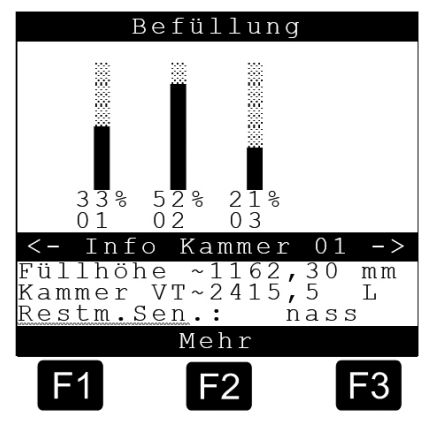

Das Menü "Befüllung" kann auch für Neigungsversuche während der Eichung verwendet werden.

### 9.1.1. Temperaturkompensierte Messung bei Beladung

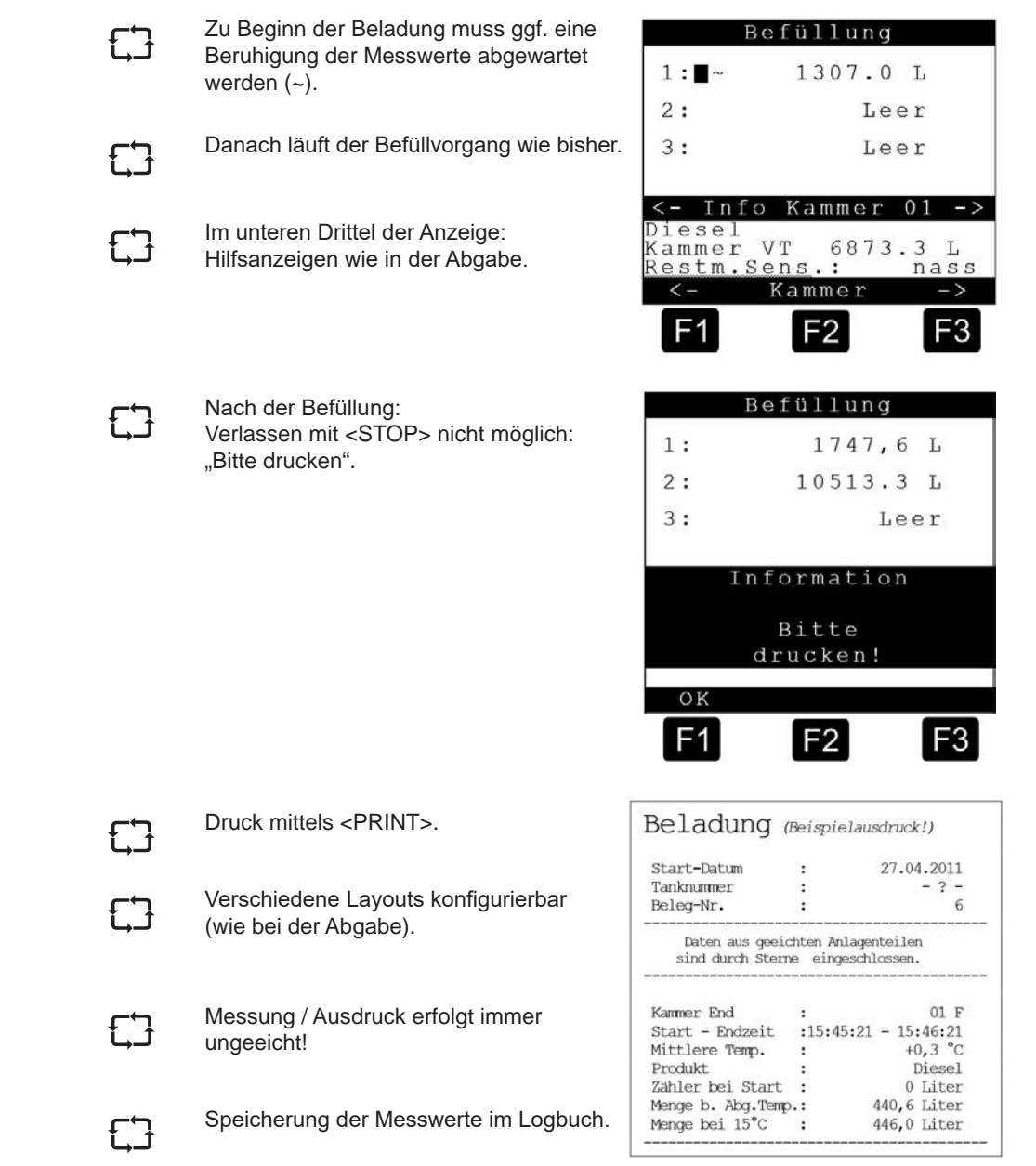

F3

3

L

L

Τ.

3

#### 9.2. Abgabe

#### Start Anzeige Abgabe

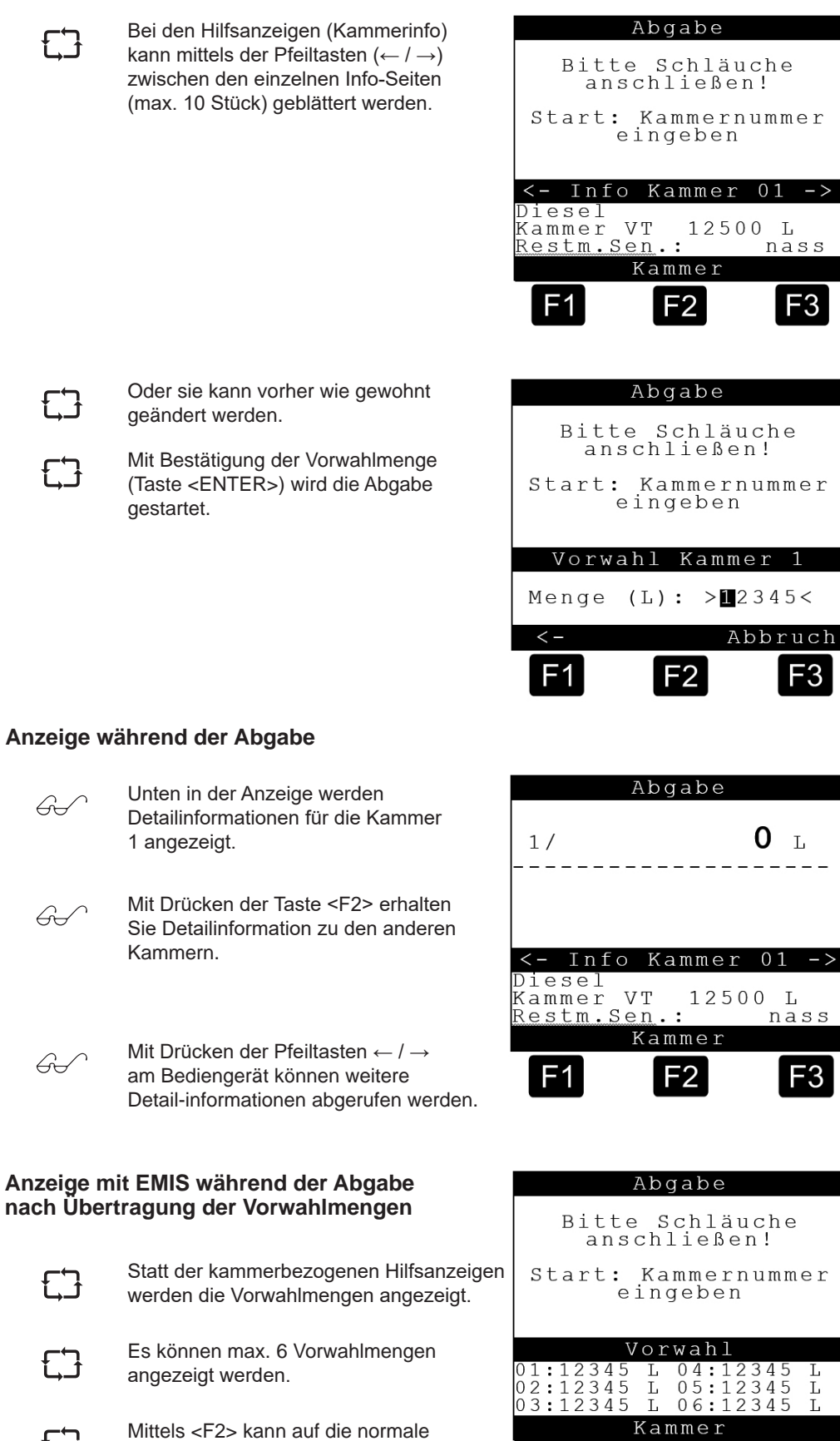

Hilfsanzeige umgeschaltet werden.

Ausgabe/Rev. 1.4 (9/18) || MNF18001GE / DOK-479-E • Seite 57

2

F1

9.3.

Seite 58 • MNF18001GE / DOK-479-E || Ausgabe/Rev. 1.4 (9/18)

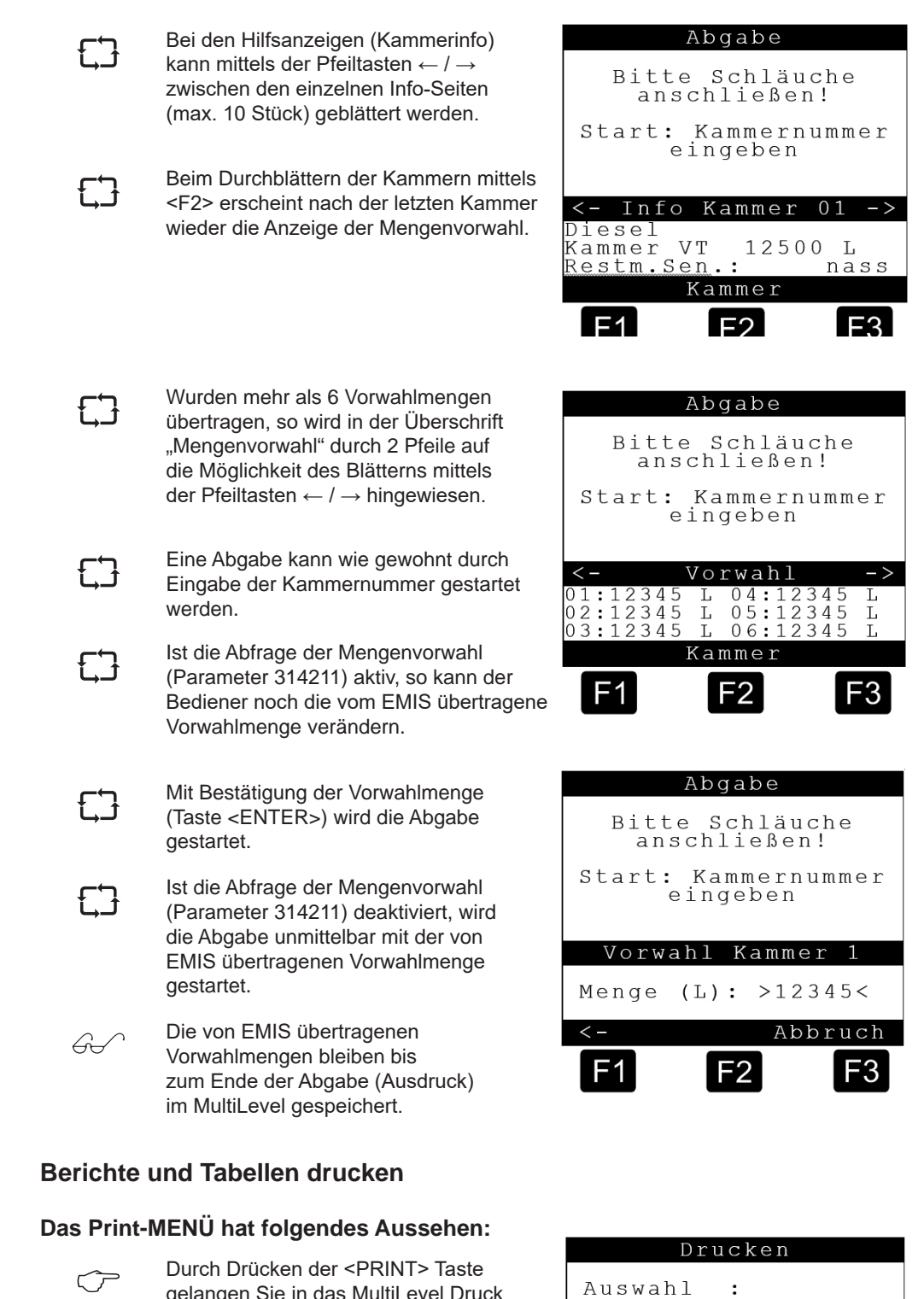

Setup Tabellen

F2

F3

Logbuch

Report

2

3

4

ZURÜCK

F1

- gelangen Sie in das MultiLevel Druck Haupt-MENÜ.
   Durch Drücken der <Ziffertasten> (hier zum Beispiel <1> bis <4>), die
  - der jeweiligen Funktion vorangestellt ist, gelangen Sie in das entsprechende Untermenü.
- Durch Drücken der <F1> Taste wird der Befehl "ZURÜCK" ausgeführt. Sie gelangen zurück in die normale Funktionsanzeige.

#### Erläuterung der Untermenüs

- 1 Setup: Ausdruck der Parameter
- 2 Tabellen: Ausdruck der Peiltabellen
- 3 Logbuch: Ausdruck von Logbuch-Daten (zum Beispiel: Ereignisse, Beleg-Kopien usw.)
- 4 **Report:** Ausdruck von Tourberichten

#### 9.3.1. PRINT <1> - Setup

#### Das Print Setup-MENÜ hat folgendes Aussehen:

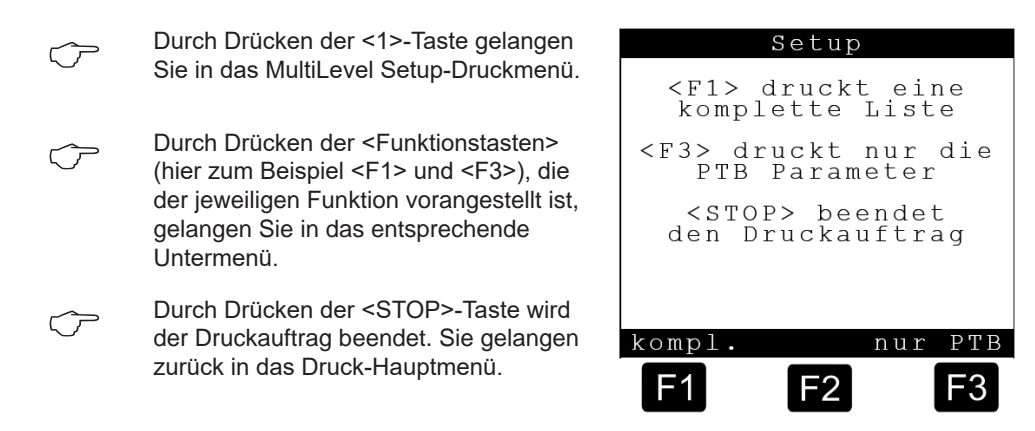

### 9.3.1.1. Setup <F1> – Komplette Parameter-Liste

60

Parameter die unter Eichschutz stehen, werden mit einem "+" gekennzeichnet.

| <b>Parameter</b> (Beispielausd                                                                                   | ruck!)             |
|----------------------------------------------------------------------------------------------------|--------------------|
| 16.05.2011 12:57:29<br>Gerät : MultiLevel                                                                        |                    |
| Version : 1.23[1.27]DE<br>Siegelzahl : 000002<br>Ser.Nr. : ???????<br>Tanknummer : - ? -                         |                    |
| Siegel gebrochen!                                                                                                |                    |
| Parameter CRC : 77A5                                                                                             |                    |
| 13 Benutzer-Sprache<br>14 Kunden-Sprache<br>Lokaler CAN-Bus                                                      | Deutsch<br>Deutsch |
| 3111 Anz. Terminals<br>+ 3112 Anz. Peilinterface<br>+ 3114 Anz. Wetleg-IF<br>3115 Anz. IO-IF<br>Globaler CAN-Bus | 1<br>1<br>1<br>1   |
| 3121 Globale Knotennr.<br>3122 EMIS Knoten<br>3123 NOMIX Knoten<br>3124 Druckerverwalter                         | 1<br>21<br>0<br>1  |

|   | 3131    | Anzahl Kammern     | 3          |
|---|---------|--------------------|------------|
|   | 3132111 | Peilstab-Nr.       | 1          |
| - | 3132112 | Temp.Sensor-Nr.    | 1          |
| F | 3132113 | WetlegSensor-Nr.   | 1          |
| + | 3132114 | Peilstab Ser.Nr.   | 3000       |
| ÷ | 3132121 | Nullpunkt Peilstab | 0          |
| + | 3132122 | Offset Eisschutz   | 25000      |
| + | 3132123 | Offset Neigungst.  | 0          |
| + | 3132124 | Offset Schwimmer   | 0          |
| + | 3132125 | Verschiebung X     | 0          |
| + | 3132126 | Verschiebung Y     | 0          |
| + | 3132127 | Offset Temp.       | 0.0        |
| + | 3132131 | Kammervolumen      | 5000       |
| + | 3132132 | Rohrltg.Volumen    | 0          |
| + | 3132133 | Restmenge          | 0          |
| ÷ | 3132134 | Schwimmer MIN      | 40000      |
| ÷ | 3132135 | Schwimmer MAX      | 1000000    |
| F | 3132136 | Korrektur          | 1.00000000 |
|   | 3132137 | Vorabschaltung     | 0          |
|   | 3132138 | Neigungsstop       | 0          |
|   | 3132139 | Schaltpunkt ÜS     | 0          |
| + | 3132141 | Min. Längsneigung  | -3.00      |
| + | 3132142 | Max. Längsneigung  | 3.00       |
| ÷ | 3132143 | Min. Querneigung   | -3.00      |

| Mult     | tiLevel                                | ??????? 16.05.11                                | 12:57 -02-         |
|----------|----------------------------------------|-------------------------------------------------|--------------------|
| <br>+    | 3132144                                | Max Ouerneigung                                 | 3 00               |
| Ľ        | 2122145                                | Max. Quermergung                                | 5.00               |
| ľ.       | 3132145                                | Mill. Abgabellenge                              | 100                |
| Ľ.       | 3132140                                | Max. Volumenand.                                | TOO                |
| +        | 3132147                                | Max. Dill.v15                                   | 0                  |
|          | 3132151                                | Korrekturwert                                   | 59000              |
|          | 3132152                                | Standard-Vorwahl                                | 5000               |
| +        | 3132211                                | Peilstab-Nr.                                    | 2                  |
| +        | 3132212                                | Temp.Sensor-Nr.                                 | 2                  |
| +        | 3132213                                | WetlegSensor-Nr.                                | 2                  |
| +        | 3132214                                | Peilstab Ser.Nr.                                | 3000               |
| +        | 3132221                                | Nullpunkt Peilstab                              | 0                  |
| +        | 3132222                                | Offset Eisschutz                                | 25000              |
| Ľ        | 2122222                                | Offact Noigupget                                | 20000              |
| Ľ        | 3132223                                | offeet Reigungst.                               | 0                  |
| +        | 3132224                                | Onset Schwimmer                                 | 0                  |
| +        | 3132225                                | Verschiebung X                                  | 0                  |
| +        | 3132226                                | Verschiebung Y                                  | 0                  |
| +        | 3132227                                | Offset Temp.                                    | 0.0                |
| +        | 3132231                                | Kammervolumen                                   | 5000               |
| +        | 3132232                                | Rohrltg.Volumen                                 | 0                  |
| +        | 3132233                                | Restmenge                                       | 0                  |
| +        | 3132234                                | Schwimmer MIN                                   | 40000              |
| Ľ        | 2120005                                | Schwimmer MAV                                   | 100000             |
| Ľ        | 212022                                 | Korrolst                                        | 1 0000000          |
| +        | 3132236                                | NOTTEKUUT                                       | T.00000000         |
|          | 3132237                                | vorabschaltung                                  | 0                  |
|          | 3132238                                | Neigungsstop                                    | 0                  |
|          | 3132239                                | Schaltpunkt ÜS                                  | 0                  |
| +        | 3132241                                | Min. Längsneigung                               | -3.00              |
| +        | 3132242                                | Max. Längsneigung                               | 3.00               |
| +        | 3132243                                | Min. Ouerneigung                                | -3.00              |
| +        | 3132244                                | Max Ouerneigung                                 | 3.00               |
| Ļ        | 3132245                                | Min Abgabemenge                                 | 5000               |
| Ľ        | 2122215                                | Max Volumonänd                                  | 100                |
| Ľ.       | 2122240                                | Max. Volumenand.                                | TOO                |
| +        | 3132247                                | Max. DIII.VI5                                   | 0                  |
|          | 3132251                                | Korrekturwert                                   | 59000              |
|          | 3132252                                | Standard-Vorwahl                                | 5000               |
| +        | 3132311                                | Peilstab-Nr.                                    | 3                  |
| +        | 3132312                                | Temp.Sensor-Nr.                                 | 3                  |
| +        | 3132313                                | WetlegSensor-Nr.                                | 3                  |
| +        | 3132314                                | Peilstab Ser.Nr.                                | 3000               |
| +        | 3132321                                | Nullpunkt Peilstab                              | 0                  |
| +        | 3132322                                | Offset Eisschutz                                | 25000              |
| 4        | 3132323                                | Offset Neigungst                                | 0                  |
| Ļ        | 3132320                                | Offset Schwimmer                                | 0                  |
| Ľ        | 2122224                                | Vergebiobung V                                  | 0                  |
| T.       | 3132325                                | Verschlebung x                                  | 0                  |
| +        | 3132326                                | Verschiebung Y                                  | 0                  |
| +        | 3132327                                | Offset Temp.                                    | 0.0                |
| +        | 3132331                                | Kammervolumen                                   | 5000               |
| +        | 3132332                                | Rohrltg.Volumen                                 | 0                  |
| +        | 3132333                                | Restmenge                                       | 0                  |
| +        | 3132334                                | Schwimmer MIN                                   | 40000              |
| +        | 3132335                                | Schwimmer MAX                                   | 1000000            |
| +        | 3132336                                | Korrektur                                       | 1.00000000         |
|          | 3132337                                | Vorabschaltung                                  | 0                  |
|          | 5152557                                | . crappenartung                                 | 0                  |
| Fort     | - act mina                             |                                                 |                    |
| FOR      | Laeuzung                               | • • •                                           |                    |
|          |                                        | 00000000 16 05 11                               | 10.57 00           |
| µviu⊥t   | LTTEAST                                | 16.05.11                                        | 12:5/ -03-         |
|          |                                        |                                                 |                    |
|          | 3132338                                | Neigungsstop                                    | 0                  |
|          | 3132339                                | Schaltpunkt ÜS                                  | 0                  |
| +        | 3132341                                | Min. Längsneigung                               | -3.00              |
| +        | 3132342                                | Max. Längsneigung                               | 3.00               |
| +        | 3132343                                | Min. Querneigung                                | -3.00              |
| +        | 3132344                                | Max. Ouerneigung                                | 3.00               |
| +        | 3132345                                | Min Abgahemenge                                 | 5000               |
| Ľ        | 2120216                                | Max Volumonänd                                  | 100                |
| Ľ        | 2120247                                | Max. VOLUMENANA.                                | TOO                |
|          | 313234/                                | Max. UII.VI5                                    | U                  |
|          | 3132351                                | Korrekturwert                                   | 59000              |
|          |                                        |                                                 | E 0 0 0            |
|          | 3132352                                | Standard-vorwant                                | 5000               |
| Kamr     | 3132352<br>nerüberwa                   | achung                                          | 5000               |
| Kamr     | 3132352<br>merüberwa                   | achung                                          | 5000               |
| Kamr<br> | 3132352<br>merüberwa<br><br>31351      | scandard-vorwani<br>achung<br>bei Befüllung     | 5000<br><br>AUS    |
| Kamr<br> | 3132352<br>nerüberwa<br>31351<br>31352 | schung<br>achung<br>bei Befüllung<br>bei Abgabe | SUUU<br>AUS<br>AUS |

| 21411                                                                                                    | Ladoplan ändorn                                                                                                    | immor                                                                                   |
|----------------------------------------------------------------------------------------------------|----------------------------------------------------------------------------------------------------|-----------------------------------------------------------------------------------------|
| 21/011                                                                                                    | Abfrage Verwahl                                                                                                    | NETN                                                                                    |
| 314211                                                                                                    | Vorwahl-Typ Drese                                                                                                    | NIIM<br>NV fue t                                                                        |
| 314212                                                                                                    | Justierung aktiv                                                                                                    | L AUL VU                                                                                |
| 314213                                                                                                    | Steverung Ventile                                                                                                    | Manuell                                                                                 |
| 31431                                                                                                    | Abfrage Ladenlan                                                                                                    | Manuell                                                                                 |
| 31432<br>31432                                                                                                    | Abirage Ladepian                                                                                                    |                                                                                         |
| 21/711                                                                                                    | Zoilo 1                                                                                                    | 26                                                                                      |
| 314711<br>217712                                                                                                    | Zeile 1                                                                                                    | 20                                                                                      |
| 314712<br>314713                                                                                                    | Zeile 2                                                                                                    | 20                                                                                      |
| 314713                                                                                                    | Zeile 3                                                                                                    | 38                                                                                      |
| 314721                                                                                                    | Zeile I                                                                                                    | 1                                                                                       |
| 314722                                                                                                    | Zeile Z                                                                                                    | 2                                                                                       |
| 314723                                                                                                    | Zelle 3                                                                                                    | 3                                                                                       |
| 314/31                                                                                                    | Zelle I                                                                                                    | 6                                                                                       |
| 314732                                                                                                    | Zeile Z                                                                                                    | 7                                                                                       |
| 314733                                                                                                    | Zeile 3                                                                                                    | 8                                                                                       |
| 314741                                                                                                    | Zeile l                                                                                                    | 16                                                                                      |
| 314742                                                                                                    | Zeile 2                                                                                                    | 19                                                                                      |
| 314743                                                                                                    | Zeile 3                                                                                                    | 20                                                                                      |
| 314751                                                                                                    | Zeile 1                                                                                                    | 23                                                                                      |
| 314752                                                                                                    | Zeile 2                                                                                                    | 24                                                                                      |
| 314753                                                                                                    | Zeile 3                                                                                                    | 31                                                                                      |
| 314761                                                                                                    | Zeile 1                                                                                                    | 28                                                                                      |
| 314762                                                                                                    | Zeile 2                                                                                                    | 29                                                                                      |
| 314763                                                                                                    | Zeile 3                                                                                                    | 30                                                                                      |
| 314771                                                                                                    | Zeile 1                                                                                                    | 42                                                                                      |
| 314772                                                                                                    | Zeile 2                                                                                                    | 43                                                                                      |
| 314773                                                                                                    | Zeile 3                                                                                                    | 44                                                                                      |
| 314781                                                                                                    | Zeile 1                                                                                                    | 46                                                                                      |
| 314782                                                                                                    | Zeile 2                                                                                                    | 36                                                                                      |
| 314783                                                                                                    | Zeile 3                                                                                                    | 38                                                                                      |
| 314791                                                                                                    | Zeile 1                                                                                                    | 0                                                                                       |
| 314792                                                                                                    | Zeile 2                                                                                                    | 0                                                                                       |
| 314793                                                                                                    | Zeile 3                                                                                                    | 0                                                                                       |
| 314701                                                                                                    | Zeile 1                                                                                                    | 0                                                                                       |
| 314702                                                                                                    | Zeile 2                                                                                                    | 0                                                                                       |
|                                                                                                    |                                                                                                    |                                                                                         |
| 167                                                                                                    | 00000000 1C 0F 11 10.                                                                                                    | F0 04                                                                                   |
| ultiLevel                                                                                                    | ???????? 16.05.11 12:                                                                                                    | 58 -04-                                                                                 |
| ultiLevel<br>314703                                                                                                    | ???????? 16.05.11 12:<br>Zeile 3                                                                                                    | 58 -04-<br>                                                                             |
| ultiLevel<br>314703<br>ichrestrik                                                                                                    | ???????? 16.05.11 12:<br>Zeile 3<br>tionen                                                                                                    | 58 -04-<br><br>0                                                                        |
| altiLevel<br>314703<br>ichrestrik                                                                                                    | ???????? 16.05.11 12:<br>Zeile 3<br>tionen                                                                                                    | 58 -04-                                                                                 |
| 11tiLevel<br>314703<br>ichrestrik<br>3151                                                                                                    | ???????? 16.05.11 12:<br>Zeile 3<br>tionen<br>Siegelcode                                                                                                    | 58 -04-<br>0<br>12345678                                                                |
| altiLevel<br>314703<br>ichrestrik<br>31541<br>31541                                                                                                    | ???????? 16.05.11 12:<br>Zeile 3<br>tionen<br>Siegelcode<br>Min. Längsneigung                                                                                                    | 58 -04-<br><br>0<br>12345678<br>-5.00                                                   |
| 314703<br>314703<br>ichrestrik<br>31541<br>31542<br>21542                                                                                                    | ??????? 16.05.11 12:<br>Zeile 3<br>tionen<br>Siegelcode<br>Min. Längsneigung<br>Max. Längsneigung                                                                                                    | 58 -04-<br>0<br>12345678<br>-5.00<br>5.00                                               |
| 314703<br>314703<br>ichrestrik<br>3151<br>31541<br>31542<br>31543                                                                                                    | ??????? 16.05.11 12:<br>Zeile 3<br>tionen<br>Siegelcode<br>Min. Längsneigung<br>Max. Längsneigung<br>Min. Querneigung                                                                                                    | 58 -04-<br>0<br>12345678<br>-5.00<br>5.00<br>5.00                                       |
| altiLevel<br>314703<br>ichrestrik<br>3151<br>31541<br>31542<br>31543<br>31544<br>21543                                                                                                    | ???????? 16.05.11 12:<br>Zeile 3<br>tionen<br>Siegelcode<br>Min. Längsneigung<br>Max. Längsneigung<br>Min. Querneigung<br>Max. Querneigung                                                                                                    | 58 -04-<br>0<br>12345678<br>-5.00<br>5.00<br>-5.00<br>0.00                              |
| altiLevel<br>314703<br>ichrestrik<br>3151<br>31541<br>31542<br>31543<br>31544<br>31545                                                                                                    | ??????? 16.05.11 12:<br>Zeile 3<br>tionen<br>Siegelcode<br>Min. Längsneigung<br>Max. Längsneigung<br>Min. Querneigung<br>Max. Querneigung<br>Sens. K-Wert Längs                                                                                                    | 58 -04-<br>0<br>12345678<br>-5.00<br>5.00<br>-5.00<br>5.00<br>0.00<br>0.00              |
| altiLevel<br>314703<br>ichrestrik<br>3151<br>31541<br>31542<br>31543<br>31544<br>31545<br>31546                                                                                                    | ??????? 16.05.11 12:<br>Zeile 3<br>tionen<br>Siegelcode<br>Min. Längsneigung<br>Max. Längsneigung<br>Min. Querneigung<br>Max. Querneigung<br>Sens. K-Wert Längs<br>Sens. K-Wert Längs                                                                                                    | 58 -04-<br><br>12345678<br>-5.00<br>5.00<br>-5.00<br>5.00<br>0.00<br>0.00               |
| altiLevel<br>314703<br>ichrestrik<br>31541<br>31542<br>31543<br>31544<br>31545<br>31546<br>31546<br>31547                                                                                                    | <pre>??????? 16.05.11 12:<br/>Zeile 3<br/>tionen<br/>Siegelcode<br/>Min. Längsneigung<br/>Max. Längsneigung<br/>Min. Querneigung<br/>Max. Querneigung<br/>Sens. K-Wert Längs<br/>Sens. K-Wert Längs<br/>Sens. K-Wert Längs<br/>Lant. K-Wert Längs</pre>                                                                                                    | 58 -04-<br><br>12345678<br>-5.00<br>5.00<br>-5.00<br>5.00<br>0.00<br>0.00<br>0.00       |
| altiLevel<br>314703<br>ichrestrik<br>31541<br>31542<br>31543<br>31544<br>31545<br>31546<br>31546<br>31547<br>31548                                                                                                    | ??????? 16.05.11 12:<br>Zeile 3<br>tionen<br>Siegelcode<br>Min. Längsneigung<br>Max. Längsneigung<br>Min. Querneigung<br>Max. Querneigung<br>Sens. K-Wert Längs<br>Sens. K-Wert Längs<br>Inst. K-Wert Längs<br>Inst. K-Wert Quer                                                                                                    | 58 -04-<br><br>12345678<br>-5.00<br>5.00<br>5.00<br>0.00<br>0.00<br>0.00<br>0.00<br>0.0 |
| altiLevel<br>314703<br>ichrestrik<br>31541<br>31542<br>31542<br>31543<br>31544<br>31545<br>31546<br>31547<br>31548<br>31551                                                                                                    | <pre>??????? 16.05.11 12:<br/>Zeile 3<br/>tionen<br/>Siegelcode<br/>Min. Längsneigung<br/>Max. Längsneigung<br/>Max. Querneigung<br/>Max. Querneigung<br/>Sens. K-Wert Längs<br/>Sens. K-Wert Längs<br/>Inst. K-Wert Quer<br/>Minimal-Layout</pre>                                                                                                    | 58 -04-<br>                                                                             |
| altiLevel<br>314703<br>ichrestrik<br>31541<br>31542<br>31543<br>31544<br>31545<br>31546<br>31546<br>31547<br>31551                                                                                                    | <pre>??????? 16.05.11 12:<br/>Zeile 3<br/>tionen<br/>Siegelcode<br/>Min. Längsneigung<br/>Max. Längsneigung<br/>Max. Querneigung<br/>Max. Querneigung<br/>Sens. K-Wert Längs<br/>Sens. K-Wert Längs<br/>Inst. K-Wert Quer<br/>Minimal-Layout<br/>101,103,500</pre>                                                                                                    | 58 -04-<br><br>12345678<br>-5.00<br>5.00<br>-5.00<br>0.00<br>0.00<br>0.00<br>0.00<br>0. |
| altiLevel<br>314703<br>chrestrik<br>3151<br>31541<br>31542<br>31543<br>31544<br>31545<br>31546<br>31545<br>31548<br>31551<br>31552                                                                                                    | <pre>??????? 16.05.11 12:<br/>Zeile 3<br/>tionen<br/>Siegelcode<br/>Min. Längsneigung<br/>Max. Längsneigung<br/>Max. Querneigung<br/>Max. Querneigung<br/>Sens. K-Wert Längs<br/>Sens. K-Wert Längs<br/>Inst. K-Wert Quer<br/>Minimal-Layout<br/>101,103,500<br/>Dezimal-Trennung</pre>                                                                                                    | 58 -04-<br><br>12345678<br>-5.00<br>5.00<br>-5.00<br>0.00<br>0.00<br>0.00<br>0.00<br>0. |
| altiLevel<br>314703<br>.chrestrik<br>31541<br>31542<br>31543<br>31544<br>31545<br>31546<br>31547<br>31548<br>31551<br>31552<br>31552<br>31561                                                                                                    | <pre>??????? 16.05.11 12:<br/>Zeile 3<br/>tionen<br/>Siegelcode<br/>Min. Längsneigung<br/>Max. Längsneigung<br/>Max. Querneigung<br/>Max. Querneigung<br/>Sens. K-Wert Längs<br/>Sens. K-Wert Längs<br/>Inst. K-Wert Längs<br/>Inst. K-Wert Längs<br/>Inst. K-Wert Quer<br/>Minimal-Layout<br/>101,103,500<br/>Dezimal-Trennung<br/>Geräte-Nummer</pre>                                                                                                    | 58 -04-<br>                                                                             |
| ltiLevel<br>314703<br>chrestrik<br>31541<br>31541<br>31542<br>31543<br>31544<br>31545<br>31546<br>31547<br>31548<br>31551<br>31552<br>31552<br>31552<br>31561<br>31562                                                                                                    | <pre>??????? 16.05.11 12:<br/>Zeile 3<br/>tionen<br/>Siegelcode<br/>Min. Längsneigung<br/>Max. Längsneigung<br/>Max. Querneigung<br/>Max. Querneigung<br/>Sens. K-Wert Längs<br/>Sens. K-Wert Längs<br/>Inst. K-Wert Quer<br/>Inst. K-Wert Quer<br/>Minimal-Layout<br/>101,103,500<br/>Dezimal-Trennung<br/>Geräte-Nummer<br/>Tanknummer</pre>                                                                                                    | 58 -04-<br><br>12345678<br>-5.00<br>5.00<br>-5.00<br>0.00<br>0.00<br>0.00<br>0.00<br>0. |
| altiLevel<br>314703<br>.chrestrik<br>31541<br>31542<br>31543<br>31544<br>31545<br>31546<br>31547<br>31554<br>31551<br>31552<br>31552<br>31552<br>31561<br>31562<br>31563                                                                                                    | <pre>??????? 16.05.11 12:<br/>Zeile 3<br/>tionen<br/>Siegelcode<br/>Min. Längsneigung<br/>Max. Längsneigung<br/>Max. Querneigung<br/>Max. Querneigung<br/>Sens. K-Wert Längs<br/>Sens. K-Wert Längs<br/>Sens. K-Wert Längs<br/>Inst. K-Wert Quer<br/>Inst. K-Wert Quer<br/>Minimal-Layout<br/>101,103,500<br/>Dezimal-Trennung<br/>Geräte-Nummer<br/>Tanknummer<br/>Tankwagen ID</pre>                                                                                                    | 58 -04-<br>                                                                             |
| altiLevel<br>314703<br>ichrestrik<br>3151<br>31541<br>31542<br>31543<br>31544<br>31545<br>31546<br>31547<br>31552<br>31552<br>31552<br>31552<br>31552<br>31561<br>31562<br>31563<br>31562<br>31563<br>31562<br>31563                                                                                                    | <pre>??????? 16.05.11 12:<br/>Zeile 3<br/>tionen<br/>Siegelcode<br/>Min. Längsneigung<br/>Max. Längsneigung<br/>Max. Querneigung<br/>Max. Querneigung<br/>Sens. K-Wert Längs<br/>Sens. K-Wert Längs<br/>Inst. K-Wert Längs<br/>Inst. K-Wert Quer<br/>Minimal-Layout<br/>101,103,500<br/>Dezimal-Trennung<br/>Geräte-Nummer<br/>Tanknummer<br/>Tankwagen ID<br/>tellg.</pre>                                                                                                    | 58 -04-<br>                                                                             |
| ultiLevel<br>314703<br>ichrestrik<br>3151<br>31541<br>31542<br>31543<br>31544<br>31545<br>31546<br>31557<br>31552<br>31552<br>31552<br>31552<br>31552<br>31561<br>31562<br>31563<br>31562<br>31563<br>31562<br>31563<br>31562<br>31563<br>31563<br>31562<br>31563<br>31562<br>31563<br>31562<br>31563<br>31563<br>31562<br>31563<br>31563<br>31563<br>31564<br>31554<br>31556<br>31556<br>31566<br>31566<br>31567<br>31562<br>31566<br>31567<br>31562<br>31566<br>31567<br>31562<br>31563<br>31562<br>31563<br>31563<br>31562<br>31563<br>31563<br>31563<br>31564<br>31564<br>315562<br>31566<br>315666<br>315666<br>315666<br>315666<br>315666<br>315666<br>3156666<br>315666666666666666666666666666666                                                                                                    | <pre>??????? 16.05.11 12:<br/>Zeile 3<br/>tionen<br/>Siegelcode<br/>Min. Längsneigung<br/>Max. Längsneigung<br/>Max. Querneigung<br/>Max. Querneigung<br/>Sens. K-Wert Längs<br/>Sens. K-Wert Längs<br/>Inst. K-Wert Quer<br/>Minimal-Layout<br/>101,103,500<br/>Dezimal-Trennung<br/>Geräte-Nummer<br/>Tanknummer<br/>Tanknummer<br/>Tankwagen ID<br/>tellg.</pre>                                                                                                    | 58 -04-<br>                                                                             |
| ultiLevel<br>314703<br>ichrestrik<br>31541<br>31542<br>31543<br>31544<br>31545<br>31546<br>31547<br>31548<br>31551<br>31552<br>31552<br>31552<br>31563<br>ruckereins<br>                                                                                                    | <pre>??????? 16.05.11 12:<br/>Zeile 3<br/>tionen<br/>Siegelcode<br/>Min. Längsneigung<br/>Max. Längsneigung<br/>Max. Querneigung<br/>Max. Querneigung<br/>Sens. K-Wert Längs<br/>Sens. K-Wert Längs<br/>Inst. K-Wert Quer<br/>Inst. K-Wert Quer<br/>Minimal-Layout<br/>101,103,500<br/>Dezimal-Trennung<br/>Geräte-Nummer<br/>Tanknummer<br/>Tanknummer<br/>Tankwagen ID<br/>tellg.<br/>Drucker-Auswahl<br/>Schnittstellen-Nr.</pre>                                                                                                    | 58 -04-<br><br>12345678<br>-5.00<br>5.00<br>0.00<br>0.00<br>0.00<br>0.00<br>0.00<br>0.0 |
| altiLevel<br>314703<br>ichrestrik<br>3151<br>31541<br>31542<br>31543<br>31544<br>31545<br>31546<br>31547<br>31552<br>31551<br>31552<br>31552<br>31561<br>31563<br>ruckereins<br>3221<br>3221                                                                                                    | <pre>??????? 16.05.11 12:<br/>Zeile 3<br/>tionen<br/>Siegelcode<br/>Min. Längsneigung<br/>Max. Längsneigung<br/>Max. Querneigung<br/>Max. Querneigung<br/>Sens. K-Wert Längs<br/>Sens. K-Wert Längs<br/>Inst. K-Wert Quer<br/>Inst. K-Wert Quer<br/>Minimal-Layout<br/>101,103,500<br/>Dezimal-Trennung<br/>Geräte-Nummer<br/>Tanknummer<br/>Tanknummer<br/>Tankwagen ID<br/>tellg.<br/>Drucker-Auswahl<br/>Schnittstellen-Nr.<br/>Schnittstellentyp</pre>                                                                                                    | 58 -04-<br>                                                                             |
| altiLevel<br>314703<br>ichrestrik<br>31541<br>31542<br>31543<br>31544<br>31545<br>31546<br>31545<br>31546<br>31552<br>31552<br>31552<br>31552<br>31552<br>31552<br>31552<br>31563<br>cuckereins<br>321<br>3221<br>3222<br>3223                                                                                                    | <pre>??????? 16.05.11 12:<br/>Zeile 3<br/>tionen<br/>Siegelcode<br/>Min. Längsneigung<br/>Max. Längsneigung<br/>Max. Querneigung<br/>Max. Querneigung<br/>Sens. K-Wert Längs<br/>Sens. K-Wert Quer<br/>Inst. K-Wert Quer<br/>Inst. K-Wert Quer<br/>Minimal-Layout<br/>101,103,500<br/>Dezimal-Trennung<br/>Geräte-Nummer<br/>Tanknummer<br/>Tanknummer<br/>Tankwagen ID<br/>tellg.<br/>Drucker-Auswahl<br/>Schnittstellen-Nr.<br/>Schnittstellentyp<br/>Datemrate</pre>                                                                                                    | 58 -04-<br>                                                                             |
| altiLevel<br>314703<br>ichrestrik<br>31541<br>31542<br>31543<br>31544<br>31545<br>31546<br>31546<br>31547<br>31552<br>31552<br>31552<br>31552<br>31552<br>31552<br>31563<br>31562<br>31563<br>ruckereins<br><br>321<br>3221<br>3223<br>3224                                                                                                    | <pre>??????? 16.05.11 12:<br/>Zeile 3<br/>tionen<br/>Siegelcode<br/>Min. Längsneigung<br/>Max. Längsneigung<br/>Max. Querneigung<br/>Sens. K-Wert Längs<br/>Sens. K-Wert Längs<br/>Sens. K-Wert Quer<br/>Inst. K-Wert Quer<br/>Inst. K-Wert Quer<br/>Minimal-Layout<br/>101,103,500<br/>Dezimal-Trennung<br/>Geräte-Nummer<br/>Tanknummer<br/>Tanknummer<br/>Tanknummer<br/>Tanknummer<br/>Ducker-Auswahl<br/>Schnittstellen-Nr.<br/>Schnittstellentyp<br/>Datenrate<br/>Paritätspröfung</pre>                                                                                                    | 58 -04-<br>                                                                             |
| altiLevel<br>314703<br>ichrestrik<br>31541<br>31542<br>31543<br>31544<br>31545<br>31546<br>31546<br>31547<br>31552<br>31552<br>31552<br>31552<br>31563<br>31552<br>31563<br>31562<br>31563<br>31562<br>31563<br>31562<br>31563<br>3223<br>3224<br>3224<br>3241                                                                                                    | <pre>??????? 16.05.11 12:<br/>Zeile 3<br/>tionen<br/>Siegelcode<br/>Min. Längsneigung<br/>Max. Längsneigung<br/>Max. Querneigung<br/>Max. Querneigung<br/>Sens. K-Wert Längs<br/>Sens. K-Wert Längs<br/>Sens. K-Wert Längs<br/>Inst. K-Wert Quer<br/>Minimal-Layout<br/>101,103,500<br/>Dezimal-Trennung<br/>Geräte-Nummer<br/>Tanknummer<br/>Tanknummer<br/>Tankwagen ID<br/>tellg.<br/>Drucker-Auswahl<br/>Schnittstellen-Nr.<br/>Schnittstellentyp<br/>Datenrate<br/>Paritätsprüfung<br/>Papiereinzug</pre>                                                                                      | 58 -04-<br><br>12345678<br>-5.00<br>5.00<br>0.00<br>0.00<br>0.00<br>0.00<br>0.00<br>0.0 |
| altiLevel<br>314703<br>ichrestrik<br>3151<br>31541<br>31542<br>31543<br>31544<br>31545<br>31546<br>31547<br>31548<br>31551<br>31552<br>31552<br>31552<br>31561<br>31562<br>31563<br>31562<br>31563<br>31552<br>31562<br>31563<br>3224<br>3221<br>3222<br>3223<br>3224<br>3241                                                                                                    | <pre>??????? 16.05.11 12:<br/>Zeile 3<br/>tionen<br/>Siegelcode<br/>Min. Längsneigung<br/>Max. Längsneigung<br/>Max. Querneigung<br/>Max. Querneigung<br/>Sens. K-Wert Längs<br/>Sens. K-Wert Längs<br/>Inst. K-Wert Quer<br/>Minimal-Layout<br/>101,103,500<br/>Dezimal-Trennung<br/>Geräte-Nummer<br/>Tanknummer<br/>Tanknummer<br/>Tankwagen ID<br/>tellg.<br/>Drucker-Auswahl<br/>Schnittstellen-Nr.<br/>Schnittstellentyp<br/>Datenrate<br/>Paritätsprüfung<br/>Papiereinzug<br/>Muswurf umkehren</pre>                                                                                        | 58 -04-<br>                                                                             |
| altiLevel<br>314703<br>ichrestrik<br>3151<br>31541<br>31542<br>31543<br>31544<br>31545<br>31546<br>31547<br>31548<br>31551<br>31552<br>31552<br>31552<br>31561<br>31552<br>31563<br>31552<br>31563<br>31552<br>31563<br>3223<br>3224<br>3224<br>3242<br>3242<br>3244<br>3242<br>3244<br>3242<br>3244<br>3244<br>3444<br>3444 | <pre>??????? 16.05.11 12:<br/>Zeile 3<br/>tionen<br/>Siegelcode<br/>Min. Längsneigung<br/>Max. Längsneigung<br/>Max. Querneigung<br/>Max. Querneigung<br/>Sens. K-Wert Längs<br/>Sens. K-Wert Längs<br/>Sens. K-Wert Quer<br/>Inst. K-Wert Quer<br/>Minimal-Layout<br/>101,103,500<br/>Dezimal-Trennung<br/>Geräte-Nummer<br/>Tanknummer<br/>Tanknummer<br/>Tanknummer<br/>Tankwagen ID<br/>tellg.<br/>Drucker-Auswahl<br/>Schnittstellen-Nr.<br/>Schnittstellen-Nr.<br/>Schnittstellentyp<br/>Datenrate<br/>Paritätsprüfung<br/>Papiereinzug<br/>Auswurf umkehren<br/>Druckeren</pre>              | 58 -04-<br>                                                                             |
| altiLevel<br>314703<br>.chrestrik<br>3151<br>31541<br>31542<br>31543<br>31544<br>31545<br>31546<br>31547<br>31548<br>31551<br>31552<br>31552<br>31552<br>31561<br>31562<br>31563<br>*uckereins<br>3221<br>3221<br>3222<br>3224<br>3244<br>3241<br>3243                                                                                                    | <pre>??????? 16.05.11 12:<br/>Zeile 3<br/>tionen<br/>Siegelcode<br/>Min. Längsneigung<br/>Max. Längsneigung<br/>Max. Querneigung<br/>Max. Querneigung<br/>Sens. K-Wert Längs<br/>Sens. K-Wert Längs<br/>Inst. K-Wert Längs<br/>Inst. K-Wert Quer<br/>Minimal-Layout<br/>101,103,500<br/>Dezimal-Trennung<br/>Geräte-Nummer<br/>Tanknummer<br/>Tanknummer<br/>Tanknummer<br/>Tankwagen ID<br/>tellg.<br/>Drucker-Auswahl<br/>Schnittstellen-Nr.<br/>Schnittstellen-Nr.<br/>Schnittstellentyp<br/>Datenrate<br/>Paritätsprüfung<br/>Papiereinzug<br/>Auswurf umkehren<br/>Druckmodus Alleiniger</pre> | 58 -04-<br><br>12345678<br>-5.00<br>5.00<br>0.00<br>0.00<br>0.00<br>0.00<br>0.00<br>0.0 |

| 32512           | Reset              | 1B40           |
|-----------------|--------------------|----------------|
| 32513           | Attrib. löschen    |                |
|                 | 187                | 7001854182100  |
| 20501           | 10 CDT             | 12501000       |
| 32521           | 10 CP1             | 10401032       |
| 32522           | 12 CP1             | 18401832       |
| 32523           | 12 CPI             | TB671B30       |
| 32524           | Doppelt breit      | 185701         |
| 32525           | Doppelt hoch       | 1B77011B3336   |
| 32531           | Schmalschrift      | 1B671B30       |
| 32532           | Fettschrift        | 1B45           |
| 32533           | Kursivschrift      | 1B34           |
| 32534           | Interstreichung    | 18201          |
| 22551           | Unabatelluna       | 1052001        |
| 32535           | HOCHSCELLUNG       | 155300         |
| 32536           | Tierstellung       | 182301         |
| Wetleg-IF       |                    |                |
|                 |                    |                |
| + 3341          | Einschaltzeit      | 7              |
| + 3342          | Ausschaltzeit      | 30             |
| Seitenlavout    | -                  |                |
|                 |                    |                |
| 24110           | Geitenlänne        | <b></b>        |
| 34112           | Seiteniange        | 55             |
| 34113           | Spalten vor Druck  | 0              |
| 34114           | Zeilen vor Druck   | 0              |
|                 |                    |                |
| Fortsetzung     |                    |                |
|                 |                    |                |
| MultiLevel      | ???????? 16 05 1   | 1 12:58 -05-   |
|                 |                    |                |
| 24116           | Angohl Desition    |                |
| 34116           | Anzani Positioner  | 1 99           |
| 34122           | Seitenlänge        | 55             |
| 34123           | Spalten vor Druck  | . 0            |
| 34124           | Zeilen vor Druck   | 0              |
| 34126           | Anzahl Positioner  | 99             |
| 34132           | Seitenlänge        |                |
| 2/122           | Spalton way Drugh  | - 0            |
| 34133           | Sparcen vor Druck  | . 0            |
| 34134           | Zeilen vor Druck   | 0              |
| 34136           | Anzahl Positioner  | ı 99           |
| 34142           | Seitenlänge        | 55             |
| 34143           | Spalten vor Druck  | . 0            |
| 34144           | Zeilen vor Druck   | 0              |
| 34146           | Anzahl Positioner  | 99             |
| 24150           | Anzanii Fosicionei |                |
| 34152           | Sercentange        | 55             |
| 34153           | Spalten vor Druck  | E 0            |
| 34154           | Zeilen vor Druck   | 0              |
| 34156           | Anzahl Positioner  | n 99           |
| 34162           | Seitenlänge        | 55             |
| 34163           | Spalten vor Druck  | . 0            |
| 34164           | Zeilen vor Druck   | 0              |
| 24166           | Angahl Dogitionor  |                |
| 34100           | Anzanii Posicioner | 1 99           |
| 34172           | Seitenlange        | 55             |
| 34173           | Spalten vor Druck  | L 0            |
| 34174           | Zeilen vor Druck   | 0              |
| 34176           | Anzahl Positioner  | n 99           |
| 34182           | Seitenlänge        | 55             |
| 34182           | Spalten vor Druck  | - N            |
| 2/10/           | Zeilen vor Druch   | - U            |
| 24104           | Appending Druck    | . OO           |
| 34186           | Anzani Positioner  | 1 99<br>       |
| 34192           | Seitenlange        | 55             |
| 34193           | Spalten vor Druck  | c 0            |
| 34194           | Zeilen vor Druck   | 0              |
| 34196           | Anzahl Positioner  | n 99           |
| 34102           | Seitenlänge        | 55             |
| 34102           | Spalten vor Druck  | - N            |
| 2/10/           | Zeilen vor Druch   | - U            |
| 34104           | Aerren vor Druck   | U              |
| 34106           | Anzani Positioner  | 1 99           |
| Produktdefin:   | Ltion              |                |
|                 |                    |                |
| + 351111        | Produktname        | Heizöl EL      |
| 351112          | Kurzbezeichnung    | HEL            |
| + 35112         | Produktart F       | 'lüssigprodukt |
| + 25112         | DTB _ Code         | 1              |
| . 35113         | FID - COUR         | 1              |
| + <u>35⊥171</u> | Nompensation       | JA             |
| + 351172        | Komp. Temperatur   | 15             |
| + 351173        | KompMethode        | 54B            |
| + 351174        | Mittlere Dichte    | 846.0          |
| + 35119         | Schwimmerkorrektu  | ır 700         |
| + 351211        | Produktname        | Diecel         |
| 251010          | Kurzhezeiahnuna    | DICDCI         |
| 251414          |                    |                |
| + 35122         | Produktart F       | lussigprodukt  |
| + 35123         | PTB - Code         | 2              |
| + 351271        | Kompensation       | JA             |

|             | 5                         |                                                        |
|-------------|---------------------------|--------------------------------------------------------|
| Iulti       | Level                     | ??????? 16.05.11 12:58 -06-                            |
| F           | 351272                    | Komp. Temperatur 15                                    |
| F           | 351273                    | KompMethode 54B                                        |
| -           | 351274                    | Mittlere Dichte 836.0                                  |
| -           | 35129                     | Schwimmerkorrektur 750                                 |
| -           | 351311                    | Produktname Normal-Bleifrei                            |
|             | 351312                    | Kurzbezeichnung BI                                     |
| -           | 35132                     | Produktart Flüssigprodukt                              |
| -           | 35133                     | PTB - Code 3                                           |
| -           | 351371                    | Kompensation JA                                        |
| -           | 351372                    | Komp. Temperatur 15                                    |
| -           | 351373                    | KompMethode 54B                                        |
|             | 351374                    | Mittlere Dichte 741.0                                  |
| -           | 35139                     | Schwimmerkorrektur 1800                                |
| -           | 351411                    | Produktname Super-Bleifrei                             |
|             | 351412                    | Kurzbezeichnung SU                                     |
| -           | 35142                     | Produktart Flussigprodukt                              |
| -           | 35143                     | PTB - Code 5                                           |
| F           | 351471                    | Kompensation JA                                        |
| -           | 351472                    | Komp. Temperatur 15                                    |
| F           | 351473                    | KompMethode 54B                                        |
| F           | 351474                    | Mittlere Dichte 749.0                                  |
| -           | 35149                     | Schwimmerkorrektur 1700                                |
| -           | 351511                    | Produktname Super verbleit                             |
|             | 351512                    | Kurzbezeichnung SUV                                    |
| -           | 35152                     | Produktart Flussigprodukt                              |
| -           | 35153                     | PTB - Code 4                                           |
| -           | 351571                    | Kompensation JA                                        |
| -           | 351572                    | Komp. Temperatur 15                                    |
| -           | 351573                    | KompMethode 54B                                        |
| -           | 351574                    | Mittlere Dichte 749.0                                  |
| -           | 35159                     | Schwimmerkorrektur 1700                                |
| -           | 351611                    | Produktname Super-Plus (98)                            |
|             | 351612                    | Kurzbezeichnung SUP                                    |
| -           | 35162                     | Produktart Flüssigprodukt                              |
| -           | 35163                     | PTB - Code 6                                           |
| -           | 351671                    | Kompensation JA                                        |
| -           | 351672                    | Komp. Temperatur 15                                    |
| -           | 351673                    | KompMethode 54B                                        |
| -           | 351674                    | Mittlere Dichte 753.0                                  |
| -           | 35169                     | Schwimmerkorrektur 1600                                |
| -           | 351711                    | Produktname Petroleum                                  |
|             | 351712                    | Kurzbezeichnung PET                                    |
| -           | 35172                     | Produktart Flussigprodukt                              |
| -           | 35173                     | PTB - Code 7                                           |
| -           | 351771                    | Kompensation JA                                        |
| -           | 351772                    | Komp. Temperatur 15                                    |
| -           | 351773                    | KompMethode 54B                                        |
| -           | 351774                    | Mittlere Dichte 807.0                                  |
| -           | 35179                     | Schwimmerkorrektur 1000                                |
| -           | 351811                    | Produktname Jet Fuel                                   |
|             | 351812                    | Kurzbezeichnung JET                                    |
|             | 35182                     | Produktart Flüssigprodukt                              |
|             | 35183                     | PTB - Code 8                                           |
| Forts       | setzung                   |                                                        |
| Multi       | Level                     | ???????? 16.05.11 12:58 -07-                           |
| F           | 351871                    | Kompensation JA                                        |
| -           | 351872                    | Komp. Temperatur 15                                    |
| -           | 351873                    | KompMethode 54B                                        |
| F           | 351874                    | Mittlere Dichte 801.0                                  |
| F           | 35189                     | Schwimmerkorrektur 1050                                |
| ÷           | 351911                    | Produktname Bio-Diesel(RME)                            |
|             | 351912                    | Kurzbezeichnung RMF                                    |
|             | 35192                     | Produktart Flüssigprodukt                              |
| F           |                           |                                                        |
| +           | 35193                     | PTB - Code 9                                           |
| +<br>-<br>- | 35193<br>351971           | PTB - Code 9<br>Kompensation TA                        |
| -           | 35193<br>351971<br>351972 | PTB - Code 9<br>Kompensation JA<br>Komp. Temperatur 15 |

Γ

| + 351974    | Mittlere Dichte    | 831.0    |  |
|-------------|--------------------|----------|--|
| + 35199     | Schwimmerkorrektur | 800      |  |
| Fahrerliste |                    |          |  |
|             |                    |          |  |
| 3611        | Fahrernummer       | 0        |  |
| 3612        | Fahrername         | Fahrer 1 |  |
| 3613        | Meisterschlüssel   | 0        |  |
| 3621        | Fahrernummer       | 0        |  |
| 3622        | Fahrername         | Fahrer 2 |  |
| 3623        | Meisterschlüssel   | 0        |  |
| 3631        | Fahrernummer       | 0        |  |
| 3632        | Fahrername         | Fahrer 3 |  |
| 3633        | Meisterschlüssel   | 0        |  |
| 3641        | Fahrernummer       | 0        |  |
| 3642        | Fahrername         | Fahrer 4 |  |
| 3643        | Meisterschlüssel   | 0        |  |
| 3651        | Fahrernummer       | 0        |  |
| 3652        | Fahrername         | Fahrer 5 |  |

|      | 3653 | Meisterschlüssel |          | 0  |
|------|------|------------------|----------|----|
|      | 3661 | Fahrernummer     |          | 0  |
|      | 3662 | Fahrername       | Fahrer   | 6  |
|      | 3663 | Meisterschlüssel |          | 0  |
|      | 3671 | Fahrernummer     |          | 0  |
|      | 3672 | Fahrername       | Fahrer   | 7  |
|      | 3673 | Meisterschlüssel |          | 0  |
|      | 3681 | Fahrernummer     |          | 0  |
|      | 3682 | Fahrername       | Fahrer   | 8  |
|      | 3683 | Meisterschlüssel |          | 0  |
|      | 3691 | Fahrernummer     |          | 0  |
|      | 3692 | Fahrername       | Fahrer   | 9  |
|      | 3693 | Meisterschlüssel |          | 0  |
|      | 3601 | Fahrernummer     | 99999999 | 9  |
|      | 3602 | Fahrername       | Meiste   | er |
|      | 3603 | Meisterschlüssel | 9876543  | 32 |
|      |      |                  |          |    |
| Ende |      |                  |          |    |
|      |      |                  |          |    |

### 9.3.1.2. Setup <F3> – PTB Parameter-Liste

53

G.

Siehe hierzu auch Kapitel 9.3.1.1 "Setup <F1> - Komplette Parameter-Liste".

Hier werden nur die Parameter die unter Eichschutz stehen gedruckt.

| Paramet                                                                                                    | cer                                                                                                 | (sampl                                                                                                    | e p                     | rintou | ıt!)                           |                                        |
|----------------------------------------------------------------------------------------------------|----------------------------------------------------------------------------------------------------|----------------------------------------------------------------------------------------------------|-------------------------|--------|--------------------------------|----------------------------------------|
| Device                                                                                                    | 16.05.                                                                                              | 2011 13:1<br>: Multi                                                                                                    | .8:34<br>.Leve          | L      |                                |                                        |
| Version<br>Sealcount<br>Serial no<br>Comp. no.                                                                                                    | er                                                                                                  | : 1.23<br>: 00000<br>: ?????<br>: - ? -                                                                                                | 1.27<br>2<br>????       | ]DE    |                                |                                        |
| Seal brok                                                                                                    | en!                                                                                                 |                                                                                                    |                         |        |                                |                                        |
| Parameter                                                                                                    | CRC                                                                                                 | : 77A5                                                                                                    |                         |        |                                |                                        |
| Local CANbu                                                                                                    | s                                                                                                   |                                                                                                    |                         |        |                                |                                        |
| + 3112<br>+ 3114<br>Global CANb                                                                                                    | Level<br>Wetle<br>us                                                                                | -IF<br>g-IF                                                                                                    |                         |        | 1<br>1                         |                                        |
| Compartment                                                                                                    | s                                                                                                   |                                                                                                    |                         |        |                                |                                        |
| + 3131<br>+ 3132111<br>+ 3132112<br>+ 3132113<br>+ 3132114<br>+ 3132121<br>+ 3132122<br>+ 3132123<br>+ 3132124<br>+ 3132125<br>+ 3132126<br>+ 3132127 | No of<br>Level<br>Temp.<br>Wetle<br>Level<br>Zero<br>Offset<br>Offset<br>X Offs<br>Y Offs<br>Offset | comp.<br>Sensor-No<br>Sensor-No<br>gSensor-No<br>Serial<br>Levelsens<br>Ice Prot<br>Slope ta<br>Float<br>et Level<br>et Level<br>Temp. | o.<br>Jo.<br>sor<br>sor |        | 3<br>1<br>1<br>3<br>250<br>0.0 | 1<br>000<br>0<br>0<br>0<br>0<br>0<br>0 |
|                                                                                                    |                                                                                                    |                                                                                                    |                         |        |                                |                                        |

| -    |          |                   |                |
|------|----------|-------------------|----------------|
| · ·  |          |                   |                |
|      |          |                   |                |
|      |          |                   |                |
|      |          |                   |                |
| +    | 3132142  | Max. Pitch Slope  | 3.00           |
| +    | 3132143  | Min. Roll Slope   | -3.00          |
| +    | 3132144  | Max. Roll Slope   | 3.00           |
| +    | 3132145  | Min. Dlv. Volume  | 5000           |
| +    | 35189    | Float Correction  | 1050           |
| +    | 351911   | Product Name      | Bio Fuel Oil   |
| +    | 35192    | Product Type      | Liquid Product |
| +    | 35193    | W&M Code          | 9              |
| +    | 351971   | Compensation      | JA             |
| +    | 351972   | Comp. temperature | 15             |
| +    | 351973   | Comp. method      | 54B            |
| +    | 351974   | Average Density   | 831.0          |
| +    | 35199    | Float Correction  | 800            |
| Driv | ver List |                   |                |
|      |          |                   |                |
|      |          |                   |                |
| End  |          |                   |                |
|      |          |                   |                |
|      |          |                   |                |
|      |          |                   |                |
|      |          |                   |                |
|      |          |                   |                |
|      |          |                   |                |
|      |          |                   |                |
|      |          |                   |                |

### 9.3.2. PRINT <2> – Tabellen

#### Das Print Tabellen-MENÜ hat folgendes Aussehen:

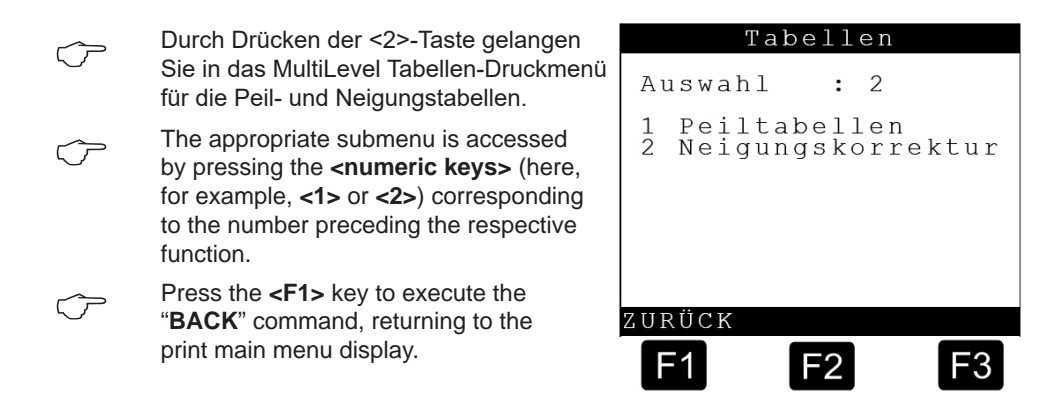

### 9.3.2.1. Tabellen <1> – Peiltabellen

#### Das Print Peiltabellen-MENÜ hat folgendes Aussehen:

| ~  | Durch Drücken der <1>-Taste gelangen                                                                                              | Peiltabellen                                                   |  |  |
|----|----------------------------------------------------------------------------------------------------|----------------------------------------------------------------|--|--|
|    | Sie in das Peiltabellen-Druckmenü oder<br>mit <2>-Taste in das Neigungstabellen-<br>Druckmenü.                                    | Kammernummer:<br>01                                            |  |  |
| () | Die Auswahl einer Kammernummer,<br>kann dann mit den <ziffertasten><br/>gewählt werden.</ziffertasten>                            | den Druckauftrag<br><stop> beendet<br/>den Druckauftrag</stop> |  |  |
| Ċ  | Durch Drücken der <print>-Taste wird<br/>der Druckauftrag gestartet.</print>                                                      |                                                                |  |  |
| Ċ  | Durch Drücken der <stop>-Taste wird<br/>der Druckauftrag beendet. Sie gelangen<br/>zurück in die normale Funktionsanzeige.</stop> | F1 F2 F3                                                       |  |  |

| 9.3.2.2. | Tabellen | <1> - | Peiltabellen-Liste |
|----------|----------|-------|--------------------|
|----------|----------|-------|--------------------|

| Peiltai                                    | belle (I               | Beispielausdruck!)                          |
|--------------------------------------------|------------------------|---------------------------------------------|
|                                            | 16.05.2013             | 1 14:07:38                                  |
| Gerät                                      | :                      | MultiLevel                                  |
| Version<br>Siegelza<br>Ser.Nr.<br>Tanknumm | :<br>hl :<br>er :      | 1.23[1.27]DE<br>000002<br>????????<br>- ? - |
| Siegel g                                   | ebrochen!              |                                             |
| Kalibriere                                 | inheit                 |                                             |
| Gerät                                      | : 1                    | MultiLevel                                  |
| Ser.Nr.                                    | : :                    | 1322804                                     |
| Kammer 1                                   | : :                    | 194 Einträge                                |
| SoftwCRC<br>Nr.                            | : 1<br>h               | E58BDCEE<br>VT                              |
| ============                               |                        |                                             |
|                                            | 39.702 t<br>43.930 r   | nm 0.000 L<br>nm 7.821 г.                   |
| 3                                          | 52.302 r               | nm 26.128 L                                 |
| 4                                          | 60.602 r               | mm 45.305 L                                 |
| 6                                          | 77.456 r               | nm 88.896 L                                 |
| 7                                          | 86.004 r               | nm 112.484 L                                |
| 8                                          | 94.545 t               | 137.907 L                                   |
| 10                                         | 111.372 r              | nm 191.310 L                                |
| 11                                         | 119.845 r              | mm 219.593 L                                |
| 12                                         | 128.292 t<br>136 604 t | m = 249.778 L<br>m = 277.024 L              |
| 14                                         | 144.916 r              | nm 308.725 L                                |
| 15                                         | 153.407 r              | mm 340.459 L                                |
| 17                                         | 162.046 t<br>170 582 t | nm 3/3.463 L<br>nm 406 530 T.               |
| 18                                         | 178.936 r              | nm 441.030 L                                |
| 19                                         | 187.540 r              | mm 476.860 L                                |
| 20                                         | 195.847 t<br>204.677 t | nm 511.342 L<br>nm 547.593 L                |
| 22                                         | 213.010 r              | nm 583.858 L                                |
| 23                                         | 221.840 r              | nm 622.231 L                                |
| 24                                         | 230.815 l<br>239.116 r | nm 701.611 L                                |
| 26                                         | 247.518 r              | mm 740.229 L                                |
| 27                                         | 256.204 t              | m 781.047 L<br>m 819 420 I                  |
| 29                                         | 272.861 r              | nm 858.126 L                                |
| 30                                         | 281.350 r              | nm 899.140 L                                |
| 3⊥<br>32                                   | 289.904 t<br>298.530 t | nm 942.141 L<br>nm 985.400 L                |
| 33                                         | 307.047 r              | nm 1026.376 L                               |
| Fortsetzun                                 | .g<br>16 05 11 14      | MultiLevel                                  |
|                                            |                        |                                             |
| 34                                         | 315.394 r              | nm 1067.434 L                               |
| 35                                         | зин.иии т<br>332.753 т | nn 1156.166 L                               |
| 37                                         | 341.756 r              | mm 1201.689 L                               |
| 38                                         | 350.476 r<br>359 120 r | nm 1247.432 L<br>nm 1290 735 t              |
| 40                                         | 367.701 r              | mm 1336.421 L                               |
| 41                                         | 376.517 r              | mm 1382.101 L                               |
| 42                                         | 385.109 t<br>393 524 r | nm 1427.170 L<br>nm 1472 182 т              |
| 44                                         | 402.224 r              | nm 1517.075 L                               |
| 45                                         | 411.193 r              | nm 1564.275 L                               |
| <u> </u>                                   | ן כטניכיד              |                                             |

| 47                                                                                                    | 428.164                                                                                                    | mm                                                                                                    | 1656.160 L                                                                                                    |
|----------------------------------------------------------------------------------------------------|----------------------------------------------------------------------------------------------------|----------------------------------------------------------------------------------------------------|----------------------------------------------------------------------------------------------------|
| 48                                                                                                    | 436.525                                                                                                    | mm                                                                                                    | 1700.497 L                                                                                                    |
| 49                                                                                                    | 444.903                                                                                                    | mm                                                                                                    | 1747.005 L                                                                                                    |
| 50                                                                                                    | 453.530                                                                                                    | mm                                                                                                    | 1793.487 L                                                                                                    |
| 51                                                                                                    | 461 928                                                                                                    | mm                                                                                                    | 1840 076 T                                                                                                    |
| 52                                                                                                    | 470 425                                                                                                    | mm                                                                                                    | 1886 553 T                                                                                                    |
| 52                                                                                                    | 470.425                                                                                                    |                                                                                                    | 1022 022 T                                                                                                    |
| 55                                                                                                    | 4/0.900                                                                                                    |                                                                                                    | 1933.022 L                                                                                                    |
| 54                                                                                                    | 487.504                                                                                                    | IIIII                                                                                                    | 1980.378 L                                                                                                    |
| 55                                                                                                    | 496.132                                                                                                    | mm                                                                                                    | 2027.724 L                                                                                                    |
| 56                                                                                                    | 504.757                                                                                                    | mm                                                                                                    | 2075.237 L                                                                                                    |
| 57                                                                                                    | 513.218                                                                                                    | mm                                                                                                    | 2122.637 L                                                                                                    |
| 58                                                                                                    | 521.519                                                                                                    | mm                                                                                                    | 2167.868 L                                                                                                    |
| 59                                                                                                    | 530.154                                                                                                    | mm                                                                                                    | 2215.394 L                                                                                                    |
| 60                                                                                                    | 538.689                                                                                                    | mm                                                                                                    | 2262.964 L                                                                                                    |
| 61                                                                                                    | 547.231                                                                                                    | mm                                                                                                    | 2310.421 L                                                                                                    |
| 62                                                                                                    | 555.895                                                                                                    | mm                                                                                                    | 2360.249 L                                                                                                    |
| 63                                                                                                    | 564 393                                                                                                    | mm                                                                                                    | 2407 839 T                                                                                                    |
| 64                                                                                                    | 573 142                                                                                                    | mm                                                                                                    | 2455 316 T                                                                                                    |
| 65                                                                                                    | 591 525                                                                                                    | mm                                                                                                    | 2502 704 T                                                                                                    |
| 66                                                                                                    | 501.555                                                                                                    |                                                                                                    | 2502.704 L                                                                                                    |
| 66                                                                                                    | 590.342                                                                                                    | mm                                                                                                    | 2552.678 L                                                                                                    |
| 67                                                                                                    | 598.893                                                                                                    | mm                                                                                                    | 2600.412 L                                                                                                    |
| 68                                                                                                    | 607.485                                                                                                    | mm                                                                                                    | 2648.172 L                                                                                                    |
| 69                                                                                                    | 615.878                                                                                                    | mm                                                                                                    | 2695.932 L                                                                                                    |
| 70                                                                                                    | 624.575                                                                                                    | mm                                                                                                    | 2745.987 L                                                                                                    |
| 71                                                                                                    | 633.169                                                                                                    | mm                                                                                                    | 2793.847 L                                                                                                    |
| 72                                                                                                    | 641.725                                                                                                    | mm                                                                                                    | 2841.601 L                                                                                                    |
| 73                                                                                                    | 650.332                                                                                                    | mm                                                                                                    | 2889.110 T                                                                                                    |
| 74                                                                                                    | 658 904                                                                                                    | mm                                                                                                    | 2938 346 т.                                                                                                    |
| 75                                                                                                    | 667 269                                                                                                    | mm                                                                                                    | 2985 187 T.                                                                                                    |
| 75                                                                                                    |                                                                                                    |                                                                                                    | 2903.107 1                                                                                                    |
| /0                                                                                                    | 6/5./23                                                                                                    |                                                                                                    | 3034.531 L                                                                                                    |
| //                                                                                                    | 684.464                                                                                                    | mm                                                                                                    | 3083.924 L                                                                                                    |
| .78                                                                                                    | 693.019                                                                                                    | mm                                                                                                    | 3131.036 L                                                                                                    |
| 79                                                                                                    | 701.544                                                                                                    | mm                                                                                                    | 3180.317 L                                                                                                    |
| 80                                                                                                    | 710.263                                                                                                    | mm                                                                                                    | 3229.686 L                                                                                                    |
| 81                                                                                                    | 718.802                                                                                                    | mm                                                                                                    | 3276.780 L                                                                                                    |
| 82                                                                                                    | 727.123                                                                                                    | mm                                                                                                    | 3324.042 L                                                                                                    |
|                                                                                                    |                                                                                                    |                                                                                                    |                                                                                                    |
| 83                                                                                                    | 735.537                                                                                                    | mm                                                                                                    | 3371.369 L                                                                                                    |
| 83                                                                                                    | 735.537<br>744.054                                                                                                    | mm<br>mm                                                                                                    | 3371.369 L<br>3418.650 L                                                                                                    |
| 83<br>84<br>85                                                                                                    | 735.537<br>744.054<br>752 531                                                                                                    | mm<br>mm                                                                                                    | 3371.369 L<br>3418.650 L<br>3465.801 L                                                                                                    |
| 83<br>84<br>85                                                                                                    | 735.537<br>744.054<br>752.531<br>761.075                                                                                                    | mm<br>mm<br>mm                                                                                                    | 3371.369 L<br>3418.650 L<br>3465.801 L<br>3515 283 L                                                                                                    |
| 83<br>84<br>85<br>86                                                                                                    | 735.537<br>744.054<br>752.531<br>761.075                                                                                                    | mm<br>mm<br>mm<br>mm                                                                                                    | 3371.369 L<br>3418.650 L<br>3465.801 L<br>3515.283 L                                                                                                    |
| 83<br>84<br>85<br>86<br>Fortsetzung                                                                                                    | 735.537<br>744.054<br>752.531<br>761.075                                                                                                    | mm<br>mm<br>mm<br>mm                                                                                                    | 3371.369 L<br>3418.650 L<br>3465.801 L<br>3515.283 L                                                                                                    |
| 83<br>84<br>85<br>86<br>Fortsetzung<br>MultiLevel                                                                                                    | 735.537<br>744.054<br>752.531<br>761.075                                                                                                    | mm<br>mm<br>mm<br>mm<br>? 1                                                                                                | 3371.369 L<br>3418.650 L<br>3465.801 L<br>3515.283 L                                                                                                    |
| 83<br>84<br>85<br>86<br>Fortsetzung<br>MultiLevel                                                                                                    | 735.537<br>744.054<br>752.531<br>761.075                                                                                                    | mm<br>mm<br>mm<br>mm<br>? 1                                                                                                | 3371.369 L<br>3418.650 L<br>3465.801 L<br>3515.283 L                                                                                                    |
| 83<br>84<br>85<br>86<br>Fortsetzung<br>MultiLevel<br>87<br>87                                                                                                    | 735.537<br>744.054<br>752.531<br>761.075<br><br>????????                                                                                                    | mm<br>mm<br>mm<br>mm<br>? 1<br>mm                                                                                          | 3371.369 L<br>3418.650 L<br>3465.801 L<br>3515.283 L<br>.6.05.11 14:07 -03-<br>3562.553 L                                                                                                    |
| 83<br>84<br>85<br>86<br>Fortsetzung<br>MultiLevel<br><br>87<br>88                                                                                                    | 735.537<br>744.054<br>752.531<br>761.075<br><br>???????<br>769.734<br>778.262                                                                                                    | mm<br>mm<br>mm<br>? 1<br>mm<br>mm                                                                                          | 3371.369 L<br>3418.650 L<br>3465.801 L<br>3515.283 L<br>6.05.11 14:07 -03-<br>3562.553 L<br>3612.073 L                                                                                                    |
| 83<br>84<br>85<br>86<br>Fortsetzung<br>MultiLevel<br>                                                                                                    | 735.537<br>744.054<br>752.531<br>761.075<br><br>????????<br>769.734<br>778.262<br>786.850                                                                                                    | mm<br>mm<br>mm<br>mm<br>? 1<br>mm<br>mm<br>mm                                                                              | 3371.369 L<br>3418.650 L<br>3465.801 L<br>3515.283 L<br>6.05.11 14:07 -03-<br>3562.553 L<br>3612.073 L<br>3659.406 L                                                                                                    |
| 83<br>84<br>85<br>86<br>Fortsetzung<br>MultiLevel<br>                                                                                                    | 735.537<br>744.054<br>752.531<br>761.075<br><br>????????<br>769.734<br>778.262<br>786.850<br>795.521                                                                                                    | mm<br>mm<br>mm<br>? ]<br>mm<br>mm<br>mm<br>mm                                                                              | 3371.369 L<br>3418.650 L<br>3465.801 L<br>3515.283 L<br>6.05.11 14:07 -03-<br>3562.553 L<br>3612.073 L<br>3659.406 L<br>3708.864 L                                                                                                    |
| 83<br>84<br>85<br>86<br>Fortsetzung<br>MultiLevel<br>                                                                                                    | 735.537<br>744.054<br>752.531<br>761.075<br>7<br>769.734<br>778.262<br>786.850<br>795.521<br>803.843                                                                                                    | mm<br>mm<br>mm<br>? ]<br>mm<br>mm<br>mm<br>mm<br>mm                                                                        | 3371.369 L<br>3418.650 L<br>3465.801 L<br>3515.283 L<br>6.05.11 14:07 -03-<br>3562.553 L<br>3612.073 L<br>3659.406 L<br>3708.864 L<br>3756.101 L                                                                                                    |
| 83<br>84<br>85<br>86<br>Fortsetzung<br>MultiLevel<br>                                                                                                    | 735.537<br>744.054<br>752.531<br>761.075<br>7<br>769.734<br>778.262<br>786.850<br>795.521<br>803.843<br>812.435                                                                                                    | mm<br>mm<br>mm<br>? ]<br><br>mm<br>mm<br>mm<br>mm<br>mm<br>mm                                                              | 3371.369 L<br>3418.650 L<br>3465.801 L<br>3515.283 L<br>26.05.11 14:07 -03-<br>3562.553 L<br>3612.073 L<br>3659.406 L<br>3708.864 L<br>3756.101 L<br>3803.541 L                                                                                                    |
| 83<br>84<br>85<br>86<br>Fortsetzung<br>MultiLevel<br><br>87<br>88<br>89<br>90<br>91<br>92<br>93                                                                                                    | 735.537<br>744.054<br>752.531<br>761.075<br>7<br>769.734<br>778.262<br>786.850<br>795.521<br>803.843<br>812.435<br>820.888                                                                                                    | mm<br>mm<br>mm<br>? ]<br><br>mm<br>mm<br>mm<br>mm<br>mm<br>mm<br>mm<br>mm                                                  | 3371.369 L<br>3418.650 L<br>3465.801 L<br>3515.283 L<br>6.05.11 14:07 -03-<br>3562.553 L<br>3612.073 L<br>3659.406 L<br>3708.864 L<br>3756.101 L<br>3803.541 L<br>3850.936 L                                                                                                    |
| 83<br>84<br>85<br>86<br>Fortsetzung<br>MultiLevel<br>                                                                                                    | 735.537<br>744.054<br>752.531<br>761.075<br>7<br>769.734<br>778.262<br>786.850<br>795.521<br>803.843<br>812.435<br>820.888<br>829.460                                                                                                    | mm<br>mm<br>mm<br>? ]<br><br>mm<br>mm<br>mm<br>mm<br>mm<br>mm<br>mm<br>mm                                                  | 3371.369 L<br>3418.650 L<br>3465.801 L<br>3515.283 L<br>.6.05.11 14:07 -03-<br>3562.553 L<br>3612.073 L<br>3659.406 L<br>3708.864 L<br>3756.101 L<br>3803.541 L<br>3850.936 L<br>3898.299 L                                                                                                    |
| 83<br>84<br>85<br>86<br>Fortsetzung<br>MultiLevel<br>87<br>88<br>89<br>90<br>91<br>92<br>93<br>94<br>95                                                                                                    | 735.537<br>744.054<br>752.531<br>761.075<br>769.734<br>778.262<br>786.850<br>795.521<br>803.843<br>812.435<br>820.888<br>829.460<br>837.986                                                                                                    | mm<br>mm<br>mm<br>mm<br>? ]<br><br>mm<br>mm<br>mm<br>mm<br>mm<br>mm<br>mm<br>mm<br>mm<br>mm                                | 3371.369 L<br>3418.650 L<br>3465.801 L<br>3515.283 L<br>.6.05.11 14:07 -03-<br>3562.553 L<br>3612.073 L<br>3659.406 L<br>3708.864 L<br>3756.101 L<br>3803.541 L<br>3803.541 L<br>3850.936 L<br>3898.299 L<br>3947.795 L                                                                                                    |
| 83<br>84<br>85<br>86<br>Fortsetzung<br>MultiLevel<br>                                                                                                    | 735.537<br>744.054<br>752.531<br>761.075<br>7<br>769.734<br>778.262<br>786.850<br>795.521<br>803.843<br>812.435<br>820.888<br>829.460<br>837.986<br>846.683                                                                                                    | mm<br>mm<br>mm<br>mm<br>mm<br>mm<br>mm<br>mm<br>mm<br>mm<br>mm<br>mm<br>mm                                                 | 3371.369 L<br>3418.650 L<br>3465.801 L<br>3515.283 L<br>.6.05.11 14:07 -03-<br>3562.553 L<br>3612.073 L<br>3659.406 L<br>3708.864 L<br>3756.101 L<br>3803.541 L<br>3850.936 L<br>3898.299 L<br>3947.795 L<br>3995.283 L                                                                                                    |
| 83<br>84<br>85<br>86<br>Fortsetzung<br>MultiLevel<br>                                                                                                    | 735.537<br>744.054<br>752.531<br>761.075<br>7<br>769.734<br>778.262<br>786.850<br>795.521<br>803.843<br>812.435<br>820.888<br>829.460<br>837.986<br>846.683<br>855.161                                                                                                    | mm<br>mm<br>mm<br>mm<br>constant<br>constant<br>mm<br>mm<br>mm<br>mm<br>mm<br>mm<br>mm<br>mm<br>mm<br>mm<br>mm<br>mm<br>mm | 3371.369 L<br>3418.650 L<br>3465.801 L<br>3515.283 L<br>6.05.11 14:07 -03-<br>3562.553 L<br>3612.073 L<br>3659.406 L<br>3708.864 L<br>3756.101 L<br>3803.541 L<br>3850.936 L<br>3898.299 L<br>3947.795 L<br>3995.283 L<br>4042.622 L                                                                                                    |
| 83<br>84<br>85<br>86<br>Fortsetzung<br>MultiLevel<br>                                                                                                    | 735.537<br>744.054<br>752.531<br>761.075<br>7<br>769.734<br>778.262<br>786.850<br>795.521<br>803.843<br>812.435<br>820.888<br>829.460<br>837.986<br>846.683<br>855.161<br>863 585                                                                                                    | mm<br>mm<br>mm<br>mm<br>constant<br>constant<br>mm<br>mm<br>mm<br>mm<br>mm<br>mm<br>mm<br>mm<br>mm<br>mm<br>mm<br>mm<br>mm | 3371.369 L<br>3418.650 L<br>3465.801 L<br>3515.283 L<br>                                                                                                    |
| 83<br>84<br>85<br>86<br>Fortsetzung<br>MultiLevel<br><br>87<br>88<br>89<br>90<br>91<br>92<br>93<br>94<br>95<br>96<br>97<br>98<br>80                                                                                                   | 735.537<br>744.054<br>752.531<br>761.075<br>7<br>769.734<br>778.262<br>786.850<br>795.521<br>803.843<br>812.435<br>820.888<br>829.460<br>837.986<br>846.683<br>855.161<br>863.585<br>872.102                                                                                                    | mm<br>mm<br>mm<br>mm<br>mm<br>mm<br>mm<br>mm<br>mm<br>mm<br>mm<br>mm<br>mm                                                 | 3371.369 L<br>3418.650 L<br>3465.801 L<br>3515.283 L<br>                                                                                                    |
| 83<br>84<br>85<br>86<br>Fortsetzung<br>MultiLevel<br><br>87<br>88<br>89<br>90<br>91<br>92<br>93<br>94<br>95<br>96<br>97<br>98<br>99<br>99                                                                                             | 735.537<br>744.054<br>752.531<br>761.075<br>7<br>769.734<br>778.262<br>786.850<br>795.521<br>803.843<br>812.435<br>820.888<br>829.460<br>837.986<br>846.683<br>855.161<br>863.585<br>872.102                                                                                                    | mm<br>mm<br>mm<br>mm<br>mm<br>mm<br>mm<br>mm<br>mm<br>mm<br>mm<br>mm<br>mm                                                 | 3371.369 L<br>3418.650 L<br>3465.801 L<br>3515.283 L<br>                                                                                                    |
| 83<br>84<br>85<br>86<br>Fortsetzung<br>MultiLevel<br>                                                                                                    | 735.537<br>744.054<br>752.531<br>761.075<br>769.734<br>778.262<br>786.850<br>795.521<br>803.843<br>812.435<br>820.888<br>829.460<br>837.986<br>846.683<br>855.161<br>863.585<br>872.102<br>881.014                                                                                                    | mm<br>mm<br>mm<br>mm<br>mm<br>mm<br>mm<br>mm<br>mm<br>mm<br>mm<br>mm<br>mm                                                 | 3371.369 L<br>3418.650 L<br>3465.801 L<br>3515.283 L<br>.6.05.11 14:07 -03-<br>3562.553 L<br>3612.073 L<br>3659.406 L<br>3708.864 L<br>3708.864 L<br>3756.101 L<br>3803.541 L<br>3850.936 L<br>3898.299 L<br>3947.795 L<br>3995.283 L<br>4042.622 L<br>4090.036 L<br>4137.532 L<br>4187.397 L<br>4224.202 T                                                                                                   |
| 83<br>84<br>85<br>86<br>Fortsetzung<br>MultiLevel<br>                                                                                                    | 735.537<br>744.054<br>752.531<br>761.075<br>769.734<br>778.262<br>786.850<br>795.521<br>803.843<br>812.435<br>820.888<br>829.460<br>837.986<br>846.683<br>855.161<br>863.585<br>872.102<br>881.014<br>89.835                                                                                                    | mm<br>mm<br>mm<br>mm<br>?<br>?<br>?<br>?<br>?<br>?<br>?<br>?<br>?<br>?<br>?<br>?<br>?<br>?                                 | 3371.369 L<br>3418.650 L<br>3465.801 L<br>3515.283 L<br>.6.05.11 14:07 -03-<br>3562.553 L<br>3612.073 L<br>3659.406 L<br>3708.864 L<br>3756.101 L<br>3803.541 L<br>3803.541 L<br>3898.299 L<br>3947.795 L<br>3995.283 L<br>4042.622 L<br>4090.036 L<br>4137.532 L<br>4187.397 L<br>4234.805 L<br>402.622 L                                                                                                    |
| 83<br>84<br>85<br>86<br>Fortsetzung<br>MultiLevel<br>87<br>88<br>89<br>90<br>91<br>92<br>93<br>94<br>95<br>96<br>97<br>98<br>99<br>100<br>101<br>102                                                                                  | 735.537<br>744.054<br>752.531<br>761.075<br>769.734<br>778.262<br>786.850<br>795.521<br>803.843<br>812.435<br>829.460<br>837.986<br>846.683<br>855.161<br>863.585<br>872.102<br>881.014<br>889.835                                                                                                    | mm<br>mm<br>mm<br>? ]<br>?<br>?<br>?<br>?<br>]                                                                             | 3371.369 L<br>3418.650 L<br>3465.801 L<br>3515.283 L<br>.6.05.11 14:07 -03-<br>3562.553 L<br>3612.073 L<br>3659.406 L<br>3708.864 L<br>3756.101 L<br>3803.541 L<br>3850.936 L<br>3898.299 L<br>3947.795 L<br>3995.283 L<br>4042.622 L<br>4090.036 L<br>4137.532 L<br>4187.397 L<br>4234.805 L<br>4282.450 L                                                                                                   |
| 83<br>84<br>85<br>86<br>Fortsetzung<br>MultiLevel<br>87<br>88<br>89<br>90<br>91<br>92<br>93<br>94<br>95<br>96<br>97<br>98<br>99<br>100<br>101<br>102<br>103                                                                           | 735.537<br>744.054<br>752.531<br>761.075<br>7<br>769.734<br>778.262<br>786.850<br>795.521<br>803.843<br>812.435<br>820.888<br>829.460<br>837.986<br>846.683<br>855.161<br>863.585<br>872.102<br>881.014<br>889.835<br>898.297<br>906.670                                                                                                    | mm<br>mm<br>mm<br>? ]<br>?<br>mm<br>mm<br>mm<br>mm<br>mm<br>mm<br>mm<br>mm<br>mm<br>mm<br>mm<br>mm<br>m                    | 3371.369 L<br>3418.650 L<br>3465.801 L<br>3515.283 L<br>                                                                                                    |
| 83<br>84<br>85<br>86<br>Fortsetzung<br>MultiLevel<br><br>87<br>88<br>89<br>90<br>91<br>92<br>93<br>94<br>95<br>96<br>97<br>98<br>99<br>100<br>101<br>102<br>103<br>104                                                                | 735.537<br>744.054<br>752.531<br>761.075<br>7<br>769.734<br>778.262<br>786.850<br>795.521<br>803.843<br>812.435<br>820.888<br>829.460<br>837.986<br>846.683<br>855.161<br>863.585<br>872.102<br>881.014<br>889.835<br>898.297<br>906.670<br>915.496                                                                                                    | mm<br>mm<br>mm<br>mm<br>mm<br>mm<br>mm<br>mm<br>mm<br>mm<br>mm<br>mm<br>mm                                                 | 3371.369 L<br>3418.650 L<br>3465.801 L<br>3515.283 L<br>26.05.11 14:07 -03-<br>3562.553 L<br>3612.073 L<br>3659.406 L<br>3708.864 L<br>3756.101 L<br>3803.541 L<br>3898.299 L<br>3947.795 L<br>3995.283 L<br>4042.622 L<br>4090.036 L<br>4137.532 L<br>4187.397 L<br>4234.805 L<br>4282.450 L<br>4329.808 L<br>4377.305 L                                                                                     |
| 83<br>84<br>85<br>86<br>Fortsetzung<br>MultiLevel<br><br>87<br>88<br>89<br>90<br>91<br>92<br>93<br>94<br>95<br>96<br>97<br>98<br>99<br>100<br>101<br>102<br>103<br>104<br>105                                                         | 735.537<br>744.054<br>752.531<br>761.075<br>7<br>769.734<br>778.262<br>786.850<br>795.521<br>803.843<br>812.435<br>820.888<br>829.460<br>837.986<br>846.683<br>855.161<br>863.585<br>872.102<br>841.014<br>889.835<br>898.297<br>906.670<br>915.496<br>924.259                                                                                                    | mm<br>mm<br>mm<br>mm<br>2<br>2<br>2<br>3<br>3<br>3<br>3<br>3<br>3<br>3<br>3<br>3<br>3<br>3                                 | 3371.369 L<br>3418.650 L<br>3465.801 L<br>3515.283 L<br>                                                                                                    |
| 83<br>84<br>85<br>86<br>Fortsetzung<br>MultiLevel<br>                                                                                                    | 735.537<br>744.054<br>752.531<br>761.075<br>7<br>769.734<br>778.262<br>786.850<br>795.521<br>803.843<br>812.435<br>820.888<br>829.460<br>837.986<br>846.683<br>855.161<br>863.585<br>872.102<br>881.014<br>889.835<br>898.297<br>906.670<br>915.496<br>924.259<br>932.769                                                                                               | mm<br>mm<br>mm<br>mm<br>construction<br>mm<br>mm<br>mm<br>mm<br>mm<br>mm<br>mm<br>mm<br>mm<br>mm<br>mm<br>mm<br>mm         | 3371.369 L<br>3418.650 L<br>3465.801 L<br>3515.283 L<br>                                                                                                    |
| 83<br>84<br>85<br>86<br>Fortsetzung<br>MultiLevel<br><br>87<br>88<br>89<br>90<br>91<br>92<br>93<br>94<br>95<br>96<br>97<br>98<br>99<br>100<br>101<br>102<br>103<br>104<br>105<br>106<br>107                                           | 735.537<br>744.054<br>752.531<br>761.075<br>769.734<br>778.262<br>786.850<br>795.521<br>803.843<br>812.435<br>820.888<br>829.460<br>837.986<br>846.683<br>855.161<br>863.585<br>872.102<br>881.014<br>889.835<br>898.297<br>906.670<br>915.496<br>924.259<br>932.769<br>941.166                                                                                         | mm<br>mm<br>mm<br>mm<br>mm<br>mm<br>mm<br>mm<br>mm<br>mm<br>mm<br>mm<br>mm                                                 | 3371.369 L<br>3418.650 L<br>3465.801 L<br>3515.283 L<br>                                                                                                    |
| 83<br>84<br>85<br>86<br>Fortsetzung<br>MultiLevel<br>                                                                                                    | 735.537<br>744.054<br>752.531<br>761.075<br>769.734<br>778.262<br>786.850<br>795.521<br>803.843<br>812.435<br>820.888<br>829.460<br>837.986<br>846.683<br>855.161<br>863.585<br>872.102<br>881.014<br>889.835<br>898.297<br>906.670<br>915.496<br>941.166<br>949.884                                                                                                    | mm<br>mm<br>mm<br>mm<br>mm<br>mm<br>mm<br>mm<br>mm<br>mm<br>mm<br>mm<br>mm                                                 | 3371.369 L<br>3418.650 L<br>3465.801 L<br>3515.283 L<br>.6.05.11 14:07 -03-<br>3562.553 L<br>3612.073 L<br>3659.406 L<br>3708.864 L<br>3756.101 L<br>3803.541 L<br>3803.541 L<br>3809.299 L<br>3947.795 L<br>3995.283 L<br>4042.622 L<br>4090.036 L<br>4137.532 L<br>4187.397 L<br>4234.805 L<br>4282.450 L<br>4329.808 L<br>4377.305 L<br>4472.511 L<br>4472.511 L<br>4520.152 L<br>4567.786 L               |
| 83<br>84<br>85<br>86<br>Fortsetzung<br>MultiLevel<br>87<br>88<br>89<br>90<br>91<br>92<br>93<br>94<br>92<br>93<br>94<br>95<br>96<br>97<br>98<br>99<br>100<br>101<br>102<br>103<br>104<br>105<br>106<br>107<br>108<br>109               | 735.537<br>744.054<br>752.531<br>761.075<br>769.734<br>778.262<br>786.850<br>795.521<br>803.843<br>812.435<br>820.888<br>829.460<br>837.986<br>846.683<br>855.161<br>863.585<br>872.102<br>881.014<br>889.835<br>898.297<br>906.670<br>915.496<br>924.259<br>932.769<br>941.166<br>949.884<br>958.290                                                                   | mm<br>mm<br>mm<br>mm<br>? ]<br>?<br>?<br>?<br>?<br>?<br>?<br>?<br>?<br>?<br>?<br>?<br>?<br>?<br>?<br>?<br>?<br>?<br>?      | 3371.369 L<br>3418.650 L<br>3465.801 L<br>3515.283 L<br>                                                                                                    |
| 83<br>84<br>85<br>86<br>Fortsetzung<br>MultiLevel<br>                                                                                                    | 735.537<br>744.054<br>752.531<br>761.075<br>7<br>769.734<br>778.265<br>786.850<br>795.521<br>803.843<br>812.435<br>820.888<br>829.460<br>837.986<br>846.683<br>855.161<br>863.585<br>872.102<br>881.014<br>889.835<br>898.297<br>906.670<br>915.496<br>924.259<br>932.769<br>941.166<br>949.884<br>958.290                                                              |                                                                                                    | 3371.369 L<br>3418.650 L<br>3465.801 L<br>3515.283 L<br>26.05.11 14:07 -03-<br>3562.553 L<br>3612.073 L<br>3659.406 L<br>3708.864 L<br>3756.101 L<br>3803.541 L<br>3803.541 L<br>3898.299 L<br>3947.795 L<br>3995.283 L<br>4042.622 L<br>4090.036 L<br>4137.532 L<br>4187.397 L<br>4234.805 L<br>4282.450 L<br>4329.808 L<br>4377.305 L<br>4427.216 L<br>4472.511 L<br>4520.152 L<br>4613.257 L<br>4661 010 L |
| 83<br>84<br>85<br>86<br>Fortsetzung<br>MultiLevel<br><br>87<br>88<br>89<br>90<br>91<br>92<br>93<br>94<br>95<br>96<br>97<br>98<br>99<br>100<br>101<br>102<br>103<br>104<br>105<br>106<br>107<br>108<br>109<br>110                      | 735.537<br>744.054<br>752.531<br>761.075<br>7<br>769.734<br>778.262<br>786.850<br>795.521<br>803.843<br>812.435<br>820.888<br>829.460<br>837.986<br>846.683<br>855.161<br>863.585<br>872.102<br>841.014<br>889.835<br>898.297<br>906.670<br>915.496<br>924.259<br>932.769<br>941.166<br>949.884<br>958.290<br>966.908<br>975.510                                        |                                                                                                    | $\begin{array}{c} 3371.369 \ L\\ 3418.650 \ L\\ 3465.801 \ L\\ 3515.283 \ L\\ \end{array}$                                                                                                    |
| 83<br>84<br>85<br>86<br>Fortsetzung<br>MultiLevel<br><br>87<br>88<br>89<br>90<br>91<br>92<br>93<br>94<br>95<br>96<br>97<br>98<br>99<br>100<br>101<br>102<br>103<br>104<br>105<br>106<br>107<br>108<br>109<br>110                      | 735.537<br>744.054<br>752.531<br>761.075<br>7<br>769.734<br>778.262<br>786.850<br>795.521<br>803.843<br>812.435<br>820.888<br>829.460<br>837.986<br>846.683<br>855.161<br>863.585<br>872.102<br>881.014<br>869.835<br>898.297<br>906.670<br>915.496<br>924.259<br>932.769<br>941.166<br>949.884<br>958.290<br>966.908<br>975.519                                        |                                                                                                    | $\begin{array}{c} 3371.369 \ L\\ 3418.650 \ L\\ 3465.801 \ L\\ 3515.283 \ L\\ \end{array}$                                                                                                    |
| 83<br>84<br>85<br>86<br>Fortsetzung<br>MultiLevel<br>                                                                                                    | 735.537<br>744.054<br>752.531<br>761.075<br>769.734<br>778.262<br>786.850<br>795.521<br>803.843<br>812.435<br>820.888<br>829.460<br>837.986<br>846.683<br>855.161<br>863.585<br>872.102<br>881.014<br>889.835<br>872.102<br>881.014<br>889.835<br>898.297<br>906.670<br>915.496<br>924.259<br>932.769<br>941.166<br>949.884<br>958.290<br>966.908<br>975.519<br>983.863 | mm<br>mm<br>mm<br>mm<br>mm<br>mm<br>mm<br>mm<br>mm<br>mm<br>mm<br>mm<br>mm                                                 | $\begin{array}{c} 3371.369 \ L\\ 3418.650 \ L\\ 3465.801 \ L\\ 3515.283 \ L\\ \end{array}$                                                                                                    |
| 83<br>84<br>85<br>86<br>Fortsetzung<br>MultiLevel<br><br>87<br>88<br>89<br>90<br>91<br>92<br>93<br>94<br>95<br>96<br>97<br>98<br>99<br>100<br>101<br>102<br>103<br>104<br>105<br>106<br>107<br>108<br>109<br>110<br>111<br>112<br>113 | 735.537<br>744.054<br>752.531<br>761.075<br>769.734<br>778.262<br>786.850<br>795.521<br>803.843<br>812.435<br>820.888<br>829.460<br>837.986<br>846.683<br>855.161<br>863.585<br>872.102<br>881.014<br>89.835<br>898.297<br>906.670<br>915.496<br>924.259<br>932.769<br>941.166<br>949.884<br>958.290<br>966.908<br>975.519<br>983.863<br>992.273                        | mm<br>mm<br>mm<br>mm<br>mm<br>mm<br>mm<br>mm<br>mm<br>mm<br>mm<br>mm<br>mm                                                 | $\begin{array}{c} 3371.369 \ L\\ 3418.650 \ L\\ 3465.801 \ L\\ 3515.283 \ L\\ \end{array}$                                                                                                    |

| 115       | 1009.473 mm    | 4892.921 L |  |
|-----------|----------------|------------|--|
| 116       | 1018.349 mm    | 4940.662 L |  |
| 117       | 1026.880 mm    | 4986.303 L |  |
| 118       | 1035.273 mm    | 5031.775 L |  |
| 119       | 1044.173 mm    | 5079.655 L |  |
| 120       | 1052.558 mm    | 5125.271 L |  |
| 121       | 1061.189 mm    | 5171.001 L |  |
| 122       | 1069.664 mm    | 5216.542 L |  |
| 123       | 1078.290 mm    | 5262.141 L |  |
| 124       | 1086.785 mm    | 5307.846 L |  |
| 125       | 1095.280 mm    | 5353.545 L |  |
| 126       | 1103.896 mm    | 5399.293 L |  |
| 127       | 1112.219 mm    | 5442.803 L |  |
| 128       | 1120.645 mm    | 5486.350 L |  |
| 129       | 1129.047 mm    | 5529.822 L |  |
| 130       | 1137.760 mm    | 5575.572 L |  |
| 131       | 1146.556 mm    | 5621.290 L |  |
| 132       | 1155.117 mm    | 5666.933 L |  |
| 133       | 1164.157 mm    | 5712.845 L |  |
| 134       | 1172.852 mm    | 5756.387 L |  |
| 135       | 1181.190 mm    | 5800.067 L |  |
| 136       | 1190.202 mm    | 5845.929 L |  |
| 137       | 1198.730 mm    | 5889.497 L |  |
| 138       | 1207.356 mm    | 5933.240 L |  |
| 139       | 1215.864 mm    | 5976.958 L |  |
|           |                |            |  |
|           |                |            |  |
|           |                |            |  |
| Fortsetzu | ng             | MultiLevel |  |
| ????????? | 16.05.11 14:08 | -04-       |  |
|           |                |            |  |
| 140       | 1224.396 mm    | 6018.381 L |  |
| 141       | 1233.151 mm    | 6062.156 L |  |
| 142       | 1241.525 mm    | 6105.768 L |  |
| 143       | 1249.930 mm    | 6147.792 L |  |
| 144       | 1258.531 mm    | 6189.754 L |  |
| 145       | 1267.494 mm    | 6234.173 L |  |
| 146       | 1276.151 mm    | 6276.161 L |  |
| 147       | 1284.519 mm    | 6316.129 L |  |
| 148       | 1292.919 mm    | 6358.242 L |  |
| 149       | 1301.541 mm    | 6398.337 L |  |
| 150       | 1310.260 mm    | 6440.689 L |  |
| 151       | 1318.578 mm    | 6480.759 L |  |
| 152       | 1327.139 mm    | 6520.903 L |  |
| 153       | 1335.462 mm    | 6561.017 L |  |
| 154       | 1344.273 mm    | 6603.438 L |  |
| 155       | 1353.160 mm    | 6643.558 L |  |
| 156       | 1361.864 mm    | 6683.784 L |  |
| 157       | 1370.276 mm    | 6724.031 L |  |
| 158       | 1379.041 mm    | 6764.264 L |  |
| 159       | 1388.062 mm    | 6804.509 L |  |
| 160       | 1396.392 mm    | 6842.548 L |  |
| 161       | 1404.803 mm    | 6880.619 L |  |
| 162       | 1413.282 mm    | 6918.734 L |  |
| 163       | 1422.614 mm    | 6958.942 L |  |
| 164       | 1431.403 mm    | 6999.289 L |  |
| 165       | 1440.580 mm    | 7037.397 L |  |
| 166       | 1449.396 mm    | 7077.618 L |  |
| 167       | 1458.016 mm    | 7113.481 T |  |
| 168       | 1466.790 mm    | 7151.621 T |  |
| 169       | 1475.363 mm    | 7187,359 T |  |
| 170       | 1483.700 mm    | 7223.299 T |  |
| 171       | 1492.095 mm    | 7256.981 T |  |
| 172       | 1500.970 mm    | 7295,272 T |  |
| 173       | 1509.462 mm    | 7329.086 L |  |
| 174       | 1517.893 mm    | 7362.944 L |  |
| 175       | 1526.316 mm    | 7396.777 T |  |
| 176       | 1535.017 mm    | 7430.478 T |  |
| 177       | 1544.549 mm    | 7468.757 T |  |
| 178       | 1553.372 mm    | 7502,552 T |  |
| 179       | 1561.838 mm    | 7534 084 T |  |
| 180       | 1570.486 mm    | 7567.960 T |  |
| 181       | 1578.942 mm    | 7599.574 L |  |
|           |                |            |  |

|      | 182 | 1587.520 | mm | 7631.137 | L |
|------|-----|----------|----|----------|---|
|      | 183 | 1596.408 | mm | 7662.726 | L |
|      | 184 | 1605.176 | mm | 7694.402 | L |
|      | 185 | 1614.030 | mm | 7726.023 | L |
|      | 186 | 1622.627 | mm | 7755.492 | L |
|      | 187 | 1631.388 | mm | 7787.150 | L |
|      | 188 | 1640.041 | mm | 7816.576 | L |
|      | 189 | 1649.114 | mm | 7846.064 | L |
|      | 190 | 1657.668 | mm | 7873.202 | L |
|      | 191 | 1666.063 | mm | 7900.495 | L |
|      | 192 | 1675.102 | mm | 7928.197 | L |
|      | 193 | 1684.007 | mm | 7955.916 | L |
|      | 194 | 1692.553 | mm | 7981.124 | L |
|      |     |          |    |          |   |
| Ende |     |          |    |          |   |

| 9.3.2.3. | Tabellen <2> – Neigungstabelle-Liste | Э |
|----------|--------------------------------------|---|
| 0.0.2.0. |                                      | ~ |

| <b>Neigun</b><br>(Beispie | <b>gstabe</b> .<br>lausdruc | <b>lle</b><br>:k! NICH                  | T komplet       | t!) |
|---------------------------|-----------------------------|-----------------------------------------|-----------------|-----|
|                           |                             |                                         |                 |     |
| Coröt                     | 16.05.20                    | 11 14:38:                               | )4              | -   |
|                           |                             | • Multine                               |                 |     |
| Version                   |                             | : 1.23[1.                               | 27]de           |     |
| Siegelza                  | hl                          | : 000002                                |                 |     |
| Ser.Nr.                   |                             | : ;;;;;;;;;;;;;;;;;;;;;;;;;;;;;;;;;;;;; | ?               |     |
| Tanknumm                  | ler                         | : - ? -                                 |                 |     |
| Siegel g                  | ebrochen!                   |                                         |                 |     |
| alibriere                 | inheit                      |                                         |                 |     |
| Gerät                     | :                           | MultiKal                                | li              |     |
| Version                   | :                           | 01.00 BE                                |                 |     |
| Ser.Nr.                   | ·                           | 18480001                                |                 |     |
| Kammer 1                  | :                           | 250 Eint:                               | räge            |     |
| SoftwCRC                  | :                           | 96418FE7                                | 2               |     |
|                           | ======                      | ========                                |                 | === |
| 22645                     | Nr. 1                       | 1.00                                    | 0 mm            |     |
| 33645<br>EE 21            | 26300<br>755                | TA3T0                                   | 17/78<br>7270   |     |
| 13546_                    | / 55<br>_ 17016             | -4040<br>-18942                         | -7000<br>-18430 |     |
| -15882                    | -12602                      | -8814                                   | -4598           |     |
| 4947                      | 10220                       | 15798                                   | 21668           |     |
| 27814                     | 34227                       | 40897                                   | 47816           |     |
| 54977                     | 62375                       | 70006                                   | 77864           |     |
| 85947                     | 94250                       | 102810                                  | 111686          |     |
| 21316                     | 18271                       | 15542                                   | 13104           |     |
| 10934                     | 9010                        | 7314                                    | 5828            |     |
| 4538                      | 3429                        | 2490                                    | 1712            |     |
| 1086                      | 607                         | 268                                     | 67              |     |
| 67                        | 268                         | 607                                     | 1086            |     |
|                           | 2490<br>7214                | 3428                                    | 4538            |     |
| 13104                     | 15542                       | 18271                                   | 21316           |     |
|                           | Nr. 2                       | 11.00                                   | ) mm            |     |
| 36665                     | 28877                       | 21439                                   | 14368           |     |
| 7698                      | 1442                        | -4337                                   | -9553           |     |
| -14000                    | -17033                      | -18452                                  | -18497          |     |
| -16939                    | -13679                      | -9602                                   | -5006           | ľ   |
| 5360                      | 11042                       | 17021                                   | 23280           |     |
| 29807                     | 36590                       | 43620                                   | 50891           |     |
| 58396                     | 66130                       | 74088                                   | 82268           |     |
| 90664                     | 99281                       | 10705                                   | 1 5 0 0 1       |     |
| ∠0015<br>1200⊑            | ∠∠∪∠⊥<br>1∩072              | 10/05<br>2007                           | ⊥300⊥<br>7100   |     |
| 10200<br>5550             | 109/3<br>4208               | 3060                                    | 7±⊿0<br>2107    |     |
| 1339                      | 749                         | 332                                     | 83              |     |
| 83                        | 332                         | 749                                     | 1339            |     |
| 2107                      | 3060                        | 4208                                    | 5559            |     |
| 7128                      | 8927                        | 10973                                   | 13285           |     |
| 15881                     | 18785                       | 22021                                   | 25615           |     |
| ortsetzun                 | g                           | Mu                                      | ltiLevel        |     |
| ????????                  | 16.05.11                    | 14:38 -0                                | 2-              |     |
|                           | Nr ?                        | 21 00                                   |                 |     |
| 39147                     | 21012<br>21012              | ∠⊥.00<br>22222                          | 15834           |     |
| 8826                      | 2258                        | 23232<br>- 3555                         | -8665           |     |
| -12467                    | -14916                      | -16261                                  | -16541          | -   |
| -15701                    | -13470                      | -9732                                   | -5146           |     |
| 5576                      | 11513                       | 17769                                   | 24319           |     |
| 31141                     | 38222                       | 45550                                   | 53118           |     |
| 60917                     | 68943                       | 77190                                   | 85652           |     |
| 94335                     | 103225                      | 112341                                  | 121742          |     |
| 30170                     | 26001                       | 22232                                   | 18836           |     |

| 1              | 12060         | 10650          | 0 5 1 0        |
|----------------|---------------|----------------|----------------|
| 15/89          | 13068         | 10650          | 8518           |
| 6654           | 5043          | 3673           | 2532           |
| 1010           | 901           | 399            | 100            |
| 2E21           | 399           | 901<br>E042    |                |
| 2551<br>0E10   | 3073<br>10651 | 12060          | 15700          |
| 10026          | 10021         | 13000          | 20170          |
| 18830          | ZZZJZ         | 25999          | 30170          |
| 40060          | Nr. 4         | 31.000         | 17027          |
| 40969          | 32592         | 24601<br>2142  | 1/03/          |
| 9969           | 3506<br>12055 | -2142<br>12200 | -05/2          |
| -90UI<br>122EC | -12055        | -13390         | -13040         |
| -13350         | -11605        | -9104<br>17002 | -49//          |
| 21722          | 11200         | 16507          | 24709<br>54200 |
| 51/32          | 39030         | 40307          | 94390          |
| 02429          | 105040        | 115200         | 12/016         |
| 31030          | 20170         | 25845          | 21027          |
| 19/19          | 15267         | 12462          | 21937<br>0001  |
| 7804           | 5921          | 1316           | 2977           |
| 1895           | 1061          | 470            | 118            |
| 110            | 470           | 1061           | 1997           |
| 2977           | 4316          | 5920           | 7805           |
| 9981           | 12460         | 15267          | 18419          |
| 21936          | 25844         | 30171          | 34940          |
|                | Nr 5          | 41 000         | mm             |
| 12061          | 33263         | 25505          | 17956          |
| 42001          | 33503<br>/011 | 25505          | _39/1          |
| -6926          | -9087         | -10451         | -11022         |
| 10705          | -9087         | -10431<br>7677 | -11022         |
| -10785         | 11001         | 17606          | 2/386          |
| 31508          | 38036         | 46646          | 54620          |
| 62842          | 71202         | 70070          | 88001          |
| 02042          | 107358        | 1169974        | 126694         |
| 20020          | 24510         | 20610          | 25174          |
| 21167          | 17560         | 14256          | 11500          |
| 21107          | L/300<br>60/1 | 14350          | 2445           |
| 9010           | 0841<br>1020  | 4991           | 3445           |
| 2193           | 123U          | 545            | 13/            |
| 130            | 545           | 1229           | 2194           |
| 3445           | 4990          | 6841<br>17560  | 9009           |
| 11510          | 14356         | 1/569          | 21167          |
| 251/5          | 29018         | 34517          | 39884          |
|                |               |                |                |
|                |               |                |                |
| Fortgetzun     | a             |                |                |
| MultiLevel     | 3             | 16.05.1        | 1 14:38 -03-   |
|                |               |                |                |
|                | Nr. 6         | 51.000         | mm             |
| 42360          | 33868         | 25897          | 18555          |
| 12017          | 6556          | 2117           | -1492          |
| -4336          | -6447         | -7842          | -8522          |
| -8475          | -7679         | -6085          | -3607          |
| 4776           | 10371         | 16586          | 23288          |
| 30399          | 37865         | 45649          | 53723          |
| 62066          | 70646         | 79504          | 88572          |
| 97853          | 107329        | 117031         | 126980         |
| 44560          | 38731         | 33370          | 28457          |
| 23988          | 19950         | 16326          | 13101          |
| 10264          | 7799          | 5693           | 3931           |
| 2504           | 1404          | 622            | 155            |
| 155            | 622           | 1404           | 2504           |
| 3931           | 5693          | 7800           | 10264          |
| 13101          | 16326         | 19950          | 23989          |
| 28456          | 33369         | 38732          | 44561          |
|                | Nr. 7         | 61.000         | mm             |
| 41817          | 33467         | 25749          | 18821          |
| 12918          | 7975          | 3819           | 382            |
| -2370          | -4457         | -5886          | -6660          |
| -6771          | -6201         | -4921          | -2883          |
| 3966           | 9028          | 14893          | 21373          |
| 00050          | 35761         | 43533          | 51633          |

| 60019                                                                                                    | 68712                                                                                                    | 77646                                                                                                    | 86815                                                                                                    |  |
|----------------------------------------------------------------------------------------------------|----------------------------------------------------------------------------------------------------|----------------------------------------------------------------------------------------------------|----------------------------------------------------------------------------------------------------|--|
| 96206                                                                                                    | 105801                                                                                                    | 115605                                                                                                    | 125669                                                                                                    |  |
| 48489                                                                                                    | 42270                                                                                                    | 36534                                                                                                    | 31254                                                                                                    |  |
| 26429                                                                                                    | 22041                                                                                                    | 18091                                                                                                    | 14561                                                                                                    |  |
| 11/30                                                                                                    | 8711                                                                                                    | 6370                                                                                                    | 11001                                                                                                    |  |
| 2011                                                                                                    | 1577                                                                                                    | 700                                                                                                    | 175                                                                                                    |  |
| 175                                                                                                    | 1377                                                                                                    | 1                                                                                                    | 2010                                                                                                    |  |
| 1/5                                                                                                    | 700                                                                                                    | 15//                                                                                                    | 2810                                                                                                    |  |
| 4406                                                                                                    | 6370                                                                                                    | 8711                                                                                                    | 11438                                                                                                    |  |
| 14561                                                                                                    | 18092                                                                                                    | 22041                                                                                                    | 26428                                                                                                    |  |
| 31253                                                                                                    | 36534                                                                                                    | 42271                                                                                                    | 48487                                                                                                    |  |
|                                                                                                    | - Nr. 8                                                                                                    | 71.000                                                                                                    | mm                                                                                                    |  |
| 40776                                                                                                    | 32710                                                                                                    | 25419                                                                                                    | 19107                                                                                                    |  |
| 13708                                                                                                    | 9057                                                                                                    | 5091                                                                                                    | 1775                                                                                                    |  |
| -915                                                                                                    | -2991                                                                                                    | -4457                                                                                                    | -5315                                                                                                    |  |
| -5559                                                                                                    | -5175                                                                                                    | -4145                                                                                                    | -2436                                                                                                    |  |
| 3252                                                                                                    | 7546                                                                                                    | 12876                                                                                                    | 18988                                                                                                    |  |
| 25719                                                                                                    | 32957                                                                                                    | 40628                                                                                                    | 48668                                                                                                    |  |
| 57068                                                                                                    | 65758                                                                                                    | 7/72/                                                                                                    | 83011                                                                                                    |  |
| 02205                                                                                                    | 102050                                                                                                    | 112020                                                                                                    | 100072                                                                                                    |  |
| 93395                                                                                                    | 103030                                                                                                    | 112930                                                                                                    | 123073                                                                                                    |  |
| 51/32                                                                                                    | 45194                                                                                                    | 39144                                                                                                    | 33552                                                                                                    |  |
| 28417                                                                                                    | 23/40                                                                                                    | 19512                                                                                                    | 15/23                                                                                                    |  |
| 12365                                                                                                    | 9427                                                                                                    | 6901                                                                                                    | 4'/'/'7                                                                                                    |  |
| 3049                                                                                                    | 1711                                                                                                    | 759                                                                                                    | 190                                                                                                    |  |
| 190                                                                                                    | 759                                                                                                    | 1712                                                                                                    | 3050                                                                                                    |  |
| 4778                                                                                                    | 6901                                                                                                    | 9428                                                                                                    | 12365                                                                                                    |  |
| 15723                                                                                                    | 19512                                                                                                    | 23740                                                                                                    | 28417                                                                                                    |  |
| 33552                                                                                                    | 39144                                                                                                    | 45195                                                                                                    | 51729                                                                                                    |  |
|                                                                                                    |                                                                                                    |                                                                                                    |                                                                                                    |  |
|                                                                                                    |                                                                                                    |                                                                                                    |                                                                                                    |  |
|                                                                                                    |                                                                                                    |                                                                                                    |                                                                                                    |  |
| Fortsetzu                                                                                                    | ng                                                                                                    | Mul                                                                                                    | ltiLevel                                                                                                    |  |
| ??????????                                                                                                    | 16.05.11                                                                                                    | 14:38 -04                                                                                                    | _                                                                                                    |  |
|                                                                                                    |                                                                                                    |                                                                                                    |                                                                                                    |  |
|                                                                                                    | - Nr. 9                                                                                                    | 81.000                                                                                                    | mm                                                                                                    |  |
|                                                                                                    | 20044                                                                                                    | 25350                                                                                                    | 19530                                                                                                    |  |
| 39676                                                                                                    | 52044                                                                                                    | 23330                                                                                                    | T > 2 2 0                                                                                                    |  |
| 39676<br>14428                                                                                                    | 32044                                                                                                    | 6157                                                                                                    | 2929                                                                                                    |  |
| 39676<br>14428<br>283                                                                                                    | 9982<br>-1790                                                                                                    | 6157                                                                                                    | 2929                                                                                                    |  |
| 39676<br>14428<br>283                                                                                                    | 32044<br>9982<br>-1790                                                                                                    | 6157<br>-3294<br>2541                                                                                                    | 2929<br>-4228                                                                                                    |  |
| 39676<br>14428<br>283<br>-4588                                                                                                    | 9982<br>-1790<br>-4363                                                                                                    | 6157<br>-3294<br>-3541                                                                                                    | 2929<br>-4228<br>-2097                                                                                                    |  |
| 39676<br>14428<br>283<br>-4588<br>2800                                                                                                    | 9982<br>-1790<br>-4363<br>6391                                                                                                    | 6157<br>-3294<br>-3541<br>10992                                                                                                    | 2929<br>-4228<br>-2097<br>16577                                                                                                    |  |
| 39676<br>14428<br>283<br>-4588<br>2800<br>22925                                                                                                    | 32044<br>9982<br>-1790<br>-4363<br>6391<br>29889                                                                                                    | 6157<br>-3294<br>-3541<br>10992<br>37358                                                                                                    | 2929<br>-4228<br>-2097<br>16577<br>45283                                                                                                    |  |
| 39676<br>14428<br>283<br>-4588<br>2800<br>22925<br>53578                                                                                                    | 32044<br>9982<br>-1790<br>-4363<br>6391<br>29889<br>62211                                                                                                    | 6157<br>-3294<br>-3541<br>10992<br>37358<br>71147                                                                                                    | 2929<br>-4228<br>-2097<br>16577<br>45283<br>80361                                                                                                    |  |
| 39676<br>14428<br>283<br>-4588<br>2800<br>22925<br>53578<br>89828                                                                                                    | 9982<br>-1790<br>-4363<br>6391<br>29889<br>62211<br>99514                                                                                                    | 6157<br>-3294<br>-3541<br>10992<br>37358<br>71147<br>109412                                                                                                    | 2929<br>-4228<br>-2097<br>16577<br>45283<br>80361<br>119586                                                                                                    |  |
| 39676<br>14428<br>283<br>-4588<br>2800<br>22925<br>53578<br>89828<br>54557                                                                                                    | 32044<br>9982<br>-1790<br>-4363<br>6391<br>29889<br>62211<br>99514<br>47752                                                                                                    | 6157<br>-3294<br>-3541<br>10992<br>37358<br>71147<br>109412<br>41417                                                                                                    | 2929<br>-4228<br>-2097<br>16577<br>45283<br>80361<br>119586<br>35558                                                                                                    |  |
| 39676<br>14428<br>283<br>-4588<br>2800<br>22925<br>53578<br>89828<br>54557<br>30157                                                                                                    | 32044<br>9982<br>-1790<br>-4363<br>6391<br>29889<br>62211<br>99514<br>47752<br>25227                                                                                                    | 6157<br>-3294<br>-3541<br>10992<br>37358<br>71147<br>109412<br>41417<br>20756                                                                                                    | 2929<br>-4228<br>-2097<br>16577<br>45283<br>80361<br>119586<br>35558<br>16742                                                                                                    |  |
| 39676<br>14428<br>283<br>-4588<br>2800<br>22925<br>53578<br>89828<br>54557<br>30157<br>13175                                                                                                    | 32044<br>9982<br>-1790<br>-4363<br>6391<br>29889<br>62211<br>99514<br>47752<br>25227<br>10052                                                                                                    | 6157<br>-3294<br>-3541<br>10992<br>37358<br>71147<br>109412<br>41417<br>20756<br>7363                                                                                                    | 2929<br>-4228<br>-2097<br>16577<br>45283<br>80361<br>119586<br>35558<br>16742<br>5099                                                                                                    |  |
| 39676<br>14428<br>283<br>-4588<br>2800<br>22925<br>53578<br>89828<br>54557<br>30157<br>13175<br>3257                                                                                                    | 32044<br>9982<br>-1790<br>-4363<br>6391<br>29889<br>62211<br>99514<br>47752<br>25227<br>10052<br>1829                                                                                                    | 6157<br>-3294<br>-3541<br>10992<br>37358<br>71147<br>109412<br>41417<br>20756<br>7363<br>812                                                                                                    | 2929<br>-4228<br>-2097<br>16577<br>45283<br>80361<br>119586<br>35558<br>16742<br>5099<br>203                                                                                                    |  |
| 39676<br>14428<br>283<br>-4588<br>2800<br>22925<br>53578<br>89828<br>54557<br>30157<br>13175<br>3257<br>203                                                                                                    | 32044<br>9982<br>-1790<br>-4363<br>6391<br>29889<br>62211<br>99514<br>47752<br>25227<br>10052<br>1829<br>812                                                                                                    | 6157<br>-3294<br>-3541<br>10992<br>37358<br>71147<br>109412<br>41417<br>20756<br>7363<br>812<br>1829                                                                                                    | 2929<br>-4228<br>-2097<br>16577<br>45283<br>80361<br>119586<br>35558<br>16742<br>5099<br>203<br>3257                                                                                                    |  |
| 39676<br>14428<br>283<br>-4588<br>2800<br>22925<br>53578<br>89828<br>54557<br>30157<br>13175<br>3257<br>203<br>5100                                                                                                    | 32044<br>9982<br>-1790<br>-4363<br>6391<br>29889<br>62211<br>99514<br>47752<br>25227<br>10052<br>1829<br>812<br>7363                                                                                                    | 6157<br>-3294<br>-3541<br>10992<br>37358<br>71147<br>109412<br>41417<br>20756<br>7363<br>812<br>1829<br>10053                                                                                                    | 2929<br>-4228<br>-2097<br>16577<br>45283<br>80361<br>119586<br>35558<br>16742<br>5099<br>203<br>3257<br>13176                                                                                                    |  |
| 39676<br>14428<br>283<br>-4588<br>2800<br>22925<br>53578<br>89828<br>54557<br>30157<br>33257<br>3175<br>3257<br>203<br>5100<br>16742                                                                                                    | 32044<br>9982<br>-1790<br>-4363<br>6391<br>29889<br>62211<br>99514<br>47752<br>25227<br>10052<br>1829<br>812<br>7363<br>20756                                                                                                    | 6157<br>-3294<br>-3541<br>10992<br>37358<br>71147<br>109412<br>41417<br>20756<br>7363<br>812<br>1829<br>10053<br>25226                                                                                                    | 2929<br>-4228<br>-2097<br>16577<br>45283<br>80361<br>119586<br>35558<br>16742<br>5099<br>203<br>3257<br>13176<br>30157                                                                                                    |  |
| 39676<br>14428<br>283<br>-4588<br>2800<br>22925<br>53578<br>89828<br>54557<br>30157<br>13175<br>3257<br>203<br>5100<br>16742<br>35559                                                                                                    | 32044<br>9982<br>-1790<br>-4363<br>6391<br>29889<br>62211<br>99514<br>47752<br>25227<br>10052<br>1829<br>812<br>7363<br>20756<br>41418                                                                                                    | 6157<br>-3294<br>-3541<br>10992<br>37358<br>71147<br>109412<br>41417<br>20756<br>7363<br>812<br>1829<br>10053<br>25226<br>47752                                                                                                    | 2929<br>-4228<br>-2097<br>16577<br>45283<br>80361<br>119586<br>35558<br>16742<br>5099<br>203<br>3257<br>13176<br>30157<br>54560                                                                                                    |  |
| 39676<br>14428<br>283<br>-4588<br>2800<br>22925<br>53578<br>89828<br>54557<br>30157<br>13175<br>3257<br>203<br>5100<br>16742<br>35559                                                                                                    | 32044<br>9982<br>-1790<br>-4363<br>6391<br>29889<br>62211<br>99514<br>47752<br>25227<br>10052<br>1829<br>812<br>7363<br>20756<br>41418<br>- Nr. 10                                                                                                    | 6157<br>-3294<br>-3541<br>10992<br>37358<br>71147<br>109412<br>41417<br>20756<br>7363<br>812<br>1829<br>10053<br>25226<br>47752<br>91 000                                                                                                    | 2929<br>-4228<br>-2097<br>16577<br>45283<br>80361<br>119586<br>35558<br>16742<br>5099<br>203<br>3257<br>13176<br>30157<br>54560                                                                                                    |  |
| 39676<br>14428<br>283<br>-4588<br>2800<br>22925<br>53578<br>89828<br>54557<br>30157<br>13175<br>3257<br>203<br>5100<br>16742<br>35559                                                                                                    | 32044<br>9982<br>-1790<br>-4363<br>6391<br>29889<br>62211<br>99514<br>47752<br>25227<br>10052<br>1829<br>812<br>7363<br>20756<br>41418<br>- Nr. 10<br>31710                                                                                                    | 6157<br>-3294<br>-3541<br>10992<br>37358<br>71147<br>109412<br>41417<br>20756<br>7363<br>812<br>1829<br>10053<br>25226<br>47752<br>91.000<br>25498                                                                                                    | 2929<br>-4228<br>-2097<br>16577<br>45283<br>80361<br>119586<br>35558<br>16742<br>5099<br>203<br>3257<br>13176<br>30157<br>54560<br>mm<br>19979                                                                                                    |  |
| 39676<br>14428<br>283<br>-4588<br>2800<br>22925<br>53578<br>89828<br>54557<br>30157<br>13175<br>3257<br>203<br>5100<br>16742<br>35559<br><br>38762                                                                                                    | 32044<br>9982<br>-1790<br>-4363<br>6391<br>29889<br>62211<br>99514<br>47752<br>25227<br>10052<br>1829<br>812<br>7363<br>20756<br>41418<br>- Nr. 10<br>31710                                                                                                    | $\begin{array}{c} 6157 \\ -3294 \\ -3541 \\ 10992 \\ 37358 \\ 71147 \\ 109412 \\ 41417 \\ 20756 \\ 7363 \\ 812 \\ 1829 \\ 10053 \\ 25226 \\ 47752 \\ 91.000 \\ 25498 \\ 7085 \end{array}$                                                                                                    | 2929<br>-4228<br>-2097<br>16577<br>45283<br>80361<br>119586<br>35558<br>16742<br>5099<br>203<br>3257<br>13176<br>30157<br>54560<br>mm<br>19979<br>3924                                                                                                    |  |
| 39676<br>14428<br>283<br>-4588<br>2800<br>22925<br>53578<br>89828<br>54557<br>30157<br>13175<br>3257<br>203<br>5100<br>16742<br>35559<br><br>38762<br>15092<br>1300                                                                                                    | 32044<br>9982<br>-1790<br>-4363<br>6391<br>29889<br>62211<br>99514<br>47752<br>25227<br>10052<br>1829<br>812<br>7363<br>20756<br>41418<br>- Nr. 10<br>31710<br>0802<br>-767                                                                                                    | 6157<br>-3294<br>-3541<br>10992<br>37358<br>71147<br>109412<br>41417<br>20756<br>7363<br>812<br>1829<br>10053<br>25226<br>47752<br>91.000<br>25498<br>7085<br>-2307                                                                                                    | 2929<br>-4228<br>-2097<br>16577<br>45283<br>80361<br>119586<br>35558<br>16742<br>5099<br>203<br>3257<br>13176<br>30157<br>54560<br>mm<br>19979<br>3924<br>-3311                                                                                                    |  |
| 39676<br>14428<br>283<br>-4588<br>2800<br>22925<br>53578<br>89828<br>54557<br>30157<br>13175<br>3257<br>203<br>5100<br>16742<br>35559<br><br>38762<br>15092<br>1309                                                                                                    | 32044<br>9982<br>-1790<br>-4363<br>6391<br>29889<br>62211<br>99514<br>47752<br>25227<br>10052<br>1829<br>812<br>7363<br>20756<br>41418<br>- Nr. 10<br>31710<br>10802<br>-767<br>-26%                                                                                                    | 6157<br>-3294<br>-3541<br>10992<br>37358<br>71147<br>20756<br>7363<br>812<br>1829<br>10053<br>25226<br>47752<br>91.000<br>25498<br>7085<br>-2307<br>-3042                                                                                                    | 2929<br>-4228<br>-2097<br>16577<br>45283<br>80361<br>119586<br>35558<br>16742<br>5099<br>203<br>3257<br>13176<br>30157<br>54560<br>mm<br>19979<br>3924<br>-3311<br>-1821                                                                                                    |  |
| 39676<br>14428<br>283<br>-4588<br>2800<br>22925<br>53578<br>89828<br>54557<br>30157<br>13175<br>3257<br>203<br>5100<br>16742<br>35559<br><br>38762<br>13092<br>13092                                                                                                    | 32044<br>9982<br>-1790<br>-4363<br>6391<br>29889<br>62211<br>99514<br>47752<br>25227<br>10052<br>1829<br>812<br>7363<br>20756<br>41418<br>- Nr. 10<br>31710<br>10802<br>-767<br>-3688                                                                                                    | 6157<br>-3294<br>-3541<br>10992<br>37358<br>71147<br>109412<br>41417<br>20756<br>7363<br>812<br>1829<br>10053<br>25226<br>47752<br>91.000<br>25498<br>7085<br>-2307<br>-3043<br>2622                                                                                                    | 2929<br>-4228<br>-2097<br>16577<br>45283<br>80361<br>119586<br>35558<br>16742<br>5099<br>203<br>3257<br>13176<br>30157<br>54560<br>mm<br>19979<br>3924<br>-3311<br>-1821                                                                                                    |  |
| 39676<br>14428<br>283<br>-4588<br>2800<br>22925<br>53578<br>89828<br>54557<br>30157<br>13175<br>3257<br>203<br>5100<br>16742<br>35559<br><br>38762<br>15092<br>1309<br>-3774<br>2454                                                                                                    | 32044<br>9982<br>-1790<br>-4363<br>6391<br>29889<br>62211<br>99514<br>47752<br>25227<br>10052<br>1829<br>812<br>7363<br>20756<br>41418<br>- Nr. 10<br>31710<br>10802<br>-767<br>-3688<br>5591                                                                                                    | 6157<br>-3294<br>-3541<br>10992<br>37358<br>71147<br>109412<br>41417<br>20756<br>7363<br>812<br>1829<br>10053<br>25226<br>47752<br>91.000<br>25498<br>7085<br>-2307<br>-3043<br>9499                                                                                                    | 2929<br>-4228<br>-2097<br>16577<br>45283<br>80361<br>119586<br>35558<br>16742<br>5099<br>203<br>3257<br>13176<br>30157<br>54560<br>mm<br>19979<br>3924<br>-3311<br>-1821<br>14391                                                                                                    |  |
| 39676<br>14428<br>283<br>-4588<br>2800<br>22925<br>53578<br>89828<br>54557<br>30157<br>3257<br>203<br>5100<br>16742<br>35559<br><br>38762<br>15092<br>1309<br>-3774<br>2454<br>24221                                                                                                    | 32044<br>9982<br>-1790<br>-4363<br>6391<br>29889<br>62211<br>99514<br>47752<br>25227<br>10052<br>1829<br>812<br>7363<br>20756<br>41418<br>- Nr. 10<br>31710<br>10802<br>-767<br>-3688<br>5591<br>26787                                                                                                    | 6157<br>-3294<br>-3541<br>10992<br>37358<br>71147<br>109412<br>41417<br>20756<br>7363<br>812<br>1829<br>10053<br>25226<br>47752<br>91.000<br>25498<br>7085<br>-2307<br>-3043<br>9499<br>33975                                                                                                    | 2929<br>-4228<br>-2097<br>16577<br>45283<br>80361<br>119586<br>35558<br>16742<br>5099<br>203<br>3257<br>13176<br>30157<br>54560<br>mm<br>19979<br>3924<br>-3311<br>-1821<br>14391<br>41666                                                                                                    |  |
| 39676<br>14428<br>283<br>-4588<br>2800<br>22925<br>53578<br>89828<br>54557<br>30157<br>30157<br>30157<br>203<br>5100<br>16742<br>35559<br><br>38762<br>15092<br>1309<br>-3774<br>2454<br>20221<br>49801                                                                                                    | 32044<br>9982<br>-1790<br>-4363<br>6391<br>29889<br>62211<br>99514<br>47752<br>25227<br>10052<br>1829<br>812<br>7363<br>20756<br>41418<br>- Nr. 10<br>31710<br>10802<br>-767<br>-3688<br>5591<br>26787<br>58311                                                                                                    | 6157<br>-3294<br>-3541<br>10992<br>37358<br>71147<br>109412<br>41417<br>20756<br>7363<br>812<br>1829<br>10053<br>25226<br>47752<br>91.000<br>25498<br>7085<br>-2307<br>-3043<br>9499<br>33975<br>67153                                                                                                    | 2929<br>-4228<br>-2097<br>16577<br>45283<br>80361<br>119586<br>35558<br>16742<br>5099<br>203<br>3257<br>13176<br>30157<br>54560<br>mm<br>19979<br>3924<br>-3311<br>-1821<br>14391<br>41666<br>76292                                                                                                    |  |
| 39676<br>14428<br>283<br>-4588<br>2800<br>22925<br>53578<br>89828<br>54557<br>30157<br>13175<br>3257<br>203<br>5100<br>16742<br>35559<br><br>38762<br>15092<br>1309<br>-3774<br>2454<br>20221<br>49801<br>85711                                                                                                    | 32044<br>9982<br>-1790<br>-4363<br>6391<br>29889<br>62211<br>99514<br>47752<br>25227<br>10052<br>1829<br>812<br>7363<br>20756<br>41418<br>- Nr. 10<br>31710<br>10802<br>-767<br>-3688<br>5591<br>26787<br>58311<br>95382                                                                                                    | 6157<br>-3294<br>-3541<br>10992<br>37358<br>71147<br>109412<br>41417<br>20756<br>7363<br>812<br>1829<br>10053<br>25226<br>47752<br>91.000<br>25498<br>7085<br>-2307<br>-3043<br>9499<br>33975<br>67153<br>105262                                                                                                    | 2929<br>-4228<br>-2097<br>16577<br>45283<br>80361<br>119586<br>35558<br>16742<br>5099<br>203<br>3257<br>13176<br>30157<br>54560<br>mm<br>19979<br>3924<br>-3311<br>-1821<br>14391<br>41666<br>76292<br>115423                                                                                                    |  |
| 39676<br>14428<br>283<br>-4588<br>2800<br>22925<br>53578<br>89828<br>54557<br>30157<br>13175<br>3257<br>203<br>5100<br>16742<br>35559<br><br>38762<br>15092<br>1309<br>-3774<br>2454<br>20221<br>49801<br>85711<br>57027                                                                                                    | 32044<br>9982<br>-1790<br>-4363<br>6391<br>29889<br>62211<br>99514<br>47752<br>25227<br>10052<br>1829<br>812<br>7363<br>20756<br>41418<br>- Nr. 10<br>31710<br>10802<br>-767<br>-3688<br>5591<br>26787<br>58311<br>95382<br>49998                                                                                                    | 6157<br>-3294<br>-3541<br>10992<br>37358<br>71147<br>109412<br>41417<br>20756<br>7363<br>812<br>1829<br>10053<br>25226<br>47752<br>91.000<br>25498<br>7085<br>-2307<br>-3043<br>9499<br>33975<br>67153<br>105262<br>43429                                                                                                    | 2929<br>-4228<br>-2097<br>16577<br>45283<br>80361<br>119586<br>35558<br>16742<br>5099<br>203<br>3257<br>13176<br>30157<br>54560<br>mm<br>19979<br>3924<br>-3311<br>-1821<br>14391<br>41666<br>76292<br>115423<br>37729                                                                                                    |  |
| 39676<br>14428<br>283<br>-4588<br>2800<br>22925<br>53578<br>89828<br>54557<br>30157<br>13175<br>3257<br>203<br>5100<br>16742<br>35559<br><br>38762<br>15092<br>1309<br>-3774<br>2454<br>20221<br>49801<br>85711<br>57027<br>31709                                                                                                  | 32044<br>9982<br>-1790<br>-4363<br>6391<br>29889<br>62211<br>99514<br>47752<br>25227<br>10052<br>1829<br>812<br>7363<br>20756<br>41418<br>- Nr. 10<br>31710<br>10802<br>-767<br>-3688<br>5591<br>26787<br>58311<br>95382<br>49998<br>26554                                                                                                    | 6157<br>-3294<br>-3541<br>10992<br>37358<br>71147<br>109412<br>41417<br>20756<br>7363<br>812<br>1829<br>10053<br>25226<br>47752<br>91.000<br>25498<br>7085<br>-2307<br>-3043<br>9499<br>33975<br>67153<br>105262<br>43429<br>21870                                                                                                    | 2929<br>-4228<br>-2097<br>16577<br>45283<br>80361<br>119586<br>35558<br>16742<br>5099<br>203<br>3257<br>13176<br>30157<br>54560<br>mm<br>19979<br>3924<br>-3311<br>-1821<br>14391<br>41666<br>76292<br>115423<br>37329<br>17657                                                                                                    |  |
| 39676<br>14428<br>283<br>-4588<br>2800<br>22925<br>53578<br>89828<br>54557<br>30157<br>13175<br>3257<br>203<br>5100<br>16742<br>35559<br><br>38762<br>15092<br>13092<br>-3774<br>2454<br>20221<br>49801<br>85711<br>57027<br>31709<br>13905                                                                                        | 32044<br>9982<br>-1790<br>-4363<br>6391<br>29889<br>62211<br>99514<br>47752<br>25227<br>10052<br>1829<br>812<br>7363<br>20756<br>41418<br>- Nr. 10<br>31710<br>10802<br>-767<br>-3688<br>5591<br>26787<br>58311<br>95382<br>49998<br>26554<br>10612                                                                                                    | 6157<br>-3294<br>-3541<br>10992<br>37358<br>71147<br>109412<br>41417<br>20756<br>7363<br>812<br>1829<br>10053<br>25226<br>47752<br>91.000<br>25498<br>7085<br>-2307<br>-3043<br>9499<br>33975<br>67153<br>105262<br>43429<br>21870<br>7777                                                                                                 | 2929<br>-4228<br>-2097<br>16577<br>45283<br>80361<br>119586<br>35558<br>16742<br>5099<br>203<br>3257<br>13176<br>30157<br>54560<br>mm<br>19979<br>3924<br>-3311<br>-1821<br>14391<br>41666<br>76292<br>115423<br>37329<br>17657<br>5389                                                                                             |  |
| 39676<br>14428<br>283<br>-4588<br>2800<br>22925<br>53578<br>89828<br>54557<br>30157<br>13175<br>3257<br>203<br>5100<br>16742<br>35559<br><br>38762<br>15092<br>1309<br>-3774<br>2454<br>20221<br>49801<br>85711<br>57027<br>31709<br>13905<br>3443                                                                                 | 32044<br>9982<br>-1790<br>-4363<br>6391<br>29889<br>62211<br>99514<br>47752<br>25227<br>10052<br>1829<br>812<br>7363<br>20756<br>41418<br>- Nr. 10<br>31710<br>10802<br>-767<br>-3688<br>5591<br>26787<br>58311<br>95382<br>49998<br>26554<br>10612<br>1934                                                                                                 | 6157<br>-3294<br>-3541<br>10992<br>37358<br>71147<br>109412<br>41417<br>20756<br>7363<br>812<br>1829<br>10053<br>25226<br>47752<br>91.000<br>25498<br>7085<br>-2307<br>-3043<br>9499<br>33975<br>67153<br>105262<br>43429<br>21870<br>7777<br>859                                                                                          | 2929<br>-4228<br>-2097<br>16577<br>45283<br>80361<br>119586<br>35558<br>16742<br>5099<br>203<br>3257<br>13176<br>30157<br>54560<br>mm<br>19979<br>3924<br>-3311<br>-1821<br>14391<br>41666<br>76292<br>115423<br>37329<br>17657<br>5389<br>215                                                                                      |  |
| 39676<br>14428<br>283<br>-4588<br>2800<br>22925<br>53578<br>89828<br>54557<br>30157<br>13175<br>3257<br>203<br>5100<br>16742<br>35559<br><br>38762<br>15092<br>1309<br>-3774<br>2454<br>20221<br>49801<br>85711<br>57027<br>31709<br>13905<br>3443<br>215                                                                          | 32044<br>9982<br>-1790<br>-4363<br>6391<br>29889<br>62211<br>99514<br>47752<br>25227<br>10052<br>1829<br>812<br>7363<br>20756<br>41418<br>- Nr. 10<br>31710<br>10802<br>-767<br>-3688<br>5591<br>26787<br>58311<br>95382<br>49998<br>26554<br>10612<br>1934<br>859                                                                                          | 6157<br>-3294<br>-3541<br>10992<br>37358<br>71147<br>109412<br>41417<br>20756<br>7363<br>812<br>1829<br>10053<br>25226<br>47752<br>91.000<br>25498<br>7085<br>-2307<br>-3043<br>9499<br>33975<br>67153<br>105262<br>43429<br>21870<br>7777<br>859<br>1934                                                                                  | 2929<br>-4228<br>-2097<br>16577<br>45283<br>80361<br>119586<br>35558<br>16742<br>5099<br>203<br>3257<br>13176<br>30157<br>54560<br>mm<br>19979<br>3924<br>-3311<br>-1821<br>14391<br>41666<br>76292<br>115423<br>37329<br>17657<br>5389<br>215<br>3443                                                                              |  |
| 39676<br>14428<br>283<br>-4588<br>2800<br>22925<br>53578<br>89828<br>54557<br>30157<br>13175<br>3257<br>203<br>5100<br>16742<br>35559<br><br>38762<br>15092<br>1309<br>-3774<br>2454<br>20221<br>49801<br>85711<br>57027<br>31709<br>13905<br>3443<br>215<br>5388                                                                  | 32044<br>9982<br>-1790<br>-4363<br>6391<br>29889<br>62211<br>99514<br>47752<br>25227<br>10052<br>1829<br>812<br>7363<br>20756<br>41418<br>- Nr. 10<br>31710<br>10802<br>-767<br>-3688<br>5591<br>26787<br>58311<br>95382<br>49998<br>26554<br>10612<br>1934<br>859<br>7777                                                                                  | 6157<br>-3294<br>-3541<br>10992<br>37358<br>71147<br>109412<br>41417<br>20756<br>7363<br>812<br>1829<br>10053<br>25226<br>47752<br>91.000<br>25498<br>7085<br>-2307<br>-3043<br>9499<br>33975<br>67153<br>105262<br>43429<br>21870<br>7777<br>859<br>1934<br>10613                                                                         | 2929<br>-4228<br>-2097<br>16577<br>45283<br>80361<br>119586<br>35558<br>16742<br>5099<br>203<br>3257<br>13176<br>30157<br>54560<br>mm<br>19979<br>3924<br>-3311<br>-1821<br>14391<br>41666<br>76292<br>115423<br>37329<br>17657<br>5389<br>215<br>3443<br>13904                                                                     |  |
| 39676<br>14428<br>283<br>-4588<br>2800<br>22925<br>53578<br>89828<br>54557<br>30157<br>13175<br>3257<br>203<br>5100<br>16742<br>35559<br><br>38762<br>15092<br>1309<br>-3774<br>2454<br>20221<br>49801<br>85711<br>57027<br>31709<br>13905<br>3443<br>215<br>5388<br>17656                                                         | 32044<br>9982<br>-1790<br>-4363<br>6391<br>29889<br>62211<br>99514<br>47752<br>25227<br>10052<br>1829<br>812<br>7363<br>20756<br>41418<br>- Nr. 10<br>31710<br>10802<br>-767<br>-3688<br>5591<br>26787<br>58311<br>95382<br>49998<br>26554<br>10612<br>1934<br>859<br>7777<br>21869                                                                         | 6157<br>-3294<br>-3541<br>10992<br>37358<br>71147<br>109412<br>41417<br>20756<br>7363<br>812<br>1829<br>10053<br>25226<br>47752<br>91.000<br>25498<br>7085<br>-2307<br>-3043<br>9499<br>33975<br>67153<br>105262<br>43429<br>21870<br>7777<br>859<br>1934<br>10613<br>26554                                                                | 2929<br>-4228<br>-2097<br>16577<br>45283<br>80361<br>119586<br>35558<br>16742<br>5099<br>203<br>3257<br>13176<br>30157<br>54560<br>mm<br>19979<br>3924<br>-3311<br>-1821<br>14391<br>41666<br>76292<br>115423<br>37329<br>17657<br>5389<br>215<br>3443<br>13904<br>31709                                                            |  |
| 39676<br>14428<br>283<br>-4588<br>2800<br>22925<br>53578<br>89828<br>54557<br>30157<br>13175<br>3257<br>203<br>5100<br>16742<br>35559<br><br>38762<br>15092<br>1309<br>-3774<br>2454<br>20221<br>49801<br>85711<br>57027<br>31709<br>13905<br>3443<br>215<br>5388<br>17656<br>37330                                                | 32044<br>9982<br>-1790<br>-4363<br>6391<br>29889<br>62211<br>99514<br>47752<br>25227<br>10052<br>1829<br>812<br>7363<br>20756<br>41418<br>- Nr. 10<br>31710<br>10802<br>-767<br>-3688<br>5591<br>26787<br>58311<br>95382<br>49998<br>26554<br>10612<br>1934<br>859<br>7777<br>21869<br>43432                                                                | 6157<br>-3294<br>-3541<br>10992<br>37358<br>71147<br>109412<br>41417<br>20756<br>7363<br>812<br>1829<br>10053<br>25226<br>47752<br>91.000<br>25498<br>7085<br>-2307<br>-3043<br>9499<br>33975<br>67153<br>105262<br>43429<br>21870<br>7777<br>859<br>1934<br>10613<br>26554<br>50001                                                       | 2929<br>-4228<br>-2097<br>16577<br>45283<br>80361<br>119586<br>35558<br>16742<br>5099<br>203<br>3257<br>13176<br>30157<br>54560<br>mm<br>19979<br>3924<br>-3311<br>-1821<br>14391<br>41666<br>76292<br>115423<br>37329<br>17657<br>5389<br>215<br>3443<br>13904<br>31709<br>57027                                                   |  |
| 39676<br>14428<br>283<br>-4588<br>2800<br>22925<br>53578<br>89828<br>54557<br>30157<br>13175<br>3257<br>203<br>5100<br>16742<br>35559<br><br>38762<br>15092<br>1309<br>-3774<br>2454<br>20221<br>49801<br>85711<br>57027<br>31709<br>13905<br>3443<br>215<br>5388<br>17656<br>37330                                                | 32044<br>9982<br>-1790<br>-4363<br>6391<br>29889<br>62211<br>99514<br>47752<br>25227<br>10052<br>1829<br>812<br>7363<br>20756<br>41418<br>- Nr. 10<br>10802<br>-767<br>-3688<br>5591<br>26787<br>58311<br>95382<br>49998<br>26554<br>10612<br>1934<br>859<br>7777<br>21869<br>43432<br>- Nr. 11                                                             | 6157<br>-3294<br>-3541<br>10992<br>37358<br>71147<br>109412<br>41417<br>20756<br>7363<br>812<br>1829<br>10053<br>25226<br>47752<br>91.000<br>25498<br>7085<br>-2307<br>-3043<br>9499<br>33975<br>67153<br>105262<br>43429<br>21870<br>7777<br>859<br>1934<br>10613<br>26554<br>50001<br>101.000                                            | 2929<br>-4228<br>-2097<br>16577<br>45283<br>80361<br>119586<br>35558<br>16742<br>5099<br>203<br>3257<br>13176<br>30157<br>54560<br>mm<br>19979<br>3924<br>-3311<br>-1821<br>14391<br>41666<br>76292<br>115423<br>37329<br>17657<br>5389<br>215<br>3443<br>13904<br>31709<br>57027<br>mm                                             |  |
| 39676<br>14428<br>283<br>-4588<br>2800<br>22925<br>53578<br>89828<br>54557<br>30157<br>13175<br>3257<br>203<br>5100<br>16742<br>35559<br><br>38762<br>15092<br>1309<br>-3774<br>2454<br>20221<br>49801<br>85711<br>57027<br>31709<br>13905<br>3443<br>215<br>5388<br>17656<br>37330<br>                                            | 32044<br>9982<br>-1790<br>-4363<br>6391<br>29889<br>62211<br>99514<br>47752<br>25227<br>10052<br>1829<br>812<br>7363<br>20756<br>41418<br>- Nr. 10<br>31710<br>10802<br>-767<br>-3688<br>5591<br>26787<br>58311<br>95382<br>49998<br>26554<br>10612<br>1934<br>859<br>7777<br>21869<br>43432<br>- Nr. 11<br>31631                                           | 6157<br>-3294<br>-3541<br>10992<br>37358<br>71147<br>109412<br>41417<br>20756<br>7363<br>812<br>1829<br>10053<br>25226<br>47752<br>91.000<br>25498<br>7085<br>-2307<br>-3043<br>9499<br>33975<br>67153<br>105262<br>43429<br>21870<br>7777<br>859<br>1934<br>10613<br>26554<br>50001<br>101.000<br>25723                                   | 2929<br>-4228<br>-2097<br>16577<br>45283<br>80361<br>119586<br>35558<br>16742<br>5099<br>203<br>3257<br>13176<br>30157<br>54560<br>mm<br>19979<br>3924<br>-3311<br>-1821<br>14391<br>41666<br>76292<br>115423<br>37329<br>17657<br>5389<br>215<br>3443<br>13904<br>31709<br>57027<br>mm<br>20428                                    |  |
| 39676<br>14428<br>283<br>-4588<br>2800<br>22925<br>53578<br>89828<br>54557<br>30157<br>13175<br>3257<br>203<br>5100<br>16742<br>35559<br><br>38762<br>15092<br>1309<br>38762<br>15092<br>1309<br>3774<br>2454<br>20221<br>49801<br>85711<br>57027<br>31709<br>13905<br>3443<br>215<br>5388<br>17656<br>37330<br><br>38210<br>15709 | 32044<br>9982<br>-1790<br>-4363<br>6391<br>29889<br>62211<br>99514<br>47752<br>25227<br>10052<br>1829<br>812<br>7363<br>20756<br>41418<br>- Nr. 10<br>31710<br>10802<br>-767<br>-3688<br>5591<br>26787<br>58311<br>95382<br>49998<br>26554<br>10612<br>1934<br>859<br>7777<br>21869<br>43432<br>- Nr. 11<br>31631<br>11543                                  | 6157<br>-3294<br>-3541<br>10992<br>37358<br>71147<br>109412<br>41417<br>20756<br>7363<br>812<br>1829<br>10053<br>25226<br>47752<br>91.000<br>25498<br>7085<br>-2307<br>-3043<br>9499<br>33975<br>67153<br>105262<br>43429<br>21870<br>7777<br>859<br>1934<br>10613<br>26554<br>50001<br>101.000<br>25723<br>7911                           | 2929<br>-4228<br>-2097<br>16577<br>45283<br>80361<br>119586<br>35558<br>16742<br>5099<br>203<br>3257<br>13176<br>30157<br>54560<br>mm<br>19979<br>3924<br>-3311<br>-1821<br>14391<br>41666<br>76292<br>115423<br>37329<br>17657<br>5389<br>215<br>3443<br>13904<br>31709<br>57027<br>mm<br>20428<br>4803                            |  |
| 39676<br>14428<br>283<br>-4588<br>2800<br>22925<br>53578<br>89828<br>54557<br>30157<br>30157<br>3257<br>203<br>5100<br>16742<br>35559<br><br>38762<br>15092<br>1309<br>-3774<br>2454<br>20221<br>49801<br>85711<br>57027<br>31709<br>13905<br>3443<br>215<br>5388<br>17656<br>37330<br><br>38210<br>15709<br>2209                  | 32044<br>9982<br>-1790<br>-4363<br>6391<br>29889<br>62211<br>99514<br>47752<br>25227<br>10052<br>1829<br>812<br>7363<br>20756<br>41418<br>- Nr. 10<br>31710<br>10802<br>-767<br>-3688<br>5591<br>26787<br>58311<br>95382<br>49998<br>26554<br>10612<br>1934<br>859<br>7777<br>21869<br>7777<br>21869<br>7777<br>21869<br>Nr. 11<br>31631<br>11543<br>126    | 6157<br>-3294<br>-3541<br>10992<br>37358<br>71147<br>109412<br>41417<br>20756<br>7363<br>812<br>1829<br>10053<br>25226<br>47752<br>91.000<br>25498<br>7085<br>-2307<br>-3043<br>9499<br>33975<br>67153<br>105262<br>43429<br>21870<br>7777<br>859<br>1934<br>10613<br>26554<br>50001<br>101.000<br>25723<br>7911<br>-1450                  | 2929<br>-4228<br>-2097<br>16577<br>45283<br>80361<br>119586<br>35558<br>16742<br>5099<br>203<br>3257<br>13176<br>30157<br>54560<br>mm<br>19979<br>3924<br>-3311<br>-1821<br>14391<br>41666<br>76292<br>115423<br>37329<br>17657<br>5389<br>215<br>3443<br>13904<br>31709<br>57027<br>mm<br>20428<br>4803<br>-2516                   |  |
| 39676<br>14428<br>283<br>-4588<br>2800<br>22925<br>53578<br>89828<br>54557<br>30157<br>30157<br>30157<br>3257<br>203<br>5100<br>16742<br>35559<br><br>38762<br>15092<br>1309<br>-3774<br>2454<br>2021<br>49801<br>85711<br>57027<br>31709<br>13905<br>3443<br>215<br>5388<br>17656<br>37330<br><br>38210<br>15709<br>2209<br>-3073 | 32044<br>9982<br>-1790<br>-4363<br>6391<br>29889<br>62211<br>99514<br>47752<br>25227<br>10052<br>1829<br>812<br>7363<br>20756<br>41418<br>- Nr. 10<br>31710<br>10802<br>-767<br>-3688<br>5591<br>26787<br>58311<br>95382<br>49988<br>26554<br>10612<br>1934<br>859<br>7777<br>21869<br>43432<br>- Nr. 11<br>31631<br>11543<br>126<br>-3110                  | 6157<br>-3294<br>-3541<br>10992<br>37358<br>71147<br>109412<br>41417<br>20756<br>7363<br>812<br>1829<br>10053<br>25226<br>47752<br>91.000<br>25498<br>7085<br>-2307<br>-3043<br>9499<br>33975<br>67153<br>105262<br>43429<br>21870<br>7777<br>859<br>1934<br>10613<br>26554<br>50001<br>101.000<br>25723<br>7911<br>-1450<br>-2619         | 2929<br>-4228<br>-2097<br>16577<br>45283<br>80361<br>119586<br>35558<br>16742<br>5099<br>203<br>3257<br>13176<br>30157<br>54560<br>mm<br>19979<br>3924<br>-3311<br>-1821<br>14391<br>41666<br>76292<br>115423<br>37329<br>17657<br>5389<br>215<br>3443<br>13904<br>31709<br>57027<br>mm<br>20428<br>4803<br>-2516<br>-1589          |  |
| 39676<br>14428<br>283<br>-4588<br>2800<br>22925<br>53578<br>89828<br>54557<br>30157<br>13175<br>3257<br>203<br>5100<br>16742<br>35559<br><br>38762<br>15092<br>1309<br>-3774<br>2454<br>20221<br>49801<br>85711<br>57027<br>31709<br>13905<br>3443<br>215<br>5388<br>17656<br>37330<br><br>38210<br>15709<br>2209<br>-3073<br>2171 | 32044<br>9982<br>-1790<br>-4363<br>6391<br>29889<br>62211<br>99514<br>47752<br>25227<br>10052<br>1829<br>812<br>7363<br>20756<br>41418<br>- Nr. 10<br>31710<br>10802<br>-767<br>-3688<br>5591<br>26787<br>58311<br>95382<br>49998<br>26554<br>10612<br>1934<br>859<br>7777<br>21869<br>43432<br>- Nr. 11<br>31631<br>11543<br>11543<br>126<br>-3110<br>4958 | 6157<br>-3294<br>-3541<br>10992<br>37358<br>71147<br>109412<br>41417<br>20756<br>7363<br>812<br>1829<br>10053<br>25226<br>47752<br>91.000<br>25498<br>7085<br>-2307<br>-3043<br>9499<br>33975<br>67153<br>105262<br>43429<br>21870<br>7777<br>859<br>1934<br>10613<br>26554<br>50001<br>101.000<br>25723<br>7911<br>-1450<br>-2619<br>8410 | 2929<br>-4228<br>-2097<br>16577<br>45283<br>80361<br>119586<br>35558<br>16742<br>5099<br>203<br>3257<br>13176<br>30157<br>54560<br>mm<br>19979<br>3924<br>-3311<br>-1821<br>14391<br>41666<br>76292<br>115423<br>37329<br>17657<br>5389<br>215<br>3443<br>13904<br>31709<br>57027<br>mm<br>20428<br>4803<br>-2516<br>-1589<br>12618 |  |

| 17700 | 22012 | 20620  | 20006  |  |
|-------|-------|--------|--------|--|
| 1//02 | 23043 | 30020  | 30000  |  |
| 45884 | 54194 | 62881  | 71893  |  |
| 81204 | 90800 | 100611 | 110728 |  |
| 59192 | 51957 | 45197  | 38829  |  |
| 33079 | 27747 | 22868  | 18483  |  |
| 14566 | 11127 | 8154   | 5652   |  |
| 3611  | 2029  | 901    | 225    |  |
| 225   | 901   | 2029   | 3611   |  |
| 5652  | 8154  | 11125  | 14563  |  |
| 18482 | 22868 | 27753  | 33122  |  |
| 38885 | 45070 | 51955  | 59194  |  |
|       |       |        |        |  |
| •     |       |        |        |  |
| •     |       |        |        |  |
| usw.  |       |        |        |  |
|       |       |        |        |  |

### 9.3.3. PRINT <3> – Logbuch

#### Das Print Logbuch-MENÜ hat folgendes Aussehen:

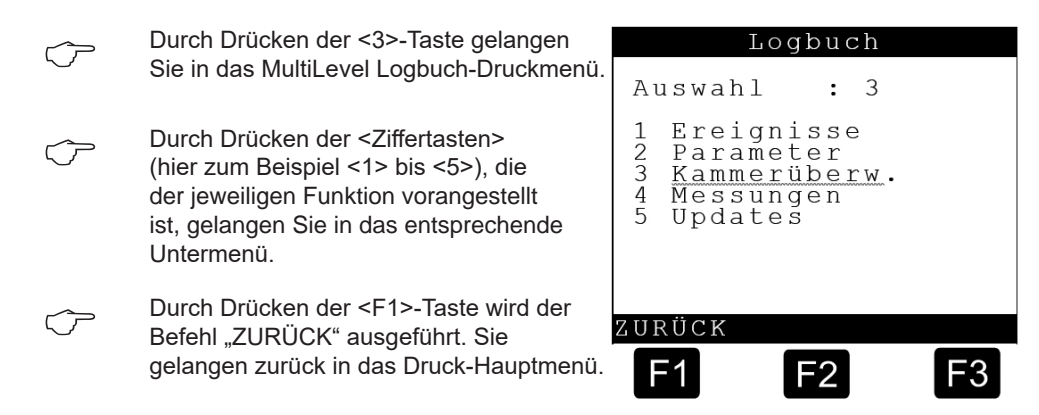

### 9.3.3.1. Logbuch <1> – Ereignis-Logbuch

#### Das Ereignis-Logbuch-MENÜ hat folgendes Aussehen:

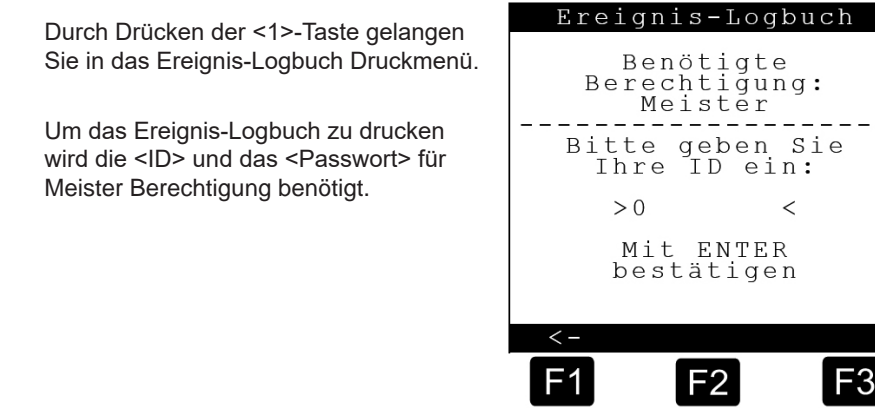

#### Ereignis-Logbuch-MENÜ / Start- und End Datum/Zeit eingeben:

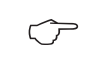

<Start> und <End> Datum/Zeit für den Druck-Bereich eingeben.

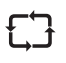

Bei der Eingabe kann mittels der Pfeiltasten ← / → zwischen den einzelnen Eingabefeldern gesprungen werden.

| Ereign                            | is-Log      | buch             |
|-----------------------------------|-------------|------------------|
| Bereich<br>Start<br>Datum<br>Zeit | 01.01       | L.2000<br>:00:00 |
| Ende<br>Datum<br>Zeit             | 16.05<br>15 | 5.2011<br>20:41  |
| ZURÜCK                            | D           | RUCKEN           |
| F1                                | F2          | F3               |

| 9.3.3.2. | Logbuch | <1> – | <b>Ereignis-I</b> | <b>Bericht Liste</b> |
|----------|---------|-------|-------------------|----------------------|
|----------|---------|-------|-------------------|----------------------|

| Ereignis-Bericht                                                                                                    |
|----------------------------------------------------------------------------------------------------|
| (Beispielausdruck! NICHT komplett!)                                                                                                    |
| 09.04.2010 10:15:17 - 16.05.2011 12:45:37<br>Gerät : MultiLevel                                                                                                    |
| Version : 1.23[1.27]DE<br>Siegelzahl : 000002<br>Ser.Nr. : ???????<br>Tanknummer : - ? -                                                                                                    |
| Siegel gebrochen!                                                                                                    |
| 09.04.2010         10:15:17       1 Power ON         10:16:22       2 Main Mode I         10:16:22       3 Main Mode E         10:16:48       4 Power OFF         10:16:56       5 Power ON         10:17:00       6 NMX stat.1: I Prd.: 1         10:17:00       7 NMX stat.2: I Prd.: 2         10:17:00       9 Main Mode I         10:17:00       9 Main Mode I         10:17:08       10 Power OFF         11:22:06       12 NMX stat.1: I Prd.: 1         11:22:06       13 NMX stat.2: I Prd.: 2         11:22:06       14 NMX stat.3: I Prd.: 3         11:22:06       15 Main Mode I         11:22:09       16 Main Mode M         11:22:09       17 Enter Menu         11:22:17       18                                                                                                    |
| Wetleg 1 DRY         11:22:17       19 Wetleg 2 DRY         11:22:17       20 Wetleg 3 DRY         11:22:57       21 Leave Menu         11:22:59       22 Main Mode I         11:23:07       23 Power OFF         11:23:13       24 Power ON         11:23:16       25 Main Mode I         11:23:48       26 BottomValve 1: OPEN         11:24:56       27 BottomValve 1: CLOSE         11:25:01       28 Main Mode I         11:25:10       30 Main Mode I         11:25:23       32 BottomValve 1: OPEN         11:25:23       32 BottomValve 1: OPEN         11:25:34       34 Wetleg 1 WET         11:25:40       36 BottomValve 1: CLOSE         11:25:42       37 BottomValve 2: OPEN         11:25:44       38 Main Mode I         11:25:44       39 Main Mode I         11:25:46       39 Main Mode I         11:25:56       41 Main Mode I         11:25:56       41 Main Mode I |
| Fortsetzung                                                                                                    |
| Multilevel ??????? 16.05.11 15:00 -02-                                                                                                    |
| 11:25:56       42 Enter Menu         11:26:06       43 Leave Menu         11:26:08       44 Main Mode I         11:26:19       45 Wetleg 2 WET                                                                                                    |

| 11.00.01                                                                                                    | 10                                                                                                    |                                                                                                    |
|----------------------------------------------------------------------------------------------------|----------------------------------------------------------------------------------------------------|----------------------------------------------------------------------------------------------------|
| 11:26:21                                                                                                    | 46                                                                                                    | Wetleg 3 WET                                                                                                    |
| 11:27:23                                                                                                    | 47                                                                                                    | Main Mode D                                                                                                    |
| 11.07.40                                                                                                    | 4.0                                                                                                    | ITTER THE ACCES                                                                                                    |
| 11:2/:40                                                                                                    | 48                                                                                                    | User start 1                                                                                                    |
| 11:27:40                                                                                                    | 49                                                                                                    | Dlv. 1 : Test                                                                                                    |
| 11.07.40                                                                                                    | ГО                                                                                                    | DetterVelase 1: ODEN                                                                                                    |
| 11.2/.40                                                                                                    | 50                                                                                                    | BOLLOMVAIVE I. OPEN                                                                                                    |
| 11:27:48                                                                                                    | 51                                                                                                    | Dlv. 1 : Lvl1                                                                                                    |
| 11.07.50                                                                                                    | E O                                                                                                    | Dlvr 1 · CtowtDlvr                                                                                                    |
| 11.21.22                                                                                                    | 54                                                                                                    | DIV. I · StartDIV                                                                                                    |
| 11:27:57                                                                                                    | 53                                                                                                    | Dlv. 1 : Dlv                                                                                                    |
| 11.07.57                                                                                                    | E /                                                                                                    | Line Value 1: ODEN                                                                                                    |
| 11.21.21                                                                                                    | 54                                                                                                    | LINE VAIVE I. OPEN                                                                                                    |
| 11:28:10                                                                                                    | 55                                                                                                    | Dlv. 1 : Stop                                                                                                    |
| 11.20.10                                                                                                    | 56                                                                                                    | PottomValue 1. CLOCE                                                                                                    |
| 11.20.10                                                                                                    | 50                                                                                                    | BOLLOMVAIVE I. CHOSE                                                                                                    |
| 11:28:10                                                                                                    | 57                                                                                                    | Line Valve 1: CLOSE                                                                                                    |
| 11:28:30                                                                                                    | 58                                                                                                    | D $V$ $1$ : $L$ $V$ $1$ $2$                                                                                                    |
| 11.20.30                                                                                                    | 50                                                                                                    |                                                                                                    |
| 11:28:30                                                                                                    | 59                                                                                                    | BottomValve 1: OPEN                                                                                                    |
| 11:28:35                                                                                                    | 60                                                                                                    | Dlv 1 : Wait Print                                                                                                    |
| 11.00.05                                                                                                    | 61                                                                                                    |                                                                                                    |
| 11:28:35                                                                                                    | 6 I                                                                                                    | BOLLOWAINE I: CLOSE                                                                                                    |
| 11:28:35                                                                                                    | 62                                                                                                    | Delivery 1 finished                                                                                                    |
| 11,00,40                                                                                                    | <u> </u>                                                                                                    | Dlas 1 ; Daviant                                                                                                    |
| 11:28:49                                                                                                    | 63                                                                                                    | DIV. 1 : Print                                                                                                    |
| 11:28:55                                                                                                    | 64                                                                                                    | Dlv. 1 : Idle                                                                                                    |
| 11,00,00                                                                                                    | с г                                                                                                    | Delinery 1 mainted                                                                                                    |
| 171.70.22                                                                                                    | CO                                                                                                    | Derivery I brinced                                                                                                    |
| 11:29:10                                                                                                    | 66                                                                                                    | Main Mode I                                                                                                    |
| 11.20.11                                                                                                    | 67                                                                                                    | Main Mode M                                                                                                    |
|                                                                                                    | ю /                                                                                                    | Maili MOUE M                                                                                                    |
| 11:29:11                                                                                                    | 68                                                                                                    | Enter Menu                                                                                                    |
| 11:20:20                                                                                                    | 60                                                                                                    | Manual loading plan comp                                                                                                    |
|                                                                                                    | 09                                                                                                    | manual toauting pran comp.                                                                                                    |
| 0: 2                                                                                                    |                                                                                                    |                                                                                                    |
| 11:44:02                                                                                                    | 70                                                                                                    | Power OFF                                                                                                    |
|                                                                                                    | 70                                                                                                    | LOWCT OFF                                                                                                    |
| ⊥1∶47∶59                                                                                                    | 71                                                                                                    | Power ON                                                                                                    |
| 11:48:02                                                                                                    | 70                                                                                                    | Main Mode T                                                                                                    |
| 11.40.02                                                                                                    | 72                                                                                                    |                                                                                                    |
| 11:48:05                                                                                                    | 73                                                                                                    | Dipswitch 8 OFF                                                                                                    |
| 11:48:06                                                                                                    | 74                                                                                                    | Main Mode M                                                                                                    |
| 11.40.00                                                                                                    | , 1                                                                                                    |                                                                                                    |
| 11:48:06                                                                                                    | /5                                                                                                    | Enter Menu                                                                                                    |
| 11:48:37                                                                                                    | 76                                                                                                    | Leave Menu                                                                                                    |
| 11.40.40                                                                                                    |                                                                                                    | Main Mada T                                                                                                    |
| 11.48.40                                                                                                    | / /                                                                                                    | Main Mode i                                                                                                    |
| 11:48:41                                                                                                    | 78                                                                                                    | Main Mode D                                                                                                    |
| 11.40.00                                                                                                    | 70                                                                                                    | Hann atomt 1                                                                                                    |
|                                                                                                    | 19                                                                                                    | USEL SLALL I                                                                                                    |
| TT . 17 . 07                                                                                                    |                                                                                                    |                                                                                                    |
| 11:49:09                                                                                                    | 80                                                                                                    | Dlv. 1 : Test                                                                                                    |
| 11:49:09                                                                                                    | 80                                                                                                    | Dlv. 1 : Test                                                                                                    |
| 11:49:09<br>11:49:09                                                                                                    | 80<br>81                                                                                                    | Dlv. 1 : Test<br>BottomValve 1: OPEN                                                                                                    |
| 11:49:09<br>11:49:09<br>11:49:17                                                                                                    | 80<br>81<br>82                                                                                                    | Dlv. 1 : Test<br>BottomValve 1: OPEN<br>Dlv. 1 : Lvl1                                                                                                    |
| 11:49:09<br>11:49:09<br>11:49:17                                                                                                    | 80<br>81<br>82                                                                                                    | Dlv. 1 : Test<br>BottomValve 1: OPEN<br>Dlv. 1 : Lvl1<br>Dly. 1 : StortDly                                                                                                    |
| 11:49:09<br>11:49:09<br>11:49:17<br>11:49:22                                                                                                    | 80<br>81<br>82<br>83                                                                                                    | Dlv. 1 : Test<br>BottomValve 1: OPEN<br>Dlv. 1 : Lvl1<br>Dlv. 1 : StartDlv                                                                                                    |
| 11:49:09<br>11:49:09<br>11:49:17<br>11:49:22<br>11:49:26                                                                                                    | 80<br>81<br>82<br>83<br>84                                                                                                    | Dlv. 1 : Test<br>BottomValve 1: OPEN<br>Dlv. 1 : Lvl1<br>Dlv. 1 : StartDlv<br>Dlv. 1 : Dlv                                                                                                    |
| 11:49:09<br>11:49:09<br>11:49:17<br>11:49:22<br>11:49:26<br>11:49:26                                                                                                    | 80<br>81<br>82<br>83<br>84                                                                                                    | Dlv. 1 : Test<br>BottomValve 1: OPEN<br>Dlv. 1 : Lvll<br>Dlv. 1 : StartDlv<br>Dlv. 1 : Dlv<br>Line Valve 1: OPEN                                                                                                    |
| 11:49:09<br>11:49:09<br>11:49:17<br>11:49:22<br>11:49:26<br>11:49:26                                                                                                    | 80<br>81<br>82<br>83<br>84<br>85                                                                                                    | Dlv. 1 : Test<br>BottomValve 1: OPEN<br>Dlv. 1 : Lvl1<br>Dlv. 1 : StartDlv<br>Dlv. 1 : Dlv<br>Line Valve 1: OPEN                                                                                                    |
| 11:49:09<br>11:49:09<br>11:49:17<br>11:49:22<br>11:49:26<br>11:49:26<br>11:49:36                                                                                                    | 80<br>81<br>82<br>83<br>84<br>85<br>86                                                                                                    | Dlv. 1 : Test<br>BottomValve 1: OPEN<br>Dlv. 1 : Lvl1<br>Dlv. 1 : StartDlv<br>Dlv. 1 : Dlv<br>Line Valve 1: OPEN<br>Dlv. 1 : Wetleg                                                                                                    |
| 11:49:09<br>11:49:09<br>11:49:17<br>11:49:22<br>11:49:26<br>11:49:26<br>11:49:36<br>11:49:45                                                                                                    | 80<br>81<br>82<br>83<br>84<br>85<br>86<br>87                                                                                                    | Dlv. 1 : Test<br>BottomValve 1: OPEN<br>Dlv. 1 : Lvll<br>Dlv. 1 : StartDlv<br>Dlv. 1 : Dlv<br>Line Valve 1: OPEN<br>Dlv. 1 : Wetleg<br>Dlv. 1 : Stop                                                                                                    |
| 11:49:09<br>11:49:09<br>11:49:17<br>11:49:22<br>11:49:26<br>11:49:26<br>11:49:36<br>11:49:45                                                                                                    | 80<br>81<br>82<br>83<br>84<br>85<br>86<br>87                                                                                                    | Dlv. 1 : Test<br>BottomValve 1: OPEN<br>Dlv. 1 : Lvl1<br>Dlv. 1 : StartDlv<br>Dlv. 1 : Dlv<br>Line Valve 1: OPEN<br>Dlv. 1 : Wetleg<br>Dlv. 1 : Stop                                                                                                    |
| 11:49:09<br>11:49:09<br>11:49:17<br>11:49:22<br>11:49:26<br>11:49:26<br>11:49:36<br>11:49:45<br>11:49:45                                                                                                    | 80<br>81<br>82<br>83<br>84<br>85<br>86<br>87<br>88                                                                                                    | Dlv. 1 : Test<br>BottomValve 1: OPEN<br>Dlv. 1 : Lvl1<br>Dlv. 1 : StartDlv<br>Dlv. 1 : Dlv<br>Line Valve 1: OPEN<br>Dlv. 1 : Wetleg<br>Dlv. 1 : Stop<br>BottomValve 1: CLOSE                                                                                                    |
| 11:49:09<br>11:49:09<br>11:49:17<br>11:49:22<br>11:49:26<br>11:49:26<br>11:49:36<br>11:49:45<br>11:49:45<br>11:49:45                                                                                                    | 80<br>81<br>82<br>83<br>84<br>85<br>86<br>87<br>88<br>88                                                                                                    | Dlv. 1 : Test<br>BottomValve 1: OPEN<br>Dlv. 1 : Lvll<br>Dlv. 1 : StartDlv<br>Dlv. 1 : Dlv<br>Line Valve 1: OPEN<br>Dlv. 1 : Wetleg<br>Dlv. 1 : Stop<br>BottomValve 1: CLOSE<br>Line Valve 1: CLOSE                                                                                                    |
| 11:49:09<br>11:49:09<br>11:49:17<br>11:49:22<br>11:49:26<br>11:49:36<br>11:49:45<br>11:49:45<br>11:49:45<br>11:49:45                                                                                                    | 80<br>81<br>82<br>83<br>84<br>85<br>86<br>87<br>88<br>87<br>88                                                                                                    | Dlv. 1 : Test<br>BottomValve 1: OPEN<br>Dlv. 1 : Lvl1<br>Dlv. 1 : StartDlv<br>Dlv. 1 : Dlv<br>Line Valve 1: OPEN<br>Dlv. 1 : Wetleg<br>Dlv. 1 : Stop<br>BottomValve 1: CLOSE<br>Line Valve 1: CLOSE                                                                                                    |
| 11:49:09<br>11:49:09<br>11:49:17<br>11:49:22<br>11:49:26<br>11:49:36<br>11:49:45<br>11:49:45<br>11:49:45<br>11:49:48                                                                                                    | 80<br>81<br>82<br>83<br>84<br>85<br>86<br>87<br>88<br>89<br>90                                                                                                    | Dlv. 1 : Test<br>BottomValve 1: OPEN<br>Dlv. 1 : Lvl1<br>Dlv. 1 : StartDlv<br>Dlv. 1 : Dlv<br>Line Valve 1: OPEN<br>Dlv. 1 : Wetleg<br>Dlv. 1 : Stop<br>BottomValve 1: CLOSE<br>Line Valve 1: CLOSE<br>Unapproved 1: Wetleg                                                                                                    |
| 11:49:09<br>11:49:09<br>11:49:17<br>11:49:22<br>11:49:26<br>11:49:26<br>11:49:36<br>11:49:45<br>11:49:45<br>11:49:45<br>11:49:48<br>11:49:48                                                                                                    | 80<br>81<br>82<br>83<br>84<br>85<br>86<br>87<br>88<br>89<br>90                                                                                                    | Dlv. 1 : Test<br>BottomValve 1: OPEN<br>Dlv. 1 : Lvll<br>Dlv. 1 : StartDlv<br>Dlv. 1 : Dlv<br>Line Valve 1: OPEN<br>Dlv. 1 : Wetleg<br>Dlv. 1 : Stop<br>BottomValve 1: CLOSE<br>Line Valve 1: CLOSE<br>Unapproved 1: Wetleg<br>Dlv. 1 : Wait Print                                                                                                    |
| 11:49:09<br>11:49:09<br>11:49:17<br>11:49:22<br>11:49:26<br>11:49:36<br>11:49:45<br>11:49:45<br>11:49:45<br>11:49:45<br>11:49:48<br>11:49:48<br>11:49:48                                                                                                    | 80<br>81<br>82<br>83<br>84<br>85<br>86<br>87<br>88<br>89<br>90                                                                                                    | Dlv. 1 : Test<br>BottomValve 1: OPEN<br>Dlv. 1 : Lvl1<br>Dlv. 1 : StartDlv<br>Dlv. 1 : Dlv<br>Line Valve 1: OPEN<br>Dlv. 1 : Wetleg<br>Dlv. 1 : Stop<br>BottomValve 1: CLOSE<br>Line Valve 1: CLOSE<br>Unapproved 1: Wetleg<br>Dlv. 1 : Wait Print<br>Daliwary 1 inched                                                                                                    |
| 11:49:09<br>11:49:09<br>11:49:17<br>11:49:22<br>11:49:26<br>11:49:36<br>11:49:45<br>11:49:45<br>11:49:45<br>11:49:48<br>11:49:48                                                                                                    | 80<br>81<br>82<br>83<br>84<br>85<br>86<br>87<br>88<br>89<br>90<br>91<br>92                                                                                                    | Dlv. 1 : Test<br>BottomValve 1: OPEN<br>Dlv. 1 : Lvll<br>Dlv. 1 : StartDlv<br>Dlv. 1 : Dlv<br>Line Valve 1: OPEN<br>Dlv. 1 : Wetleg<br>Dlv. 1 : Stop<br>BottomValve 1: CLOSE<br>Line Valve 1: CLOSE<br>Unapproved 1: Wetleg<br>Dlv. 1 : Wait Print<br>Delivery 1 finished                                                                                                    |
| 11:49:09<br>11:49:09<br>11:49:17<br>11:49:22<br>11:49:26<br>11:49:26<br>11:49:36<br>11:49:45<br>11:49:45<br>11:49:45<br>11:49:45<br>11:49:48<br>11:49:48<br>11:49:55                                                                                                    | 80<br>81<br>82<br>83<br>84<br>85<br>86<br>87<br>88<br>90<br>91<br>92<br>93                                                                                                    | Dlv. 1 : Test<br>BottomValve 1: OPEN<br>Dlv. 1 : Lvll<br>Dlv. 1 : StartDlv<br>Dlv. 1 : Dlv<br>Line Valve 1: OPEN<br>Dlv. 1 : Wetleg<br>Dlv. 1 : Stop<br>BottomValve 1: CLOSE<br>Line Valve 1: CLOSE<br>Unapproved 1: Wetleg<br>Dlv. 1 : Wait Print<br>Delivery 1 finished<br>User confirm 1:1015                                                                                                    |
| 11:49:09<br>11:49:09<br>11:49:17<br>11:49:22<br>11:49:26<br>11:49:36<br>11:49:45<br>11:49:45<br>11:49:45<br>11:49:48<br>11:49:48<br>11:49:48<br>11:49:55                                                                                                    | 80<br>81<br>82<br>83<br>84<br>85<br>86<br>87<br>88<br>89<br>90<br>91<br>92<br>93                                                                                                    | Dlv. 1 : Test<br>BottomValve 1: OPEN<br>Dlv. 1 : Lvl1<br>Dlv. 1 : StartDlv<br>Dlv. 1 : Dlv<br>Line Valve 1: OPEN<br>Dlv. 1 : Wetleg<br>Dlv. 1 : Stop<br>BottomValve 1: CLOSE<br>Line Valve 1: CLOSE<br>Unapproved 1: Wetleg<br>Dlv. 1 : Wait Print<br>Delivery 1 finished<br>User confirm 1:1015                                                                                                    |
| 11:49:09<br>11:49:09<br>11:49:17<br>11:49:22<br>11:49:26<br>11:49:36<br>11:49:45<br>11:49:45<br>11:49:45<br>11:49:48<br>11:49:48<br>11:49:48<br>11:49:55                                                                                                    | 80<br>81<br>82<br>83<br>84<br>85<br>86<br>87<br>88<br>90<br>91<br>92<br>93                                                                                                    | Dlv. 1 : Test<br>BottomValve 1: OPEN<br>Dlv. 1 : Lvll<br>Dlv. 1 : StartDlv<br>Dlv. 1 : Dlv<br>Line Valve 1: OPEN<br>Dlv. 1 : Wetleg<br>Dlv. 1 : Stop<br>BottomValve 1: CLOSE<br>Line Valve 1: CLOSE<br>Unapproved 1: Wetleg<br>Dlv. 1 : Wait Print<br>Delivery 1 finished<br>User confirm 1:1015                                                                                                    |
| 11:49:09<br>11:49:09<br>11:49:17<br>11:49:22<br>11:49:26<br>11:49:26<br>11:49:45<br>11:49:45<br>11:49:45<br>11:49:45<br>11:49:45<br>11:49:48<br>11:49:48<br>11:49:55                                                                                                    | 80<br>81<br>82<br>83<br>84<br>85<br>86<br>87<br>88<br>90<br>91<br>92<br>93                                                                                                    | Dlv. 1 : Test<br>BottomValve 1: OPEN<br>Dlv. 1 : Lvll<br>Dlv. 1 : StartDlv<br>Dlv. 1 : Dlv<br>Line Valve 1: OPEN<br>Dlv. 1 : Wetleg<br>Dlv. 1 : Stop<br>BottomValve 1: CLOSE<br>Line Valve 1: CLOSE<br>Unapproved 1: Wetleg<br>Dlv. 1 : Wait Print<br>Delivery 1 finished<br>User confirm 1:1015                                                                                                    |
| 11:49:09<br>11:49:09<br>11:49:17<br>11:49:22<br>11:49:26<br>11:49:26<br>11:49:45<br>11:49:45<br>11:49:45<br>11:49:45<br>11:49:48<br>11:49:48<br>11:49:48<br>11:49:55<br>continued                                                                                                    | 80<br>81<br>82<br>83<br>84<br>85<br>86<br>87<br>88<br>89<br>90<br>91<br>92<br>93                                                                                                    | Dlv. 1 : Test<br>BottomValve 1: OPEN<br>Dlv. 1 : Lvl1<br>Dlv. 1 : StartDlv<br>Dlv. 1 : Dlv<br>Line Valve 1: OPEN<br>Dlv. 1 : Wetleg<br>Dlv. 1 : Stop<br>BottomValve 1: CLOSE<br>Line Valve 1: CLOSE<br>Unapproved 1: Wetleg<br>Dlv. 1 : Wait Print<br>Delivery 1 finished<br>User confirm 1:1015<br>MultiLevel                                                                                                    |
| 11:49:09<br>11:49:09<br>11:49:17<br>11:49:22<br>11:49:26<br>11:49:26<br>11:49:45<br>11:49:45<br>11:49:45<br>11:49:45<br>11:49:48<br>11:49:48<br>11:49:48<br>11:49:55<br>continued                                                                                                    | 80<br>81<br>82<br>83<br>84<br>85<br>86<br>87<br>88<br>89<br>90<br>91<br>92<br>93                                                                                                    | Dlv. 1 : Test<br>BottomValve 1: OPEN<br>Dlv. 1 : Lvll<br>Dlv. 1 : StartDlv<br>Dlv. 1 : Dlv<br>Line Valve 1: OPEN<br>Dlv. 1 : Wetleg<br>Dlv. 1 : Stop<br>BottomValve 1: CLOSE<br>Line Valve 1: CLOSE<br>Unapproved 1: Wetleg<br>Dlv. 1 : Wait Print<br>Delivery 1 finished<br>User confirm 1:1015<br>MultiLevel                                                                                                    |
| 11:49:09<br>11:49:09<br>11:49:17<br>11:49:22<br>11:49:26<br>11:49:26<br>11:49:45<br>11:49:45<br>11:49:45<br>11:49:45<br>11:49:48<br>11:49:48<br>11:49:55<br>continued<br>????????                                                                                                    | 80<br>81<br>82<br>83<br>84<br>85<br>86<br>87<br>88<br>90<br>90<br>91<br>92<br>93                                                                                                    | Dlv. 1 : Test<br>BottomValve 1: OPEN<br>Dlv. 1 : Lvll<br>Dlv. 1 : StartDlv<br>Dlv. 1 : Dlv<br>Line Valve 1: OPEN<br>Dlv. 1 : Wetleg<br>Dlv. 1 : Stop<br>BottomValve 1: CLOSE<br>Line Valve 1: CLOSE<br>Unapproved 1: Wetleg<br>Dlv. 1 : Wait Print<br>Delivery 1 finished<br>User confirm 1:1015<br>MultiLevel<br>.11 15:00 -03-                                                                                                    |
| 11:49:09<br>11:49:09<br>11:49:17<br>11:49:22<br>11:49:26<br>11:49:26<br>11:49:45<br>11:49:45<br>11:49:45<br>11:49:45<br>11:49:48<br>11:49:48<br>11:49:48<br>11:49:55<br>continued<br>????????                                                                                                    | 80<br>81<br>82<br>83<br>84<br>85<br>86<br>87<br>88<br>89<br>90<br>91<br>92<br>93                                                                                                    | Dlv. 1 : Test<br>BottomValve 1: OPEN<br>Dlv. 1 : Lvl1<br>Dlv. 1 : StartDlv<br>Dlv. 1 : Dlv<br>Line Valve 1: OPEN<br>Dlv. 1 : Wetleg<br>Dlv. 1 : Stop<br>BottomValve 1: CLOSE<br>Line Valve 1: CLOSE<br>Unapproved 1: Wetleg<br>Dlv. 1 : Wait Print<br>Delivery 1 finished<br>User confirm 1:1015<br>MultiLevel<br>.11 15:00 -03-                                                                                                    |
| 11:49:09<br>11:49:09<br>11:49:17<br>11:49:22<br>11:49:26<br>11:49:26<br>11:49:45<br>11:49:45<br>11:49:45<br>11:49:48<br>11:49:48<br>11:49:48<br>11:49:55<br>continued<br>????????                                                                                                    | 80<br>81<br>82<br>83<br>84<br>85<br>86<br>87<br>88<br>89<br>90<br>91<br>92<br>93                                                                                                    | Dlv. 1 : Test<br>BottomValve 1: OPEN<br>Dlv. 1 : Lvll<br>Dlv. 1 : StartDlv<br>Dlv. 1 : Dlv<br>Line Valve 1: OPEN<br>Dlv. 1 : Wetleg<br>Dlv. 1 : Stop<br>BottomValve 1: CLOSE<br>Line Valve 1: CLOSE<br>Unapproved 1: Wetleg<br>Dlv. 1 : Wait Print<br>Delivery 1 finished<br>User confirm 1:1015<br>MultiLevel<br>.11 15:00 -03-                                                                                                    |
| 11:49:09<br>11:49:09<br>11:49:17<br>11:49:22<br>11:49:26<br>11:49:26<br>11:49:45<br>11:49:45<br>11:49:45<br>11:49:45<br>11:49:48<br>11:49:48<br>11:49:55<br>continued<br>????????<br>11:50:12                                                                                                    | 80<br>81<br>82<br>83<br>84<br>85<br>86<br>87<br>88<br>90<br>91<br>92<br>93<br><br>16.05                                                                                                    | Dlv. 1 : Test<br>BottomValve 1: OPEN<br>Dlv. 1 : Lvll<br>Dlv. 1 : StartDlv<br>Dlv. 1 : Dlv<br>Line Valve 1: OPEN<br>Dlv. 1 : Wetleg<br>Dlv. 1 : Stop<br>BottomValve 1: CLOSE<br>Line Valve 1: CLOSE<br>Unapproved 1: Wetleg<br>Dlv. 1 : Wait Print<br>Delivery 1 finished<br>User confirm 1:1015<br>MultiLevel<br>.11 15:00 -03-                                                                                                    |
| <pre>11:49:09 11:49:09 11:49:09 11:49:17 11:49:22 11:49:26 11:49:26 11:49:45 11:49:45 11:49:45 11:49:48 11:49:48 11:49:48 11:49:48 11:49:55 continued ???????? 11:50:12 11:50:12 11:50:19</pre>                                                                                                    | 80<br>81<br>82<br>83<br>84<br>85<br>86<br>87<br>88<br>89<br>90<br>91<br>92<br>93<br>93                                                                                                    | Dlv. 1 : Test<br>BottomValve 1: OPEN<br>Dlv. 1 : Lvll<br>Dlv. 1 : StartDlv<br>Dlv. 1 : StartDlv<br>Line Valve 1: OPEN<br>Dlv. 1 : Wetleg<br>Dlv. 1 : Stop<br>BottomValve 1: CLOSE<br>Line Valve 1: CLOSE<br>Unapproved 1: Wetleg<br>Dlv. 1 : Wait Print<br>Delivery 1 finished<br>User confirm 1:1015<br>MultiLevel<br>.11 15:00 -03-<br>Dlv. 1 : Print<br>Dlv. 1 : Idle                                                                                                    |
| 11:49:09<br>11:49:09<br>11:49:09<br>11:49:17<br>11:49:22<br>11:49:26<br>11:49:45<br>11:49:45<br>11:49:45<br>11:49:48<br>11:49:48<br>11:49:48<br>11:49:55<br>continued<br>???????<br>11:50:12<br>11:50:19<br>11:50:19<br>11:50:19<br>11:50:19                                                                                                    | 80<br>81<br>82<br>83<br>84<br>85<br>86<br>87<br>88<br>90<br>90<br>91<br>92<br>93<br><br>16.05.<br>94<br>95<br>96                                                                                     | Dlv. 1 : Test<br>BottomValve 1: OPEN<br>Dlv. 1 : Lvl1<br>Dlv. 1 : StartDlv<br>Dlv. 1 : Dlv<br>Line Valve 1: OPEN<br>Dlv. 1 : Wetleg<br>Dlv. 1 : Stop<br>BottomValve 1: CLOSE<br>Unapproved 1: Wetleg<br>Dlv. 1 : Wait Print<br>Delivery 1 finished<br>User confirm 1:1015<br>MultiLevel<br>11 15:00 -03-<br>Dlv. 1 : Print<br>Dlv. 1 : Idle<br>Delivery 1 printed                                                                                                    |
| 11:49:09<br>11:49:09<br>11:49:09<br>11:49:17<br>11:49:22<br>11:49:26<br>11:49:26<br>11:49:45<br>11:49:45<br>11:49:45<br>11:49:48<br>11:49:48<br>11:49:48<br>11:49:55<br>continued<br>????????<br>11:50:12<br>11:50:19<br>11:50:19                                                                                                    | 80<br>81<br>82<br>83<br>84<br>85<br>86<br>87<br>88<br>89<br>90<br>91<br>92<br>93<br><br>16.05<br>94<br>95<br>96                                                                                      | Dlv. 1 : Test<br>BottomValve 1: OPEN<br>Dlv. 1 : Lvll<br>Dlv. 1 : StartDlv<br>Dlv. 1 : Dlv<br>Line Valve 1: OPEN<br>Dlv. 1 : Wetleg<br>Dlv. 1 : Stop<br>BottomValve 1: CLOSE<br>Line Valve 1: CLOSE<br>Unapproved 1: Wetleg<br>Dlv. 1 : Wait Print<br>Delivery 1 finished<br>User confirm 1:1015<br>MultiLevel<br>.11 15:00 -03-<br>Dlv. 1 : Print<br>Dlv. 1 : Idle<br>Delivery 1 printed                                                                                                    |
| <pre>11:49:09 11:49:09 11:49:09 11:49:22 11:49:26 11:49:26 11:49:45 11:49:45 11:49:45 11:49:48 11:49:48 11:49:48 11:49:48 11:49:55 continued ???????? 11:50:12 11:50:19 11:50:19 11:50:19 11:51:25</pre>                                                                                                    | 80<br>81<br>82<br>83<br>84<br>85<br>86<br>87<br>88<br>89<br>90<br>91<br>92<br>93<br>93<br><br>16.05<br>94<br>95<br>96<br>97                                                                          | Dlv. 1 : Test<br>BottomValve 1: OPEN<br>Dlv. 1 : Lvll<br>Dlv. 1 : StartDlv<br>Dlv. 1 : Dlv<br>Line Valve 1: OPEN<br>Dlv. 1 : Wetleg<br>Dlv. 1 : Stop<br>BottomValve 1: CLOSE<br>Line Valve 1: CLOSE<br>Unapproved 1: Wetleg<br>Dlv. 1 : Wait Print<br>Delivery 1 finished<br>User confirm 1:1015<br>MultiLevel<br>.11 15:00 -03-<br>Dlv. 1 : Print<br>Dlv. 1 : Idle<br>Delivery 1 printed<br>Main Mode M                                                                                                    |
| 11:49:09<br>11:49:09<br>11:49:09<br>11:49:17<br>11:49:22<br>11:49:26<br>11:49:26<br>11:49:45<br>11:49:45<br>11:49:45<br>11:49:45<br>11:49:48<br>11:49:48<br>11:49:55<br>continued<br>????????<br>11:50:12<br>11:50:19<br>11:51:25<br>11:51:25                                                                                                    | 80<br>81<br>82<br>83<br>84<br>85<br>86<br>87<br>88<br>90<br>90<br>91<br>92<br>93<br>16.05<br>94<br>95<br>96<br>97<br>98                                                                              | Dlv. 1 : Test<br>BottomValve 1: OPEN<br>Dlv. 1 : Lvl1<br>Dlv. 1 : StartDlv<br>Dlv. 1 : Dlv<br>Line Valve 1: OPEN<br>Dlv. 1 : Wetleg<br>Dlv. 1 : Stop<br>BottomValve 1: CLOSE<br>Line Valve 1: CLOSE<br>Unapproved 1: Wetleg<br>Dlv. 1 : Wait Print<br>Delivery 1 finished<br>User confirm 1:1015<br>MultiLevel<br>.11 15:00 -03-<br>Dlv. 1 : Print<br>Dlv. 1 : Idle<br>Delivery 1 printed<br>Main Mode M<br>Enter Menu                                                                                                    |
| 11:49:09<br>11:49:09<br>11:49:09<br>11:49:17<br>11:49:22<br>11:49:26<br>11:49:36<br>11:49:45<br>11:49:45<br>11:49:45<br>11:49:48<br>11:49:48<br>11:49:48<br>11:49:55<br>continued<br>???????<br>11:50:12<br>11:50:19<br>11:51:25<br>11:51:25<br>11:51:25                                                                                                    | 80<br>81<br>82<br>83<br>84<br>85<br>86<br>87<br>88<br>89<br>90<br>91<br>92<br>93<br>16.05<br>94<br>95<br>96<br>97<br>98                                                                              | Dlv. 1 : Test<br>BottomValve 1: OPEN<br>Dlv. 1 : Lvll<br>Dlv. 1 : StartDlv<br>Dlv. 1 : Dlv<br>Line Valve 1: OPEN<br>Dlv. 1 : Wetleg<br>Dlv. 1 : Stop<br>BottomValve 1: CLOSE<br>Line Valve 1: CLOSE<br>Unapproved 1: Wetleg<br>Dlv. 1 : Wait Print<br>Delivery 1 finished<br>User confirm 1:1015<br>MultiLevel<br>.11 15:00 -03-<br>Dlv. 1 : Print<br>Dlv. 1 : Idle<br>Delivery 1 printed<br>Main Mode M<br>Enter Menu                                                                                                    |
| <pre>11:49:09 11:49:09 11:49:09 11:49:22 11:49:26 11:49:26 11:49:45 11:49:45 11:49:45 11:49:48 11:49:48 11:49:48 11:49:48 11:49:55 continued ???????? 11:50:12 11:50:19 11:50:19 11:51:25 11:51:25 11:51:59</pre>                                                                                                    | 80<br>81<br>82<br>83<br>84<br>85<br>86<br>87<br>88<br>90<br>91<br>92<br>93<br>91<br>92<br>93<br>91<br>92<br>93                                                                                       | Dlv. 1 : Test<br>BottomValve 1: OPEN<br>Dlv. 1 : Lvll<br>Dlv. 1 : StartDlv<br>Dlv. 1 : Dlv<br>Line Valve 1: OPEN<br>Dlv. 1 : Wetleg<br>Dlv. 1 : Stop<br>BottomValve 1: CLOSE<br>Line Valve 1: CLOSE<br>Unapproved 1: Wetleg<br>Dlv. 1 : Wait Print<br>Delivery 1 finished<br>User confirm 1:1015<br>MultiLevel<br>11 15:00 -03-<br>Dlv. 1 : Print<br>Dlv. 1 : Idle<br>Delivery 1 printed<br>Main Mode M<br>Enter Menu<br>Leave Menu                                                                                                    |
| 11:49:09<br>11:49:09<br>11:49:09<br>11:49:17<br>11:49:22<br>11:49:26<br>11:49:45<br>11:49:45<br>11:49:45<br>11:49:45<br>11:49:48<br>11:49:48<br>11:49:55<br>continued<br>???????<br>11:50:12<br>11:50:19<br>11:51:25<br>11:51:25<br>11:52:02                                                                                                    | 80<br>81<br>82<br>83<br>84<br>85<br>86<br>87<br>88<br>99<br>90<br>91<br>92<br>93<br><br>16.05<br>93<br><br>94<br>95<br>96<br>97<br>97<br>98<br>99<br>100                                             | Dlv. 1 : Test<br>BottomValve 1: OPEN<br>Dlv. 1 : Lvl1<br>Dlv. 1 : StartDlv<br>Dlv. 1 : Dlv<br>Line Valve 1: OPEN<br>Dlv. 1 : Wetleg<br>Dlv. 1 : Stop<br>BottomValve 1: CLOSE<br>Line Valve 1: CLOSE<br>Unapproved 1: Wetleg<br>Dlv. 1 : Wait Print<br>Delivery 1 finished<br>User confirm 1:1015<br>MultiLevel<br>11 15:00 -03-<br>Dlv. 1 : Print<br>Dlv. 1 : Idle<br>Delivery 1 printed<br>Main Mode M<br>Enter Menu<br>Leave Menu<br>Main Mode D                                                                                                    |
| 11:49:09<br>11:49:09<br>11:49:09<br>11:49:17<br>11:49:22<br>11:49:26<br>11:49:26<br>11:49:45<br>11:49:45<br>11:49:45<br>11:49:48<br>11:49:48<br>11:49:48<br>11:49:48<br>11:49:55<br>continued<br>???????<br>11:50:12<br>11:50:19<br>11:50:19<br>11:51:25<br>11:51:59<br>11:52:02<br>11:52:02<br>11:52: | 80<br>81<br>82<br>83<br>84<br>85<br>86<br>87<br>88<br>89<br>90<br>91<br>92<br>93<br><br>16.05<br>94<br>95<br>96<br>97<br>98<br>99<br>100                                                             | Dlv. 1 : Test<br>BottomValve 1: OPEN<br>Dlv. 1 : Lvll<br>Dlv. 1 : StartDlv<br>Dlv. 1 : Dlv<br>Line Valve 1: OPEN<br>Dlv. 1 : Wetleg<br>Dlv. 1 : Stop<br>BottomValve 1: CLOSE<br>Line Valve 1: CLOSE<br>Unapproved 1: Wetleg<br>Dlv. 1 : Wait Print<br>Delivery 1 finished<br>User confirm 1:1015<br>MultiLevel<br>.11 15:00 -03-<br>Dlv. 1 : Print<br>Dlv. 1 : Idle<br>Delivery 1 printed<br>Main Mode M<br>Enter Menu<br>Leave Menu<br>Main Mode D                                                                                                    |
| 11:49:09<br>11:49:09<br>11:49:09<br>11:49:17<br>11:49:22<br>11:49:26<br>11:49:26<br>11:49:45<br>11:49:45<br>11:49:45<br>11:49:45<br>11:49:48<br>11:49:48<br>11:49:48<br>11:49:48<br>11:49:55<br>continued<br>???????<br>11:50:12<br>11:50:19<br>11:50:19<br>11:51:25<br>11:51:25<br>11:51:25<br>11:52:02<br>11:52:12                                                                                                    | 80<br>81<br>82<br>83<br>84<br>85<br>86<br>87<br>88<br>90<br>91<br>92<br>93<br>93<br><br>16.05<br>93<br><br>94<br>95<br>96<br>97<br>98<br>99<br>100<br>101                                            | Dlv. 1 : Test<br>BottomValve 1: OPEN<br>Dlv. 1 : Lvl1<br>Dlv. 1 : StartDlv<br>Dlv. 1 : Dlv<br>Line Valve 1: OPEN<br>Dlv. 1 : Wetleg<br>Dlv. 1 : Stop<br>BottomValve 1: CLOSE<br>Unapproved 1: Wetleg<br>Dlv. 1 : Wait Print<br>Delivery 1 finished<br>User confirm 1:1015<br>MultiLevel<br>11 15:00 -03-<br>Dlv. 1 : Print<br>Dlv. 1 : Idle<br>Delivery 1 printed<br>Main Mode M<br>Enter Menu<br>Leave Menu<br>Main Mode D<br>User start 1                                                                                                    |
| 11:49:09<br>11:49:09<br>11:49:09<br>11:49:17<br>11:49:22<br>11:49:26<br>11:49:45<br>11:49:45<br>11:49:45<br>11:49:45<br>11:49:48<br>11:49:48<br>11:49:48<br>11:49:55<br>continued<br>????????<br>11:50:12<br>11:50:19<br>11:51:25<br>11:51:25<br>11:52:02<br>11:52:12                                                                                                    | 80<br>81<br>82<br>83<br>84<br>85<br>86<br>87<br>88<br>89<br>90<br>91<br>92<br>93<br>16.05<br>94<br>95<br>96<br>97<br>98<br>99<br>100<br>101<br>102                                                   | Dlv. 1 : Test<br>BottomValve 1: OPEN<br>Dlv. 1 : Lvll<br>Dlv. 1 : StartDlv<br>Dlv. 1 : Dlv<br>Line Valve 1: OPEN<br>Dlv. 1 : Wetleg<br>Dlv. 1 : Stop<br>BottomValve 1: CLOSE<br>Line Valve 1: CLOSE<br>Unapproved 1: Wetleg<br>Dlv. 1 : Wait Print<br>Delivery 1 finished<br>User confirm 1:1015<br>MultiLevel<br>.11 15:00 -03-<br>Dlv. 1 : Print<br>Dlv. 1 : Idle<br>Delivery 1 printed<br>Main Mode M<br>Enter Menu<br>Leave Menu<br>Main Mode D<br>User start 1<br>Dlv. 1 : Test                                                                                                    |
| 11:49:09<br>11:49:09<br>11:49:09<br>11:49:22<br>11:49:26<br>11:49:26<br>11:49:45<br>11:49:45<br>11:49:45<br>11:49:45<br>11:49:48<br>11:49:48<br>11:49:48<br>11:49:48<br>11:49:48<br>11:49:55<br>continued<br>???????<br>11:50:12<br>11:50:19<br>11:50:19<br>11:51:25<br>11:51:25<br>11:52:02<br>11:52:12<br>11:52:12<br>11:52:12<br>11:52:12                                                                                                    | 80<br>81<br>82<br>83<br>84<br>85<br>86<br>87<br>88<br>90<br>91<br>92<br>93<br>16.05<br>94<br>95<br>96<br>97<br>98<br>99<br>100<br>101<br>102                                                         | Dlv. 1 : Test<br>BottomValve 1: OPEN<br>Dlv. 1 : Lvll<br>Dlv. 1 : StartDlv<br>Dlv. 1 : Dlv<br>Line Valve 1: OPEN<br>Dlv. 1 : Wetleg<br>Dlv. 1 : Stop<br>BottomValve 1: CLOSE<br>Line Valve 1: CLOSE<br>Unapproved 1: Wetleg<br>Dlv. 1 : Wait Print<br>Delivery 1 finished<br>User confirm 1:1015<br>MultiLevel<br>.11 15:00 -03-<br>Dlv. 1 : Print<br>Dlv. 1 : Idle<br>Delivery 1 printed<br>Main Mode M<br>Enter Menu<br>Leave Menu<br>Main Mode D<br>User start 1<br>Dlv. 1 : Test<br>PatterWalve 1: OPEN                                                                                                    |
| 11:49:09<br>11:49:09<br>11:49:09<br>11:49:17<br>11:49:22<br>11:49:26<br>11:49:45<br>11:49:45<br>11:49:45<br>11:49:45<br>11:49:48<br>11:49:48<br>11:49:48<br>11:49:48<br>11:49:55<br>continued<br>???????<br>11:50:12<br>11:50:19<br>11:51:25<br>11:51:25<br>11:51:25<br>11:52:12<br>11:52:12<br>11:52:12<br>11:52:12                                                                                                    | 80<br>81<br>82<br>83<br>84<br>85<br>86<br>87<br>88<br>90<br>90<br>91<br>92<br>93<br>91<br>92<br>93<br>91<br>92<br>93<br>91<br>92<br>93<br>91<br>92<br>93<br>91<br>92<br>93                           | Dlv. 1 : Test<br>BottomValve 1: OPEN<br>Dlv. 1 : Lvl1<br>Dlv. 1 : StartDlv<br>Dlv. 1 : Dlv<br>Line Valve 1: OPEN<br>Dlv. 1 : Wetleg<br>Dlv. 1 : Stop<br>BottomValve 1: CLOSE<br>Unapproved 1: Wetleg<br>Dlv. 1 : Wait Print<br>Delivery 1 finished<br>User confirm 1:1015<br>MultiLevel<br>11 15:00 -03-<br>Dlv. 1 : Print<br>Dlv. 1 : Idle<br>Delivery 1 printed<br>Main Mode M<br>Enter Menu<br>Leave Menu<br>Main Mode D<br>User start 1<br>Dlv. 1 : Test<br>BottomValve 1: OPEN                                                                                                    |
| 11:49:09<br>11:49:09<br>11:49:09<br>11:49:17<br>11:49:22<br>11:49:26<br>11:49:26<br>11:49:45<br>11:49:45<br>11:49:45<br>11:49:45<br>11:49:48<br>11:49:48<br>11:49:48<br>11:49:48<br>11:49:55<br>continued<br>????????<br>11:50:12<br>11:50:19<br>11:51:25<br>11:51:25<br>11:51:25<br>11:52:02<br>11:52:12<br>11:52:12<br>11:52:12                                                                                                    | 80<br>81<br>82<br>83<br>84<br>85<br>86<br>87<br>88<br>89<br>90<br>91<br>92<br>93<br>16.05<br>94<br>95<br>96<br>97<br>98<br>99<br>100<br>101<br>102<br>103<br>104                                     | Dlv. 1 : Test<br>BottomValve 1: OPEN<br>Dlv. 1 : Lvll<br>Dlv. 1 : StartDlv<br>Dlv. 1 : Dlv<br>Line Valve 1: OPEN<br>Dlv. 1 : Wetleg<br>Dlv. 1 : Stop<br>BottomValve 1: CLOSE<br>Line Valve 1: CLOSE<br>Unapproved 1: Wetleg<br>Dlv. 1 : Wait Print<br>Delivery 1 finished<br>User confirm 1:1015<br>MultiLevel<br>.11 15:00 -03-<br>Dlv. 1 : Print<br>Dlv. 1 : Idle<br>Delivery 1 printed<br>Main Mode M<br>Enter Menu<br>Leave Menu<br>Main Mode D<br>User start 1<br>Dlv. 1 : Test<br>BottomValve 1: OPEN<br>Dlv. 1 : Lvl1                                                                                                   |
| <pre>11:49:09 11:49:09 11:49:09 11:49:22 11:49:26 11:49:26 11:49:45 11:49:45 11:49:45 11:49:48 11:49:48 11:49:48 11:49:48 11:49:48 11:49:55 continued ???????? 11:50:12 11:50:19 11:51:25 11:51:25 11:51:25 11:52:12 11:52:12 11:52:</pre>                                                                                                    | 80<br>81<br>82<br>83<br>84<br>85<br>86<br>87<br>88<br>90<br>91<br>92<br>93<br>16.05<br>94<br>95<br>96<br>97<br>98<br>99<br>100<br>101<br>102<br>103<br>104<br>105                                    | Dlv. 1 : Test<br>BottomValve 1: OPEN<br>Dlv. 1 : Lvll<br>Dlv. 1 : StartDlv<br>Dlv. 1 : Dlv<br>Line Valve 1: OPEN<br>Dlv. 1 : Wetleg<br>Dlv. 1 : Stop<br>BottomValve 1: CLOSE<br>Line Valve 1: CLOSE<br>Unapproved 1: Wetleg<br>Dlv. 1 : Wait Print<br>Delivery 1 finished<br>User confirm 1:1015<br>MultiLevel<br>.11 15:00 -03-<br>Dlv. 1 : Print<br>Dlv. 1 : Idle<br>Delivery 1 printed<br>Main Mode M<br>Enter Menu<br>Leave Menu<br>Main Mode D<br>User start 1<br>Dlv. 1 : Test<br>BottomValve 1: OPEN<br>Dlv. 1 : Lvl1<br>Dlv. 1 : Lvl1                                                                                  |
| 11:49:09<br>11:49:09<br>11:49:09<br>11:49:17<br>11:49:22<br>11:49:26<br>11:49:45<br>11:49:45<br>11:49:45<br>11:49:45<br>11:49:45<br>11:49:48<br>11:49:48<br>11:49:48<br>11:49:55<br>continued<br>????????<br>11:50:12<br>11:50:19<br>11:51:25<br>11:51:25<br>11:51:25<br>11:52:12<br>11:52:12<br>11:52:12<br>11:52:12<br>11:52:24<br>11:52:24<br>11:52 | 80<br>81<br>82<br>83<br>84<br>85<br>86<br>87<br>88<br>90<br>90<br>91<br>92<br>93<br>16.05<br>94<br>95<br>96<br>97<br>98<br>99<br>100<br>101<br>102<br>103<br>104<br>105                              | Dlv. 1 : Test<br>BottomValve 1: OPEN<br>Dlv. 1 : Lvl1<br>Dlv. 1 : StartDlv<br>Dlv. 1 : Dlv<br>Line Valve 1: OPEN<br>Dlv. 1 : Wetleg<br>Dlv. 1 : Stop<br>BottomValve 1: CLOSE<br>Line Valve 1: CLOSE<br>Unapproved 1: Wetleg<br>Dlv. 1 : Wait Print<br>Delivery 1 finished<br>User confirm 1:1015<br>MultiLevel<br>.11 15:00 -03-<br>Dlv. 1 : Print<br>Dlv. 1 : Idle<br>Delivery 1 printed<br>Main Mode M<br>Enter Menu<br>Leave Menu<br>Main Mode D<br>User start 1<br>Dlv. 1 : Test<br>BottomValve 1: OPEN<br>Dlv. 1 : Lvl1<br>Dlv. 1 : StartDlv                                                                              |
| 11:49:09<br>11:49:09<br>11:49:09<br>11:49:17<br>11:49:22<br>11:49:26<br>11:49:45<br>11:49:45<br>11:49:45<br>11:49:45<br>11:49:48<br>11:49:48<br>11:49:48<br>11:49:48<br>11:49:48<br>11:49:55<br>continued<br>????????<br>11:50:12<br>11:50:19<br>11:51:25<br>11:51:25<br>11:51:25<br>11:52:02<br>11:52:12<br>11:52:12<br>11:52:12<br>11:52:12<br>11:52:24<br>11:52:29                                                                                                    | 80<br>81<br>82<br>83<br>84<br>85<br>86<br>87<br>88<br>89<br>90<br>91<br>92<br>93<br>16.05<br>94<br>95<br>96<br>97<br>98<br>99<br>100<br>101<br>102<br>103<br>104<br>105<br>106                       | Dlv. 1 : Test<br>BottomValve 1: OPEN<br>Dlv. 1 : Lvll<br>Dlv. 1 : StartDlv<br>Dlv. 1 : Dlv<br>Line Valve 1: OPEN<br>Dlv. 1 : Wetleg<br>Dlv. 1 : Stop<br>BottomValve 1: CLOSE<br>Line Valve 1: CLOSE<br>Unapproved 1: Wetleg<br>Dlv. 1 : Wait Print<br>Delivery 1 finished<br>User confirm 1:1015<br>MultiLevel<br>11 15:00 -03-<br>Dlv. 1 : Print<br>Dlv. 1 : Idle<br>Delivery 1 printed<br>Main Mode M<br>Enter Menu<br>Leave Menu<br>Main Mode D<br>User start 1<br>Dlv. 1 : Test<br>BottomValve 1: OPEN<br>Dlv. 1 : StartDlv<br>Dlv. 1 : Dlv                                                                                |
| 11:49:09<br>11:49:09<br>11:49:09<br>11:49:17<br>11:49:22<br>11:49:26<br>11:49:45<br>11:49:45<br>11:49:45<br>11:49:45<br>11:49:48<br>11:49:48<br>11:49:48<br>11:49:48<br>11:49:48<br>11:49:55<br>11:50:12<br>11:50:19<br>11:50:19<br>11:50:19<br>11:50:19<br>11:51:25<br>11:51:25<br>11:51:25<br>11:52:20<br>11:52:12<br>11:52:12<br>11:52:29<br>11:52:29<br>11:52: | 80<br>81<br>82<br>83<br>84<br>85<br>86<br>87<br>88<br>90<br>91<br>92<br>93<br><br>16.05<br>94<br>95<br>96<br>97<br>98<br>99<br>100<br>101<br>102<br>103<br>104<br>105<br>106<br>107                  | Dlv. 1 : Test<br>BottomValve 1: OPEN<br>Dlv. 1 : Lvll<br>Dlv. 1 : StartDlv<br>Dlv. 1 : Dlv<br>Line Valve 1: OPEN<br>Dlv. 1 : Wetleg<br>Dlv. 1 : Stop<br>BottomValve 1: CLOSE<br>Line Valve 1: CLOSE<br>Unapproved 1: Wetleg<br>Dlv. 1 : Wait Print<br>Delivery 1 finished<br>User confirm 1:1015<br>MultiLevel<br>11 15:00 -03-<br>Dlv. 1 : Print<br>Dlv. 1 : Idle<br>Delivery 1 printed<br>Main Mode M<br>Enter Menu<br>Leave Menu<br>Main Mode D<br>User start 1<br>Dlv. 1 : Test<br>BottomValve 1: OPEN<br>Dlv. 1 : Lvl1<br>Dlv. 1 : StartDlv<br>Dlv. 1 : Dlv<br>Line Valve 1: OPEN                                         |
| 11:49:09<br>11:49:09<br>11:49:09<br>11:49:17<br>11:49:22<br>11:49:26<br>11:49:26<br>11:49:45<br>11:49:45<br>11:49:45<br>11:49:45<br>11:49:48<br>11:49:48<br>11:49:48<br>11:49:48<br>11:49:55<br>continued<br>???????<br>11:50:12<br>11:50:19<br>11:51:25<br>11:51:25<br>11:52:202<br>11:52:12<br>11:52:12<br>11:52:21<br>11:52:24<br>11:52:29<br>11:52:29<br>11:52 | 80<br>81<br>82<br>83<br>84<br>85<br>86<br>87<br>88<br>99<br>90<br>91<br>92<br>93<br>16.05<br>94<br>95<br>96<br>97<br>98<br>99<br>100<br>101<br>102<br>103<br>104<br>105<br>106<br>107                | Dlv. 1 : Test<br>BottomValve 1: OPEN<br>Dlv. 1 : Lvl1<br>Dlv. 1 : StartDlv<br>Dlv. 1 : Dlv<br>Line Valve 1: OPEN<br>Dlv. 1 : Wetleg<br>Dlv. 1 : Stop<br>BottomValve 1: CLOSE<br>Line Valve 1: CLOSE<br>Unapproved 1: Wetleg<br>Dlv. 1 : Wait Print<br>Delivery 1 finished<br>User confirm 1:1015<br>MultiLevel<br>.11 15:00 -03-<br>Dlv. 1 : Print<br>Dlv. 1 : Idle<br>Delivery 1 printed<br>Main Mode M<br>Enter Menu<br>Leave Menu<br>Main Mode D<br>User start 1<br>Dlv. 1 : Test<br>BottomValve 1: OPEN<br>Dlv. 1 : StartDlv<br>Dlv. 1 : Dlv<br>Line Valve 1: OPEN                                                         |
| 11:49:09<br>11:49:09<br>11:49:09<br>11:49:17<br>11:49:22<br>11:49:26<br>11:49:26<br>11:49:45<br>11:49:45<br>11:49:45<br>11:49:45<br>11:49:48<br>11:49:48<br>11:49:48<br>11:49:48<br>11:49:48<br>11:49:55<br>continued<br>????????<br>                                                                                                    | 80<br>81<br>82<br>83<br>84<br>85<br>86<br>87<br>88<br>89<br>90<br>91<br>92<br>93<br>16.05<br>94<br>95<br>96<br>97<br>98<br>99<br>100<br>101<br>102<br>103<br>104<br>105<br>106<br>107<br>108         | Dlv. 1 : Test<br>BottomValve 1: OPEN<br>Dlv. 1 : Lvll<br>Dlv. 1 : StartDlv<br>Dlv. 1 : Dlv<br>Line Valve 1: OPEN<br>Dlv. 1 : Wetleg<br>Dlv. 1 : Stop<br>BottomValve 1: CLOSE<br>Line Valve 1: CLOSE<br>Unapproved 1: Wetleg<br>Dlv. 1 : Wait Print<br>Delivery 1 finished<br>User confirm 1:1015<br>MultiLevel<br>.11 15:00 -03-<br>Dlv. 1 : Print<br>Dlv. 1 : Idle<br>Delivery 1 printed<br>Main Mode M<br>Enter Menu<br>Leave Menu<br>Main Mode D<br>User start 1<br>Dlv. 1 : Test<br>BottomValve 1: OPEN<br>Dlv. 1 : Dlv<br>Line Valve 1: OPEN<br>User stop 1                                                               |
| 11:49:09<br>11:49:09<br>11:49:09<br>11:49:17<br>11:49:22<br>11:49:26<br>11:49:26<br>11:49:45<br>11:49:45<br>11:49:45<br>11:49:45<br>11:49:48<br>11:49:48<br>11:49:48<br>11:49:48<br>11:49:48<br>11:49:55<br>11:50:19<br>11:50:19<br>11:50:19<br>11:51:25<br>11:51:25<br>11:51:25<br>11:52:12<br>11:52:12<br>11:52:12<br>11:52:24<br>11:52:29<br>11:52:29<br>11:52:29<br>11:52:29<br>11:52:29<br>11:52:29<br>11:52:29<br>11:52:29<br>11:52:29<br>11:52:29<br>11:52:29<br>11:52:29<br>11:52:29<br>11:52:29<br>11:52:29<br>11:52:29<br>11:52:29<br>11:52:29<br>11:54:31<br>11:54:31                                                                                                    | 80<br>81<br>82<br>83<br>84<br>85<br>86<br>87<br>88<br>90<br>91<br>92<br>93<br><br>16.05<br>94<br>95<br>96<br>97<br>98<br>99<br>100<br>101<br>102<br>103<br>104<br>105<br>106<br>107<br>108<br>109    | Dlv. 1 : Test<br>BottomValve 1: OPEN<br>Dlv. 1 : Lvl1<br>Dlv. 1 : StartDlv<br>Dlv. 1 : Dlv<br>Line Valve 1: OPEN<br>Dlv. 1 : Wetleg<br>Dlv. 1 : Stop<br>BottomValve 1: CLOSE<br>Unapproved 1: Wetleg<br>Dlv. 1 : Wait Print<br>Delivery 1 finished<br>User confirm 1:1015<br>MultiLevel<br>11 15:00 -03-<br>Dlv. 1 : Print<br>Dlv. 1 : Idle<br>Delivery 1 printed<br>Main Mode M<br>Enter Menu<br>Leave Menu<br>Main Mode D<br>User start 1<br>Dlv. 1 : Test<br>BottomValve 1: OPEN<br>Dlv. 1 : StartDlv<br>Dlv. 1 : Dlv<br>Line Valve 1: OPEN<br>User stop 1<br>Dlv. 1 : Stop                                                 |
| 11:49:09<br>11:49:09<br>11:49:09<br>11:49:17<br>11:49:22<br>11:49:26<br>11:49:26<br>11:49:45<br>11:49:45<br>11:49:45<br>11:49:45<br>11:49:48<br>11:49:48<br>11:49:48<br>11:49:48<br>11:49:55<br>11:50:12<br>11:50:12<br>11:50:19<br>11:51:25<br>11:51:25<br>11:52:202<br>11:52:12<br>11:52:12<br>11:52:212<br>11:52:212<br>11:52:212<br>11:52:212<br>11:52:22<br>11:52:22<br>11:52:22<br>11:52:22<br>11:52:22<br>11:52:22<br>11:52:22<br>11:52:22<br>11:52:22<br>11:52:22<br>11:52:22<br>11:52:22<br>11:52:22<br>11:52:22<br>11:52:22<br>11:52:22<br>11:52:22<br>11:52:22<br>11:52:22<br>11:52:22<br>11:52:22<br>11:52:22<br>11:52:22<br>11:52:23<br>11:54:31<br>11:54:31                                                                                                    | 80<br>81<br>82<br>83<br>84<br>85<br>86<br>87<br>88<br>90<br>91<br>92<br>93<br>16.05<br>94<br>95<br>96<br>97<br>98<br>99<br>100<br>101<br>102<br>103<br>104<br>105<br>106<br>107<br>108<br>109<br>110 | Dlv. 1 : Test<br>BottomValve 1: OPEN<br>Dlv. 1 : Lvl1<br>Dlv. 1 : StartDlv<br>Dlv. 1 : Dlv<br>Line Valve 1: OPEN<br>Dlv. 1 : Wetleg<br>Dlv. 1 : Stop<br>BottomValve 1: CLOSE<br>Line Valve 1: CLOSE<br>Unapproved 1: Wetleg<br>Dlv. 1 : Wait Print<br>Delivery 1 finished<br>User confirm 1:1015<br>MultiLevel<br>.11 15:00 -03-<br>Dlv. 1 : Print<br>Dlv. 1 : Idle<br>Delivery 1 printed<br>Main Mode M<br>Enter Menu<br>Leave Menu<br>Main Mode D<br>User start 1<br>Dlv. 1 : Test<br>BottomValve 1: OPEN<br>Dlv. 1 : StartDlv<br>Dlv. 1 : Dlv<br>Line Valve 1: OPEN<br>User stop 1<br>Dlv. 1 : Stop<br>BottomValve 1: CLOSE |

| 11:54:31    | 111 | Line Valve 1: CLOSE      | 11:56:58 |    |
|-------------|-----|--------------------------|----------|----|
| 11:54:42    | 112 | User confirm 1:1018      | 11:56:59 |    |
| 11:55:19    | 113 | User start 1             | 11:56:59 |    |
| 11:55:19    | 114 | Dlv. 1 : StartDlv        | 11:57:26 |    |
| 11:55:19    | 115 | BottomValve 1: OPEN      | 13.04.20 | 10 |
| 11:55:24    | 116 | Dlv. 1 : Dlv             | 14:52:16 |    |
| 11:55:24    | 117 | Line Valve 1: OPEN       | 14:52:19 |    |
| 11:55:28    | 118 | Dlv. 1 : Wetleg          | 14:52:19 |    |
| 11:56:18    | 119 | Wetleg 1 DRY             | 14:52:30 |    |
| 11:56:24    | 120 | User stop 1              | 14:52:31 |    |
| 11:56:24    | 121 | Dlv. 1 : Stop            | 14:52:31 |    |
| 11:56:24    | 122 | BottomValve 1: CLOSE     | 14:52:33 |    |
| 11:56:24    | 123 | Line Valve 1: CLOSE      | 14:52:33 |    |
| 11:56:28    | 124 | Dlv. 1 : Wait Print      | 14:52:36 |    |
| 11:56:28    | 125 | Delivery 1 finished      | 14:52:39 |    |
| 11:56:39    | 126 | Dlv. 1 : Print           | 14:52:40 |    |
| 11:56:39    | 127 | Unapproved 1: Min. Vol.: |          |    |
| 4521 (5000) |     |                          |          |    |
| 11:56:44    | 128 | User confirm 1:1014      | usw.     |    |
| 11:56:50    | 129 | Power OFF                |          |    |
| 1           |     |                          |          |    |

# 9.3.3.3. Logbuch <2> – Parameter-Logbuch Liste

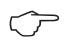

60

Der Ausdruck kann mit <Start> und <End> Datum/Zeit für einen bestimmten Zeitraum gewählt werden.

130 Power ON 131 Main Mode D

133 Power OFF

134 Power ON 135 Main Mode D

140 Main Mode M 141 Enter Menu 142 Leave Menu 143 Main Mode D 144 Main Mode I

132 Delivery 1 finished

136 Delivery 1 finished 137 Dlv. 1 : Print 138 Dlv. 1 : Idle 139 Delivery 1 printed

Siehe auch Kapitel 13.5 "Download / Software-Update".

#### (Beispielausdruck!) 09.04.2010 11:22:30 - 11.05.2011 12:39:43 Gerät : MultiLevel ------: 1.23[1.27]DE Version Siegelzahl : 000002 : ???????? Tanknummer : - ? -\_\_\_\_\_ Siegel gebrochen! \_\_\_\_\_ 09.04.2010 3115 (Anz. IO-IF ): 11:22:30 0> 1 3123 (NOMIX Knoten 11:22:42 ): 1 SET 11> 0 11:48:28 11:51:45 3132138 (Neigungsstop ): 0> 250 19.04.2010 08:32:19 2 BROKEN , DIP-switch 08:32:35 3132136 (Korrektur ): 1.0000000> 1.00399995 19.08.2010 15:05:02 31547 (Inst. K-Wert Längs ): -0.87 0.00> 15:05:47 31548 (Inst. K-Wert Quer ): 0.00> 1.13 ): 15:06:31 31548 (Inst. K-Wert Quer 1.13> -1.13 15:26:41 3132124 (Offset Schwimmer ): 7500 0> 23.08.2010 11:11:50 3131 (Nr. of Comp. ): 3> 4

**Parameter-Bericht** 

27.04.2011 14:08:34 3115 (Anz. IO-IF ): 0> 1 14:08:44 3123 (NOMIX Knoten ): 11> 0 31433 (Loading Measurem. 15:32:08 ): NO> YES 28.04.2011 09:11:49 3122 (EMIS Node ): 0> 21 11.05.2011 12:39:43 314211 (Abfrage Vorwahl ): JA> NEIN

Ende

### 9.3.3.4. Logbuch <3> – Kammerüberwachung

#### Logbuch-Kammerüberwachung Anzeige hat folgendes Aussehen:

| Ċ                             | Um das Ladungs-Logbuch zu drucken<br>wird die <id> und das <passwort> für<br/>Meister Berechtigung benötigt. Siehe<br/>Kapitel 9.3.3 "PRINT &lt;3&gt; - Logbuch".</passwort></id> | Ladung<br>Bereich<br>Start<br>Datum<br>Zeit | 01.01<br>00: | .2000<br>00:00  |
|-------------------------------|----------------------------------------------------------------------------------------------------|---------------------------------------------|--------------|-----------------|
| Ċ                             | <start> und <end> Datum/Zeit für den<br/>Druck-Bereich eingeben.</end></start>                                                                                                    | Ende<br>Datum<br>Zeit                       | 16.05<br>15: | 5.2011<br>20:41 |
| 5                             | Bei der Eingabe kann mittels der<br>Pfeiltasten $\leftarrow$ / $\rightarrow$ zwischen den einzelnen<br>Eingabefeldern gesprungen werden.                                          | ZURÜCK                                      | D            | RUCKEN          |
| $\langle \mathcal{F} \rangle$ | Druckauftrag mit <f3> starten.</f3>                                                                                                    | <b>F1</b>                                   | F2           | F3              |

#### 9.3.3.4.1.Logbuch <3> – Kammerüberwachung Liste

#### Kammerüberwachung

(Beispielausdruck!) 27.01.2011 08:59:12 - 06.05.2011 11:16:23 Gerät : MultiLevel \_\_\_\_\_ Version : 1.23[1.27]DE Siegelzahl : 000040 Ser.Nr. : ???????? Tanknummer : - ? -\_\_\_\_\_ \_\_\_\_\_ Siegel gebrochen! \_\_\_\_\_

| 27.01.2011                    |
|-------------------------------|
| 08:59:12 Vor Abg. / BV zu     |
| 01: 6139.8 L 1005.3 mm nass   |
| 02: 7309.7 L 1189.0 mm nass   |
| 03: 7439.2 L 1158.4 mm nass   |
| 04: 2237.5 L 515.5 mm trocken |
| 05: 0.0 L 26.0 mm trocken     |
| 08:59:52 Vor Abg. / BV auf    |
| 01: 6139.8 L 1005.3 mm nass   |
| 02: 7309.7 L 1189.0 mm nass   |
| 03: 7439.2 L 1158.4 mm nass   |
| 04: 0.0 L 515.5 mm trocken    |
| 05: 0.0 L 26.0 mm trocken     |
| 09:18:32 Nach Abg. / BV zu    |
| 01: 1369.4 L 301.2 mm nass    |
| 02: 7309.7 L 1189.0 mm nass   |
| 03: 7439.2 L 1158.4 mm nass   |
| 04: 2237.5 L 515.5 mm trocken |
| 05: 0.0 L 26.0 mm trocken     |
| 1                             |

#### 9.3.3.5. Logbuch <4> – Messungen

#### Messdaten-Logbuch Anzeige hat folgendes Aussehen:

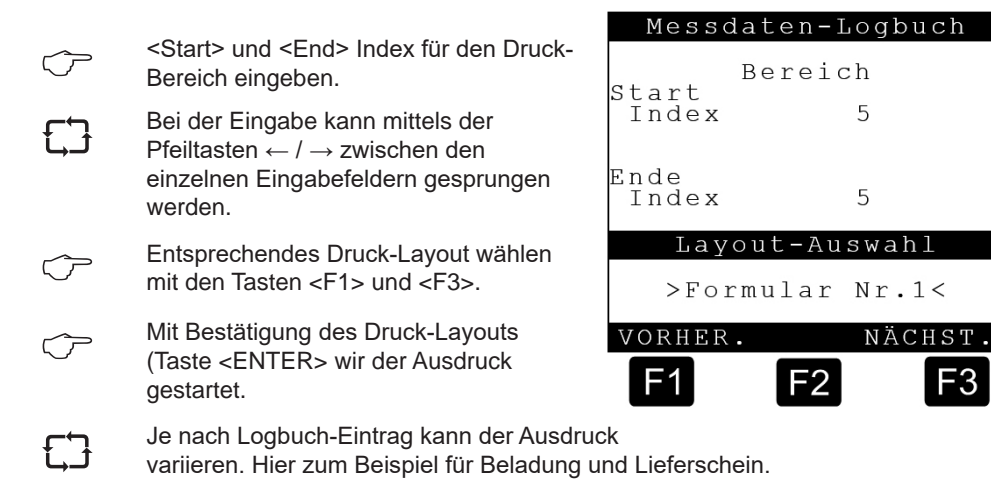

F3

| <b>Beladung</b> (Beis                                                                                                   | spielausdruck!)                                                                                                    |
|----------------------------------------------------------------------------------------------------|----------------------------------------------------------------------------------------------------|
| (Kopie)<br>Start-Datum<br>Tanknummer<br>Beleg-Nr.                                                                       | : 27.04.2011<br>: - ? -<br>: 6                                                                                       |
| Daten aus geeic<br>sind durch Stern                                                                                     | chten Anlagenteilen<br>ne eingeschlossen.                                                                            |
| Kammer Ende<br>Start - Endzeit<br>Mittlere Temp.<br>Produkt<br>Zähler bei Start<br>Menge b. Abg.Temp.<br>Menge bei 15°C | : 01 G<br>:15:45:21 - 15:46:21<br>: +0,3 °C<br>: Diesel<br>: 0 Liter<br>: 440,6 Liter<br>: 446,0 Liter               |
| Kammer Ende<br>Start - Endzeit<br>Mittlere Temp.<br>Produkt<br>Zähler bei Start<br>Menge b. Abg.Temp.<br>Menge bei 15°C | : 02 G<br>:15:45:29 - 15:45:56<br>: +0,4 °C<br>: Super-Plus (98)<br>: 0 Liter<br>.: 10513,3 Liter<br>: 10695,5 Liter |
| Ende                                                                                                    |                                                                                                    |

| <b>Lieferschein</b> (Beispielausdruck!)                                                                                    |                                        |                                                                                      |  |  |  |
|----------------------------------------------------------------------------------------------------|----------------------------------------|--------------------------------------------------------------------------------------|--|--|--|
| (Kopie)<br>Start-Datum<br>Tanknummer<br>Beleg-Nr.                                                                          | :<br>:<br>:                            | 09.04.2010<br>- ? -<br>2                                                             |  |  |  |
| Daten aus geeichten Anlagenteilen<br>sind durch Sterne eingeschlossen.                                                     |                                        |                                                                                      |  |  |  |
| Kammer Ende<br>Start - Endzeit<br>Mittlere Temp.<br>Produkt<br>Zähler bei Start<br>Menge b. Abg.Temp<br>Menge bei 15°C<br> | :<br>:11:52:1<br>:<br>:<br>:<br>:<br>: | 01 L<br>2 - 14:52:19<br>+0,0 °C<br>Diesel<br>0 Liter<br>4521,2 Liter<br>4578,7 Liter |  |  |  |
|                                                                                                    |                                        |                                                                                      |  |  |  |

## 9.3.3.6. Logbuch <5> --- Updates

### Update-Logbuch Anzeige hat folgendes Aussehen:

| Ċ  | Um das Update-Logbuch zu drucken<br>wird die <id> und das <passwort> für<br/>Meister Berechtigung benötigt. Siehe<br/>Kapitel 9.3.3.1 "Ereignis-Logbuch".</passwort></id> | Update<br>Bereich<br>Start<br>Datum | -Logbuch               |
|----|----------------------------------------------------------------------------------------------------|-------------------------------------|------------------------|
| Ċ  | <start> und <end> Datum/Zeit für den<br/>Druck-Bereich eingeben.</end></start>                                                                                            | Ende<br>Datum<br>Zeit               | 16.05.2011<br>15:20:41 |
| ĘЭ | Bei der Eingabe kann mittels der Pfeiltasten $\leftarrow$ / $\rightarrow$ zwischen den einzelnen Eingabefeldern gesprungen werden.                                        | ZURÜCK                              | DRUCKEN                |
| ĘĴ | Das Logbuch kann nur nach Ausdruck<br>des Update-Logbuch bei gebrochenem<br>Siegel zurückgesetzt werden.                                                                  | <b>F1</b>                           | F2 F3                  |
| <b>Update-Bericht</b><br>(Beispielausdruck!)                                                                                                 |                                                |  |  |
|----------------------------------------------------------------------------------------------------|------------------------------------------------|--|--|
| 17.10.2010 14:48:45 - 07.11.2010 1<br>Gerät : MultiLevel                                                                                     | 9:38:22                                        |  |  |
| Version : 1.23[1.27]DE<br>Siegelzahl : 000003<br>Ser.Nr. : 18AB1234<br>Tanknummer : 1234ABCD                                                 |                                                |  |  |
| Siegel gebrochen!                                                                                                    |                                                |  |  |
| Restl.Versuche : 95                                                                                                    |                                                |  |  |
| 17.10.08 14:48 + 098BB138<br>19.10.08 12:32 - FFFFFFF<br>20.10.08 15:12 + 098AB37F<br>05.11.08 09:17 + A35FBD97<br>07.11.08 19:38 - FFFFFFFF | Eggers<br>Meier<br>Schmidt<br>Müller<br>Eggers |  |  |

## 9.3.3.6.1. Logbuch <5> – Update-Bericht Liste

#### PRINT <4> - Report 9.3.4.

# Das Report-MENÜ hat folgendes Aussehen:

|   | Durch Drücken der <4>-Taste gelangen                                                                                                    | Report                                            |  |  |
|---|----------------------------------------------------------------------------------------------------|---------------------------------------------------|--|--|
|   | Sie in das MultiLevel Report-Druckmenü.                                                                                                    | Auswahl : 4                                       |  |  |
| Ţ | Durch Drücken der <ziffertasten><br/>(hier zum Beispiel &lt;1&gt; oder &lt;2&gt;),<br/>die der jeweiligen Funktion vorangestellt<br/>ist, gelangen Sie in das entsprechende<br/>Untermenü.</ziffertasten> | 1 Auswahl <u>n.Bereich</u><br>2 Auswahl nach Zeit |  |  |
| Ċ | Gegebenenfalls entsprechendes Druck-<br>Layout mit den Tasten <f1> und <f3><br/>wählen.</f3></f1>                                                                                                    | ZURÜCK                                            |  |  |
| Ċ | Durch Drücken der <f1>-Taste wird<br/>der Befehl "ZURÜCK" ausgeführt. Sie<br/>gelangen zurück in das Druck-Hauptmenü.</f1>                                                                                | F1 F2 F3                                          |  |  |

#### 9.3.4.1. Report <1/2> – Tourbericht Liste – Beispiel 1

#### Tourbericht 01.07.2010 13:42:45 - 15.09.2010 12:46:10 Gerät : MultiLevel \* Version : 1.22[1.26]DE \* \* Siegelzahl : 000004 \* \* Ser.Nr. : 18AB1234 \* \* Tanknummer : 4711/0815 \* \* Siegel OK! 01.07.2010 Beleg Zeit Ka Pr Tmp S Vt(L) VO(L) 0012345 13:42 01L 05 +23 + 123456 123456 0012346 13:42 02L 02 +22 + 123456 123456 0012347 13:42 03L 03 +24 + 123456 123456 0012348 17:48 01L 03 +19 + 123456 123456 0012348 17:48 02G 02 +20 - 123456 123456 0012348 17:48 03L 06 +18 + 123456 123456 02.07.2010 Zeit Ka Pr Tmp S Vt(L) VO(L) Beleg 0012349 11:12 01L 05 +23 + 123456 123456 0012349 11:12 02L 02 +22 + 123456 123456 0012349 11:12 03L 03 +24 + 123456 123456 0012350 14:48 01L 03 +19 + 123456 123456 0012351 14:48 02G 02 +20 - 123456 123456 0012352 14:48 03L 06 +18 + 123456 123456 Summen Vt(L) V0(L) Kammer 1: Kammer 2: Kammer 3: 12345678 12345678 12345678 12345678 12345678 12345678 Totalizer (Vt) Kammer 1: Gesamt Taq 12345678 12345678 12345678 12345678 Kammer 3: 12345678 12345678 Ende

Beispiel 1:

Summenblock für Kammern

#### Berichtskopf (Header):

Allgemeine Informationen

#### Abgabenblock:

- Beleg Belegnummer
- Zeit Begin der Abgabe
- Ka Kammernummer
- Pr Produktcode
- Tmp mittlere Abgabetemperatur
- S Eichstatus (+ = geeicht)
- Vt Abgabevolumen unkompensiert
- V0 Abgabevolumen kompensiert

#### Summen über Berichtszeitraum

• Hier: nach Kammern summiert

#### Totalizer

Immer kammerbezogen

#### MultiLevel Betriebsanleitung

Tour report

| (sample printo                      | out!)                 |                     |           |
|-------------------------------------|-----------------------|---------------------|-----------|
| 01.07.2010 13:42<br>Device          | 45 - 15:<br>Mul ***** | .09.2010<br>tiLevel | 12:46:10  |
| * Version                           | : 1.2                 | 2[1.26]EN           | 4 V       |
| * Seal number                       | : 000                 | 004                 | *         |
| * Serial no.                        | : 18A                 | B1234               | *         |
| * Comp. no.                         | : 471                 | 1/0815              | *         |
| * * * * * * * * * * * * * * * * * * | * * * * * * * *       | *******             | *******   |
| * Seal OK!                          |                       |                     | *         |
| * * * * * * * * * * * * * * * * * * | * * * * * * * *       | * * * * * * * * * * | *******   |
| 01.07.2010                          |                       |                     |           |
| Receipt Time Co                     | o Pr Tm               | np S Vt(I           | L) VO(L)  |
| 0012345 13:42 03                    | lL 05 +2              | 3 + 12345           | 56 123456 |
| 0012346 13:42 02                    | 2L 02 +2              | 12 + 12345          | 56 123456 |
| 0012347 13:42 03                    | 3L 03 +2              | 4 + 12345           | 56 123456 |
| 0012348 17:48 01                    | LL 03 +1              | .9 + 12345          | 56 123456 |
| 0012348 17:48 02                    | 2G 02 +2              | 0 - 12345           | 56 123456 |
| 0012348 17:48 03                    | 3L 06 +1              | .8 + 12345          | 56 123456 |
| 02.07.2010                          |                       |                     |           |
| Receipt Time Co                     | o Pr Tm               | np S Vt(I           | L) VO(L)  |
| 0012349 11:12 03                    | LL 05 +2              | 3 + 12345           | 56 123456 |
| 0012349 11:12 02                    | 2L 02 +2              | 2 + 12345           | 56 123456 |
| 0012349 11:12 03                    | 3L 03 +2              | 4 + 12345           | 56 123456 |
| 0012350 14:48 03                    | LL 03 +1              | .9 + 12345          | 56 123456 |
| 0012351 14:48 02                    | 2G 02 +2              | 0 - 12345           | 56 123456 |
| 0012352 14:48 03                    | 3L 06 +1              | .8 + 12345          | 56 123456 |
| Sum                                 |                       | Vt(L)               | V0(L)     |
| Diesel:                             |                       | 12345678            | 12345678  |
| Ultimate:                           |                       | 12345678            | 12345678  |
| V-Power:                            |                       | 12345678            | 12345678  |
| Totalizer (Vt)                      |                       | Total               | Day       |
| Compartment 1:                      |                       | 12345678            | 12345678  |
| Compartment 2:                      |                       | 12345678            | 12345678  |
| Compartment 3:                      |                       | 12345678            | 12345678  |
| End                                 |                       |                     |           |

#### 9.3.4.2. Report <1/2> – Tour report List – Example 2

Example 2:

#### **Total block for products** Report header: General information **Delivery block:** Receipt Receipt number • Time Start of delivery • Co Compartment number • Pr Product code • Tmp Average delivery temperature • S **Calibration Status** (+ = calibrated) • Vt Non-compensated delivery volume • V0 Compensated delivery volume Total during reporting period • Here: totalized by product Totalizer

• Always compartment-related

#### Einstellungen und Änderungen 9.4.

#### Das Haupt-MENÜ hat folgendes Aussehen:

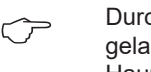

Durch Drücken der <MENÜ> Taste gelangen Sie in das MultiLevel Haupt-MENÜ.

Durch Drücken der <Ziffertasten> (hier zum Beispiel <1> bis <5>), die der jeweiligen Funktion vorangestellt ist, gelangen Sie in das entsprechende Untermenü.

Durch Drücken der <F1> Taste wird  $\langle \mathcal{P} \rangle$ der Befehl "ZURÜCK" ausgeführt; Sie gelangen zurück in die normale Funktionsanzeige.

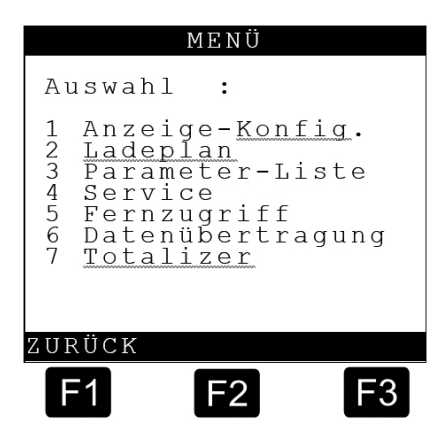

#### Erläuterung der Untermenüs

| 1 Anzeige-Konfig.:  | Konfiguration der Anzeige        |
|---------------------|----------------------------------|
| 2 Ladeplan:         | Anzeige des Ladeplans            |
| 3 Parameter-liste:  | Eingabe der Setup-Parameter      |
| 4 Service:          | Aufrufen von Diagnose-Funktionen |
| 5 Fernzugriff:      | Fernzugriff Funktionalität       |
| 6 Datenübertragung: | Datenübertragungs-Funktionalität |
| 7 Totalizer:        | Totalizer-Funktionalität         |

#### 9.5. Anzeige – Konfiguration – 1

#### Anzeige - Konfig. Bildschirm

- Mit Drücken der Taste <1> gelangen Sie in das Untermenü zur Konfiguration der Anzeige.
  - ▶ 12 Datum und Uhrzeit
  - ▶ 13 Benutzersprache
  - 14 Kundensprache

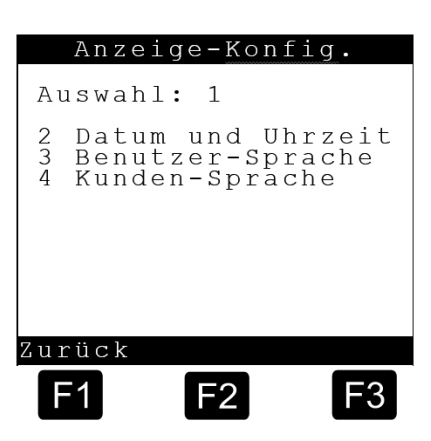

#### Anzeige – Konfigurations Bildschirm

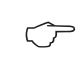

Anweisungen zu befolgen. 12 – Datum und Uhrzeit

Zur Einstellung des Datums und der

Uhrzeit sind die im Display angezeigten

Das Datum und die Uhrzeit sind dann mit den <Ziffertasten> einzugeben.

• Nach Eingabe des Tages, z.B.: "13", springt der Cursor automatisch weiter auf den Monat etc.

 Die Jahreszahl darf nicht abgekürzt eingegeben werden. Anderenfalls werden die eingegebenen Daten nicht in das System übernommen.

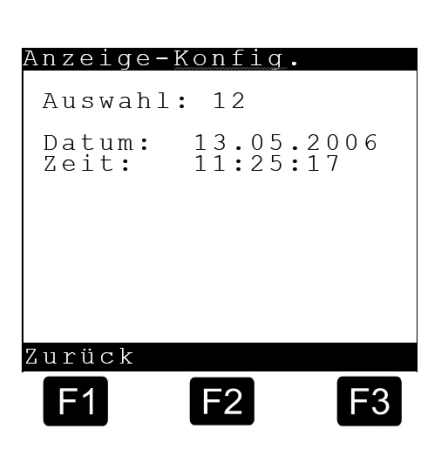

• Mit der <F1> Taste "ZURÜCK" wird zurück ins Haupt-MENÜ gewechselt.

#### ► 13 – Benutzer Sprache

Die Benutzersprache wird verwendet für das Menüsystem, allgemeine Anzeigen und Fehlermeldungen.

#### 14 – Kundensprache

Die Kundensprache wird verwendet für den Ausdruck des Lieferbeleges.

#### 9.6. Anzeige des Ladeplans – 2

#### Anzeige Ladeplan mit NoMix

Wenn das MultiLevel zusammen mit NoMix betrieben wird, können hier in der Ladeplan-Anzeige nur die Füllstände und das Produkt abgelesen werden. Änderungen sind nicht möglich.

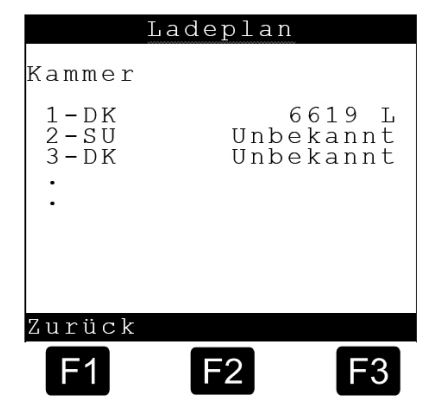

#### Anzeige Ladeplan im Standalone-Betrieb

- Im Standalone-Betrieb hingegen ist das IO-Interface (Kapitel 7.8 "I/O-Interface -NM2IO") zur Ansteuerung der Bodenund Durchgangsventile direkt am MultiLevel angeschlossen.
- Mehr Informationen zum Standalone-Betrieb Kapitel 7.1.6 "Standalone-Betrieb".
  - Der Ladeplan muss jetzt manuell eingegeben werden. Die Kammern können mit den <Zifferntasten>
     <1>...<x> ausgewählt und das Produkt entsprechend angepasst werden.

#### Produktwahl im Standalone-Betrieb

 $\langle \mathcal{P} \rangle$ 

Das Produkt für die gewählte Kammer kann dann mit den <Zifferntasten> <1>...<9> entsprechend der vorgegebenen Werte ausgewählt werden.

| Kammer                     |                             |
|----------------------------|-----------------------------|
| 1 – DK<br>2 – SU<br>3 – DK | 6619 L<br>Leer<br>Unbekannt |
| Kammer                     | wählen                      |
| Zurück                     |                             |
| <b>F1</b>                  | E2 F3                       |

Ladeplan

| La                                                                                                    | adeplan | ~   |
|----------------------------------------------------------------------------------------------------|---------|-----|
| Kammer 2<br>SU<br>1-HEL<br>2-DK<br>3-BI<br>4-SU<br>5-SUV<br>6-SUV<br>6-SUP<br>7-PET<br>8-JET<br>9-RME |         |     |
| Produ                                                                                                 | ıkt wäh | len |
| Zurück                                                                                                |         |     |
| F1                                                                                                    | F2      | F3  |

#### 9.7. Parameter-Liste – 3

Bei der Inbetriebnahme des MultiLevel-Systems muss der "Tankwagen Ausrüster" das System auf den entsprechenden Tankwagen anpassen. Dieses geschieht hier im Untermenü "Parameter-Liste", das wiederum weitere Untermenüs besitzt.

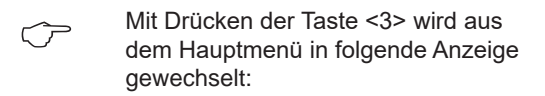

- Mit Drücken der Zifferntasten, die den Untermenüs vorangestellt sind, kann dann in weitere Untermenüs gewechselt werden.
  - Mit <F1> = ZURÜCK oder <Stop> wird zurück in die nächst höhere Ebene gewechselt. In welchem Untermenü bzw. bei welchem Parameter man sich gerade befindet wird oben in der Anzeige hinter dem Wort "Auswahl" angezeigt.

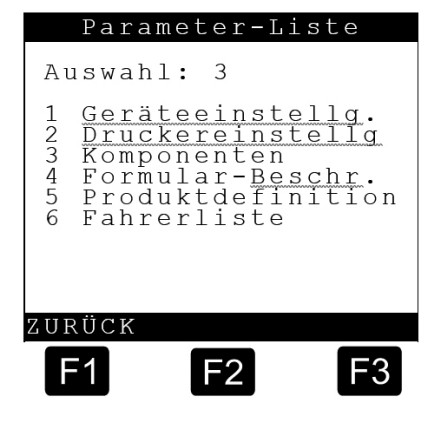

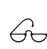

Der Setupparameter "Anzahl Kammern" befindet sich zum Beispiel im Untermenü:

#### Auswahl: 3131.

Diese Nummern der Untermenüs / Parameter werden später für jeden einzelnen Parameter aufgeführt. Befindet sich in der folgenden Beschreibung ein Stern vor dem Setupparameter, z.B. \*3131, handelt es sich um einen eichrelevanten Parameter. Ist ein Parameter grau unterlegt, z.B. \*3132133, braucht er nicht eingestellt werden bzw. darf er nur nach Absprache mit F.A. Sening geändert werden.

#### Erläuterung der Untermenüs

| 1 Geräteeinstellg:   | Gerätespezifische Parameter                    |
|----------------------|------------------------------------------------|
| 2 Druckereinstellg:  | Druckerspezifische Parameter                   |
| 3 Komponenten:       | Einstellung von einzelnen Hardware-Komponenten |
| 4 Formular-Beschr.:  | Formular Einstellungen                         |
| 5 Produktdefinition: | Produktspezifische Parameter                   |
| 6 Fahrerliste:       | Fahrerspezifische Parameter                    |

#### **SETUP-Schalter**

Um sicher zu stellen, dass sicherheitstechnische / eichtechnische Parameter nicht willkürlich umgestellt werden können, sind bestimmte Parameter nur durch Umlegen eines Hardwareschalters in der Main Unit zu ändern (Zeichnung Nr. 51.351675 oder MLMAINDISP).

Der SETUP-Schalter ist der 8. Schalter vom DIP-Switch auf dem MLMAIN CPU-Board. Leuchtet die SETUP-Leuchtdiode (rot), ist das SETUP freigegeben und es können alle Parameter geändert werden.

Um einen Parameter zu ändern, drücken Sie die Taste <Enter>. Bei sicherheits- oder eichrelevanten Parametern werden Sie zusätzlich aufgefordert, unterschiedliche Passwörter / IDs einzugeben.

#### The following IDs are factory-preset:

- "Ihre ID": 1
  - "Ihr Passwort": 1
- "Siegelcode": 12345678

Die ordnungsgemäße Einstellung des SETUPs ist vom Fachbetrieb zu bescheinigen. Die Parameterliste ist auszudrucken sowie auf einem entsprechenden Formblatt festzuhalten.

Ferner sollte die Parameterliste zur Archivierung auch auf einer Chipkarte gespeichert werden. Hierzu ist der Chipkartenleser / -schreiber (Teilenummer: CCR) zumindest zum Zeitpunkt der Eingabe der Parameter anzuschließen.

Ist das MultiLevel - System in einem Fahrzeug verbaut, das unter einer eichamtlichen Aufsicht versiegelt und betrieben wird, müssen alle eichrelevanten Parameter vom Eichbeamten geprüft und anschließend versiegelt werden. Die länderspezifischen Vorschriften dazu sind einzuhalten.

In der DOK-480 "MultiLevel Kalibrierung und Eichung" sind die Abläufe zur Eichung eines MultiLevel - Fahrzeuges beschrieben.

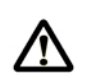

Nach Beenden der Einstellungen muss der Schalter wieder umgelegt werden, d.h. die LED (rot) leuchtet nicht. Außerdem ist das elektronische Siegel zu setzen

#### 9.7.1. Geräteeinstellung – 31

#### Erläuterung der Untermenüs.

- 1 Lokaler CAN bus:
- 2 Globaler CAN bus:
- 3 Kammern:
- 4 Bedien-Optionen:
- 5 Eichrestriktionen:

| Ge                                        | räte                                 | ein                           | ste                         | llg.                            |
|-------------------------------------------|--------------------------------------|-------------------------------|-----------------------------|---------------------------------|
| Aust                                      | wahl                                 | : 3                           | 1                           |                                 |
| 1 L (<br>2 G (<br>3 K (<br>4 B (<br>5 E ( | okal<br>loba<br>amme<br>edie<br>ichr | er<br>ler<br>rn<br>n-O<br>est | CAN-<br>CAN<br>ptic<br>rikt | -Bus<br>N-Bus<br>onen<br>cionen |
| ZURÜ                                      | СК                                   |                               |                             |                                 |
| F1                                        |                                      | F2                            | 2                           | F3                              |

#### 9.7.1.1. Lokaler CAN-Bus - 311

Hier werden die Parameter für den lokalen CAN-Bus, auch interner CAN-Bus genannt, eingestellt. Über den internen CAN-Bus kommuniziert MultiLevel mit zugehörigen Interface Baugruppen wie dem Peilstab-Interface, Restmengen-Interface etc.

#### 3111 – Anz. Terminals

Hier wird die Anzahl der Terminals / Bediengeräte eingestellt. Bei einem TKW mit beidseitiger Abgabe wird unbedingt empfohlen, auf beiden TKW-Seiten ein Bediengerät zu installieren: Auf der einen Seite die Main Unit und Display (MLMAINDISP / MLMAINDISP2) auf der anderen Seite ein Standard Bediengerät (NM2DISPLAY). Siehe Fehler! Textmarke nicht definiert. Es muss für das erste Bediengerät (MLMAINDISP(2)) die Knotennummer "0" eingestellt werden, für das Zweite (NM2DISPLAY) die Knotennummer "1".

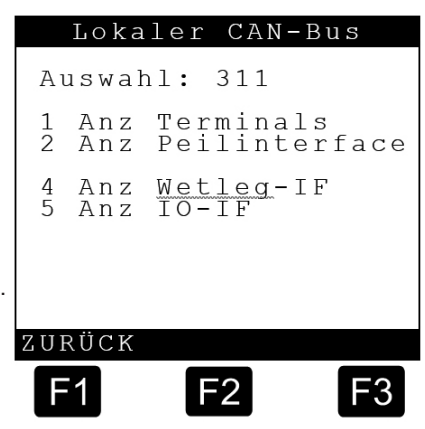

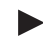

#### \*3112 – Anz. Peilinterface

Einstellung, wie viele Peilstab-Interfaces installiert sind. Z.Zt. wird von der Software nur ein Peilstabinterface unterstützt. \*3114 – Anz. IO-IF (Restmengensensor-IF)
 Einstellung, wie viele Restmengensensor-Interfaces installiert sind.
 Z.Zt. wird von der Software nur ein Restmengensensor-Interface unterstützt.

\*3115 – Anz. IO-IF (Restmengensensor-IF)
 Einstellung, wie viele IO-Interfaces installiert sind.
 Das IO-IF wird zur Steuerung der Ventile verwendet und ist nur bei Betrieb ohne NOMIX vorhanden ("Standalone"-Betrieb). Bei Betrieb mit NOMIX übernimmt dieses die Ansteuerung der Boden- und Durchgangsventile.

#### 9.7.1.2. Globaler CAN-Bus - 312

Hier werden die Parameter für den globalen CAN-Bus, auch externer CAN-Bus genannt, eingestellt. Über den externen CAN-Bus kommuniziert MultiLevel mit anderen Geräten auf dem Tankwagen wie z.B. NoMix 2000, EMIS (OBC), etc.

- 3121 Globale Knotennr. Hier wird die MultiLevel-Knotennummer eingestellt, fabrikseitig eingestellt ist Globaler CAN-Bus die Nr. "1". Diese Knotennummer sollte grundsätzlich auch nicht umgestellt Auswahl: 312 werden. <u>Globale Knotennr</u>. OBC Knoten 3122 – OBC Knoten 2 Hier wird die EMIS-Knotennummer 3 NOMIX Knoten 4 Druckerverwalter eingestellt. Fabrikseitig eingestellt ist 5 Zeitvorgabe die Nr. "0", da eine Kommunikation zu einem On-Board-Computer über das EMIS-Interface noch nicht unterstützt wird. Nach Fertigstellung der Software wird zukünftig die Knotennummer "21" ZURÜCK verwendet. Es ist darauf zu achten, F2 F3 dass auch für EMIS die eigene Knotennummer "21" eingestellt ist. 3123 – NOMIX Knoten Hier wird die NoMix 2000-Knotennummer eingestellt. Fabrikseitig eingestellt ist die Nr. "11". Es ist darauf zu achten, dass auch bei NoMix 2000 die eigene
- G

G.

Knotennummer "11" eingestellt ist. Während des Kalibrierens muss z.Zt. sowohl bei NoMix als auch bei MultiLevel

die Knoten-Nr. 10 für NoMix eingestellt werden.

#### 3124 – Druckerverwalter

Wenn sich mehrere Systeme einen gemeinsamen Drucker teilen, ist hier die Knotennummer des Verwalters einzustellen. Fahrzeugseitig ist die Nr. "1" eingestellt. Dies bedeutet, dass MultiLevel den Drucker verwaltet. Wird z.B. von NoMix 2000 ein Ausdruck gestartet, dann wird der Druckauftrag zunächst an MultiLevel geschickt. MultiLevel schickt die Daten dann an den Drucker weiter.

#### 3125 – Zeitvorgabe

Die Synchronisierung erfolgt nur noch auf den Knoten, der unter Parameter "3125" eingestellt ist.

- Parameter "3125" ist nicht unter Eichschutz
- Fabrikeinstellung: "21" (Default EMIS)
- Mit "3125" = 0 lässt sich die Zeitsynchronisierung abschalten.

Es findet keine Zeitsynchronisierung zwischen 23:00:00 – 00:59:59 statt.

#### Beispiel:

- Vor Synchronisierung
  - MultiLevel: 08.22.2011, 00:01:00
  - EMIS: 08.21.2011, 23:59:00
- Nach Synchronisierung:
  - MultiLevel: 08.22.2011, 23:59:00
  - EMIS: 08.21.2011, 23:59:00

F3

Kammer

Anzahl Kammern

Kammern 1-10 Kammern 11-20 Kammern 21-30 Kammerüberwachung

F2

Auswahl: 313

2 3

4

ZURÜCK

1

#### 9.7.1.3. Kammern – 313

Hier werden kammerspezifische Parameter eingestellt:

#### Erläuterung der Untermenüs

- 1 Anzahl Kammern
- 2 Kammern 1-10
- 3 Kammern 11-20
- 4 Kammern 21-30
- 5 Kammerüberwachung

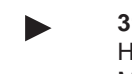

3131 – Anzahl Kammern Hier wird die Anzahl der Kammern eingestellt.

Momentan ist die maximale Anzahl auf 24 Kammern begrenzt.

Bei Änderung der Kammeranzahl werden alle Totalizer zurückgesetzt.

#### 9.7.1.3.1. Kammern 1-10 - 3132

Hier werden weitere Parameter für die ersten 10 Kammern eingestellt. Es werden nur so viele Kammern angezeigt, wie im Parameter "Anzahl Kammern" eingestellt ist.

Im Folgenden sind die Parameter für die erste Tankwagenkammer beschrieben. Sie beginnen mit Auswahl Nr.:

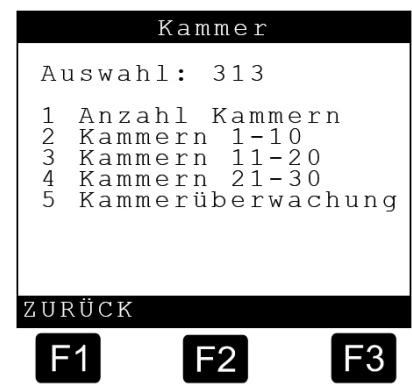

#### 31321xx

Diese Parameter müssen natürlich auch für alle anderen Kammern eingestellt werden. Die zweite Kammer beginnt folglich mit Auswahl Nr.

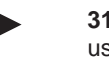

31322xx usw.

#### 9.7.1.3.1.1. Kammern 1-10 - 31321

Hier werden diverse kammerrelevante Daten eingestellt.:

#### Erläuterung der Untermenüs

- 1 Sensoren
- 2 Installation
- 3 Daten
- 4 Eichgrenzen
- 5 Vorwahl

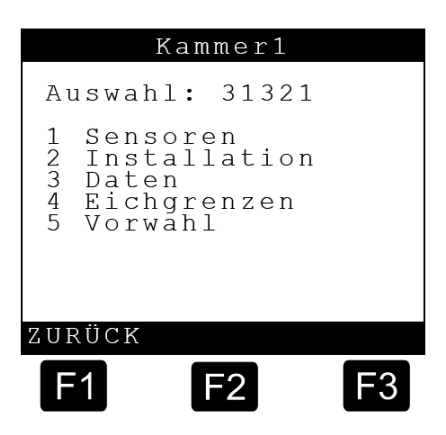

#### 9.7.1.3.1.1.1. Kammer1-Sensoren – 313211

Hier werden Einstellungen für die unterschiedlichen Sensoren vorgenommen:

| £3         | Die folgenden Parameter enthalten als<br>Voreinstellung bereits die Nummer der<br>dazugehörigen Kammer. Alternativ<br>lassen sich die Werte ändern, falls das<br>gewünscht wird.<br><b>3132111 – Peilstab-Nr.</b><br><b>Sensoren</b><br>Auswahl: 313211<br>1 Peilstab-Nr.<br><b>3132111 – Peilstab-Nr.</b> |  |  |
|------------|----------------------------------------------------------------------------------------------------|--|--|
|            | Hier wird die Peilstabnummer der ersten<br>Kammer, also "1" eingetragen.S wetted<br>Bodenventil<br>7 Durchgangsventil                                                                                                    |  |  |
|            | 3132112 – Temp.Sensor- Nr.<br>Hier wird die Temperatursensornummer<br>der ersten Kammer, also "1" eingetragen.                                                                                                    |  |  |
|            | 3132113 – WetlegSensor- Nr.F1F2F3Hier wird die Restmengensensornummer<br>der ersten Kammer, also "1" eingetragen.F3                                                                                                    |  |  |
| G          | Folgender Eintrag erfolgt automatisch beim Einschalten, sofern der MultiLevel nicht versiegelt ist. Der Eintrag kann nicht anders belegt werden!                                                                                                    |  |  |
|            | 3132114 – Peilstab Ser. Nr.<br>Hier wird die Seriennummer des Peilstabs der ersten Kammer automatisch<br>eingetragen.                                                                                                    |  |  |
|            | <b>3132115 – Wetleg Sensor 2</b><br>Zuordnung der Restmengensensornummer 2. Die Auswahl ist von "0" bis "32"<br>möglich.                                                                                                    |  |  |
|            | <b>3132116 – Bodenventil</b><br>Zuordnung der Bodenventilnummer. Die Auswahl ist von "0" bis "32" möglich.                                                                                                    |  |  |
|            | <b>3132116 – Inline Valve</b><br>Zuordnung der Durchgangsventilnummer. Die Auswahl ist von "0" bis "32"<br>möglich.                                                                                                    |  |  |
| <b>(i)</b> | Die Zuordnung wird bei jeder Änderung der Kammeranzahl auf Fabrikeinstel-<br>lung zurückgesetzt!                                                                                                    |  |  |

#### 9.7.1.3.1.1.2. Kammer 1-Installation - 313212

Hier werden diverse Installationsparameter eingestellt. Eine detaillierte Beschreibung erfolgt in DOK-480 "MultiLevel Kalibrierung und Eichung". Die folgenden vier Parameter sind erforderlich, um den Füllstand genau zu bestimmen. Details zu den Höhenparametern in Kapitel 5.8 "Höhendefinition des Sensorkopfes".

3132121 – Nullpunkt Peilstab
Hier wird der Nullpunkt des Peilstabs
eingestellt. Der Nullpunkt des Peilstabs
wird bei leerer Kammer abgelesen, wenn
der Schwimmer auf dem Eisschutz
aufliegt. Dieser Wert kann im Diagnose
Menü / Peilstabinterface abgelesen
werden und muss dann anschließend
hier eingetragen werden. Um das
Eintragen zu vereinfachen, wurde ein
Menüpunkt eingerichtet, in dem das
automatisch geschieht. Siehe Kapitel
9.8.2 "Kalibrieren - 42".
→ Wert in 1/1000 mm

|                                               | Instal                                                        | latio                                                           | n                                      |
|-----------------------------------------------|---------------------------------------------------------------|-----------------------------------------------------------------|----------------------------------------|
| Aus                                           | wahl:                                                         | 313212                                                          | 2                                      |
| 1 N<br>2 0<br>3 0<br>4 0<br>5 V<br>6 V<br>7 0 | ullp.<br>ffset<br>ffset<br>ffset<br>erschi<br>erschi<br>ffset | Peilst<br>Eissch<br>Neigur<br>Schwir<br>ebung<br>ebung<br>Temp. | tab<br>nutz<br>ngst.<br>nmer<br>X<br>Y |
| ZURÜ                                          | СК                                                            |                                                                 |                                        |
| F1                                            |                                                               | -2                                                              | F3                                     |

#### 3132122 – Offset Eisschutz Hier wird die Höhe des Eisschutz (= Offset Eisschutz) eingestellt. Dieser Wert ist standardmäßig 25,0 mm und darf nur in Ausnahmefällen unter Rücksprache mit FMC geändert werden. → Wert in 1/1000 mm. 3132123 - Offset Neigungst. Hier kann ein mögliches Offset der Neigungstabelle eingestellt werden. Dieser Wert ist standardmäßig "0" mm und darf nur in Ausnahmefällen unter Rücksprache mit FMC geändert werden. $\rightarrow$ Wert in 1/1000 mm. 3132124 – Offset Schwimmer Hier wird der Schwimmer Offset (=Eintauchtiefe des Schwimmers) eingestellt. Dieser Wert wird auf dem Vorprüfschein mit den Unterlagen für den jeweiligen Peilstab mitgeliefert. $\rightarrow$ Wert in 1/1000 mm. 3132125 – Verschiebung X Hier kann die Neigungstabelle in X-Richtung (Längsrichtung) verschoben werden. Dies kann erforderlich sein, falls der Peilstab durch Fertigungstoleranzen in der Längsrichtung verschoben ist. → positiv: Verschiebung nach → negativ: Verschiebung nach hinten $\rightarrow$ Wert in mm. 3132126 - Verschiebung Y Hier kann die Neigungstabelle in Y-Richtung (Querrichtung) verschoben werden. Dies kann erforderlich sein, falls der Peilstab durch Fertigungstoleranzen in der Querrichtung verschoben ist. $\rightarrow$ positiv: Verschiebung nach rechts (in Fahrtrichtung) $\rightarrow$ negativ: Verschiebung nach links (in Fahrtrichtung) $\rightarrow$ Wert in mm. 3132127 - Offset Temp. Hier kann ein Offset für den Temperatursensor in °C eingestellt werden. (Parameter wird normalerweise nicht benötigt und auf 0°C belassen.)

#### 9.7.1.3.1.1.3. Kammer 1-Daten – 313213

Hier werden weitere kammerspezifische Daten eingestellt.

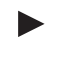

**3132131 – Kammervolumen** Hier wird das Kammervolumen in Liter eingetragen.

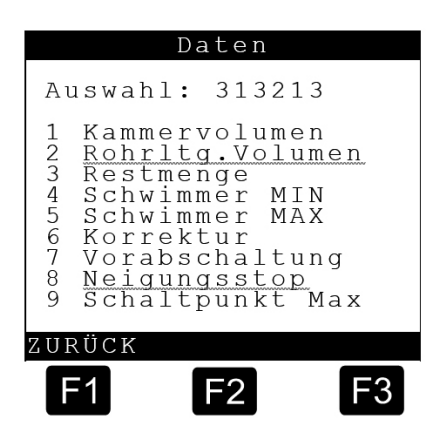

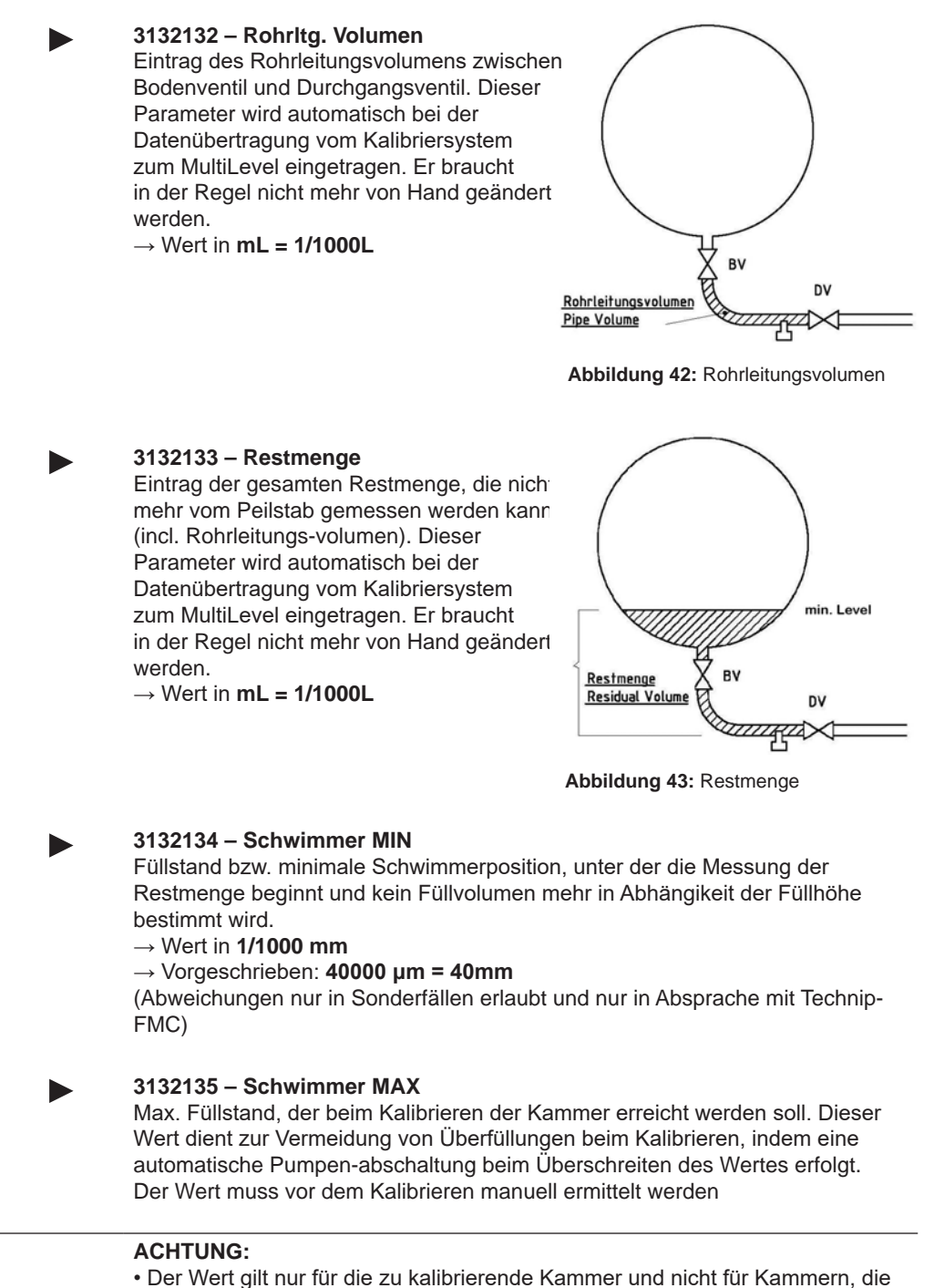

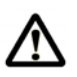

beim Kalibrieren als Lagerbehälter dienen!

• Der Wert hat im Betrieb keine Bedeutung und ersetzt keine Überfüll - Funktionalitäten!!

#### Der

 $\rightarrow$  Wert in 1/1000 mm

→ Ablesemöglichkeit im Abgabebildschirm in den Hilfsanzeigen oder im Befül-Ibildschirm, sofern noch keine Kalibrierung durchgeführt wurde und Höhenwerte angezeigt werden.

#### 3132136 - Korrektur

Hier kann ein fester Korrekturfaktor ( = K-Faktor) eingestellt werden, wenn bei Messungen in den Eichkolben eine lineare Abweichung zwischen Anzeige am MultiLevel und Eichkolben festgestellt wird.

K wirkt nur auf das Volumen gemäß Peilstabtabelle, nicht auf das Korrekturvolumen der Neigungstabelle und nicht auf die Restmenge!

$$K_{neu} = \frac{V_{soll} \times K_{alt}}{V_{ist}} \qquad \begin{array}{c} V_{soll} \\ V_{ist} \\ K_{alt} \end{array}$$

V<sub>soll</sub> = Volumen in Eichkolben V<sub>ist</sub> = Anzeige MultiLevel = Verwendeter K-factor fur die Bestimmung Vist

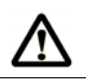

# **ACHTUNG:**

Kompensation beachten, d.h. nur VT bzw. nur V0 vergleichen!

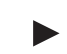

#### 3132137 - Vorabschaltung

Bei ungünstig geformten Messkammern mit großen Restmengen, die nicht mehr von der Füllstandsmesseinrichtung erfasst werden, besteht die Möglichkeit, eine Vorabschaltung zu aktivieren. Diese dient als Hinweis für den Fahrer zu prüfen, ob die Restmenge komplett in den Lagertank passt. Ist dies nicht der Fall, kann ein Ausdruck über die bereits gemessene Teilmenge erstellt und das Restprodukt gemessen in einen anderen Tank abgeben werden.

#### $\rightarrow$ Wert in mm

→ Der Wert muss sich in einem Bereich vor dem Restmengenablauf befinden, wo der Peilstab noch messen kann. (Bei Standardeinstellung sollte der Wert > 45 mm sein.)

→ Wert = 0 bedeutet Vorabschaltung deaktiviert.

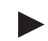

#### 3132138 - Neigungsstop

Befindet sich beim Trockenfallen des Restmengensensors die Neigung des Fahrzeugs nicht innerhalb der eichtechnisch erlaubten Grenzen, erfolgt automatisch eine ungeeichte Messung, da nicht sichergestellt ist, ob Restmengen in der Kammer verblieben sind.

Über den Neigungsstop kann eine Vorab-Prüfung aktiviert werden. Werden die Neigungs-winkel bei Unterschreitung der eingestellten Höhe nicht eingehalten, erfolgt ein STOP der Abgabe sowie eine entsprechende Fehlermeldung. Der Bediener kann dann ggf. die Fahrzeugausrichtung korrigieren und die Abgabe geeicht beenden.

 $\rightarrow$  Wert in **mm** 

- $\rightarrow$  Wert = **0** bedeutet Neigungsstop deaktiviert.
- → Wert = 9999 bedeutet Prüfung vor Start der Abgabe.

#### 3132139 – Schaltpunkt Max

• Während der Befüllung soll ein Überfüllen einzelner Kammern vermieden werden.

• Die Beladungsvorabschaltung soll für jede Kammer separat arbeiten. Das Auslösen der Beladungsvorabschaltung für eine bestimmte (überfüllte) Kammer hat keine Auswirkung auf laufende Befüllungen anderer Kammern.

• Bei Erreichen / Überschreiten eines einstellbaren Grenzwertes ("Schaltpunkt Max") wird das Bodenventil der entsprechenden Kammer geschlossen.

 Eine Änderung des Parameters "Schaltpunkt Max" wird im Parameter-Logbuch vermerkt.

• Nach einer Überfüllung und Abschaltung bleibt die überfüllte Kammer für weitere Befüllversuche gesperrt (Verriegelung), auch wenn der Füllstand wieder absinken sollte.

• Die Verriegelung wird erst beim Verlassen des Befüllmodus aufgehoben.

• Bei Verriegelung (Überfüllung) einer Kammer wird dieser Zustand im Display angezeigt.

• Für NOMIX-Betrieb: Befüllmodus = Kammer (bei NOMIX einstellen!)

Beim erstmaligen Überschreiten: Schließen des Bodenventils und Befüllung kann wieder nicht neu gestartet werden

Parameter = Volumen VT Überfüllung = ^^^ Rechts neben der Kammernummer im Display

 $\rightarrow$  Wert in **liter** 

 $\rightarrow$  Wert = **0** bedeutet Beladungsvorabschaltung deaktiviert.

#### Anzeige während der Befüllung (Seite 1)

#### Kammer 1

- Leer
- Bodenventil geschlossen
- Kammer 2
  - Befüllung läuft
  - Pegel in Bewegung
  - Bodenventil geöffnet

#### Kammer 3

- Gefüllt
- Bodenventil geschlossen

#### Anzeige während der Befüllung (Seite 2)

- Kammer 1
  - Leer
  - Bodenventil geschlossen

#### Kammer 2

- Befüllung wg. Überfüllung gestoppt
- Pegel in Bewegung
- Bodenventil geschlossen

#### Kammer 3

- Gefüllt
- Bodenventil geschlossen

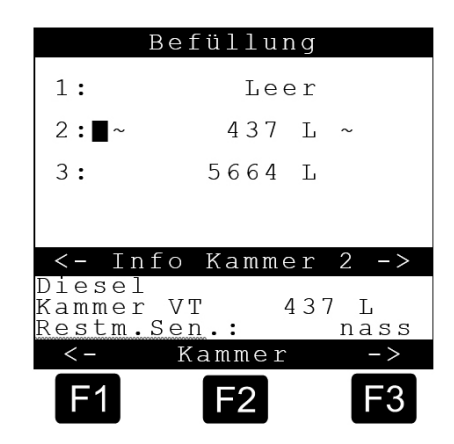

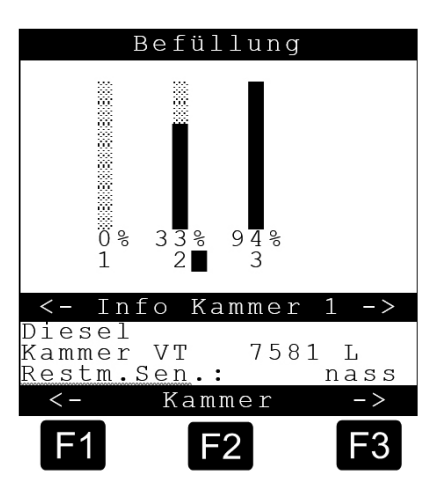

#### Anzeige bei Abschaltung durch Beladungsvorabschaltung (Seite 1)

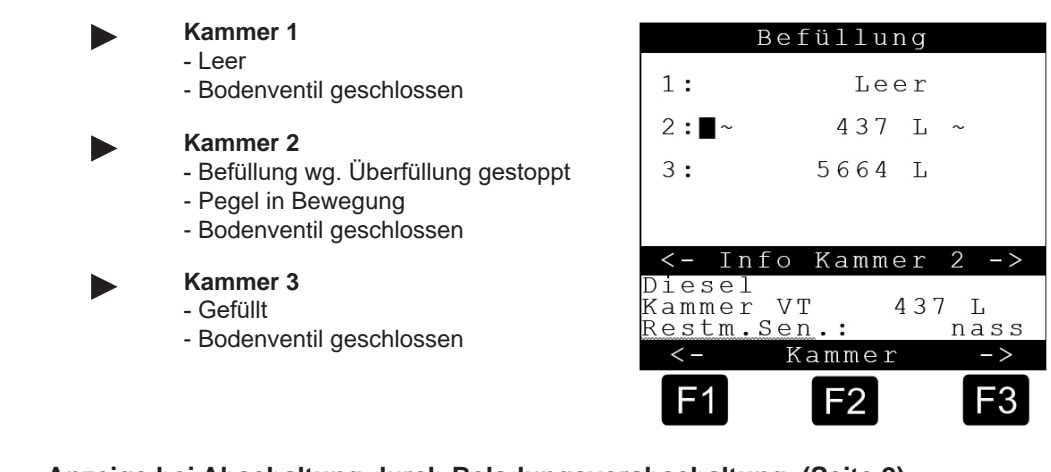

#### Anzeige bei Abschaltung durch Beladungsvorabschaltung (Seite 2)

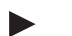

- Kammer 1
- Leer
  - Bodenventil geschlossen

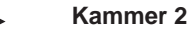

- Befüllung wg. Überfüllung gestoppt
- Pegel in Bewegung
- Bodenventil geschlossen

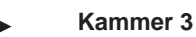

- Gefüllt
- Bodenventil geschlossen

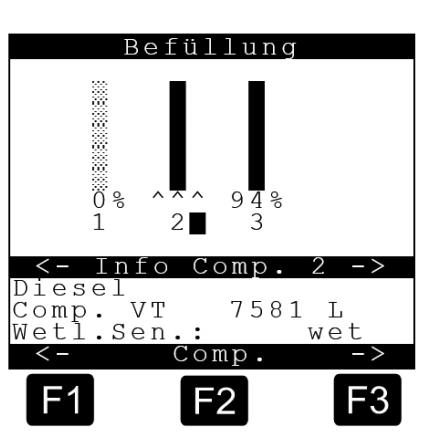

#### 9.7.1.3.1.1.4. Kammer 1 – Eichgrenzen – 313214

Hier werden unterschiedliche kammerabhängige Eichgrenzen eingestellt:

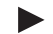

#### Allgemeines zu den Neigungsgrenzen

Mit den Parametern der kammerabhängigen Neigungsgrenzen soll sichergestellt werden, dass bei ungünstiger Fahrzeugneigung keine Restmenge in der Kammer und in der Rohrleitung verbleibt.

Hierzu werden für jede Kammer Grenzen eingegeben, bei deren Überschreitung keine geichte Abgabe mehr erfolgt.

Unabhängig von den kammerabhängigen Grenzen sind die Neigungsgrenzen für das gesamte Fahrzeug festgelegt. Hier soll vermieden werden, dass größere Fehler durch Messungenauigkeiten bei der Neigung entstehen.

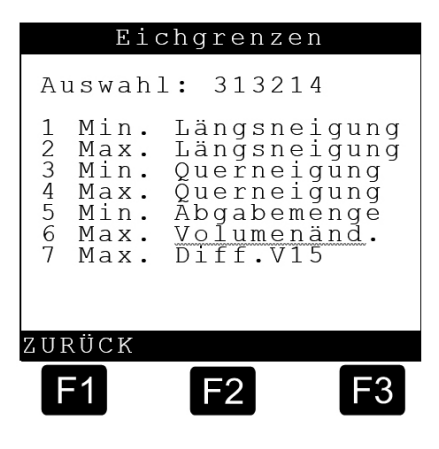

In der folgenden Abbildung ist beispielhaft dargestellt, welche Auswirkung die Neigungsgrenzen auf eine Abgabe haben. (Die Neigungsgrenzen für das gesamte Fahrzeug werden in siehe Kapitel 9.7.1.5 "Eichrestriktionen").

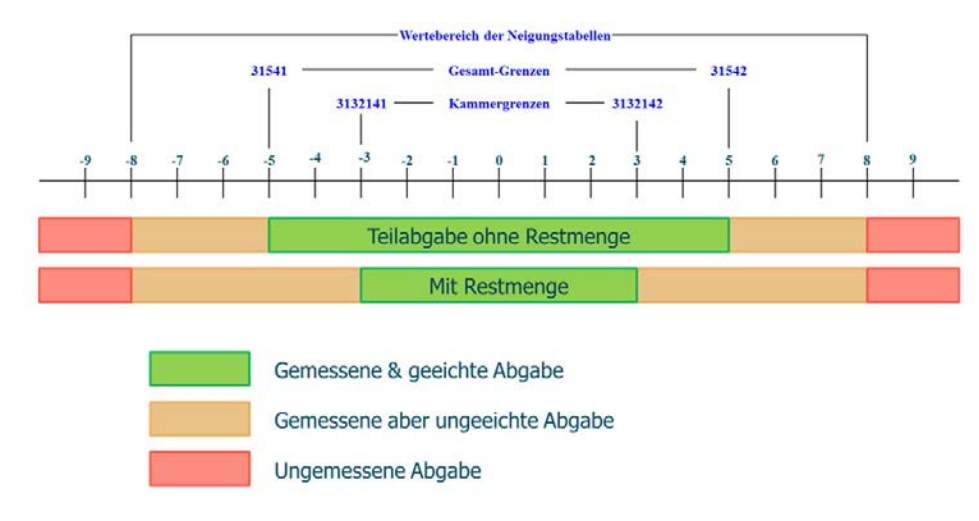

Abbildung 44: Neigungsgrenzen

Folgende Parameter sind hier beispielhaft eingestellt:

| Kammer                | Fahrzeug              |
|-----------------------|-----------------------|
| Min. Längsneigung: -3 | Min. Längsneigung: -5 |
| Max. Längsneigung: +3 | Max. Längsneigung: +5 |

£3

Wir empfehlen, die "günstigen" kammerabhängigen Neigungsgrenzen, bei denen der Restablauf immer funktioniert, auf denselben Wert zu setzen, der für das gesamte Fahrzeug bei geeichten Abgaben festgelegt ist.

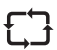

Grobe Abschätzungen haben ergeben, dass relativ wenig Restmengen in den Kammern verbleiben, auch wenn das Fahrzeug 1° bis 1,5° entgegen der günstigen Richtung steht. FMC empfiehlt daher zur Vermeidung von Problemen bei der Abgabe, den Restablauf auf 1° bis 1,5° gegen die ideale Ablaufrichtung einzustellen. Das Vorgehen muss mit dem zuständigen Eichbeamten abgestimmt werden.

Die Querneigungsgrenzen können im Normalfall auf die fahrzeugabhängigen

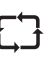

Neigungsgrenzen gesetzt werden, weil die Neigung kaum Einfluss auf den Restablauf hat.

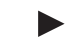

#### 3132141 – Min. Längsneigung

Einstellung der minimalen Längsneigung. Bei Unterschreitung ist die Abgabe bei Trockenfallen des Restmengensensors ungeeicht.

 $\rightarrow$  Beispiel: -3,0°

(Fahrzeug vorne unten ==> Einstellung normalerweise für eine hintere Kammer geeignet!)

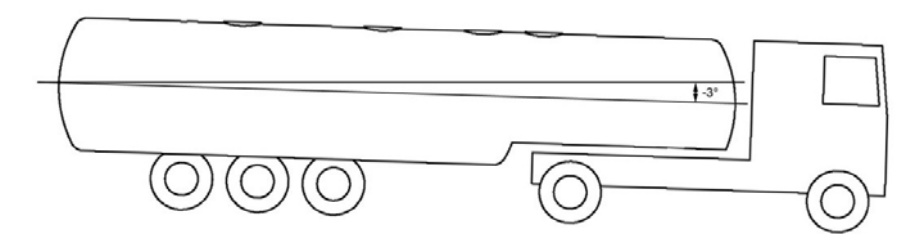

Abbildung 45: Tankwagen in Längsrichtung negativ -3,0° geneigt

 $\rightarrow$  Wert in ° (Grad)

#### 3132142 – Max. Längsneigung

Einstellung der maximalen Längsneigung. Bei Überschreitung ist die Abgabe bei Trockenfallen des Restmengensensors ungeeicht.

#### $\rightarrow$ Beispiel: +3°

(Fahrzeug vorne oben ==> Einstellung normalerweise für eine vordere Kammer geeignet!)

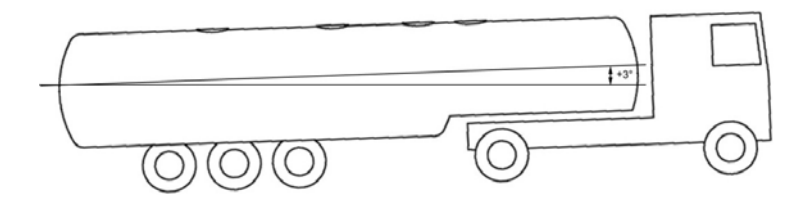

Abbildung 46: Tankwagen in Längsrichtung positiv +3° geneigt

→ Wert in ° (Grad)

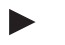

#### 3132143 - Min. Querneigung

Einstellung der minimalen Querneigung. Bei Unterschreitung ist die Abgabe bei Trockenfallen des Restmengensensors ungeeicht.

- $\rightarrow$  Beispiel: -3,0°
- $\rightarrow$  Wert in ° (Grad)

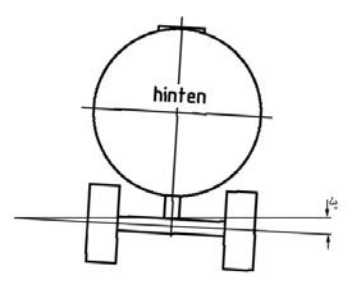

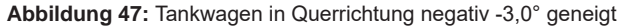

3132144 – Max. Querneigung Einstellung der maximalen Querneigung. Bei Überschreitung ist die Abgabe bei Trockenfallen des Restmengensensors ungeeicht..

> $\rightarrow$  Beispiel: +3°  $\rightarrow$  Wert in ° (Grad)

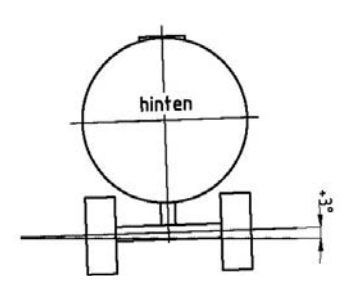

Abbildung 48: Tankwagen in Querrichtung positiv +3,0° geneigt

#### 3132145 – Min. Abgabemenge

Eingabe der minimalen eichtechnisch erlaubten Abgabemenge. Die Festlegung erfolgt auf Basis der anzuwendenden Regelwerke. Falls das Fahrzeug im Eichpflichtigen Verkehr betrieben wird, erfolgt die Festlegung durch den Eichbeamten.

 $\rightarrow$  Wert in liter

#### 3132146 – Max. Volumenänd

Eingabe der maximalen Volumenänderung, die bei einer "nicht aktiven" Kammer während der Abgabe aus einer oder mehreren anderen Kammern toleriert wird. Sollte der Wert überschritten werden, interpretiert das System das als Manipulation und es wird ein erweiterter Beleg mit den Höhenmessungen vor und nach der Abgabe aller Kammern gedruckt. Sämtliche Messungen werden als ungeeicht gekennzeichnet.rked as uncalibrated.

 $\rightarrow$  Wert in liter

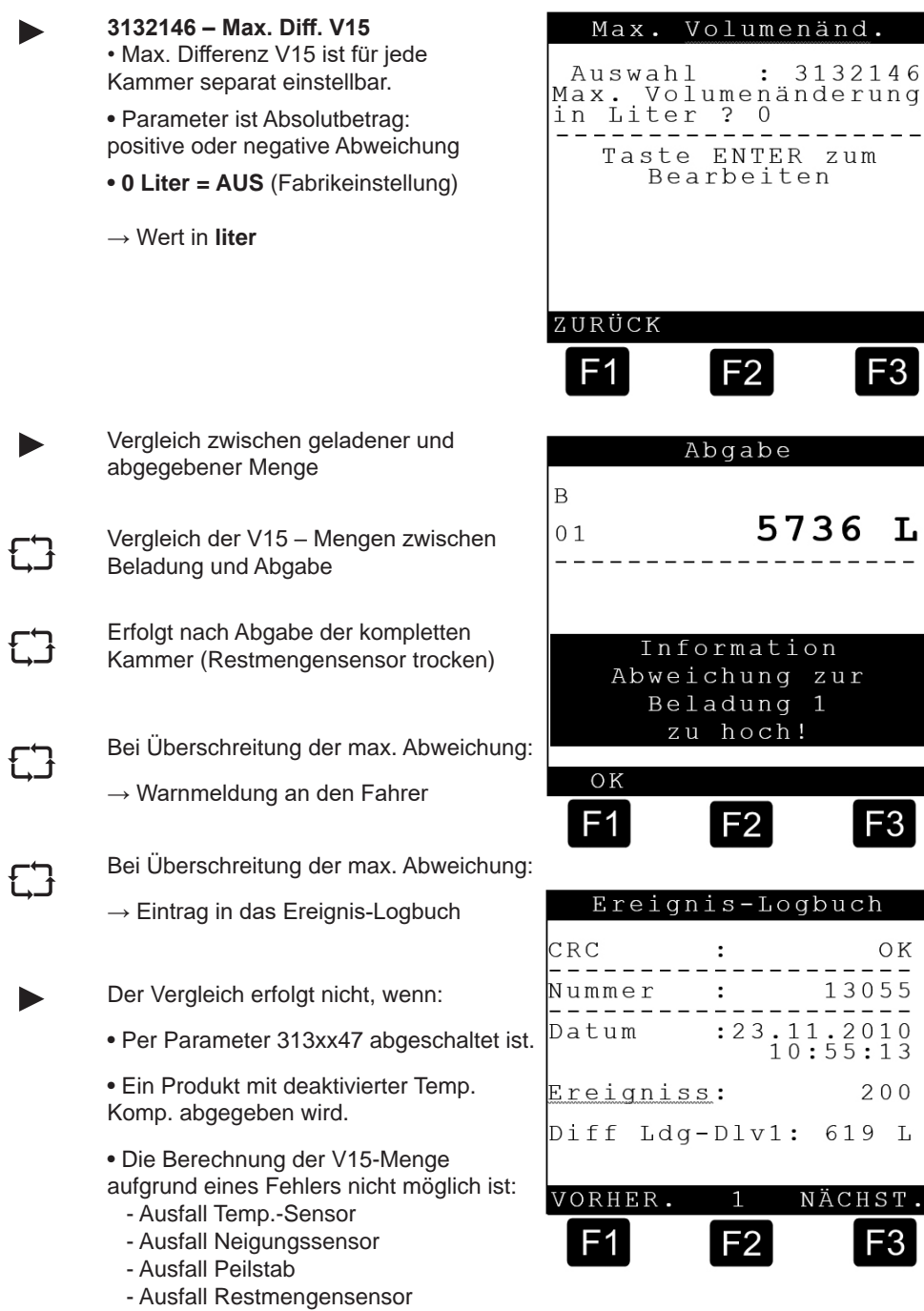

- Inkonsistente Sensordaten
- usw

#### 9.7.1.3.1.1.5. Kammer 1 – Mengenvorwahl – 313215

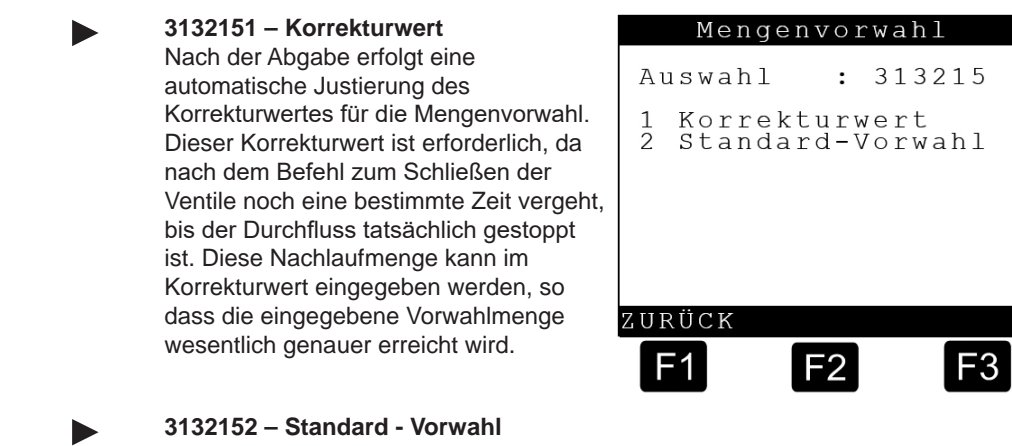

 $\rightarrow$  Wert in **liter = 5000** 

#### 9.7.1.3.2. Kammerüberwachung bei der Befüllung – 31351

Hier wird eingestellt, ob eine Kammerüberwachung bei der Befüllung erfolgen soll.

#### Einstellmöglichkeiten:

|                          | Beschreibung                                                                                                    | Bemerkung                                               |
|--------------------------|----------------------------------------------------------------------------------------------------|---------------------------------------------------------|
| AUS                      | Ohne Kammerüberwachung                                                                                                    |                                                         |
| Ohne Bodenventile        | Nur reine Pegelüberwachung                                                                                                    |                                                         |
| BV nur bei Start         | Kann die "Beruhigung" des Pegels<br>verzögern, da sich evtl. Luft in der<br>Rohrleitung befindet.                                                                | Nicht empfohlen, falls nicht<br>ausdrücklich gewünscht. |
| BV nur bei Ende          |                                                                                                    | Nicht empfohlen, falls nicht ausdrücklich gewünscht.    |
| BV bei Start und<br>Ende | ACHTUNG:<br>Werden die Bodenventile kurz vor<br>Belegdruck noch einmal geöffnet,<br>können Restmengen dazu führen,<br>dass der Restmengensensor benetzt<br>wird! | Nicht empfohlen, falls nicht<br>ausdrücklich gewünscht. |

#### 9.7.1.3.3. Kammerüberwachung bei der Abgabe – 31352

Hier wird eingestellt, ob eine Kammerüberwachung bei der Abgabe erfolgen soll.

#### Einstellmöglichkeiten:

|                          | Beschreibung                                                                                                    | Bemerkung                                               |
|--------------------------|----------------------------------------------------------------------------------------------------|---------------------------------------------------------|
| AUS                      | Ohne Kammerüberwachung                                                                                                    |                                                         |
| Ohne Bodenventile        | Nur reine Pegelüberwachung                                                                                                    | PTB requires this setting                               |
| BV nur bei Start         | ei Start Kann die "Beruhigung" des Pegels verzögern, da sich evtl. Luft in der Rohrleitung befindet.                                                            |                                                         |
| BV nur bei Ende          | ACHTUNG:<br>Werden die Bodenventile kurz vor<br>Belegdruck noch einmal geöffnet, kön-<br>nen Restmengen dazu führen, dass<br>der Restmengensensor benetzt wird! | Nicht empfohlen, falls nicht<br>ausdrücklich gewünscht. |
| BV bei Start und<br>Ende | ACHTUNG:<br>Werden die Bodenventile kurz vor<br>Belegdruck noch einmal geöffnet, kön-<br>nen Restmengen dazu führen, dass<br>der Restmengensensor benetzt wird! | Nicht empfohlen, falls nicht<br>ausdrücklich gewünscht. |

# 9.7.1.4. Bedien-Optionen - 314

#### Erläuterung der Untermenüs

| 1 | Allgemein:     |
|---|----------------|
| 2 | Abgabe:        |
| 3 | Befüllung:     |
| 4 | C C            |
| 5 |                |
| 6 |                |
| 7 | Hilfsanzeigen: |

|             | Bedi                 | en-Op                | tione | e n        |
|-------------|----------------------|----------------------|-------|------------|
| Αι          | ıswah                | 1:                   | 314   |            |
| 1<br>2<br>3 | Allg<br>Abga<br>Befü | emein<br>be<br>llung |       |            |
| 7           | Hilf                 | sanze                | igen  |            |
| ΖUΗ         | RÜCK                 |                      |       |            |
| F           | -1                   | F2                   |       | <b>F</b> 3 |

#### 9.7.1.4.1. Allgemein - 3141

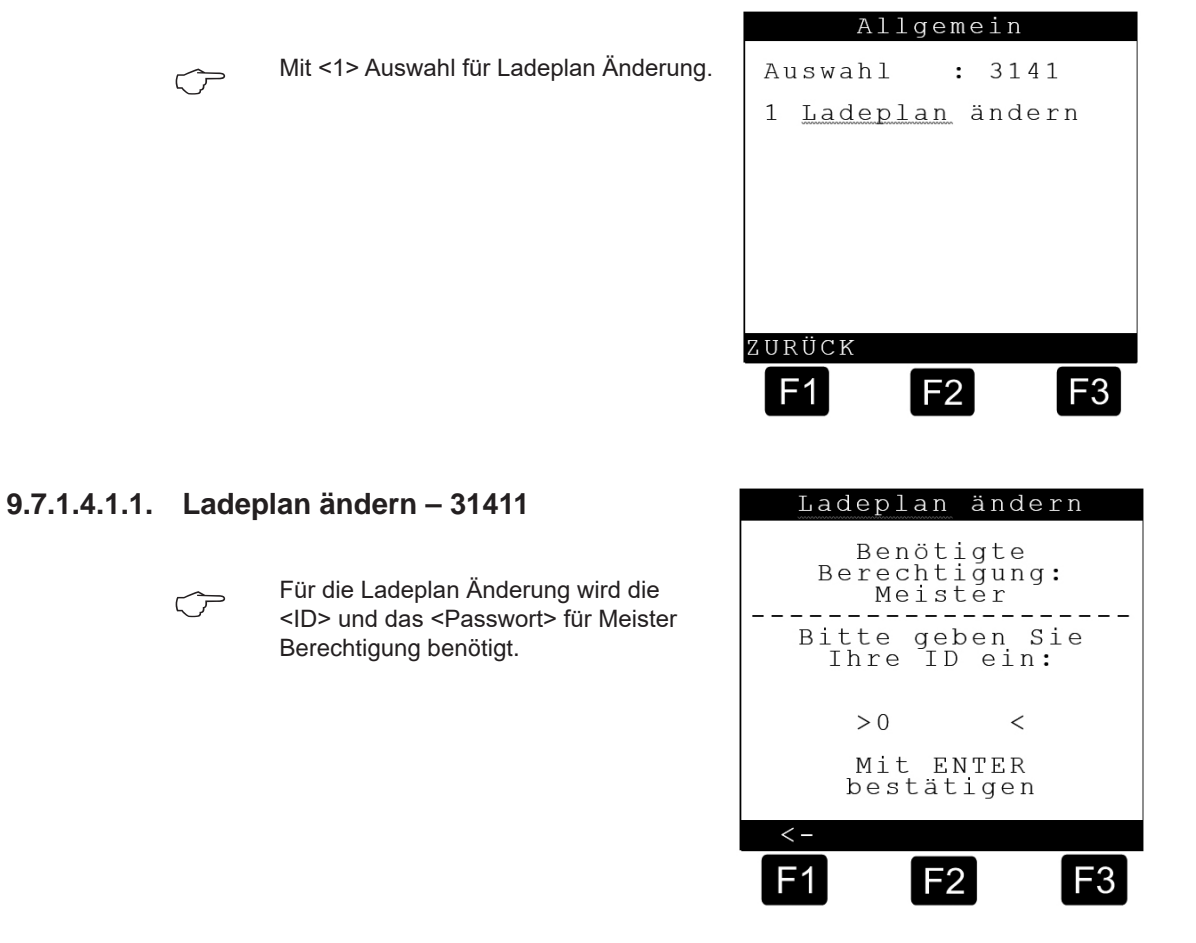

# 9.7.1.4.1.2. Ladeplan ändern – 31411

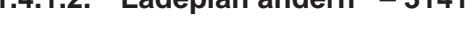

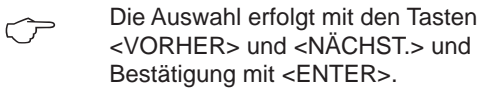

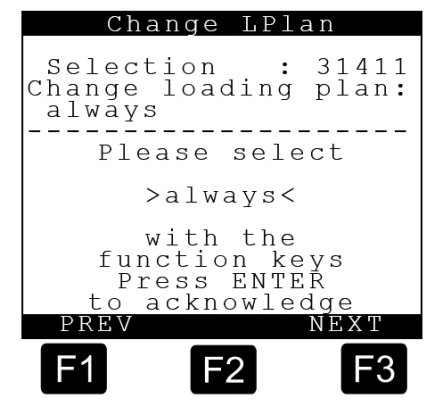

Bei Betrieb mit NOMIX kann der Ladeplan nur eingesehen werden. Änderungen am Ladeplan sind hier dann nicht möglich.

Bei Betrieb ohne NOMIX kann/muss der Ladeplan vom Fahrer editiert werden. Hierbei hat der Parameter 31411 (Ladeplan ändern) Einfluss auf die Funktionalität:

31411 = "immer": Eine Änderung ist auch bei gefüllter Kammer möglich
31411 = "leer": Eine Änderung ist nur bei leerer Kammer möglich.

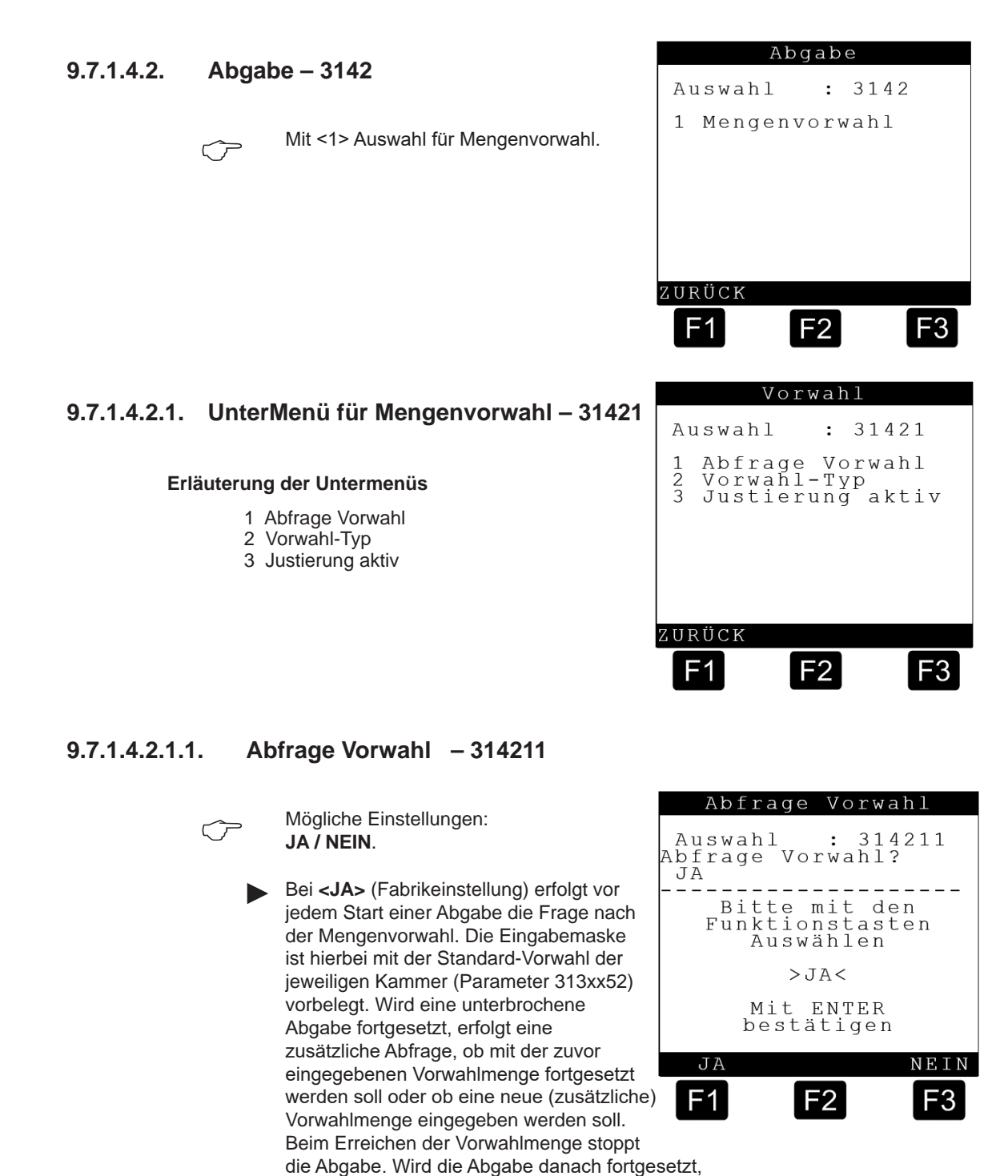

so wird eine neue (zusätzliche) Vorwahlmenge abgefragt.

Bei **<NEIN>** erfolgt bei Start der Abgabe keine Abfrage der Mengenvorwahl.

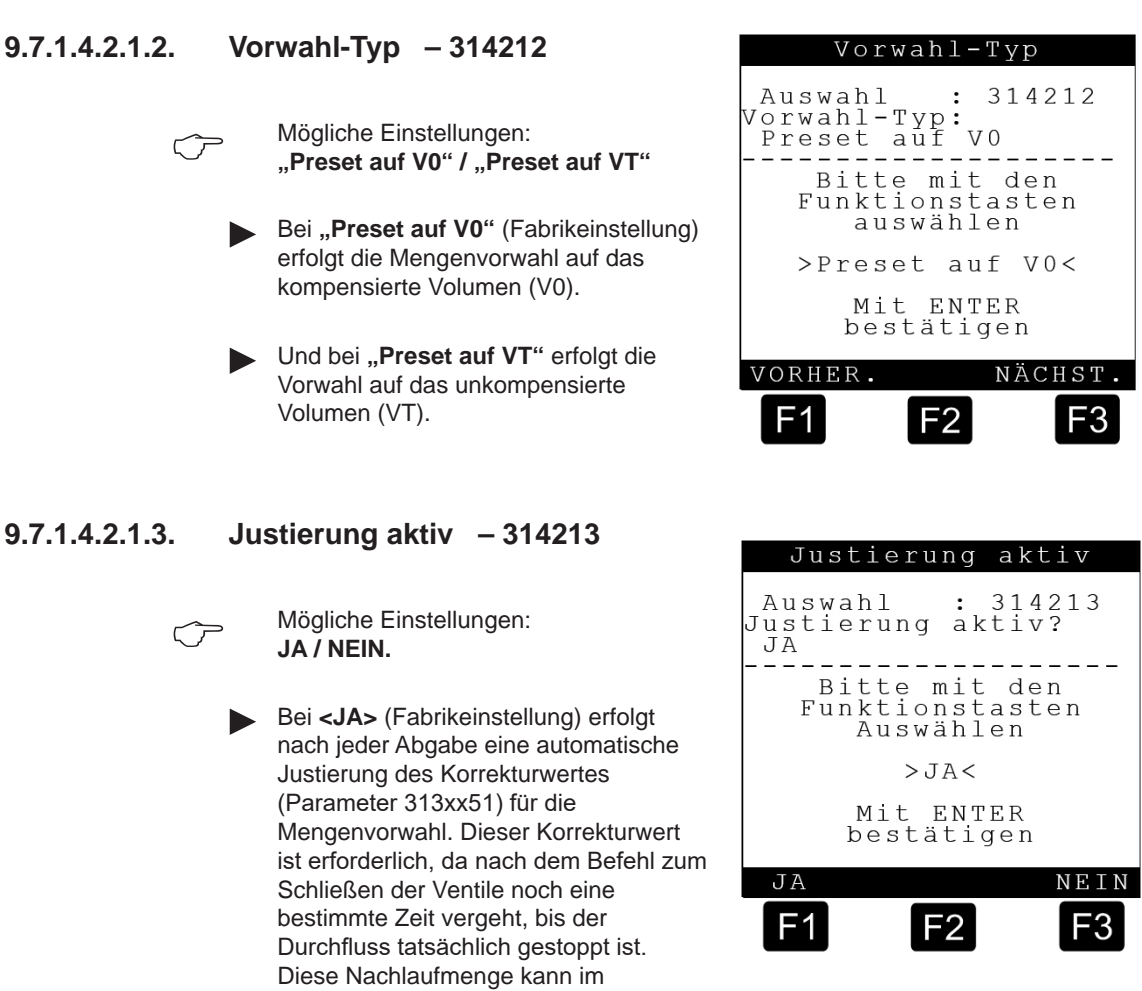

Korrekturwert eingegeben werden, so dass die eingegebene Vorwahlmenge wesentlich genauer erreicht wird.

► Bei **<NEIN>** erfolgt keine automatische Anpassung des Korrekturwertes.

#### 9.7.1.4.3. Befüllung – 3143

#### Erläuterung der Untermenüs

- 1 Steuerung Ventile
- 2 Abfrage Ladeplan
- 3 Messung Beladung

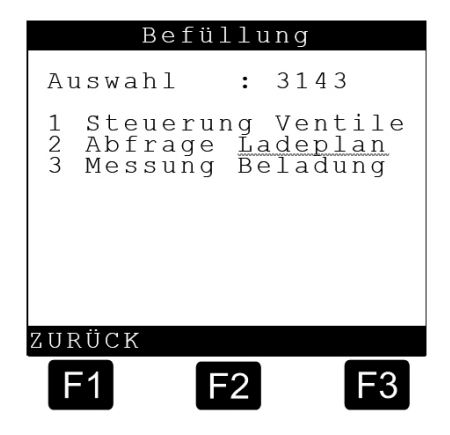

#### 9.7.1.4.3.1. Steuerung Ventile - 31431

- Mögliche Einstellungen: "automatisch" / "manuell" Dieser Parameter ist nur wirksam, wenn MultiLevel ohne NOMIX betrieben wird, d.h. MultiLevel ist mit einem eigenen IO-Interface ausgestattet und übernimmt selbst die Steuerung der Boden- und Durchgangsventile.
  - Bei <manuell> (Fabrikeinstellung) bleiben beim Umschalten in den Befüll-Modus die Bodenventile geschlossen (Ausnahme: Kammerüberwachung). Zum Starten der Befüllung müssen die einzelnen Bodenventile in diesem Fall manuell durch Eingabe der Kammernummer

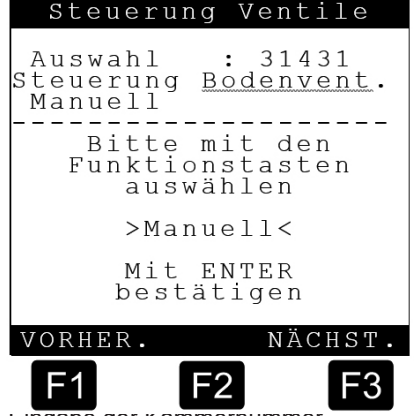

geöffnet werden. Bei **<automatisch>** werden die Bodenventile beim Umschalten in den Befüll-

Modus automatisch geöffnet. Eine Befüllung kann durch die Eingabe der Kammernummer gestoppt (Bodenventil wird geschlossen) und wieder gestartet werden (Bodenventil wird geöffnet).

#### 9.7.1.4.3.2. Abfrage Ladeplan - 31432

JA / NEIN, nur für Betrieb ohne NOMIX relevant

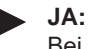

 $\langle \mathcal{P} \rangle$ 

Bei Umschaltung in Befüllung erfolgt zunächst Handeingabe des Ladeplans

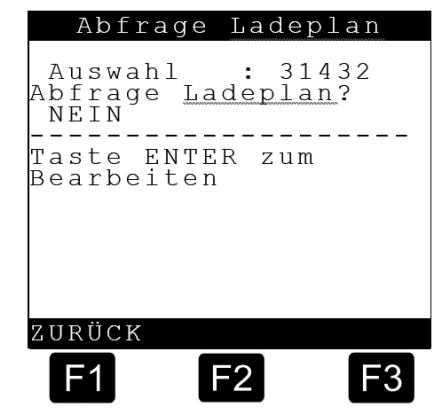

### 9.7.1.4.3.3. Messung Beladung - 31433

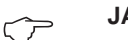

JA / NEIN

 Messung des geladenen Volumens incl. TK (wenn f
ür Prod. konfiguriert) und Ausdruck eines Beleges am Ende der Beladung.

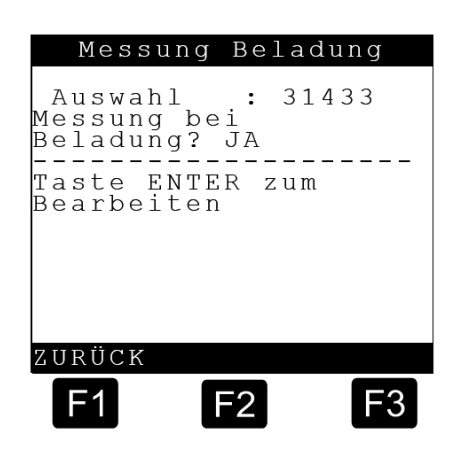

### 9.7.1.4.4. Hilfsanzeigen – 3147

Hier wird gemäß des folgenden aufgeführten numerischen Schlüssels eingestellt, welche Information bei der Abgabe in der im unteren Drittel der Anzeige befindlichen "Kammer Info" angezeigt werden sollen.

Mit der Taste <7> gelangen Sie zur Einstellung der Hilfsanzeigen. In einer Anzeigenseite können jeweils 3 Detailinformationen angezeigt werden. (Zeile 1 bis 3).

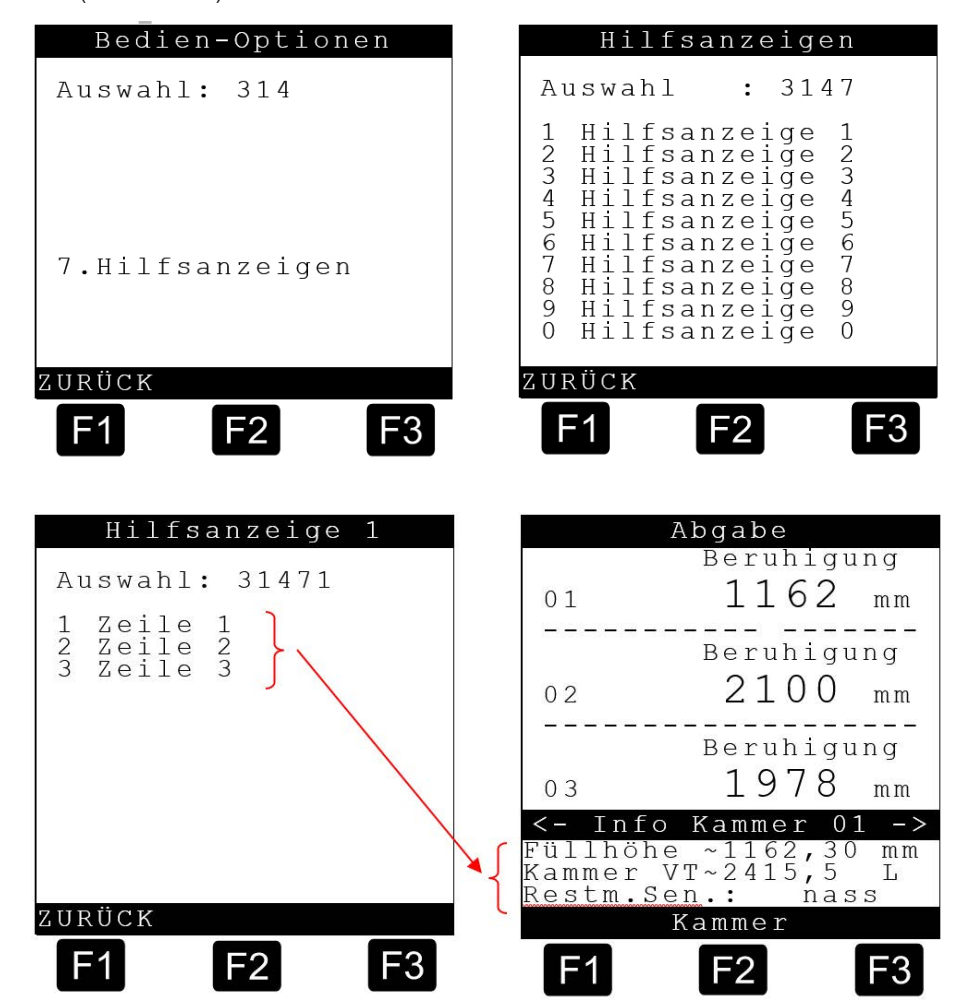

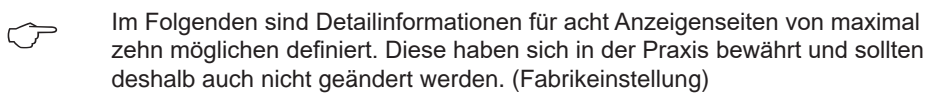

| Param.      | Fabrikeinst. | Bedeutung                                           |
|-------------|--------------|-----------------------------------------------------|
| 3.1.4.7.1.1 | 11           | Seite 1 / Zeile 1: Füllhöhe in mm                   |
| 3.1.4.7.1.2 | 37           | Seite 1 / Zeile 2: Kammer VT (Volumen in Liter)     |
| 3.1.4.7.1.3 | 38           | Seite 1 / Zeile 3: Restmengensensor-Status          |
| 3.1.4.7.2.1 | 1            | Seite 2 / Zeile 1: Aktuelle Querneigung in °        |
| 3.1.4.7.2.2 | 2            | Seite 2 / Zeile 2: Min. zulässige Querneigung in °  |
| 3.1.4.7.2.3 | 3            | Seite 2 / Zeile 3: Max. zulässige Querneigung in °  |
| 3.1.4.7.3.1 | 6            | Seite 3 / Zeile 1: Aktuelle Längsneigung in °       |
| 3.1.4.7.3.2 | 7            | Seite 3 / Zeile 2: Min. zulässige Längsneigung in ° |
| 3.1.4.7.3.3 | 8            | Seite 3 / Zeile 3: Max. zulässige Längsneigung in ° |
| 3.1.4.7.4.1 | 16           | Seite 4 / Zeile 1: Aktuelle Temperatur in °C        |

| Param.      | Fabrikeinst. | Bedeutung                                                  |
|-------------|--------------|------------------------------------------------------------|
| 3.1.4.7.4.2 | 19           | Seite 4 / Zeile 2: Abgegebenes Volumen VT in Liter         |
| 3.1.4.7.4.3 | 20           | Seite 4 / Zeile 3: Abgegebenes Volumen V15 in Liter        |
| 3.1.4.7.5.1 | 23           | Seite 5 / Zeile 1: CTL                                     |
| 3.1.4.7.5.2 | 24           | Seite 5 / Zeile 2: API-Tabelle des Produktes               |
| 3.1.4.7.5.3 | 31           | Seite 5 / Zeile 3: Produktdichte in Kg/m <sup>3</sup>      |
| 3.1.4.7.6.1 | 28           | Seite 6 / Zeile 1: Aktuelle Durchflussrate in L/min.       |
| 3.1.4.7.6.2 | 29           | Seite 6 / Zeile 2: Gemittelte Durchflussrate in L/min.     |
| 3.1.4.7.6.3 | 30           | Seite 6 / Zeile 3: Abgegebene Masse in Kg                  |
| 3.1.4.7.7.1 | 42           | Seite 7 / Zeile 1: Vorwahlmenge in Liter (VT oder V15)     |
| 3.1.4.7.7.2 | 43           | Seite 7 / Zeile 2: Verbleibende Menge bis Vorwahl in Liter |
| 3.1.4.7.7.3 | 44           | Seite 7 / Zeile 3: Verbleibende Zeit bis Vorwahl in min.   |
| 3.1.4.7.8.1 | 46           | Seite 8 / Zeile 1: Aktueller NOMIX Status der Kammer       |
| 3.1.4.7.8.2 | 36           | Seite 8 / Zeile 2: Produkt-Name                            |
| 3.1.4.7.8.3 | 38           | Seite 8 / Zeile 3: Restmengensensor-Status                 |

Tabelle mit allen verfügbaren Hilfsanzeigen und deren Nummern:

| ID | Beschreibung                               | Beispiel<br>>123456789012345678901< |
|----|--------------------------------------------|-------------------------------------|
| 0  | Leerzeile                                  |                                     |
| 1  | Querneigung (Y)                            | >Querneigung -0,71 ° <              |
| 2  | Min. Querneigung (Kammer)                  | >K.Min.Quern3,00 ° <                |
| 3  | Max. Querneigung (Kammer)                  | >K.Max.Quern. +3,00 ° <             |
| 4  | Min. Querneigung (Gesamt)                  | >G.Min.Quern5,00 ° <                |
| 5  | Max. Querneigung (Gesamt)                  | >G.Max.Quern. +5,00 ° <             |
| 6  | Längsneigung (X)                           | >Längsneigung 2,51 ° <              |
| 7  | Min. Längsneigung (Kammer)                 | >K.Min.Längs -3,00 ° <              |
| 8  | Max. Längsneigung (Kammer)                 | >K.Max.Längs +3,00 ° <              |
| 9  | Min. Längsneigung (Gesamt)                 | >G.Min.Längs -5,00 ° <              |
| 10 | Max. Längsneigung (Gesamt)                 | >G.Max.Längs +5,00 ° <              |
| 11 | Füllhöhe [mm]                              | >Füllhöhe 1234,56 mm<               |
| 12 | Messwert Levelsensor (Rohdaten) [mm]       | >Levelsens. 1234,56 mm<             |
| 13 | Aktuelles Datum + aktuelle Uhrzeit         | >16.09.2004 10:45:23<               |
| 14 | Aktuelle Uhrzeit                           | >Uhrzeit 10:45:23<                  |
| 15 | Aktuelles Datum                            | >Datum 16.09.2004<                  |
| 16 | Aktuelle Produkt-Temperatur [° Celsius]    | >Akt. Temp. +23,4 °C<               |
| 17 | Aktuelle Produkt-Temperatur [°Fahrenheit]  | >Akt. Temp. +74,1 °F<               |
| 18 | Aktuelle Produkt-Temperatur [°Kelvin]      | >Akt. Temp. +74,1 °K<               |
| 19 | Volumen VT                                 | >VT 123456,7 I <                    |
| 20 | Volumen V15                                | >V15 123456,7 I <                   |
| 21 | Startzeit                                  | >Start 10:45:23<                    |
| 22 | Startdatum                                 | >Start 16.09.2004<                  |
| 23 | Aktueller Kompensationsfaktor CTL          |                                     |
| 24 | Verwendete API-Tabelle                     |                                     |
| 25 | Mittlere Produkt-Temperatur [° Celsius]    | >Mittl.Temp. +23,4 °C<              |
| 26 | Mittlere Produkt-Temperatur [° Fahrenheit] | >Mittl.Temp. +74,1 °F<              |

| ID  | Beschreibung                           | Beispiel<br>>123456789012345678901<                   |
|-----|----------------------------------------|-------------------------------------------------------|
| 27  | Mittlere Produkt-Temperatur [° Kelvin] | >Mittl.Temp. +74,1 °K<                                |
| 28  | Aktuelle Durchflussrate                | <durchfluss 1234="" i="" min<<="" td=""></durchfluss> |
| 29  | Mittlere Durchflussrate                | <gem.fluss 1234="" l="" min<<="" td=""></gem.fluss>   |
| 30  | Masse                                  | >Masse 123456 Kg<                                     |
| 31  | Mittlere Dichte                        | >Dichte 123,45 <                                      |
| 32* | Kompensation JA/NEIN                   |                                                       |
| 33  | Referenztemperatur [° Celsius]         | <komp.temp 15="" td="" °c<<=""></komp.temp>           |
| 34* | Referenztemperatur [° Fahrenheit]      |                                                       |
| 35* | Referenztemperatur [° Kelvin]          |                                                       |
| 36  | Produktname                            | >Heizöl EL <                                          |
| 37  | Kammerfüllvolumen VT in Liter          | >V15 ~12345,7 L <                                     |
| 38  | Status Wetleg-Sensor                   | >Wetleg: dry<                                         |
| 39  | Status Restmenge                       | >Restmenge: added<                                    |
| 40* | Max. Kammervolumen (100%) in Liter     | Kammervol. 12345 I                                    |
| 41* | Füllhöhe (Balkenanzeige in %)          |                                                       |
| 42  | Preset [Liter]                         | >Vorwahl 123456 L<                                    |
| 43  | Verbleibende Menge bis Preset [Liter]  | >Rest 123456 L<                                       |
| 44  | Verbleibende Abgabezeit                | >Restzeit 123 min.<                                   |
| 45  | Programmversion                        | >Vers. 01.00[01.00]DE<                                |
| 46  | NoMix-Fehler                           | >xxxxxxxxxxxxxxxxxx                                   |
| 47  | Status des Bodenventils                | >Boden : AUF<                                         |
| 48  | Status des Durchgangsventils           | >Durchgang : ZU<                                      |

\*) = Die hellgrauen Felder sind noch nicht implementiert.

#### 9.7.1.5. Eichrestriktionen – 315

Hier sind zusätzliche eichrelevante Parameter aufgeführt.

Hier wird die 8-stellige ID (Passwort)

zur Berechtigung zur Umstellung eichrelevanter Parameter eingestellt.

→ Werkmäßig ist diese ID auf "**12345678**" eingestellt.

\*3151 – Siegelcode

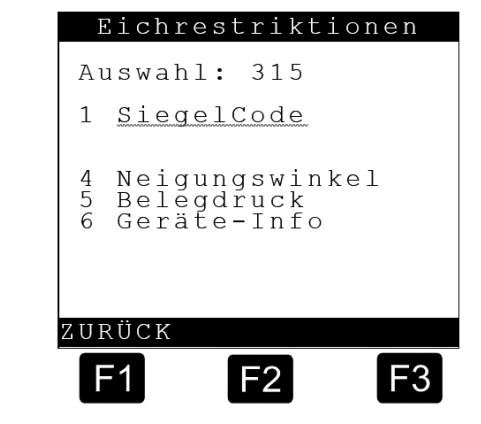

# 9.7.1.5.1. Neigungswinkel – 3154

Hier sind zusätzliche eichrelevante Parameter bezüglich des Neigungswinkels aufgeführt, die für das gesamte Fahrzeug gelten.

Zu den folgenden vier Parametern siehe Erläuterungen dazu auf Seite "Min. Längsneigung" / Bei Über- bzw. Unterschreitung erfolgt eine ungeeichte Abgabe.

| Neigungswinkel                                                                                                    |
|----------------------------------------------------------------------------------------------------|
| Auswahl: 3154                                                                                                    |
| 1 Min. Längsneigung<br>2 Max. Längsneigung<br>3 Min. Querneigung<br>4 Max. Querneigung<br>5 Sens.K-Wert Längs<br>6 Sens.K-Wert Quer<br>7 Inst.K-Wert Längs<br>8 Inst.K-Wert Quer<br>ZURÜCK |
|                                                                                                    |
| bte Längsneigung eingestellt.                                                                                                    |
| ngestellt.                                                                                                    |
| ote Querneigung eingestellt.<br>1 <b>0°</b> .                                                                                                    |
| bte Querneigung eingestellt.<br>ingestellt.                                                                                                    |
|                                                                                                    |

Die folgenden vier Parameter beschreiben den Neigungssensor. Für ihn gibt es je Richtung zwei Parameter. Der erste (=Sensor-Korrekturwert) beschreibt den Korrekturfaktor, den der Sensor selbst benötigt, um Winkelabweichungen relativ zu seiner Auflagefläche auszugleichen. Der zweite (=Installations-Korrekturwert) beschreibt den Korrekturfaktor, der benötigt wird, um Winkelabweichungen der Montagetraverse am Tankfahrzeug auszugleichen. Damit wird ermöglicht, den Neigungssensor auszutauschen, ohne das Fahrzeug auf 0° ausrichten zu müssen.

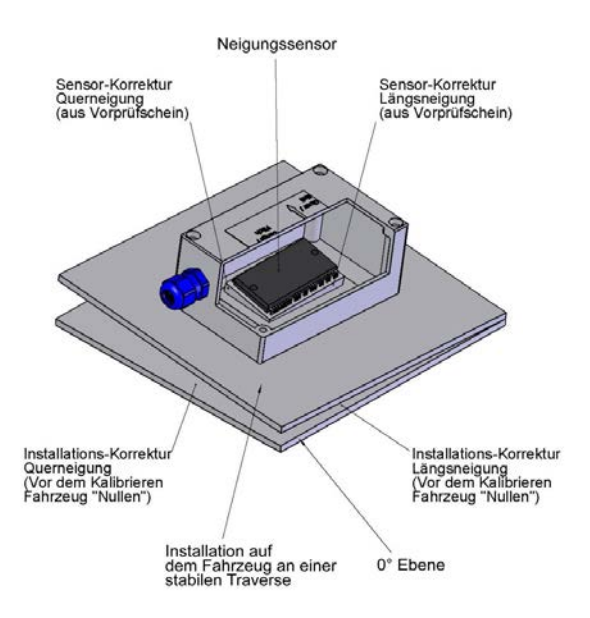

Abbildung 49: Winkeldefinitionen

#### \*31545 – Sens. K-Wert Längs

Jeder Neigungssensor wird im Werk vom Eichamt auf seine Genauigkeit und Reproduzierbarkeit der Neigungswerte vorgeprüft. Da der eigentliche Neigungssensorchip im Gehäuse nie in der exakten 0-Lage eingebaut sein kann, wird bei dieser Vorprüfung der Korrekturwert in Längsrichtung festgehalten und im Vorprüfschein eingetragen.

→ Dieser Wert aus dem Vorprüfschein muss hier eingetragen werden.

#### \*31546 – Sens. K-Wert Quer

Vorgehen wie beim Sensor Korrekturwert in Längsrichtung: Siehe oben!

#### \*31547 – Inst. K-Wert Längs

TVor der Kalibrierung wird der Sattelauflieger möglichst genau in die 0°- Lage in Längsrichtung gebracht. (die 0° des Tanks sind in der Tankzulassung beschrieben.) Der Neigungssensor, der fest mit dem Tank verbunden ist, wird einen etwas anderen Wert anzeigen. Dies ist die Installationsabweichung in Längsrichtung, die korrigiert werden muss. Der im Diagnosemenü angezeigte Wert muss dann hier als negative Installationskorrektur für die Längsneigung eingestellt werden.

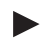

#### \*31548 – Inst. K-Wert Quer

Vorgehen wie beim Installations-Korrekturwert in Längsrichtung: Siehe oben!

#### 9.7.1.5.2. Belegdruck – 3155

Hier sind zusätzliche eichrelevante Parameter bezüglich des Belegdrucks aufgeführt.

\*31551 – Minimal-Layout Mindestanforderung der Eichbehörde an einen gedruckten Beleg; Auflistung der mindestens erforderlichen Formularelemente.

★\*31552 – Dezimal-Trennung Auswahl des Zeichens zur Trennung von Vor- und Nachkommaanteil einer Zahl. Mögliche Werte: → Komma → Punkt

#### 9.7.1.5.3. Geräte-Info – 3156

Hier erfolgen weitere gerätespezifische Einstellungen.

\*31561 – Geräte-Nummer Eintrag beispielsweise der Seriennummer der MultiLevel - Zentraleinheit. Diese ist zusätzlich unveränderbar intern gespeichert und erscheint auf Parameter und Siegelausdrucken als "Ser.Nr."

#### \*31562 – Tanknummer

In dieses Feld kann die Eingabe der Messbehälter Seriennummer erfolgen.

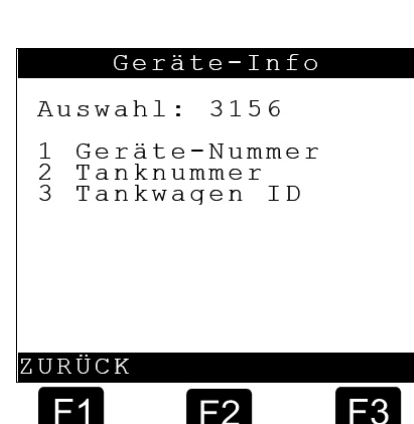

Belegdruck

Minimal-Layout Dezimal-Trennung

F2

F3

Auswahl: 3155

ZURÜCK

-1

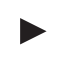

\*31563 – Tankwagen ID

In dieses Feld kann das KFZ - Kennzeichen des Sattelaufliegers eingetragen werden.

#### 9.7.2. Druckereinstellungen – 32

Hier können druckerspezifische Parameter eingestellt werden.

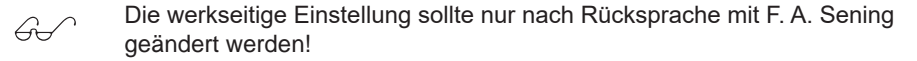

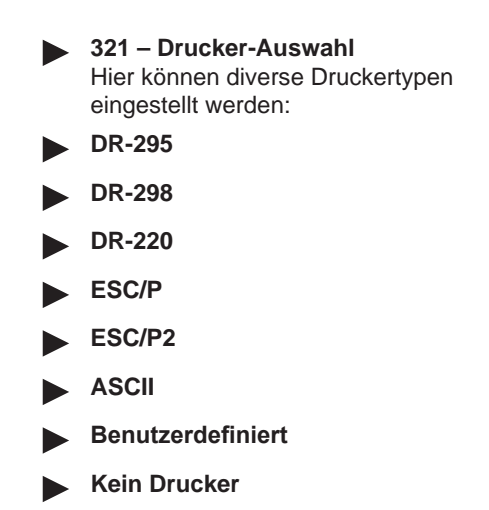

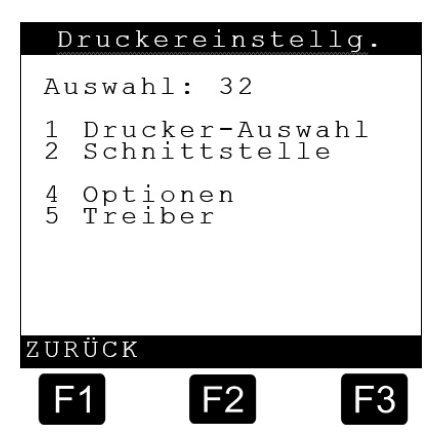

| Sch                                  | nittste                                | lle                              |
|--------------------------------------|----------------------------------------|----------------------------------|
| Auswah                               | 1: 322                                 |                                  |
| 1 Schn<br>2 Schn<br>3 Date<br>4 Pari | ittstel<br>ittstel<br>nrate<br>tätsprü | len- <u>Nr</u><br>lentyp<br>fung |
| ZURÜCK                               |                                        |                                  |
| F1                                   | F2                                     | F3                               |

#### 9.7.2.1. Schnittstelle – 322

Hier können schnittstellenspezifische Parameter eingestellt werden.

3221 - Schnittstellen-Nr.

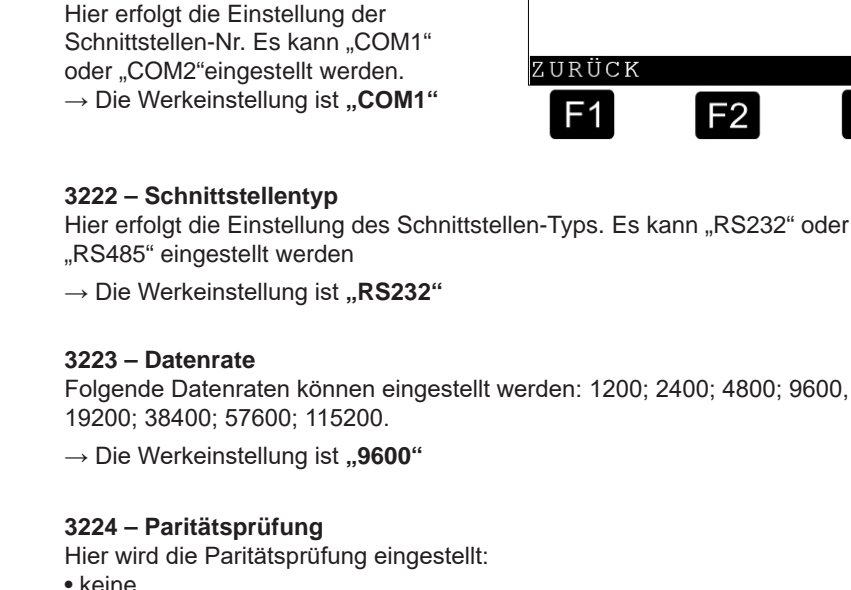

- keine
  - ungerade
  - gerade
  - → Die Werkeinstellung ist "gerade"

9.7.2.2.

| Optioner                                                    | n – 324                                                                                                    | Optionen                                                                         |
|-------------------------------------------------------------|----------------------------------------------------------------------------------------------------|----------------------------------------------------------------------------------|
| Hier können weitere optionale Parameter eingestellt werden. |                                                                                                    | Auswahl: 324<br>1 Papiereinzug<br>2 Auswurf umkehren                             |
|                                                             | <b>3241 – Papiereinzug</b><br>Einstellung, ob der automatische<br>Papiereinzug aktiviert werden soll.                                           | 3 Druckmodus                                                                     |
|                                                             | Mögliche Einstellungen:<br>>JA< oder >NEIN<                                                                                                    | ZURÜCK                                                                           |
|                                                             | <b>3242 – Auswurf umkehren</b><br>Einstellung, ob der Papierauswurf<br>umgekehrt werden soll oder nicht.                                        | F1 F2 F3                                                                         |
|                                                             | Mögliche Einstellungen: >JA< oder >NE<br>→ Die Werkeinstellung ist "NEIN"                                                                       | IN<                                                                              |
|                                                             | <b>3243 – Druckmodus</b><br>Hier erfolgt die Angabe ob und wie ein Dru<br>verwendet wird:                                                       | cker durch mehrere Systeme                                                       |
|                                                             | Alleiniger Zugriff:<br>Der Drucker wird ausschließlich vom Multil                                                                               | ₋evel - System genutzt.                                                          |
|                                                             | <ul> <li>Gemeinsamer Zugriff:</li> <li>Die Druckerschnittstellen mehrerer System</li> <li>Drucker geschaltet. Der Druckerverwalter (</li> </ul> | e sind auf einen gemeinsamen<br>Param. <b>3124</b> ) regelt den Zugriff.         |
|                                                             | Netzwerk:<br>Der Drucker ist nur am Druckerverwalter (F<br>andere Systeme drucken, so müssen diese<br>an den Druckerverwalter senden.           | Param. <b>3124</b> ) angeschlossen. Wollen<br>e die Druckerdaten mittels CAN Bus |
|                                                             | $\rightarrow$ Die Werkeinstellung ist " <b>Netzwerk</b> "                                                                                       |                                                                                  |
|                                                             | <b>3244 – Seitenbreite</b><br>Maximale Seitenbreite des Druckers; Anga<br>→ Die Werkeinstellung ist <b>"35</b> "                                | be des Druckbereiches in Zeichen.                                                |

#### 9.7.2.3. Treiber - 325

Hier können druckertreiberspezifische Parameter eingestellt werden.

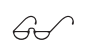

Änderungen sollen nur nach Absprache mit F. A. Sening vorgenommen werden.

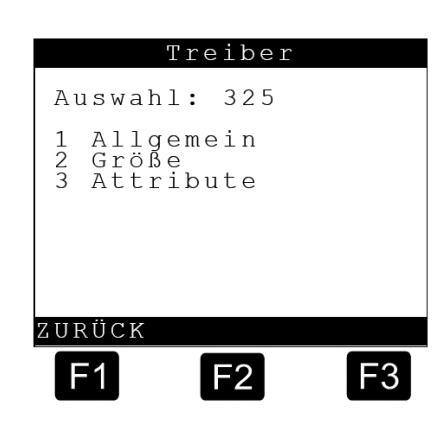

#### 9.7.2.3.1. Allgemein – 3251

Hier können allgemeine druckertreiberspezifische Parameter eingestellt werden. Eingabe der Steuersequenzen in hexadezimaler Notierung. Einzelheiten sind dem Handbuch des verwendeten Druckers zu entnehmen. Die Werkeinstellung entspricht den Steuersequenzen für einen Drucker mit ESCIP Ansteuerung.

|            | •     | 32511 – Initialis<br>Zeichenfolge zur<br>32512 – Reset<br>Zeichenfolge zur<br>Druckers.<br>→ Werkeinstellur                  | <b>ierung</b><br>Initialisieru<br>n Zurückset<br>ng: <b>1B40</b> <e< th=""><th>ng.<br/>zen des<br/>ESC&gt; '@'</th><th>Allgemein<br/>Auswahl: 3251<br/>1 Initialisierung<br/>2 <u>Reset</u><br/>3 <u>Attrib</u>. löschen</th></e<> | ng.<br>zen des<br>ESC> '@'                                                                              | Allgemein<br>Auswahl: 3251<br>1 Initialisierung<br>2 <u>Reset</u><br>3 <u>Attrib</u> . löschen |
|------------|-------|----------------------------------------------------------------------------------------------------|----------------------------------------------------------------------------------------------------|----------------------------------------------------------------------------------------------------|------------------------------------------------------------------------------------------------|
|            |       | 32513 – Atrb. lö<br>Zeichenfolge zur<br>Druckerattribute.<br>→ Werkeinstellur<br><esc> 'w' 0<br/>ESC 'T'<br/>ESC '!' 0</esc> | schen<br>n Löschen a<br>ng: <b>1B7700</b><br>doppelte F<br>Hochstelle<br>Master sel<br>10cpi, Pro<br>Fettdruck                                                                                                    | aller<br><b>1B541B2100</b><br>Höhe AUS<br>n/Tiefstellen AL<br>ect:<br>portionaldruck A<br>AUS, Doppeldr | ZURÜCK<br><b>F1 F2 F3</b><br>JS<br>AUS, Condensed AUS,<br>uc AUS, Breitdruck AUS               |
| 9.7.2.3.2. | Größe | - 3252                                                                                                    |                                                                                                    |                                                                                                    |                                                                                                |
|            |       | <b>32521 – 10 CPI</b><br>Zeichenfolge zur                                                                                    | Umschaltu                                                                                                    | ng auf 10cpi (C                                                                                         | haracter per Inch = Zeichen pro Zoll)                                                          |
|            |       | $\rightarrow$ Werkeinstellu                                                                                                  | ng: <b>1B501B</b><br>ESC 'P'<br>ESC '2'                                                                                                    | 32<br>10 Zeichen/Z<br>1/6 Zoll Zeile                                                                    | oll<br>nschaltung                                                                              |
|            |       | <b>32522 – 12 CPI</b><br>Zeichenfolge zur                                                                                    | Umschaltu                                                                                                    | ng auf 12cpi                                                                                            |                                                                                                |
|            |       | → Werkeinstellu                                                                                                    | ng: <b>1B4D1E</b><br>ESC 'M'<br>ESC '2'                                                                                                    | 332<br>12 Zeichen/Z<br>1/6 Zoll Zeile                                                                   | oll<br>nschaltung                                                                              |
|            |       | <b>32523 – 15 CPI</b><br>Zeichenfolge zur                                                                                    | Umschaltu                                                                                                    | ng auf 15cpi                                                                                            |                                                                                                |
|            |       | $\rightarrow$ Werkeinstellu                                                                                                  | ng: <b>1B671B</b><br>ESC 'g'<br>ESC '0'                                                                                                    | 32<br>15 Zeichen/Zo<br>1/8 Zoll Zeiler                                                                  | bll<br>hschaltung                                                                              |

32524 – Doppelt breit

Zeichenfolge zur Umschaltung auf doppelte Zeichenbreite

→ Werkeinstellung: 1B5701

ESC 'w' 1 doppelte Breite EIN

32525 – Doppelt hoch

Zeichenfolge zur Umschaltung auf doppelte Zeichenhöhe

→ Werkeinstellung: 1B77011B3336

| ESC 'w' 1  | doppelte Höhe EIN           |
|------------|-----------------------------|
| ESC '3' 36 | 54/216 Zoll Zeilenschaltung |
|            | (54 = 36 <sub>HEX</sub> )   |

| 9.7.2.3.3. | Attribute – 3253 |                                                                                                    |  |
|------------|------------------|----------------------------------------------------------------------------------------------------|--|
|            |                  | 32531 – Schmalschrift<br>Zeichenfolge zur Umschaltung auf Schmalschrift<br>→ Werkeinstellung: 1B671B30<br>ESC 'g' 15 Zeichen/Zoll<br>ESC '0' 1/8 Zoll Zeilenschaltung |  |
|            |                  | <b>32532 – Fettschrift</b><br>Zeichenfolge zur Umschaltung auf Fettschrift<br>→ Werkeinstellung: <b>1B45</b>                                                          |  |
|            |                  | ESC 'E' Fettschrift EIN                                                                                                    |  |
|            |                  | <b>32533 – Kursivschrift</b><br>Zeichenfolge zur Umschaltung auf Kursivschrift                                                                                        |  |
|            |                  | → Werkeinstellung: <b>1B34</b><br>ESC 'D' Kursivschrift EIN                                                                                                    |  |
|            |                  | <b>32534 – Unterstreichung</b><br>Zeichenfolge zur Umschaltung auf Unterstreichung<br>→ Werkeinstellung: <b>1B2D01</b>                                                |  |
|            |                  | ESC '-' 1 Unterstreichung EIN                                                                                                    |  |
|            |                  | <b>32535 – Hochstellung</b><br>Zeichenfolge zur Umschaltung auf Hochstellung                                                                                          |  |
|            |                  | $\rightarrow$ Werkeinstellung: <b>1B5300</b><br>ESC '5' 0 Hochstellung EIN                                                                                            |  |
|            |                  | <b>32536 – Tiefstellung</b><br>Zeichenfolge zur Umschaltung auf Tiefstellung                                                                                          |  |
|            |                  | → Werkeinstellung: <b>1B5301</b><br>ESC '5' 1 Tiefstellung EIN                                                                                                    |  |

#### 9.7.3. Komponenten – 33

Hier können Parameter zu den einzelnen Hardware-Komponenten eingestellt werden:

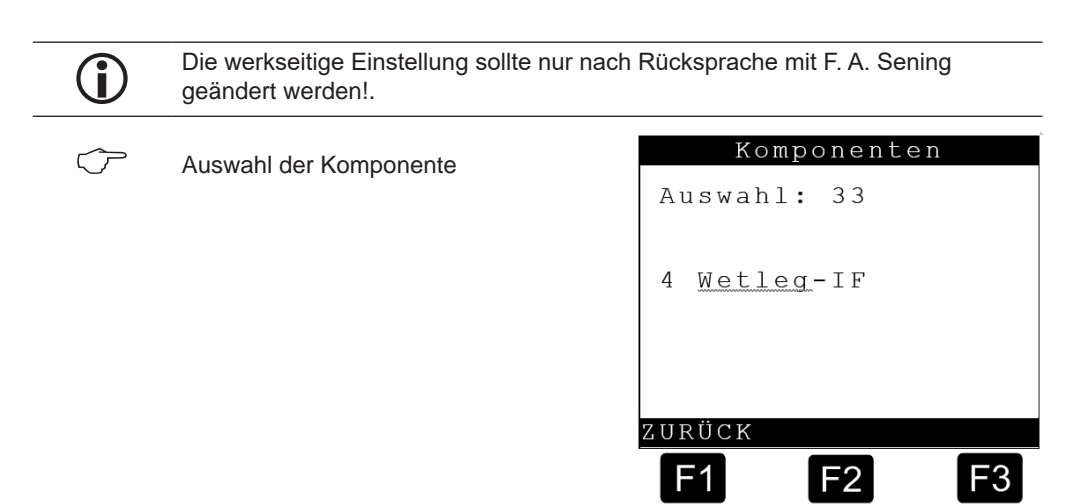

#### 9.7.3.1. Wetleg-IF - 334

Hier können Parameter zum Restmengensensor-Interface eingestellt werden.

|   | °3341 – EINSCNAItzeit<br>Verzögerungszeit zwischen Meldung                                                                                                    | Wetleg-IF                                              |
|---|----------------------------------------------------------------------------------------------------|--------------------------------------------------------|
|   | Restmengen resensor von Leer auf Voll                                                                                                    | Auswahl: 334                                           |
|   | Anderung ausgewertet wird.<br>→ Die Werkeinstellung ist <b>"7"</b><br>→ Wert in s                                                                                                    | 1 Einschaltzeit<br>2 Ausschaltzeit<br>3 Zweiter Sensor |
| • | *3342 – Ausschaltzeit<br>Verzögerungszeit zwischen Meldung<br>Restmengensensor von Voll auf Leer<br>und dem Zeitpunkt, zu dem diese<br>Änderung ausgewertet wird.<br>→ Die Werkeinstellung ist "30"<br>→ Wert in s | zurück<br>F1 F2 F3                                     |
|   | *3343 – Zweiter Sensor<br>Aktivierung eines zweiten Wetleg-Sensors.<br>eines alten Parametersatzes "Nein".<br>Die Auswahlmöglichkeiten sind:<br>- 'Nein'                                                           | Die Einstellung ist nach dem Report                    |

- 'In Rohrleitung',
- $\rightarrow$  Die Werkeinstellung ist "**Nein**"

#### 9.7.4. Formular-Beschreibung – 34

Der Betrieb eines Peilstabsystems erfordert eine Reihe von Formularen für unterschiedliche Druckaufgaben. Speziell das Lieferscheinformular unterliegt individuellen Benutzeranforderungen und ist daher flexibel gestaltbar. Diese können hier über das Menü eingestellt und geändert werden.

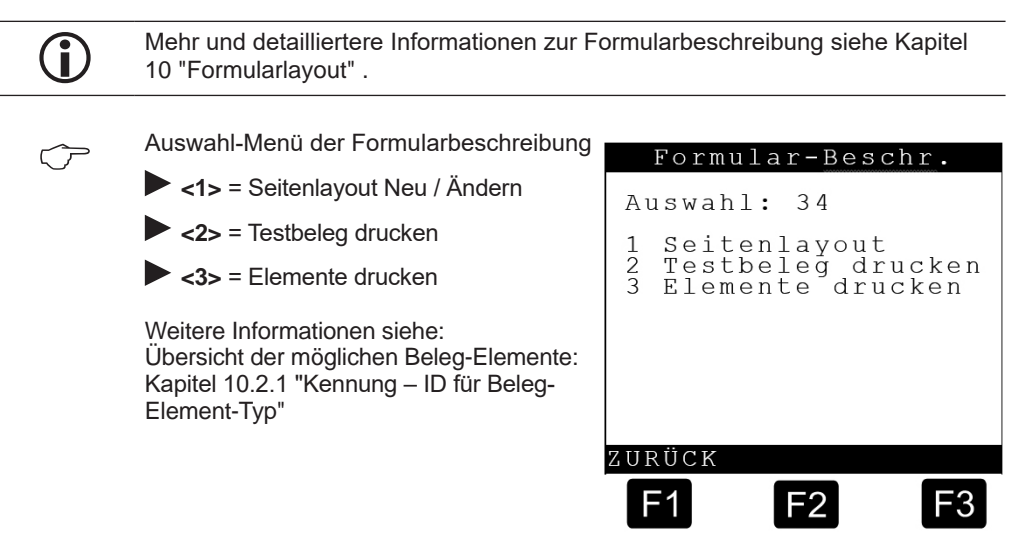

### 9.7.4.1. Seitenlayout - 341

Hier werden die Parameter für die 10 verfügbaren Seitenlayouts eingestellt.

Im Folgenden sind die Parameter für das <u>erste</u> Layout beschrieben. Sie beginnen mit Auswahl Nr.:

**3411xx** Diese Parameter müssen ggf. noch für weitere Layouts eingestellt werden. Das <u>zweite</u> Layout beginnt folglich mit Auswahl Nr.

| 3412xx |
|--------|
| Usw.   |

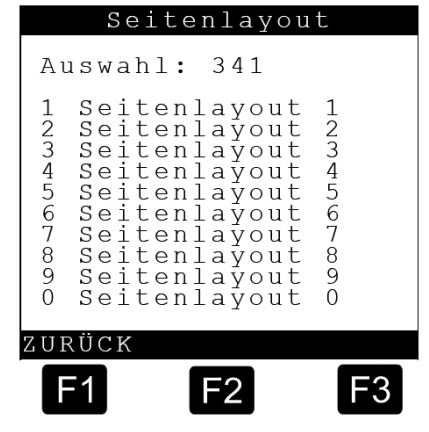

#### 9.7.4.1.1. Seitenlayout 1 – 3411

- 34112 Seitenlänge
   Maximale Seitenlänge des Layouts;
   Angabe der Länge in Zeilen.
   → Die Werkeinstellung ist "55"
- S4113 Spalten vor Druck Verschiebung des Layouts in X-Richtung → Die Werkeinstellung ist "0"
- 34114 Zeilen vor Druck Verschiebung des Layouts in Y-Richtung → Die Werkeinstellung ist "0"
- 34115 Beleg-Definition
   Öffnet den Editor zur Bearbeitung des Seitenlayouts.
   Nähere Information siehe:
   Kapitel 10.3.1 "Eingabe-Dialog"
- Anzahl Positionen
   Anzahl der Produkt- oder Kammerblöcke pro Beleg
   → Die Werkeinstellung ist "99"
- 34117 Liste drucken
   Druckt das Beleglayout (Muster Ausdruck siehe nächste Seite).

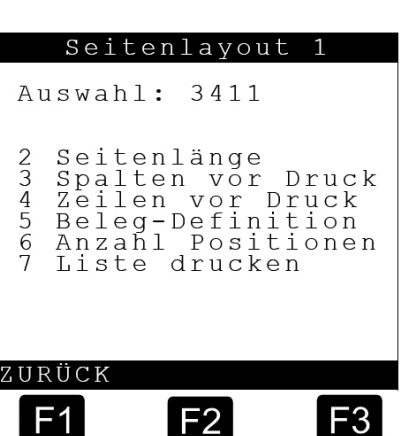

#### Beleglayout (Musterausdruck)

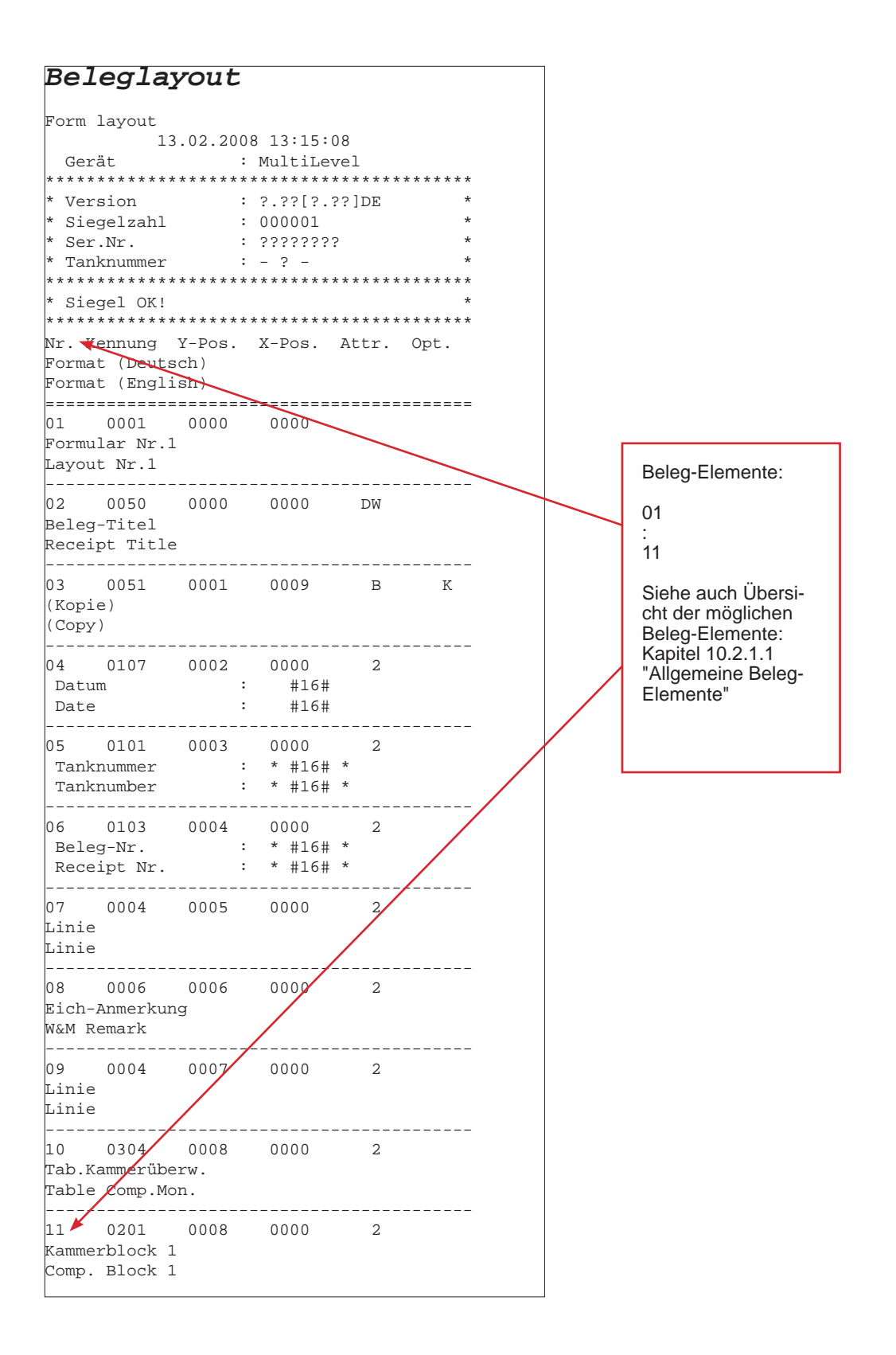

### 9.7.5. Produktdefinition – 35

Hier können produktspezifische Parameter eingestellt werden.

- $\rightarrow$  Dichtewert in kg/m<sup>3</sup>
- $\rightarrow$  Schwimmerkorrekturwert in  $\mu$ m = 1/000mm

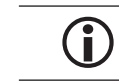

Die werkseitige Einstellung sollte nur nach Rücksprache mit F.A.Sening geändert werden! Das gleiche gilt für die Erweiterung mit einem neuen Produkt.

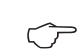

Auswahl der Produkt-Gruppe

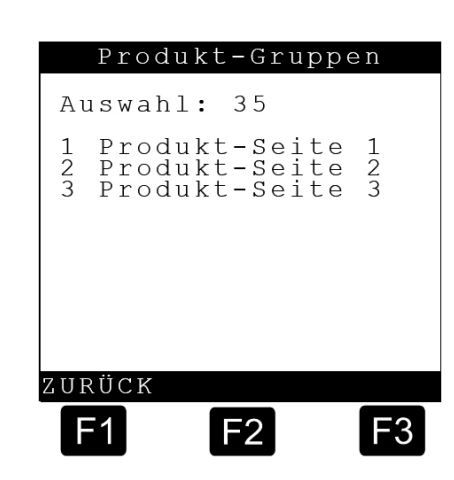

#### 9.7.5.1. Produkt-Liste (Seite 1) - 351

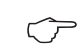

Auswahl zur genaueren Produktspezifikation mit <1> ... <9>.

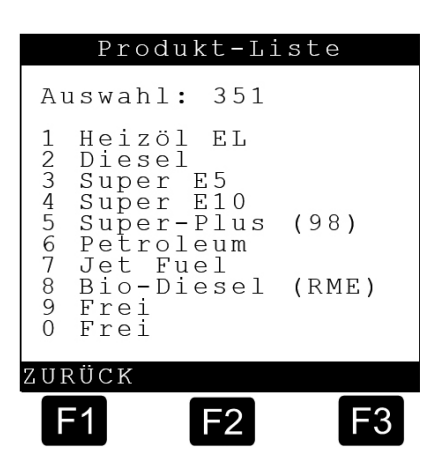

#### 9.7.5.1.1. Produktspezifikation – 3511

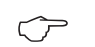

Select the desired product specification with <1> ... <9>.

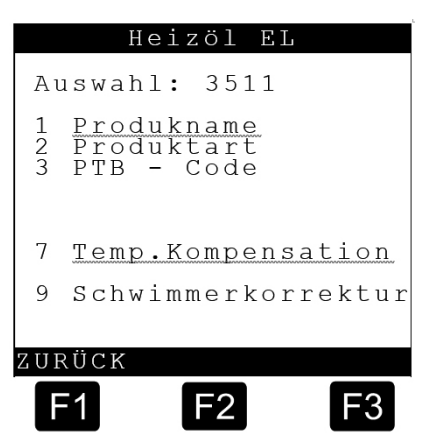
### 9.7.5.1.2. Produktnamen – 35111

 $\bigcirc$ 

Mit **<1>** Eingabe von Produktname und mit **<2>** die Kurzbezeichnung.

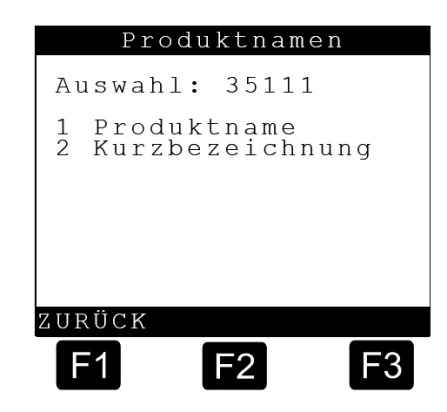

Tabelle mit allen Kurzbezeichnungen:

| No. | Name             | Kurz | PTB<br>code | Komp. | Dichte<br>[kg/m <sup>3</sup> ] | Schw.<br>Korrektur<br>(µm) | Faktor<br>1 | Faktor<br>2 | Faktor<br>3 | Min.<br>Temp. | Max.<br>Temp. |
|-----|------------------|------|-------------|-------|--------------------------------|----------------------------|-------------|-------------|-------------|---------------|---------------|
| 11  | Heizöl EL        | HEL  | 1           | LIN   | 835                            | 770                        | 0.84E-3     | 0.0         | 0.0         | -20           | +50           |
| 12  | Diesel           | DK   | 2           | LIN   | 833                            | 780                        | 0.84E-3     | 0.0         | 0.0         | -20           | +50           |
| 13  | Super E5         | SU5  | 3           | LIN   | 743                            | 1750                       | 1.27E-3     | 0.0         | 0.0         | -20           | +50           |
| 14  | Super E10        | SU10 | 5           | LIN   | 743                            | 1750                       | 1.27E-3     | 0.0         | 0.0         | -20           | +50           |
| 15  | Super-Plus (98)  | SUP  | 6           | LIN   | 753                            | 1600                       | 1.27E-3     | 0.0         | 0.0         | -20           | +50           |
| 16  | Petroleum        | PET  | 7           | 54B   | 807                            | 1000                       | 0.0         | 0.0         | 0.0         | 0             | 0             |
| 17  | Jet Fuel         | JET  | 8           | 54B   | 801                            | 1050                       | 0.0         | 0.0         | 0.0         | 0             | 0             |
| 18  | Bio-Diesel (RME) | RME  | 9           | LIN   | 882                            | 550                        | 0.84E-3     | 0.0         | 0.0         | -20           | +50           |
| 30  | Wasser           | H2O  | 2           |       | 1000                           | 0                          | 0.0         | 0.0         | 0.0         | 0             | 0             |

### 9.7.5.1.3. Produkt 1 - 3511

| *35111 – Produktname        | Heizöl EL      |
|-----------------------------|----------------|
| *35112 – Produktart         | Flüssigprodukt |
| *35113 – PTB-Code           | 1              |
| *351171 – Kompensation      | JA             |
| *351172 – Komp. Temperatur  | 15             |
| *351173 – API-Tabelle       | 54B            |
| *351174 – Mittlere Dichte   | 835,0          |
| *351175 – Faktor 1          | 0,84E-3        |
| *351176 – Faktor 2          | 0,0            |
| *351177 – Faktor 3          | 0,0            |
| *351178 – Min. Temp.        | -20            |
| *351179 – Max. Temp.        | +50            |
| *35119 – Schwimmerkorrektur | 770            |

9.7.5.1.4. Produkt 2 – 3512

| *35121 – Produktname        | Diesel         |
|-----------------------------|----------------|
| *35122 – Produktart         | Flüssigprodukt |
| *35123 – PTB-Code           | 2              |
| *351271 – Kompensation      | JA             |
| *351272 – Komp. Temperatur  | 15             |
| *351273 – API-Tabelle       | 54B            |
| *351274 – Mittlere Dichte   | 833,0          |
| *351275 – Faktor 1          | 0,84E-3        |
| *351276 – Faktor 2          | 0,0            |
| *351177 – Faktor 3          | 0,0            |
| *351178 – Min. Temp.        | -20            |
| *351179 – Max. Temp.        | +50            |
| *35129 – Schwimmerkorrektur | 780            |

| 9.7.3.1.3. FIUUUKL3 - 3313 | 9.7 | 7.5.1 | .5. | <b>Produkt</b> | 3 – | 3513 |
|----------------------------|-----|-------|-----|----------------|-----|------|
|----------------------------|-----|-------|-----|----------------|-----|------|

| *35131 – Produktname        | Super E5       |
|-----------------------------|----------------|
| *35132 – Produktart         | Flüssigprodukt |
| *35133 – PTB-Code           | 3              |
| *351371 – Kompensation      | JA             |
| *351372 – Komp. Temperatur  | 15             |
| *351373 – API-Tabelle       | 54B            |
| *351374 – Mittlere Dichte   | 743,0          |
| *351175 – Faktor 1          | 1,27E-3        |
| *351176 – Faktor 2          | 0,0            |
| *351177 – Faktor 3          | 0,0            |
| *351178 – Min. Temp.        | -20            |
| *351179 – Max. Temp.        | +50            |
| *35139 – Schwimmerkorrektur | 1750           |
|                             |                |

### 9.7.5.1.6. Produkt 4 – 3514

| *35141 – Produktname       | Super E10      |
|----------------------------|----------------|
| *35142 – Produktart        | Flüssigprodukt |
| *35143 – PTB-Code          | 5              |
| *351471 – Kompensation     | JA             |
| *351472 – Komp. Temperatur | 15             |
| *351473 – API-Tabelle      | LIN            |

| *351474 – Mittlere Dichte   | 743,0                                                                                                    |
|-----------------------------|----------------------------------------------------------------------------------------------------|
| *351175 – Faktor 1          | 1,27E-3                                                                                                    |
| *351176 – Faktor 2          | 0,0                                                                                                    |
| *351177 – Faktor 3          | 0,0                                                                                                    |
| *351178 – Min. Temp.        | -20                                                                                                    |
| *351179 – Max. Temp.        | +50                                                                                                    |
| *35149 – Schwimmerkorrektur | 1750                                                                                                    |
|                             | *351474 – Mittlere Dichte<br>*351175 – Faktor 1<br>*351176 – Faktor 2<br>*351177 – Faktor 3<br>*351178 – Min. Temp.<br>*351179 – Max. Temp.<br>*35149 – Schwimmerkorrektur |

### 9.7.5.1.7. Produkt 6 – 3515

| *35161 – Produktname        | Super-Plus (98) |
|-----------------------------|-----------------|
| *35162 – Produktart         | Flüssigprodukt  |
| *35163 – PTB-Code           | 6               |
| *351671 – Kompensation      | JA              |
| *351672 – Komp. Temperatur  | 15              |
| *351673 – API-Tabelle       | 54B             |
| *351674 – Mittlere Dichte   | 753,0           |
| *351175 – Faktor 1          | 1,27E-3         |
| *351176 – Faktor 2          | 0,0             |
| *351177 – Faktor 3          | 0,0             |
| *351178 – Min. Temp.        | -20             |
| *351179 – Max. Temp.        | +50             |
| *35169 – Schwimmerkorrektur | 1600            |

### 9.7.5.1.8. Produkt 7 - 3516

| *35171 – Produktname        | Petroleum      |
|-----------------------------|----------------|
| *35172 – Produktart         | Flüssigprodukt |
| *35173 – PTB-Code           | 7              |
| *351771 – Kompensation      | YES            |
| *351772 – Komp. Temperatur  | 15             |
| *351773 – API-Tabelle       | 54B            |
| *351774 – Mittlere Dichte   | 807,0          |
| *351175 – Faktor 1          | 1,27E-3        |
| *351176 – Faktor 2          | 0,0            |
| *351177 – Faktor 3          | 0,0            |
| *351178 – Min. Temp.        | 0              |
| *351179 – Max. Temp.        | 0              |
| *35179 – Schwimmerkorrektur | 1000           |
|                             |                |

9.7.5.1.9. Produkt 8 – 3517

| *35181 – Produktname        | Jet Fuel       |
|-----------------------------|----------------|
| *35182 – Produktart         | Flüssigprodukt |
| *35183 – PTB-Code           | 8              |
| *351871 – Kompensation      | JA             |
| *351872 – Komp. Temperatur  | 15             |
| *351873 – API-Tabelle       | 54B            |
| *351874 – Mittlere Dichte   | 801,0          |
| *351175 – Faktor 1          | 0,0            |
| *351176 – Faktor 2          | 0,0            |
| *351177 – Faktor 3          | 0,0            |
| *351178 – Min. Temp.        | 0              |
| *351179 – Max. Temp.        | 0              |
| *35189 – Schwimmerkorrektur | 1050           |

9.7.5.1.10. Produkt 9 - 3518

| *35191 – Produktname        | Bio-Diesel (RME) |
|-----------------------------|------------------|
| *35192 – Produktart         | Flüssigprodukt   |
| *35193 – PTB-Code           | 9                |
| *351971 – Kompensation      | JA               |
| *351972 – Komp. Temperatur  | 15               |
| *351973 – API-Tabelle       | 54B              |
| *351974 – Mittlere Dichte   | 882,0            |
| *351175 – Faktor 1          | 0,84E-3          |
| *351176 – Faktor 2          | 0,0              |
| *351177 – Faktor 3          | 0,0              |
| *351178 – Min. Temp.        | -20              |
| *351179 – Max. Temp.        | +50              |
| *35199 – Schwimmerkorrektur | 550              |
|                             |                  |

### 9.7.5.1.11. Produkt 10 – 3530

| *35301 – Produktname       | Wasser         |
|----------------------------|----------------|
| *35302 – Produktart        | Flüssigprodukt |
| *35303 – PTB-Code          | 2              |
| *353071 – Kompensation     | NEIN           |
| *353072 – Komp. Temperatur | 15             |
| *353073 – API-Tabelle      |                |

|             |                               | *353074 – Mittlere Dichte                                                                                                    | 1000,0                                                 |                                                                                                    |
|-------------|-------------------------------|----------------------------------------------------------------------------------------------------|--------------------------------------------------------|----------------------------------------------------------------------------------------------------|
|             |                               | *351175 – Faktor 1                                                                                                    | 0,0                                                    |                                                                                                    |
|             |                               | *351176 – Faktor 2                                                                                                    | 0,0                                                    |                                                                                                    |
|             |                               | *351177 – Faktor 3                                                                                                    | 0,0                                                    |                                                                                                    |
|             |                               | *351178 – Min. Temp.                                                                                                    | 0                                                      |                                                                                                    |
|             |                               | *351179 – Max. Temp.                                                                                                    | 0                                                      |                                                                                                    |
|             |                               | *35309 – Schwimmerkorrektur                                                                                                    | 0                                                      |                                                                                                    |
| 9.7.5.1.12. | Те                            | mp. Kompensation – 35117                                                                                                    |                                                        | Temp.Kompensation                                                                                                    |
|             |                               | Mit <7> wird das Temp Kompensat                                                                                                    | ione                                                   | Auswahl: 35117                                                                                                    |
|             | ¢,                            | Menü ausgewählt. Hier können spe<br>Werte für die Temperatur Kompensa<br>eingegeben und bestimmt werden.<br>hierzu auch die "Tabelle mit allen<br>Kurzbezeichnungen".                                                                                                    | ziellen<br>ation<br>Siehe                              | 1 Kompensation<br>2 Komp. Temperatur<br>3 Komp. Methode<br>4 Mittlere Dichte<br>5 Faktor 1<br>6 Faktor 2<br>7 Faktor 3<br>8 Min. <u>Temp</u> .<br>9 Max. <u>Temp</u> . |
|             | $\langle \gamma \rangle$      | Mit <5> Faktor 1:                                                                                                    |                                                        | ZURÜCK                                                                                                    |
|             | 0                             | Lineare interpolation (LIN):                                                                                                    |                                                        | F1 F2 F3                                                                                                    |
|             |                               | $V_{a} = V_{T} \times (1 - k_{aT} \times \Delta T)$                                                                                                    |                                                        |                                                                                                    |
|             |                               | • Faktor 1 (k_0E) für verschiedene P                                                                                                    | rodukte                                                | von der PTB definiert.                                                                                                    |
|             |                               | Keine Unterscheidung zwischen So                                                                                                    | ommer 8                                                | & Winter.                                                                                                    |
|             |                               | Faktoren & Temperatur-Bereich im S                                                                                                    | etup eins                                              | stellbar (Eichschutz).                                                                                                    |
|             |                               |                                                                                                    |                                                        |                                                                                                    |
|             | $\langle \mathcal{F} \rangle$ | With <b>&lt;5&gt;</b> - <b>&lt;7&gt;</b> Factor 1-3:<br>Polynomial level 3 (POL):                                                                                                    |                                                        |                                                                                                    |
|             |                               | $V_0 = V_T \times \{1 + [(A_1 \times \Delta T) + (A_2 \times \Delta T) + (A_2 \times \Delta T) + (A_2 \times \Delta T) + (A_2 \times \Delta T) \}$<br>• Faktor 1-3 (A_1-A_3) für verschie<br>• Keine Unterscheidung zwischen So<br>• Factors and temperature range can be | AT <sup>2</sup> )+<br>dene Pro<br>ommer 8<br>oe adjust | (A <sub>3</sub> × ΔT <sup>3</sup> )]}<br>odukte von der PTB definiert.<br>& Winter.<br>ed in Setup (W&M protected).                                                    |
|             | $\langle \mathcal{F} \rangle$ | Mit <b>&lt;8&gt;</b> die Min. Produkttemperatur                                                                                                    | für LIN 8                                              | POL.                                                                                                    |

 $\frown$ 

Mit **<9>** die Max. Produkttemperatur für LIN & POL.

#### 9.7.5.1.13. Kompensations Methode – 35xx73 Komp. Methode Auswahl über Parameter 35xx73. Auswahl: 351173 $\overline{\nabla}$ Komp.-Methode: 54B • Auswahlmöglichkeiten: \_ \_ \_ \_ \_ -----\_ \_ \_ \_ --keine Bitte mit der Funktionstasten Temperaturkompensation auswählen – 54A TK nach API-Tabelle 54A – 54B TK nach API-Tabelle 54B > L I N <- 54D TK nach API-Tabelle 54D Mit ENTER bestätigen - 54X TK nach API-Tabelle 54X TK nach API-Tabelle 6A - 6A – 6B TK nach API-Tabelle 6B VORHER - LIN **TK mit linearer Approximation** F1 ("Verfahren 1") F2 - POL TK mit Polynom 3. Grades ("Verfahren 3")

Siehe hierzu auch die "Tabelle mit allen Kurzbezeichnungen".

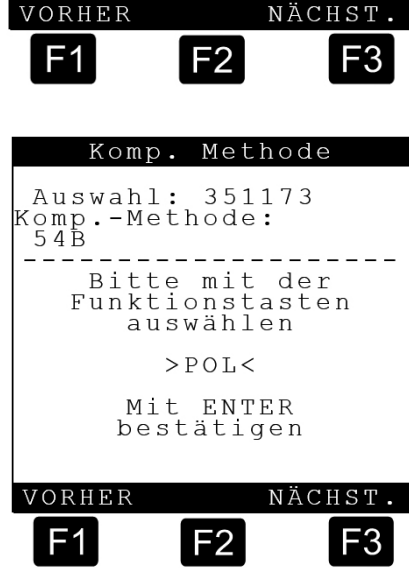

### 9.7.6. Fahrerliste – 36

Hier können fahrerspezifische Parameter eingestellt werden.

Dies ist als Beispiel für einen Fahrer aufgeführt. Es können bis zu 9 fahrerspezifische Parameter eingegeben werden. 3611 – Fahrernummer Als Fahrernummer kann eine Zahl zwischen >0 bis 99999999< eingegeben werden 3612 – Fahrername Mit den Ziffer- und Buchstabentasten kann der Fahrername eingegeben werden. 3613 – Meisterschlüssel Als Meisterschlüssel kann eine Zahl zwischen >0 bis 99999999< eingegeben werden.

|                                                | Fahr                                                                         | erlis                                               | te         |
|------------------------------------------------|------------------------------------------------------------------------------|-----------------------------------------------------|------------|
| A                                              | uswahl:                                                                      | 36                                                  |            |
| 1<br>2<br>3<br>4<br>5<br>6<br>7<br>8<br>9<br>0 | Fahrer<br>Fahrer<br>Fahrer<br>Fahrer<br>Fahrer<br>Fahrer<br>Fahrer<br>Meiste | 1<br>2<br>3<br>4<br>5<br>6<br>7<br>8<br>9<br>2<br>r |            |
| ZUI                                            | RÜCK                                                                         |                                                     |            |
| G                                              | 1                                                                            | F2                                                  | F3         |
|                                                | Fa                                                                           | hrer                                                |            |
| Aı                                             | uswahl:                                                                      | 361                                                 |            |
| 1<br>2<br>3                                    | Fahrer<br>Fahrer<br>Meiste                                                   | numme<br>name<br>rschl                              | r<br>üssel |
|                                                |                                                                              |                                                     |            |

F2

## 9.8. Service – 4

Service Haupt-MENÜ Bildschirm

- Mit Drücken der Taste <4> gelangen Sie aus dem Hauptmenü in das Untermenü Service.
  - Aus dem Untermenü "Service" kann dann weiter in andere Untermenüs verzweigt werden.

#### Erläuterung der Untermenüs 1 Siegel:

- 2 Kalibrieren:
- 3 Diagnose:
- 4 Initialisieren:
- 5 Chipkarte:
- 6 Software-Update:
- 7 Logbücher

### 9.8.1. Siegel – 41

Mit Drücken der Taste **<1>** gelangen Sie aus dem Servicemenü in das Untermenü Siegel.

### Siegel Bildschirm

**411 – Siegel anzeigen** Mit Drücken der Taste <1> wird jetzt der Siegelstatus angezeigt, z.B.:

### Siegelstatus Bildschirm

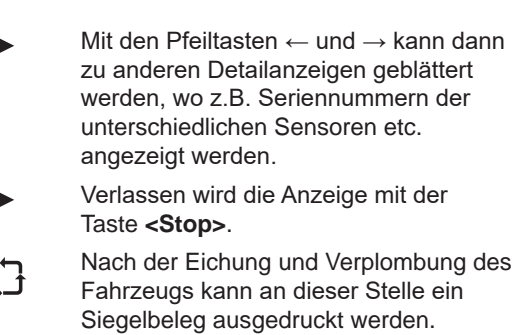

**412 – Siegel drucken** Durch Drücken der Taste <2> wird ein Siegelausdruck erstellt.

### Siegel brechen Bildschirm

413 – Siegel brechen

Um Änderungen an eichrelevanten Parametern vorzunehmen, muss das Siegel gebrochen werden. Wenn Sie im Siegel Menü den Parameter "Siegel brechen" aktivieren, werden Sie aufgefordert, den Siegelschalter in der MultiLevel Zentraleinheit, der auch der Setup Schalter ist (Main Unit DIP 8), in die "ON"-Position zu bringen.

Service

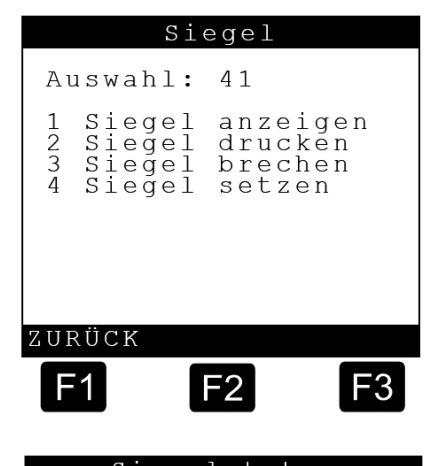

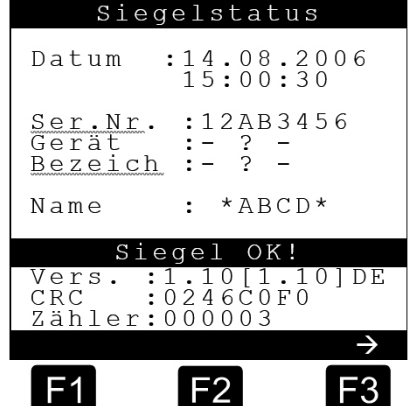

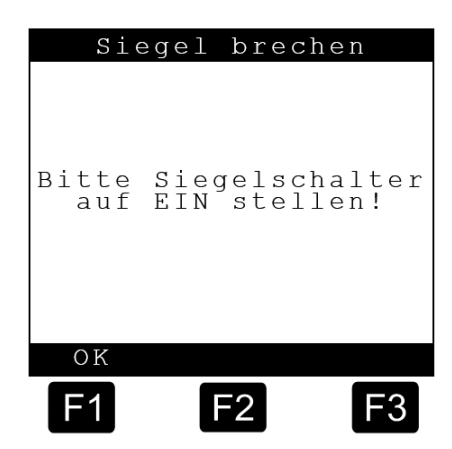

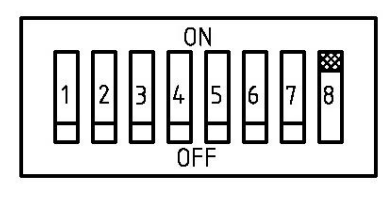

Nachdem der Siegelschalter auf "EIN" geschaltet worden ist, bestätigen Sie dies durch Drücken der Taste <F1> = OK.

Das Siegel ist jetzt gebrochen und Sie können nach Eingabe der unterschiedlichen IDs auch eichrelevante Parameter ändern.

### Siegel setzen Bildschirm

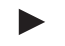

414 - Siegel setzen

Nachdem alle notwendigen Parameter geändert worden sind, muss das Siegel wieder gesetzt werden. Sie werden aufgefordert, den Siegelschalter in der MultiLevel Zentraleinheit wieder in die "OFF"-Position zu bringen.

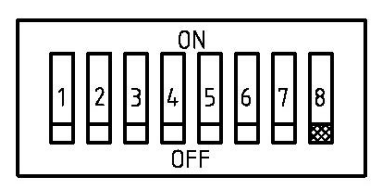

Alternativ kann der Siegelschalter auch auf OFF geschaltet werden, bevor das Menü aufgerufen wird. Anschließend muss dann das Menü "414 Siegel setzen" aufgerufen werden.

Nachdem Sie den Siegelschalter in die "OFF"-Position gebracht haben, bestätigen Sie dies mit der Taste <F1> = OK.

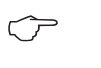

(::)

Drücken Sie erneut die Taste <4>, um das Siegel zu setzen und folgen Sie den Anweisungen im Display.

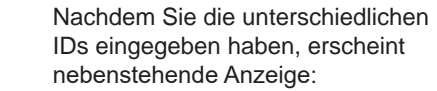

Nachdem Sie <F1> = OK gedrückt haben, erscheint folgende Anzeige:

Sie haben jetzt die folgenden Möglichkeiten:

Sie können Ihren Namen oder den Namen der Firma mit den Ziffertasten einzugeben. Maximal 8 Buchstaben / Zahlen sind möglich. Ein "A" wird z.B., durch zweimaliges Drücken der Ziffertaste "1" eingegeben, ein "F" z.B. durch viermaliges Drücken der Ziffertaste 2.

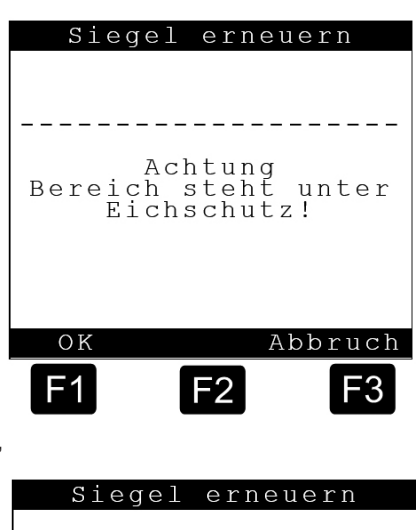

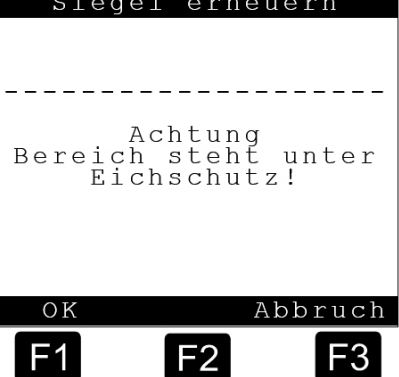

Mit der Taste <F2> können Sie zwischen Groß- und Kleinschreibung umschalten.

Mit der Taste  $\langle F3 \rangle = \rightarrow$  gelangen Sie zum nächsten Buchstaben,

Mit der Taste  $\langle F1 \rangle = \leftarrow$  zurück zum vorherigen Buchstaben.

Mit der Taste <ENTER> verlassen Sie diese Anzeige und es erscheint die Anzeige "Siegel erneuern" (s.u.).

#### Siegel setzen Bildschirm

- Mit Drücken der Taste **<ENTER>** wird das Siegel gesetzt.
  - Die nachfolgende Anzeige bestätigen Sie mit der Taste **<F1> = OK**.
  - Mit Drücken der Taste **<Stop>** brechen Sie den Vorgang ab.

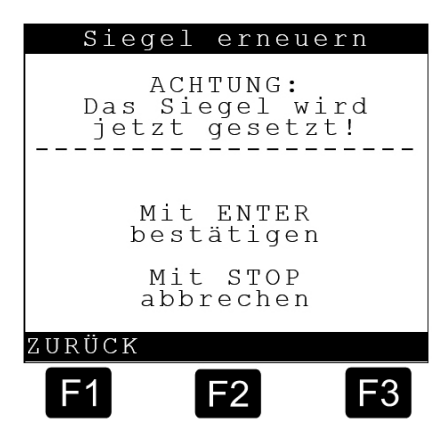

### 9.8.2. Kalibrieren – 42

Mit Drücken der Taste <2> gelangen Sie aus dem Hauptmenü in das Untermenü Kalibrieren.

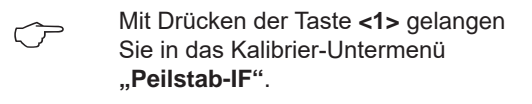

(Nur für das Peilstabinterface bestehen z.Zt. Kalibrierfunktionen)

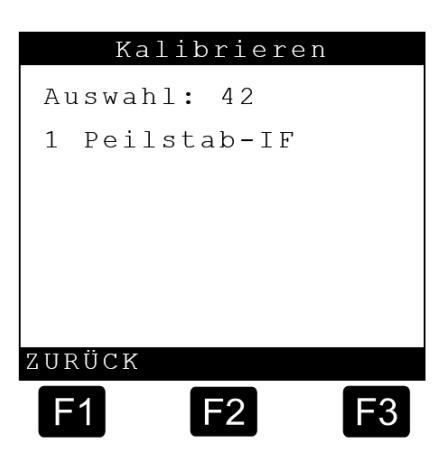

# Peilstab-IF Auswahl: 421 1 Peilstäbe 3 Neigungssensor ZURÜCK F1 F2 F3

#### 9.8.2.1. Peilstab-IF - 421

Peilstab-IF Bildschirm:

#### Erläuterung der Untermenüs

- 1 Peilstäbe:
- 3 Neigungssensoren:

| 9.8.2.1.1. | Peilst     | äbe - Kalibrieren Bildschirm                                                                                                    | Peilstäbe                                                                                                    |
|------------|------------|----------------------------------------------------------------------------------------------------|----------------------------------------------------------------------------------------------------|
|            | ĘĴ         | <ul> <li>Hier werden die Offset-Werte für den<br/>Peilstab angezeigt. Diese Werte müssen<br/>als erstes in das System eingegeben<br/>werden, bevor die Kalibrierung gestartet<br/>wird.</li> <li>▶ 4211 – Peilstäbe</li> </ul> | Peilstab-Nr. :01<br>32810 µm<br>- <u>Nullp</u> . <u>Peilstab</u><br>32810 µm<br>+ Offset Eisschutz<br>25000 µm<br>+ Offset Schwimmer<br>6800 µm |
|            | $\bigcirc$ | Eintrag kammerspezifischer Parameter<br>für jede Kammer:                                                                                                    | = Level:<br>31800 μm                                                                                                    |
|            |            | <ul> <li>1. Eingabe Offset Eisschutz:</li> <li>Immer 25 mm</li> <li>-&gt; Offset Eisschutz = Höhe Eisschutz</li> </ul>                                                                                                    | F1 F2 F3                                                                                                    |
|            |            | <ul> <li>2. Eingabe Offset Schwimmer aus Vorp</li> <li>-&gt; Offset Schwimmer = Eintauchtiefe Schwimmer</li> </ul>                                                                                                    | rüfschein<br>vimmer                                                                                                    |
|            |            | 3. Eingabe Nullpunkt Peilstab Rohwert<br>menu eintragen oder mit Hilfe der Taste <f<br>eintragen.</f<br>                                                                                                    | des Peilstabes aus dem Diagnose-<br>2> = "Nullen" Funktion automatisch                                                                          |
|            |            | ► 4. Schwimmer MAX: Füllhöhe, bis zu de                                                                                                    | er die Kammer beim Start der                                                                                                    |

4. Schwimmer MAX: Füllhöhe, bis zu der die Kammer beim Start der Kalibrierung gefüllt werden soll. (Durch Messen bestimmen oder beim Befüllen ausprobieren!).

Mit den Tasten  $\langle F1 \rangle = \leftarrow$  und  $F3 \rangle = \rightarrow$  kann zu den anderen Kammern gewechselt werden.

| (3)        | + | 3132121 | Nullpunkt Peilst | ab 32810 |
|------------|---|---------|------------------|----------|
| (1)        | + | 3132122 | Offset Eisschutz | 25000    |
|            | + | 3132123 | Offset Neigungst | . 0      |
| $\bigcirc$ | + | 3132124 | Offset Schwimmer | 6800     |

▶ Die nebenstehende Grafik zeigt, wie sich die Höhenparameter im System aufbauen. Das "Nullen" des Peilstabes bedeutet, dass der gemessene Höhenwert als "Nullp. Peilstab", d.h. H<sub>0mess</sub>, automatisch in das System eingetragen wird.

Die Füllhöhenberechnung erfolgt dann mit der Formel:

 $\mathsf{H}=\mathsf{H}_{\mathsf{roh}}-\mathsf{H}_{\mathsf{Omess}}+\mathsf{H}_{\mathsf{o}}+\mathsf{T}$ 

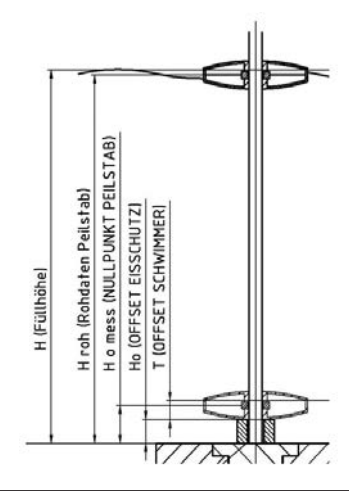

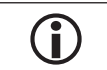

Im Servicefall kann der Peilstab getauscht werden, ohne erneut eich-technische Versuche durchführen zu müssen.

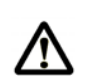

ACHTUNG:

Die "Nullen"-Funktion darf nur ausgeführt werden, wenn die Kammer leer ist und der Schwimmer unten auf dem Eisschutz aufliegt!!

### 9.8.2.1.2. Neigungssensor – Kalibrieren Bildschirm

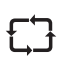

 $\overline{\mathbf{r}}$ 

Hier werden die Sensor - Korrekturwerte und die Installations – Korrekturwerte für den Neigungssensor angezeigt. Auch diese Werte müssen vor dem Kalibrieren in das System eingetragen werden.

#### ► 4213 – Neigungssensoren

IUm den Eintrag der Installationskorrekturwerte in Quer- und Längsneigung "Inst. K-Wert" zu vereinfachen, kann dieser mit der Taste <F2> automatisch eingetragen werden, sofern das Fahrzeug auf 0° ausgerichtet ist.

Anderenfalls müsste der Wert aus dem Diagnosemenu, das noch im Folgenden beschrieben wird, ausgelesen, notiert und einzeln in die Parameterlisten eingetragen werden.

Eintrag fahrzeugspezifischer Parameter einmal je Fahrzeug:

1. Sicherstellen, dass das Fahrzeug auf 0° ausgerichtet ist.

2. Eingabe der Sensorkorrekturen aus dem Vorprüfschein.

► 3. Eingabe Installationskorrekturen am Fahrzeug. Wert aus dem Diagnosemenu ablesen und so eintragen, dass beide Neigungen 0° anzeigen oder mit Hilfe der "Nullen" Funktion automatisch eintragen:

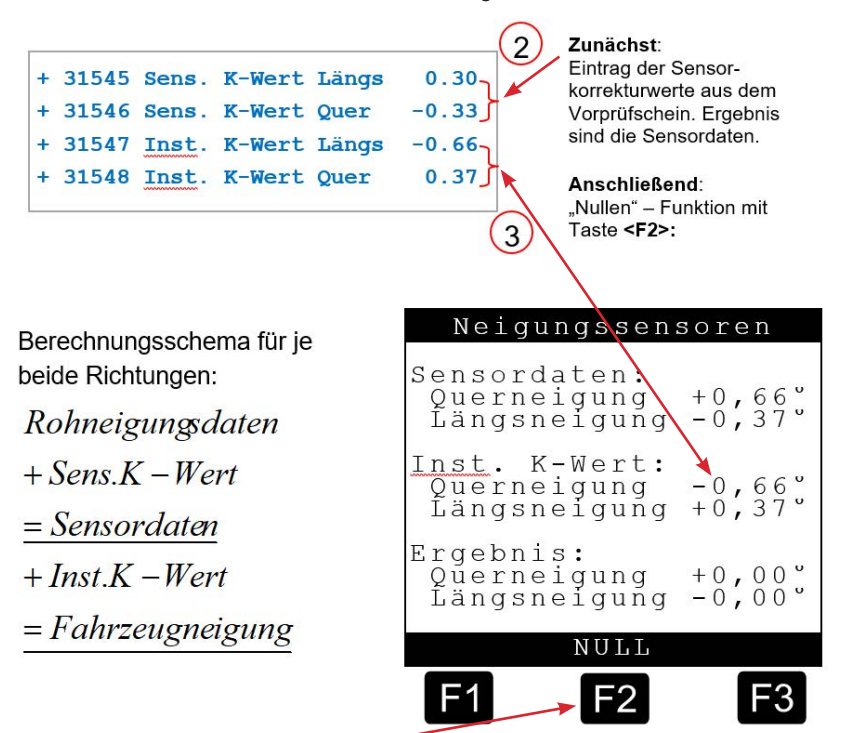

Die <F2> = "Nullen"-Taste bewirkt, dass die Inst. K-Werte automatisch eingetragen werden, so dass als Ergebnis 0° in beide Richtungen erscheint.

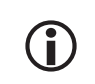

Im Servicefall kann der Neigungssensor getauscht werden, ohne erneut eichtechnische Versuche durchführen zu müssen und das Fahrzeug auf 0° zu bringen. Es sind dann lediglich die neuen Sensor-Korrekturwerte einzutragen.

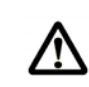

#### ACHTUNG:

Die "Nullen"-Funktion darf nur ausgeführt werden, wenn die Kammer leer ist und der Schwimmer unten auf dem Eisschutz aufliegt!!

#### 9.8.3. Diagnose – 43

£Э

Im "Diagnose Menü" können alle am lokalen (internen) CAN-Bus angeschlossenen Geräte getestet werden. Dazu ist der lokale CAN-Bus anzuwählen, danach das jeweilige Interface.

### 9.8.3.1. Diagnose, Lokaler CAN-Bus, Bedieng. (Terminal) 1 – 4311

Die jeweils gedrückte Taste wird im

Display angezeigt. Sind mehrere

Bediengerät gewechselt werden.

In diesem Diagnose Menü wird die Software- und Hardware-Version des Bediengeräts (Bedieng.) angezeigt. Außerdem kann hier ein Tastaturtest durchgeführt werden.

#### **Diagnose Bildschirm für Terminal**

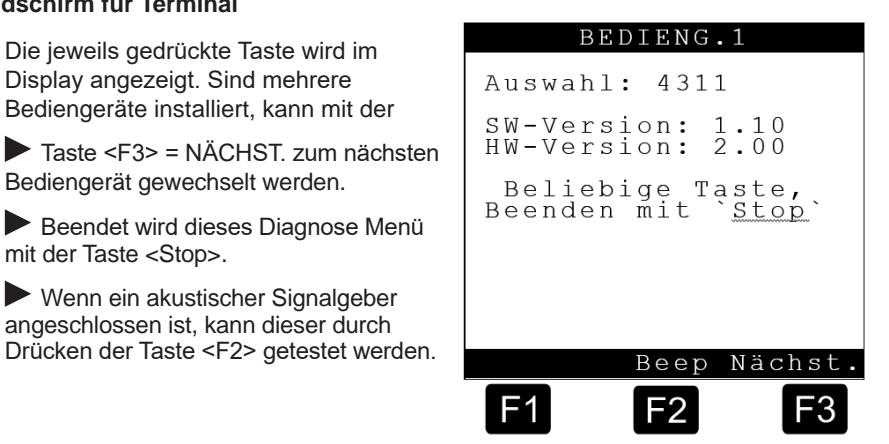

### 9.8.3.2. Diagnose, Lokaler CAN-Bus, Peilinterface – 4312

mit der Taste <Stop>.

In diesem Diagnose Menü wird die Software- und Hardware-Version des Peilstab-Interfaces angezeigt. Außerdem können hier sämtliche angeschlossene Sensoren geprüft werden.

#### Diagnose Bildschirm 1 für Peilinterface

Drücken Sie die Taste <F2> = +1 zum Testen der --> Peilstabsensoren, --> Temperatursensoren und --> Neigungssensoren der anderen Kammern. Drücken Sie die Taste <MENU> um weitere Detailinformationen der Peilstab-Sensoren anzuzeigen.

### **Diagnose Bildschirm 2 für Peilinterface**

Drücken Sie die Taste <MENU> erneut, um wieder zurück zu den. 1.Detailinformationen zu kommen.

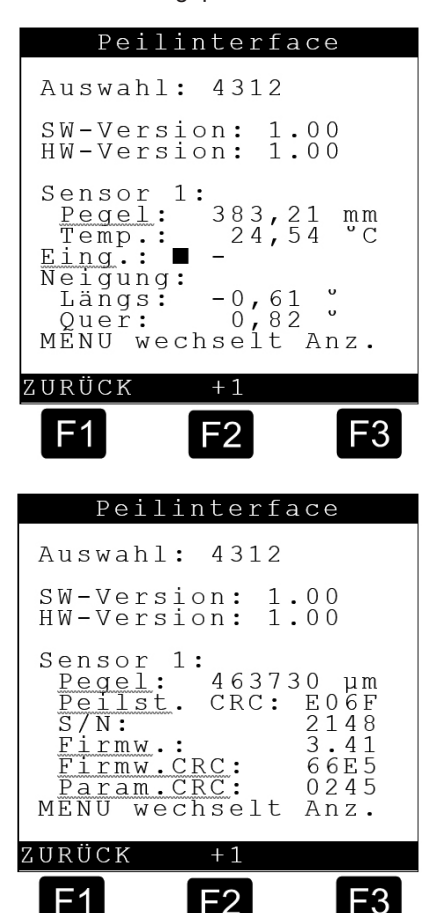

#### 9.8.3.3. Diagnose, Lokaler CAN-Bus, Wetleg-IF – 4314

In diesem Diagnose-Menü wird die Software- und Hardware-Version des Restmengensensor-Interfaces angezeigt. Außerdem können die Restmengensensoren und die beiden eigensicheren Eingänge getestet werden.

#### Diagnose Bildschirm für Wetleg-IF

 $\langle \mathcal{P} \rangle$ 

Führen Sie den Restmengensensor-Test für alle Kammern durch.

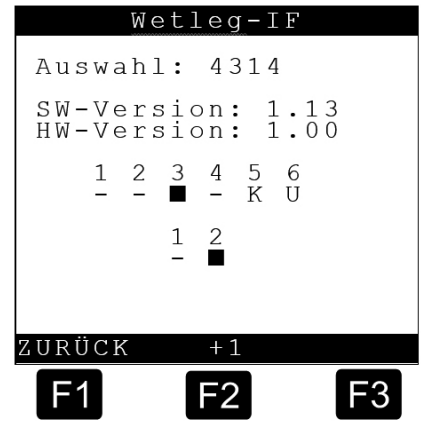

#### Die Anzeige für die Restmengensensoren der jeweiligen Kammer bedeutet:

| Symbol                                                      | Bedeutung                                         |  |
|-------------------------------------------------------------|---------------------------------------------------|--|
| -                                                           | Kammerzustand = Leer                              |  |
| -                                                           | Kammerzustand = Gefüllt, nicht leere Kammer       |  |
| К                                                           | Kurzschluss im Sensor oder in der Sensorleitung   |  |
| U                                                           | Unterbrechung im Sensor oder in der Sensorleitung |  |
| Die Anzeige für die beiden eigensicheren Eingänge bedeutet: |                                                   |  |
| -                                                           | Eingang offen, nicht aktiv                        |  |
| -                                                           | Eingang geschlossen, aktiv                        |  |

Tabelle 2: Symbole für die Restmengensensoren

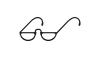

Wenn das Setup freigegeben ist, kann für Testzwecke durch Lösen der Steckverbindung des Restmengensensors eine volle Kammer simuliert werden!

#### Diagnose Bildschirm für I/O-Interface

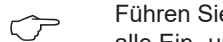

Führen Sie den I/O Interface Test für alle Ein- und Ausgänge durch.

#### Die Anzeige für das I/O-Interface bedeutet:

| Symbol | Bedeutung                  |
|--------|----------------------------|
| -      | Eingang offen, nicht aktiv |
| -      | Eingang geschlossen, aktiv |

Tabelle 3: Symbole für das I/O-Interface

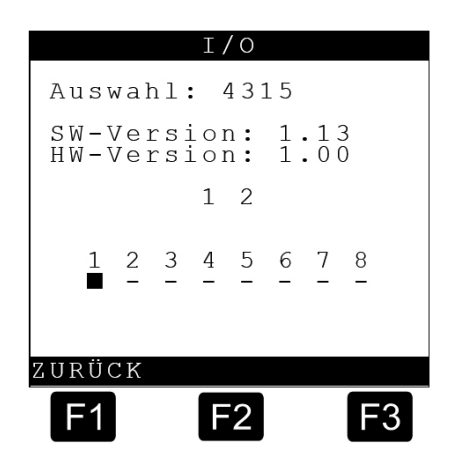

### Steuerung der Bodenventile im Diagnose-Modus

#### **Bisheriges Verhalten:**

• Die Bodenventile von gefüllten Kammern lassen sich nicht öffnen

#### **Neues Verhalten:**

• Bei einem versiegelten Gerät ist das Verhalten wie bisher.

• Wenn das Gerät unversiegelt ist und DIP-Schalter 8 = ON: Bodenventile können immer geschaltet werden.

### 9.8.4. Initialisieren – 44

In diesem Menü kann bei schwerwiegenden Fehlern die Fabrikeinstellung wieder hergestellt werden.

Vor dem Initialisieren müssen unbedingt die eingestellten Parameter auf einer Chipkarte gespeichert werden, um sie später wieder einlesen zu können (Kapitel 9.8.5 "Chipkarte - 45").

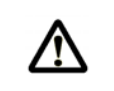

## ACHTUNG:

Sicherheitshalber müssen vor jedem Initialisieren immer auch die Parameter ausgedruckt werden.

#### Initialisieren Bildschirm

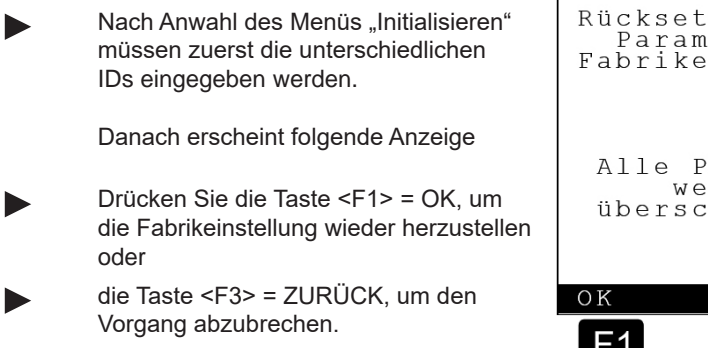

## Rücksetzen aller Parameter auf Fabrikeinstellung Alle Parameter werden überschrieben! OK ZURÜCK F1 F2 F3

Initialisieren

### 9.8.5. Chipkarte – 45

In diesem Menü können die Setup-Parameter und die Peiltabellen von der Chipkarte gelesen bzw. auf die Chipkarte geschrieben werden.

### Chipkarten Bildschirm

Erläuterung der Untermenüs

- 1 Param. lesen
- 2 Param. schreiben
- 3 Peiltab. lesen
- 4 Peiltab. schreiben
- 5 6
- 7 Layout lesen8 Layout schreiben

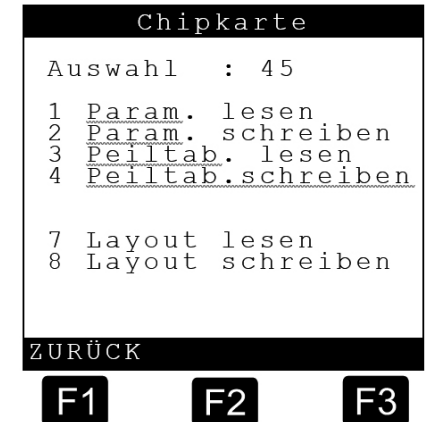

#### Parameter lesen Bildschirm

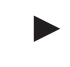

**451 – Param. lesen** Stecken Sie eine Chipkarte in den Chip Card Reader (Chipkartenleser).

Drücken Sie <F1>, um die Parameter auf Meister-Ebene zu lesen, d.h. nur Parameter ohne Eichschutz. Diese Aktion kann auch durchgeführt werden, wenn das Siegel gesetzt ist.

Drücken Sie <F3> zum Lesen auf Siegel-Ebene (alle Parameter). Diese Aktion kann nur durchgeführt werden, wenn das Siegel gebrochen ist. Das Lesen der Parameter dauert einige Zeit und wird mittels eines Balkendiagramms mit %-Angabe angezeigt.

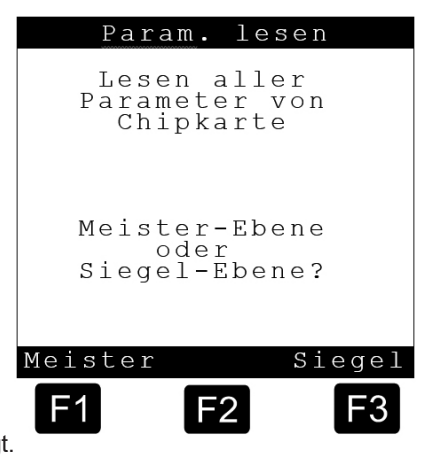

Sind alle Parameter erfolgreich eingelesen worden, erscheint eine entsprechende Meldung.

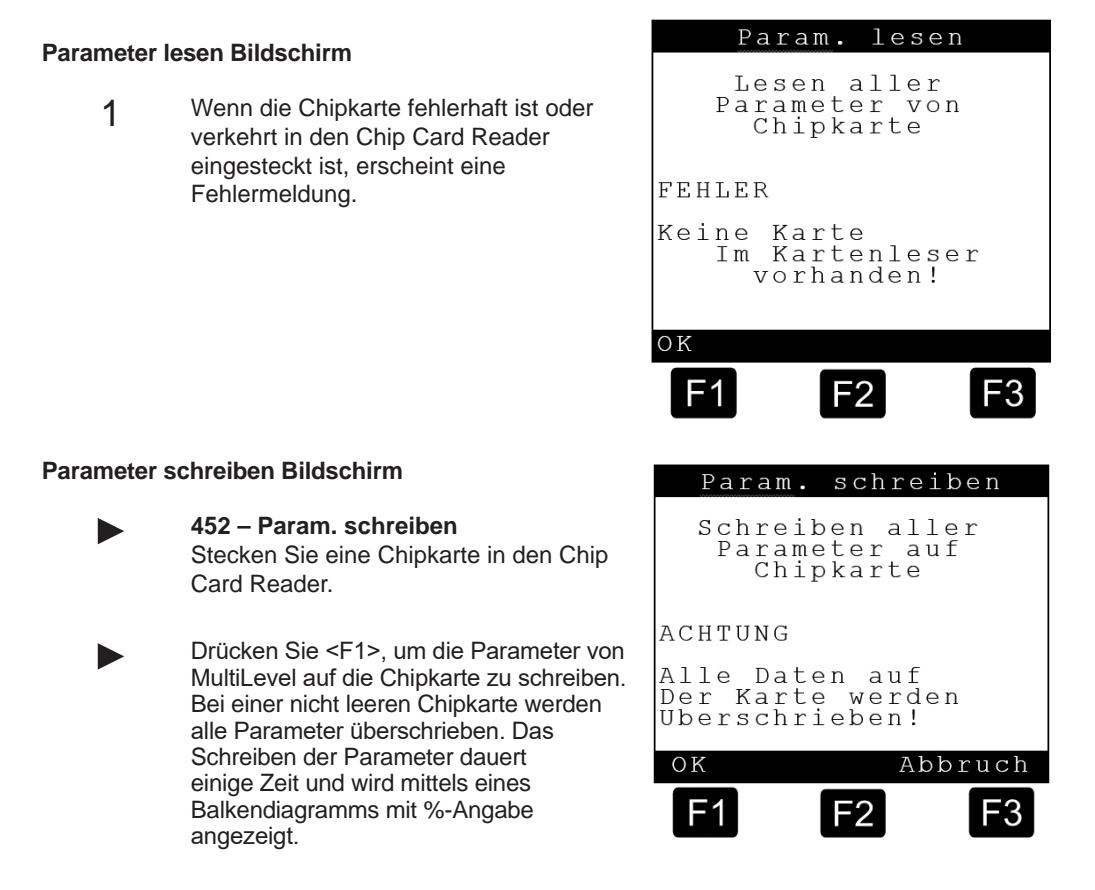

Sind alle Parameter erfolgreich geschrieben worden, erscheint eine entsprechende Meldung.

2 Wenn die Chipkarte fehlerhaft ist oder verkehrt in den Chip Card Reader eingesteckt ist, erscheint eine Fehlermeldung (siehe 451).

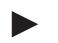

#### 453 – Peiltab. lesen

Hier werden auf der Chipkarte abgespeicherte Peiltabellen, die bei der Kalibrierung erstellt worden sind, in den Speicher von MultiLevel eingelesen. Der Ablauf ist identisch zu "**451 - Param. lesen**"

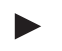

#### 454 - Peiltab. schreiben

Hier werden die in MultLevel gespeicherten Peiltabellen auf die Chipkarte geschrieben.

Der Ablauf ist identisch zu "452 - Param. schreiben".

#### 457 – Layout lesen

Hier werden auf der Chipkarte abgespeicherte Drucklayouts, die zuvor erstellt worden sind, in den Speicher von MultiLevel eingelesen. Der Ablauf ist identisch zu **"451 - Param. lesen".** 

#### 458 – Layout schreiben

Hier werden die in MultiLevel gespeicherten Drucklayouts auf die Chipkarte geschrieben. Der Ablauf ist identisch zu **"452 - Param. schreiben".** 

#### 9.8.6. Software-Update – 46

Eine detailliertere Beschreibung finden Sie in Kapitel 13.5.8 "Bedienungsablauf beim Software-Update".

#### 9.8.7. Logbücher – 47

Im Logbücher-Menü können alle eingetragenen Vorgänge im Logbuch in chronologischer Reihenfolge auf dem Display angezeigt werden.

Für die Auflistung geben Sie einen Bereichszeitraum ein, in welchem die Logbuchereignisse angezeigt werden sollen. Diese Logbuchanzeigen sind im Wesentlichen für den Service interessant, da dort auch alle Alarme, die auf mögliche Fehlerquellen oder Störungen hinweisen, aufgelistet werden.

### Anzeige der Logbücher

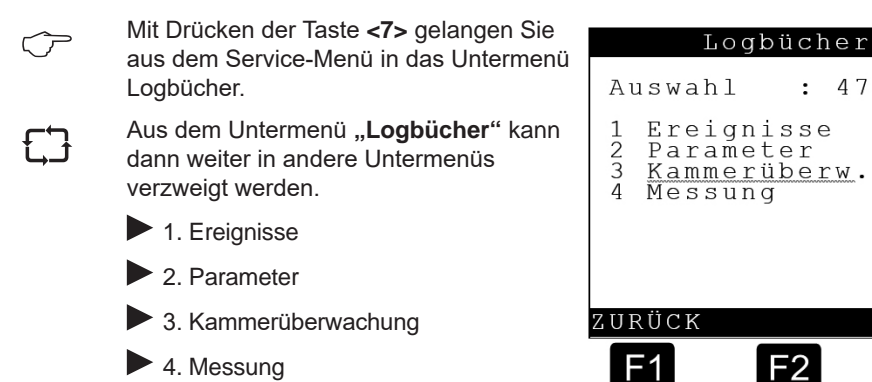

Im Logbuch werden alle Aktivitäten am Gerät (speziell Abgaben) protokolliert. Hieraus werden dann die Fahrtberichte abgeleitet.

Das Logbuch (Liste der Ereignisse) ist als Ringpuffer angelegt, in dem nur eine begrenzte Anzahl von Ereignissen (Events) festgehalten werden können. Zur Datensicherheit werden die Ereignisdaten durch eine Prüfsumme gesichert.

#### Bereich auswählen im Ereignis-Logbuch

Für die Auflistung geben Sie einen Bereichszeitraum ein, in welchem die Logbuchereignisse angezeigt werden sollen.

Vor Eingabe des Bereichszeitraums müssen die unterschiedlichen IDs eingegeben werden.

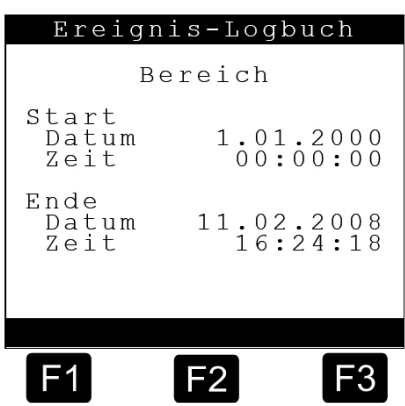

F3

1. Als 1. Start Datum: Am blinkenden Cursor das Datum eingeben und mit "Enter" übernehmen.

- 2. Start Zeit: (wie Datum)
- 3. Ende Datum: (siehe oben)
- 4. Ende Zeit: (siehe oben)

Oder mit "Stop" die Eingabe abrechen und wieder zurück zum Logbücher-Menü.

#### Event logbook screen

 $\overline{\mathbf{r}}$ 

 $\overline{\mathbf{r}}$ 

#### **Delivery logbook screen**

| Ereignis-Logbuch                 | Abgabe-Logbuch                                      |
|----------------------------------|-----------------------------------------------------|
| CRC : OK                         | CRC : OK                                            |
| Nummer : 0<br>Datum : 24 01 2008 | Beleg :0000017<br>Datum :24.01.2008                 |
| Ereigniss: 49                    | Kammer :01 G<br>Start :09:51:00<br>Ende :09:51:00   |
| Power OFF                        | Diesel<br>Start : 0 L<br>VT : 2715 L<br>V0 : 2687 L |
| VORHER. NÄCHST.                  | VORHER. NÄCHST.                                     |
| F1 F2 F3                         | F1 F2 F3                                            |

 $\bigcirc$ 

Mit der Taste **<F1>** VORHER oder mit der Taste **<F3>** NÄCHST können die Ereignisse schrittweise, für den angegebenen Berichtszeitraum, angezeigt werden.

### 9.9. Totalizer – 7

### Totalizer Anzeige (Seite 1)

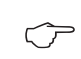

Anzeigen bei Aufruf des Menüpunktes <7> - Ladeplan:

Funktionen:

- Kammerbezogene Summenzähler.
- Rückstellbare Tageszähler (Schichtzähler)
- Nicht rückstellbare Gesamtzähler
- VT: Unkompensiertes Volumen
- V15: Kompensiertes Volumen
- m: Masse

### **Totalizer Anzeige (Seite 2)**

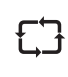

Ð

Da auf einer Seite ggf. nicht alle Summenstände angezeigt werden können, erfolgt die Umschaltung auf die Folgeseiten mittels **<F3>**.

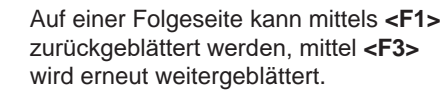

|          | Τc                               | otalize                                                                                                    | r                                                                    |
|----------|----------------------------------|----------------------------------------------------------------------------------------------------|----------------------------------------------------------------------|
| 1/2      | CC                               | mpartr                                                                                                    | nent                                                                 |
| 1:       | Vt<br>V15<br>m<br>Vt<br>V15<br>m | 123456123456123456123456123456123456123456                                                                                                    | 7890 L<br>7890 L<br>7890 kg<br>7890 L<br>7890 L<br>7890 L<br>7890 kg |
| 2:       | Vt<br>V15<br>m<br>Vt<br>V15<br>m | $\begin{array}{c} 1 & 2 & 3 & 4 & 5 & 6 \\ 1 & 2 & 3 & 4 & 5 & 6 \\ 1 & 2 & 3 & 4 & 5 & 6 \\ 1 & 2 & 3 & 4 & 5 & 6 \\ 1 & 2 & 3 & 4 & 5 & 6 \\ 1 & 2 & 3 & 4 & 5 & 6 \end{array}$ | 7890 L<br>7890 L<br>7890 kg<br>7890 L<br>7890 L<br>7890 L<br>7890 kg |
| < -      |                                  | Löschen                                                                                                    | ->                                                                   |
| F1 F2 F3 |                                  |                                                                                                    |                                                                      |

|     | ТС                               | otaliz                                                                                                   | er                                                          |                             |
|-----|----------------------------------|----------------------------------------------------------------------------------------------------|-------------------------------------------------------------|-----------------------------|
| 2/2 | Со                               | mpar                                                                                                    | tment                                                       |                             |
| 3:  | Vt<br>V15<br>M<br>Vt<br>V15<br>m | 1234512345123451234512345123451234512345                                                                 | 67890<br>67890<br>67890<br>67890<br>67890<br>67890<br>67890 | L<br>Lg<br>L<br>kg<br>kg    |
| 4:  | Vt<br>V15<br>m<br>Vt<br>V15<br>m | $\begin{array}{c}1&2&3&4&5\\1&2&3&4&5\\1&2&3&4&5\\1&2&3&4&5\\1&2&3&4&5\\1&2&3&4&5\\1&2&3&4&5\end{array}$ | 67890<br>67890<br>67890<br>67890<br>67890<br>67890<br>67890 | L<br>L<br>L<br>L<br>L<br>kg |
| < - |                                  | Lösche                                                                                                   | en                                                          | ->                          |
| F   | 1                                | F2                                                                                                    | F                                                           | 3                           |

### Totalizer Anzeige (Seite 2)

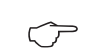

Durch Drücken der Taste **<F2>** werden alle Tageszähler zurückgesetzt.

|           | ТС                               | otal              | ize               | r                                  | F                                    |
|-----------|----------------------------------|-------------------|-------------------|------------------------------------|--------------------------------------|
| 1/2<br>1: | Vt<br>V15                        | 123               | 456<br>456        | 7890<br>7890                       | L<br>L<br>I T.                       |
|           | wij<br>Wi<br>Vi<br>Wij<br>M      | 123               | 456               | 7890<br>0<br>0<br>0                | kg<br>L<br>kg<br>kg                  |
| 2:        | Vt<br>V15<br>m<br>Vt<br>V15<br>m | 123<br>123<br>123 | 456<br>456<br>456 | 7890<br>7890<br>7890<br>7890<br>00 | L<br>L<br>L<br>L<br>L<br>L<br>L<br>L |
| < -       |                                  | Lös               | cher              | n                                  | ->                                   |
| F         | 1                                | F                 | 2                 |                                    | F3                                   |

## 10 – Form Layout

#### 10.1. Formularbeschreibung

|   | Siehe auch Menüs:                                                                                                    |
|---|----------------------------------------------------------------------------------------------------|
| ) | Weitere, detailliertere Informationen zur Menüsteuerung finden Sie zum einer<br>in Kapitel 9.7.4 "Eormular Beschreibung - 34" und für das User Interface in |
|   | Kapitel 10.3 "User-Interface (Bedienung)".                                                                                                    |

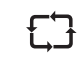

**(i** 

Der Betrieb eines Peilstabsystems erfordert eine Reihe von Formularen für unterschiedliche Druckaufgaben. Speziell das Lieferscheinformular unterliegt individuellen Benutzeranforderungen und ist daher flexibel gestaltbar.

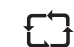

Ein Formular wird durch eine Kette von Formularelementen (Belegen) beschrieben. Ein Beleg-Element setzt sich aus folgenden Feldern zusammen:

| Feld                   | Bedeutung / Eigenschaft                              | Kap. / Seite                                                         |
|------------------------|------------------------------------------------------|----------------------------------------------------------------------|
| Kennung                | ID für Beleg-Element-Typ                             | Kapitel 10.2.1 "Kennung - ID für Beleg-Element-Typ".                 |
| Line (Y)<br>Column (X) | Position in the form, specified in lines and columns | Kapitel 10.2.2 "Y, X - Position der Beleg-Elemente".                 |
| Attributes             | Appearance properties, e.g. bold, italics,           | Kapitel 10.2.3 "Attribute - Darstellungsmerkmale".                   |
| Options                | Conditions for use                                   | Kapitel 10.2.4 "Optionen - Bedingungen für die<br>Verwendung".       |
| Format                 | Multi-purpose field,<br>formatting instructions      | Kapitel 10.2.5 "Format - Mehrzweckfeld, Formatier-<br>ungshinweise". |

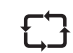

Das MultiLevel-System verfügt über max. 10 Formulare mit jeweils max. 30 Beleg-Elementen.

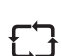

Vor dem Ausdruck erhält der Bediener die Möglichkeit, aus der Liste der definierten Formulare das gewünschte auszuwählen.

#### 10.2. **Definition eines Beleges (Lieferbeleg oder Rechnung)**

| ĘĴ | Bei der Definition eines Lieferbeleges ergeben sich vielfältige Anforderungen.<br>Zum einen bei Lieferbelegen oder Rechnungen die frei gestaltet werden können<br>oder zum anderen bei vorgegebenen Formularen wo Texte und Werte in festen<br>Feldern platziert werden müssen. |
|----|----------------------------------------------------------------------------------------------------|
| 53 | Weiterhin soll der Ausdruck der Belege aber auch die Zeichendarstellung varia-<br>bel gestaltet werden können, um z.B. bestimmte Texte hervorzuheben<br>und damit den Ausdruck in Größe, Breite usw. zu verändern.                                                              |
| £Ĵ | Neben bereits vordefinierten Textbausteinen soll auch die Möglichkeit gegeben sein, eigene Texte zu definieren.                                                                                                    |
| £Ĵ | Für die Definition des Zeichenlayouts sind Attribute verfügbar, mit deren Hilfe<br>die Schriftgröße und -Breite individuell eingestellt werden kann.                                                                                                    |
| 53 | Zusätzlich kann definiert werden, unter welchen Bedingungen der Text gedruckt werden soll. Dies kann über die "Optionen - Bedingungen für die Verwendung" bei der Belegdefinition mit festgelegt werden.                                                                        |
| £Ĵ | Der Ausdruck "Kopie" soll zum Beispiel nicht auf dem Originalbeleg erscheinen, entsprechend wird für das Textfeld "Kopie" die Option 'K' vergeben.                                                                                                    |
| £J | Im Weiteren werden die Anwendungen der verschiedenen <b>Attribute</b> und <b>Optionen</b> an Beispielen in diesem Kapitel beschrieben.                                                                                                    |

### 10.2.1. Kennung – ID für Beleg-Element-Typ

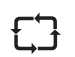

Durch den Beleg-Element-Typ wird festgelegt, was gedruckt wird. In den nachfolgenden Tabellen sind die zurzeit verfügbaren Beleg-Elemente aufgeführt und beschrieben.

10.2.1.1. Allgemeine Beleg-Elemente

| ID | gedruckter Text                                                                                                    | Name               | Bemerkungen                                                                                                    |
|----|----------------------------------------------------------------------------------------------------|--------------------|----------------------------------------------------------------------------------------------------|
| 0  |                                                                                                    | Frei, unbelegt     |                                                                                                    |
| 1  |                                                                                                    | Formular-Kopf      | Dieses Beleg-Element ist in<br>jedem Formular enthalten, es<br>dient als "Anker" für alle<br>benutzerdefinierten Elemente.<br>Dieses Element erscheint nicht<br>auf dem Beleg. Der im Feld<br>"Format' angegebene Text dient<br>zur Identifikation des Formulars,<br>z.B. in Auswahllisten. |
| 2  |                                                                                                    | Unterformular-Kopf | Dieses Beleg-Element ist in<br>jedem Unterformular enthalten,<br>es dient als 'Anker' für alle<br>benutzerdefinierten Elemente.<br>Dieses Element erscheint nicht<br>auf dem Beleg.                                                                                                    |
| 3  | 123456789012345678901234567890123456789012 <br>++                                                                     | Zeichenkette       | Beliebiger Text.                                                                                                    |
|    |                                                                                                    | 1.5.5              |                                                                                                    |
| 4  | 1234367630123436763012343676301234367630123436763012 <br>+                                                            | Linie              | Einfache Trennlinie                                                                                                    |
| 5  | 12345678901234567890123456789012 <br>+                                                                                | Doppel-Linie       | Doppelte Trennlinie                                                                                                    |
| 6  | 123456789012345678901234567890123456789012 <br>++<br>  Daten aus geeichten Anlagenteilen                              | Eich-Anmerkung     | Standardtext für Formulare ohne<br>entsprechenden Vordruck.                                                                                                    |
|    | sind durch Sterne * eingeschlossen                                                                                    |                    |                                                                                                    |
| 7  | 123456789012345678901234567890123456789012 <br>++<br>  Siegel gebrochen!  <br>  Alle Messwerte ohne Gewähr.           | Siegel-Alarm       | Standardtext für den Fall, dass<br>das Siegel gebrochen wurde.                                                                                                    |
| 8  | 123456789012345678901234567890123456789012 <br>++<br>  Nur für interne Zwecke,  <br>  nicht für den Verkauf bestimmt! | TransAnmerkung     | Standard-Text für Formulare bei<br>Produkt Transfer /<br><u>Selbstbefüllung</u>                                                                                                    |
|    |                                                                                                    |                    |                                                                                                    |
| 50 |                                                                                                    | Beleg-Titel        | Beinhaltet die Felder 52 - 57                                                                                                    |
| 51 | 123456789012345678901234567890123456789012                                                                            | (Kopie)            | Erscheint nur auf Kopien                                                                                                    |
|    | ++<br>  Kopie                                                                                                    |                    |                                                                                                    |
| 52 | 123456789012345678901234567890123456789012 <br>+                                                                      | Rechnung           | Erscheint nur auf Rechnungen                                                                                                    |
| 53 | 123456789012345678901234567890123456789012                                                                            | Lieferschein       | Erscheint nur auf Lieferscheinen                                                                                                    |
|    | tt                                                                                                    |                    |                                                                                                    |
| 54 | 123456789012345678901234567890123                                                                                     | Nothelea           | Erscheint nur auf Notbelegen                                                                                                    |
| 04 | ++                                                                                                    | Notbolog           | (z.B. nach Spannungsausfall)                                                                                                    |
| 55 |                                                                                                    | Null Bolog         | Erscheint nur auf Null Pologen                                                                                                    |
| 55 | ++<br>  Nul <u>l</u> beleg                                                                                            | Тиш-вејед          | Erscheint nur auf <u>Nun</u> -Delegen                                                                                                    |
| 56 | 123456789012345678901234567890123456789012 <br>+                                                                      | Kalibrier-Beleg    | Erscheint nur auf Kalibrier-<br>Belegen                                                                                                    |
| 57 | 1234567890123456789012345678901234567890121                                                                           | Produkt Transfer   | Erscheint nur auf Transfer-                                                                                                    |
|    | ++<br>  Produkt-Transfer                                                                                              |                    | Belegen                                                                                                    |

| ID  | gedruckter Text                                                                  | Name            | Bemerkungen                                                              |  |
|-----|----------------------------------------------------------------------------------|-----------------|--------------------------------------------------------------------------|--|
| 58  | 123456789012345678901234567890123456789012 <br>++<br>  Selbstbefülllung          | Selbstbefüllung | Erscheint nur auf Belegen zur<br>Selbstbefüllung                         |  |
| 59  | 123456789012345678901234567890123456789012 <br>++<br>  Beladung                  | Beladung        | Erscheint nur auf Belegen nach<br>einer Beladung                         |  |
| 60  | 123456789012345678901234567890123456789012 <br>+                                 | Tourbericht     | Erscheint als Überschrift zu einem <u>Tourbericht</u>                    |  |
|     |                                                                                  |                 |                                                                          |  |
| 100 | 123456789012345678901234567890123456789012 <br>++                                | Gerätenummer    | Zur eindeutigen Identifizierung,<br>entspricht Parameter 31561           |  |
|     | Gerate=Nummer : ^12345678901234567890121                                         | T               | Zur eindeutigen Identifizierung                                          |  |
| 101 | Tanknummer : *1234567890123456789*                                               | Tanknummer      | entspricht Parameter 31562                                               |  |
| 102 | 123456789012345678901234567890123456789012 <br>++                                | Tankwagen ID    | Zur eindeutigen Identifizierung,<br>entspricht Parameter 31563           |  |
|     | Tankwagen ID : *1234567890123456789*                                             |                 |                                                                          |  |
| 103 | 1234567890123456789012345678901234567890123<br>+                                 | Beleg-Nr.       | Eine fortlaufende Nummer, die<br>mit jedem Ausdruck hochgezählt<br>wird. |  |
| 104 | 123456789012345678901234567890123456789012                                       | Kundennummer    | Die zugeordnete                                                          |  |
|     | +                                                                                |                 | Kundennummer.                                                            |  |
| 105 | 123456789012345678901234567890123456789012 <br>++                                | Fahrernummer    | Fahrernummer aus der<br>Fahrertabelle                                    |  |
| 106 | 11234567890123456789012345678901234567890121                                     | Fabrornamo      | Fabrername aus der                                                       |  |
| 100 | ++<br> Fahrer-Name : 1234567890123456789                                         | T allenialle    | Fahrertabelle                                                            |  |
| 107 | 123456789012345678901234567890123456789012                                       | Datum           | Aktuelles Datum                                                          |  |
|     | ++<br> Datum : 25.10.2007                                                        |                 | zum Druckzeitpunkt                                                       |  |
| 108 | 123456789012345678901234567890123456789012 <br>++                                | Uhrzeit         | Aktuelle Uhrzeit<br>zum Druckzeitpunkt                                   |  |
|     | Uhrzeit : 10:45:32                                                               |                 |                                                                          |  |
| 109 | 123456789012345678901234567890123456789012 <br>++<br> Version : * 1.23[1.26]DE * | Version         | Die Software-Version des<br>Gerätes                                      |  |
| 110 | 123456789012345678901234567890123456789012                                       | Seriennummer    | Sie Seriennummer des Gerätes                                             |  |
|     | ++<br>  <u>Ser.Nr</u> . : * 18AB1234 *                                           |                 |                                                                          |  |
| 111 | 123456789012345678901234567890123456789012                                       | Siegelzahl      | Die aktuelle Siegelzahl zum                                              |  |
|     | Siegelzahl :* 25 *                                                               |                 | Druckzeitpunkt                                                           |  |
| 112 | 123456789012345678901234567890123456789012                                       | Siegelstatus    | Der aktuelle Siegelstatus zum                                            |  |
|     | ++<br> Siegel : * OK * <br>oder                                                  |                 | Druckzeitpunkt                                                           |  |
| 110 | 1234567890123456789012345679001234567900121                                      | Depertreit      | Der gewählte Zeitreum für einen                                          |  |
| 113 | ++<br>(31.01.2011 08:00:00 - 04.02.2011 16:00:00                                 | Reportzeitraum  | Der gewählte Zeitraum für einen<br>Report                                |  |
| 114 | 123456789012345678901234567890123456789012 <br>++<br>  01                        | Kammernummer    | Die Kammernummer, z.B. für<br>Report-Ausdruck                            |  |
|     |                                                                                  |                 |                                                                          |  |

 Tabelle 4: Formular Beleg-Element-Typen (Allgemein)

• Die dunkelgrau hinterlegten Felder sind in der aktuellen Version noch nicht verfügbar, da die dazugehörigen Funktionalitäten noch nicht implementiert sind.

| ID  | gedruckter Text                                                                                                    | Name               | Bemerkungen                                                                                                    |
|-----|----------------------------------------------------------------------------------------------------|--------------------|----------------------------------------------------------------------------------------------------|
| 200 | Verweis auf gesondertes Beleglayout<br>(kammerbezogen)                                                                                                    | Kammer Sub-Layout  | Wird für jede Kammer<br>aufgerufen. Angabe des Sub-<br>Layouts bei den Attributen.                                                                                                  |
| 201 | 123456789012345678901234567890123456789012 <br>++<br> Kammer : 01 L  <br> Startzeit - Endzeit: 11:28:01 - 11:49:43  <br> Durchschn. Temp. : 18.5 °C  <br> * Diesel * <br> Zähler bei Start : * 0 Liter * <br> Menge b. Abg.Temp. : * 1234 Liter * <br> Menge b. 15°C : * 1233 Liter *                                                                                                    | Kammerblock 1      | Standard-Block Nr. 1 für<br>kammerbezogene Belege.<br>Das Layout ist nicht<br>veränderbar, bei abweichenden<br>Anforderungen ist ein<br>entsprechendes Sub-Layout zu<br>erstellen.  |
|     |                                                                                                    |                    |                                                                                                    |
| 220 | Verweis auf gesondertes Report-Layout                                                                                                    | Report Sub-Layout  | Wird für jede Abgabe<br>aufgerufen. Angabe des Sub-<br>Layouts bei den Attributen.                                                                                                  |
| 221 | 12345678901234567890123456789012          ++          02.05.2011                         Beleg Zeit       Ka Pr Tmp S       Vt (L)       V0 (L)                 220       14:27:31       01       1 +2       +       3137       3171                 221       16:45:17       02       3 +4       +       2578       2631                         222       17:21:39       03       2 +2       +       3137       3171 | Reportblock 1      | Standard-Block Nr. 1 für<br>Reports.<br>Das Layout ist nicht<br>veränderbar, bei abweichenden<br>Anforderungen ist ein<br>entsprechendes Sub-Layout zu<br>erstellen.                |
|     |                                                                                                    |                    |                                                                                                    |
| 250 | Verweis auf gesondertes Beleglayout<br>(produktbezogen)                                                                                                    | Produkt Sub-Layout | Wird für jedes Produkt<br>aufgerufen, d.h. Daten von<br>identischen Produkten werden<br>zusammengefasst. Angabe des<br>Sub-Layouts bei den Attributen.                              |
| 251 | <pre> 12345678901234567890123456789012  ++  Startzeit - Endzeit: 11:28:01 - 11:49:43    Durchschn. Temp. : 18.5 °C    * Diesel *   Zähler bei Start : * 0 Liter *   Menge b. Abg.Temp. : * 1234 Liter *   Menge b. 15°C : * 1233 Liter * </pre>                                                                                                    | Produktblock 1     | Standard-Block Nr. 1 für<br>produktbezogene Belege.<br>Das Layout ist nicht<br>veränderbar, bei abweichenden<br>Anforderungen ist ein<br>entsprechendes Sub-Layout zu<br>erstellen. |

| 10.2.1.2. | Kammer- k | bzw. p | roduktbez | zogene | Detailblöck | e |
|-----------|-----------|--------|-----------|--------|-------------|---|
|-----------|-----------|--------|-----------|--------|-------------|---|

 Tabelle 5: Formular Beleg-Element-Typen (Kammerbezogene Details)

## 10.2.1.3. Abgabedetails

| a service a |                                                                                                    | Revenue.         |                                                                                                    |
|-------------|----------------------------------------------------------------------------------------------------|------------------|----------------------------------------------------------------------------------------------------|
| ID          | gedruckter Text                                                                                                    | Name             | Bemerkungen                                                                                            |
| 300         | 123456789012345678901234567890123456789012 <br>++<br> Abgabe-Datum : 25.10.2007                                                                                                    | Start-Datum      | Datum bei Abgabestart                                                                                  |
| 301         | 123456789012345678901234567890123456789012 <br>++<br> Abgabe-Start : 11:28:01                                                                                                    | Start-Zeit       | Beginn der Abgabe                                                                                      |
| 302         | 123456789012345678901234567890123456789012 <br>+                                                                                                    | End-Zeit         | Ende der Abgabe                                                                                        |
| 303         | 123456789012345678901234567890123456789012 <br>++<br> Startzeit - Endzeit: 11:28:01 - 11:49:43                                                                                                    | Start-End-Zeit   | Beginn und Ende der Abgabe                                                                             |
| 304         | 123456789012345678901234567890123456789012 <br>++<br>  Pegeländerung während der Abgabe!  <br>  Bitte alle Kammern überprüfen!  <br>  Kammer 01 : 01234 mm / 01234 mm  <br>  Kammer 02 : 01234 mm / 01234 mm  <br>  Kammer 03 : 01234 mm / 01234 mm | Tab.Kammerüberw. | Wird nur gedruckt, wenn die<br>Kammerüberwachung aktiv ist<br>und Unstimmigkeiten festgestellt<br>hat. |

| ID  | andrucktor Text                                                                         | Namo                       | Remerkungen                                                                                                    |
|-----|-----------------------------------------------------------------------------------------|----------------------------|----------------------------------------------------------------------------------------------------|
| 205 | 112345678901234567990123456790012345679001                                              | Compt monitor              |                                                                                                    |
| 305 | <pre>  Compartment monitoring : inactive   or   Compartment monitoring : OK!   or</pre> | compt. monitor.<br>status  | compartment monitoring:<br>Inactive: Compartment<br>monitoring is deactivated via<br>setup.                                                                                                    |
|     | Compartment monitoring : Check data!                                                    |                            | Check data! Discrepancies detected.<br>Check data! Discrepancies have<br>been detected.                                                                                                    |
|     |                                                                                         |                            |                                                                                                    |
| 400 | 123456789012345678901234567890123456789012 <br>++<br> Compartment (start) : 01 F        | Compartment start          | Compartment number and<br>status before start of delivery:<br>F The wet leg sensor is<br>wet, the compartment is<br>considered to be filled<br>E The wet leg sensor is<br>wet, the compartment is empty |
| 401 | 123456789012345678901234567890123456789012                                              | Compartment end            | Compartment number and                                                                                                    |
|     | ++<br> Compartment (end) : 01 L                                                         |                            | status after end of delivery:FThe wet leg sensor iswet, the compartment isconsidered to be filled.EThe wet leg sensor iswet, the compartment is empty                                                   |
| 402 | 123456789012345678901234567890123456789012 <br>++                                       | Counter start              | Counter before the delivery                                                                                                    |
|     | Counter at start : * 0 Liter *                                                          |                            |                                                                                                    |
| 403 | 123456789012345678901234567890123456789012 <br>++<br> Start volume : * 1233 Liter *     | Start volume               | Compartment fill volume before start of delivery                                                                                                    |
| 404 | 123456789012345678901234567890123456789012                                              | End volume                 | Compartment fill volume after                                                                                                    |
| -0- | End volume : * 1233 Liter *                                                             |                            | end of delivery.                                                                                                    |
| 405 | 123456789012345678901234567890123456789012 <br>+                                        | Start level                | Compartment fill level before start of delivery                                                                                                    |
| 406 | 123456789012345678901234567890123456789012 <br>++                                       | End level                  | Compartment fill level after end<br>of delivery                                                                                                    |
| *   | L123456789012345678901234567890121                                                      | Draduct name               | The name of the delivered                                                                                                    |
| 500 | * Diesel *                                                                              | Product name               | product                                                                                                    |
| 501 | 123456789012345678901234567890123456789012 <br>++                                       | Ave. density               | The average density (reference density) of the product                                                                                                    |
|     | Average density : * 825 kg/m3 *                                                         |                            |                                                                                                    |
| 502 | 123456789012345678901234567890123456789012 <br>+                                        | Ave. temp. in °C           | The mean (average)<br>temperature of the delivered<br>volume in °C.                                                                                                    |
| *   | 123456789012345678901234567890123456789012                                              | Vol. del. temp.            | The delivered volume at delivery                                                                                                    |
| 503 | ++<br>  <b>Vol. at del. temp. :</b> * 1234 Liter *                                      |                            | temperature (uncompensated volume, VT)                                                                                                    |
| 504 | 123456789012345678901234567890123456789012 <br>++                                       | Volume 15°C                | The delivered volume in relation to the reference temperature                                                                                                    |
|     | Vol. at 15°C : * 1233 Liter *                                                           |                            | (compensated volume, V0)                                                                                                    |
| 505 | 123456789012345678901234567890123456789012 <br>++                                       | Average throughput         | Average throughput during<br>delivery                                                                                                    |
| 506 | 123456789012345678901234567890123456789012                                              | Product ocdo               | The product code (PTP, Code)                                                                                                    |
| 506 | 03                                                                                      | Product code               | for the product delivered                                                                                                    |
| 507 | 123456789012345678901234567890123456789012                                              | Average temp. in °C        | The mean (average)                                                                                                    |
|     | ++<br>  17                                                                              | (abbrev., without<br>unit) | temperature of the quantity delivered in °C                                                                                                    |
| 508 | 123456789012345678901234567890123456789012 <br>++<br>  +                                | Calibration note           | The calibration status of the<br>measurement: a calibrated<br>delivery is shown by a "+"                                                                                                    |

| ID  | gedruckter Text                                                                                     |                                                     |                                                     | Name                                            | Bemerkungen                                                                                                    |
|-----|----------------------------------------------------------------------------------------------------|-----------------------------------------------------|-----------------------------------------------------|-------------------------------------------------|----------------------------------------------------------------------------------------------------|
| 508 | 1234567890123456789012<br>+                                                                         | 23456789012345                                      | 56789012 <br>+<br>                                  | Eich-Anmerkung                                  | Der Eichstatus der Messung:<br>eine geeichte Abgabe wird durch<br>ein "+" dargestellt"                                                                 |
| 509 | 1234567890123456789012<br>+<br>  <b>12345678</b>                                                    | 23456789012345                                      | 56789012 <br>+<br>                                  | Menge <u>Abg.Temp</u> .<br>(kurz, ohne Einheit) | Die abgegebene Menge bei<br>Abgabetemperatur<br>( <u>unkompensierte</u> Menge, VT)                                                                     |
| 510 | 1234567890123456789012<br>+                                                                         | 23456789012345                                      | 56789012 <br>+<br>                                  | Menge 15°C<br>(kurz, ohne Einheit)              | Die auf Referenztemperatur<br>bezogene Abgabemenge<br>(kompensierte Menge, V0)                                                                         |
|     |                                                                                                    |                                                     |                                                     |                                                 |                                                                                                    |
| 600 | 1234567890123456789012<br>+                                                                         | 23456789012345<br><br>Gesamt                        | 56789012 <br>+<br>Tag                               | Totalizer-Block Vt                              | Aktuelle Summenstände aller<br><u>Totalizer</u> für das Volumen <u>Vt</u> (in<br>Liter) zum Zeitpunkt des                                              |
|     | Kammer 1:                                                                                           | 42294                                               | 38/52                                               |                                                 | Ausdrucks                                                                                                    |
|     | Kammer 3:                                                                                           | 32854                                               | 31517                                               |                                                 |                                                                                                    |
| 601 | 1234567890123456789012<br>+<br>  <u>Totalizer</u> (V0)<br>  Kammer 1:<br>  Kammer 2:<br>  Kammer 3: | Gesamt<br>42294<br>59783<br>32854                   | 56789012 <br>+<br>Tag <br>38752 <br>47197 <br>31517 | Totalizer-Block V0                              | Aktuelle Summenstände aller<br><u>Totalizer</u> für das Volumen V0 (in<br>Liter)zum Zeitpunkt des<br>Ausdrucks                                         |
| 602 | 1234567890123456789012                                                                              | 23456789012345                                      | 67890121                                            | Totalizer-Block                                 | Aktuelle Summenstände aller                                                                                                    |
|     | <u>Totalizer</u> (Masse)<br>  Kammer 1:<br>  Kammer 2:<br>  Kammer 3:                               | Gesamt<br>42294<br>59783<br>32854                   | Tag <br>38752 <br>47197 <br>31517                   | Masse                                           | <u>Totalizer</u> für die Masse (in Kg)<br>zum Zeitpunkt des Ausdrucks                                                                                  |
| 700 | 123456789012345678901                                                                               | 23456789012345                                      | 56789012                                            | Summenblock                                     | Kammerbezogener                                                                                                    |
|     | +                                                                                                   | Gesamt<br>42294<br>59783<br>32854                   | Tag <br>38752 <br>47197 <br>31517                   | (kammerbezogen)                                 | Summenblock für <u>Tourberichte</u> :<br>gibt das aufsummierte Volumen<br><u>Vt</u> (in Liter) für jede Kammer an.                                     |
| 701 | 123456789012345678901:<br>+                                                                         | 23456789012345<br>Gesamt<br>42294<br>59783<br>32854 | 56789012 <br>+<br>Tag <br>38752 <br>47197 <br>31517 | Summenblock<br>(produktbezogen)                 | Produktbezogener<br>Summenblock für <u>Tourberichte</u> :<br>gibt das aufsummierte Volumen<br><u>Vt</u> (in Liter) für jedes<br>abgegebene Produkt an. |

Tabelle 6: Formular Beleg-Element-Typen (Abgabedetails)

• Mit \* markierte Beleg-Elemente sind eichtechnisch relevant. Beim Speichern des Layouts sowie vor jeder Abgabe erfolgt eine Prüfung, ob die notwendigen Beleg-Elemente im Formular enthalten sind (siehe Parameter Minimal-Layout).

• Die dunkelgrau hinterlegten Felder sind in der aktuellen Version noch nicht verfügbar.

## 10.2.2. Y, X – Position der Beleg-Elemente

- £3
- Für jedes Beleg-Element kann mittels Zeilen- und Spaltenangaben bestimmt werden, wo es gedruckt wird. Hierbei ist zu beachten, dass sich die Positionsangaben der einzelnen Beleg-Elemente auf den Formular-Ursprung (2) bzw. bei einem Sub-Layout (3) beziehen. Dieser Formular-Ursprung wiederum kann nochmals zur Blattposition (1) verschoben werden.

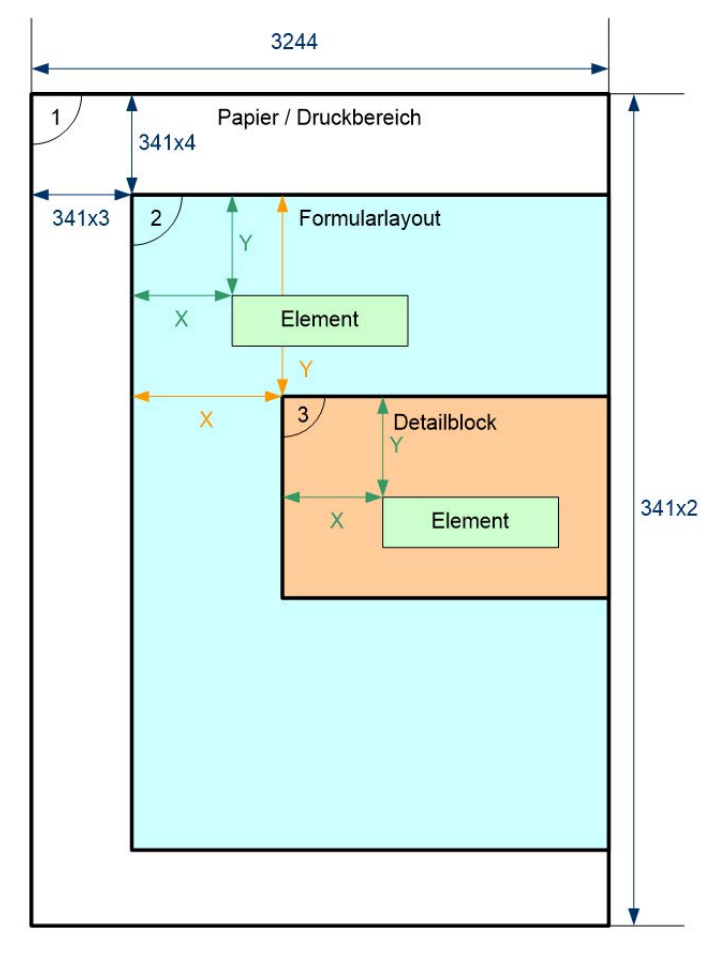

Abbildung 50: Formularlayout (Druckposition)

- Parameter 3244: Seitenbreite
- Parameter 341x2: Seitenlänge
- 341x3: Spalten vor Druck
- 341x4: Zeilen vor Druck
- X: Positionsangabe im Formularelement
- Y: Positionsangabe im Formularelement

### 10.2.3. Attribute – Darstellungsmerkmale

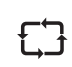

Zur individuellen Gestaltung des Beleges bzw. der einzelnen Beleg-Elemente werden dem Anwender eine Reihe von Druckattributen zur Verfügung gestellt. Die Auswahl der verfügbaren Druckattribute wird dabei durch die Möglichkeiten begrenzt, die der verwendete Drucker bietet.

| Eine Zeichenkette repräsentiert die verw | endeten Attribute (max. Kombination aus 3): |
|------------------------------------------|---------------------------------------------|
|------------------------------------------|---------------------------------------------|

| Attribute                                                                                 | Erläuterung                       | TM-U220 | DR-295<br>TM-U295 | DR-298 | DR-570 | FX     | ASCII |
|-------------------------------------------------------------------------------------------|-----------------------------------|---------|-------------------|--------|--------|--------|-------|
| В                                                                                         | Bold / Fett                       | ja      | -                 | ja     | ja     | ja     | -     |
| С                                                                                         | Condensed /<br>Komprimiert        | -       | -                 | -      | ја     | ja     | -     |
| I                                                                                         | Italic / Kursiv                   | -       | -                 | (ja)*  | ja     | ja     | -     |
| U                                                                                         | Unterstrichen                     | ja      | ja                | ja     | ja     | ja     | -     |
| Н                                                                                         | Hochstellen                       | -       | -                 | -      | ja     | ja     | -     |
| L                                                                                         | Tiefstellen                       | -       | -                 | -      | ja     | ja     | -     |
| S                                                                                         | Small / Klein                     | -       | -                 | -      | yes    | (ja)** | -     |
| R                                                                                         | Red Characters / rote Schrift     | ja      | -                 | -      | -      | -      | -     |
| D                                                                                         | Double Height /<br>Doppelte Höhe  | ja      | ја                | ја     | ја     | (ja)** | -     |
| W                                                                                         | Double Width /<br>Doppelte Breite | ja      | ја                | ja     | ja     | ja     | -     |
| 1                                                                                         | 10 CPI (font size 1)              | ja      | ja                | ja     | ja     | ja     | -     |
| 2                                                                                         | 12 CPI (font size 2)              | ja      | ja                | ja     | ja     | ja     | -     |
| * Darstellung erfolgt invertiert statt kursiv.<br>** Abhängig vom verwendeten Druckertyp. |                                   |         |                   |        |        |        |       |

Tabelle 7: Druckattribute

#### Beispiel: 'DWU':

- Der Text wird in doppelter Höhe,
- Doppelter Breite und
- unterstrichen ausgedruckt

### 10.2.4. Optionen - Bedingungen für die Verwendung

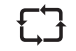

Mit einem oder mehreren Zeichen der Option gibt es zusätzlich die Möglichkeit zu bestimmen, wann der Text gedruckt werden soll. Nur wenn die gewählten Bedingungen nach dem Auslösen des Druckauftrages erfüllt werden, wird der Text gedruckt.

Hierbei ist zu beachten, dass zwischen Groß- und Kleinschreibung unterschieden wird:

- Großbuchstaben bedeuten: Bedingung erfüllt
- Kleinbuchstaben bedeuten: Bedingung nicht erfüllt

#### Die folgenden Kurzbezeichnungen sind definiert:

| Buchstabe | Großschrift                             | Kleinschrift                        |
|-----------|-----------------------------------------|-------------------------------------|
| L/D       | Lieferschein                            | Kein Lieferschein                   |
| R/I *     | Rechnung                                | Keine Rechnung                      |
| К         | Kopie                                   | Keine Kopie (redundant)             |
| N/Z *     | Nullbeleg                               | Kein Nullbeleg                      |
| V         | Versiegelt                              | Nicht versiegelt                    |
| т<br>*    | Produkt Transfer                        | Kein Produkt Transfer               |
| S *       | Selbstbefüllung                         | Keine Selbstbefüllung               |
| М         | Gemessene Abgabe                        | Ungemessene Abgabe                  |
| C/G       | Geeicht (Calibrated)                    | Ungeeicht                           |
| B/F       | Befüllung                               | Abgabe                              |
| Ρ         | Spannungsausfall während lfd.<br>Abgabe | Kein Fehler wg.<br>Spannungsausfall |

Tabelle 8: Druckoptionen

#### **Beispiel:**

- 'LK' Das Beleg-Element mit diesen Optionen wird nur auf Lieferscheinkopien gedruckt.
- 'v' Ein Text mit dieser Option erscheint nur wenn das elektronische Siegel gebrochen wurde (nicht versiegelt).
- 'mL' Das Beleg-Element mit diesen Optionen wird nur bei ungemessener Abgabe auf Lieferscheinen gedruckt.

### 10.2.5. Format – Mehrzweckfeld, Formatierungshinweise

### 10.2.5.1. Platzhalter

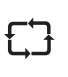

Für Werte, die sich erst während des Druckens ergeben (wie z.B. Uhrzeit, Datum, abgegebene Menge) wurden **Platzhalter** vorgesehen. Die Platzhalter sind in '**#**' eingeschlossen, und die Zahl zwischen den '**#**' gibt die Anzahl der Zeichen an, die für die Formatierung reserviert sind:

#### #16# :

Dies bedeutet, dass für diesen Wert ein Platz von 16 Zeichen reserviert wird und die Daten rechtsbündig in diesen Bereich eingefügt werden.

#### #16.2# :

Dies bedeutet, dass für diesen Wert ein Platz von 16 Zeichen reserviert wird und die Daten rechtsbündig mit 2 Nachkommastellen in diesen Bereich eingefügt werden.

Für die Vorkommastellen verbleiben somit 13 Zeichen:

16 – 2xNachKomma – 1xKomma.

**()** 

Die Länge des Platzhalters bestimmt immer die minimale Länge des Feldes. Sollte die Ausgabe mehr Zeichen erfordern, wird die Vorgabe ignoriert und der aktuelle Wert rechtsbündig in den reservierten Bereich eingefügt.

#### 10.3. **User-Interface (Bedienung)**

#### 10.3.1. **Eingabe-Dialog**

Mit dem Eingabe-Dialog für ein Formular soll der Benutzer in die Lage versetzt werden, die Liste der Beleg-Elemente, die ein Formular beschreiben, zu sichten, Beleg-Elemente zu verändern, zu löschen oder neue hinzuzufügen.

11 - Anzahl der Beleg-Elemente im Layout

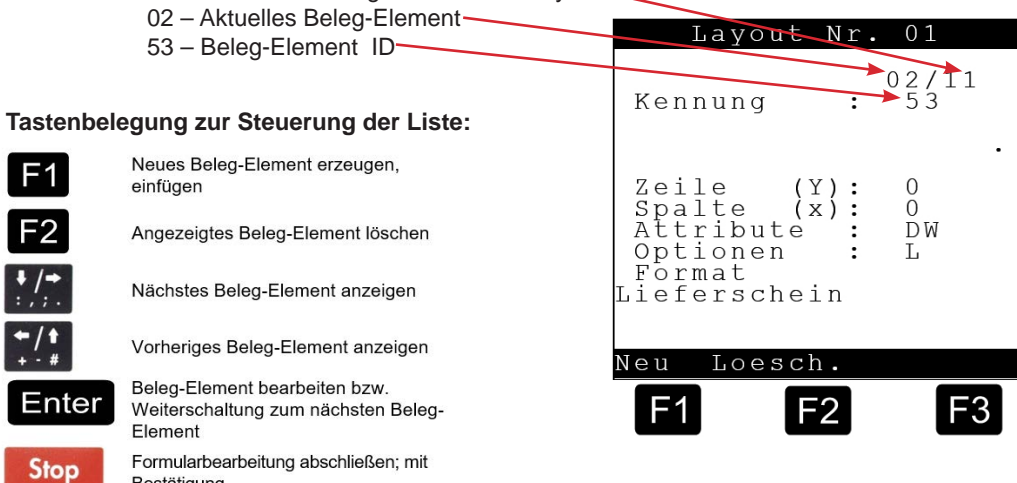

Das zu bearbeitende Feld wird mit spitzen Klammern > < gekennzeichnet:

#### Tastenbelegung für die Bearbeitung:

Bestätigung

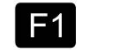

Bewegt den Cursor nach links

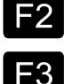

Umschaltung zwischen Großschrift und Kleinschrift

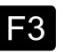

Bewegt den Cursor nach rechts

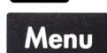

Im Feld "Format": Umschaltung der Sprache bei mehrsprachigen Texten. Alle anderen Felder: Eingabemodus beenden; die Änderungen werden gespeichert.

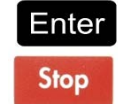

Eingabe speichern, weiter mit nächstem Eingabefeld Eingabemodus beenden; die Änderungen werden nicht gespeichert.

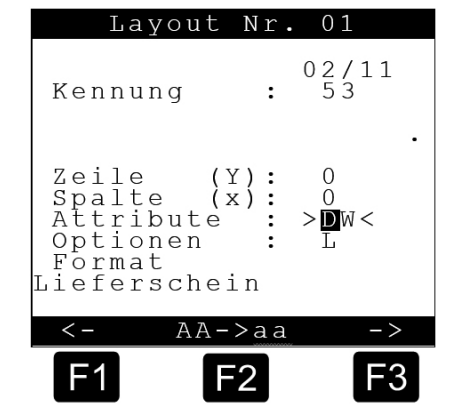

### 10.3.2. Parameter

Folgende Parameter sind für die Steuerung des Lieferbeleges relevant:

| Nr.       | Name                | к | Fabrikeinst. | Bedeutung                                                                                                    |
|-----------|---------------------|---|--------------|----------------------------------------------------------------------------------------------------|
| 3.1.5.5   | Belegdruck          |   |              |                                                                                                    |
| 3.1.5.5.1 | Minimal-Layout      | Е |              | Mindestanforderung der PTB an Belege                                                                                           |
| 3.1.5.5.2 | Dezimal-Trennung    | Е | Komma        | Trennzeichen zwischen Vor- und Nachkommaanteil                                                                                 |
| 3.2       | Druckereinstellg.   |   |              |                                                                                                    |
| 3.2.1     | Druckerauswahl      | М | DR-295       | Auswahl des verwendeten Druckers:<br>- DR-295<br>- DR-298<br>- DR-220<br>- ESC/P<br>- SSC/P2<br>- ASCII<br>- Benutzerdefiniert |
| 3.4.n     | Formular n          |   |              |                                                                                                    |
| 3.4.n.1   | Schrittweite        |   |              | Reserviert für zukünftige Funktionen                                                                                           |
| 3.4.n.2   | Seitenlänge         |   |              | Anzahl der druckbaren Zeilen pro Seite                                                                                         |
| 3.4.n.3   | Spalten vor Druck   |   |              | Anzahl der Spalten vor Ausdruck (Formular-Offset X)                                                                            |
| 3.4.n.4   | Zeilen vor Druck    |   |              | Anzahl der Zeilen vor Ausdruck (Formular-Offset Y)                                                                             |
| 3.4.n.5   | Formular-Definition |   |              | Definition des Formulars mittels spez. Editor                                                                                  |
| 3.4.n.6   | Anzahl Positionen   | М | 99           | Anzahl der Positionen pro Beleg                                                                                                |

Tabelle 9: Parameter für die Steuerung des Lieferbeleges

### 10.3.2.1. Formularänderung nach dem Versiegeln

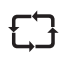

Nach dem Versiegeln des MultiLevel werden die eichrelevanten Teile der Formularbeschreibung gegen Manipulation gesichert. Das bedeutet, dass diejenigen Formular-Beleg-Elemente, die in der Minimalanforderung (Parameter 3.1.5.5.1) aufgeführt sind, besonders überwacht werden. Page intentionally left blank.

## 11 – Info- und Fehlermeldungen

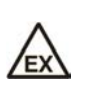

Die Fehlersuche und die Fehlerbehebung muss durch eine Servicewerkstatt durchgeführt werden. Dabei sind Warnhinweise auf den Gehäusen sowie allgemein die EN 60079, VDE 0165 zu beachten. Es ist ein geeignetes ggf. Exgeschütztes Messgerät (z.B. Digitalmultimeter der Firma EX-ELEC Typ DIGEX-A) zu verwenden. Vor Abziehen oder Aufstecken von Steckverbindern oder vor An- oder Abklemmen von Leitungen muß die Elektronik ausgeschaltet werden.

### 11.1. Fehlersuche

| Fehler- (Meldung)                                                                                                    | mögliche Fehlerursache                                                                                                    | Fehlerbehebung                                                                                                    |
|----------------------------------------------------------------------------------------------------|----------------------------------------------------------------------------------------------------|----------------------------------------------------------------------------------------------------|
| Keine Anzeige auf dem Display,<br>LEDs zur Anzeige der<br>Versorgungsspan- <u>nung</u> in der<br>Main Unit und in den Interface<br>Baugruppen leuchten nicht. | <ul> <li>Versorgungsspannung<br/>24 V in der Main Unit &amp;<br/>Display und in den Interface<br/>Baugruppen nicht vorhanden<br/>(Zeichnung Nr. 51.351673<br/>zwischen<br/>Klemme 1 u. 2).</li> <li>Stromversorgung des Display<br/>Interfaces defekt</li> </ul>                      | <ul> <li>Versorgungsspannung sicherstellen,<br/>Zuleitung vom Bordnetz zur Main Unit &amp;<br/>Display und zu den Interface Baugruppen<br/>überprüfen.</li> <li>Leuchtet nur die LED zur Anzeige der<br/>Versorgungsspannung auf der Display<br/>Interface CPU-Platine nicht → Main Unit &amp;<br/>Display Cherchitteren / Amain Unit &amp;</li> </ul>                                                                                                    |
| Display <u>Anzeige</u> :<br>Generic Terminal<br>FMC F.A.SENING<br>DC <u>elektronik</u> ab<br>F1=Setup Display                                                 | • Es besteht keine <u>Kommu-<br/>nikationsverbindung</u> zwischen<br>der Main Unit und dem<br>Bediengerät bzw. den<br>Bediengeräten, oder das<br>Bediengerät ist defekt.<br>Zeichnung Nr. <b>51.351352</b>                                                                            | <ul> <li>Dis Verkabelung des internen CAN-Busses<br/>(grüne und gelbe Ader) ist zu überprüfen<br/>zwischen der Main Unit und allen Interface<br/>Baugruppen.</li> <li>Ist die Verdrahtung in Ordnung → Display<br/>Interface tauschen.</li> <li>Ist der Fehler nicht behoben → Main Unit<br/>tauschen.</li> <li>Bei Installation der Main Unit &amp; Display,<br/>Teile Nr. <u>NM2MAINDISP</u>, muss die<br/>komplette Einheit getauscht werden.</li> </ul>                                                                                                    |
| Display Anzeige:<br>FEHLER<br>Keine Verbindung<br>zu Interface<br>Restm-Sensor 1.                                                                             | Das Restmengensensor<br>Interface erhält keine<br>Versorgungsspannung oder es<br>besteht keine<br>Kommunikationsverbindung<br>zwischen der Main Unit und<br>dem Restmengensensor<br>Interface oder das<br>Restmengensensor Interface<br>ist defekt.<br>Zeichnung Nr. <b>51.351346</b> | <ul> <li>Die Verkabelung der Versorgungsspannung<br/>(weiße und braune Ader) und des internen<br/>CAN-Busses (grüne und gelbe Ader) ist zu<br/>überprüfen zwischen der Main Unit und<br/>allen Interface Baugruppen.</li> <li>Ist die Verdrahtung in Ordnung →<br/>Restmengensensor-Interface tauschen.</li> </ul>                                                                                                    |
| Display Anzeige:<br>FEHLER<br>Keine Verbindung<br>zu Interface<br><u>Peilstab</u> 1                                                                           | Das <u>Peilstab</u> Interface erhält<br>keine Versorgungsspannung<br>oder es besteht keine<br>Kommunikationsverbindung<br>zwischen der Main Unit und<br>dem <u>Peilstab</u> Interface oder<br>das <u>Peilstab</u> Interface ist<br>defekt. Zeichnung Nr.<br><b>61.351918</b>          | <ul> <li>Die Verkabelung der Versorgungsspannung<br/>(weiße und braune Ader) und des internen<br/>CAN-Busses (grüne und gelbe Ader) ist zu<br/>überprüfen zwischen der Main Unit und<br/>allen Interface Baugruppen.</li> <li>Ist die Verdrahtung in Ordnung → <u>Peilstab</u><br/>Interface tauschen.</li> </ul>                                                                                                    |
| Ein Restmengen-<br><u>sensor</u> meldet nicht<br>leer                                                                                                    | <ul> <li>Restmenge in der Kammer.</li> <li>Glasprisma des<br/>Restmengensensors ist stark<br/>verschmutzt.</li> <li>Restmengensensor defekt.</li> <li>Anschlussleitung oder<br/>Restmengensensor Interface<br/>NM2WET-E defekt Zeichnung<br/>Nr. 51.351346</li> </ul>                 | <ul> <li>Kammer <u>entresten</u></li> <li>Restmengensensor herausschrauben und<br/>mit einem weichen, sauberen und<br/>fusselfreien Lappen reinigen.</li> <li>Restmengensensor an die<br/>Restmengensensor-Leitung einer Kammer<br/>anstecken, bei der vorher "leer" angezeigt<br/>wurde. Wenn der Restmengensensor<br/>immer noch <u>nicht</u> leer anzeigt, dann muss<br/>der Restmengensensor getauscht werden.</li> <li>Wenn der Restmengensensor gemäß dem<br/>vorherigen Punkt / Test freigeschaltet hat,<br/>Restmengensensor vieder an die<br/>zugehörige Leitung anschließen und im<br/>Restmengensensor-Interface an eine<br/>andere Eingangsklemme, die vorher "leer"<br/>gemeldet hat, anschließen. Zeigt der<br/>Restmengensensor jetzt nicht "leer" an,<br/>dann muss zuerst die Anschlussleitung<br/>getauscht werden. Sollte der Fehler jetzt<br/>immer noch nicht behoben sein, muss das<br/>Restmengensensor-Interface ausgetauscht<br/>werden</li> </ul> |

| Fehler- (Meldung)                                                         | mögliche Fehlerursache                                                                    | Fehlerbehebung                                                                                                    |
|---------------------------------------------------------------------------|-------------------------------------------------------------------------------------------|----------------------------------------------------------------------------------------------------|
| Anzeige im Display im<br>Restmengensensor Testmenü<br>"K" oder "U"        | <ul> <li>Kurzschluss oder Unterbrechun<br/>in der Restmengensensor<br/>Leitung</li> </ul> | <ul> <li>Restmengensensor Leitung im<br/>Restmengensensor Interface abklemmen<br/>und Steckverbindung zum<br/>Restmengensensor trennen. Kabel mit<br/>einem Ohm-Meter auf Kurzschluss und<br/>Unterbrechung prüfen, Kabel<br/>gegebenenfalls tauschen.</li> </ul>                                                       |
|                                                                           | Restmengensensor defekt                                                                   | <ul> <li>Wenn die Restmengensensor Leitung<br/>keinen Fehler aufweist, muss der<br/>Restmengensensor mit einem Ohm-Meter<br/>auf Kurzschluss und Unterbrechung geprüft<br/>werden; Restmengensensor gegebenenfalls<br/>austauschen.</li> </ul>                                                                          |
|                                                                           | Restmengensensor Interface<br>defekt                                                      | Wenn die Restmengensensor Leitung und<br>der Restmengensensor keinen Fehler<br>aufweisen, muss zum Test ein<br>Restmengensensor einer anderen Kammer<br>angeschlossen werden. Wenn immer noch<br>ein Kurzschluss bzw. eine Unterbrechung<br>angezeigt wird, muss das<br>Restmengensensor Interface getauscht<br>werden. |
| Eine oder mehrere<br>Tasten eines<br>Bediengeräts<br>funktionieren nicht. | <ul> <li>Tastatur des Bediengeräts ist<br/>defekt</li> </ul>                              | <ul> <li>Tastatur Test (siehe und , Parameter<br/>3.1.1.1.12 und 3.1.1.7.6) durchführen.</li> <li>Sollten Tasten auch hier nicht funktionieren,<br/>muss das Bediengerät ausgetauscht<br/>werden.</li> </ul>                                                                                                    |
| Drucker druckt nicht                                                      | <ul><li>Drucker ist nicht richtig<br/>angeschlossen</li><li>Drucker defekt</li></ul>      | <ul> <li>Drucker und Druckerleitung gemäß DOK-<br/>415, <u>NoMix</u> 2000 Installation; überprüfen.</li> <li>Wenn der Druckeranschluss<br/>(Druckerleitung) keinen Fehler aufweist,<br/>Drucker tauschen.</li> </ul>                                                                                                    |

Tabelle 10: Übersicht der Systemfehlermeldungen

## 11.2. Meldungen

## 11.2.1. Information

| Nr.  | Display-Anzeige                                                 | Bedeutung                                                                                                    |
|------|-----------------------------------------------------------------|----------------------------------------------------------------------------------------------------|
| 1002 | Ungem. Abgabe x!<br>Pegel nicht <u>innerh</u> .<br>Peiltabelle! | Der Füllstand einer Kammer<br>befindet sich außerhalb der<br>Peiltabelle.                                                                                              |
| 1003 | Längsneigung<br>nicht innerhalb<br>der Neigungstabelle!         | Die Längsneigung liegt nicht<br>innerhalb der<br>Neigungskorrekturtabelle.<br>Beim erneuten Starten der<br>Abgabe würde die Messung<br>auf "ungemessen"<br>geschaltet. |
| 1004 | Querneigung<br>nicht innerhalb<br>der Neigungstabelle!          | Die Querneigung liegt nicht<br>innerhalb der<br>Neigungskorrekturtabelle.<br>Beim erneuten Starten der<br>Abgabe würde die Messung<br>auf "ungemessen"<br>geschaltet.  |
| 1005 | Ungemessene Abgabe x!<br>Restmengensensor<br>Fehler!            | Die Abgabe wurde aufgrund<br>eines Fehlers am<br>Restmengensensor auf<br>"ungemessen" geschaltet.                                                                      |
| 1006 | Ungemessene Abgabe x!<br>Peiltabelle<br>CRC-Fehler!             | Die Abgabe wurde aufgrund<br>eines Prüfsummenfehlers in<br>der angegebenen Peiltabelle<br>auf "ungemessen"<br>geschaltet.                                              |
| 1007 | Ungemessene Abgabe x!<br>Neigungstabelle<br>CRC-Fehler!         | Die Abgabe wurde aufgrund<br>eines Prüfsummenfehlers in<br>der angegebenen<br>Neigungskorrekturtabelle auf<br>"ungemessen" geschaltet.                                 |

| Nr.  | Display-Anzeige                                                     | Bedeutung                                                                                                    |
|------|---------------------------------------------------------------------|----------------------------------------------------------------------------------------------------|
| 1008 | Ungemessene Abgabe x!<br>Verbindungsfehler<br>Interface!            | Die Abgabe wurde aufgrund<br>eines Kommunikationsfehlers<br>mit einem der Interfaces auf<br>"ungemessen" geschaltet.                                                                                                    |
| 1009 | Ungemessene Abgabe x!<br>Hardware<br>defekt!                        | Die Abgabe wurde aufgrund<br>eines (nicht näher<br>spezifizierten) Hardware-<br>Fehlers bei einem der<br>Interfaces auf "ungemessen"<br>geschaltet.                                                                               |
| 1010 | Längsneigung<br>nicht innerhalb<br>der Eichgrenzen!                 | Die Längsneigung liegt nicht<br>innerhalb der Eichgrenzen.<br>Beim erneuten Starten der<br>Abgabe würde die Messung<br>auf " <u>ungeeicht"</u> geschaltet.                                                                        |
| 1011 | Querneigung<br>nicht innerhalb<br>der Eichgrenzen!                  | Die Querneigung liegt nicht<br>innerhalb der Eichgrenzen.<br>Beim erneuten Starten der<br>Abgabe wird die Messung<br>auf " <u>ungeeicht"</u> geschaltet.                                                                          |
| 1012 | Ungeeichte Abgabe x!<br>Längsn. Nicht innerh.<br>der Kammergrenzen! | Beim Trockenfallen des<br>Restmengensensors werden<br>die kammerabhängigen<br>Neigungswinkel überprüft.<br>Liegt die Längsneigung<br>außerhalb des erlaubten<br>Bereiches wird die Abgabe<br>auf " <u>ungeeicht</u> " geschaltet. |
| 1013 | Ungeeichte Abgabe x!<br>Quern. Nicht innerh.<br>der Kammergrenzen!  | Beim Trockenfallen des<br>Restmengensensors werden<br>die kammerabhängigen<br>Neigungswinkel überprüft.<br>Liegt die Querneigung<br>außerhalb des erlaubten<br>Bereiches wird die Abgabe<br>auf "ungeeicht" geschaltet.           |
| 1014 | Ungeeichte Abgabe x!<br>Mind.Abgabemenge<br>nicht erreicht!         | Zu Beginn des Belegdrucks<br>wird geprüft, ob die für die<br>jeweilige Kammer<br>vorgegebene Mindest-<br>Abgabemenge erreicht<br>wurde. Ist dies nicht der Fall<br>erfolgt Umschaltung auf<br><u>ungeeichte</u> Abgabe.           |
| 1015 | Ungeeichte Abgabe x!<br>Restmenge nicht<br>komplett abgegeben!      | Abgabe wurde im Restablauf<br>beendet, wobei der<br>Restmengensensor noch<br>nass war.<br><b>Folge</b> : Die Restmenge<br>wurde nicht addiert!                                                                                    |
| 1016 | Betriebsart kann<br>nicht verlassen<br>werden.                      | <ul> <li>Die aktuelle Betriebsart kann<br/>nicht verlassen werden.<br/>Mögliche Ursachen:</li> <li>Abgabe(n) noch nicht<br/>beendet</li> <li>Abgabe(n) noch nicht<br/>beendet</li> <li>Schläuche nicht<br/>abgekuppelt</li> </ul> |
| 1017 | Restablauf x!<br>Menge & Neigung<br>beachten!                       | Beim eingegebenen Wert für<br>den Parameter<br>"Vorabschaltung" wird die<br>Abgabe gestoppt und der<br>Fahrer mit dieser Meldung<br>auf die Einhaltung der<br>Neigungswinkel und der<br>Restmenge hingewiesen.                    |

| Nr.  | Display-Anzeige                                                   | Bedeutung                                                                                                    |
|------|-------------------------------------------------------------------|----------------------------------------------------------------------------------------------------|
| 1018 | Ungeeichte Abgabe x<br>wenn Neigung nicht<br>innerh. Der Grenzen! | Beim eingegebenen Wert für<br>den Parameter<br>" <u>Neigungsstop</u> " wird bei<br>Überschreitung der<br>Neigungsgrenzen die<br>Abgabe gestoppt und der<br>Fahrer mit dieser Meldung<br>auf die Einhaltung der<br>Neigungswinkel<br>hingewiesen.                                                                                                    |
| 1019 | Drucken<br>zur Zeit<br>nicht möglich!                             | <ul> <li>Der Druckvorgang kann z.Zt.<br/>nicht durchgeführt werden.<br/>Mögliche Ursachen:</li> <li>Keine Druckdaten<br/>vorhanden</li> <li>Abgabe(n) noch nicht<br/>beendet</li> <li>Drucker durch ein<br/>anderes Gerät belegt</li> </ul>                                                                                                    |
| 1020 | Bitte<br>drucken!                                                 | Der Benutzer versucht<br>mittels <stop> den<br/>Belademodus zu verlassen,<br/>es stehen aber noch Daten<br/>zum Druck zur Verfügung.</stop>                                                                                                    |
| 1021 | Abweichung zur<br>Beladung x<br>zu hoch!                          | <ul> <li>Die Differenz zwischen<br/>befüllter und abgegebener<br/>Menge ist zu hoch. Die<br/>Überwachung der<br/>Differenzen anhand der<br/>kompensierten Volumen<br/>erfolgt nur, wenn:</li> <li>Die Messung bei der<br/>Beladung eingeschaltet ist</li> <li>Die Max. Differenz für die<br/>Kammer &gt;0 ist</li> <li>Die Temp.Komp. für das<br/>Produkt eingeschaltet ist</li> </ul> |

Tabelle 11: Übersicht der Meldungen aus der Kategorie "Information"

## 11.2.2. Fehler

| Nr.  | Display-Anzeige                               | Bedeutung                                                                                                    |
|------|-----------------------------------------------|----------------------------------------------------------------------------------------------------|
| 4100 | Hardware<br>defekt:<br>Bediengerät x          | Das Bediengerät meldet<br>einen (nicht näher<br>spezifizierten) Hardware-<br>Fehler. Ggf. laufende<br>Abgaben werden gestoppt<br>und auf "ungemessen"<br>geschaltet. |
| 4101 | Keine<br>Verbindung zu<br>Bediengerät x       | Es besteht keine CAN-Bus-<br>Kommunikation mit dem<br>Bediengerät. Ggf. laufende<br>Abgaben werden gestoppt<br>und auf "ungemessen"<br>geschaltet.                   |
| 4150 | Hardware<br>defekt:<br><u>Peilinterface</u> x | Das Interface meldet einen<br>(nicht näher spezifizierten)<br>Hardware-Fehler. Ggf.<br>laufende Abgaben werden<br>gestoppt und auf<br>"ungemessen" geschaltet.       |
| 4151 | Keine<br>Verbindung zu<br>Peilinterface x     | Es besteht keine CAN-Bus-<br>Kommunikation mit dem<br>Interface. Ggf. laufende<br>Abgaben werden gestoppt<br>und auf "ungemessen"                                    |

| Nr.  | Display-Anzeige                                       | Bedeutung                                                                                                    |
|------|-------------------------------------------------------|----------------------------------------------------------------------------------------------------|
| 4152 | Peilstab<br>Nr. x ist<br>kurzgeschlossen!             | Der angegebene Peilstab ist<br>kurzgeschlossen. Eine evtl.<br>laufen Abgabe wird<br>unterbrochen. Beim<br>Fortsetzen der Abgabe wird<br>die Messung auf<br>"ungemessen" geschaltet.                                                                                              |
| 4153 | Peilstab<br>Nr. x ist<br>abgeklemmt!                  | Der angegebene <u>Peilstab</u> ist<br>abgeklemmt. Eine evtl.<br>laufen Abgabe wird<br>unterbrochen. Beim<br>Fortsetzen der Abgabe wird<br>die Messung auf<br>"ungemessen" geschaltet.                                                                                            |
| 4154 | Zeitüberschreitung<br>bei <u>Peilstab</u><br>Nr. x!   | Vom angegebenen <u>Peilstab</u><br>wurden für längere Zeit keine<br>Daten gesendet. Eine evtl.<br>laufen Abgabe wird<br>unterbrochen. Beim<br>Fortsetzen der Abgabe wird<br>die Messung auf<br>"ungemessen" geschaltet.                                                          |
| 4155 | Prüfsummenfehler<br>bei <u>Peilstab</u><br>Nr. x!     | Die vom angegebenen<br>Peilstab gesendeten Daten<br>weisen einen<br>Prüfsummenfehler auf. Eine<br>evtl. laufen Abgabe wird<br>unterbrochen. Beim<br>Fortsetzen der Abgabe wird<br>die Messung auf<br>"ungemessen" geschaltet.                                                    |
| 4156 | Falsche Seriennummer<br>bei <u>Peilstab</u><br>Nr. x! | Die vom angegebenen<br>Peilstab übermittelte<br>Seriennummer stimmt nicht<br>mit der in den Parametern<br>hinterlegten Seriennummer<br>überein. Eine evtl. laufen<br>Abgabe wird unterbrochen.<br>Beim Fortsetzen der Abgabe<br>wird die Messung auf<br>"ungemessen" geschaltet. |
| 4157 | Level Kammer x<br>außerhalb der<br>Tabelle(n)!        | Der Füllstand der<br>angegebenen Kammer<br>befindet sich außerhalb<br>mind. einer Tabelle<br>(Peiltabelle und/oder<br>Neigungskorrekturtabelle).<br>Eine evtl. laufen Abgabe wird<br>unterbrochen. Beim<br>Fortsetzen der Abgabe wird                                            |

| Nr.  | Display-Anzeige                                                  | Bedeutung                                                                                                    |
|------|------------------------------------------------------------------|----------------------------------------------------------------------------------------------------|
| 4158 | Peilstab Nr. x<br>Allgemeines Problem<br>mit dem Sensor          | Die Peilstabelektronik meldet<br>ein allgemeines<br>Sensorproblem.                                                                                                    |
| 4159 | Peilstab Nr. x<br>RAM Fehler!                                    | Die Peilstabelektronik meldet<br>einen Fehler im internen<br>RAM-Speicher.                                                                                                    |
| 4160 | Peilstab Nr. x<br>Prüfsummenfehler<br>Parameter!                 | Die Peilstabelektronik meldet<br>einen Prüfsummenfehler im<br>internen Parameterspeicher.                                                                                                    |
| 4161 | <u>Peilstab</u> Nr. x<br>Position Schwimmer<br>ungültig!         | Der Schwimmer befindet sich<br>an einer ungültigen Position,<br>d.h. es kann kein eindeutiger<br>Messwert gebildet werden.                                                                                                    |
| 4162 | <u>Peilstab</u> Nr. x<br>Position <u>Ref.Magnet</u><br>ungültig! | Der Referenzmagnet<br>befindet sich an einer<br>ungültigen Position, d.h. es<br>kann kein eindeutiger<br>Messwert gebildet werden.                                                                                                    |
| 4163 | <u>Peilstab</u> Nr. x<br>Montage Schwimmer<br>verdreht!          | Der Schwimmer wurde<br>verdreht montiert; bitte<br>Montagehinweise beachten!                                                                                                    |
| 4164 | Peilstab Nr. x<br>Montage Ref.Magnet<br>verdreht!                | Der Referenzmagnet wurde<br>verdreht montiert; bitte<br>Montagehinweise beachten!                                                                                                    |
| 4165 | Peilstab Nr. x<br>Messbereich<br>überschritten!                  | Die Peilstabelektronik meldet<br>eine Überschreitung des<br>erlaubten Messbereiches.                                                                                                    |
| 4166 | TempSensor<br>Nr. x ist<br>kurzgeschlossen!                      | Der angegebene<br>Temperatursensor ist<br>kurzgeschlossen. Eine evtl.<br>laufen Abgabe wird<br>unterbrochen. Beim<br>Fortsetzen der Abgabe wird<br>die Messung auf<br>"ungemessen" geschaltet.                                                              |
| 4167 | TempSensor<br>Nr. x ist<br>abgeklemmt!                           | Der angegebene<br>Temperatursensor ist<br>abgeklemmt. Eine evtl.<br>laufen Abgabe wird<br>unterbrochen. Beim<br>Fortsetzen der Abgabe wird<br>die Messung auf<br>"ungemessen" geschaltet.                                                                   |
| 4168 | Zeitüberschreitung<br>bei <u>Temp</u> Sensor<br>Nr. x!           | Vom angegebenen<br>Temperatursensor wurden<br>für längere Zeit keine Daten<br>gesendet. Eine evtl. laufen<br>Abgabe wird unterbrochen.<br>Beim Fortsetzen der Abgabe<br>wird die Messung auf<br>"ungemessen" geschaltet.                                    |
| 4169 | Prüfsummenfehler<br>bei <u>Temp</u> Sensor<br>Nr. x!             | Die vom angegebenen<br>Temperatursensor<br>gesendeten Daten weisen<br>einen Prüfsummenfehler auf.<br>Eine evtl. laufen Abgabe wird<br>unterbrochen. Beim<br>Fortsetzen der Abgabe wird<br>die Messung auf<br>"ungemessen" geschaltet.                       |
| 4170 | TempSensor<br>Nr. X außerhalb<br>API-Tabelle!                    | Die Messdaten vom<br>angegebenen<br>Temperatursensor liegen<br>außerhalb der zum Produkt<br>konfigurierten API-Tabelle.<br>Eine evtl. laufen Abgabe wird<br>unterbrochen. Beim<br>Fortsetzen der Abgabe wird<br>die Messung auf<br>"ungemessen" geschaltet. |
| Nr.  | Display-Anzeige                                        | Bedeutung                                                                                                    |
|------|--------------------------------------------------------|----------------------------------------------------------------------------------------------------|
| 4171 | Neigungssensor<br>ist<br>kurzgeschlossen!              | Der Neigungssensor ist<br>kurzgeschlossen. Eine evtl.<br>laufen Abgabe wird<br>unterbrochen. Beim<br>Fortsetzen der Abgabe wird<br>die Messung auf<br>"ungemessen" geschaltet.                                       |
| 4172 | Neigungssensor<br>ist<br>abgeklemmt!                   | Der Neigungssensor ist<br>abgeklemmt. Eine evtl.<br>laufen Abgabe wird<br>unterbrochen. Beim<br>Fortsetzen der Abgabe wird<br>die Messung auf<br>"ungemessen" geschaltet.                                            |
| 4173 | Zeitüberschreitung<br>Neigungssensor                   | Vom Neigungssensor<br>wurden für längere Zeit keine<br>Daten gesendet. Eine evtl.<br>laufen Abgabe wird<br>unterbrochen. Beim<br>Fortsetzen der Abgabe wird<br>die Messung auf<br>"ungemessen" geschaltet.           |
| 4174 | Prüfsummenfehler<br>Neigungssensor                     | Die vom Neigungssensor<br>gesendeten Daten weisen<br>einen Prüfsummenfehler auf.<br>Eine evtl. laufen Abgabe wird<br>unterbrochen. Beim<br>Fortsetzen der Abgabe wird<br>die Messung auf<br>"ungemessen" geschaltet. |
| 4250 | Hardware<br><u>defekt</u> :<br><u>Restmengen</u> -IF x | Das Interface meldet einen<br>(nicht näher spezifizierten)<br>Hardware-Fehler. Ggf.<br>laufende Abgaben werden<br>gestoppt und auf<br>"ungemessen" geschaltet.                                                       |
| 4251 | Keine<br>Verbindung zu<br>Restmengen-IF x              | Es besteht keine CAN-Bus-<br>Kommunikation mit dem<br>Interface. Ggf. laufende<br>Abgaben werden gestoppt<br>und auf "ungemessen"<br>geschaltet.                                                                     |
| 4252 | Restmengen-Sensor<br>Nr. x ist<br>kurzgeschlossen!     | Der angegebene<br>Restmengensensor ist<br>kurzgeschlossen. Eine evtl.<br>laufen Abgabe wird<br>unterbrochen. Beim<br>Fortsetzen der Abgabe wird<br>die Messung auf<br>"ungemessen" geschaltet.                       |
| 4253 | Restmengen-Sensor<br>Nr. x ist<br>abgeklemmt!          | Der angegebene<br>Restmengensensor ist<br>abgeklemmt. Eine evtl.<br>laufen Abgabe wird<br>unterbrochen. Beim<br>Fortsetzen der Abgabe wird<br>die Messung auf<br>"ungemessen" geschaltet.                            |
| 4254 | Restmengen-Sensor<br>Nr. x ist<br>ungültig!            | Das Signal vom<br>angegebenen<br>Restmengensensoren ist<br>ungültig. Eine evtl. laufen<br>Abgabe wird unterbrochen.<br>Beim Fortsetzen der Abgabe<br>wird die Messung auf<br>"ungemessen" geschaltet.                |

| Nr.  | Display-Anzeige                                   | Bedeutung                                                                                                    |
|------|---------------------------------------------------|----------------------------------------------------------------------------------------------------|
| 4255 | Restmengen-Sensor<br>Nr. x sollte<br>nass sein!   | Das System befindet sich in<br>einem Zustand, in dem der<br>Restmengensensor "nass"<br>sein sollte, aber "trocken"<br>signalisiert, d.h. das<br>Bodenventil ist geöffnet und<br>der <u>Peilstab</u> liefert eine<br>Füllhöhe innerhalb der<br>Peiltabelle. Eine laufende<br>Abgabe wird unterbrochen,<br>ein Fortsetzen führt zu einer<br>ungemessenen Abgabe. |
| 4300 | Hardware<br>defekt:<br><u>Ventiltreiber</u> -IF x | Das Interface meldet einen<br>(nicht näher spezifizierten)<br>Hardware-Fehler. Ggf.<br>laufende Abgaben werden<br>gestoppt und auf<br>"ungemessen" geschaltet.                                                                                                    |
| 4301 | Keine<br>Verbindung zu<br>Ventiltreiber-IF x      | Es besteht keine CAN-Bus-<br>Kommunikation mit dem<br>Interface. Ggf. laufende<br>Abgaben werden gestoppt<br>und auf "ungemessen"<br>geschaltet.                                                                                                    |
| 4600 | Peiltabelle x<br>Prüfsummenfehler!                | Beim Lesen der Peiltabelle<br>ist wurde ein<br>Prüfsummenfehler erkannt.                                                                                                    |
| 4601 | Neigungstabelle x<br>Prüfsummenfehler!            | Beim Lesen der<br>Neigungskorrekturtabelle<br>wurde ein Prüfsummenfehler<br>erkannt.                                                                                                    |

Tabelle 12: Übersicht der Meldungen aus der Kategorie "Fehler"

# 11.2.3. Siegelbruch

| Nr.  | Display-Anzeige                       | Bedeutung                                                                                                    |
|------|---------------------------------------|----------------------------------------------------------------------------------------------------|
| 5002 | Siegelschalter<br>betätigt!           | Das elektronische Siegel<br>wurde gebrochen weil der<br>Siegelschalter (Dip-Schalter<br>Nr. 8) betätigt wurde.               |
| 5003 | Parameter<br>Prüfsumme<br>fehlerhaft! | Das elektronische Siegel<br>wurde gebrochen, weil die<br>Parameterüberprüfung<br>anhand der Prüfsumme<br>fehlgeschlagen ist. |

Tabelle 13: Übersicht der Meldungen aus der Kategorie "Siegelbruck"

# 12 – Technische Daten

### 12.1. System Data

| Zulassungen:                   | Eichtechnisch: PTB-A4.5 (PBTWMS-4-411-06-12)<br>geprüft nach OIML R80-1<br>Explosionsschutz: ATEX II 2 G EEx m ia e IIB T4                                                                    |
|--------------------------------|----------------------------------------------------------------------------------------------------|
| Messbereich:                   | 40 bis 4.000 mm                                                                                                    |
| Messgenauigkeit:               | ± 0,1 mm                                                                                                    |
| Neigungsmessung (Peilstab):    | bis ±5°: geeichte Abgabe<br>±5° bis ±8°: gemessene Abgabe<br>über ±8°: ungemessene Abgabe                                                                                                    |
| Kommunikation:                 | intern: CAN bus und TAG Protocol<br>extern: EMIS-Schnittstelle<br>(RS232, DOK-411, E7 Protokoll)                                                                                              |
| Viskositätsbereich Messmedium: | ≤ 20 mPa∙s bei 20 °C                                                                                                    |
| Betriebstemperatur:            | -20 °C bis +60 °C                                                                                                    |
| Spannung:                      | 24 VDC (15-30V) < 30 W                                                                                                    |
| Funktionssicherheit:           | <b>Es werden folgende Richtlinien erfüllt</b><br>DIN 26053<br>Gesicherte Messtechnik an Tankfahrzeugen zur<br>Auslieferung von Heizöl EL, Dieselkraftstoff und<br>Biodiesel an Endverbraucher |

# 12.1.1. Main Unit Display / MLMAINDISP2

| Stromversorgung:                | 24V Nennspannung (funktionsbereit von 1530V)<br>unter 30 Watt, aus der eingebauten Batterie des<br>zugehörigen Fahrzeuges,<br>Schutz gegen Überspannungen (> 50V) |
|---------------------------------|----------------------------------------------------------------------------------------------------|
| CAN-Bus Stromkreis, extern:     | $U \le 24 V / I \le 1 A$                                                                                                    |
| CAN-Bus Stromkreis, intern:     | $U \le 24 V / I \le 1 A$                                                                                                    |
| Drucker Stromkreis:             | $U \le 24 V / I \le 1 A$                                                                                                    |
| EG-Baumusterprüf-bescheinigung: | TÜV 03 ATEX 2022                                                                                                    |

#### 12.1.2. Peilstab-Interface LLGIF

| Stromversorgung:     | 24V Nennspannung (funktionsbereit von 1530V)<br>unter 30 Watt, aus der eingebauten Batterie des<br>zugehörigen Fahrzeuges,<br>Schutz gegen Überspannungen (> 50V)                                                                                                    |
|----------------------|----------------------------------------------------------------------------------------------------|
| Daten Stromkreis:    | $\begin{array}{ll} U & \leq 24 \ V \\ I & \leq 1 \ A \end{array}$                                                                                                    |
| Peilstab-Stromkreis: | in Zündschutzart Eigensicherheit: II 2 G EEx ia IIB<br>mit folgenden Höchstwerten:<br>$U_O = 16,8 V$<br>$I_O = 161 mA$<br>$P_O = 0,68 W$<br>Kennlinie: linear<br>höchstzulässige äußere Induktivität $L_O = 5,5 mH$<br>höchstzulässige äußere Kapazität $C_O = 2,29 \mu F$ |

| Sensor-Stromkreis:                          | in Zündschutzart Eigensicherheit: II 2 G EEx ia IIB<br>mit folgenden Höchstwerten:<br>$U_0 = 16,8 V$<br>$I_0 = 240 mA$<br>$P_0 = 1,0 W$<br>Kennlinie: linear<br>höchstzulässige äußere Induktivität $L_0 = 2,7 mH$<br>höchstzulässige äußere Kapazität $C_0 = 2,29 \mu F$                 |
|---------------------------------------------|----------------------------------------------------------------------------------------------------|
| R55-Stromkreis:                             | in Zündschutzart Eigensicherheit: II 2 G EEx ia IIB<br>mit folgenden Höchstwerten:<br>$U_0 = 16,8 V$<br>$I_0 = 240 mA$<br>$P_0 = 1,0 W$<br>Kennlinie: linear<br>höchstzulässige äußere Induktivität $L_0 = 2,7 mH$<br>höchstzulässige äußere Kapazität $C_0 = 2,29 \mu F$                 |
| R56-Stromkreis:                             | in Zündschutzart Eigensicherheit: II 2 G EEx ia IIB<br>mit folgenden Höchstwerten:<br>Uo = 16,8 V<br>Io = 2 mA<br>Po = 8 mW<br>Kennlinie: linear<br>höchstzulässige äußere Induktivität Lo = 1 H<br>höchstzulässige äußere Kapazität Co = 2,29 μF                                         |
| Peilstabsensor-Stromkreise:                 | in Zündschutzart Eigensicherheit: II 2 G EEx ia IIB<br>mit folgenden Höchstwerten:<br>$U_0 = 16,8 V$<br>$I_0 = 179 mA$<br>$P_0 = 0,75 W$<br>Kennlinie: linear<br>höchstzulässige äußere Induktivität L <sub>0</sub> = 4,5 mH<br>höchstzulässige äußere Kapazität C <sub>0</sub> = 2,29 µF |
| Temperatur-/Neigungssensor-<br>Stromkreise: | in Zündschutzart Eigensicherheit: II 2 G EEx ia IIB<br>mit folgenden Höchstwerten:<br>$U_0 = 16,8 V$<br>$I_0 = 251 mA$<br>$P_0 = 1 W$<br>Kennlinie: linear<br>höchstzulässige äußere Induktivität $L_0 = 2,5 mH$<br>höchstzulässige äußere Kapazität $C_0 = 2,29 \mu F$                   |
| Namursensor-Stromkreise:                    | in Zündschutzart Eigensicherheit: II 2 G EEx ia IIB<br>mit folgenden Höchstwerten:<br>$U_0 = 16,8 V$<br>$I_0 = 47 mA$<br>$P_0 = 198 m W$<br>Kennlinie: linear<br>höchstzulässige äußere Induktivität $L_0 = 60 mH$<br>höchstzulässige äußere Kapazität $C_0 = 2,29 \mu F$                 |
| EG-Baumusterprüf-bescheinigung:             | TÜV 05 ATEX 2969                                                                                                    |

## 12.1.3. Neigungssensor LLGIS

| Messstromkreis (Kabelschwanz):  | in Zündschutzart Eigensicherheit: II 2 G EEx ia IIB/<br>IIA mit folgenden Höchstwerten:<br>$U_0 = 17 V$<br>$I_0 = 260 \text{ mA}$<br>$P_0 = 1,1 W$<br>$C_0 = 5 \text{ nF}$<br>$L_0 = 0,25 \text{ mH}$ |
|---------------------------------|----------------------------------------------------------------------------------------------------|
| Maximale Umgebungstemperatur:   | +60 °C                                                                                                    |
| EG-Baumusterprüf-bescheinigung: | TÜV 05 ATEX 2868                                                                                                    |

# 12.1.4. Temperatursensor LLGDTS-2

| Measuring circuit (prefabricated cable): | in Zündschutzart Eigensicherheit: II 2 G EEx ia IIB/<br>IIA mit folgenden Höchstwerten:<br>$U_0 = 17 V$<br>$I_0 = 260 mA$<br>$P_0 = 1,1 W$<br>$C_0 = 5 nF$<br>$L_0 = 0,25 mH$ |
|------------------------------------------|----------------------------------------------------------------------------------------------------|
| Maximale<br>Umgebungstemperatur:         | +60 °C                                                                                                    |
| EG-Baumusterprüf-bescheinigung:          | TÜV 05 ATEX 2867                                                                                                    |

## 12.1.5. Restmengensensor-Interface

| Stromversorgung:                | 24V Nennspannung (funktionsbereit von 1530V)<br>unter 30 Watt, aus der eingebauten Batterie des<br>zugehörigen Fahrzeuges, Schutz gegen Überspan-<br>nungen (> 60V)                                                                                                    |
|---------------------------------|----------------------------------------------------------------------------------------------------|
| CAN-Bus Stromkreis, intern:     | $\begin{array}{ll} U &\leq 24 \; V \\ I &\leq 1 \; A \end{array}$                                                                                                    |
| Restmengensensor-Stromkreis:    | in Zündschutzart Eigensicherheit: II 2 G EEx ia IIB<br>mit folgenden Höchstwerten:<br>$U_0 = 7,14 V$<br>$I_0 = 42 mA$<br>$P_0 = 75 mW$<br>Kennlinie: linear<br>höchstzulässige äußere Kapazität C <sub>0</sub> = 260 µF<br>höchstzulässige äußere Induktivität L <sub>0</sub> = 70 mH  |
| Eingangs-Stromkreis:            | in Zündschutzart Eigensicherheit: II 2 G EEx ia IIB<br>mit folgenden Höchstwerten:<br>$U_0 = 7,14 V$<br>$I_0 = 18 mA$<br>$P_0 = 32 mW$<br>Kennlinie: linear<br>höchstzulässige äußere Kapazität C <sub>0</sub> = 260 µF<br>höchstzulässige äußere Induktivität L <sub>0</sub> = 300 mH |
| Zulässige Umgebungstemperatur:  | -20 °C bis +60 °C                                                                                                    |
| EG-Baumusterprüf-bescheinigung: | TÜV 00 ATEX 1603                                                                                                    |

### 12.1.6. Restmengensensor S-NS-2...

| Eingangs-Stromkreis:            | in Zündschutzart Eigensicherheit: II 2 G EEx ia IIB<br>nur zum Anschluss an einen Bescheinigten eigensi-<br>cheren Stromkreis mit folgenden Höchstwerten:<br>$U_0 = 16 V$<br>$I_0 = 52 mA$<br>$P_0 = 208 mW$<br>Die wirksame innere Kapazität und Induktivität sind<br>vernachlässigbar klein. |
|---------------------------------|----------------------------------------------------------------------------------------------------|
| Zulässige Umgebungstemperatur:  | -20 °C bis +60 °C                                                                                                    |
| EG-Baumusterprüf-bescheinigung: | TÜV 02 ATEX 1982                                                                                                    |

#### 12.2. Drucker DR-295 FDW

| Typenbezeichnung:     | DR-295 FDW                                                                      |
|-----------------------|---------------------------------------------------------------------------------|
| Druckertyp:           | 7 Pin-Shuttle-Printer                                                           |
| Zeichen pro Zeile:    | 42/35                                                                           |
| Druckgeschwindigkeit: | ca. 2,3 Zeilen/s                                                                |
| Druckbreite:          | 65 mm                                                                           |
| Papierzuführung:      | Plattform für Einzelblätter<br>Minimum 80 mm x 80 mm<br>Maximum 182 mm x 257 mm |
| Schnittstelle:        | seriell V.24 mit FDW-Protokoll                                                  |
| Spannungsversorgung:  | 24V DC ±10%                                                                     |

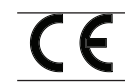

Konformität mit der EG Richtlinie 89/336/EWG bzw. dem deutschen EMV-Gesetz (EMVG).

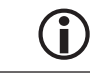

Kopien der relevanten Bescheinigungen befinden sich im Anhang dieser Dokumentation.

## 13 – Sonstige Hinweise

#### 13.1. Auszug aus ElexV (§12)

#### Prüfungen

- (1) Der Betreiber hat zu veranlassen, dass die elektrischen Anlagen auf ihren ordnungsmäßigen Zustand hinsichtlich der Montage, der Installation und des Betriebes durch eine Elektrofachkraft oder unter Leitung und Aufsicht einer Elektrofachkraft geprüft werden.
  - 1. vor der ersten Inbetriebnahme
  - 2. in bestimmten Zeitabständen.

Der Betreiber hat die Fristen so zu bemessen, dass entstehende Mängel, mit denen gerechnet werden muss, rechtzeitig festgestellt werden. Die Prüfungen nach Satz 1 Nr. 2 sind jedoch alle drei Jahre durchzuführen; sie entfallen, soweit die elektrischen Anlagen unter Leitung eines verantwortlichen Ingenieurs ständig überwacht werden.

- (2) Bei der Prüfung sind die sich hierauf beziehenden dem Stand der Technik entsprechenden Regeln zu beachten.
- (3) Auf Verlangen der zuständigen Behörde ist ein Prüfbuch mit bestimmten Eintragungen zu führen.
- (4) Die Aufsichtsbehörde kann bei Schadensfällen oder aus sonstigem besonderen Anlass im Einzelfall außerordentliche Prüfungen durch einen Sachverständigen anordnen. Der Betreiber hat zu veranlassen, dass eine nach Satz 1 vollziehbar angeordnete Prüfung vorgenommen wird.

Auszug aus Bundesarbeitsblatt 3/1997

#### 13.2. Wartung

Es dürfen keine mechanischen oder elektronischen Änderungen an den Geräten selber vorgenommen werden.

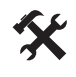

Q

Bei Reinigungsarbeiten mit dem Dampfstrahler oder mit Druckwasser müssen die Geräte vor dem Wasserstrahl geschützt werden. Niemals den Dampfstrahl direkt auf die Geräte halten!

Wird Feuchtigkeit in den Geräten festgestellt, die auf unsachgemäße Reinigungsarbeiten zurückzuführen ist, muss eine Garantie abgelehnt werden.

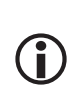

Bei allen Geräten muss eine regelmäßige Sicherheitsüberprüfung gemäß Betriebssicherheitsverordnung erfolgen. Geräte und Schutzsysteme, die unter den Geltungsbereich der RL 94/9/EG fallen und im Ex-Bereichen betrieben werden gehören zu überwachungsbedürftigen Anlagen. Es ist der internationale Standard IEC / EN 60079 17 zu beachten und es können andere länderspezifische Richtlinien anwendbar sein.

#### 13.2.1. Wartungsplan

|                                                     | Täglich | Wöchentlich | Monatlich | Jährlich |
|-----------------------------------------------------|---------|-------------|-----------|----------|
| Gerät von außen reinigen                            |         |             | X         |          |
| Sichtprüfung                                        | x       |             |           |          |
| Prüfung der LED's                                   |         |             |           | x        |
| Prüfung der Gehäuse-<br>Befestigung auf festen Sitz |         | x           |           |          |
| Kabel überprüfen und Funktion mit GWG prüfen        |         | x           |           |          |

### 13.3. Software Tausch

#### 13.3.1. Main Unit

Vor jedem Softwaretausch muss unbedingt das Setup des TKWs notiert bzw. ausgedruckt werden, damit bei der erneuten Inbetriebnahme mit neuer Software alle fahrzeugspezifischen Parameter im Setup wieder eingestellt werden können.

Das EPROM (beinhaltet Software) befindet sich in der Main Unit auf dem Main CPU Board (Zeichnung Nr. 51.351675).

Es besitzt ein 32-PIN "PLCC"-Gehäuse (rechteckiges Gehäuse, bei dem eine Ecke abgeschrägt ist) und ist mit einem Klebeschild, auf dem die Software Versionsnummer (z.B. 1.32) enthalten ist, versehen. Auf der Platine ist im Sockel auch eine Abschrägung einer Ecke vorhanden. Zum Ausbau des EPROMs aus dem Sockel ist ein spezielles, handelsübliches "PLCC-Ausziehwerkzeug" erforderlich, um das EPROM beim Ausbau nicht zu beschädigen. Die beiden Krallen des Ausziehwerkzeugs müssen dazu in die beiden Aussparungen des EPROM-Sockels eingeführt werden. Danach werden die beiden Schenkel des Ausziehwerkzeugs zusammengedrückt. Dies bewirkt, dass das EPROM aus dem Sockel ausgehoben wird.

 Vor dem Einsetzen des neuen EPROMs sind dessen Anschlusskontakte auf Beschädigung zu pr
üfen ("verbogene Anschlussbeine"?).

Das neue EPROM wird dann in den Sockel eingesetzt und möglichst ohne zu verkannten mit den Fingern in den Sockel eingepresst, bis es merkbar einrastet.

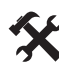

Abschrägung des EPROMS muss mit der Abschrägung des Sockels übereinstimmen.

Nach einem EPROM-Tausch auf dem Main CPU-Board muss das gesamte SETUP-MENÜ erneut eingestellt / kontrolliert werden.

#### 13.4. Interface Baugruppen

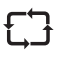

Bei allen Interface Baugruppen ist die Software im Mikroprozessor integriert. Um Software zu tauschen, muss der Mikroprozessor ausgetauscht werden. Die Vorgehensweise ist identisch zu den Angaben im Kapitel 7.1 "Main Unit / Display - MLMAINDISP / MLMAINDISP2".

 $\triangle$ 

Bei allen Arbeiten an den Interface Baugruppen ist auf richtigen Potentialausgleich zu achten. Durch statische Entladung können die elektronischen Bauteile oder Baugruppen zerstört werden oder ihre Funktionalität ändern. Tragen eines Erdungsbandes um das Handgelenk, welches gleiches Potential mit der Baugruppe herstellt, ist daher empfehlenswert.

#### 13.5. Download / Software-Update

#### 13.5.1. Software-Trennung

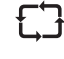

Die Software des MultiLevel besteht aus einzelnen Blöcken / Modulen / Funktionen.

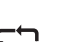

Diese können in eichrelevant & nicht-eichrelevant unterteilt werden.

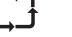

Zur eindeutigen Identifizierung wird eine Prüfsumme über die Software gebildet.

#### **Beispiel:**

| Eichrelevant                 | Nicht-Eichrelevant           |
|------------------------------|------------------------------|
| Höhenmessung                 | Benutzerführung              |
| Neigungsmessung              | Warnmeldungen                |
| Erfassung Restmengensensoren | Ext. CAN-Bus (z.B. EMIS)     |
| Temperaturmessung            | Sprachen                     |
| Volumenberechnung            | Druckertreiber               |
| Temperatur-Mengenumwertung   | Mengenvorwahl                |
| Abgabe-Steuerung             | Datensicherung auf Chipkarte |
| Parameter                    | Parameter                    |

### 13.5.2. Speicheraufteilung ohne Softwaretrennung

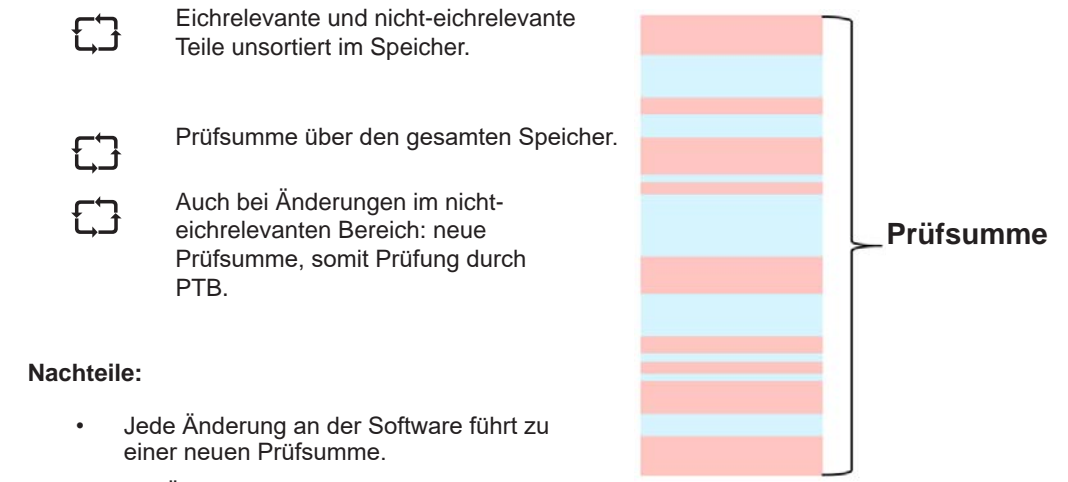

- Bei Änderungen an nicht-eichrelevanten Teilen hat dies ungewünschte Folgen:
  - Die Software muss durch die PTB geprüft und zugelassen werden.
  - Zu Aktualisierung der Geräte müssen Eichsiegel verletzt werden.

### 13.5.3. Speicheraufteilung mit Softwaretrennung

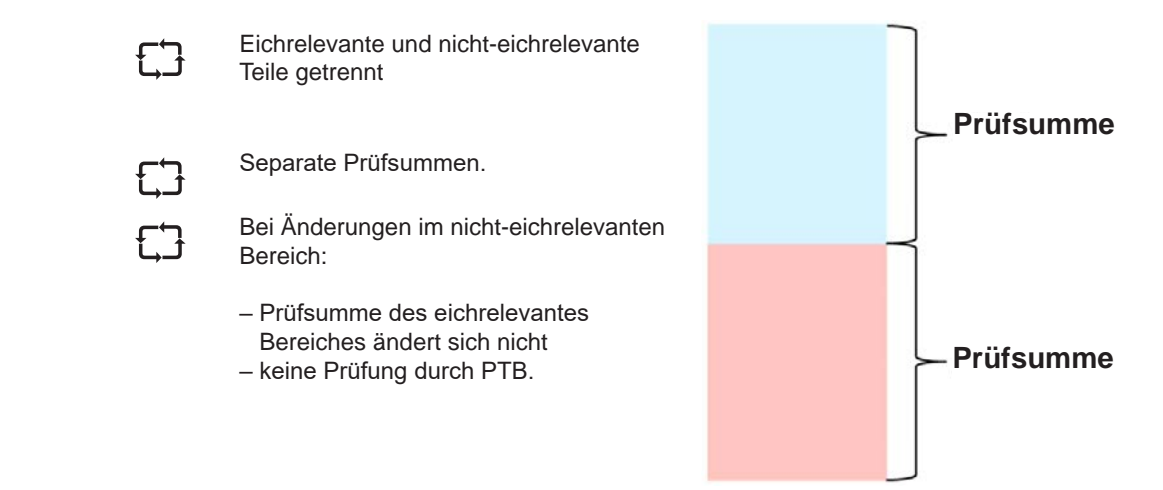

Eggers

#### 13.5.4. Versionsbezeichnung

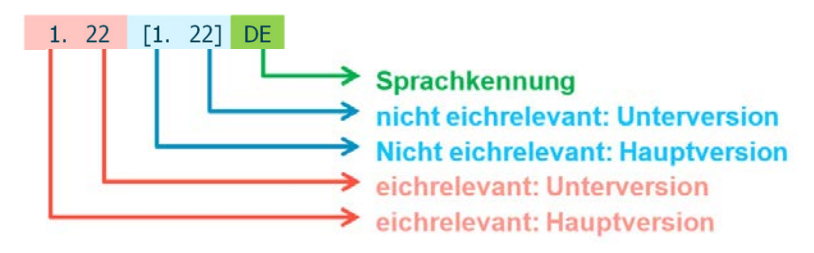

#### 13.5.5. **Update-Logbuch**

| 53             | Speichert Update-Vorgänge im eichrelevanten Bereich. | Update-Bericht<br>28.10.2008 15:22:09 - 28.10.2008 15:22:09<br>Gerät : MultiLevel |  |  |  |
|----------------|------------------------------------------------------|-----------------------------------------------------------------------------------|--|--|--|
| £Ĵ             | Bietet z.Zt. 100 Einträge.                           | Version : 2.00[1.24]DE<br>Siegelzahl : 000003                                     |  |  |  |
| We<br>we<br>im | Wenn das Logbuch voll ist:                           | Ser.Nr. : 18AB1234<br>Tanknummer : - ? -                                          |  |  |  |
|                | im eichrelevanten Bereich gespeichert.               | Siegel gebrochen!                                                                 |  |  |  |
|                |                                                      | Restl.Versuche : 4                                                                |  |  |  |
| £Ĵ             | Kann bei gebrochenem Siegel<br>zurückgesetzt werden. | 28.10.08 15:22 + 098AA3BE Egger                                                   |  |  |  |

#### 13.5.6. Update, Logbucheintrag, Siegelbruch

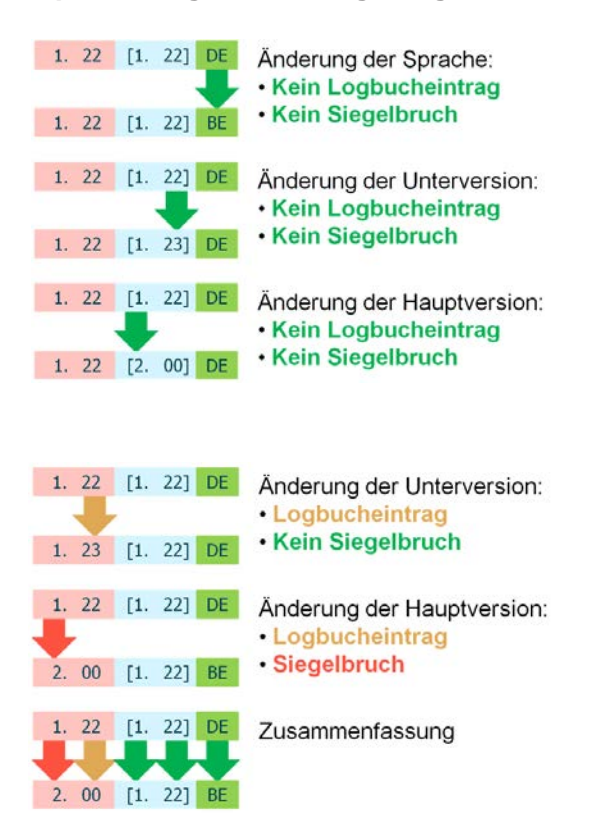

#### 13.5.7. **Update-Vorgang**

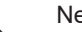

Neue Software wird mittels PC / Laptop überspielt.

Der PC wird statt des Druckers am MultiLevel angeschlossen.

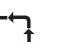

Das Update wird zunächst auf die interne SD-Karte des MultiLevel übertragen

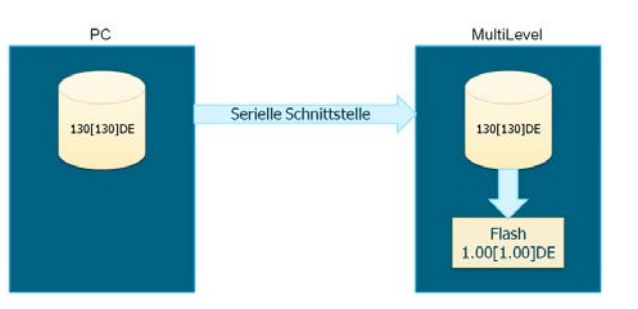

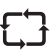

Der Update-Vorgang erfolgt durch Bedienung am MultiLevel, ein PC muss nicht angeschlossen sein.

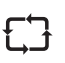

Es können mehrere Updates (z.B. Sprachversionen) auf der SD-Karte gespeichert werden.

#### 13.5.8. Bedienungsablauf beim Software-Update

#### "Download":

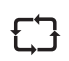

Übertragung einer Programmversion von einem angeschlossenen PC in den internen Zwischenspeicher des MultiLevel

#### "Software-Update":

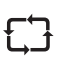

 $\overline{\phantom{a}}$ 

Übertragung einer Programmversion aus dem internen Zwischenspeicher in den Programmspeicher zur Ausführung

### 13.5.8.1. Darstellung der Menüführung

Aufruf Menü 46: Anmeldung als "Meister"

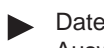

Dateiauswahl-Dialog: Auswahl der Datei für Software-Update

|            | Software-Upd:                                                                                                    | ite                                                                                  |
|------------|----------------------------------------------------------------------------------------------------|--------------------------------------------------------------------------------------|
| \UI        | PDATES                                                                                                    |                                                                                      |
| 1234567890 | 096A9E0B.BIN<br>0976dd8e.BIN<br>099092BE.BIN<br>122122DE.BIN<br>122123DE.BIN<br>123123DE.BIN<br>123124DE.BIN<br>200124DE.BIN<br>200200DE.BIN | DIR<br>01024<br>01024<br>01024<br>01024<br>01024<br>01024<br>01024<br>01024<br>01024 |
|            |                                                                                                    | ->                                                                                   |

| Wenna      | ausgewählte Datei kein gült                                      | iges                                                              | Software-Update                       |  |  |
|------------|------------------------------------------------------------------|-------------------------------------------------------------------|---------------------------------------|--|--|
| Softwa     | re-Update ist:                                                   |                                                                   | \UPDATES\DE\01250125.                 |  |  |
| Ċ          | ─ Taste <f1> führt zur<br/>Menüsystem</f1>                       | ück in das                                                        | bin                                   |  |  |
|            |                                                                  |                                                                   | ACHTUNG                               |  |  |
|            |                                                                  |                                                                   | Ausgewählte Datei<br>ist ungültig     |  |  |
|            |                                                                  |                                                                   |                                       |  |  |
|            |                                                                  |                                                                   | ZURÜCK                                |  |  |
| Wenn       | die ausgewählte Datei ein g                                      | ültiges                                                           | Software-Update                       |  |  |
| Softwa     | re-Update ist:                                                   | unges                                                             | \UPDATES\096A9E0B.BIN                 |  |  |
| $\bigcirc$ | ─ Eingabe der Datei-P                                            | rüfsumme:                                                         |                                       |  |  |
| Ge         | Die Prüfsumme wird<br>Datei ausgeliefert ur                      | mit der Update-<br>id dient der                                   | Bitte geben Sie<br>Die Prüfsumme ein: |  |  |
|            | eindeutigen Identifiz<br>zur Sicherstellung de                   | erung sowie<br>er korrekten                                       | >■ <                                  |  |  |
|            | Obertragung.                                                     |                                                                   |                                       |  |  |
|            |                                                                  |                                                                   | <- AA->aa ->                          |  |  |
| Naab İ     | lhorpröfung der Dröfeumme                                        | arabaint dia                                                      |                                       |  |  |
| Meldur     | ng:                                                              |                                                                   | Software-Update                       |  |  |
| $\sim$     | Diese Meldung ist m<br>bestätigen                                | it <f1> zu</f1>                                                   | bin                                   |  |  |
|            |                                                                  |                                                                   |                                       |  |  |
|            |                                                                  |                                                                   | Derprutung der<br>Prüfsumme:          |  |  |
|            |                                                                  |                                                                   | Prüfsumme OK!                         |  |  |
|            |                                                                  |                                                                   | OK                                    |  |  |
| Anschl     | ießend wird zur Eingabe de                                       | s Namens (wer                                                     | Software-Undate                       |  |  |
| führt da   | as Update durch?) aufgefor                                       | dert:                                                             | \UPDATES\DE\01250125.                 |  |  |
| $\bigcirc$ | Die Eingabe wird mit<br>Der eingegebene Na<br>Update-Logbuch auf | t <enter> bestatigt.<br/>ame wird später im<br/>faeführt.</enter> | bin<br>                               |  |  |
|            |                                                                  | -                                                                 | Bitte geben Sie<br>Ihren Namen ein:   |  |  |
|            |                                                                  |                                                                   | > <                                   |  |  |
|            |                                                                  |                                                                   |                                       |  |  |
|            |                                                                  |                                                                   | <- AA->aa ->                          |  |  |

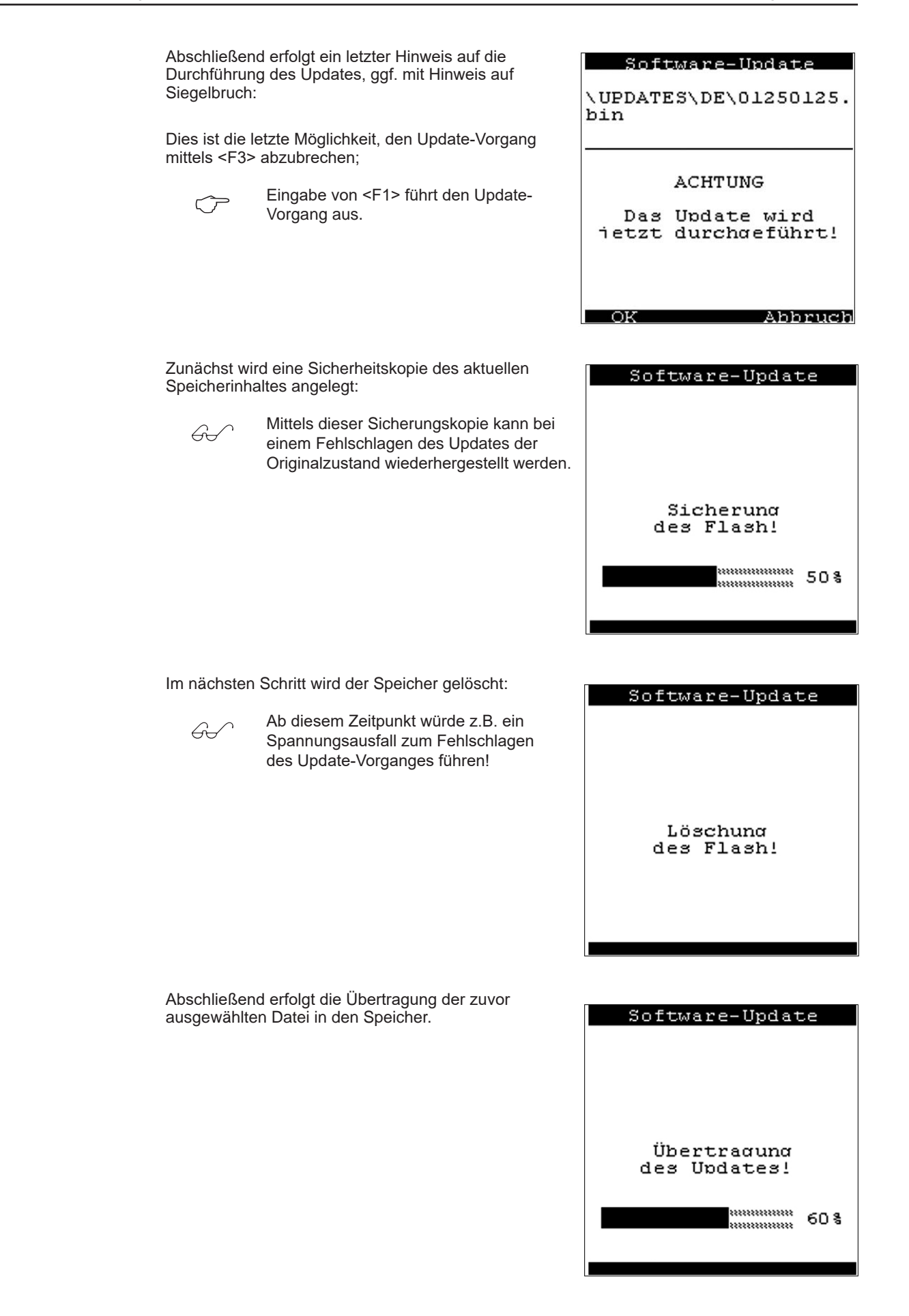

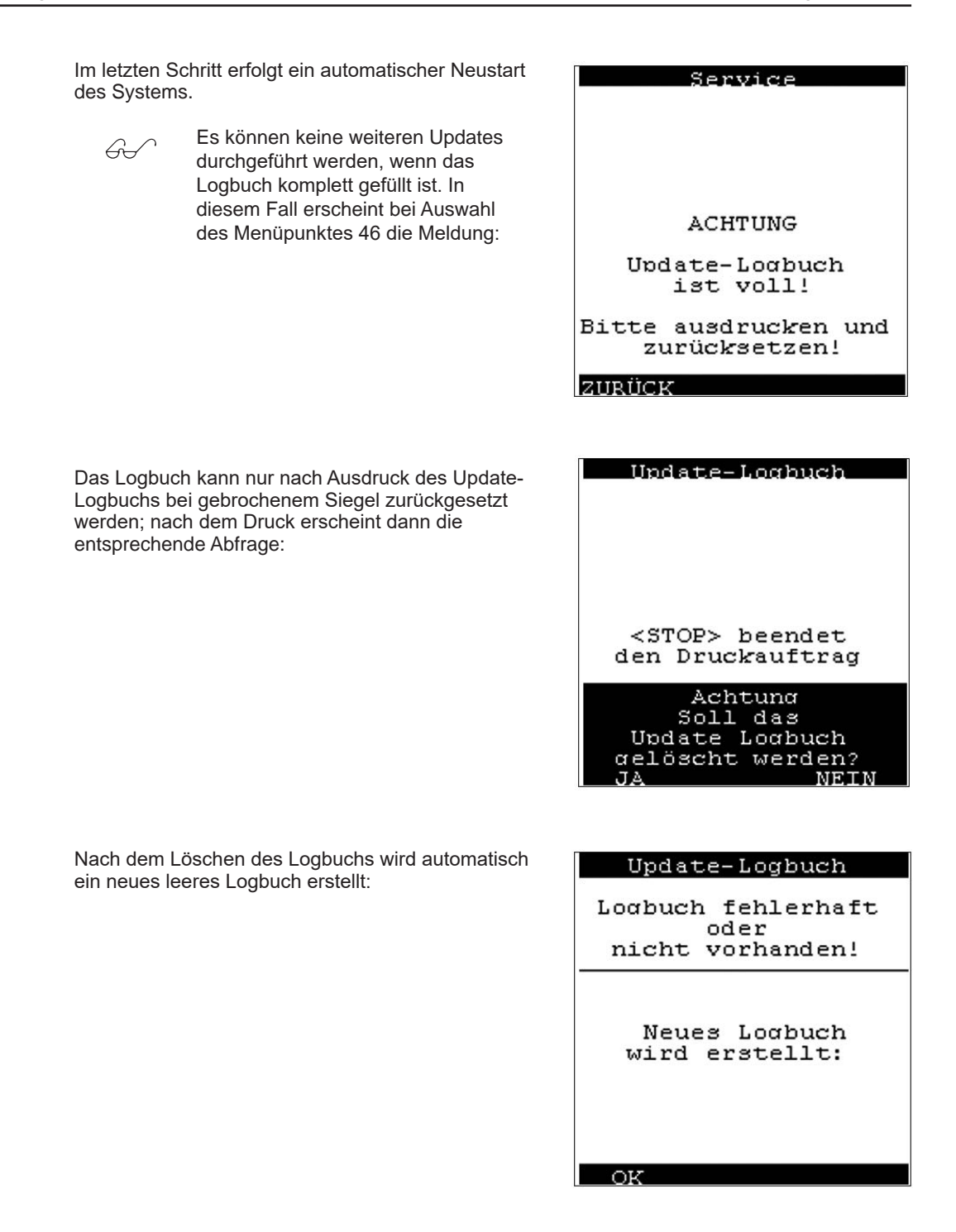

#### 13.6. MultiLevel Service Tool

Dieses Service Tool ermöglicht den Zugriff auf bestimmte Funktionen des MultiLevel über die serielle Schnittstelle. Hierzu wird der Drucker des MultiLevel abgeklemmt und stattdessen der PC / Laptop mittels eines geeigneten Adapterkabels (z.B. Sening Teile-Nummer MFLOW-PCADAP) angeschlossen.

Nach dem Start der Software erscheint folgendes Programmfenster:

Beim ersten Start sind zunächst einige Einstellungen erforderlich.

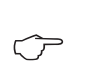

Hierzu das Symbol anklicken.

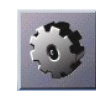

| <b>1</b>                                         |                                                                                       |
|--------------------------------------------------|---------------------------------------------------------------------------------------|
| Allgemein Dateien                                |                                                                                       |
| Version LRP-Version Land Seriennummer S/N setzen | Datum / Uhrzeit<br>PC<br>00.00.0000 00:00:00<br>MultiLevel<br>????.?? ??:???<br>Sync. |
|                                                  | Disconnected COM1: 9600 CAPS NUM                                                      |

Das Fenster "Settings" wird geöffnet:

 In der Auswahlliste "ComPort" ist die verwendete serielle Schnittstelle des PCs anzugeben, d.h. die Schnittstelle, an der das MultiLevel angeschlossen ist.
 Datenrate und Parität müssen mit den

müssen mit den Einstellungen am

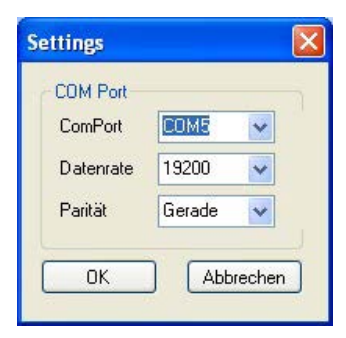

MultiLevel übereinstimmen.

Vergleichen Sie hierzu auch die Einstellungen im Menü 322 am MultiLevel:

Um die Übertragungszeiten zu minimieren GJ kann die Datenrate (Parameter 3223) z.B. auf 38400 oder 57600 erhöht werden. Sollten aufgrund der Installation 1 (Leitungslängen, Schirmung) 2 Übertragungsfehler auftreten ist die з Datenrate entsprechend geringer einzustellen. Nach Ende des Service-Zugriffs Gù-Parameter 3223 unbedingt wieder auf den ursprünglichen Wert (i.d.R. 9600) zurückstellen! Die Einstellungen werden durch Auswahl GJ der Schaltfläche "OK" übernommen und gespeichert, d.h. beim nächsten Programmstart

werden die gespeicherten Einstellungen wiederverwendet.

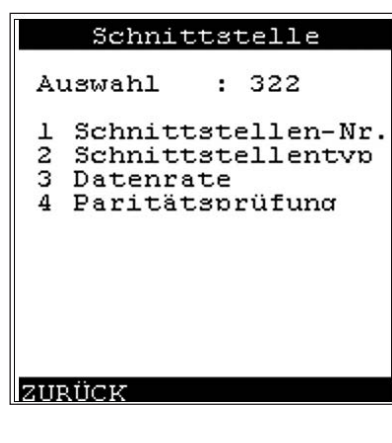

### 13.6.1. Hauptfenster – Allgemein

Nach Programmstart ist noch keine Kommunikation mit dem MultiLevel aufgebaut. Dies wird durch die Meldung "Disconnected" in der Statuszeile sowie dem Symbol auf der ersten Schaltfläche dargestellt.

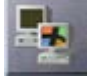

Vor dem Aufbau der Kommunikation sollte sich das MultiLevel im Grundzustand befinden:

60 °

Sollte sich das MultiLevel in einer anderen Betriebsart befinden (z.B. Befüllung, Abgabe, Menü) ist ein Fernzugriff nicht möglich!

| MultiLe       | vel             |
|---------------|-----------------|
| Befüllung     | <f1></f1>       |
| Abgabe        | <f3></f3>       |
| Berichte ers  | tellen          |
| mit           | <print></print> |
| Einstellunge: | n               |
| ändern mit    | <menu></menu>   |
| Debug-Vers    | ion!            |
| Version ?.??[ | ?.??1DE         |
| 19.Sep.200    | 08 11:10        |
| Siegel gebroc | hen!            |
| Befüll.       | Abqabe          |

Durch Klicken des ersten Symbols wird die Kommunikation aufgebaut. Der erfolgreiche Verbindungsaufbau ist an folgenden Dingen zu erkennen:

In der Statusleiste unten steht statt "Disconnected" der Text "Connected"

Das erste Symbol wechselt die Darstellung.

| MultiLevel Service Tool     |                              |
|-----------------------------|------------------------------|
| 陆 🚯 🔒                       |                              |
|                             |                              |
| ligemein Dateien            |                              |
| Version                     | Datum / Uhrzeit              |
| LRP-Version 1.22            | PC                           |
| NRP-Version 1.22<br>Land DE | 24.9.2008 14:38:38           |
|                             | MultiLevel                   |
| Seriennummer                | 24.9.2008 14:38:37           |
| 16BC3333                    | Sync.                        |
| 5/N setzen                  |                              |
|                             |                              |
|                             | Disconnected COM1: 9600 CAPS |

Im Fenster werden die allgemeinen Informationen angezeigt:

Version:

#### LRP-Version:

Software-Version des eichpflichtigen Programmteils

#### **NRP-Version:**

Software-Version des nichteichpflichtigen Programmteils

#### Land:

Ländercode der Software:

**Country:** Country code of the software:

- DE: Deutschland
- **GB:** Großbritannien
- BE: Belgien

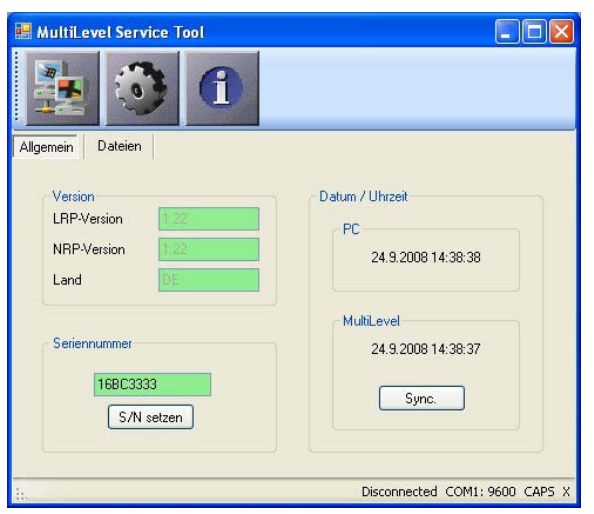

#### Seriennummer: Hier wird die

Seriennummer des MultiLevel angezeigt. Diese kann verändert und mittels der Schaltfläche "S/N setzen" wieder zum MultiLevel übertragen werden.

**Datum / Uhrzeit:** Hier wird Datum/Uhrzeit sowohl vom PC als auch vom angeschlossenen MultiLevel angezeigt. Mittels der Schaltfläche "Sync." wird Datum/Uhrzeit vom MultiLevel auf den PC synchronisiert.

#### Hauptfenster – Dateien

Durch Klick auf den Reiter "Dateien" wird das Dateifenster geöffnet, das Programm lädt dann die Dateiliste der SD-Karte vom MultiLevel:

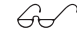

Alle verfügbaren Dateien sowie die Unterverzeichnisse werden in einer Tabelle angezeigt. Unterhalb der Tabelle zeigt ein Balken die Speicherbelegung der Karte; neben dem Balken wird die Speicherauslastung (benutzt / gesamt) in Textform angezeigt.

| Ilgemein Dateien | •       | Ð           |                    |           |       |
|------------------|---------|-------------|--------------------|-----------|-------|
| Name             | Größe   | Typ         | Datum              | Attribute | ^     |
| TEST             | 0       | Verzeichnis | 24.9.1799 11:41:40 | D-        |       |
| UPDATES          | 0       | Verzeichnis | 24.9.1799 11:41:40 | D-        |       |
| EVENTS.LOG       | 1220    | Logbuch     | 1.1.1799 00:00:00  |           |       |
| PARAMS.LOG       | 376126  | Logbuch     | 1.1.1799 00:00:00  |           |       |
| COMP03.ICT       | 148496  | Neigungst   | 29.7.1799 11:29:30 | A         |       |
| COMP04.ICT       | 148496  | Neigungst   | 19.8.1799 15:33:10 | A         |       |
| COMP05.ICT       | 148496  | Neigungst   | 27.8.1799 08:38:22 | A         |       |
| COMP06.ICT       | 148496  | Neigungst   | 27.8.1799 08:38:24 | A         |       |
| COMP01.LGT       | 5080    | Peiltabelle | 1.1.1799 00:00:00  |           |       |
| COMP02.LGT       | 5080    | Peiltabelle | 29.7.1799 11:29:30 | A         |       |
| COMP03.LGT       | 4905    | Peiltabelle | 29.7.1799 11:29:30 | A         | 1     |
| COMP04.LGT       | 4905    | Peiltabelle | 19.8.1799 15:33:10 | A         |       |
| COMPMON.LOG      | 1924    | Logbuch     | 1.1.1799 00:00:00  |           |       |
| COMP01.ICT       | 148496  | Neigungst   | 1.1.1799 00:00:00  |           | 120   |
| COMP02 ICT       | 1/19/96 | Mainunget   | 29 7 1799 11-29-20 | A         | ×     |
|                  |         |             |                    | 21264K/12 | 5160K |

Durch Doppelklick bzw. Rechtsklick auf eine Datei öffnet sich ein Kontextmenü:

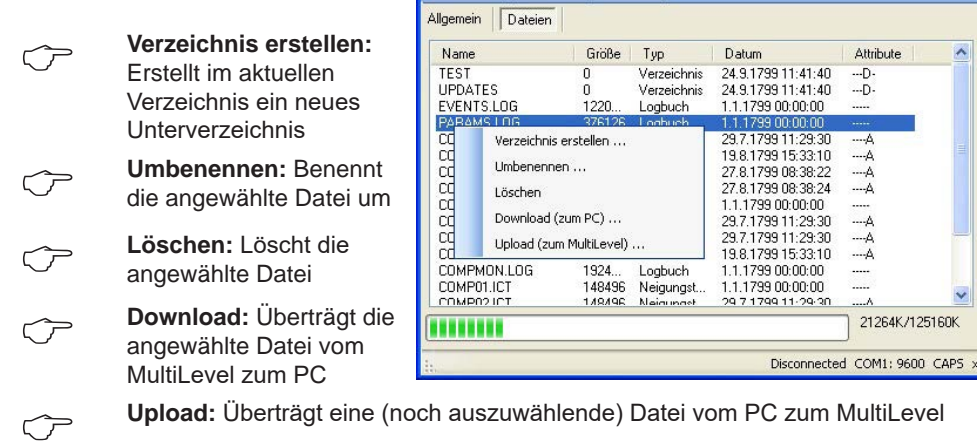

🖷 MultiLevel Service Tool

1

Die Operationen Umbenennen, Löschen und Upload sind im versiegelten Zustand für folgende Dateitypen gesperrt:

| *. LOG | Logbuch     |
|--------|-------------|
| *. LGT | Peiltabelle |

\*. ICT Neigungstabelle

Durch Doppelklick auf ein Verzeichnis wird dieses geöffnet und der Inhalt gelesen.

# 13.7. Versionsgeschichte / Änderungsprotokoll MultiLevel-Software

| Date     | LRP  | NRP    | CC                         | Comment                                                                                                    |
|----------|------|--------|----------------------------|----------------------------------------------------------------------------------------------------|
| 17.08.11 | 1.24 | 1.29   | CZ<br>DE<br>HU<br>RO<br>SE | <ul> <li>E10-Kompensation (Kompensationsmethoden "linear" &amp; "Polynom")</li> <li>Zweiter Restmengensensor</li> <li>Freie Zuordnung der Sensoren &amp; Ventile</li> <li>EMIS: Übertragung Kammerüberwachung, Abfrage aktueller Daten, Zeitsynchronisierung</li> <li>Steuerung Ventile im Servicemode überarbeitet</li> </ul>                                                                                                    |
| 04.07.11 | 1.23 | 1.28   | CZ<br>DE<br>HU<br>RO<br>SE | <ul> <li>Div. Texte in der englischen Sprache korrigiert</li> <li>Beleg-Kopien können jetzt ohne Meister-Kennwort erstellt werden</li> <li>Produkt-Kurzbezeichnungen mit 4 Buchstaben werden jetzt korrekt verarbeitet</li> <li>Life-Test mit Kalibriereinheit deaktiviert</li> <li>Restmenge (Param. 313xx33) kann jetzt mit 7 Stellen (max. 9999,999 Liter) eigegeben werden</li> </ul>                                                                                                    |
| 11.05.11 | 1.23 | 1.27   | CZ<br>DE<br>HU<br>RO<br>SE | <ul> <li>Preset: Automatische Anpassung der Vorabschaltung korrigiert</li> <li>Preset: Abgabe kompletter Kammern jetzt fehlerfrei möglich</li> <li>Messung Befüllung incl. Kammerüberwachung im NOMIX-Betrieb: div. Fehler beseitigt</li> <li>MultiLevel + NOMIX: Kammerüberwachung vor Abgabe kann jetzt mit STOP unterbrochen<br/>werden</li> </ul>                                                                                                    |
| 15.02.11 | 1.23 | 1.26   | CZ<br>DE<br>HU<br>RO<br>SE | Messung incl. Temp.Kompensation bei der Beladung     Differenzüberwachung Beladung / Abgabe     Funktionalität "Beladungsvorabschaltung" bei der Beladung     Preset-Steuerung über EMIS     Tages- bzw. Tour-Bericht incl. Totalizer                                                                                                    |
| 09.07.10 | 1.22 | 1.25   | DE<br>SE                   | Befüllmodus: Anzeige "Restmenge" bzw. "Leer" statt "32 mm"                                                                                                    |
| 09.04.10 | 1.22 | 1.24   | CZ                         | <ul> <li>FormFeed (Papierauswurf) nach Druck einer Layout-Liste bzw. Element-Liste</li> <li>Diagnose RS232: Beschriftung Funktionstasten korrigiert</li> <li>Einlesen einer Layout-Chipkarte optimiert: nur noch die verwendeten Layouts werden gelesen</li> <li>Parameter zur Layout-Kontrolle (Seitenlänge, X/Y-Offset, Anzahl Positionen) werden mit auf einem Layout-Chip gespeichert</li> <li>Druck von Lieferscheinen: Einrückung von Blöcken korrigiert</li> <li>Parameter-Logbuch: Negative Werte (z.B. 3132x25) werden jetzt korrekt gespeichert</li> <li>NOMIX-Fernzugriff über Menüpunkt 5: NOMIX kann jetzt auch über MultiLevel drucken</li> <li>Sprachmodul für Tschechien erstellt</li> </ul> |
| 08.01.10 | 1.22 | 1.23   | DE                         | <ul> <li>Geteilter Druckerzugriff (MultiLevel, MultiFlow und EMIS teilen sich einen gemeinsamen<br/>Drucker)</li> <li>Fehler (Rechtschreibung, Übersetzung) im englischen Sprachmodul behoben</li> </ul>                                                                                                    |
| 10.11.09 | 1.22 | 1.22   | DE                         | <ul> <li>Auftrennung der Software in eichrelevanten und nicht-eichrelevanten Teil</li> <li>Software-Download</li> <li>Fernzugriff auf NOMIX-Display</li> <li>Betrieb MultiLevel ohne NOMIX (Standalone)</li> <li>EMIS-Kommunikation</li> <li>Mengenvorwahl (Preset)</li> </ul>                                                                                                    |
| 18.08.08 | 1.21 | [1.21] | DE                         | Temperatur-Mengenumwertung von Ethanol-Benzin-Gemischen ergänzt     Fehlerhaftes Verhalten nach Druck eines Notbeleges korrigiert     Berechnung der Parameter-Prüfsumme korrigiert     Fehlerbehandlung für interne Fehler des Peilstabes geändert     Warnmeldungen im Programmteil "Kalibrierung Peilstäbe" ergänzt     Warnmeldungen im Programmteil "Kalibrierung Neigungssensor" ergänzt     Bildschirmabdruck in diversen Programmteilen implementiert     Datenübertragung zur Kalibriereinheit                                                                                                    |

| Date     | LRP  | NRP    | CC | Comment                                                                                                    |
|----------|------|--------|----|----------------------------------------------------------------------------------------------------|
| 10.04.08 | 1.20 | [1.20] | DE | <ul> <li>Bedingungen für das Verlassen des Abgabemodus angepasst</li> <li>Zeitverzögerungen für den Restmengensensor berücksichtigt</li> <li>Abkuppeln des Schlauches wird im Ablauf berücksichtigt</li> <li>Optimierung von Kommunikation &amp; Geschwindigkeit</li> <li>Zugriffe auf die Speicherkarte verbessert</li> <li>Überarbeitung der Fehlerauswertung und –Behandlung</li> <li>Drucklayout frei konfigurierbar</li> <li>Erweiterung der Speicherkapazität</li> <li>Zeilen- &amp; Seitenzähler beim Ausdruck korrigiert</li> <li>Benutzerführung beim Ausdruck von Logbüchern vereinheitlicht</li> <li>Datenübertragung von / zur Chipkarte optimiert</li> <li>Fabrikeinstellung für Parameter "Schwimmer MAX" geändert</li> <li>Zusätzliche Logbucheinträge für div. Ereignisse</li> <li>Logbucheinträge bei Zustandsänderung von Ventilen nur bei Änderungen</li> <li>Bildschirmausdruck bei Anzeige von Meldungen</li> <li>Druckerreservierung korrigiert</li> <li>Zweite Sprache implementiert</li> <li>Landesabhängige Sonderzeichen</li> <li>Fehler beim Bildschirmausdruck korrigiert</li> </ul> |
| 17.08.07 | 1.16 | [1.16] | DE | <ul> <li>Siegelbruch bei Änderung der Software-Prüfsumme</li> <li>Benutzerführung bei Ausdruck der Logbücher angepasst</li> <li>Verlassen des Befüllmodus nur unmittelbar beim Drücken der STOP-Taste</li> <li>Änderung von Ventilzuständen werden jetzt korrekt im Logbuch eingetragen</li> <li>Synchronisierung des Betriebsmodus zwischen MultiLevel und NOMIX geändert</li> </ul>                                                                                                    |
| 08.06.07 | 1.15 | [1.15] | DE | <ul> <li>Initialisierung beim Rücksetzen auf Fabrikeinstellung verbessert</li> <li>Abfrage / Auswertung Druckerstatus und Druckersteuerung verbessert</li> <li>Zeitverzögerung für Restmengenerkennung eingefügt</li> <li>Kommunikation mit den Peilstäben verbessert</li> <li>Vorbereitung auf Preset-Steuerung</li> <li>Ereignis-Logbuch erweitert &amp; ergänzt</li> <li>Menüsystem aktualisiert</li> </ul>                                                                                                    |
| 30.01.07 | 1.10 | [1.10] | DE | <ul> <li>Änderung des Datums nur noch bei gebrochenem Siegel möglich</li> <li>Parameter "Offset Temperatur" entfernt</li> <li>Einschaltverzögerung für Fehlerauswertung</li> <li>Logbucheinträge bei ungemessener / ungeeichter Abgabe</li> <li>Neuer Menü-Eintrag: "Siegel drucken"</li> <li>Optimierung der Prüfsummenberechnung</li> <li>Fehler im Software-Treiber für die interne Speicherkarte beseitigt</li> <li>Probleme beim Import einer Chipkarte mit Peiltabellen beseitigt</li> <li>Export von Peiltabellen erfolgt nur noch bei korrekten Daten</li> <li>Statusanzeige NOMIX entfernt</li> <li>Editor für JA/NEIN Abfragen kann mit <stop> verlassen werden</stop></li> <li>Berechnung des Kammervolumens korrigiert</li> <li>Layout des Abgabebeleges angepasst</li> </ul>                                                                                                    |
| 18.08.06 | 1.00 | [1.00] | DE |                                                                                                    |

Erläuterungen: Datum: LRP: NRP:

CC:

Datum der Zulassung Legally relevant part (Eichpflichtiger Programmteil) Legally not relevant part (nicht-eichpflichtiger Programmteil) Country Code (Ländercode)

#### 13.8. DIL-Schalterstellung DR-298-FDW

Die Schalter zur Bestimmung der Betriebsart des DR-298 befinden sich im Inneren des Gerätes (siehe Handbuch).

Folgende werksseitige Einstellungen sind im Störungsfall am Drucker zu kontrollieren:

| Schalter | Position | Funktion                 |
|----------|----------|--------------------------|
| SW-1     | ON       | 9600 Baud                |
| SW-2     | ON       |                          |
| SW-3     | ON       | 8 Bit                    |
| SW-4     | ON       | Keine Parität            |
| SW-5     | ON       |                          |
| SW-6     | OFF      | Handshake XON/XOFF       |
| SW-7     | ON       | Keine Parität            |
| SW-8     | ON       |                          |
| SW-9     | OFF*     | Pin6 Reset deaktiviert   |
| SW-10    | OFF*     | Pin 25 Reset deaktiviert |

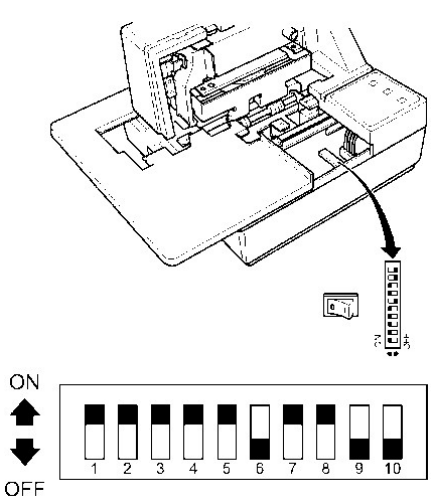

\* Schalterstellung beliebig

 Table 15: Druckerkonfiguration DR-298 (FDW)

#### 13.9. DIL-Schalterstellungen DR-295

Folgende werksseitige Einstellungen sind im Störungsfall am Drucker zu kontrollieren :

| Schalter | Position | Funktion                          |
|----------|----------|-----------------------------------|
| 1        | OFF      | Übertragungsfehler<br>"?" drucken |
| 2        | OFF      | 512 Byte Data buffer              |
| 3        | ON       | Handshake XON/XOFF                |
| 4        | OFF      | 8 bits                            |
| 5        | ON       | Parität verwendet                 |
| 6        | ON       | Gerade Parität                    |
| 7        | OFF      | 9600 Baud                         |
| 8        | OFF      |                                   |
| 9        | OFF      | Kein Pin 6: Reset Signal          |
| 10       | OFF      | Kein Pin 25: Reset Signal         |

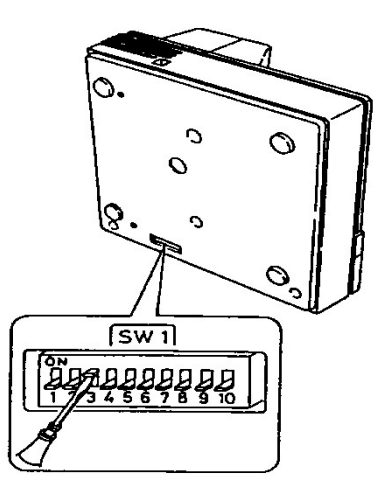

Tabelle 15: Druckerkonfiguration DR-295

ΓΓ

> > DSW2

### 13.10. DIL-Schalterstellungen DR-220

Die Schalter zur Bestimmung der Betriebsart des DR-220 befinden sich hinter einer Abdeckung an der Unterseite des Gerätes (siehe Handbuch).

|                                                                                           | <b>D</b> 1/1                          |                                                                                                    |               |
|-------------------------------------------------------------------------------------------|---------------------------------------|----------------------------------------------------------------------------------------------------|---------------|
| Schalter<br>DSW 1                                                                         | Position                              | Funktion                                                                                                    | F             |
| 1                                                                                         | OFF                                   | Übertragungsfehler<br>"?" drucken                                                                                                    |               |
| 2                                                                                         | ON                                    | 40 Byte Datenpuffer                                                                                                    |               |
| 3                                                                                         | ON                                    | Handshake XON/XOFF                                                                                                    | $  h \rangle$ |
| 4                                                                                         | OFF                                   | 8 bits                                                                                                    |               |
| 5                                                                                         | ON                                    | Parität verwendet                                                                                                    |               |
| 6                                                                                         | ON                                    | Gerade Parität                                                                                                    |               |
| 7                                                                                         | OFF                                   | 9600 Baud                                                                                                    |               |
| 8                                                                                         | ON                                    | Busy:<br>Buffer voll & Offline                                                                                                    |               |
| Schalter                                                                                  | Position                              | Funktion                                                                                                    |               |
| DSW 2                                                                                     |                                       |                                                                                                    |               |
| <b>DSW 2</b><br>1                                                                         | ON                                    | 42/35 Zeichen/Zeile                                                                                                    |               |
| DSW 2<br>1<br>2                                                                           | ON<br>OFF                             | 42/35 Zeichen/Zeile<br>Autocutter                                                                                                    |               |
| DSW 2<br>1<br>2<br>3                                                                      | ON<br>OFF<br>OFF                      | 42/35 Zeichen/Zeile<br>Autocutter<br>                                                                                                    |               |
| DSW 2           1           2           3           4                                     | ON<br>OFF<br>OFF<br>OFF               | 42/35 Zeichen/Zeile<br>Autocutter<br><br>Aktivierung serielle<br>Schnittstelle mittels<br>DIP-Schalter                                                                            |               |
| <b>DSW 2</b> 1 2 3 4 5                                                                    | ON<br>OFF<br>OFF<br>OFF               | 42/35 Zeichen/Zeile<br>Autocutter<br><br>Aktivierung serielle<br>Schnittstelle mittels<br>DIP-Schalter<br>                                                                        |               |
| DSW 2           1           2           3           4           5           6             | ON<br>OFF<br>OFF<br>OFF<br>OFF<br>OFF | 42/35 Zeichen/Zeile<br>Autocutter<br><br>Aktivierung serielle<br>Schnittstelle mittels<br>DIP-Schalter<br><br>Überschreiben Flash<br>Memory deaktiviert                           |               |
| DSW 2           1           2           3           4           5           6           7 | ON<br>OFF<br>OFF<br>OFF<br>OFF<br>OFF | 42/35 Zeichen/Zeile<br>Autocutter<br><br>Aktivierung serielle<br>Schnittstelle mittels<br>DIP-Schalter<br><br>Überschreiben Flash<br>Memory deaktiviert<br>Pin6 Reset deactivated |               |

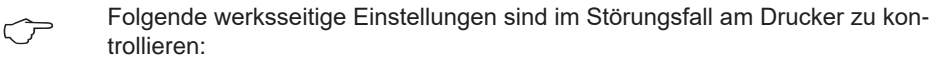

# 13.11. Montage der EMV-Kabelverschraubung für Daten- und Druckerleitungen

Schritt 1:

- Kabelmantel 100 mm abisolieren
- Schirmgeflecht freilegen und auf 15mm kürzen

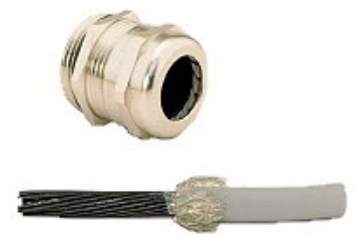

#### Schritt 2:

- FKabel durch Überwurfmutter führen
- Kabel in Klemmeinsatz führen
- Schirmgeflecht über Klemmeinsatz stülpen
- Schirmgeflecht muss O-Ring ca. 2mm uberdecken

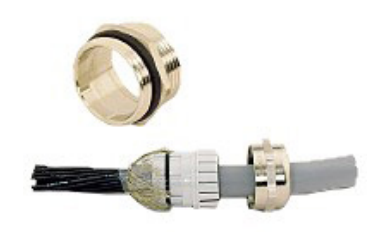

#### Schritt 3:

- Klemmeinsatz in Zwischenstutzen stecken
   Verschraubung montieren & festziehen
   Fertig !

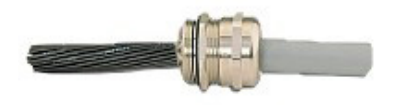

# 14 – Anschrift und Kontakt

Unsere Serviceabteilung unterstützt Sie gerne und ist zu erreichen unter:

TechnipFMC Measurement Solutions F. A. Sening GmbH Regentstrasse 1 D-25474 Ellerbek +49 (0)4101 304 - 0 +49 (0)4101 304 - 152 Tel.:

Fax:+49 (0)4101 304 - 255

+49 (0)4101 304 - 133

www.technipfmc.com

Fax:

Fax:

Web:

(Reception) (Service) (Sales) (Customer service) E-Mail: info.ellerbek@technipfmc.com

Page intentionally left blank.

# 15 – Menüsystem Kurzübersicht

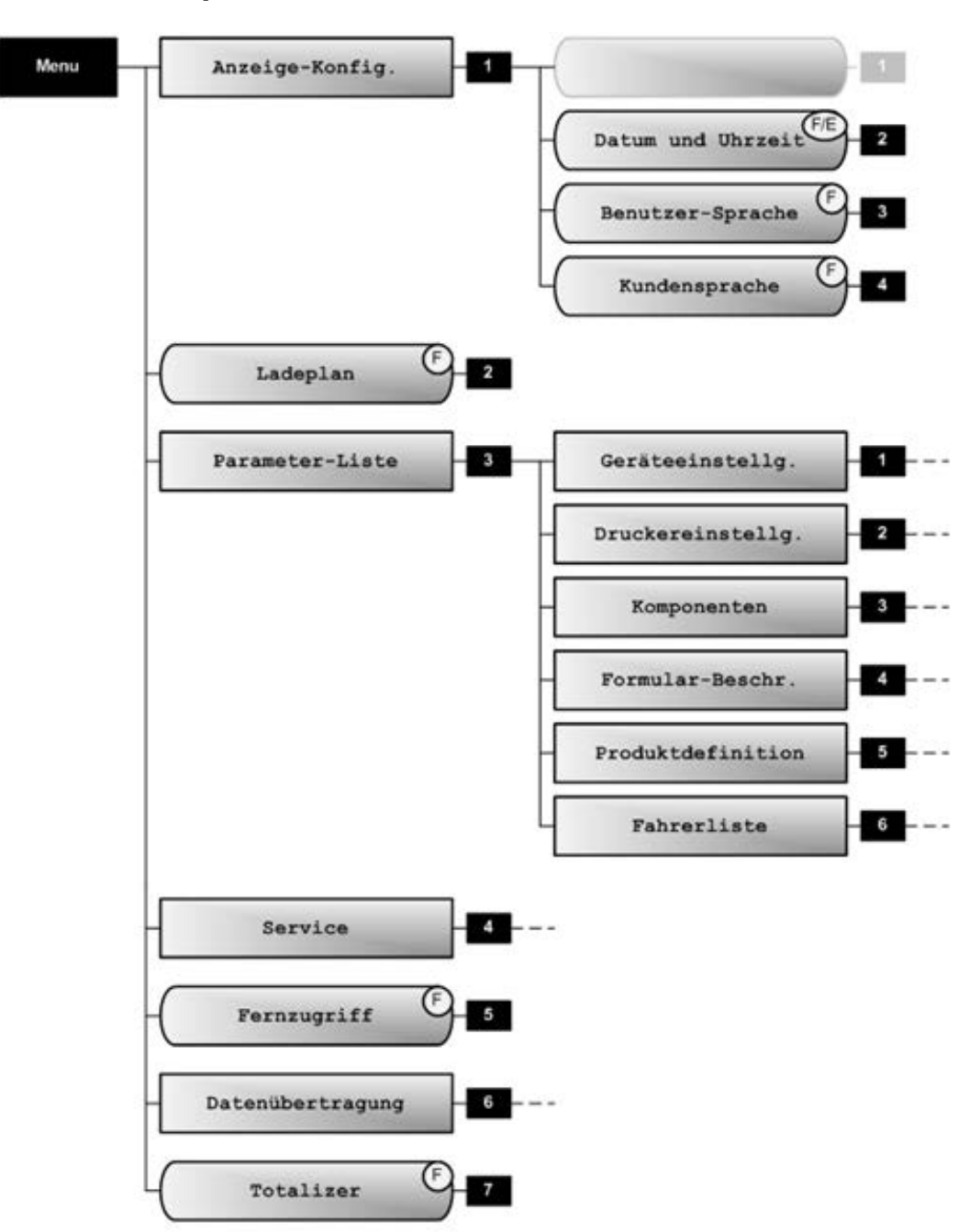

# Hauptmenü

Verwendete Symbole: (F) = Fahrer (E) = Eichpflichtig (M) = Werkseinstellung

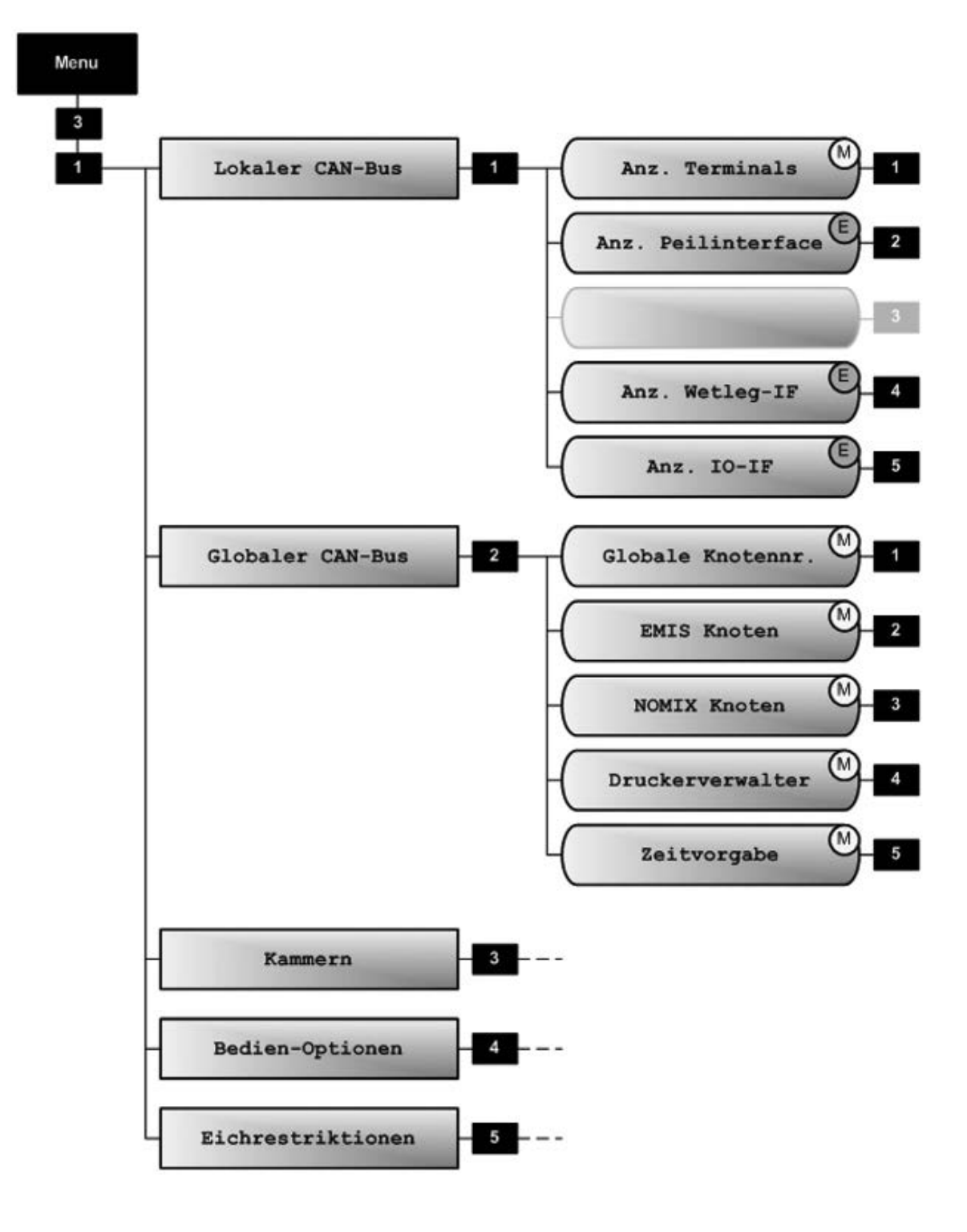

# 31 Geräteeinstellungen

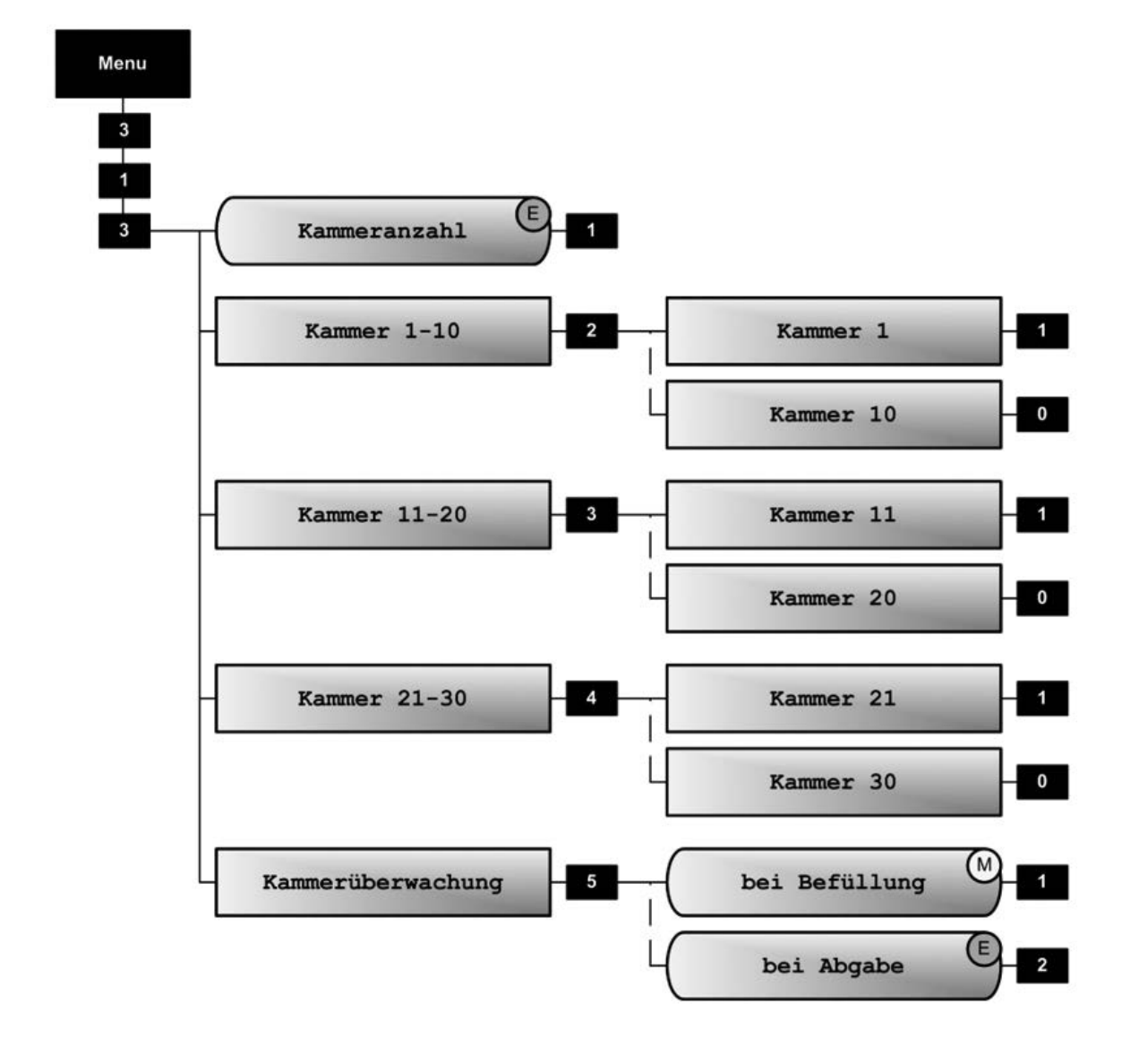

# 313 Kammereinstellungen [1/3]

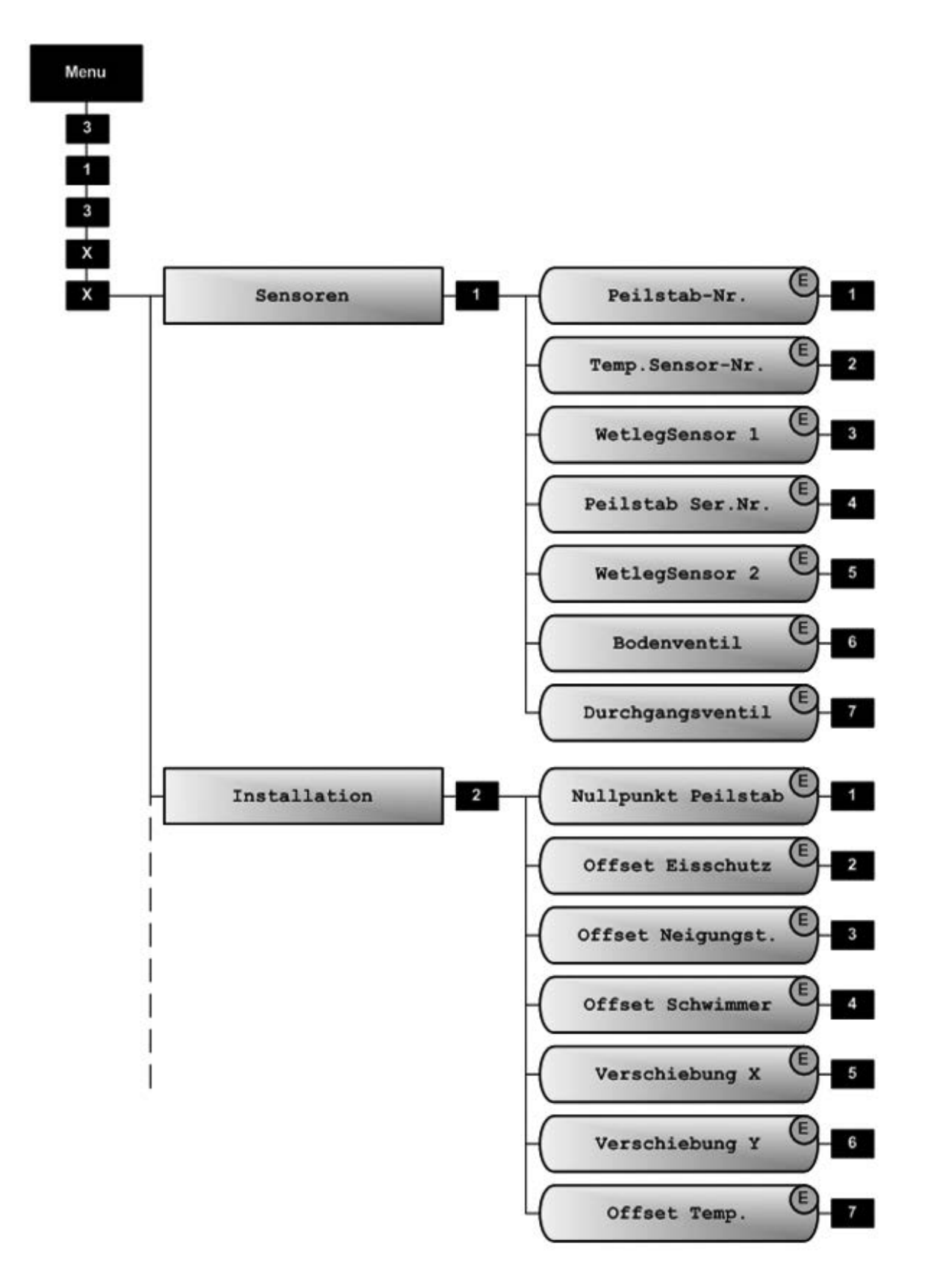

313xx Einzelne Kammer [2/3]

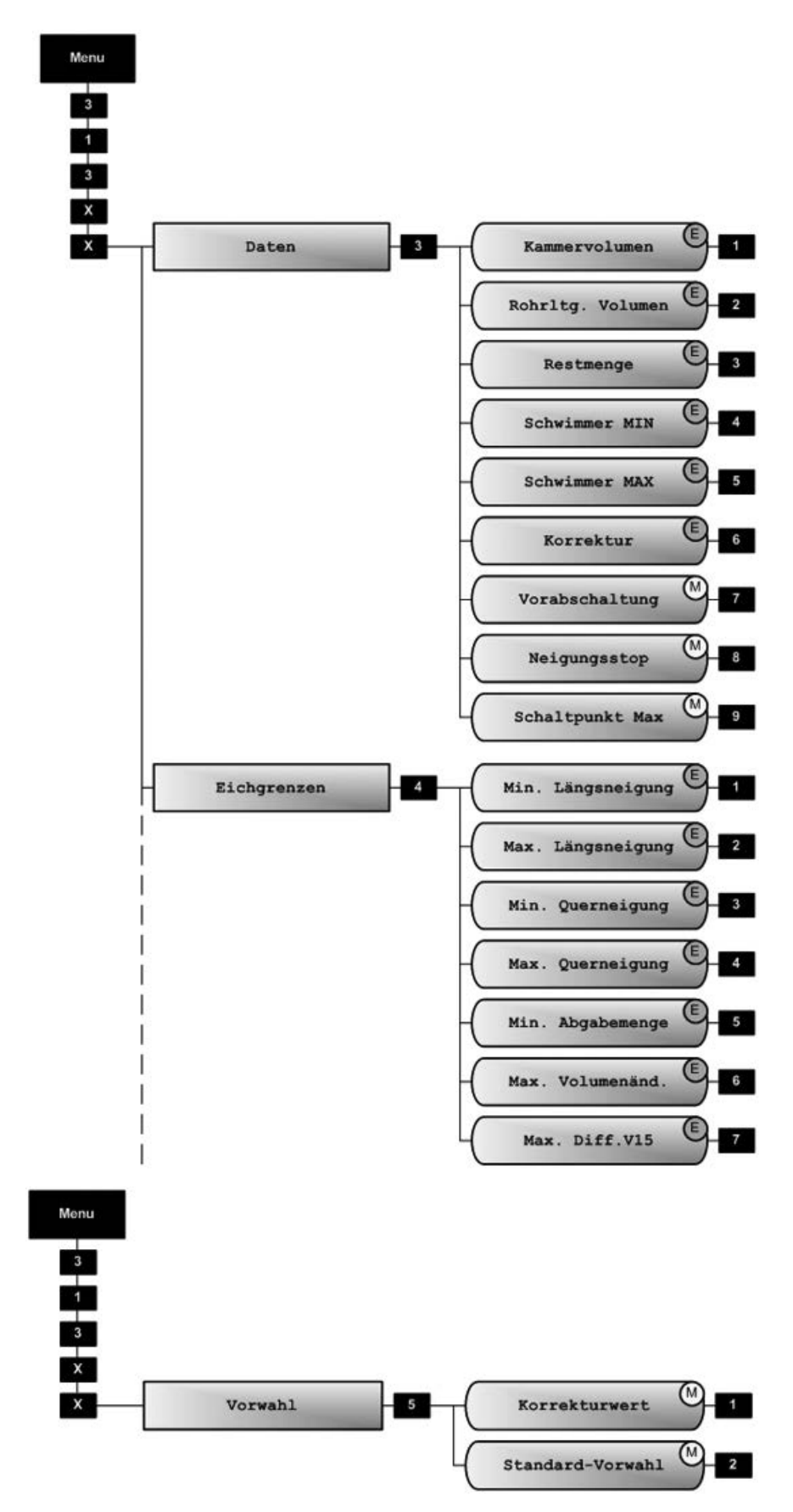

313xx Individual Compartment [3/3]

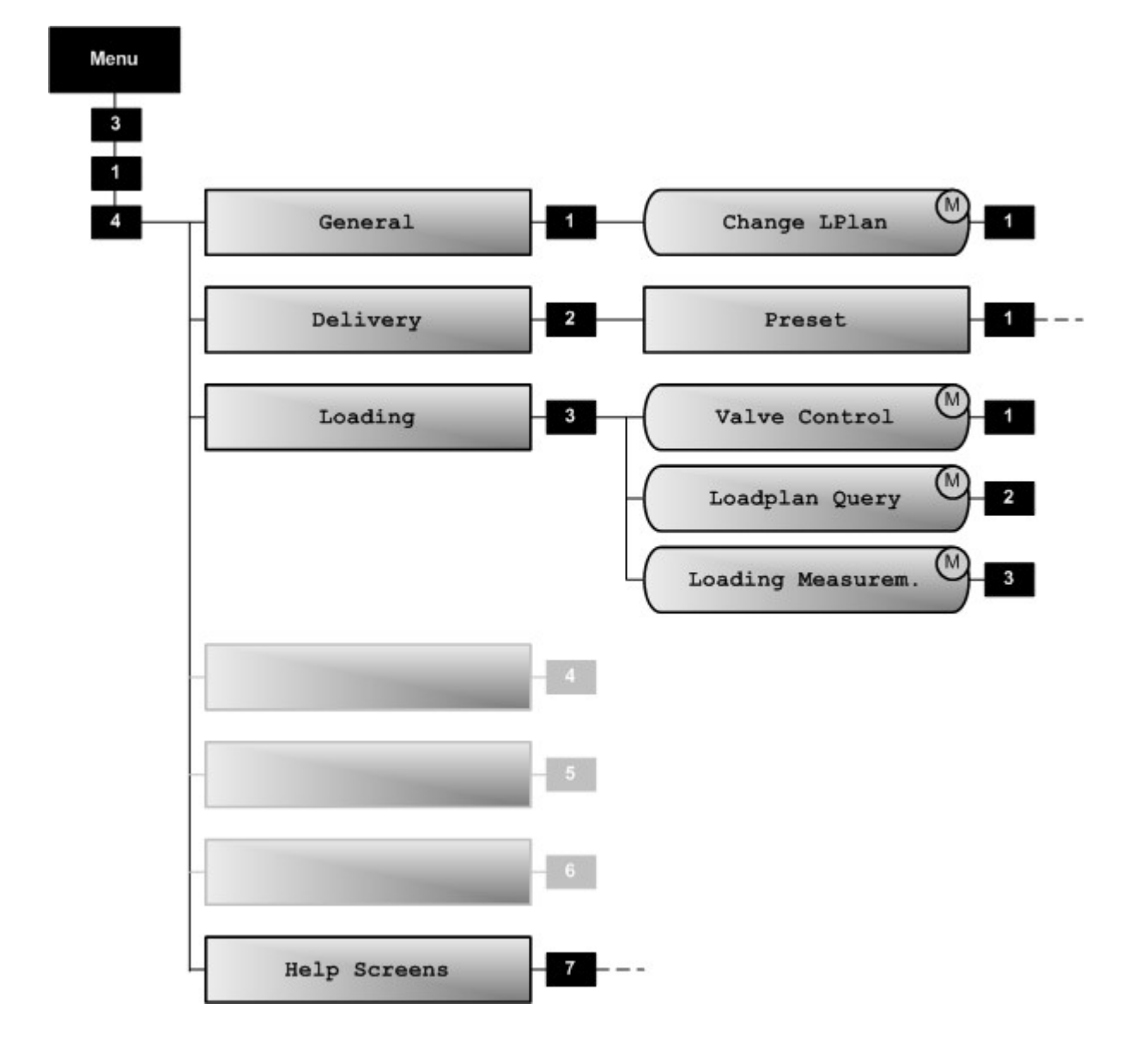

314 Bedienoptionen

# 31421 Mengenvorwahl

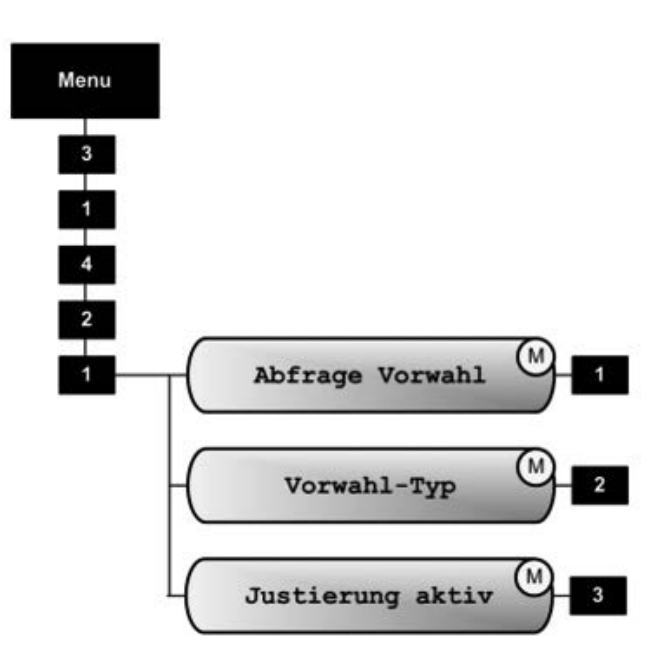

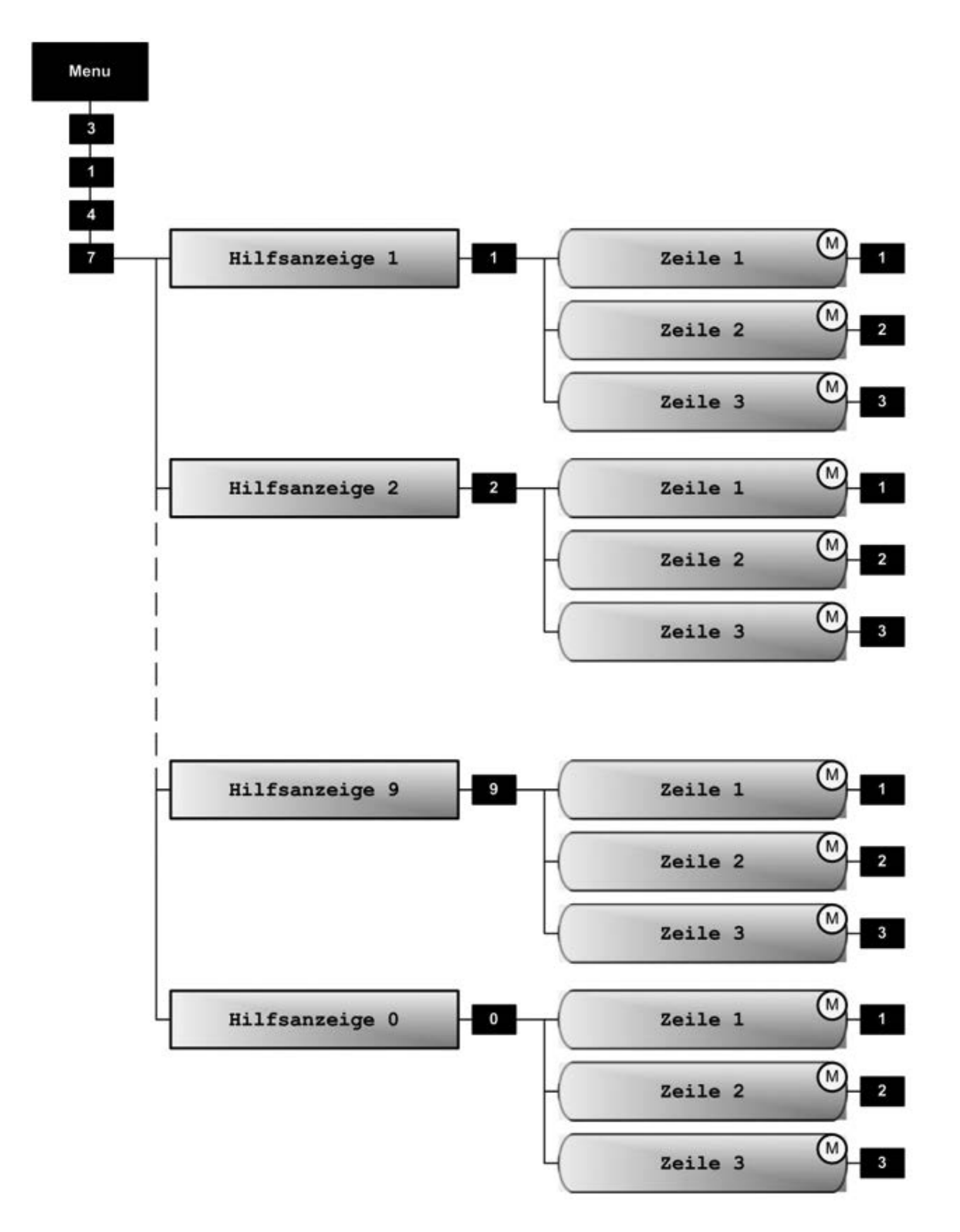

3147 Hilfsanzeigen

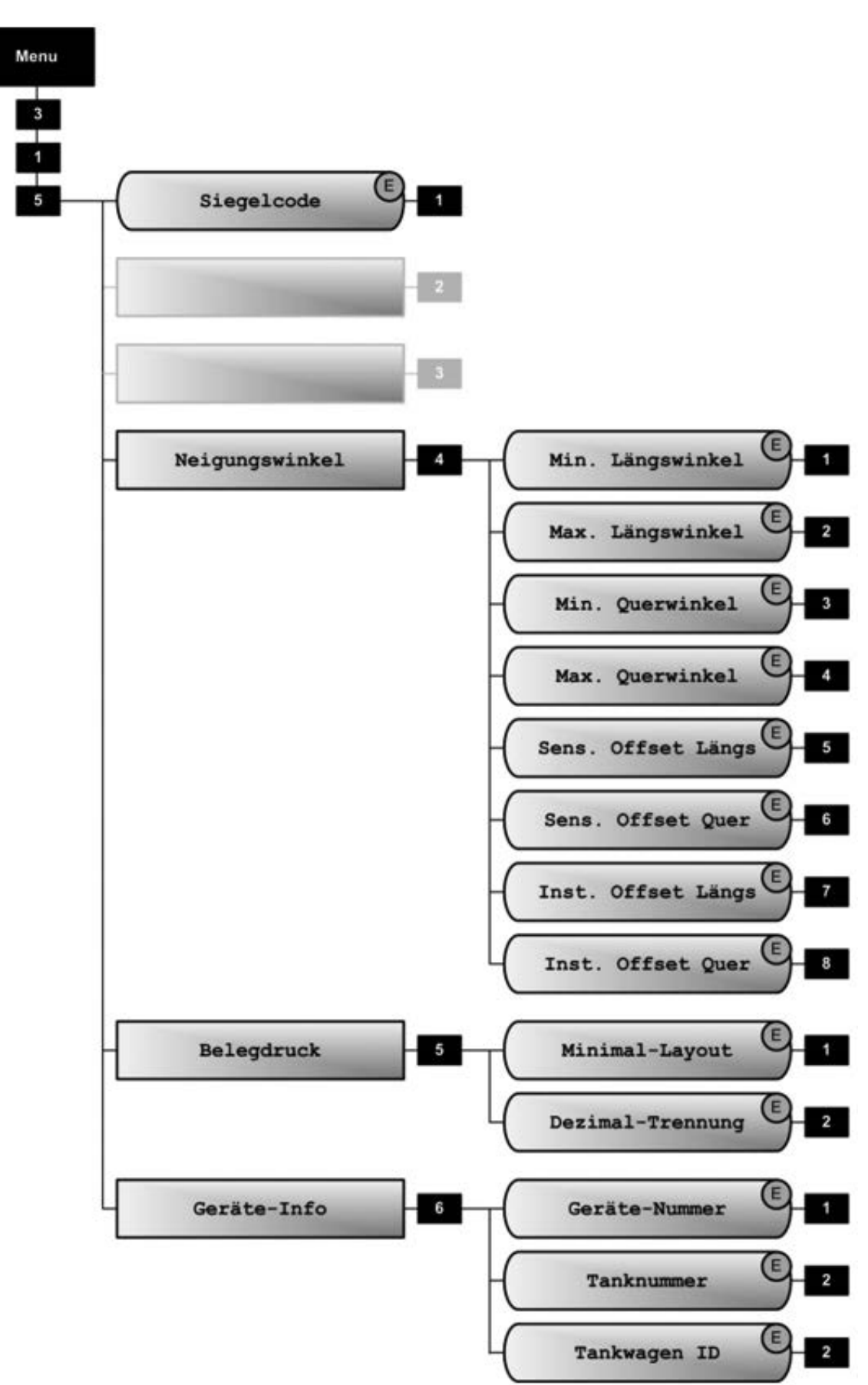

315 Eichrestriktionen

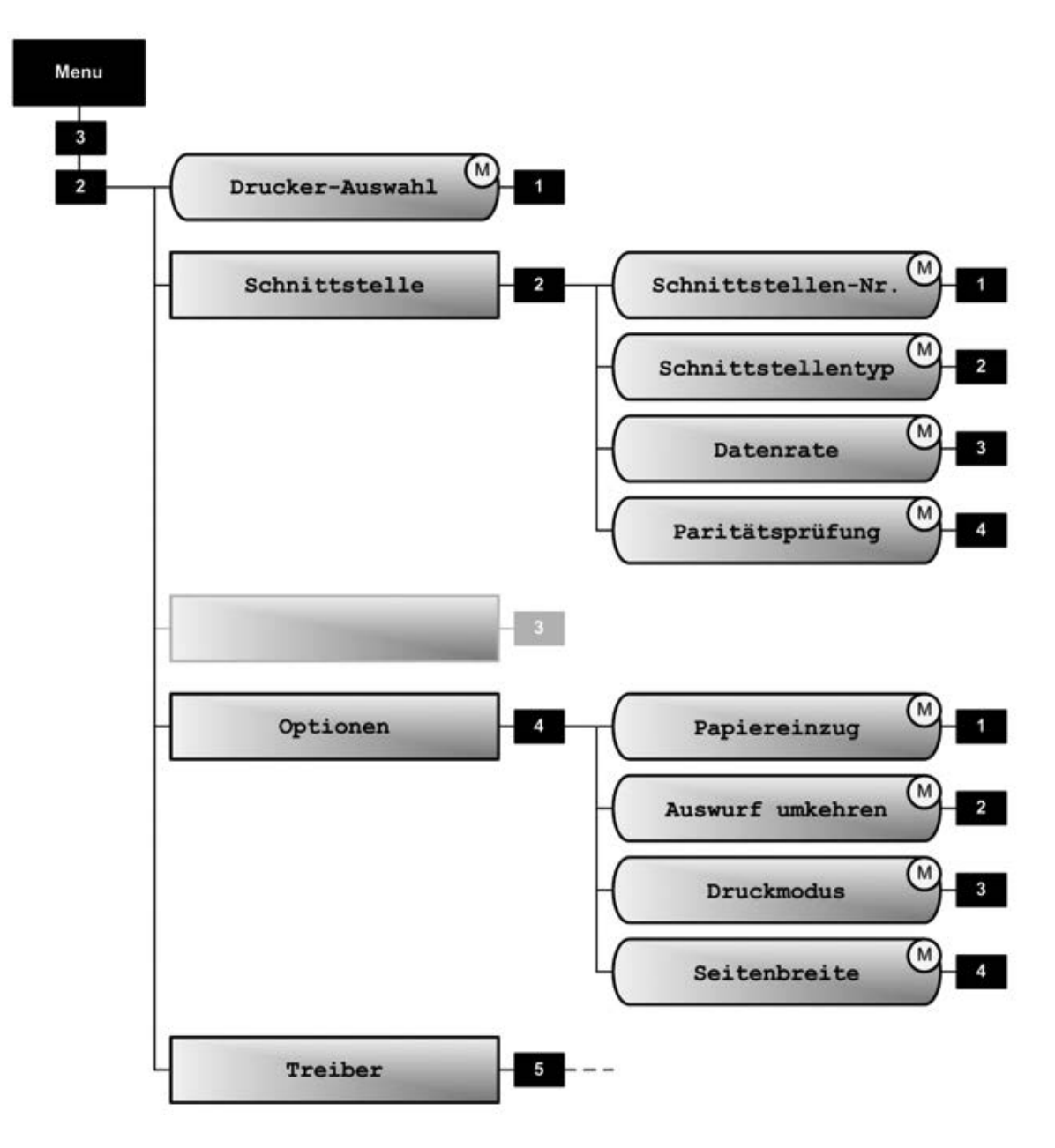

32 Drucker

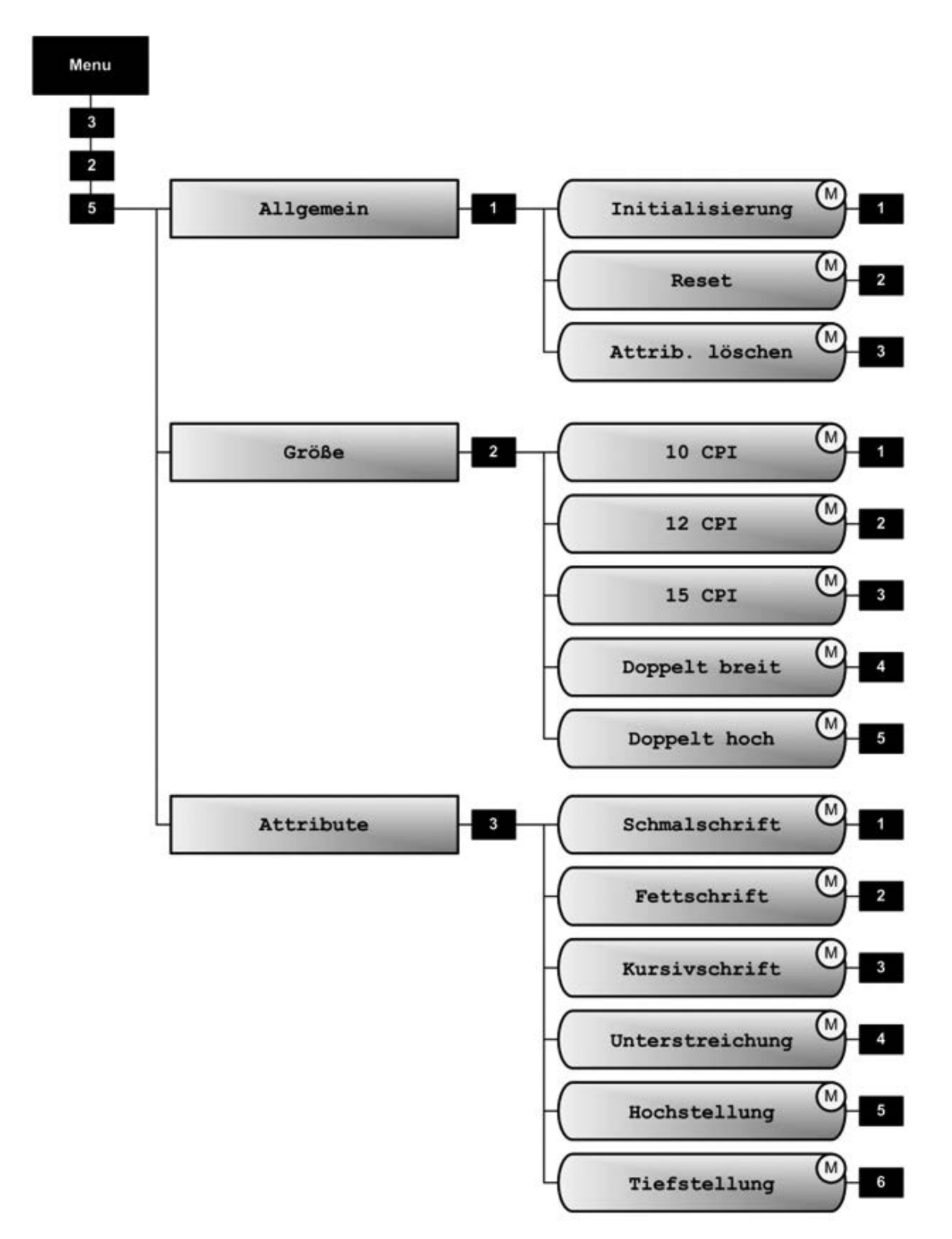

325 Druckertreiber

# 34 Formularbeschreibung

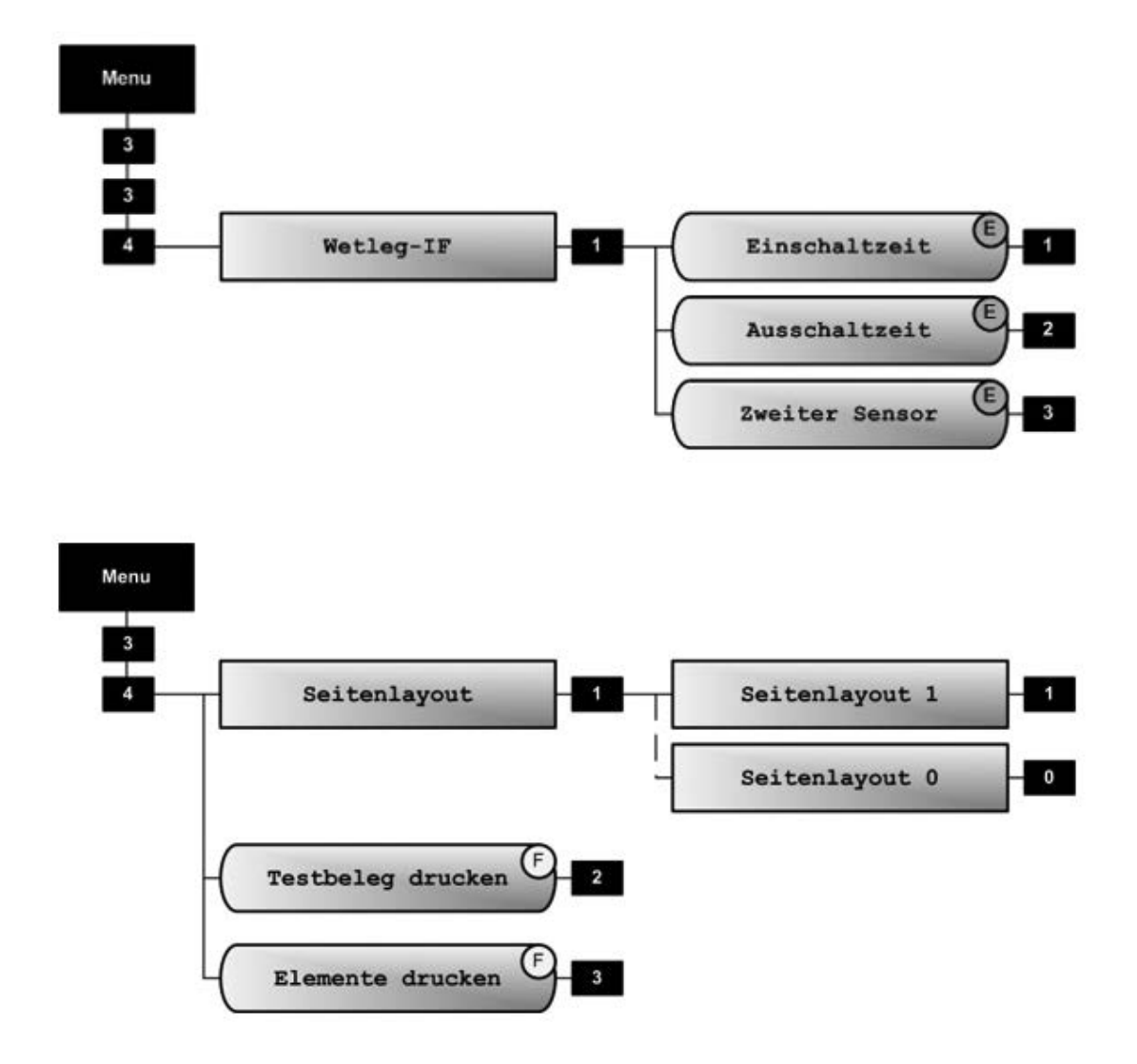
# 341x Seitenlayout

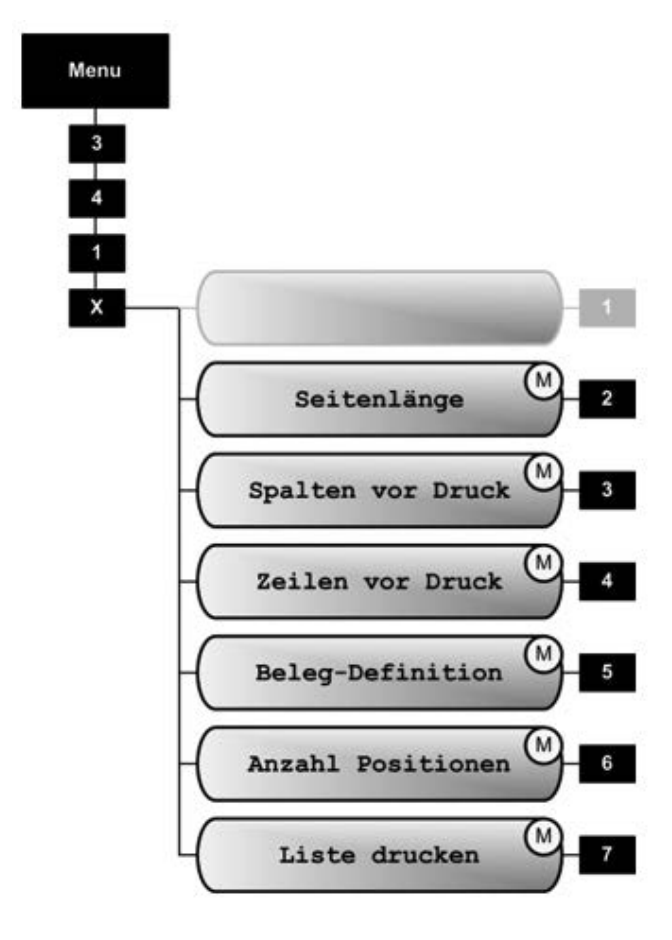

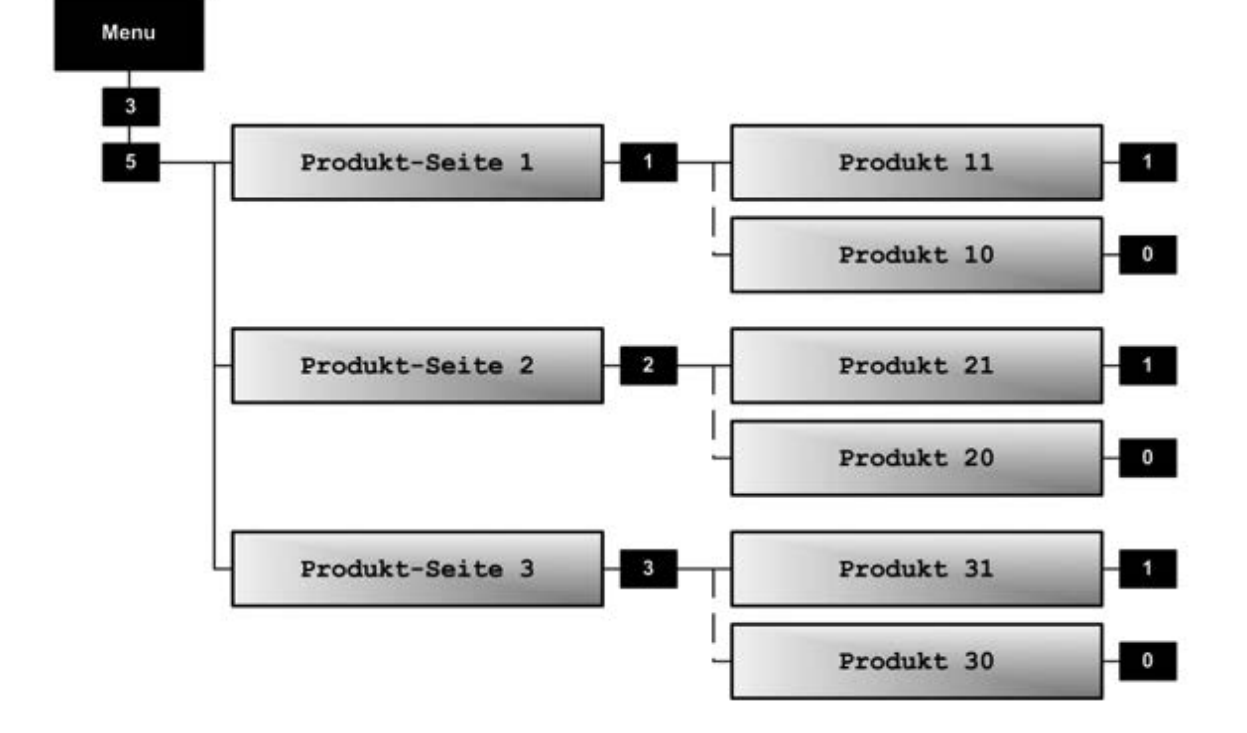

# 35 Produkte

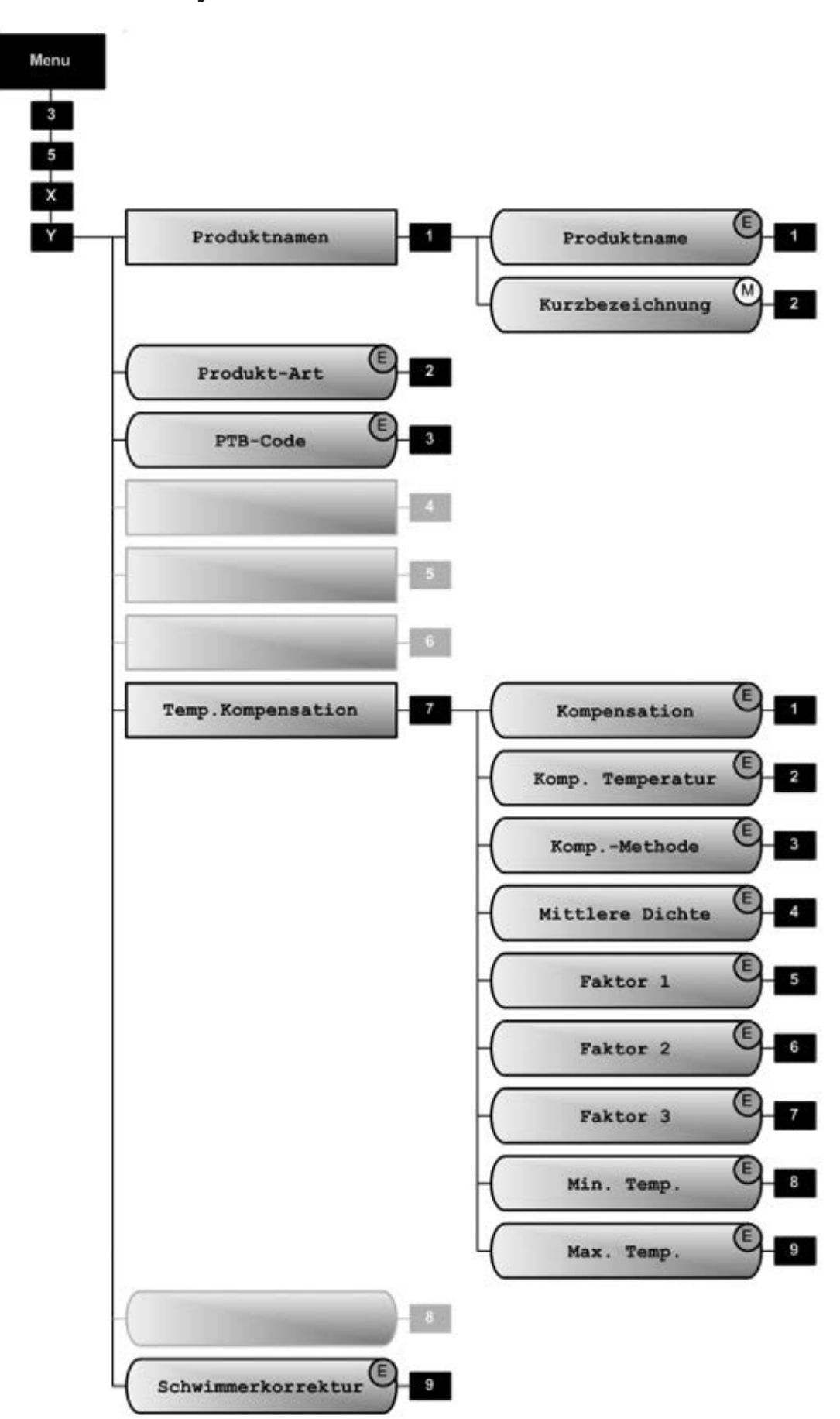

35xy Produkt Info

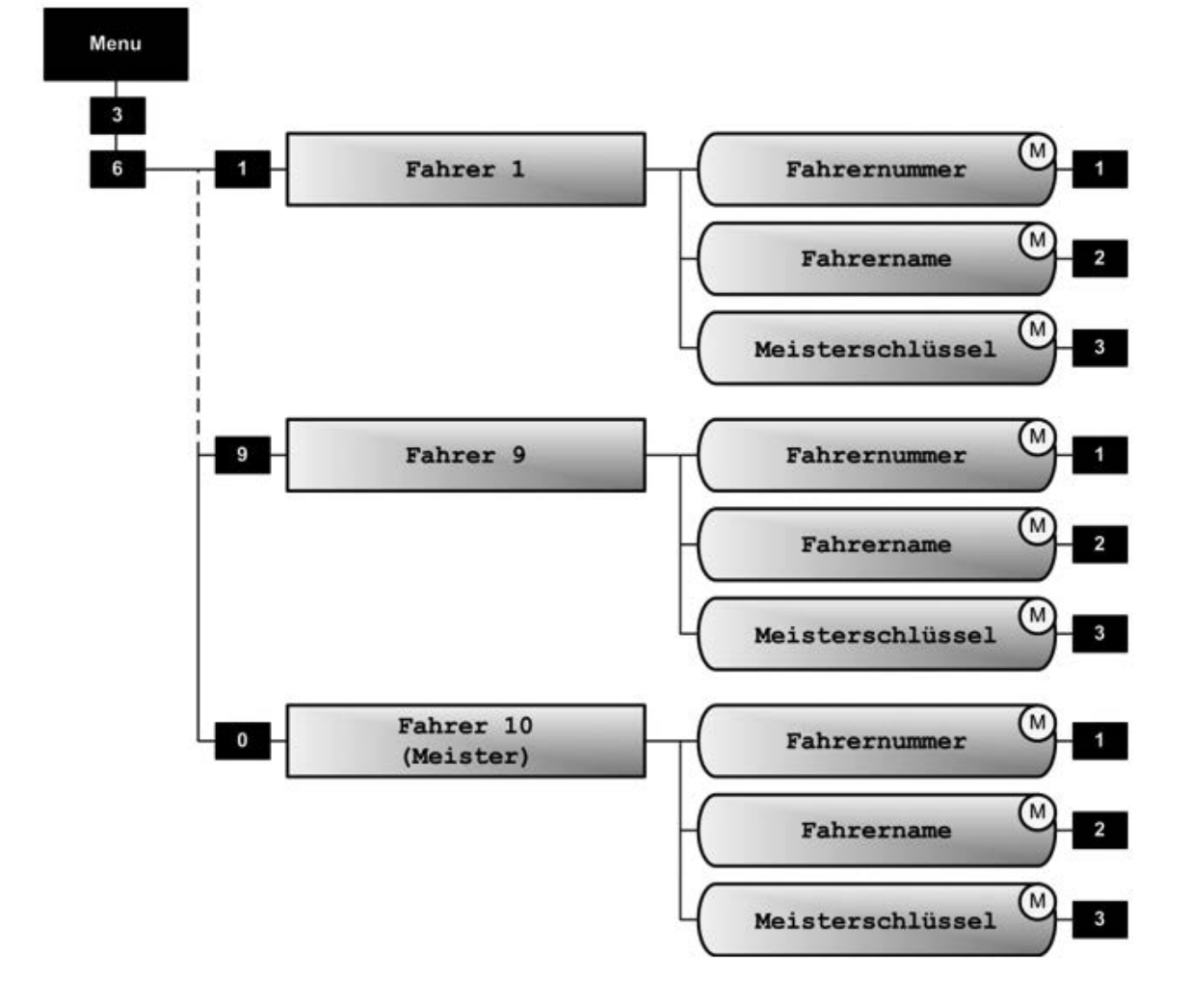

36 Fahrerliste

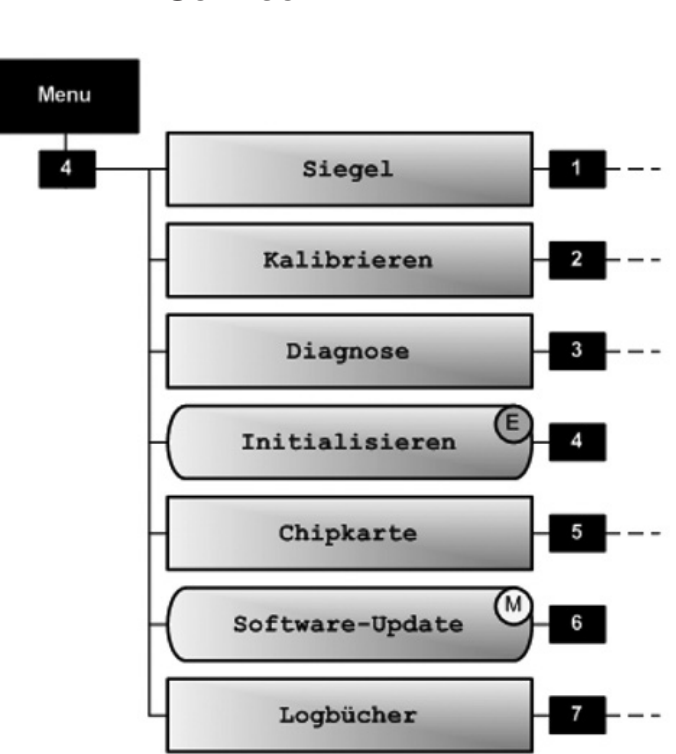

4 Service

41 Elektr.Siegel

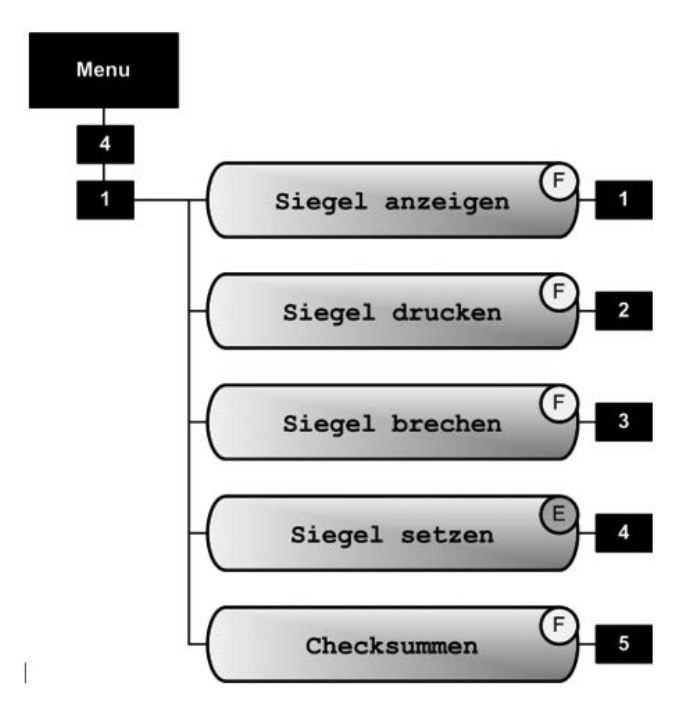

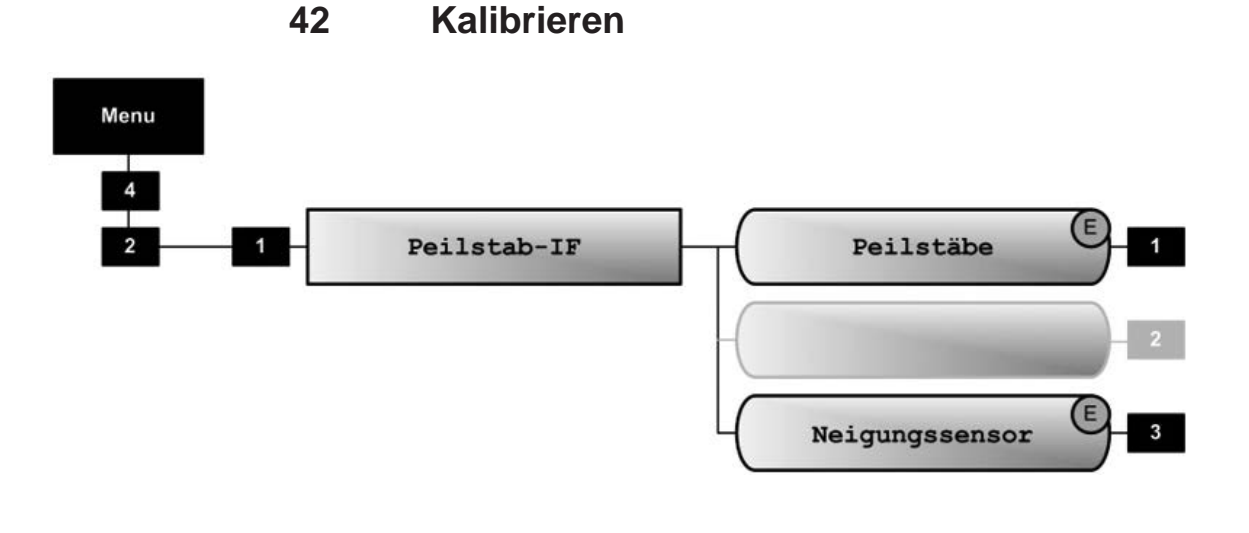

43 Diagnose

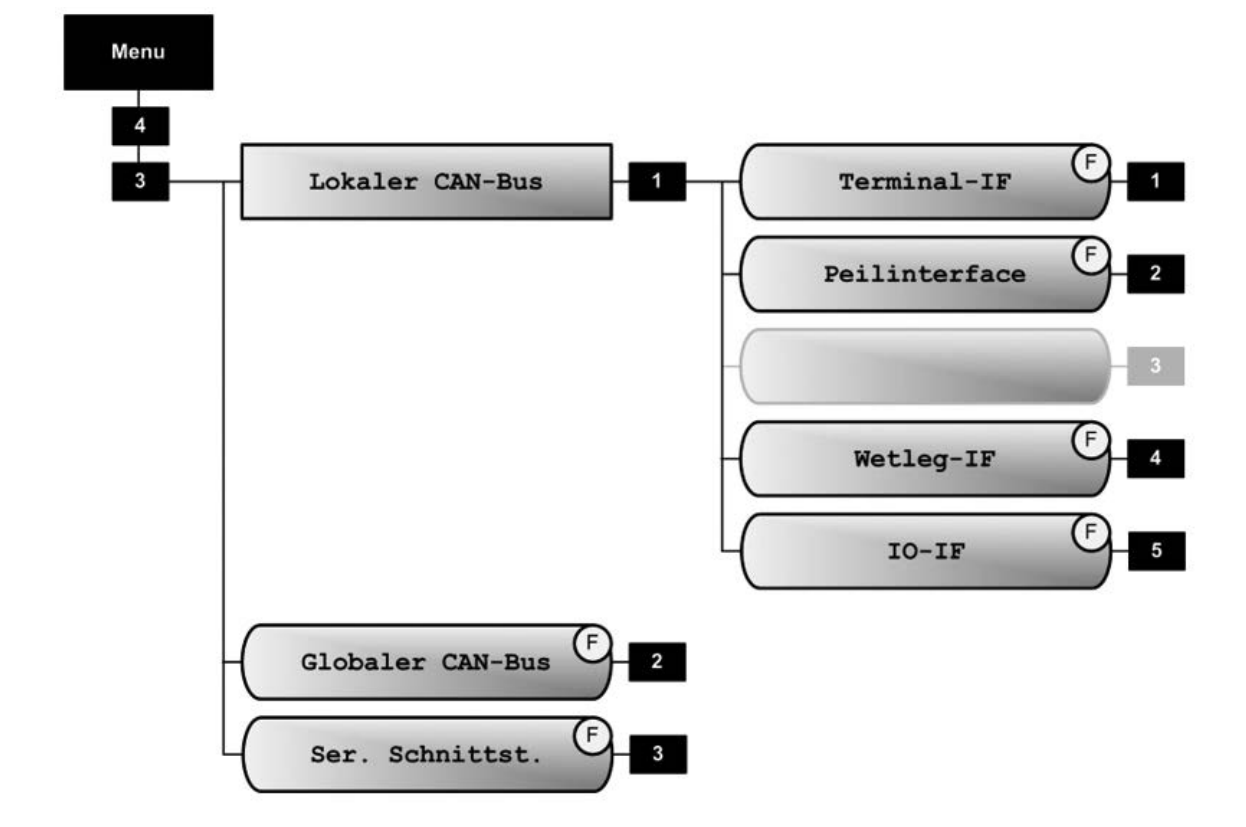

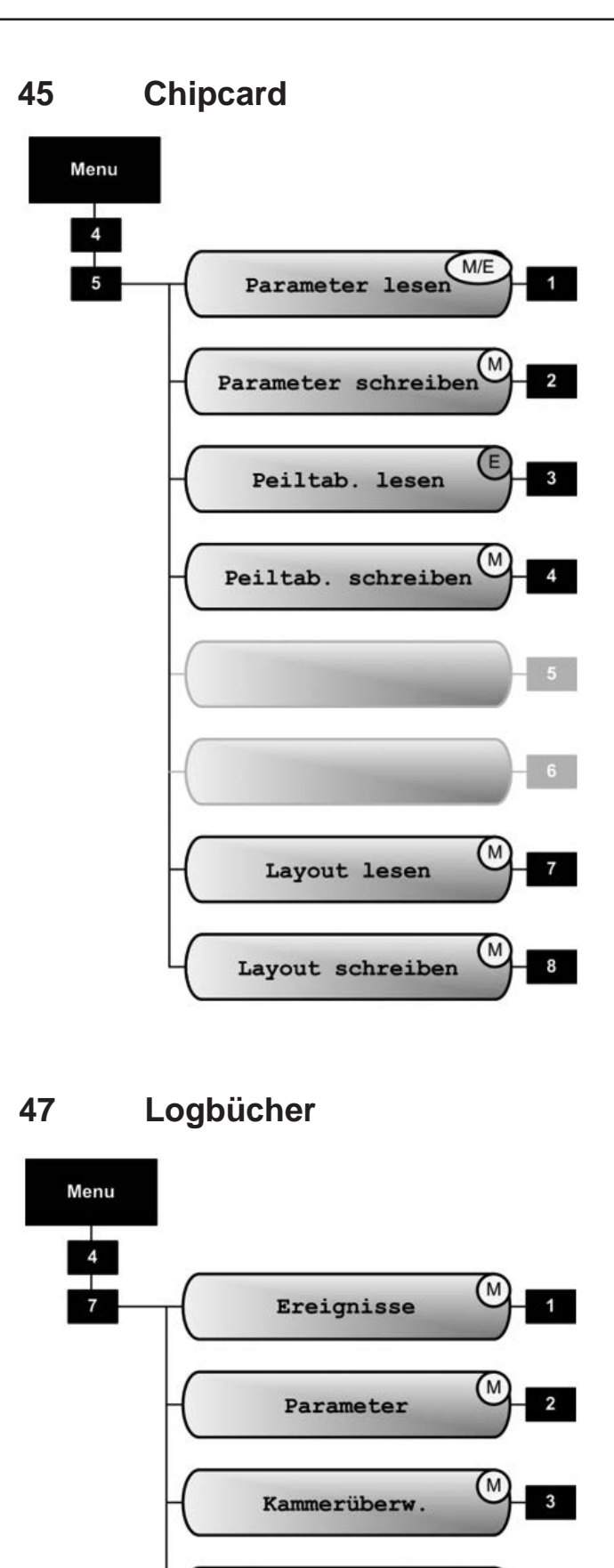

M

M

5

Messungen

Updates

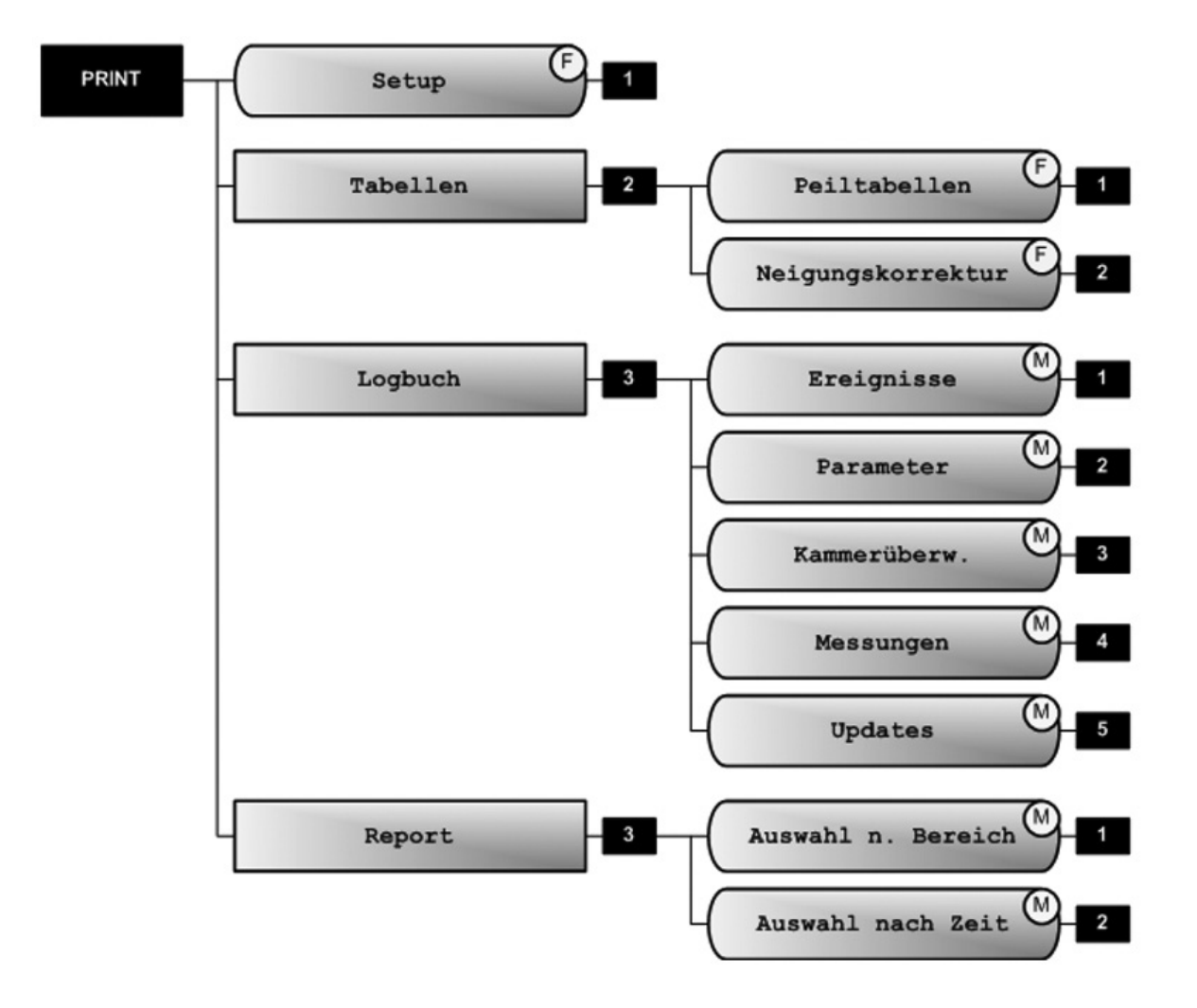

# **PRINT-Menü**

# 16 – Parameterübersicht

# 16.1. Parametertabelle (V1.29)

| Nr.          | Name               | К      | Fabrikeinst. | Bedeutung                                                                                                    |  |
|--------------|--------------------|--------|--------------|----------------------------------------------------------------------------------------------------|--|
| 1            | Anzeige-Konfig.    |        |              |                                                                                                    |  |
| 1.2          | Datum und Uhrzeit  | F<br>E |              | Interne Uhr einstellen.<br>ACHTUNG: Datum liegt unter Eichschutz!                                                                                                    |  |
| 1.3          | Benutzersprache    | F      | Deutsch      | Anzeigesprache für Menüs, Alarme und Berichte                                                                                                    |  |
| 1.4          | Kundensprache      | F      | Deutsch      | Anzeigesprache für Abgaben und Belege                                                                                                    |  |
| 2            | Ladeplan           | F      |              |                                                                                                    |  |
| 3            | Parameterliste     |        |              |                                                                                                    |  |
| 3.1          | Geräteeinstellg.   |        |              |                                                                                                    |  |
| 3.1.1        | Lokaler CAN-Bus    |        |              |                                                                                                    |  |
| 3.1.1.1.     | Anz. Terminals     | M      | 1            | Anzahl der angeschlossenen Bediengeräte.<br>ACHTUNG: Chipkartenleser immer an Bediengerät 1!                                                                                                    |  |
| 3.1.1.2.     | Anz. Peilinterface | E      | 1            | Anzahl der angeschlossenen Peilinterfaces                                                                                                    |  |
| 3.1.1.4.     | Anz. Wetleg-IF     | E      | 1            | Anzahl der angeschlossenen Wetleg-Interfaces                                                                                                    |  |
| 3.1.1.5.     | Anz. IO-IF         | E      | 0            | Anzahl der angeschlossenen IO-Interfaces                                                                                                    |  |
| 3.1.2.       | Global CAN-bus     |        |              |                                                                                                    |  |
| 3.1.2.1.     | Globale Knotennr   | M      | 1            | <ul> <li>Knotennummer (Adresse) des MultiLevel am CAN-Bus.</li> <li>Keine CAN-Kommunikation</li> <li>Knotennummer des ersten MultiLevel.</li> <li>2-31 Knotennummer weiterer Geräte.</li> </ul> |  |
| 3.1.2.2.     | OBC Knoten         | M      | 0            | Knotennummer des On-Board-Computers.0Keine Kommunikation mit OBC (nicht vorhanden)21Standard-Knotennummer des OBC                                                                               |  |
| 3.1.2.3      | NOMIX Knoten       | M      | 11           | Knotennummer des NOMIX-Systems.0Keine Kommunikation mit NOMIX (nicht vorh.)11Standard-Knotennummer von NOMIX                                                                                    |  |
| 3.1.2.4      | Druckerverwalter   | M      | 1            | Knotennummer des Druckerverwalters                                                                                                    |  |
| 3.1.2.5      | Zeitvorgabe        | М      | 1            | Knotennummer für Zeitsynchronisierung                                                                                                    |  |
| 3.1.3        | Kammern            |        |              |                                                                                                    |  |
| 3.1.3.1      | Anzahl Kammern     | E      | 3            | Anzahl der Kammern am Tankfahrzeug                                                                                                    |  |
| 3.1.3.2      | Kammer 1-10        |        |              | Siehe separate Tabelle                                                                                                    |  |
| <br>3.1.3.4. | <br>Kammer 21-30   |        |              |                                                                                                    |  |
| 3.1.3.5.     | Kammerüberwachung  | 1      | 1            |                                                                                                    |  |
| 3.1.3.5.1.   | bei Befüllung      | М      | AUS          | Betriebsart der Kammerüberwachung bei der Befüllung:<br>- AUS<br>- Ohne Bodenventile<br>- BV nur bei Start<br>- BV nur bei Ende<br>- BV bei Start & Ende                                        |  |
| 3.1.3.5.2.   | bei Abgabe         | E      | AUS          | Betriebsart der Kammerüberwachung bei der Abgabe (s.o.)                                                                                                    |  |
| 3.1.4        | Bedienoptionen     |        |              |                                                                                                    |  |
| 3.1.4.1      | Allgemein          |        |              |                                                                                                    |  |
| 3.1.4.1.1    | Ladeplan ändern    | м      | immer        | Freigabe für Änderungen am Ladeplan:<br>- immer Auch bei gefüllter Kammer möglich<br>- leer Nur bei leerer Kammer möglich                                                                       |  |
| 3.1.4.2      | Abgabe             |        |              |                                                                                                    |  |
| 3.1.4.2.1    | Mengenvorwahl      |        |              |                                                                                                    |  |
| 3.1.4.2.1.1  | Abfrage Vorwahl    | М      | JA           | Aktiviert / deaktiviert die Mengenvorwahl                                                                                                    |  |
| 3.1.4.2.1.2  | Vorwahl-Typ        | м      | VO           | Art der Mengenvorwahl:V0Mengenvorwahl auf kompensiertes VolumenVTMengenvorwahl auf unkompensiertes Volumen                                                                                      |  |

| Nr.         | Name               | К | Fabrikeinst.               | Bedeutung                                                                                                    |  |  |
|-------------|--------------------|---|----------------------------|----------------------------------------------------------------------------------------------------|--|--|
| 3.1.4.2.1.3 | Justierung aktiv   | М | JA                         | Aktiviert / deaktiviert die automatische Anpassung des Stop-Punktes für<br>die Mengenvorwahl                                                                                                    |  |  |
| 3.1.4.3     | Befüllung          |   |                            |                                                                                                    |  |  |
| 3.1.4.3.1   | Steuerung Ventile  | M | manuell                    | Steuerung der Bodenventile bei der Befüllung<br>- Automatisch Automatische Öffnung der BV<br>- Manuell Öffnung der BV per Tastendruck                                                                                          |  |  |
| 3.1.4.3.2   | Abfrage Ladeplan   | М | NEIN                       | Abfrage des Ladeplans zu Beginn der Befüllung (Nur bei Betrieb ohne NoMix)         - JA       Abfrage vor Beginn der Befüllung         - NEIN       Keine Abfrage         Zusätzlich gilt Parameter 31411 (Ladeplan ändern) !! |  |  |
| 3.1.4.3.3   | Messung Beladung   | М | NEIN                       | Temperaturkompensierte Messung bei Beladung- JAMessung incl. Druck- NEINKeine Messung, kein DruckSiehe auch Parameter 313xx47 (Max.Diff.V15)                                                                                   |  |  |
| 3.1.4.7     | Hilfsanzeigen      | М |                            | Siehe separate Tabelle                                                                                                    |  |  |
| 3.1.5       | Eichrestriktionen  |   |                            |                                                                                                    |  |  |
| 3.1.5.1     | Siegelcode         | E | 12345678                   | Passwort für elektronisches Eichsiegel                                                                                                    |  |  |
| 3.1.5.4     | Neigungswinkel     |   |                            |                                                                                                    |  |  |
| 3.1.5.4.1   | Min. Längsneigung  | E | -5,0°                      | Min. Längsneigung für geeichte Abgabe                                                                                                    |  |  |
| 3.1.5.4.2   | Max. Längsneigung  | E | +5,0°                      | Max. Längsneigung für geeichte Abgabe                                                                                                    |  |  |
| 3.1.5.4.3   | Min. Querneigung   | E | -5,0°                      | Min. Querneigung für geeichte Abgabe                                                                                                    |  |  |
| 3.1.5.4.4   | Max. Querneigung   | E | +5,0°                      | Max. Querneigung für geeichte Abgabe                                                                                                    |  |  |
| 3.1.5.4.5   | Sens. K-Wert Längs | E | 0,0                        | Offset des Neigungssensors in Längsrichtung (siehe Vorprüfschein)                                                                                                    |  |  |
| 3.1.5.4.6   | Sens. K-Wert Quer  | E | 0,0                        | Offset des Neigungssensors in Querrichtung<br>(siehe Vorprüfschein)                                                                                                    |  |  |
| 3.1.5.4.7   | Inst. K-Wert Längs | E | 0,0                        | Installationsoffset des Neigungssensors in Längsrichtung                                                                                                    |  |  |
| 3.1.5.4.8   | Inst. K-Wert Quer  | E | 0,0                        | Installationsoffset des Neigungssensors in Querrichtung                                                                                                    |  |  |
| 3.1.5.5     | Belegdruck         |   |                            |                                                                                                    |  |  |
| 3.1.5.5.1   | Minimal-Layout     | E | 101, 103, 500,<br>503, 504 | Mindestanforderung der Eichbehörde für Lieferbelege: die angege-<br>benen Elemente müssen auf dem Beleg erscheinen.                                                                                                    |  |  |
| 3.1.5.5.2   | Dezimal-Trennung   | E | Komma                      | Trennzeichen für Dezimalstellen:<br>Komma ',' oder Punkt '.'                                                                                                    |  |  |
| 3.1.5.6     | Geräte-Info        |   |                            |                                                                                                    |  |  |
| 3.1.5.6.1   | Geräte-Nummer      | E | -?-                        | Dieser Parameter soll mit der Geräte-Nummer belegt werden (Typenschild, siehe Gehäuse des Bedienteils).                                                                                                    |  |  |
| 3.1.5.6.2   | Tanknummer         | E | - ? -                      | Seriennummer des Tanks                                                                                                    |  |  |
| 3.1.5.6.3   | Tankwagen-ID       | E | -?-                        | Z.B. Kennzeichen des Tankwagens                                                                                                    |  |  |
| 3.2         | Druckereinstellg.  |   |                            |                                                                                                    |  |  |
| 3.2.1       | Druckerauswahl     | M | DR-295                     | Auswahl des verwendeten Druckers:<br>- DR-295<br>- DR-298<br>- DR-220<br>- ESC/P<br>- ESC/P2<br>- ASCII<br>- Benutzerdefiniert                                                                                                 |  |  |
| 3.2.2       | Schnittstellen-Nr. |   |                            |                                                                                                    |  |  |
| 3.2.2.1     | Schnittstellen-Nr. | M | COM1                       | Auswahl der verwendeten Schnittstelle:COM11. serielle Schnittstelle (RS232/RS485)COM22. serielle Schnittstelle (RS232)                                                                                                    |  |  |
| 3.2.2.2     | Schnittstellentyp  | М | RS232                      | Umschaltung zwischen RS232 oder RS485 (nur für COM1)                                                                                                    |  |  |
| 3.2.2.3     | Datenrate          | М | 9600                       | Übertragungsgeschwindigkeit                                                                                                    |  |  |
| 3.2.2.4     | Paritätsprüfung    | M | Gerade                     | Parität für Datenübertragung:<br>- Keine Parität<br>- Gerade Parität<br>- Ungerade Parität                                                                                                    |  |  |

| Nr.       | Name              | K | Fabrikeinst.          | Bedeutung                                                                                                    |  |
|-----------|-------------------|---|-----------------------|----------------------------------------------------------------------------------------------------|--|
| 3.2.4     | Optionen          |   |                       |                                                                                                    |  |
| 3.2.4.1   | Papiereinzug      | М | JA                    | Activation of automatic paper feed when using the TM-295                                                                                                    |  |
| 3.2.4.2   | Auswurf umkehren  | М | Nein                  | Erlaubt die Umkehrung des Papierauswurfs bei DR-295- und         DR-298-Druckern.         - NEIN       Auswurf erfolgt entgegengesetzt der Druckrichtung (d.h. "nach vorne")         - JA       Auswurf erfolgt in der Druckrichtung (d.h. "nach hinten") |  |
| 3.2.4.3   | Druckmodus        | М | Alleiniger<br>Zugriff | Druckmodus des Druckers:<br>- Alleiniger Zugriff<br>- Gemeinsamer Zugriff<br>- Netzwerk                                                                                                    |  |
| 3.2.4.4   | Seitenbreite      | М | 35                    | Seitenbreite (druckbarer Bereich) in Zeichen                                                                                                    |  |
| 3.2.5     | Treiber           |   |                       |                                                                                                    |  |
| 3.2.5.1   | Allgemein         |   |                       |                                                                                                    |  |
| 3.2.5.1.1 | Initialisierung   | М |                       | Initialisierung des Druckers, z.B. Zeichensatz                                                                                                    |  |
| 3.2.5.1.2 | Reset             | М | 1B40                  | Rücksetzen des Druckers                                                                                                    |  |
| 3.2.5.1.3 | Attrib. Löschen   | М | 1B77001B54<br>1B2100  | Löschen aller Attribute                                                                                                    |  |
| 3.2.5.2   | Größe             |   |                       |                                                                                                    |  |
| 3.2.5.2.1 | 10 CPI            | М | 1B501B32              | Umschaltung auf 10 Zeichen/Zoll                                                                                                    |  |
| 3.2.5.2.2 | 12 CPI            | М | 1B4D1B32              | Umschaltung auf 12 Zeichen/Zoll                                                                                                    |  |
| 3.2.5.2.3 | 15 CPI            | М | 1B671B30              | Umschaltung auf 15 Zeichen/Zoll                                                                                                    |  |
| 3.2.5.2.4 | Doppelt breit     | М | 1B5701                | Umschaltung auf doppelte Zeichenbreite                                                                                                    |  |
| 3.2.5.2.5 | Doppelt hoch      | М | 1B77011B33<br>36      | Umschaltung auf doppelte Zeichenhöhe                                                                                                    |  |
| 3.2.5.3   | Attribute         |   |                       |                                                                                                    |  |
| 3.2.5.3.1 | Schmalschrift     | М | 1B671B30              | Umschaltung auf Schmalschrift                                                                                                    |  |
| 3.2.5.3.2 | Fettschrift       | М | 1B45                  | Umschaltung auf Fettschrift                                                                                                    |  |
| 3.2.5.3.3 | Kursivschrift     | M | 1B34                  | Umschaltung auf Kursivschrift                                                                                                    |  |
| 3.2.5.3.4 | Unterstreichung   | M | 1B2D01                | Umschaltung auf Unterstreichung                                                                                                    |  |
| 3.2.5.3.5 | Hochstellung      | М | 1B5300                | Umschaltung auf hochgestellte Schrift                                                                                                    |  |
| 3.2.5.3.6 | Tiefstellung      | М | 1B5301                | Umschaltung auf tiefgestellte Schrift                                                                                                    |  |
| 3.3.4     | Wetleg-IF         |   |                       |                                                                                                    |  |
| 3.3.4.1   | Einschaltzeit     | E | 7                     | Einschaltverzögerung für Sensor- & Digitaleingänge                                                                                                    |  |
| 3.3.4.2   | Ausschaltzeit     | E | 30                    | Ausschaltverzögerung für Sensor- & Digitaleingänge                                                                                                    |  |
| 3.3.4.3   | Zweiter Sensor    | E | No                    | Einstellung, ob zwei Restmengensensoren pro Kammer                                                                                                    |  |
| 3.4       | Formular-Beschr.  |   |                       | Siehe separate Tabelle                                                                                                    |  |
| 3.4.1     | Seitenlayout      | М |                       | Siehe separate Tabelle                                                                                                    |  |
| 3.4.2     | Testbeleg drucken | F |                       | Druckt ein ausgewähltes Formular mit Testdaten                                                                                                    |  |
| 3.4.3     | Elemente drucken  | F |                       | Druckt eine Liste der verfügbaren Formularelemente                                                                                                    |  |
| 3.5       | Produktdefinition |   |                       | Siehe separate Tabelle                                                                                                    |  |
| 3.6       | Fahrerliste       |   |                       | Siehe separate Tabelle                                                                                                    |  |

| Nr.          | Name               | К | Fabrikeinst.   | Bedeutung                                                                                                    |  |
|--------------|--------------------|---|----------------|----------------------------------------------------------------------------------------------------|--|
| 3.1.3.nn.1   | Sensoren           |   |                |                                                                                                    |  |
| 3.1.3.nn.1.1 | Peilstab-Nr.       | E | Kammer-Nr.     | Zuordnung Kammer-Nr. => Peilstab                                                                                               |  |
| 3.1.3.nn.1.2 | TempSensor-Nr.     | E | Kammer-Nr.     | Zuordnung Kammer-Nr. => TempSensor                                                                                             |  |
| 3.1.3.nn.1.3 | WetlegSensor-Nr.   | E | Kammer-Nr.     | Zuordnung Kammer-Nr. => Wetleg-Sensor                                                                                          |  |
| 3.1.3.nn.1.4 | Peilstab Ser.Nr.   | E |                | Seriennummer des angeschlossenen Peilstabes                                                                                    |  |
| 3.1.3.nn.1.5 | WetlegSensor 2     | E | N + Kammer-Nr. | Zuordnung Kammer-Nr. => Wetleg-Sensor 2                                                                                        |  |
| 3.1.3.nn.1.6 | Bodenventil        | E | Kammer-Nr.     | Zuordnung Kammer-Nr. => Bodenventil                                                                                            |  |
| 3.1.3.nn.1.7 | Durchgangsventil   | E | N + Kammer-Nr. | Zuordnung Kammer-Nr. => Durchgangsventil                                                                                       |  |
| 3.1.3.nn.2   | Installation       |   |                |                                                                                                    |  |
| 3.1.3.nn.2.1 | Nullpunkt Peilstab | E | 0              | Nullpunkt des Peilstabes                                                                                                    |  |
| 3.1.3.nn.2.2 | Offset Eisschutz   | E | 25000          | Offset vom Eisschutz                                                                                                    |  |
| 3.1.3.nn.2.3 | Offset Neigungst.  | E | 0              | Verschiebung der Neigungskorrekturtabelle                                                                                      |  |
| 3.1.3.nn.2.4 | Offset Schwimmer   | E | 0              | Schwimmereintauchtiefe                                                                                                    |  |
| 3.1.3.nn.2.5 | Verschiebung X     | E | 0              | (Siehe Vorprüfschein)                                                                                                    |  |
| 3.1.3.nn.2.6 | Verschiebung Y     | E | 0              | Verschiebung Peilstab in Längsrichtung                                                                                         |  |
| 3.1.3.nn.2.7 | Offset Temp.       | E | 0.0            | Verschiebung Peilstab in Querrichtung                                                                                          |  |
| 3.1.3.nn.3   | Daten              |   |                | Verschiebung der Temperaturmessung                                                                                             |  |
| 3.1.3.nn.3.1 | Kammervolumen      | E | 5000           | Volume of the compartment                                                                                                    |  |
| 3.1.3.nn.3.2 |                    | E | 0              | Volume between foot valve & line valve<br>(determined automatically during calibration)                                        |  |
| 3.1.3.nn.3.3 | Rohrltg.Volumen    | E | 0              | Volume between start of gauge table & line valve (determined automatically during calibration)                                 |  |
| 3.1.3.nn.3.4 | Restmenge          | E | 40000          |                                                                                                    |  |
| 3.1.3.nn.3.5 | Schwimmer MIN      | E | 1000000        |                                                                                                    |  |
| 3.1.3.nn.3.6 | Schwimmer MAX      | E | 1.0            | Correction value for the gauge table                                                                                           |  |
| 3.1.3.nn.3.7 | Korrektur          | М | 0              | Fill height at which preliminary switch-off takes place<br>0 = OFF                                                             |  |
| 3.1.3.nn.3.8 | Vorabschaltung     | М | 0              | Fill height at which an inclination stop takes place<br>0 = OFF                                                                |  |
| 3.1.3.nn.3.9 | Neigungsstop       | М | 0              | Volume (Vt) for Loading pre-switching cut-off<br>(only during loading mode)<br>0 = OFF, no Loading pre-switching functionality |  |
| 3.1.3.nn.4   | Eichgrenzen        |   |                |                                                                                                    |  |
| 3.1.3.nn.4.1 | Min. Längsneigung  | E | -3.0°          | Min. Längsneigung für Restablauf                                                                                               |  |
| 3.1.3.nn.4.2 | Max. Längsneigung  | E | +3.0°          | Max. Längsneigung für Restablauf                                                                                               |  |
| 3.1.3.nn.4.3 | Min. Querneigung   | E | -3.0°          | Min. Querneigung für Restablauf                                                                                                |  |
| 3.1.3.nn.4.4 | Max. Querneigung   | E | +3.0°          | Max. Querneigung für Restablauf                                                                                                |  |
| 3.1.3.nn.4.5 | Min. Abgabemenge   | E | 5000           | Mindestabgabemenge für geeichte Abgabe                                                                                         |  |
| 3.1.3.nn.4.6 | Max. Volumenänd.   | Е | 100            | Max. Volumenänderung für Kammerüberwachung                                                                                     |  |
| 3.1.3.nn.4.7 | Max. Diff.V15      | E | 0              | Alarmwert für max. Differenz V15 zwischen Beladung und Abgabe: 0 = AUS                                                         |  |
| 3.1.3.nn.5   | Mengenvorwahl      |   |                |                                                                                                    |  |
| 3.1.3.nn.5.1 | Korrekturwert      | М | 20000          | Abschaltpunkt zum exakten Erreichen der Vorwahlmenge (Vorabschaltung)                                                          |  |
| 3.1.3.nn.5.2 | Standard-Vorwahl   | М | 5000           | Standard-Vorwahlmenge                                                                                                    |  |

# 16.3. Formular-Beschreibung

| Nr.     | Name              | К | Fabrikeinst. | Bedeutung                                                                                                    |  |
|---------|-------------------|---|--------------|----------------------------------------------------------------------------------------------------|--|
| 3.4.1.n | Formular n        |   |              |                                                                                                    |  |
| 3.4.n.2 | Seitenlänge       | М | 55           | Seitenlänge in Zeilen: DIN A4 = 55 Zeilen bei DR-295                                                                                                    |  |
| 3.4.n.3 | Spalten vor Druck | М | 0            | Verschiebung des Formulars in vertikaler Richtung<br>Angabe der Verschiebung in Zeichen                                                                                               |  |
| 3.4.n.4 | Zeilen vor Druck  | М | 0            | Verschiebung des Formulars in vertikaler Richtung<br>Angabe der Verschiebung in Zeichen                                                                                               |  |
| 3.4.n.5 | Beleg-Definition  | М |              | Definition des Formulars (Beleg-Layout)                                                                                                    |  |
| 3.4.n.6 | Anzahl Positionen | М | 99           | Anzahl der Einzelpositionen pro Beleg:         99:       Es werden alle Positionen auf einem Beleg gedruckt         1:       Es wird für jede Position ein gesonderter Beleg gedruckt |  |
| 3.4.n.7 | Liste drucken     | F |              | Druckt die Beleg-Definition als Referenzliste                                                                                                    |  |

# 16.4. Produktdefinition

| Nr.        | Name               | К | Fabrikeinst. | Bedeutung                                                                                                    |  |  |
|------------|--------------------|---|--------------|----------------------------------------------------------------------------------------------------|--|--|
| 3.5.n      | Produkt-Seiten     |   |              |                                                                                                    |  |  |
| 3.5.nn.1.1 | Produktname        | E | s.u.         | Produktname                                                                                                    |  |  |
| 3.5.nn.1.2 | Kurzbezeichnung    | М | s.u.         | Kurzbezeichnung des Produktes (max. 4 Zeichen)                                                                                                    |  |  |
| 3.5.nn.2   | Produktart         | E | s.u.         | Momentane Auswahlmöglichkeiten:<br>- Nicht aktiv<br>- Flüssigprodukt                                                                                                    |  |  |
| 3.5.nn.3   | PTB-Code           | E | s.u.         | Artikel-Kennung der PTB                                                                                                    |  |  |
| 3.5.nn.7   | Temp.kompensation  |   |              |                                                                                                    |  |  |
| 3.5.nn.7.1 | Kompensation       | E | s.u.         | Aktivieren der Kompensation                                                                                                    |  |  |
| 3.5.nn.7.2 | Komp.Temperatur    | E | s.u.         | Auswahl der Kompensationstemperatur                                                                                                    |  |  |
| 3.5.nn.7.3 | API-Tabelle        | E |              | <ul> <li>Bestimmung des Kompensationsverfahrens in Abhängigkeit von der<br/>Produktgruppe.</li> <li>Keine API-Tabelle (z.B. Stückgut)</li> <li>API-Tabelle 6A</li> <li>API-Tabelle 6B</li> <li>API-Tabelle 54A (Rohöl)</li> <li>API-Tabelle 54B (raffinierte Öle)</li> <li>API-Tabelle 54D (Schmieröl)</li> <li>API-Tabelle 54X (Flüssiggase)</li> <li>LIN Lineare Approximation</li> <li>POL Polynom 3. Grades</li> </ul> |  |  |
| 3.5.nn.7.4 | Mittlere Dichte    | E | s.u.         | Physikalische Konstante, vorgegeben durch die PTB.                                                                                                    |  |  |
| 3.5.nn.7.5 | Faktor 1           | E | s.u.         | Faktor 1 für KompMethode "LIN" & "POL"                                                                                                    |  |  |
| 3.5.nn.7.6 | Faktor 2           | E | s.u.         | Faktor 2 für KompMethode "POL"                                                                                                    |  |  |
| 3.5.nn.7.7 | Faktor 3           | E | s.u.         | Faktor 3 für KompMethode "POL"                                                                                                    |  |  |
| 3.5.nn.7.8 | Min. Temp.         | E | s.u.         | Min. Temperatur für KompMethode "LIN" & "POL"                                                                                                    |  |  |
| 3.5.nn.7.9 | Max. Temp.         | E | s.u.         | Max. Temperatur für KompMethode "LIN" & "POL"                                                                                                    |  |  |
|            |                    |   |              |                                                                                                    |  |  |
| 3.5.nn.9   | Schwimmerkorrektur | E | s.u.         | Produktabhängiger Korrekturfaktor für die Schwimmereintauchtiefe                                                                                                    |  |  |

| Nr.         | Name    | к | Fabrikeinst. | Bedeutung                                                  |  |
|-------------|---------|---|--------------|------------------------------------------------------------|--|
| 3.1.4.7.1.1 | Zeile 1 | М | 36           | Seite 1 / Zeile 1: Produkt-Name                            |  |
| 3.1.4.7.1.2 | Zeile 2 | М | 37           | Seite 1 / Zeile 2: Kammer VT (Volumen in Liter)            |  |
| 3.1.4.7.1.3 | Zeile 3 | М | 38           | Seite 1 / Zeile 3: Restmengensensor-Status                 |  |
| 3.1.4.7.2.1 | Zeile 1 | М | 1            | Seite 2 / Zeile 1: Aktuelle Querneigung in °               |  |
| 3.1.4.7.2.2 | Zeile 2 | М | 2            | Seite 2 / Zeile 2: Min. zulässige Querneigung in °         |  |
| 3.1.4.7.2.3 | Zeile 3 | М | 3            | Seite 2 / Zeile 3: Max. zulässige Querneigung in °         |  |
| 3.1.4.7.3.1 | Zeile 1 | М | 6            | Seite 3 / Zeile 1: Aktuelle Längsneigung in °              |  |
| 3.1.4.7.3.2 | Zeile 2 | М | 7            | Seite 3 / Zeile 2: Min. zulässige Längsneigung in °        |  |
| 3.1.4.7.3.3 | Zeile 3 | М | 8            | Seite 3 / Zeile 3: Max. zulässige Längsneigung in °        |  |
| 3.1.4.7.4.1 | Zeile 1 | М | 16           | Seite 4 / Zeile 1: Aktuelle Temperatur in °C               |  |
| 3.1.4.7.4.2 | Zeile 2 | М | 19           | Seite 4 / Zeile 2: Abgegebenes Volumen VT in Liter         |  |
| 3.1.4.7.4.3 | Zeile 3 | М | 20           | Seite 4 / Zeile 3: Abgegebenes Volumen V15 in Liter        |  |
| 3.1.4.7.5.1 | Zeile 1 | М | 23           | Seite 5 / Zeile 1: CTL                                     |  |
| 3.1.4.7.5.2 | Zeile 2 | М | 24           | Seite 5 / Zeile 2: API-Tabelle des Produktes               |  |
| 3.1.4.7.5.3 | Zeile 3 | М | 31           | Seite 5 / Zeile 3: Produktdichte in Kg/m <sup>3</sup>      |  |
| 3.1.4.7.6.1 | Zeile 1 | М | 28           | Seite 6 / Zeile 1: Aktuelle Durchflussrate in L/min.       |  |
| 3.1.4.7.6.2 | Zeile 2 | М | 29           | Seite 6 / Zeile 2: Gemittelte Durchflussrate in L/min.     |  |
| 3.1.4.7.6.3 | Zeile 3 | М | 30           | Seite 6 / Zeile 3: Abgegebene Masse in Kg                  |  |
| 3.1.4.7.7.1 | Zeile 1 | М | 42           | Seite 7 / Zeile 1: Vorwahlmenge in Liter (VT oder V15)     |  |
| 3.1.4.7.7.2 | Zeile 2 | М | 43           | Seite 7 / Zeile 2: Verbleibende Menge bis Vorwahl in Liter |  |
| 3.1.4.7.7.3 | Zeile 3 | М | 44           | Seite 7 / Zeile 3: Verbleibende Zeit bis Vorwahl in min.   |  |
| 3.1.4.7.8.1 | Zeile 1 | М | 46           | Seite 8 / Zeile 1: Aktueller NOMIX Status der Kammer       |  |
| 3.1.4.7.8.2 | Zeile 2 | М | 36           | Seite 8 / Zeile 2: Produkt-Name                            |  |
| 3.1.4.7.8.3 | Zeile 3 | М | 38           | Seite 8 / Zeile 3: Restmengensensor-Status                 |  |

# 16.5. Hilfsanzeigen

# 16.6. Es sind folgende Hilfsanzeigen definiert

| ID | Beschreibung                         | Beispiel<br>>123456789012345678901< |  |  |
|----|--------------------------------------|-------------------------------------|--|--|
| 0  | Leerzeile                            |                                     |  |  |
| 1  | Querneigung (Y)                      | >Querneigung -0,71 ° <              |  |  |
| 2  | Min. Querneigung (Kammer)            | >K.Min.Quern3,00 ° <                |  |  |
| 3  | Max. Querneigung (Kammer)            | >K.Max.Quern. +3,00 ° <             |  |  |
| 4  | Min. Querneigung (Gesamt)            | >G.Min.Quern5,00 ° <                |  |  |
| 5  | Max. Querneigung (Gesamt)            | >G.Max.Quern. +5,00 ° <             |  |  |
|    |                                      |                                     |  |  |
| 6  | Längsneigung (X)                     | >Längsneigung 2,51 ° <              |  |  |
| 7  | Min. Längsneigung (Kammer)           | >K.Min.Längs -3,00 ° <              |  |  |
| 8  | Max. Längsneigung (Kammer)           | >K.Max.Längs +3,00 ° <              |  |  |
| 9  | Min. Längsneigung (Gesamt)           | >G.Min.Längs -5,00 ° <              |  |  |
| 10 | Max. Längsneigung (Gesamt)           | >G.Max.Längs +5,00 ° <              |  |  |
|    |                                      |                                     |  |  |
| 11 | Füllhöhe [mm]                        | >Füllhöhe 1234,56 mm<               |  |  |
| 12 | Messwert Levelsensor (Rohdaten) [mm] | >Levelsens. 1234,56 mm<             |  |  |

| ID | Beschreibung                                                             | Beispiel<br>>123456789012345678901< |  |  |  |
|----|--------------------------------------------------------------------------|-------------------------------------|--|--|--|
| 13 | Aktuelles Datum + aktuelle Uhrzeit                                       | >16.09.2004 10:45:23<               |  |  |  |
| 14 | Aktuelle Uhrzeit                                                         | >Uhrzeit 10:45:23<                  |  |  |  |
| 15 | Aktuelles Datum                                                          | >Datum 16.09.2004<                  |  |  |  |
| 16 | Aktuelle Produkt-Temperatur [° Celsius]                                  | >Akt. Temp. +23,4 °C<               |  |  |  |
| 17 | Aktuelle Produkt-Temperatur [°Fahrenheit]                                | >Akt. Temp. +74,1 °F<               |  |  |  |
| 18 | Aktuelle Produkt-Temperatur [°Kelvin]                                    | >Akt. Temp. +74,1 °K<               |  |  |  |
| 19 | Volumen VT                                                               |                                     |  |  |  |
| 20 | Volumen V15                                                              | >V15 123456,7 I <                   |  |  |  |
| 21 | Startzeit                                                                | >Start 10:45:23<                    |  |  |  |
| 22 | Startdatum                                                               | >Start 16.09.2004<                  |  |  |  |
| 23 | Aktueller Kompensationsfaktor CTL                                        |                                     |  |  |  |
| 24 | Verwendete API-Tabelle                                                   |                                     |  |  |  |
| 25 | Mittlere Produkt-Temperatur [° Celsius]                                  | >Mittl.Temp. +23,4 °C<              |  |  |  |
| 26 | Mittlere Produkt-Temperatur [° Fahrenheit]         >Mittl.Temp. +74,1 °F |                                     |  |  |  |
| 27 | Mittlere Produkt-Temperatur [° Kelvin]         >Mittl.Temp. +74,1 °K     |                                     |  |  |  |
| 31 | Mittlere Dichte                                                          |                                     |  |  |  |
| 33 | Referenztemperatur [° Celsius]                                           |                                     |  |  |  |
| 36 | Produktname                                                              |                                     |  |  |  |
| 37 | Kammerfüllvolumen VT in Liter                                            | >V15 ~12345,7 L <                   |  |  |  |
| 38 | Status Wetleg-Sensor                                                     | >Wetleg: trocken<                   |  |  |  |
| 39 | Status Restmenge                                                         | >Restmenge: addiert<                |  |  |  |
|    | Undefiniert                                                              | >Nicht definiert ! <                |  |  |  |

# 16.7. Die Fabrikeinstellungen enthalten folgende Produkte

Tabelle mit allen Kurzbezeichnungen:

| Nr. | Name             | Kurz | РТВ | Komp | Dichte<br>[kg/m <sup>3</sup> ] | Schw.<br>Korrektur<br>(µm) | Faktor<br>1 | Faktor<br>2 | Faktor<br>3 | Min.<br>Temp. | Max.<br>Temp. |
|-----|------------------|------|-----|------|--------------------------------|----------------------------|-------------|-------------|-------------|---------------|---------------|
| 11  | Heizöl EL        | HEL  | 1   | LIN  | 835                            | 770                        | 0.84E-3     | 0.0         | 0.0         | -20           | +50           |
| 12  | Diesel           | DK   | 2   | LIN  | 833                            | 780                        | 0.84E-3     | 0.0         | 0.0         | -20           | +50           |
| 13  | Super E5         | SU5  | 3   | LIN  | 743                            | 1750                       | 1.27E-3     | 0.0         | 0.0         | -20           | +50           |
| 14  | Super E10        | SU10 | 5   | LIN  | 743                            | 1750                       | 1.27E-3     | 0.0         | 0.0         | -20           | +50           |
| 15  | Super-Plus (98)  | SUP  | 6   | LIN  | 753                            | 1600                       | 1.27E-3     | 0.0         | 0.0         | -20           | +50           |
| 16  | Petroleum        | PET  | 7   | 54B  | 807                            | 1000                       | 0.0         | 0.0         | 0.0         | 0             | 0             |
| 17  | Jet Fuel         | JET  | 8   | 54B  | 801                            | 1050                       | 0.0         | 0.0         | 0.0         | 0             | 0             |
| 18  | Bio-Diesel (RME) | RME  | 9   | LIN  | 882                            | 550                        | 0.84E-3     | 0.0         | 0.0         | -20           | +50           |
| 30  | Wasser           | H2O  | 2   |      | 1000                           | 0                          | 0.0         | 0.0         | 0.0         | 0             | 0             |

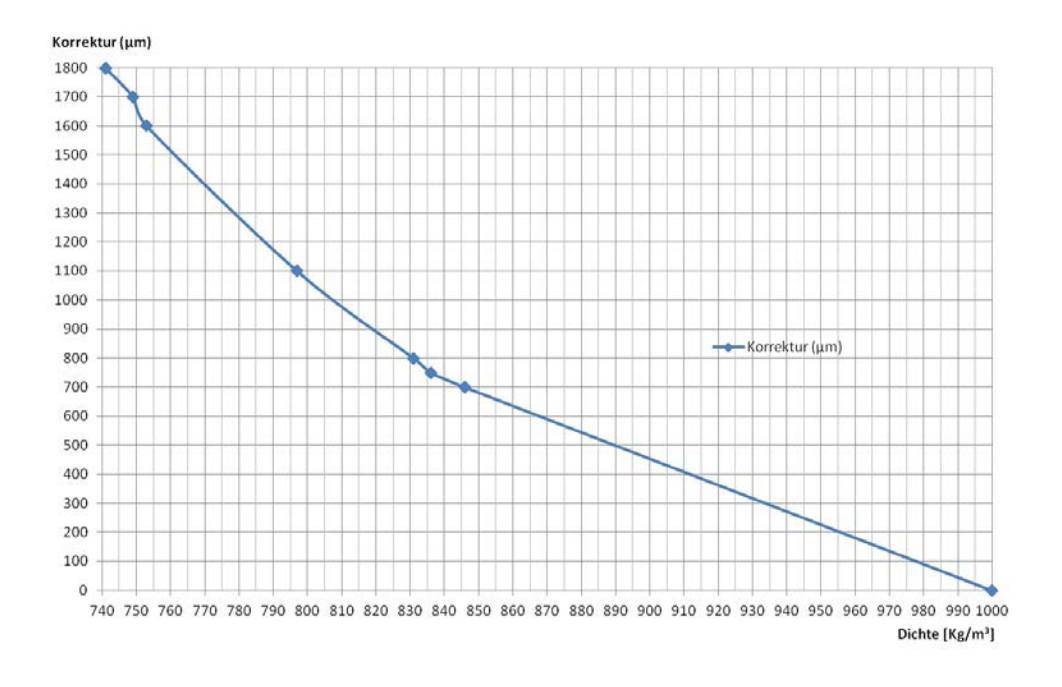

## 16.7.1. Korrekturkurve für die Eintauchtiefen

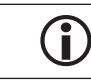

Werte die nicht in der Tabelle aufgeführt sind, können mithilfe der Korrekturkurve ermittelt werden.

# 17 – Zeichnungen und Zulassungen

| Zeichnung speziell für Peilstab                                      | Nr.       |
|----------------------------------------------------------------------|-----------|
| Ausrüstungsteile                                                     | 71.251579 |
| Peilstabeinbau komplett                                              | 61.251579 |
| Peilstab komplett für MultiLevel                                     | 51.351851 |
| Schutzrohr                                                           | 51.251583 |
| Einschweißflansch TW220 DN65                                         | 51.251588 |
| Anschlussflansch für Peilstab                                        | 51.251593 |
| MultiLevel Main Unit & Display komplett                              | 61.352025 |
| Anschlussplan Main Unit / Display                                    |           |
| - NM2MAINDISP(2) - MSMAINDISP(2) - LLGMAINDISP(2) -                  | 51.351673 |
| Anschlussplan Display Interface (NM2Display)                         | 51.351352 |
| NoMix 2000 Main Unit & Display komplett NM2MAINDISP                  | 61.351549 |
| EPROM-Tausch / SETUP-Schalter Main CPU-Board -Umbauanweisung-        | 51.351675 |
| Temperatursensor MLDTS-2                                             | 51.351978 |
| MLIF-Interface                                                       | 51.351998 |
| Sensor NS-2E komplett                                                | 51.351307 |
| Restmengen Sensoreinstellung hinter dem NS-2E / NS-2A                | 51.350839 |
| Anschlussplan Restmengensensor-Interface NM2WET                      | 51.351346 |
| ML-Restmengensensor-Interface komplett NMN2WET-E                     | 51.351997 |
| Anschlussplan Peilstab-Interface MLIF                                | 61.351918 |
| I/O-Interface, komplett NM2IO                                        | 51.351466 |
| Anschlussplan I/O-Interface                                          | 51.351468 |
| Neigungssensor                                                       | 51.351979 |
| Chip-Card-Reader / CCR                                               | 51.351801 |
| Anschlussplan Signalgeber / Chip Card Reader auf Display CPU-Platine | 51.351751 |
| NoMix2000 & MultiLevel Gesamtverdrahtungsplan                        | 11.351906 |
| MultiLevel Gesamtverdrahtungsplan                                    | 11.352185 |

| EG Konformitätserklärung EMV ATEX_FAS_KEel_130_MultiLevel | Zulassungen                  |                              |
|-----------------------------------------------------------|------------------------------|------------------------------|
|                                                           | EG Konformitätserklärung EMV | ATEX_FAS_KEel_130_MultiLevel |

Dokumentation und Zeichnungen als PDF-Dateien im Internet:

http://info.smithmeter.com/literature/Sening Handbook Main.html

# 17.1. Zeichnungen

# 17.1.1. 71.251579 – Ausrüstungsteile

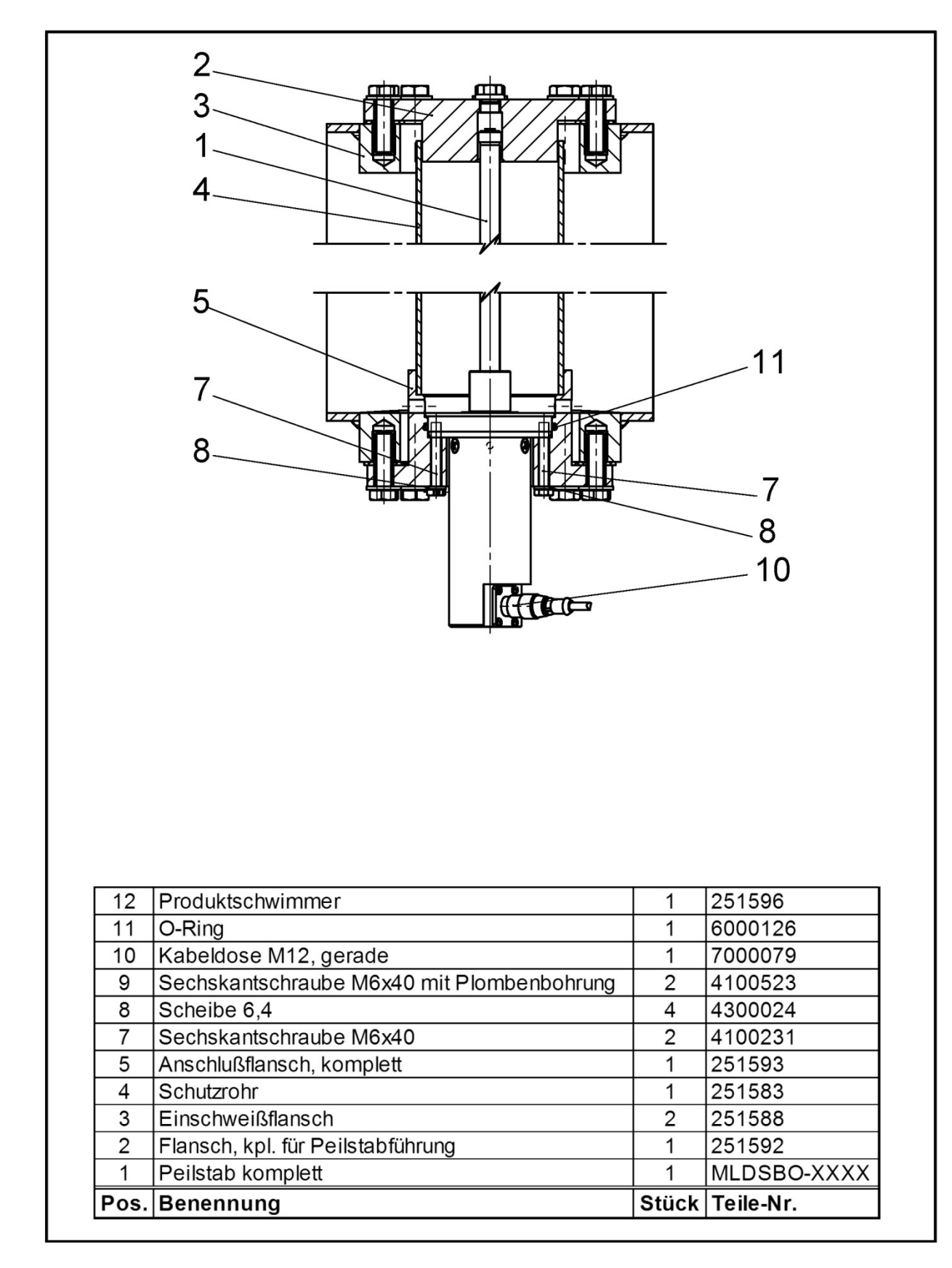

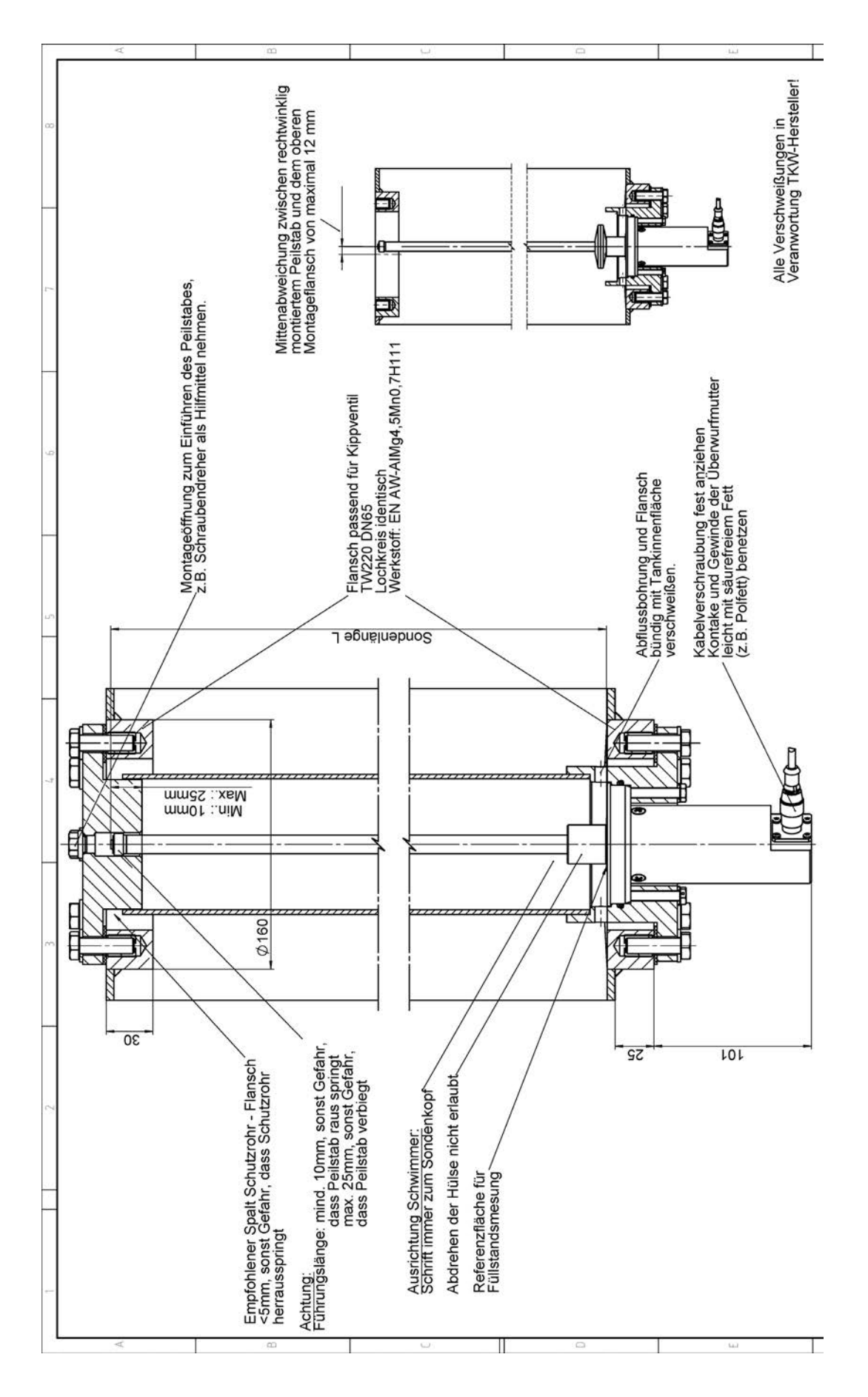

17.1.2. 61.251579 – Peilstabeinbau komplett

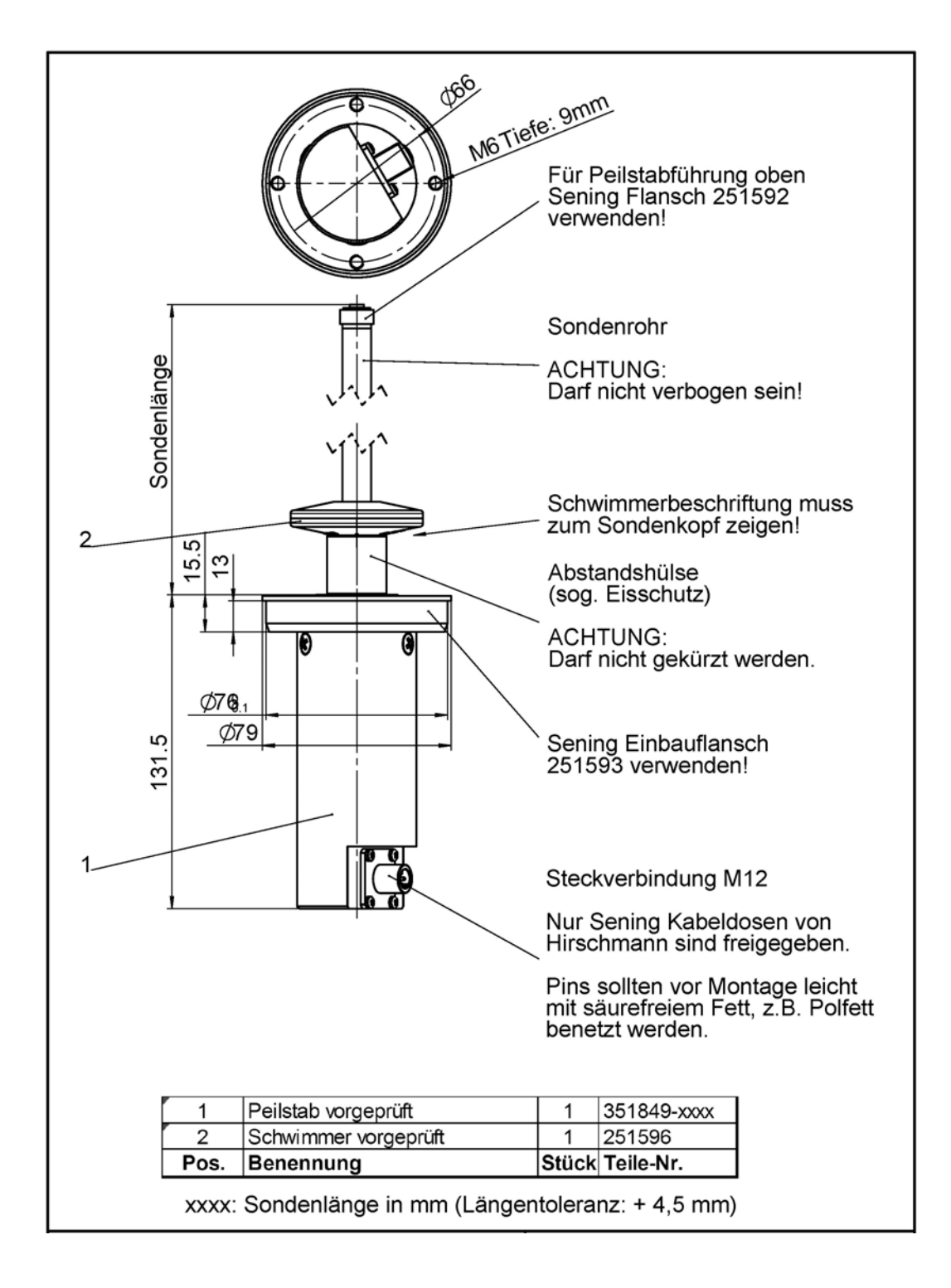

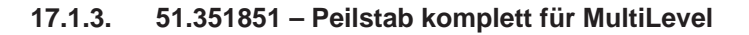

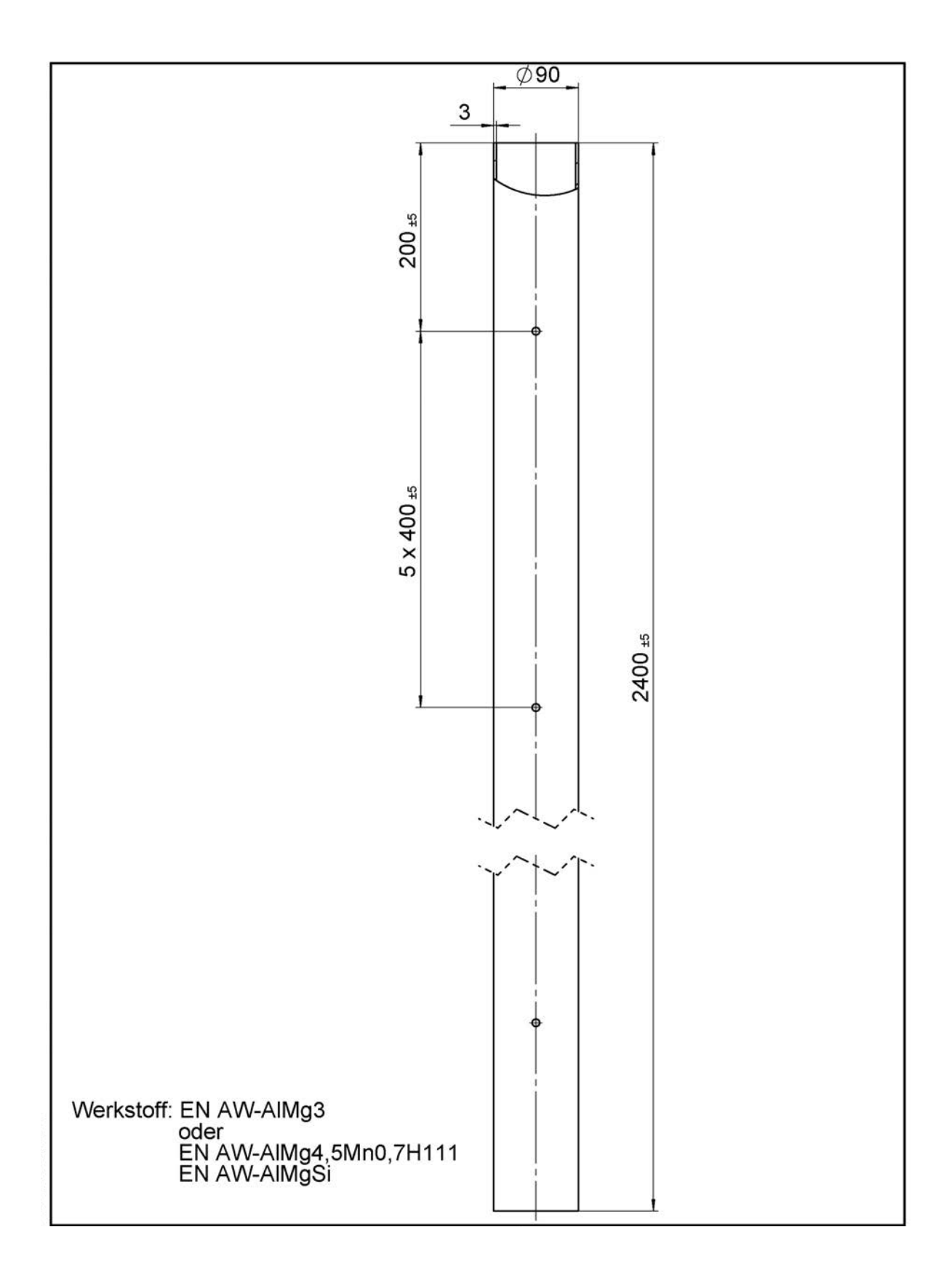

#### 17.1.4. 51.251583 - Schutzrohr

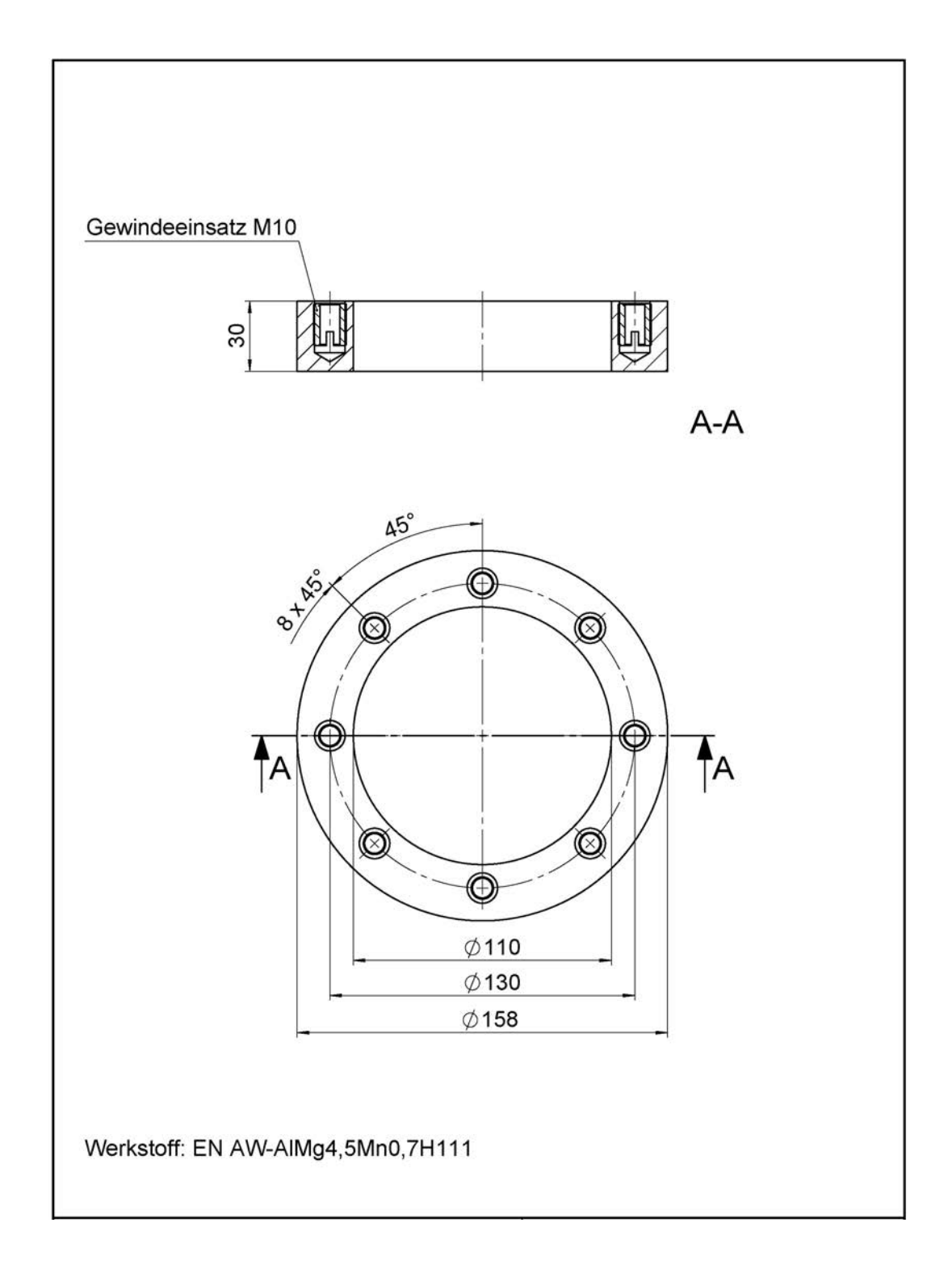

#### 17.1.5. 51.251588 – Einschweißflansch TW220 DN65

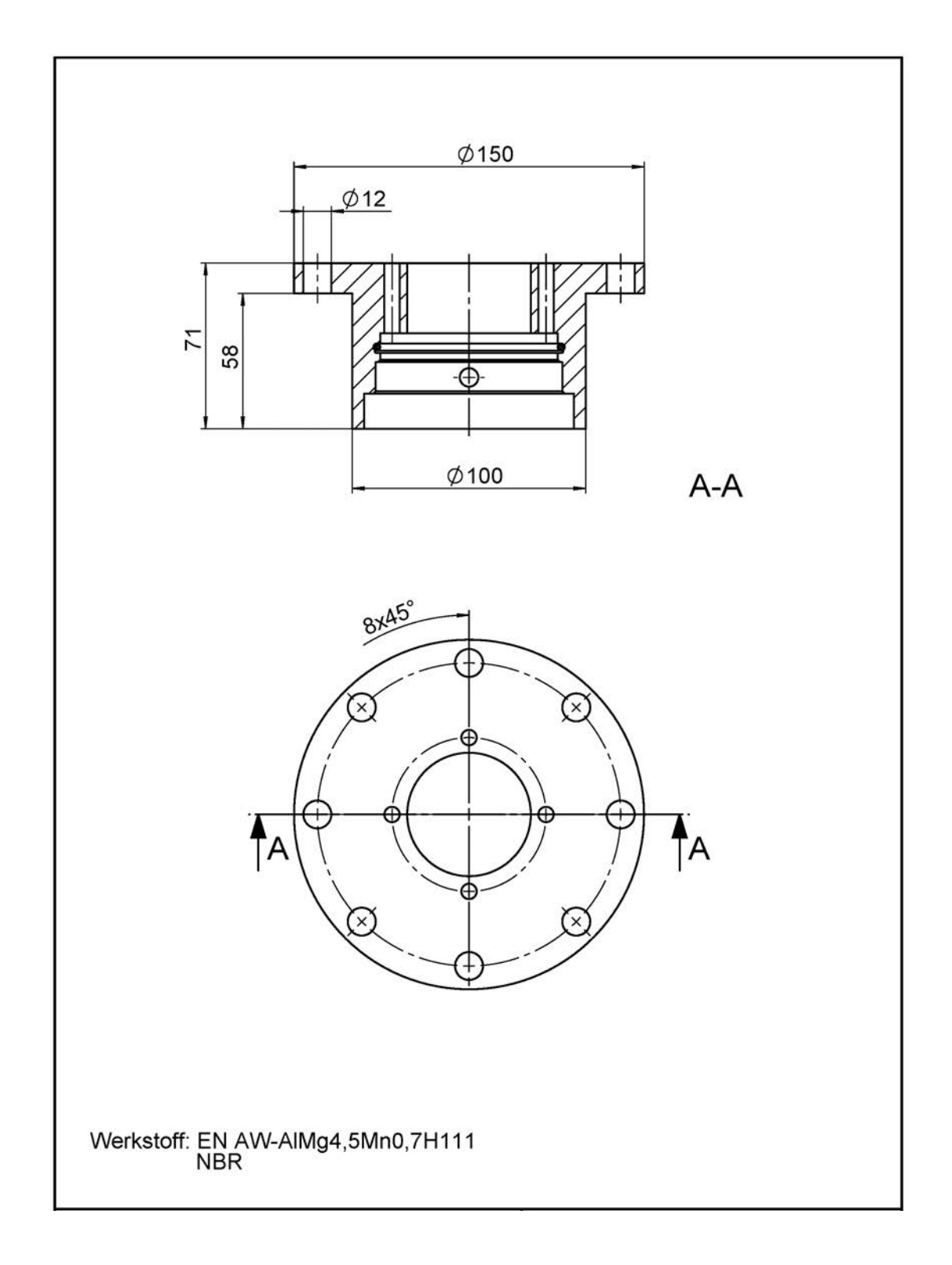

#### 17.1.6. 51.251593 – Anschlussflansch für Peilstab

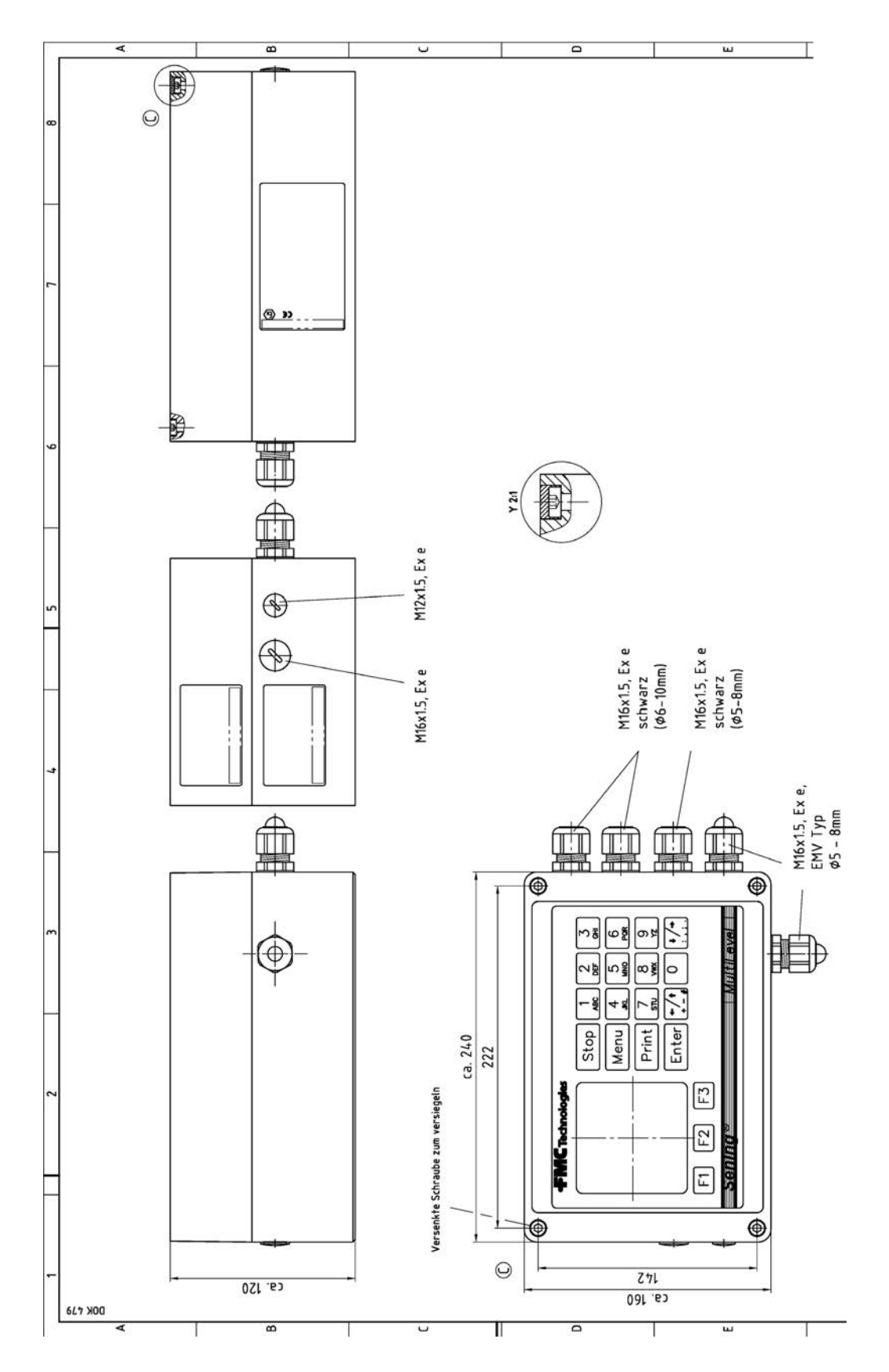

# 17.1.7. 61.352025 – Anschlussplan Main Unit / Display - NM2MAINDISP(2) -MSMAINDISP(2) - LLGMAINDISP(2

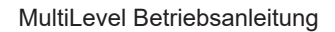

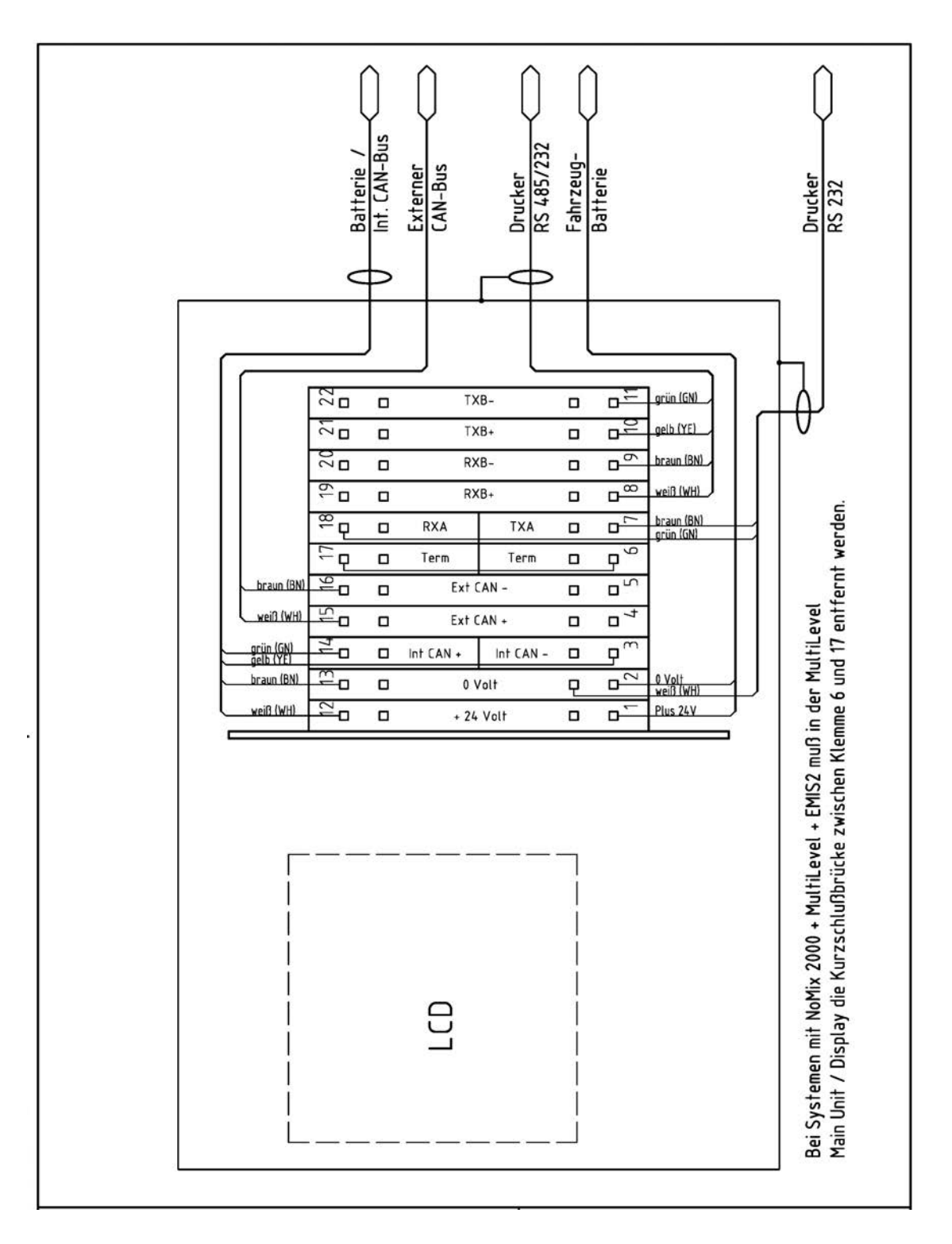

### 17.1.8. 51.351673 – Wiring diagram Main Unit / Display – NM2MAINDISP(2) – MSMAINDISP(2) – LLGMAINDISP(2)

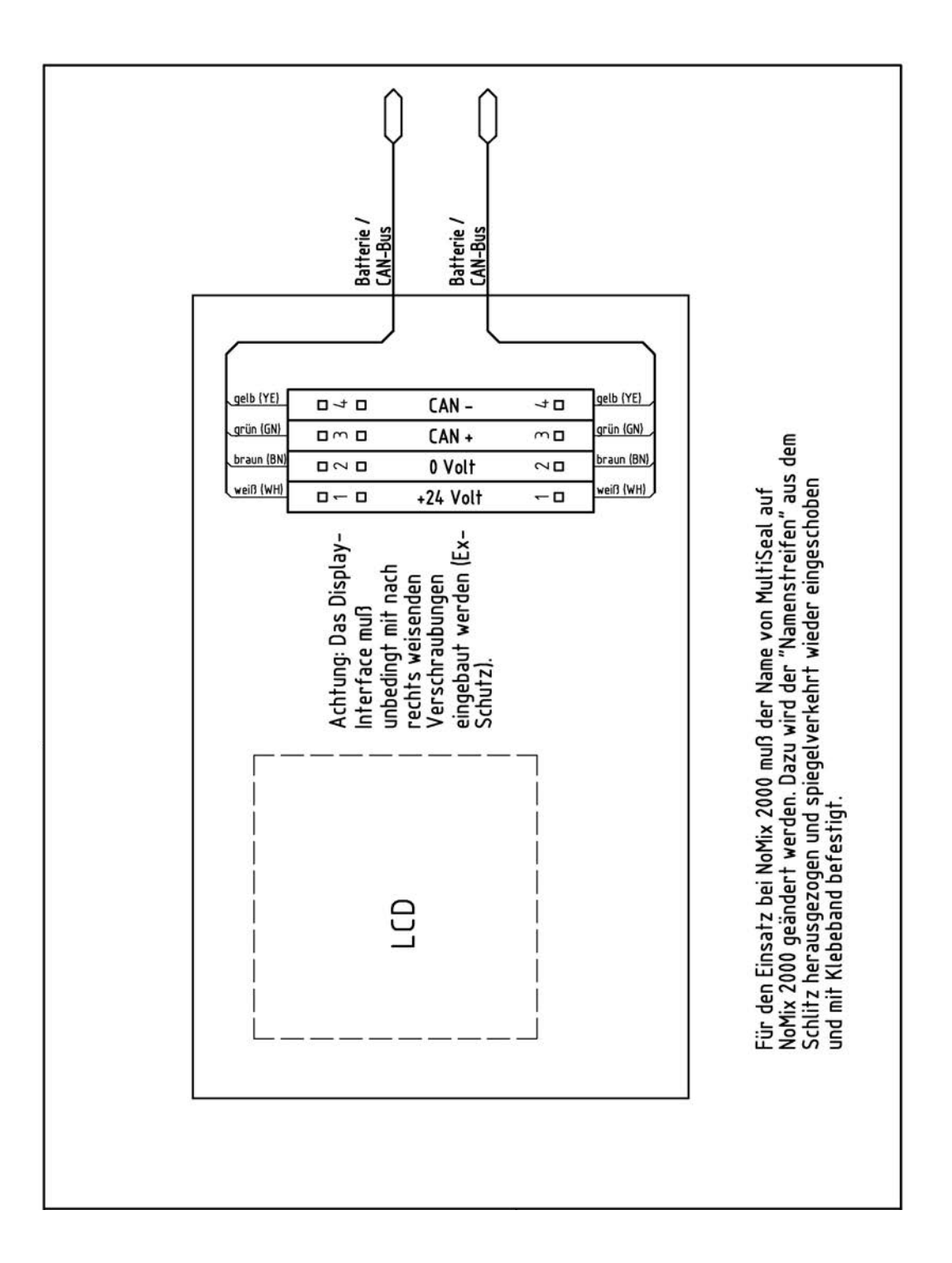

17.1.9. 51.351352 – Anschlussplan Display Interface (NM2Display)

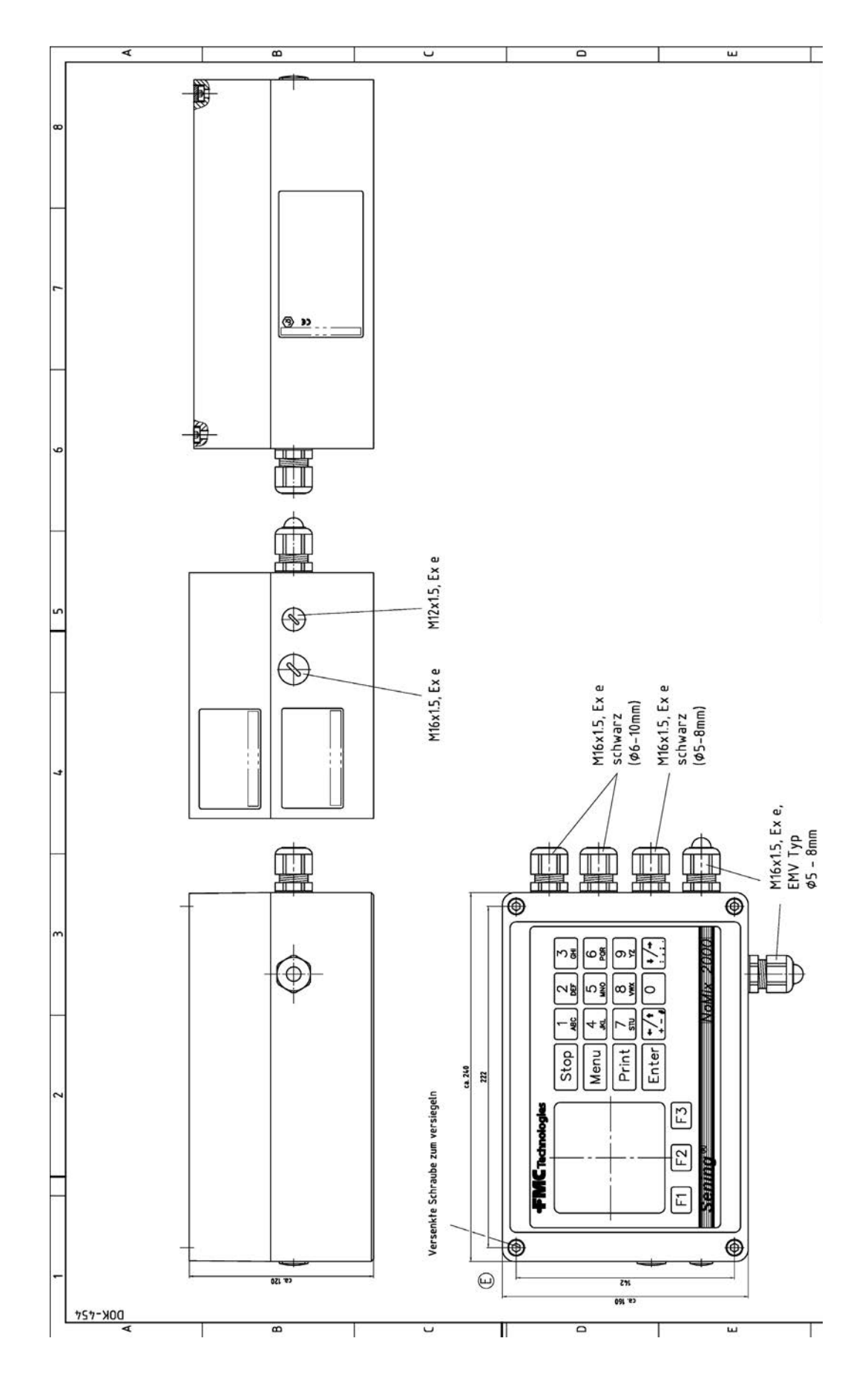

17.1.10. 61.351549 - NoMix 2000 Main Unit & Display komplett - NM2MAINDISP

Ausgabe/Rev. 1.4 (9/18) || MNF18001GE / DOK-479-E • Seite 207

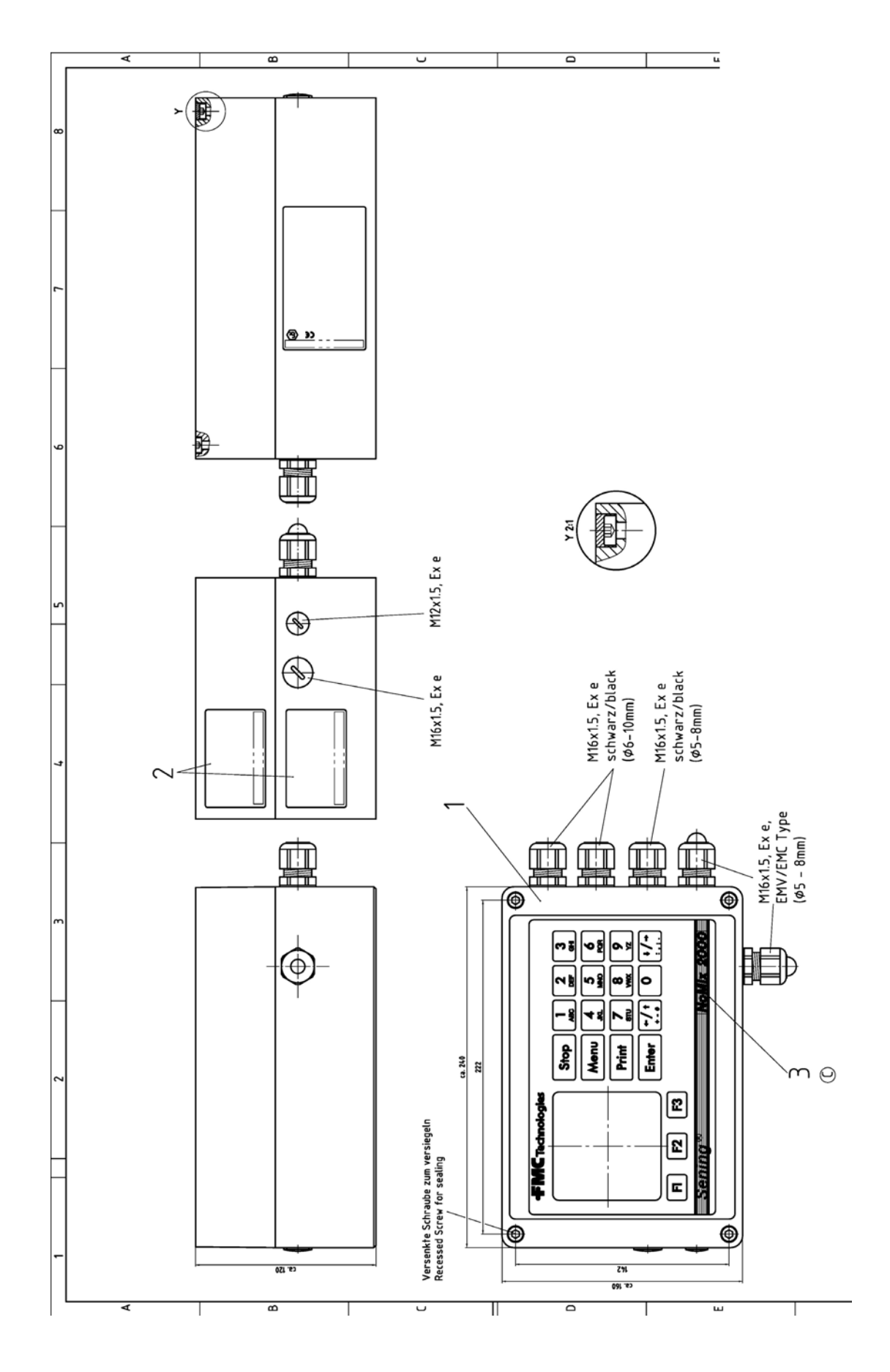

17.1.11. 31.352023 – NoMix Main Unit & Display komplett - NM2MAINDISP2

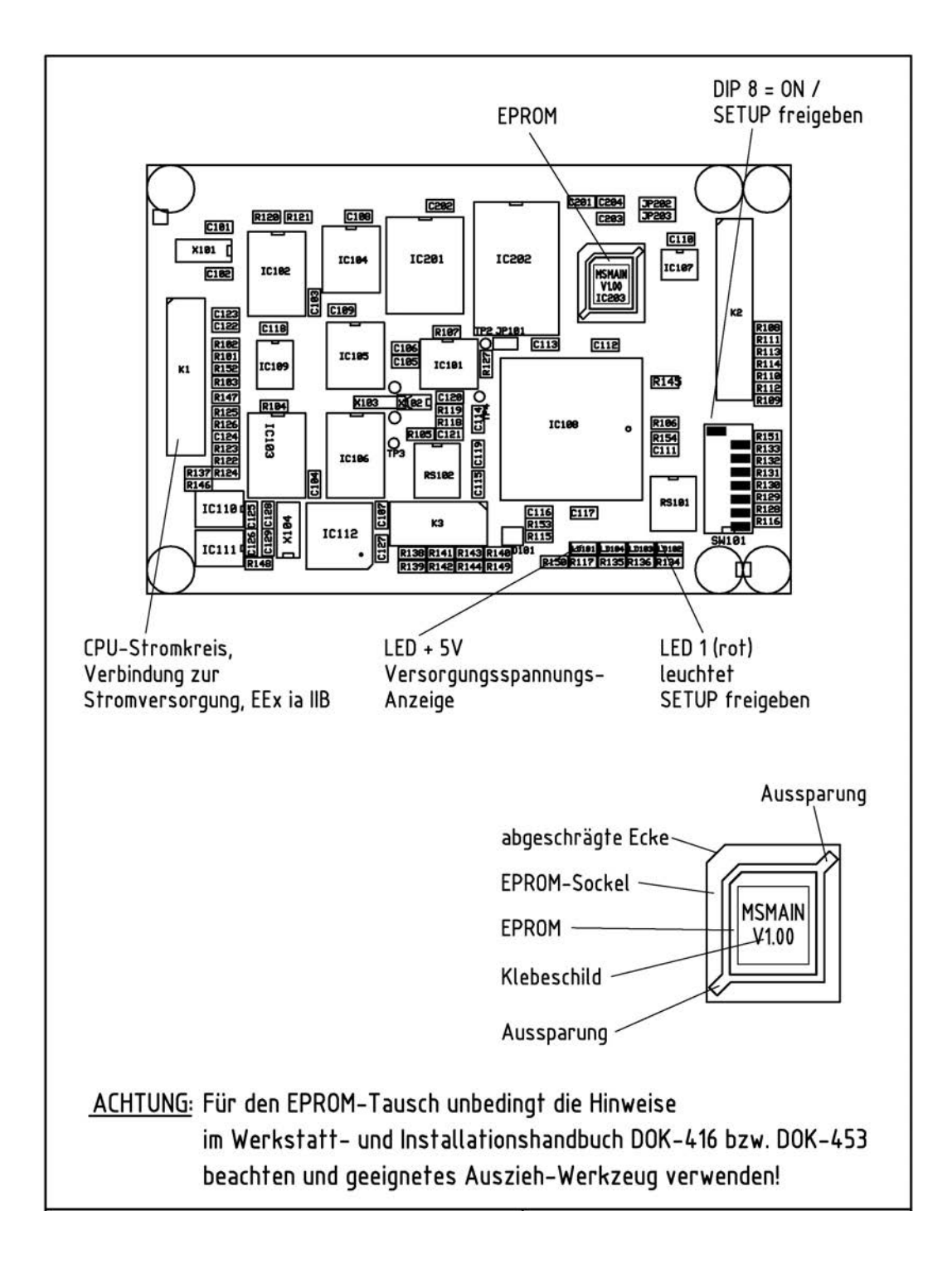

## 17.1.12. 51.351675 – EPROM-Tausch / SETUP-Schalter Main CPU-Board -Umbauanweisung-

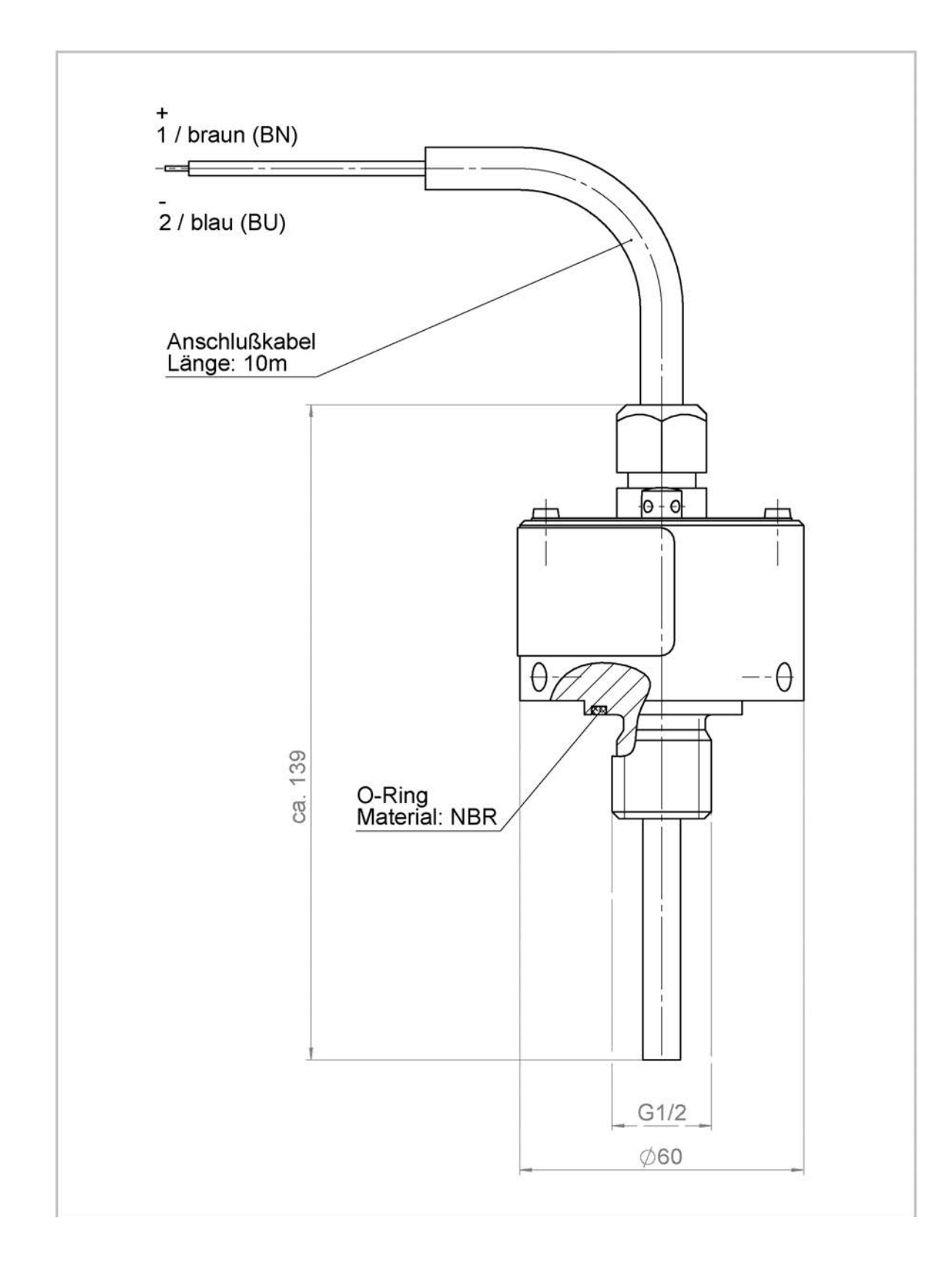

17.1.13. 51.351978 - Temperatursensor MLDTS-2

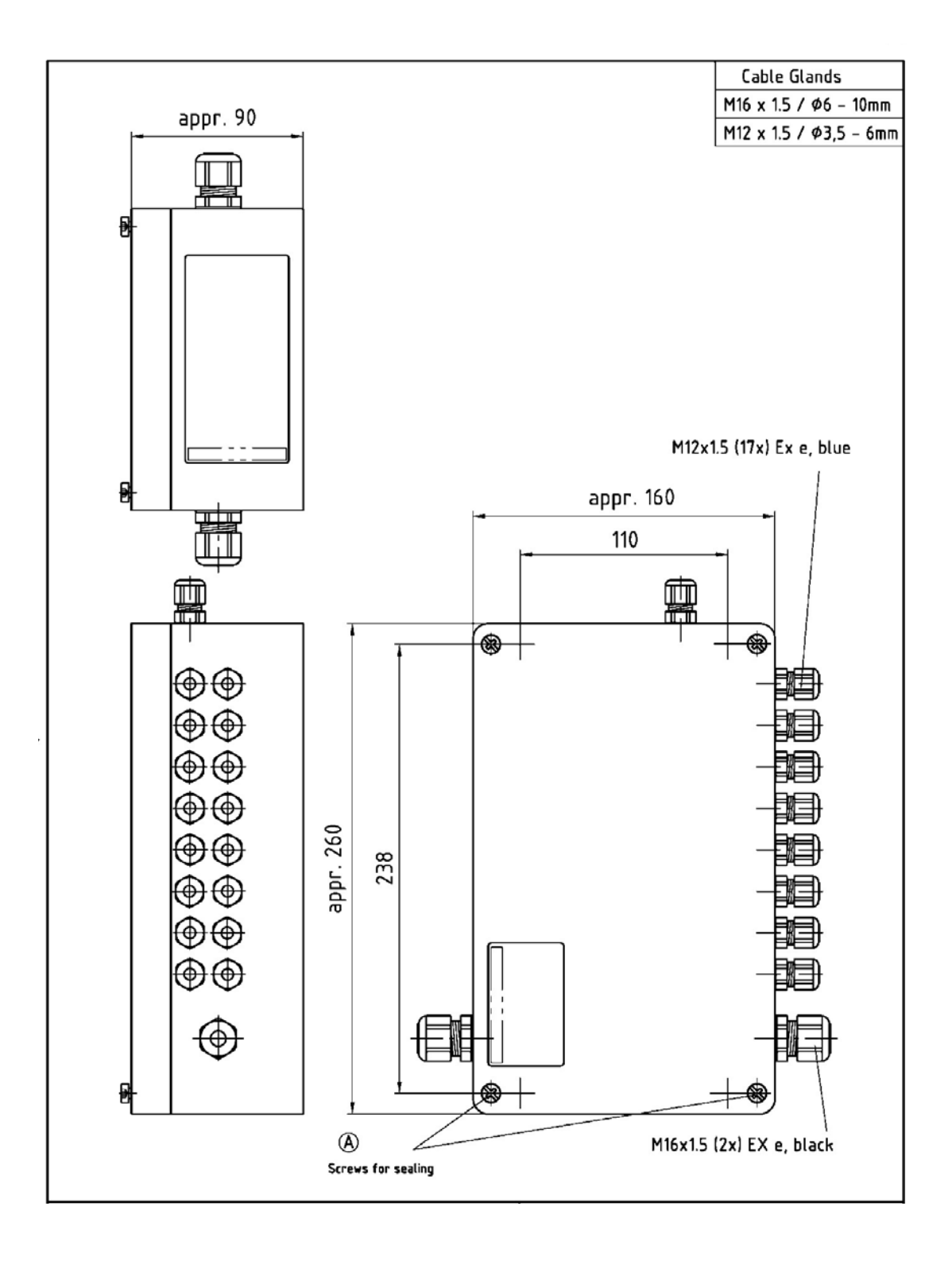

#### 17.1.14. 51.351998 - Peilstab Interface - MLIF

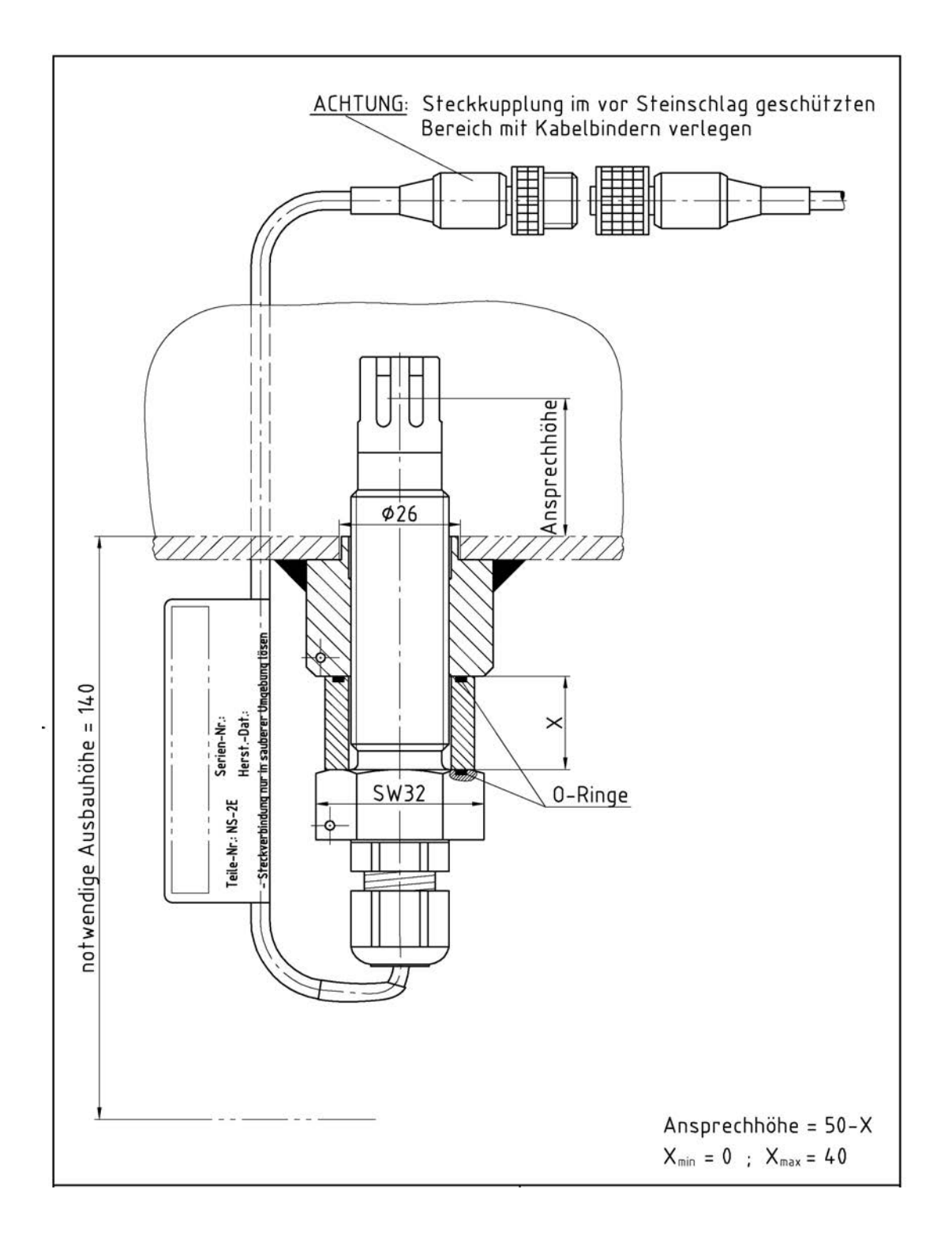

#### 17.1.15. 51.351307 - Sensor NS-2E komplett

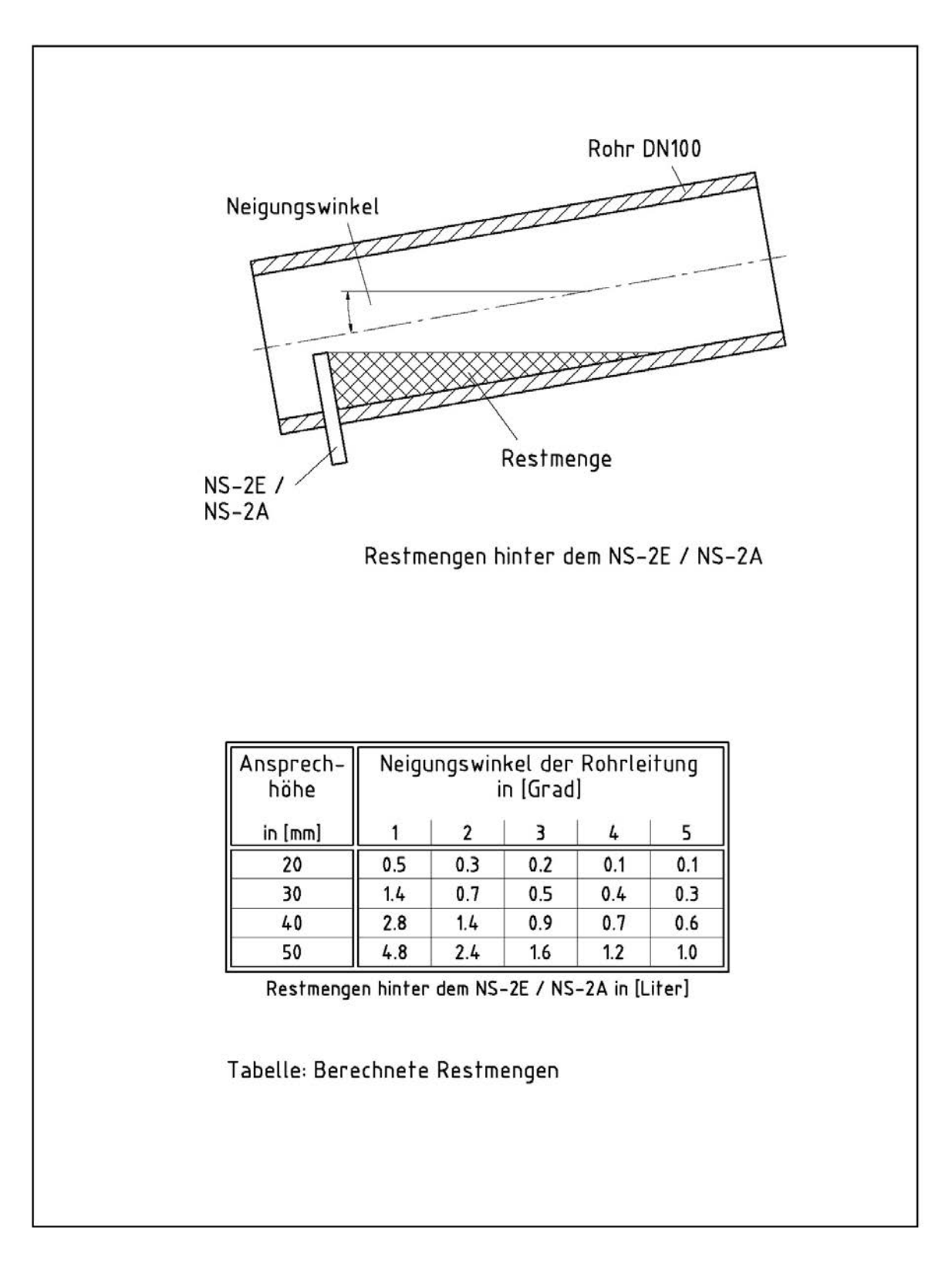

#### 17.1.16. 51.350839 - Restmengen Sensoreinstellung hinter dem NS-2E / NS-2A

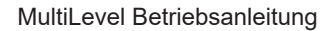

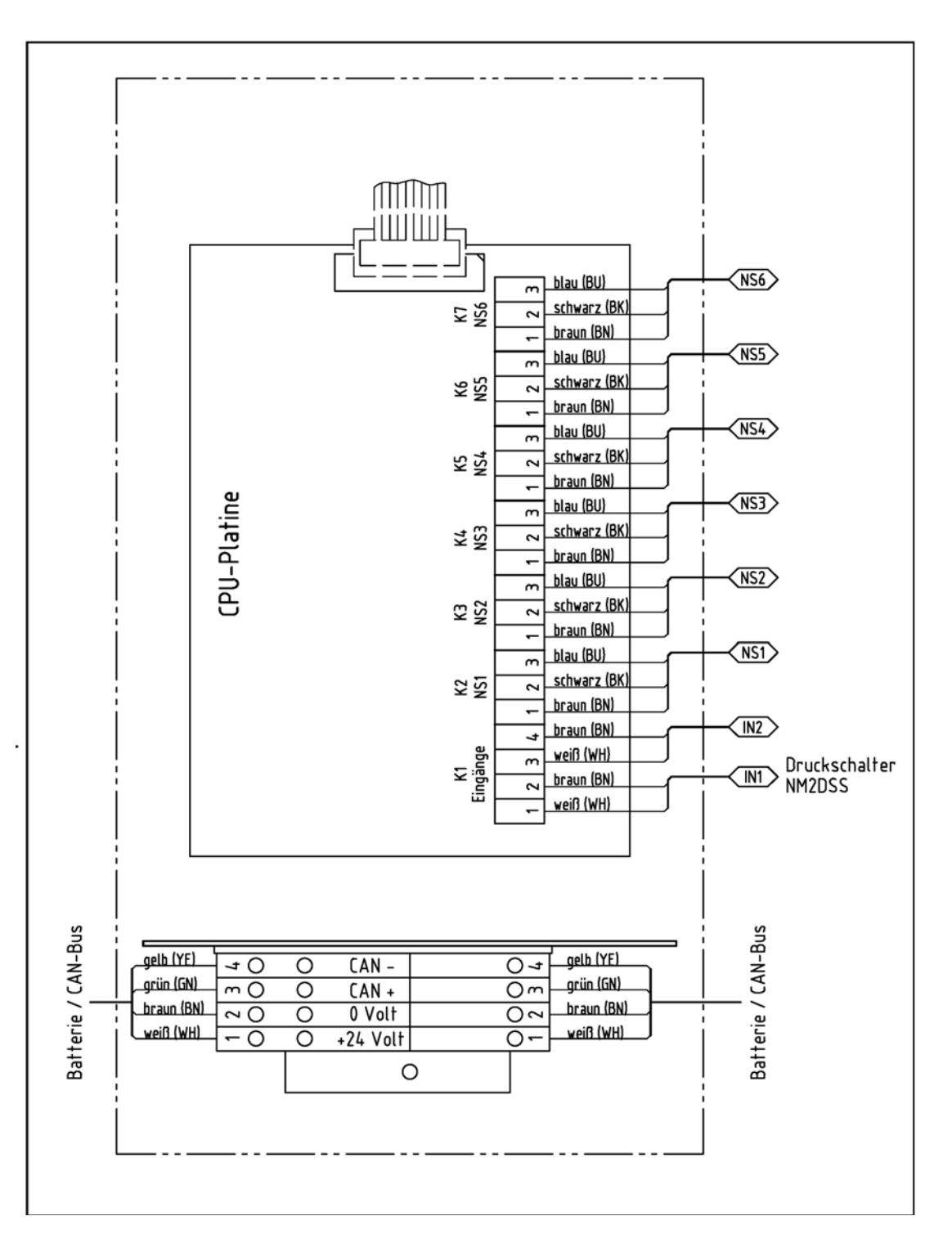

17.1.17. 51.351346 – Anschlussplan Restmengensensor - NM2WET

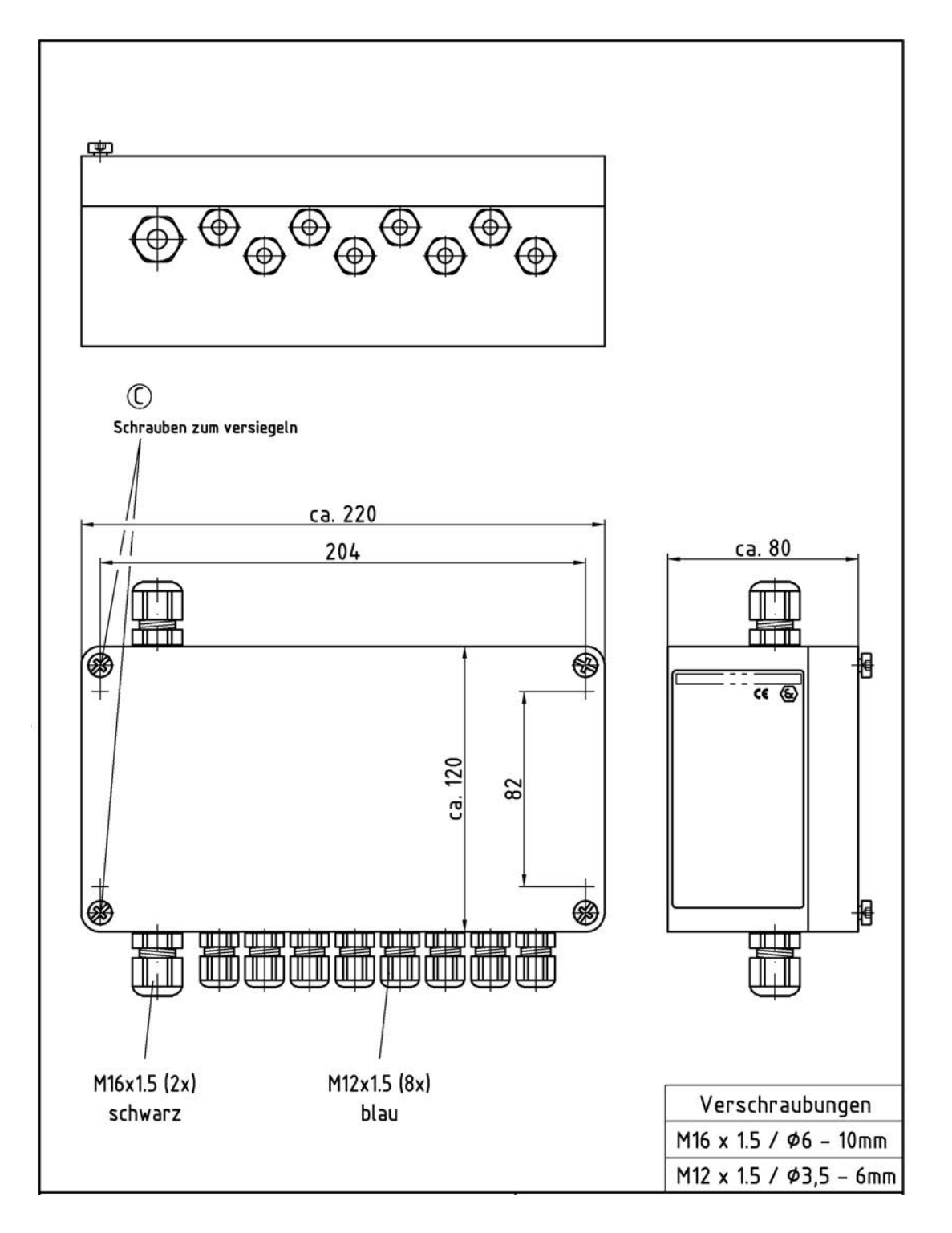

17.1.18. 51.351997 – ML-Restmengensensor-Interface komplett - NMN2WET-E

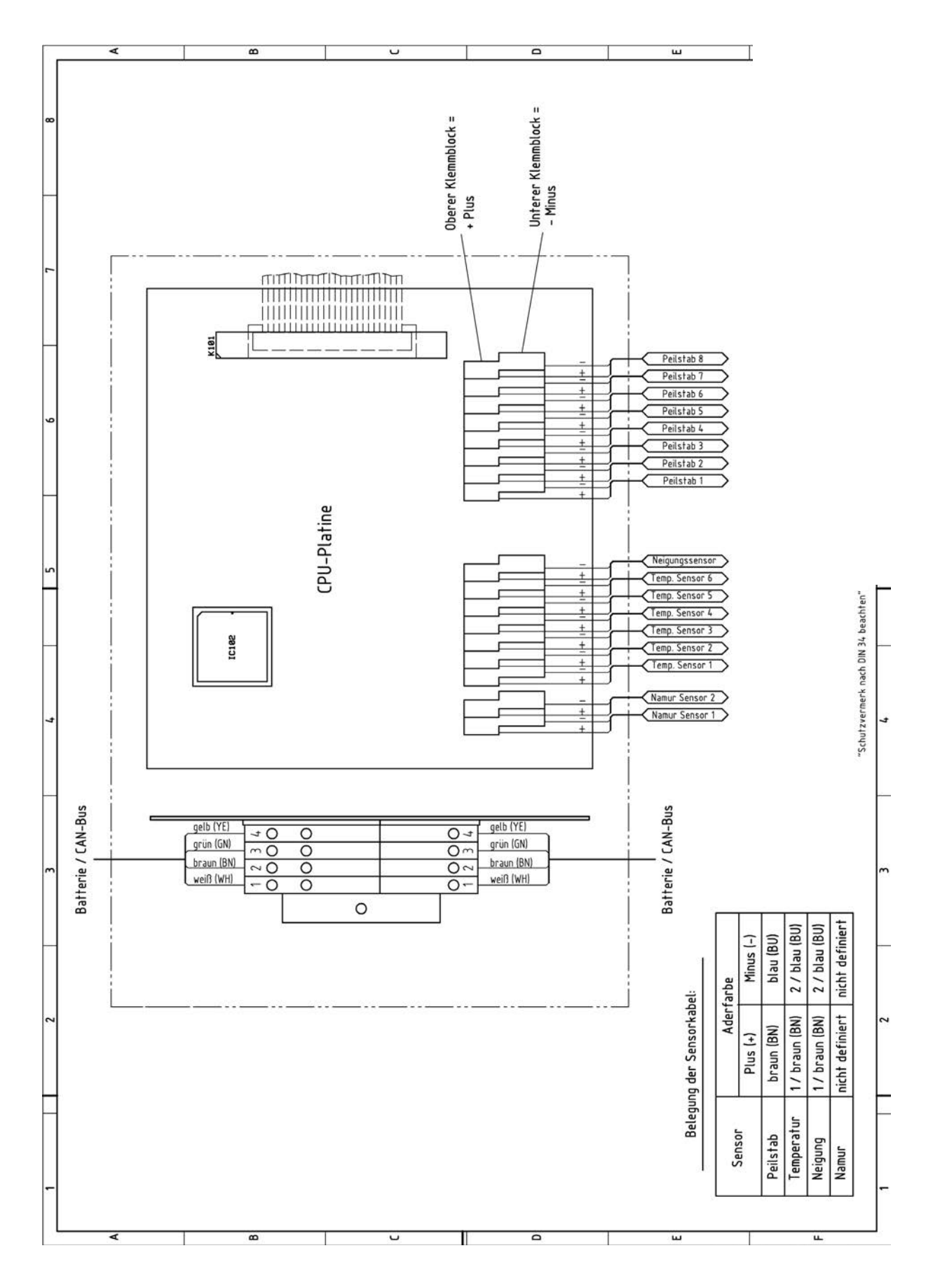

17.1.19. 61.351918 – Anschlussplan Peilstab-Interface MLIF
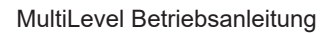

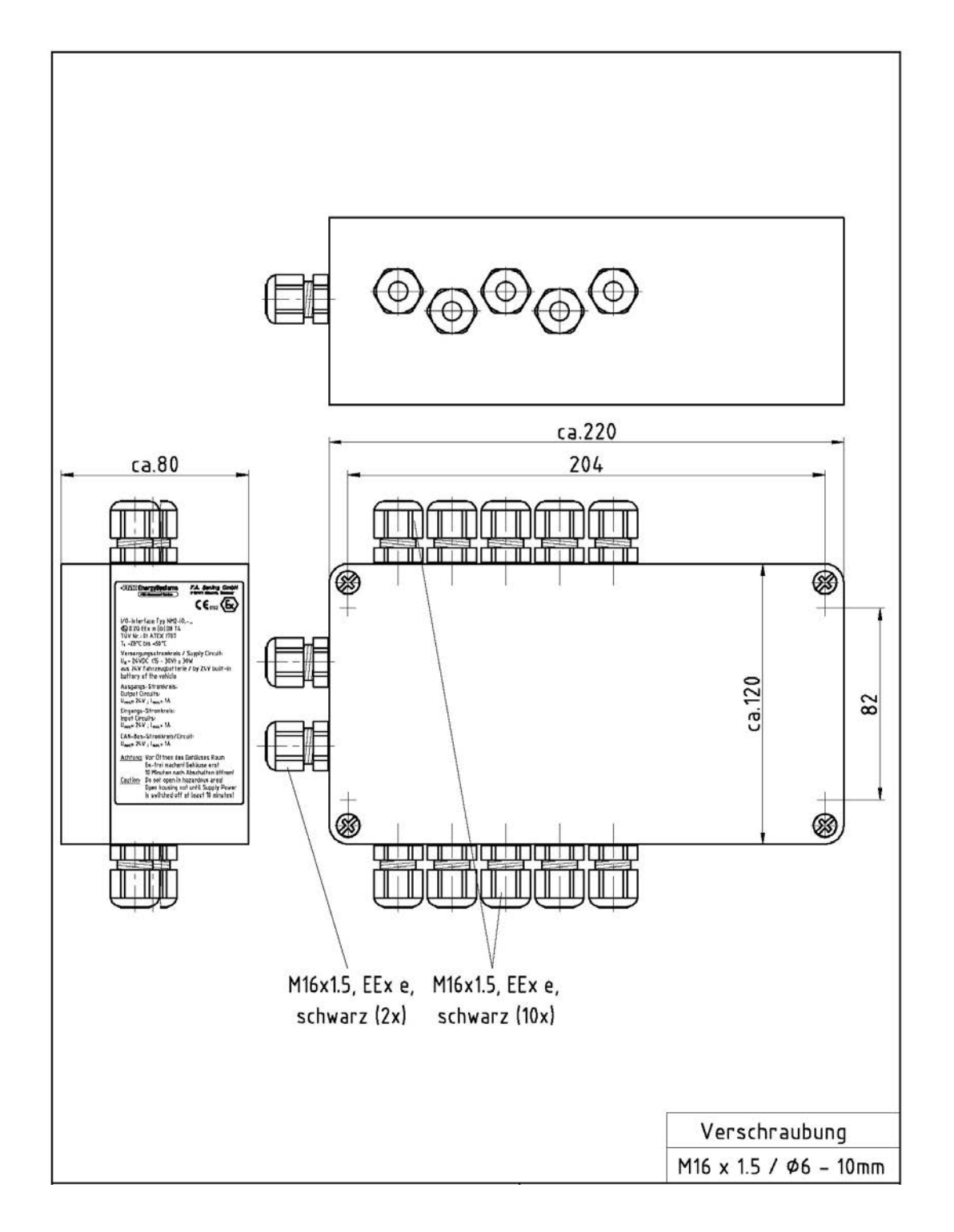

17.1.20. 51.351466 - I/O interface NM2IO

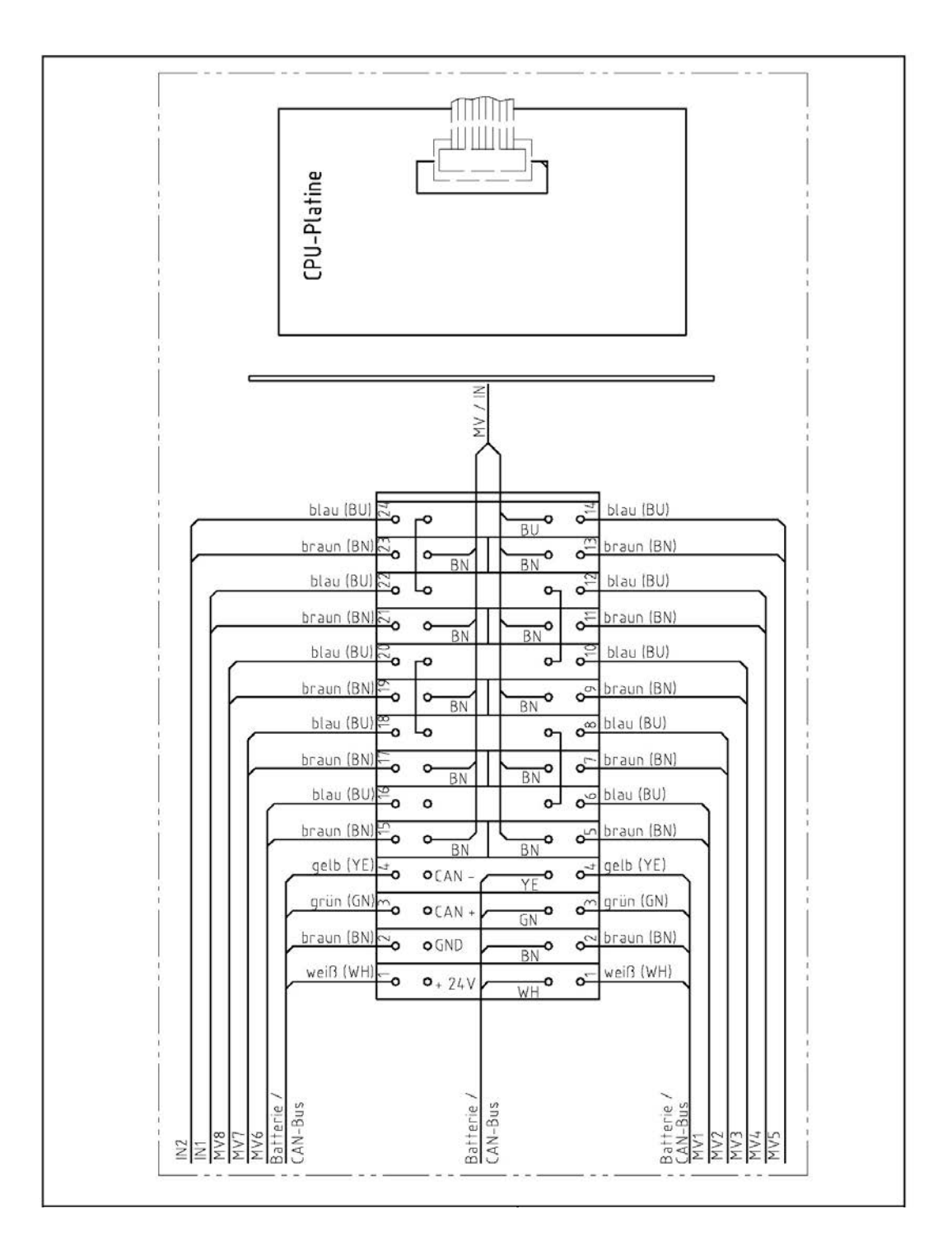

# 17.1.21. 51.351468 - Anschlussplan I/O-Interface

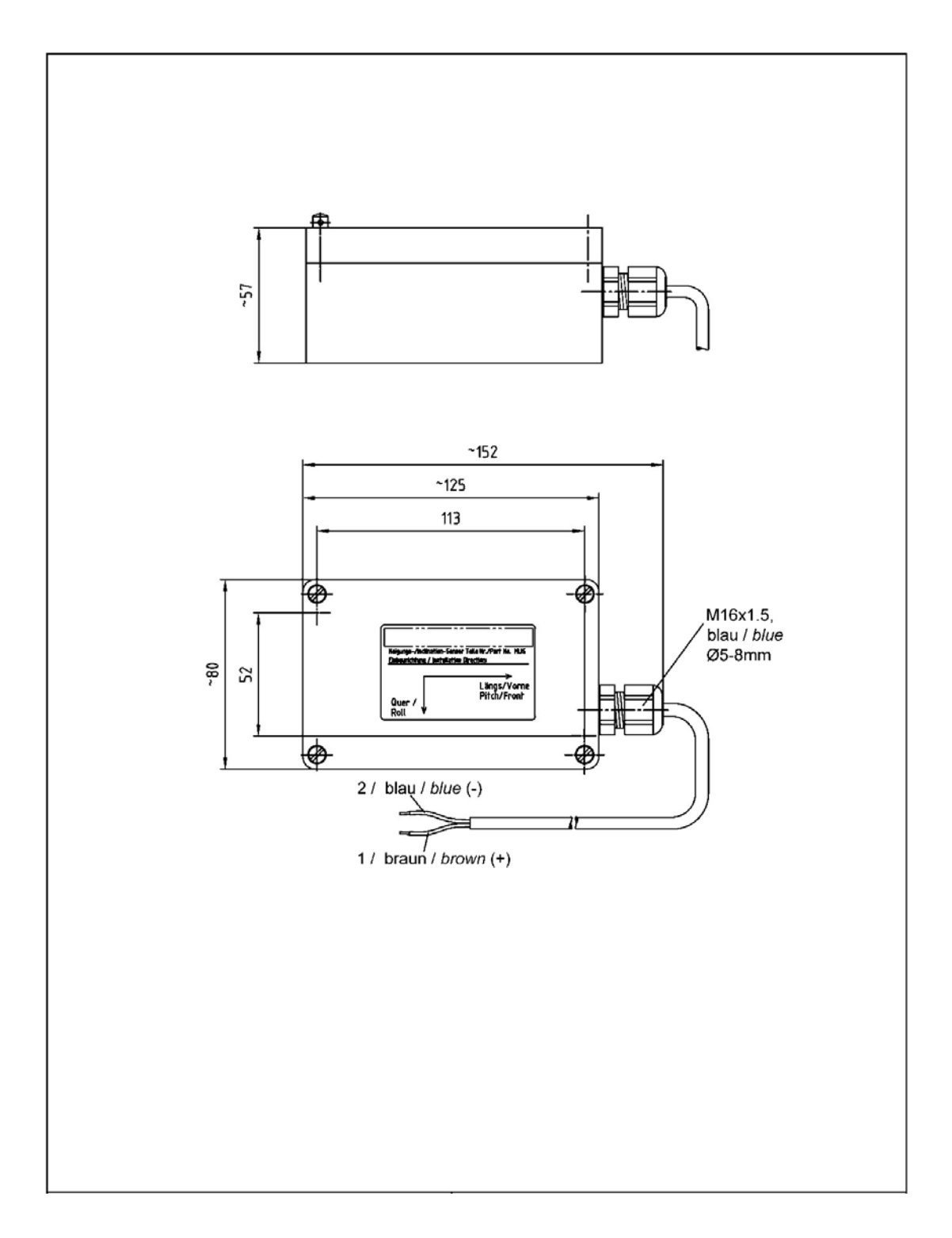

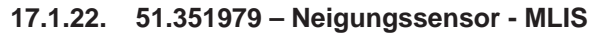

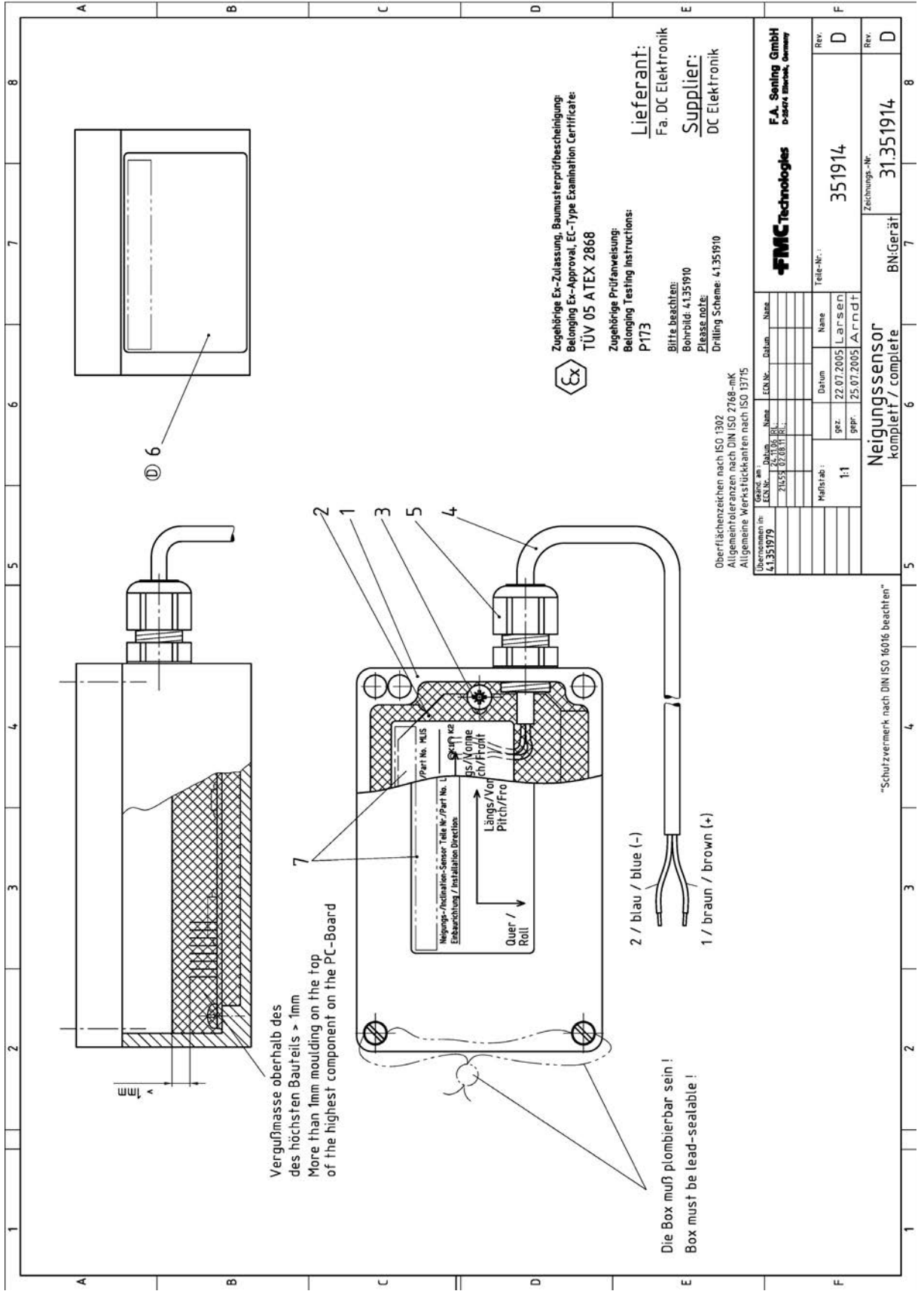

17.1.23. 31.351914 – Neigungssensor komplett (MLIS)

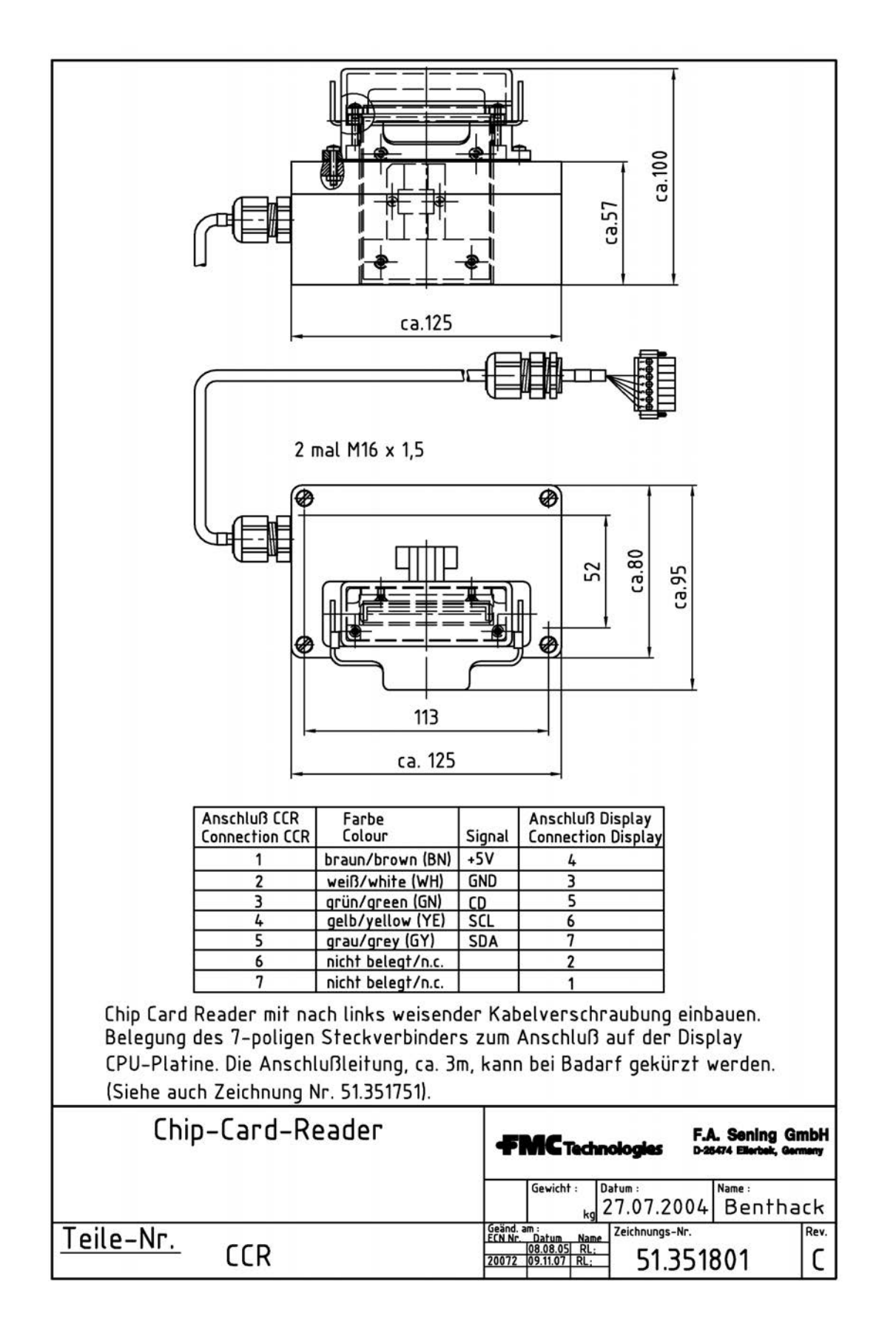

# 17.1.24. 51.351801 - Chip-Card-Reader / CCR

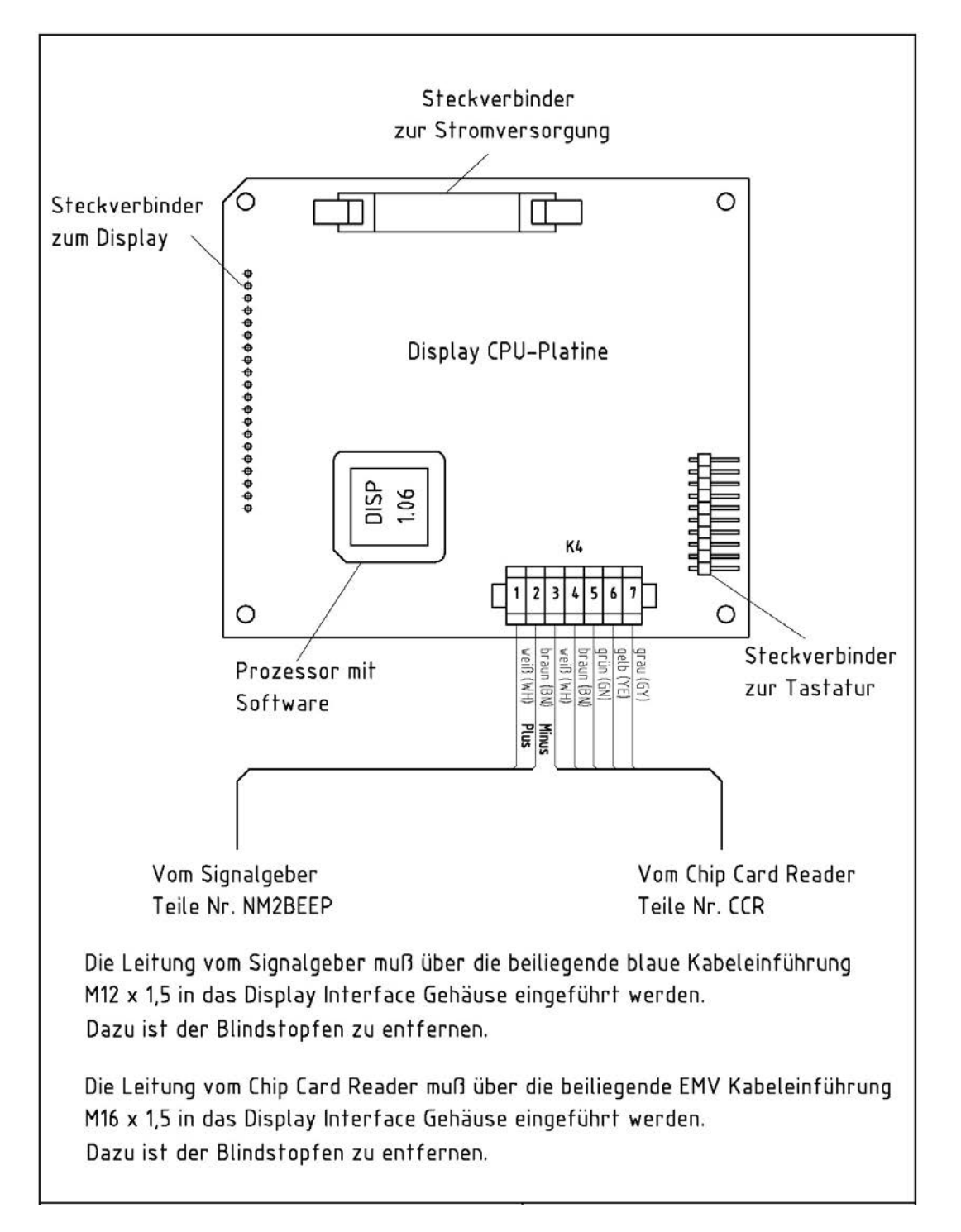

# 17.1.25. 51.351751 - Anschlussplan Signalgeber / Chip Card Reader auf Display CPU-Platine

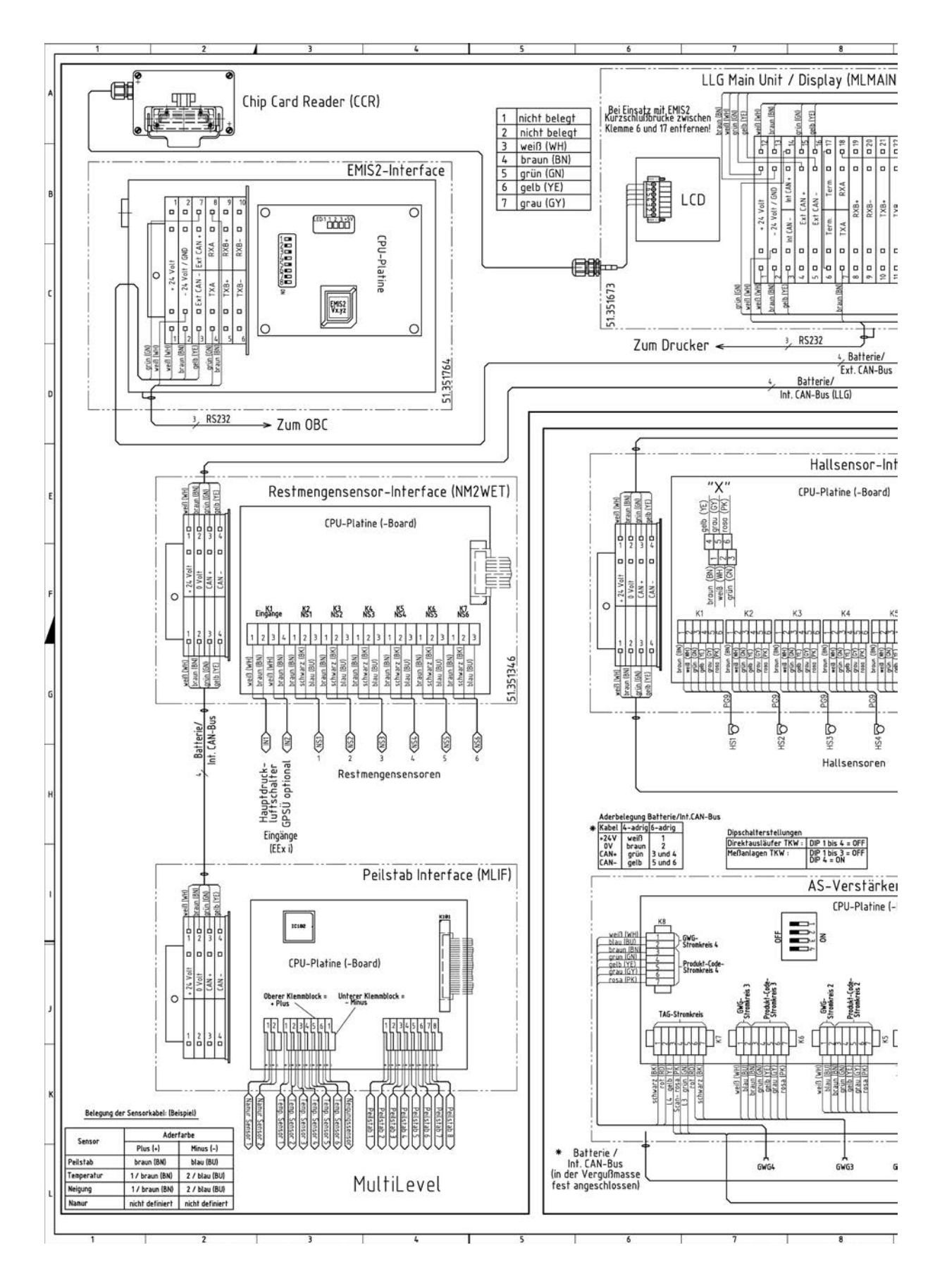

# 17.1.26. 11.351906 - NoMix2000 & MultiLevel Gesamtverdrahtungsplan - 1 of 2

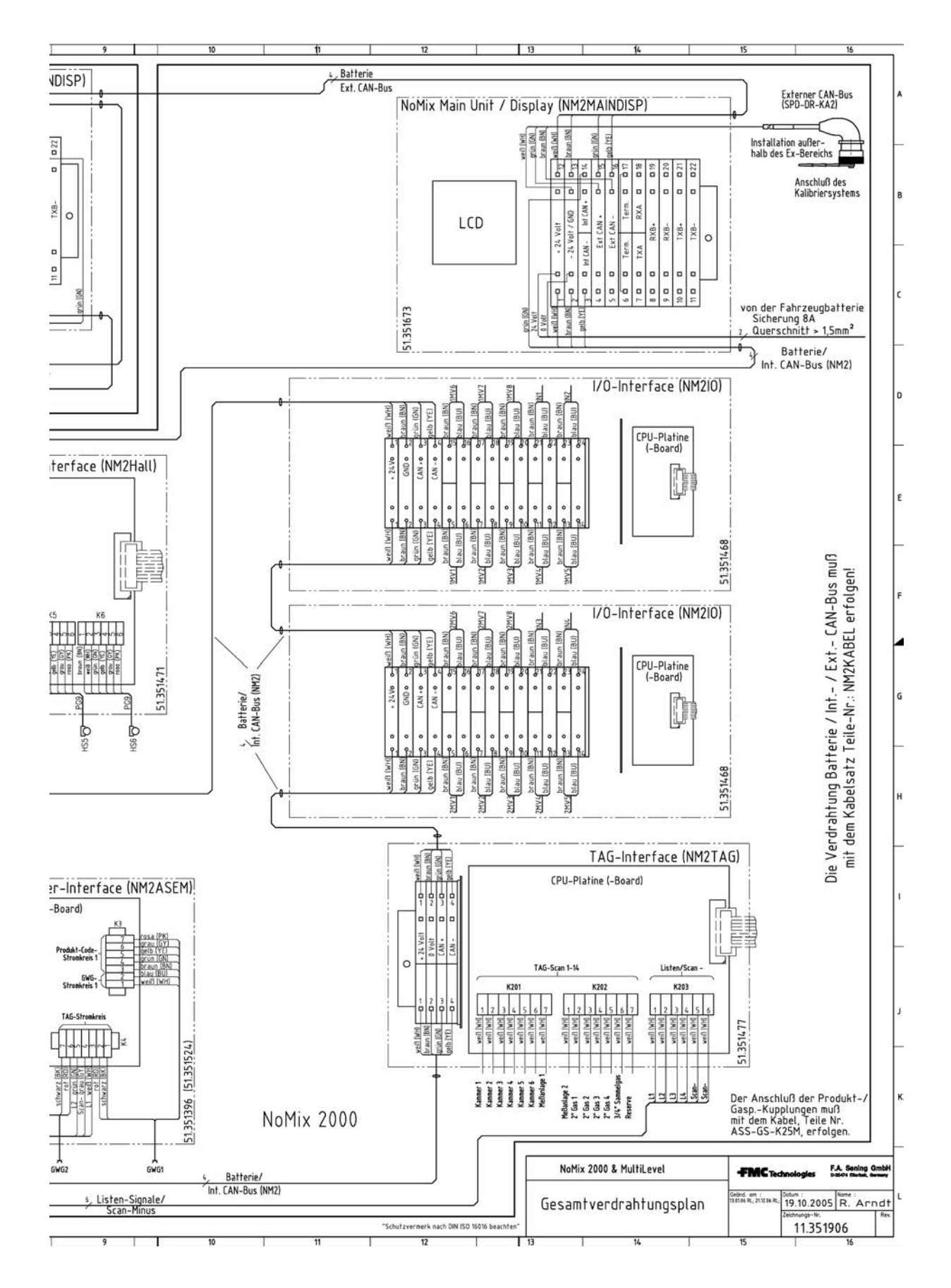

# 11.351906 - NoMix2000 & MultiLevel Gesamtverdrahtungsplan - 2 of 2

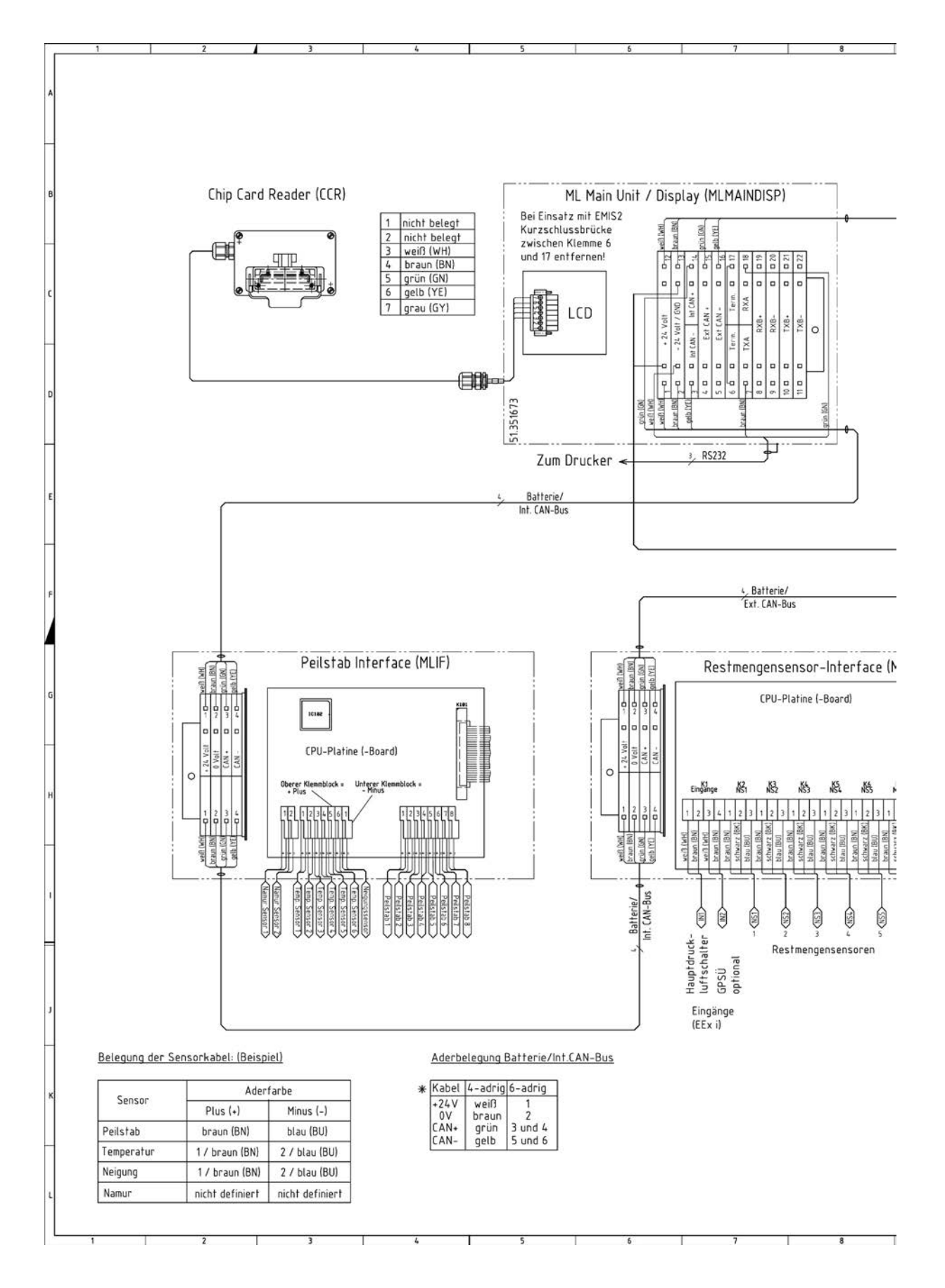

17.1.27. 11.352185 – MultiLevel Gesamtverdrahtungsplan – 1 of 2

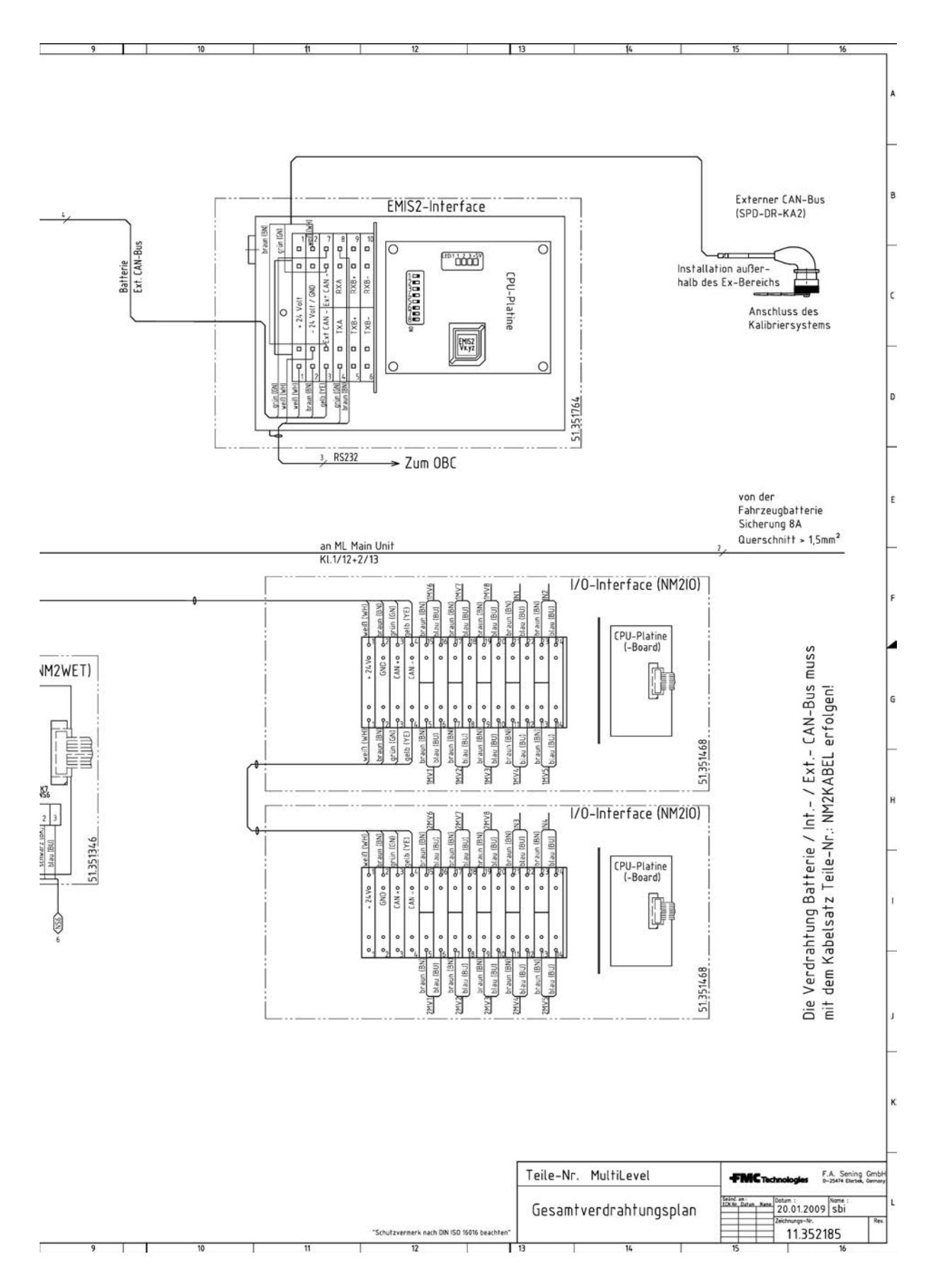

11.352185 - MultiLevel Gesamtverdrahtungsplan - 2 of 2

# 17.2. Zulassungen

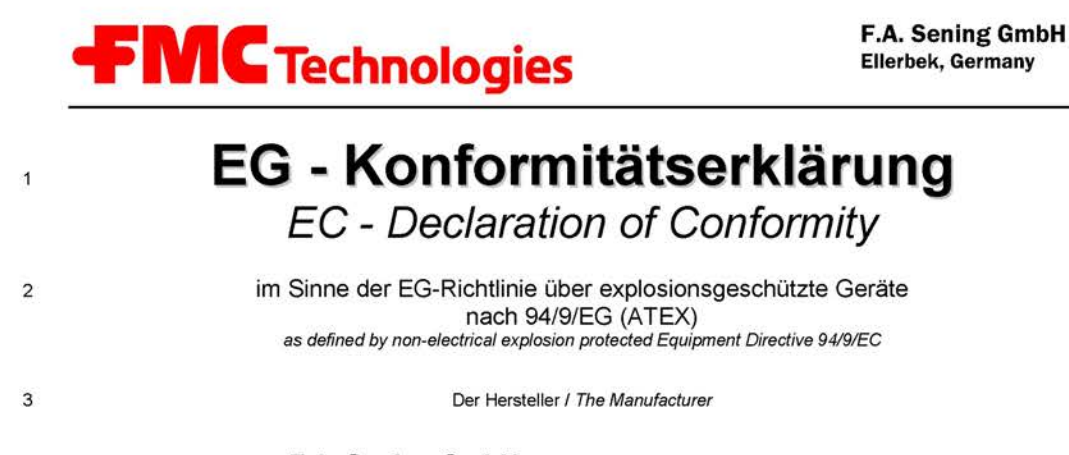

F.A. Sening GmbH, Regentstraße 1, D-25474 Ellerbek

4

5

erklärt hiermit, dass das (die) explosionsgeschützte(n) Gerät(e) des Systems herewith we declare, that the explosion protected Equipment of the system

# MultiLevel

| Produktbezeichnung:<br>Product: | Zündschutzart:<br>Type of protection: | EG – Baumusterbescheinigung<br>EC – Type Test Approval |
|---------------------------------|---------------------------------------|--------------------------------------------------------|
| Main Unit / Display             | 🛞 II 2 G EEx m ia e IIB T4            | TÜV 03 ATEX 2022                                       |
| Peilstab Interface MLIF         | 🛞 II 2 G EEx m e ia [ia] IIB T4       | TÜV 05 ATEX 2869                                       |
| Neigungssensor MLIS             | 🛞 II 2 G EEx ia IIB T4                | TÜV 05 ATEX 2868                                       |
| Temperatursensor MLDTS-2        | 🛞 II 1/2 G EEx ia IIB T4              | TÜV 05 ATEX 2867                                       |
| Niveausensor Interface          | 🐼 II 2 G EEx e ia [ia] m IIB T4       | TÜV 00 ATEX 1603                                       |
| Niveau-Sensor                   | (Ex) II 1 G EEx ia IIB T4             | TÜV 02 ATEX 1982                                       |

6 In der gelieferten Ausführung den folgenden Sicherheitsanforderungen entspricht (entsprechen): Corresponds to following safety requirements in the delivered implementation:

| 8  | Angewandte harmonisierte Normen, insbesondere:<br>Applied harmonized standards, in particular:  |                                                                    |
|----|-------------------------------------------------------------------------------------------------|--------------------------------------------------------------------|
| 9  | Andere angewandte Bestimmungen / EG-Richtlinien:<br>Other applied appointments / EC-Directives: |                                                                    |
| 10 | Benannte Stelle / Produktionsüberwachung:<br>Notified Body Production control                   | Physikalisch-Technische Bundesanstalt<br>PTB 99 ATEX Q001; CE 0102 |
| 11 | Prüfungen/Überwachung/Kontrollen während der Fertigung:                                         | Hersteller                                                         |

Examination/inspection/tests during manufacturing: Manufacturer

12 Die zugehörige Betriebsanleitung enthält wichtige sicherheitstechnische Hinweise und Vorschriften für die Aufstellung, Inbetriebnahme Wartung und Instandhaltung der (s) Gerät(es). The appropriate operator's manual contains important safety technical notes and regulations for the installation, placing into operation, maintenance and maintenance of the equipment.

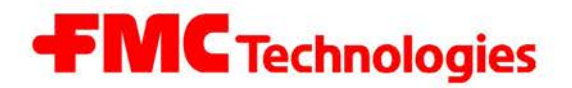

F.A. Sening GmbH Ellerbek, Germany

- (B) der EG-Richtlinie 2004/108/EG über elektromagnetische Verträglichkeit defined by the electromagnetic compatibility directive 2004/108/EC
- 13 entspricht, die in der genannten EG Richtlinie einschließlich aller Änderungen über die elektromagnetische Verträglichkeit festgelegt ist. Zur Beurteilung des Erzeugnisses hinsichtlich der Elektromagnetischen Verträglichkeit wurden die folgenden Vorschriften angewendet: is in conformity with the named E.C. directive including all changes relating to the electromagnetic compatibility. For verification of conformity with the protection requirements the following standard was applied:
- 14 Grundlegende Norm:.....EN61000-6-3 Basic norm:
- 15 Ort und Datum: <u>Ellerbek, 29.08.2011</u> Location and date

Geschäftsführer General Manager

(F. Jönsson)

No. of document: KEel 130

# Α

Abgabe - 147, 197, 227, 228 Abgabeseite - 48 Aderendhülsen - 8 Allgemein - 102, 128, 189, 191 Anzeige-Konfig - 76, 189 Attribute - 104, 127, 134, 191 Ausliterungskurve - 31

# в

Batterien (Battery) - 5, 11 Bedienoptionen - 174, 189 Befestigungsschrauben - 8 Befüllung - 18-20, 46-47, 55, 86, 91, 94, 160, 189-190 Beladungsmodus - 46 Beladungsseite - 46 Belegdruck - 17, 25, 91, 100, 190

## С

CAN-Adresse - 53-54 CAN-Bus - 9, 43, 46, 48-50, 54, 79-80, 120-121, 147, 149, 153, 189 Chipkarte - 30, 50, 79, 115, 122-124, 153, 162-163 Chipkartenleser - 43-44, 54, 79, 123, 189

## D

Daten - 83, 147-150, 165, 192 Druckereinstellg - 60, 78, 190

#### Е

Eichfähigkeit – 26-27 Eichgrenzen - 18, 81, 87, 192 Eichrestriktionen - 60, 79, 87, 98, 177, 190 Einbauvorschriften - 40 Elektrische - 7-9, 23, 27 EMV-Konformitätserklärung - 7 Entsorgung - 5, 11 EPROM - 152, 197, 209 Ex-Schutz - 7, 10, 12

#### F

Fahrerliste - 61, 78, 114, 184, 191 Fernzugriff - 19-21, 26, 76, 160, 162 Formular - 105, 107, 127-137, 180, 193 Formular-Beschreibung - 78, 105, 127, 191, 193 Füllhöhe - 14-15, 24, 34, 84, 96-98, 118, 194 Füllstände - 41, 77 Füllstandsmesssystem - 27 Funktionsanzeige - 53, 58, 63, 75 Funktionsbeschreibung - 5, 24 Funktionskontrollen - 11 Funktionsprinzip – 27-28

### G

gemessene-Abgabe - 15, 18, 135, 147, 163 Genauigkeitsanforderungen - 27 Geometrieanforderungen - 27 Geräteeinstellg - 78, 189 Geräte-Info - 100, 190 Globaler CAN-Bus - 59, 80 Größe - 26, 103, 191

# н

Hersteller - 7, 12 Hilfsanzeigen - 55-57, 84, 92, 96-97, 176, 190, 194 Höhendefinition - 34-35, 82 Höhenmessung - 25, 27, 153

#### I

Inbetriebnahme - 10-11, 45-46, 53-54, 78, 151-152 Installation - 37-42 Installationshinweise - 7-12

### К

Kabeldosen - 29, 41 Kabelverschraubung - 40, 165 Kalibriersystems - 30 Kalibrierung - 25-26, 29-30, 79, 82, 84, 100, 118, 123, 162 Kammern - 13-15, 17, 25, 47-48, 51, 55-59, 74, 77-79, 81, 84, 88-89, 118, 121-122, 162, 189, 192 Kammerüberwachung - 60, 71, 81, 91, 95, 124, 162, 189, 192 Kammer V15 - 13 Kammervolumen - 14, 59-60, 83, 98, 163, 192 Schweißbarkeit - 24 Kammer VT - 13 Klemmenkästen - 7-8 Konformität – 150 Kurzbezeichnung - 61, 109, 113-114, 135, 162, 193, 195

Längsneigung - 13, 31, 59-60, 88-89, 96-100, 119, 190, 192, 194 Leitungseinführungen - 8 Leitungsverlegung - 8 Lokaler CAN-Bus - 59, 79, 120-121, 189

# Μ

Magnetfeld - 27 Magnetventil - 8, 51 Mengenvorwahl - 14, 58, 91, 93-94, 153, 162, 175, 189, 192 Messanlagen - 10, 12 Messbehältertyp - 31 Messgenauigkeit - 42, 147 Messwertübertragung - 42

#### Ν

Neigungskorrektur - 27, 31, 33 Neigungskorrekturkurve - 25-26, 32 Neigungssensor - 31-33, 49-50, 90, 99-100, 117, 119-120, 148-149, 162, 190, 197, 219-220 Neigungstabelle - 15, 18, 25, 31, 34, 44, 63, 66, 83, 85, 162 Neigungswinkel - 15, 27, 98, 190

## Ο

Oberflächenwellen - 29 Optionen - 60, 79, 92, 102, 127, 134-135, 191 Zeichnung - 27, 33, 35, 39, 41, 43-44, 48-50, Orientierungshilfen - 59, 192

Peilstab - 23-35, 37, 40-41, 49, 82, 117, 147, 203, 211 Peiltabellen - 29, 31, 63-64, 122-123, 162 Piktogramme - 5 Plombenstellen - 27 Produktdefinition - 78, 108, 191, 193 Printer settings - 10 Produkt-Seiten - 193 PTB Zulassung - 27

#### 0

Querneigung - 31, 89, 97-99, 190, 192, 194 Querrichtung - 25, 31, 33, 83, 89, 190, 192

### R

Restmengensensor - 15-16, 23-27, 43, 47-48, 80, 82, 85, 88-91, 96, 97, 105, 121, 149-150, 153, 162, 191, 194, 197, 214-215

### S

Schalter - 9, 44, 78-79, 115-116, 164-165, 209 Schnittstelle - 101, 147, 150, 159, 190 Schraubklemmtechnik - 8 Schwimmer - 23-24, 27, 40-41, 83-84, 108, 118 Sensoren - 15, 48, 55, 81-82, 115, 192 Sensorrohr - 27 Serviceabteilung - 167 SETUP-Leuchtdiode - 78 SETUP-Schalter - 78, 197, 209 Sicherheitsüberprüfung - 10, 151 Sicherheitsvorschriften - 12 Softwaretausch - 152 Sondenkopf - 39-41 Stecker - 8 Steckverbinder - 8, 46, 139 Stromimpulse - 27

## т

Tankform - 29-30 Tastatur-Test - 53 Teilmengenabgabe - 16 Temp.kompensation - 162, 193 Transport - 36, 38 Treiber - 51, 102, 191

## V

Verpackung - 37

## w

Wartezustand - 16 Wellenbewegungen – 14, 29 Werkstoffwahl - 24 Wetleg-IF - 105, 121, 189, 191 Winkelkorrekturen - 32-33 Winkelparameter - 32

## Ζ

Zeichensätze – 70 78

The specifications contained herein are subject to change without notice and any user of said specifications should verify from the manufacturer that the specifications are currently in effect. Otherwise, the manufacturer assumes no responsibility for the use of specifications which may have been changed and are no longer in effect.

TechnipFMC FMC Technologies Measurement Solutions, Inc. 13460 Lockwood Rd. Houston, Texas 77044 USA P:+1 281.591.4000

F.A. Sening GmbH, Inc. Regentstrasse 1 25474 Ellerbek, Germany P:+49 4101 304.0